# ACH550

# Benutzerhandbuch ACH550-01 Frequenzumrichter

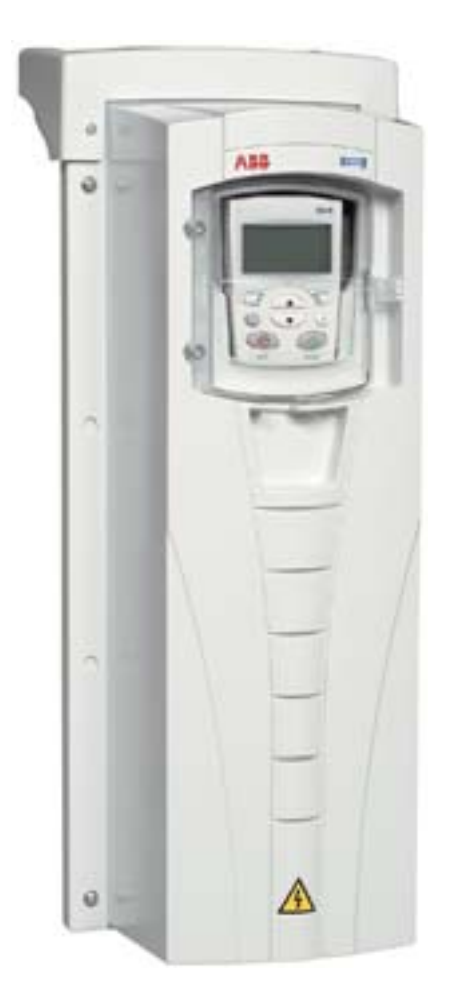

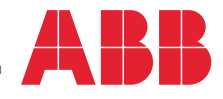

Power and productivity for a better world™

# ACH550-01 Handbücher

#### ALLGEMEINE HANDBÜCHER

ACH550-01 User's Manual 3AFE68258537 (Englisch)

#### HVAC (HLK) Info-Guide 3AFE68338743 (Englisch)

#### Anweisungen für die Flanschmontage Montagesatz, Bau-Code (Englisch) größe IP21 / ŬL-Typ 1 R1 100000982 FMK-A-R1 FMK-A-R2 R2 100000984 FMK-A-R3 R3 100000986 FMK-A-R4 R4 100000988

| Montagesatz,<br>IP54 / UL-Typ 12 | Bau-<br>größe | Code (Englisch)         |
|----------------------------------|---------------|-------------------------|
| FMK-B-R1                         | R1            | 100000990               |
| FMK-B-R2                         | R2            | 100000 <mark>992</mark> |
| FMK-B-R3                         | R3            | 100000994               |
| FMK-B-R4                         | R4            | 100000996               |

#### **ZUBEHÖR-HANDBÜCHER**

(im Lieferumfang des optionalen Zubehörs)

BACnet® Protocol 3AUA0000004591 (Englisch)

Embedded Fieldbus (EFB)Control 3AFE68320658 (Englisch)

MFDT-01 FlashDrop User's Manual

3AFE68591074 (Englisch)

OREL-01 Relay Output Extension Module User's Manual 3AUA000001935 (Englisch)

RBIP-01 BACnet/IP Router Module Installation Manual 3AUA0000040168 (Englisch)

RBIP-01 BACnet/IP Router Module User's Manual 3AUA0000040159 (Englisch)

RCAN-01 CANopen Adapter User's Manual 3AFE64504231 (Englisch)

RCNA-01 ControlNet Adapter User's Manual

3AFE64506005 (Englisch)

RDNA-01 DeviceNet Adapter User's Manual 3AFE64504223 (Englisch)

RECA-01 EtherCAT Adapter Module User's Manual

3AUA0000043520 (Englisch)

REPL-01 Ethernet POWERLINK Adapter Module User's Manual 3AUA0000052289 (Englisch)

REPL-02 Ethernet POWERLINK Adapter Module User's Manual 3AUA0000090411 (Englisch)

RETA-01 Ethernet Adapter Module User's Manual 3AFE64539736 (Englisch)

RETA-02 Ethernet Adapter Module User's Manual 3AFE68895383 (Englisch)

RLON-01 LONWORKS® Adapter Module User's Manual 3AFE64798693 (Englisch)

RPBA-01 PROFIBUS DP Adapter User's Manual 3AFE64504215 (Englisch)

SREA-01 Ethernet Adapter User's Manual 3AUA0000042896 (Englisch)

#### WARTUNGSHANDBÜCHER

Guide for Capacitor Reforming in ACS50, ACS55, ACS150, ACS310, ACS350, ACS355, ACS550, ACH550 and R1-R4 OINT-/SINTboards 3AFE68735190 (Englisch)

ACH550-01 Handbücher

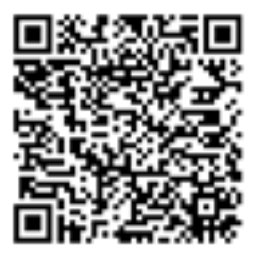

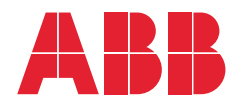

- 1. Inhalt des Benutzerhandbuchs
- 2. Vorbereitung der Installation
- 3. Installation des Frequenzumrichters
- 4. Inbetriebtriebnahme und Bedienpanel
- 5. Applikationsmakros und Anschlüsse
- 6. Echtzeituhr und Timer-Funktionen
- 7. Serielle Kommunikation
- 8. Parameterliste und Beschreibungen
- 9. Diagnose und Wartung

3AFE68265525 REV G DE GÜLTIG AB: 03.07.2014

10. Technische Daten Index

APOGEE® ist ein eingetragenes Warenzeichen der Siemens Building Technologies Inc.

BACnet® ist ein eingetragenes Warenzeichen der ASHRAE.

CANopen ist ein eingetragenes Warenzeichen von CAN in Automation e.V. ControlNet<sup>™</sup> ist ein Warenzeichen der ODVA<sup>™</sup>.

DeviceNet<sup>™</sup> ist ein Warenzeichen der ODVA<sup>™</sup>.

DRIVECOM ist ein eingetragenes Warenzeichen von DRIVECOM User Group e.V.

EtherCAT® ist ein eingetragenes Warenzeichen und eine patentierte Technologie, lizensiert von Beckhoff Automation GmbH, Deutschland. EtherNet/IP™ ist ein Warenzeichen der ODVA™.

ETHERNET POWERLINK ist ein Warenzeichen der Bernecker + Rainer Industrie-ElektronikGes.m.b.H.

LONWORKS® ist ein eingetragenes Warenzeichen der Echelon Corporation. Metasys® N2 ist ein eingetragenes Warenzeichen von Johnson Controls Inc. Modbus und Modbus/TCP sind eingetragene Warenzeichen von Schneider Automation Inc.

PROFIBUS, PROFIBUS DP und PROFINET IO sind eingetragene Warenzeichen von Profibus International.

# Inhaltsverzeichnis

| 1. Inhalt des Benutzerhandbuchs                | 7  |
|------------------------------------------------|----|
| Inhalt dieses Kapitels                         | 7  |
| Kompatibilität                                 | 7  |
| Bestimmungsgemäße Verwendung                   | 7  |
| Leser                                          | 7  |
| Bedeutung von Warnungen und Hinweisen          | 8  |
| Sicherheitsvorschriften                        | 8  |
| Frequenzumrichter-Paket                        | 11 |
| Anheben des Frequenzumrichters                 | 12 |
| 2. Vorbereitung der Installation               | 13 |
| Inhalt dieses Kapitels                         | 13 |
| Identifikation des Frequenzumrichters          | 14 |
| Baugröße                                       | 17 |
| Motoridentifikation                            | 19 |
| Kompatibilität des Motors                      | 21 |
| Geeignete Umgebungsbedinungen und              |    |
| Gehäuseausführung                              | 22 |
| Eignung des Montageortes                       | 23 |
| Verkabelung und EMV                            | 26 |
| Verkabelungsanweisungen                        | 28 |
| Eingangs- (Netz-) Kabel                        | 28 |
| Motorkabel                                     | 28 |
| Steuerkabel                                    | 32 |
| Benotigtes Werkzeug                            | 35 |
| Checkliste für die Installationsvorbereitungen | 36 |
| 3. Installation des Frequenzumrichters         | 37 |
| Inhalt dieses Kapitels                         | 37 |
| Vorbereitung des Montageortes                  | 38 |
| Vordere Abdeckung entfernen (IP54)             | 39 |
| Vordere Abdeckung entfernen (IP21)             | 40 |
| Montage des Frequenzumrichters (IP54)          | 41 |

| Montage des Frequenzumrichters (IP21)      | 42  |
|--------------------------------------------|-----|
| Übersicht der Verkabelung (R1R4)           | 43  |
| Übersicht der Verkabelung (R5R6)           | 44  |
| Isolation der Baugruppe prüfen             | 46  |
| Leistungskabelanschluss (IP54)             | 47  |
| Leistungsverkabelung (R1R3 IP54, Einheiten |     |
| mit der Hauptschalter-Option +F278)        | 50  |
| Steuerkabelanschluss (IP54)                | 55  |
| Leistungskabelanschluss (IP21)             | 56  |
| Steuerkabelanschluss (IP21)                | 59  |
| Prüfung der Installation                   | 61  |
| Abdeckung wieder anbringen (IP54)          | 63  |
| Abdeckung wieder anbringen (IP21)          | 64  |
| Einschalten der Spannungsversorgung        | 65  |
|                                            |     |
| 4. Inbetriebtriebnahme und Bedienpanel     | 67  |
| Inhalt dieses Kapitels                     | 67  |
| Kompatibilität des Bedienpanels            | 67  |
| Merkmale des HLK-Bedienpanels (ACH-CP-B)   | 67  |
| Inbetriebnahme                             | 68  |
| Betriebsarten                              | 71  |
| Ausgabemodus (Standardanzeige)             | 73  |
| Parameter-Modus                            | 75  |
| Assistenten-Modus                          | 77  |
| Modus "Geänderte Parameter"                | 81  |
| Modus "Antriebsparameter-Backup"           | 82  |
| Uhr-Einstellmodus                          | 89  |
| E/A-Einstellmodus                          | 92  |
| Störspeicher-Modus                         | 93  |
| •                                          |     |
| 5. Applikationsmakros und Anschlüsse       | 95  |
| Inhalt dieses Kapitels                     | 95  |
| Applikationen                              | 95  |
| Auswahl eines Applikationsmakros           | 96  |
| Standardeinstellungen wiederherstellen     | 97  |
| 1. HLK Standard                            |     |
| 2. Zuluft                                  | 100 |
| 3. Abluft                                  | 102 |
|                                            |     |

| 4. Kühltu                                                                                                 | ırm                                                                                                    | . 104                                                       |
|----------------------------------------------------------------------------------------------------|----------------------------------------------------------------------------------------------------|-------------------------------------------------------------|
| 5. Kühlei                                                                                                 | r                                                                                                    | . 106                                                       |
| 6. Druck                                                                                                  | pumpe                                                                                                    | . 108                                                       |
| 7. Pump                                                                                                   | en-Kaskade                                                                                                    | . 110                                                       |
| 8. Interne                                                                                                | er Timer                                                                                                    | . 112                                                       |
| 9. Interne                                                                                                | er Timer mit Festdrehzahlen /                                                                                                    |                                                             |
| Dachv                                                                                                    | entilator mit Steuerung                                                                                                    | . 114                                                       |
| 10. Moto                                                                                                  | prpotentiometer                                                                                                    | . 116                                                       |
| 11. Zwei                                                                                                  | interne Sollwerte mit PID-Regelung                                                                                                    | . 118                                                       |
| 12. Zwei                                                                                                  | interne Sollwerte mit PID-Regelung                                                                                                    |                                                             |
| und Fe                                                                                                    | estdrehzahlen                                                                                                    | . 120                                                       |
| 13. E-By                                                                                                  | pass (nur USA)                                                                                                    | . 122                                                       |
| 14. Hand                                                                                                  | d-Steuerung                                                                                                    | . 124                                                       |
| Anschlus                                                                                                  | ssbeispiele von 2- und 3-Leiter-                                                                                                    |                                                             |
| Senso                                                                                                    | oren                                                                                                    | . 126                                                       |
| Anschlus                                                                                                  | ss, um 010 V an den Analogausgängen                                                                                                    |                                                             |
| zu erh                                                                                                    | alten                                                                                                    | . 127                                                       |
|                                                                                                    |                                                                                                    |                                                             |
| 6. Echtzeitu                                                                                              | hr und Timer-Funktionen                                                                                                    | 129                                                         |
| Inhalt die                                                                                                | eses Kapitels                                                                                                    | . 129                                                       |
| Echtzeitu                                                                                                 | uhr und zeitgesteuerte Funktionen                                                                                                    | . 129                                                       |
| Verwend                                                                                                   | lung des Timers                                                                                                    | . 130                                                       |
| Beispiel                                                                                                  | für die Verwendung von Timern                                                                                                    | . 138                                                       |
|                                                                                                    |                                                                                                    |                                                             |
| 7. Serielle K                                                                                             | Communikation                                                                                                    | 143                                                         |
| Inhalt die                                                                                                | soos Kanitala                                                                                                    | 143                                                         |
|                                                                                                    | 5565 rapileis                                                                                                    |                                                             |
| Systemü                                                                                                   | ibersicht                                                                                                    | . 144                                                       |
| Systemü                                                                                                   | ibersicht<br>ter Feldbus (EFB)                                                                                                    | . 140<br>. 144<br>. 146                                     |
| Systemü<br>Integriert<br>Feldbusa                                                                         | ibersicht<br>ter Feldbus (EFB)<br>adapter (EXT FBA)                                                                                          | . 144<br>. 146<br>. 151                                     |
| Systemü<br>Integriert<br>Feldbusa<br>Antriebs                                                             | ibersicht<br>ter Feldbus (EFB)<br>adapter (EXT FBA)<br>steuerungs-Parameter                                                                  | . 144<br>. 146<br>. 151<br>. 157                            |
| Systemü<br>Integriert<br>Feldbusa<br>Antriebsa<br>Störungs                                                | ibersicht<br>ter Feldbus (EFB)<br>adapter (EXT FBA)<br>steuerungs-Parameter<br>s-Verarbeitung                                                | . 144<br>. 146<br>. 151<br>. 157<br>. 167                   |
| Systemü<br>Integriert<br>Feldbusa<br>Antriebss<br>Störungs                                                | adapter (EXT FBA)<br>steuerungs-Parameter<br>s-Verarbeitung                                                                                  | . 144<br>. 146<br>. 151<br>. 157<br>. 167<br><b>169</b>     |
| Systemü<br>Integriert<br>Feldbusa<br>Antriebs<br>Störungs<br>8. Paramete                                  | eses Kapitels<br>ibersicht<br>ter Feldbus (EFB)<br>adapter (EXT FBA)<br>steuerungs-Parameter<br>s-Verarbeitung<br>erliste und Beschreibungen | . 144<br>. 146<br>. 151<br>. 157<br>. 167<br><b>169</b>     |
| Systemü<br>Integriert<br>Feldbusa<br>Antriebss<br>Störungs<br><b>8. Paramete</b><br>Inhalt die            | eses Kapitels<br>ibersicht<br>ter Feldbus (EFB)<br>adapter (EXT FBA)<br>steuerungs-Parameter<br>s-Verarbeitung<br>eses Kapitels              | . 144<br>. 146<br>. 151<br>. 157<br>. 167<br>. 169          |
| Systemü<br>Integriert<br>Feldbusa<br>Antriebss<br>Störungs<br><b>8. Paramete</b><br>Inhalt die<br>Paramet | <pre>beses Kapitels</pre>                                                                                                    | . 144<br>. 146<br>. 151<br>. 157<br>. 167<br>. 169<br>. 169 |

| 9. L | Diagnose und Wartung                                    | 387   |
|------|---------------------------------------------------------|-------|
|      | Inhalt dieses Kapitels                                  | . 387 |
|      | Diagnoseanzeigen                                        | . 388 |
|      | Störungsbehebung                                        | . 389 |
|      | Störungsquittierung                                     | 400   |
|      | Störspeicher                                            | . 401 |
|      | Korrektur bei Warnmeldungen                             | . 401 |
|      | Wartungsintervalle                                      | . 406 |
|      | Kühlkörper                                              | . 407 |
|      | Hauptlüfter-Austausch                                   | . 407 |
|      | Gehäuselüfter-Austausch                                 | . 411 |
|      | Kondensatoren                                           | . 412 |
|      | Bedienpanel                                             | . 413 |
| 10.  | Technische Daten                                        | 415   |
|      | Inhalt dieses Kapitels                                  | . 415 |
|      | Nenndaten                                               | . 415 |
|      | Einspeise- (Netz-) Kabel, Sicherungen und               |       |
|      | Leistungsschalter                                       | . 421 |
|      | Netzanschluss- und Motoranschlussklemmen                | . 428 |
|      | Netzanschlüsse                                          | . 429 |
|      | Motoranschluss                                          | . 430 |
|      | Steueranschlüsse                                        | . 434 |
|      | Wirkungsgrad                                            | . 438 |
|      | Verlustleistungen, Kühlung und Geräuschdaten            | . 438 |
|      | Abmessungen und Gewichte                                | . 441 |
|      | Umgebungsbedingungen                                    | . 460 |
|      | Materialien                                             | . 461 |
|      | Anwendbare Normen                                       | . 462 |
|      | Kennzeichnungen                                         | . 463 |
|      | UL-Kennzeichnung                                        | . 464 |
|      | IEC/EN 61800-3:2004 Definitionen                        | . 465 |
|      | Ubereinstimmung mit der IEC/EN 61800-3:2004<br>+A1:2012 | . 466 |
|      | Index                                                   | . 469 |
|      | Anfragen zum Produkt und zum Service                    | 493   |
|      | Produktschulung                                         | . 493 |
|      |                                                         |       |

| Feedback zu ABB Handbüchern      | 493 |
|----------------------------------|-----|
| Dokumente-Bibliothek im Internet | 493 |

1

# Inhalt des Benutzerhandbuchs

#### Inhalt dieses Kapitels

Dieses Kapitel enthält die Sicherheitsvorschriften, die bei Installation, Betrieb und Wartung des Frequenzumrichters befolgt werden müssen. Nichtbeachtung kann zu Verletzungen oder tödlichen Unfällen und/oder zur Beschädigung des Frequenzumrichters, des Motors oder der angetriebenen Einrichtung führen. Diese Sicherheitsvorschriften müssen gelesen werden, bevor Sie an dem Gerät arbeiten.

Dieses Kapitel enthält auch eine Einführung in den Inhalt des Handbuchs.

#### Kompatibilität

Dieses Handbuch gilt für ACH550-01 Frequenzumrichter. Daten und Anleitungen zu ACH550-UH Frequenzumrichtern enthält das ACH550-UH HVAC Drives User's Manual [3AUA0000004092 (Englisch)].

Die Angaben in diesem Handbuch gelten für ACH550-01 Frequenzumrichter mit der Firmware-Version 3.14e oder höher. Siehe Parameter 3301 SOFTWARE VERSION auf Seite 267.

### Bestimmungsgemäße Verwendung

Der ACH550 und die Anweisungen in diesem Benutzerhandbuch sind für die Verwendung in HLK-Applikationen bestimmt. Die Makros sollten nur für die Applikationen verwendet werden, die in dem entsprechenden Abschnitt der Betriebsanleitung beschrieben sind.

#### Leser

Dieses Benutzerhandbuch muss von allen Personen gelesen werden, die den Frequenzumrichter installieren, in Betrieb nehmen, bedienen und Wartungsarbeiten ausführen. Lesen Sie dieses Benutzerhandbuch aufmerksam durch, bevor Sie an und mit dem Frequenzumrichter arbeiten.

Beim Leser werden Grundkenntnisse der Elektrotechnik, der Verdrahtung, der elektrischen Komponenten und der Verwendung von Symbolen in Elektroplänen vorausgesetzt.

# **Bedeutung von Warnungen und Hinweisen**

In diesem Handbuch gibt es zwei Typen von Sicherheitshinweisen:

- Warnungen weisen auf Bedingungen hin, die zu schweren oder tödlichen Verletzungen und/oder zu Schäden an der Einrichtung führen können. Sie beschreiben auch Möglichkeiten zur Vermeidung der Gefahr.
- Hinweise lenken die Aufmerksamkeit auf eine besondere Bedingung bzw. einen Sachverhalt oder geben wichtige Informationen zu einem bestimmten Thema.

Folgende Symbole werden verwendet:

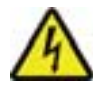

Warnung vor gefährlicher Spannung. Dieses Symbol warnt vor hoher Spannung, die zu Verletzungen von Personen oder tödlichen Unfällen und/oder Schäden an Geräten führen kann.

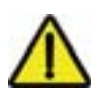

Allgemeine Warnung. Dieses Symbol warnt vor nichtelektrischen Gefahren, die zu Verletzungen von Personen oder tödlichen Unfällen und/ oder Schäden an Geräten führen können.

# Sicherheitsvorschriften

# Allgemeine Sicherheitsvorschriften

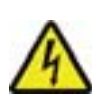

**WARNUNG!** Befolgen Sie diese Vorschriften. Wenn sie nicht befolgt werden, können Verletzungen, tödliche Unfälle oder Schäden an den Geräten auftreten.

- Benutzen Sie Sicherheitsschuhe, um Fußverletzungen zu verhindern.
- Transportieren Sie den Frequenzumrichter mit Vorsicht.
- Berühren Sie keine heißen Oberflächen. Einige Teile, z.B. Kühlkörper, sind noch längere Zeit heiß, nachdem die Spannungsversorgung abgeschaltet worden ist. Siehe Kapitel *Technische Daten*.
- Lassen Sie den Frequenzumrichter bis zur Installation in der Verpackung oder schützen Sie ihn anderweitig vor Staub, Bohrspänen und Schleifstaub. Schützen Sie auch den installierten Frequenzumrichter vor Staub und Bohrspänen. Elektrisch leitender Staub im Inneren des Gerätes führt zu Schäden oder Störungen.

### **Elektrische Sicherheit**

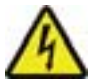

**WARNUNG!** Der Frequenzumrichter ACH550 darf nur von qualifiziertem Fachpersonal installiert werden.

WARNUNG! Auch bei Stillstand des Motors liegt gefährliche Spannung an den Anschlussklemmen U1, V1, W1 und U2, V2, W2 sowie, abhängig von Baugröße und -form, auch an den Klemmen UDC+/BRK+ und UDC-/BRK-.

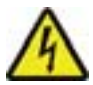

**WARNUNG!** Wenn das Gerät an das Netz angeschlossen ist, liegt gefährliche Spannung an. Nach Abschalten der Spannungsversorgung mindestens noch fünf Minuten warten, bevor das Gerät geöffnet wird. Zur Prüfung messen Sie, ob 0 V Spannung an den DC-Klemmen, je nach Baugröße, UDC+/BRK+ und UDC-/BRK-, anliegt.

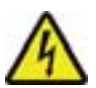

**WARNUNG!** Auch wenn die Spannungsversorgung des ACH550 abgeschaltet ist, kann gefährliche Spannung (von externen Spannungsquellen) an den Klemmen der Relaisausgänge RO1...RO3 und, wenn eine Relaisausgangserweiterung installiert ist, an RO4...RO6 anliegen.

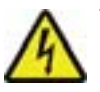

**WARNUNG!** Sind die Steueranschlüsse von zwei oder mehr Geräten parallel geschaltet, muss die Hilfsspannung für diese Steueranschlüsse einer einzelnen Spannungsquelle entnommen werden, d. h. von einem der parallel geschalteten Geräte oder von einer externen Quelle.

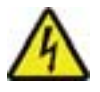

**WARNUNG!** Wenn Sie den Frequenzumrichter an ein IT-Netz (ein nicht geerdetes oder ein hochohmig geerdetes Netz [über 30 Ohm] oder ein Netz mit Fehlerstrom-Schutzschaltern) anschließen, klemmen Sie den internen EMV-Filter ab, da andernfalls das Netz über die EMV-Filterkondensatoren des Frequenzumrichters mit dem Erdpotenzial verbunden wird. Dadurch können Gefahren entstehen oder der Frequenzumrichter kann beschädigt werden.

Wenn Sie den Frequenzumrichter an ein asymmetrisch geerdetes TN-System anschließen, klemmen Sie den internen EMV-Filter ab, da andernfalls das Netz über die EMV-Filterkondensatoren des Frequenzumrichters mit dem Erdpotential verbunden wird. Dies kann zu Schäden am Frequenzumrichter führen.

**Hinweis:** Das Abklemmen des internen EMV-Filters erhöht die leitungsgebundenen Emissionen und verringert die EMV-Kompatibilität des Frequenzumrichters deutlich.

Abklemmen des EMV-Filters siehe *Abklemmen des integrierten EMV-Filters* auf Seite *45*.

#### Wartung

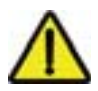

**WARNUNG!** Der ACH550 kann nicht vor Ort repariert werden. Versuchen Sie nicht, ein defektes Gerät zu reparieren; wenden Sie sich wegen eines Austausches an Ihre ABB-Vertretung.

#### **Steuerung des Motors und des Frequenzumrichters**

**WARNUNG!** Liegt ein externer Einschaltbefehl vor, läuft der ACH550 nach einer Unterbrechung der Spannungsversorgung automatisch wieder an.

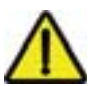

WARNUNG! Steuern Sie den Motor nicht mit einem AC-Schütz oder einer Trennvorrichtung; verwenden Sie dafür nur die Start-(HAND , AUTO ) und Stopp-Tasten (AUS ) des Bedienpanels (Tastatur) oder externe Steuerbefehle (E/A oder Feldbus). Die maximal zulässige Anzahl der Ladezyklen der DC-Kondensatoren des Frequenzumrichters (z.B. Einschaltvorgänge durch Anlegen der Spannung) beträgt fünf mal innerhalb von 10 Minuten.

**Hinweis:** Weitere technische Informationen erhalten Sie von Ihrer ABB-Vertretung.

# Frequenzumrichter-Paket

Nach dem Öffnen der Verpackung prüfen, ob die folgenden Teile enthalten sind:

- ACH550 Frequenzumrichter (1)
- Typ IP21: Karton mit Anschlussklemmen und Anschlusskasten (2), Typ IP54: obere Abdeckung
- Karton mit Bedienpanel (Tastatur) ACH-CP-B und Bedienpanel-Anschlussstecker (3)
- Montageschablone aus Karton (4)
- Benutzerhandbuch (5)
- Warnaufkleber
- Kunststoffschrauben (in den Paketen R1, R2 und R3) (6). Die folgende Abbildung zeigt den Inhalt des Frequenzumrichter-Pakets.

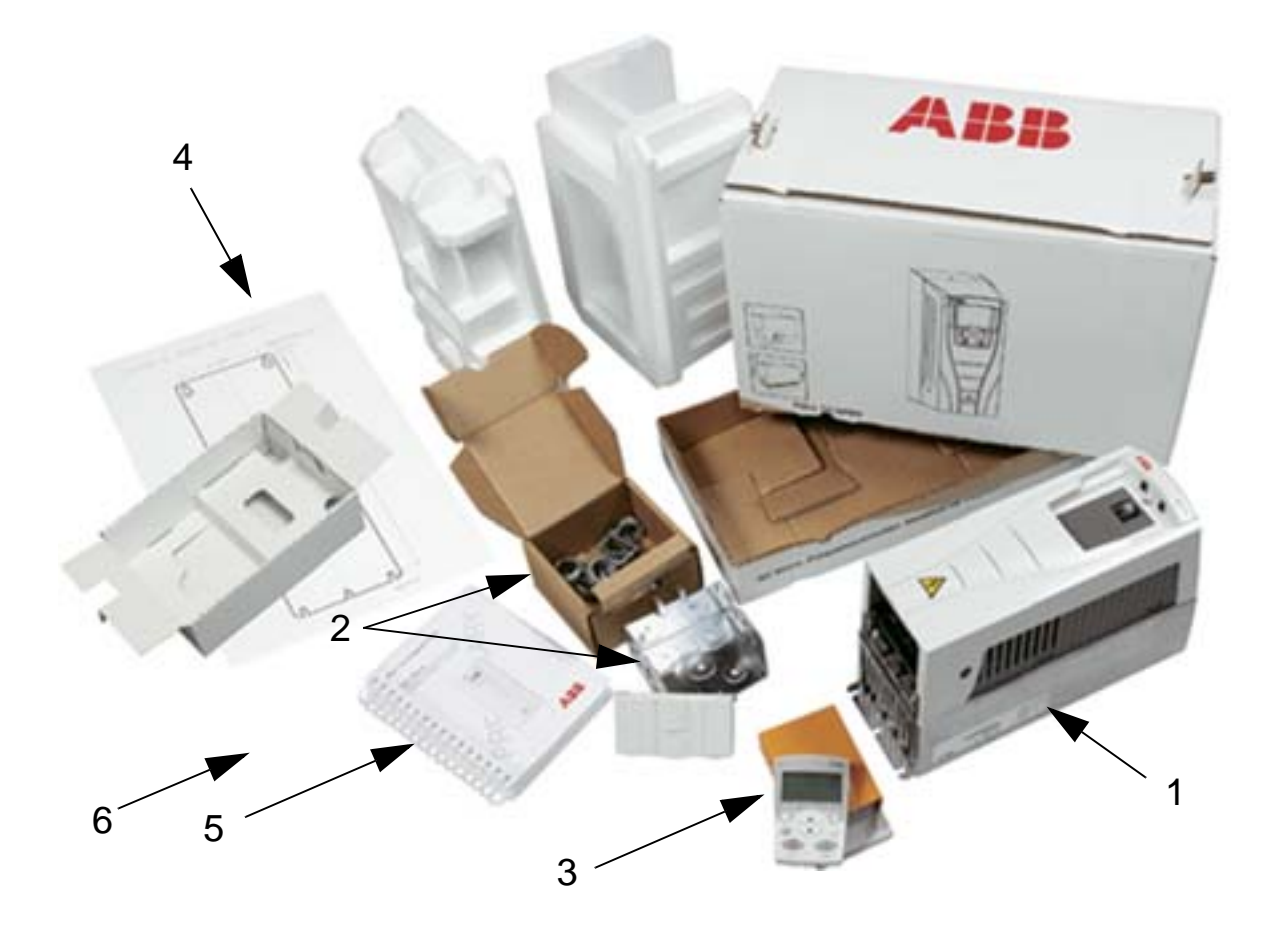

### Anheben des Frequenzumrichters

In der folgenden Abbildung ist dargestellt, wie der Frequenzumrichter anzuheben ist.

**Hinweis:** Fassen Sie den Frequenzumrichter zum Anheben nur am Metallgehäuse an.

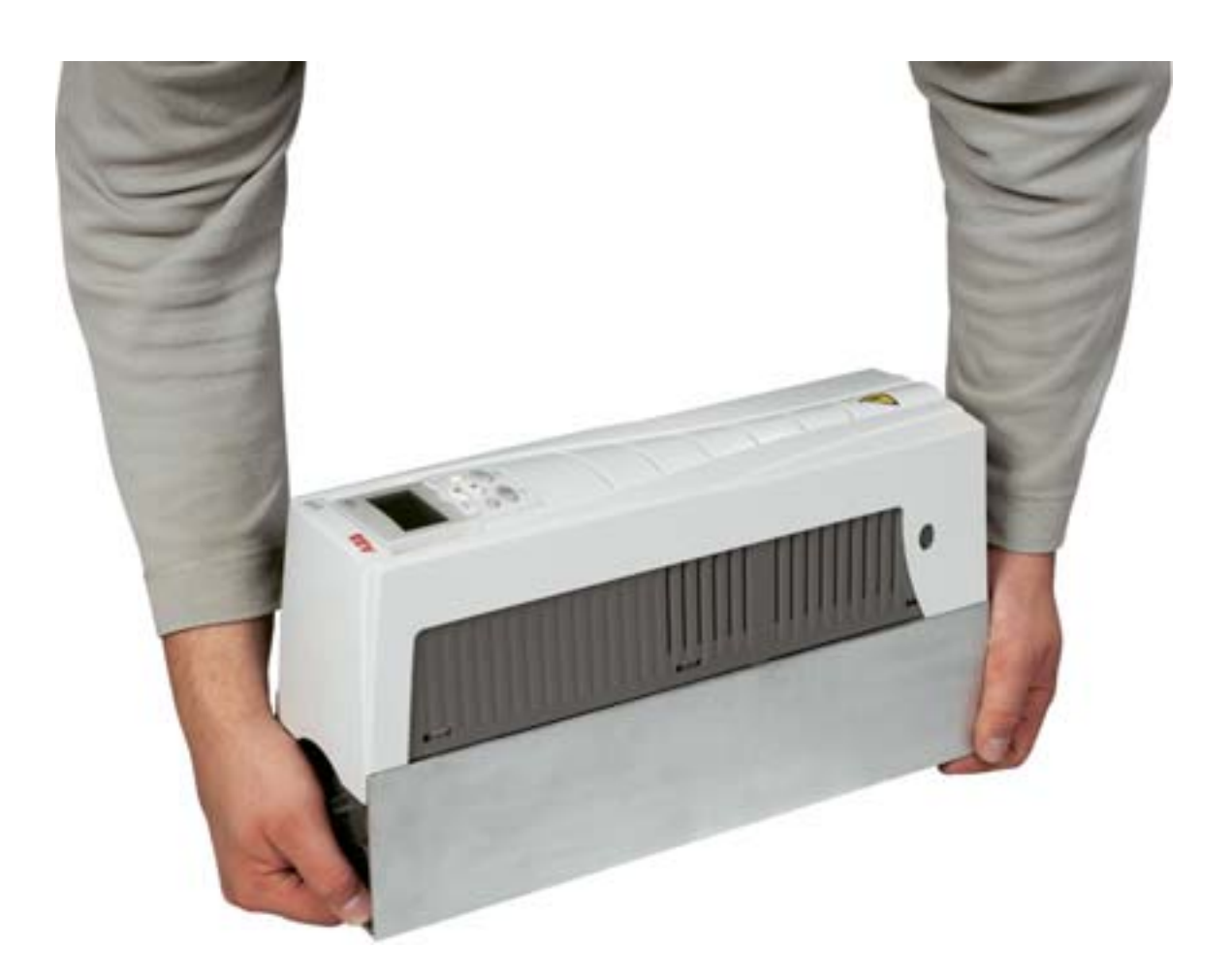

# **Vorbereitung der Installation**

#### **Inhalt dieses Kapitels**

Dieses Kapitel enthält die Anweisungen für die Vorbereitung der Installation des Frequenzumrichters. Es enthält Angaben zur Identifizierung des Frequenzumrichters, zu Verkabelung und zu EMV-Richtlinien und eine Liste der Werkzeuge, die für die Installation benötigt werden.

**Hinweis:** Die geltenden Gesetze und örtlichen Vorschriften sind bei Planung und Ausführung der Installation stets zu beachten. ABB übernimmt keinerlei Haftung für Installationen, die nicht nach den örtlichen Gesetzen und Vorschriften geplant und ausgeführt wurden. Wenn die von ABB gegebenen Empfehlungen nicht beachtet werden, können beim Einsatz des Frequenzumrichters Probleme auftreten, die durch die Gewährleistung nicht abgedeckt sind.

# Identifikation des Frequenzumrichters

#### IP54 Frequenzumrichter-Kennzeichnungsetiketten

Ort und Inhalt der Etiketten für Geräte mit Schutzart IP54 (Beispiele) sind in der folgenden Abbildung dargestellt. Auf den Etiketten stehen Informationen zum *Typenschlüssel* (Seite 16), zur *Seriennummer* (Seite 16), zur Schutzart, zu Nenndaten (siehe hierzu *Nenndaten* auf Seite 415 und zu geltenden Kennzeichnungen (siehe hierzu *Kennzeichnungen* auf Seite 463).

|       |                      | ACH550-01-023A-4 + B055                    | ACH550-01-023A-4+B055                                                     |
|-------|----------------------|--------------------------------------------|---------------------------------------------------------------------------|
|       |                      | *1090903718*                               | U1 3~ 380480 V<br>12N 23 A<br>PN 11 kW Serrio *1090903718*                |
| Input | U1<br> 1<br> 1<br>U2 | 3∼ 380480 V<br>23 A<br>4863 Hz<br>3∼ 0U1 V | IP54, UL type 12, NEMA 12<br>C C C US C N713<br>ABB Oy<br>MADE IN FINLAND |
| Motor | i2N<br>f2<br>PN      | 23 A<br>0500 Hz<br>11 kW                   | Serro *1090903718*                                                        |
| ACHS  | 550-0                | 1-023A-4+B055                              | For more information see User's Manual                                    |

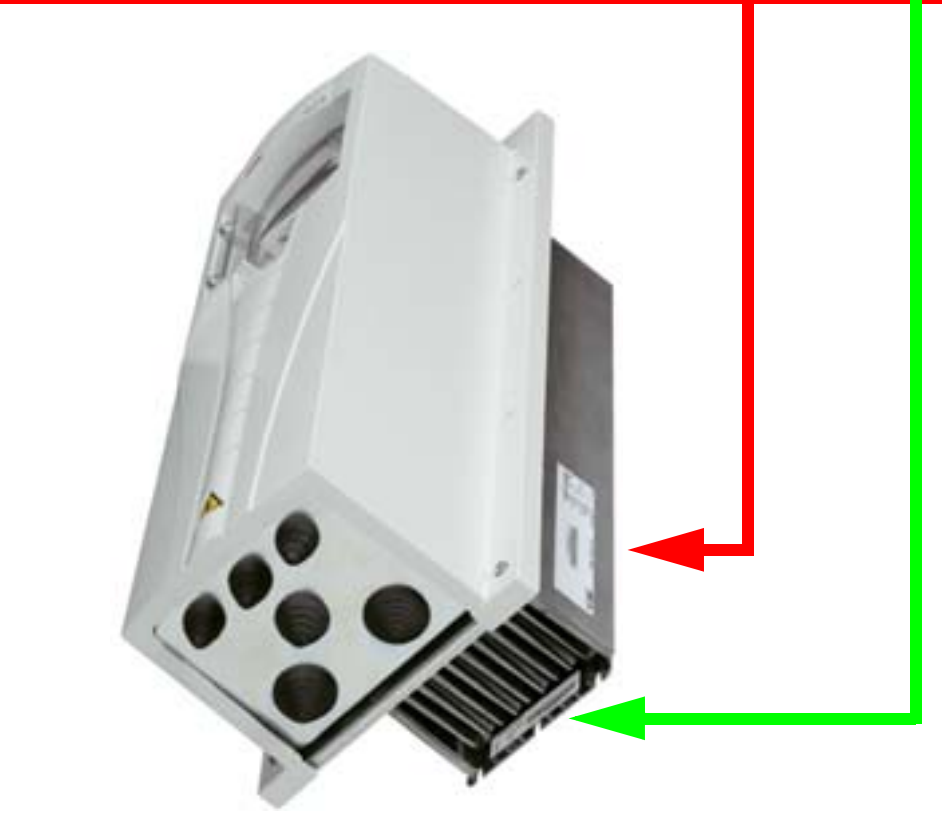

**Hinweis:** Der Ort der Etiketten kann je nach Baugröße unterschiedlich sein.

#### IP21 Frequenzumrichter-Kennzeichnungsetiketten

Ort und Inhalt der Etiketten für Geräte mit Schutzart IP21 (Beispiele) sind in der folgenden Abbildung dargestellt. Auf den Etiketten stehen Informationen zum *Typenschlüssel* (Seite 16), zur *Seriennummer* (Seite 16), zur Schutzart, zu Nenndaten (siehe hierzu *Nenndaten* auf Seite 415 und zu geltenden Kennzeichnungen (siehe hierzu *Kennzeichnungen* auf Seite 463).

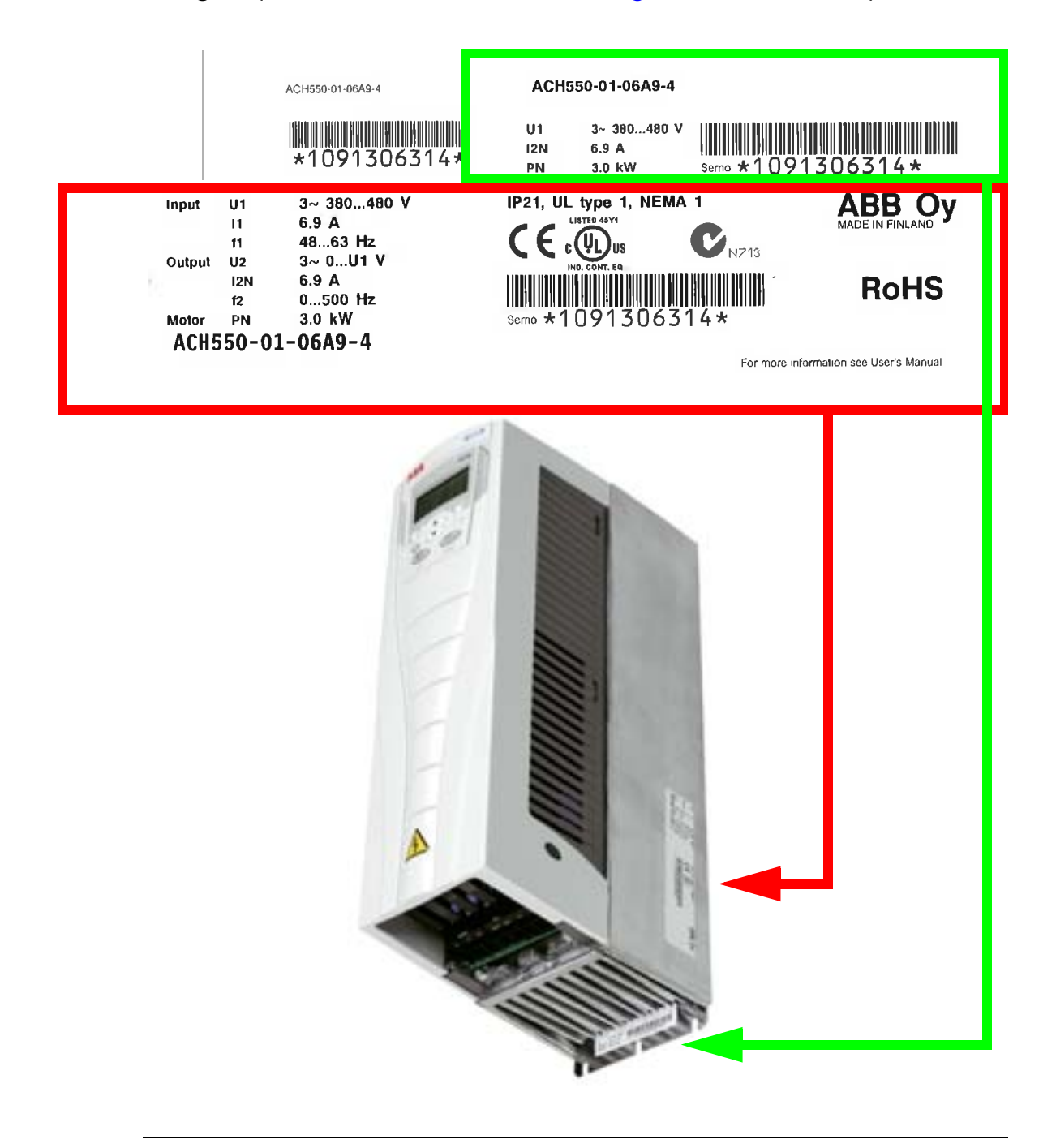

**Hinweis:** Der Ort der Etiketten kann je nach Baugröße unterschiedlich sein.

#### Typenschlüssel

Der Inhalt der Frequenzumrichter-Typenbezeichnung auf den Etiketten wird im Folgenden beschrieben.

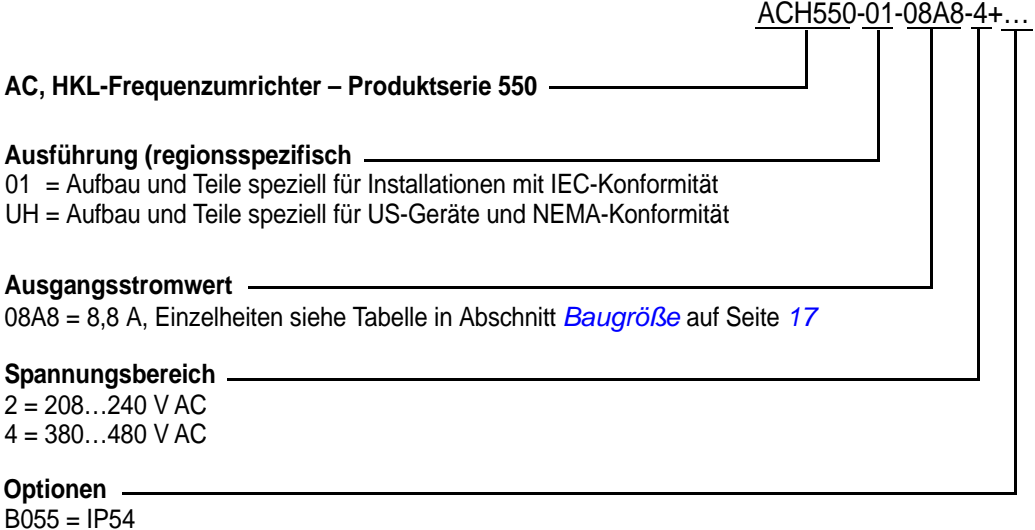

B055 = IP54 F278 = ACH550 Ergänzung Hauptschalter (nur für ACH550-01 verfügbar), IP54 (R1-R3) (nur bei B055) L511 = OREL-01 Relaisausgang-Erweiterungsmodul K451 = RDNA-01 DeviceNet-Adaptermodul K452 = RLON-01 LonWorks-Adaptermodul K454 = RPBA-01 PROFIBUS DP-Adaptermodul K466 = RETA-01 Ethernet-Adaptermodul (Modbus TCP, EtherNet/IP) K467 = RETA-02 Ethernet-Adaptermodul (Modbus TCP, PROFINET)

#### Seriennummer

Das Format der Seriennummer des Frequenzumrichters auf den Etiketten wird nachstehend beschrieben.

Die Seriennummer hat das Format CYYWWXXXXX, dabei gilt:

- C: Herstellerland
- YY: Jahr der Herstellung
- WW: Woche der Herstellung; 01, 02, 03, ... für Woche 1, Woche 2, Woche 3, ...
- XXXXX: Fortlaufende Nummer, beginnend jede Woche mit 00001.

# Baugröße

| <b>Typ</b><br>ACH550-01- | I <sub>2N</sub><br>A | P <sub>N</sub><br>kW | Baugröße |
|--------------------------|----------------------|----------------------|----------|
| Dreiphasige Spannungsve  | ersorgung, 2         | 220240               | V        |
| 04A6-2                   | 4,6                  | 0,75                 | R1       |
| 06A6-2                   | 6,6                  | 1,1                  | R1       |
| 07A5-2                   | 7,5                  | 1,5                  | R1       |
| 012A-2                   | 11,8                 | 2,2                  | R1       |
| 017A-2                   | 16,7                 | 4,0                  | R1       |
| 024A-2                   | 24,2                 | 5,5                  | R2       |
| 031A-2                   | 30,8                 | 7,5                  | R2       |
| 046A-2                   | 46                   | 11                   | R3       |
| 059A-2                   | 59                   | 15                   | R3       |
| 075A-2                   | 75                   | 18,5                 | R4       |
| 088A-2                   | 88                   | 22                   | R4       |
| 114A-2                   | 114                  | 30                   | R4       |
| 143A-2                   | 143                  | 37                   | R6       |
| 178A-2                   | 178                  | 45                   | R6       |
| 221A-2                   | 221                  | 55                   | R6       |
| 248A-2                   | 248                  | 75                   | R6       |
| Dreiphasige Spannungsve  | ersorgung, 3         | 380480 `             | V        |
| 02A4-4                   | 2,4                  | 0,75                 | R1       |
| 03A3-4                   | 3,3                  | 1,1                  | R1       |
| 04A1-4                   | 4,1                  | 1,5                  | R1       |
| 05A4-4                   | 5,4                  | 2,2                  | R1       |
| 06A9-4                   | 6,9                  | 3,0                  | R1       |
| 08A8-4                   | 8,8                  | 4,0                  | R1       |
| 012A-4                   | 11,9                 | 5,5                  | R1       |
| 015A-4                   | 15,4                 | 7,5                  | R2       |
| 023A-4                   | 23                   | 11                   | R2       |
| 031A-4                   | 31                   | 15                   | R3       |
| 038A-4                   | 38                   | 18,5                 | R3       |
| 045A-4                   | 45                   | 22                   | R3       |

| <b>Typ</b><br>ACH550-01- | I <sub>2N</sub><br>A | P <sub>N</sub><br>kW | Baugröße |
|--------------------------|----------------------|----------------------|----------|
| 059A-4                   | 59                   | 30                   | R4       |
| 072A-4                   | 72                   | 37                   | R4       |
| 087A-4                   | 87                   | 45                   | R4       |
| 125A-4                   | 125                  | 55                   | R5       |
| 157A-4                   | 157                  | 75                   | R6       |
| 180A-4                   | 180                  | 90                   | R6       |
| 195A-4                   | 205                  | 110                  | R6       |
| 246A-4                   | 246                  | 132                  | R6       |
| 290A-4                   | 290                  | 160                  | R6       |

00467918.xls C

Tragen Sie die Baugröße des Frequenzumrichters in das Kästchen rechts ein.

Hinweis: Detaillierte technische Informationen siehe Kapitel *Technische Daten*.

### Motoridentifikation

Die nachstehende Abbildung zeigt ein Beispiel eines Typenschilds für einen IEC-Motor.

| C                                     | <b>E</b> 00           | 81      | AB<br>LV | B Oy<br>Moto | , Electi<br>rs, Va | rical Mac<br>asa, Finla | hines<br>and | 5    |    |
|---------------------------------------|-----------------------|---------|----------|--------------|--------------------|-------------------------|--------------|------|----|
| $3$ $\sim$ Motor                      | · Ma                  | 3JP 250 | SMA      | \ 4 E        | Exd IIB            | 3 T4 B3                 |              |      |    |
| IEC 250S                              | 5/M 65                |         |          |              |                    |                         |              | 4    |    |
| S1                                    |                       |         |          | No.          | 34928              | 320                     |              |      |    |
| LJ-20964                              | -1 / 200 <sup>-</sup> | 1       |          | Ir           | ns.cl.             | F                       | IP           | 55   |    |
| V                                     | Hz                    | kW      | r/       | min          | А                  | <b>cos</b> φ            | [            | Duty |    |
| 690 Y                                 | 50                    | 55      | 14       | 79           | 58                 | 0.83                    |              |      |    |
| 400 D                                 | 50                    | 55      | 14       | 79           | 101                | 0.83                    |              |      |    |
| 660 Y                                 | 50                    | 55      | 14       | 75           | 60                 | 0.85                    |              |      |    |
| 380 D                                 | 50                    | 55      | 14       | 75           | 104                | 0.85                    |              |      |    |
| 415 D                                 | 50                    | 55      | 14       | 80           | 99                 | 0.82                    |              |      |    |
| 440 D                                 | 60                    | 63      | 17       | 75           | 103                | 0.85                    |              |      |    |
| Prod.code 3GJP252210-ADG138148        |                       |         |          |              |                    |                         |              |      |    |
| LCIE 00 ATEX 6030                     |                       |         |          |              |                    |                         |              |      |    |
| 6315/C3                               | _                     | =       | <u> </u> | 6313/        | C3                 |                         | 4            | 50   | kg |
| <b>ξ</b> x 2D <b>Α BB</b> IEC 60034-1 |                       |         |          |              |                    |                         |              |      |    |

Es enthält folgende Informationen:

- Spannung
- Motornennstrom
- Nennfrequenz
- Nenndrehzahl
- Nennleistung

2

In der folgenden Abbildung wird ein Motor mit Stern- und Dreieck-Anschlüssen gezeigt. Bei der markierten Zeile des Beispiels eines Motor-Typenschilds auf Seite *19* handelt es sich um einen Dreieck-Anschluss.

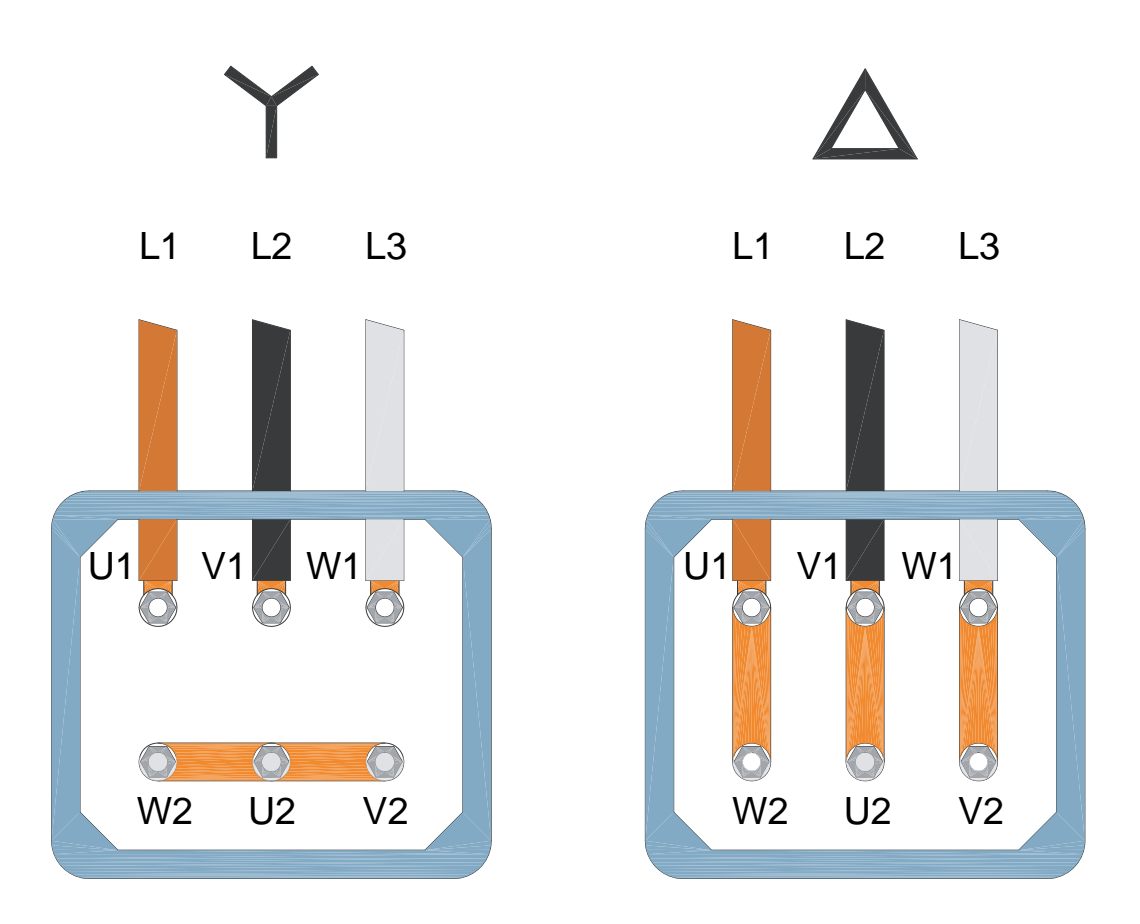

**Hinweis:** Stellen Sie sicher, dass der richtige Anschluss für Ihren Motortyp vorgenommen wird.

# Kompatibilität des Motors

Motor, Frequenzumrichter und Netzanschluss müssen kompatibel sein:

| Motor-<br>Spezifikationen | Prüfen                                                                                                    | Sollwert                                                                                                    |
|---------------------------|----------------------------------------------------------------------------------------------------|----------------------------------------------------------------------------------------------------|
| Motortyp                  | Drehstrom-<br>Asynchronmotor                                                                                   | -                                                                                                    |
| Nennstrom                 | vom Typ abhängig                                                                                               | <ul> <li>Typenschild des<br/>Frequenzum-<br/>richters, Angabe<br/>für "Ausgang<br/>II<sub>2N</sub>" (Strom),<br/>oder</li> <li>Typenbezeich-<br/>nung auf dem<br/>Frequenzum-<br/>richter und in der<br/>Nenndaten-<br/>Tabelle in<br/>Nenndaten-<br/>Tabelle in<br/>Nenndaten in<br/>Kapitel<br/>Technische<br/>Daten.</li> </ul> |
| Nennfrequenz              | 10500 Hz                                                                                                    | -                                                                                                    |
| Spannungsbereich          | Motor- und Versor-<br>gungsspannung<br>sind beide 3-phasig<br>und liegen im<br>Spannungsbereich<br>des ACH550. | 208240 V<br>380480 V                                                                                                    |

# Geeignete Umgebungsbedinungen und Gehäuseausführung

Stellen Sie sicher, dass am Montageort die erforderlichen Umgebungsbedingungen eingehalten werden. Zur Vermeidung von Schäden vor der Installation müssen die für Lagerung und Transport angegebenen Bedingungen eingehalten werden. Siehe Abschnitt *Umgebungsbedingungen* auf Seite *460*.

Stellen Sie sicher, dass die Gehäuseausführung (Schutzart) für die Betriebsumgebung geeignet ist:

- Gehäuse mit Schutzart IP21: Der Montageort muss frei sein von Staub, korrosiven Gasen oder Flüssigkeiten und leitfähigen Stoffen wie Spritzwasser, Kondensation, Kohlenstaub und Metallpartikeln.
- Gehäuse mit Schutzart IP54: Das Gehäuse bietet Schutz vor Staub, leichten Sprays und Spritzwasser aus allen Richtungen.

Im Vergleich zum Gehäuse mit Schutzart IP21 besitzt das Gehäuse mit Schutzart IP54:

- Das gleiche Kunststoff-Innengehäuse wie IP21-Gehäuse
- Eine unterschiedliche Kunststoffabdeckung außen
- Einen zusätzlichen internen Lüfter zur Verbesserung der Kühlung
- Größere Abmessungen
- Die gleichen Nenndaten (erfordern keine Leistungsminderung).

Wenn aus bestimmtem Grund ein Frequenzumrichter mit Schutzart IP21 ohne Kabelanschlusskasten-Deckel, oder ein Frequenzumrichter mit Schutzart IP54 ohne Durchführungsblech oder obere Abdeckung installiert werden soll, beachten Sie den Hinweis auf Seite *464*.

# **Eignung des Montageortes**

Stellen Sie sicher, dass der Montageort folgende Bedingungen erfüllt:

- Der Frequenzumrichter muss an einer senkrechten, ebenen, nicht entflammbaren, festen Oberfläche oder auf einem Rahmen und in einer geeigneten Umgebung, wie in Abschnitt *Geeignete Umgebungsbedinungen und Gehäuseausführung* auf Seite 22 montiert werden.
- Für die horiziontale Installation wenden Sie sich bitte an Ihre ABB-Vertretung.

Die Montage auf einen Maschinenrahmen ist ebenfalls möglich. Zusätzliche Bleche sind nicht erforderlich, da der Frequenzumrichter über eine als Kühlkörper fungierende Rückwand verfügt. Im Abschnitt *Montagemaße* auf Seite *441* sind die Montagemaße für alle Baugrößen und Schutzarten angegeben.

Aus den folgenden Abbildungen können Sie die erforderlichen freien Abstände für die Installation der Einheit entnehmen.

R1...R6

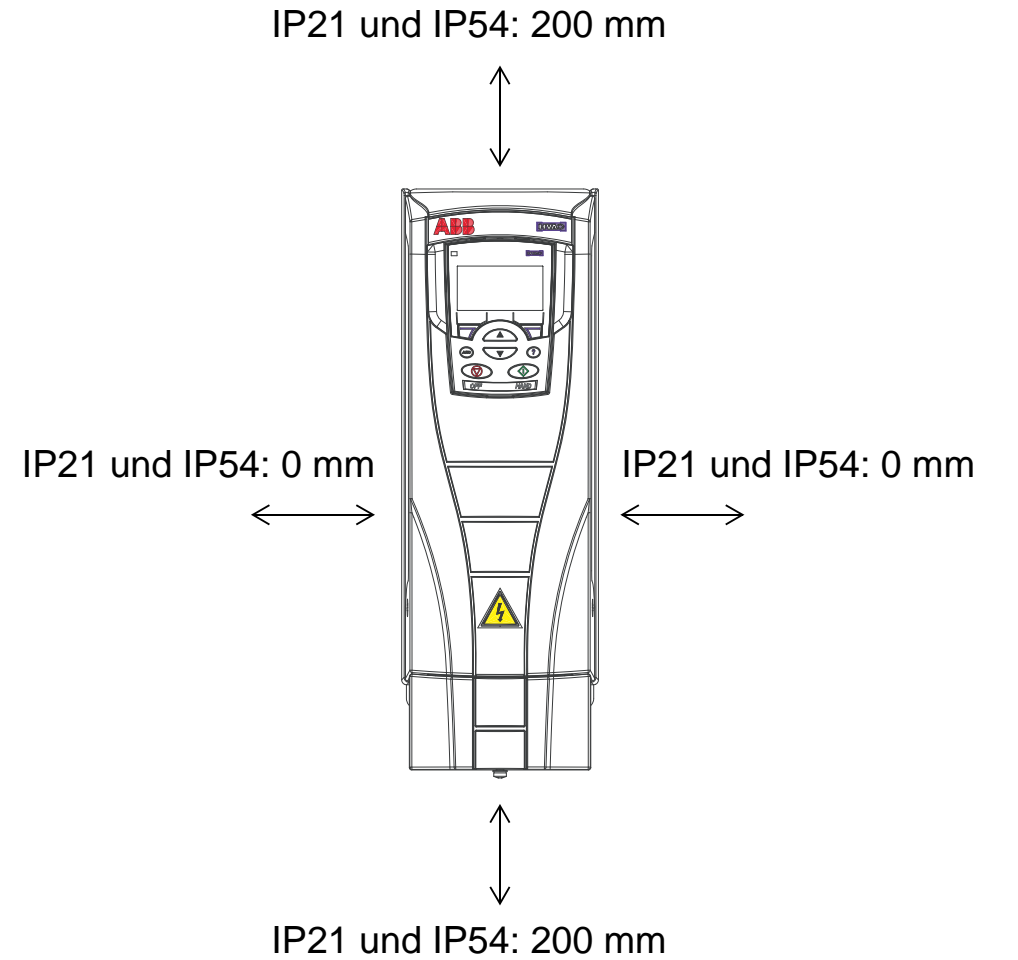

Stellen Sie sicher, dass die warme Luft nicht in den Frequenzumrichter zurückströmt. Die Abbildung unten zeigt die Mindestabstände für die Kühlluft.

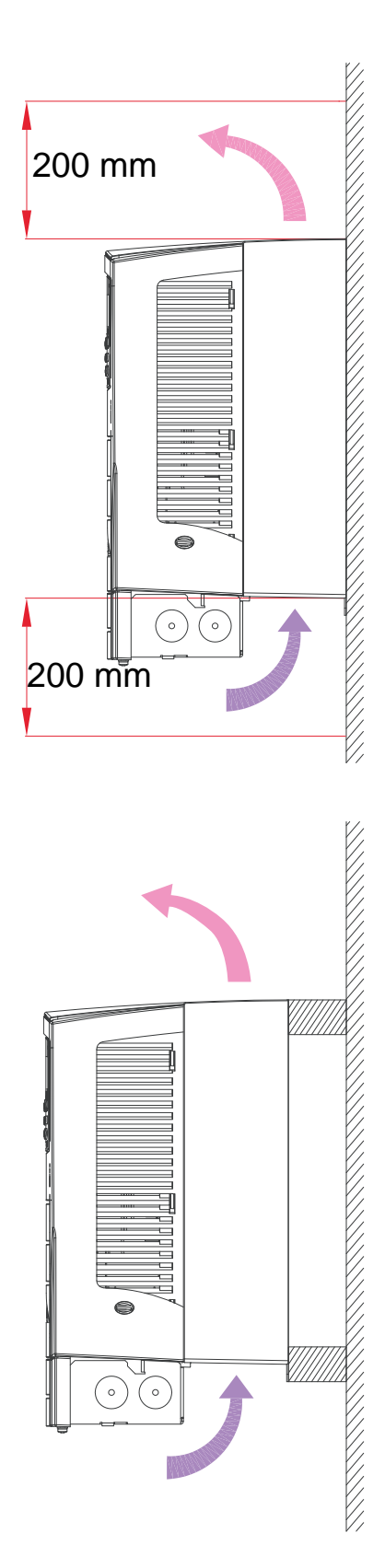

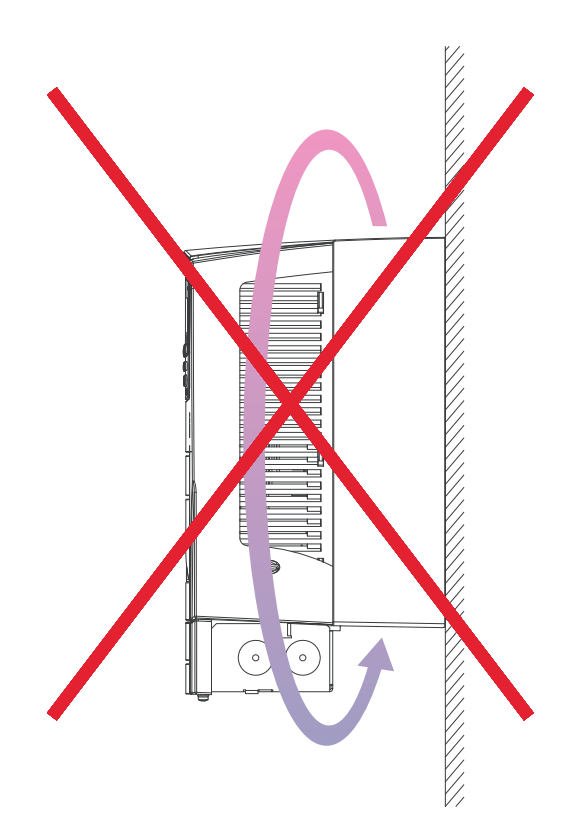

Sorgen Sie mit einer ausreichend bemessenen mechanischen Sperre zwischen den Frequenzumrichtern dafür, dass keine Warmluft eines Frequenzumrichters in den Kühllufteinlass eines anderen Frequenzumrichters gelangt. Die Abbildung unten zeigt die Mindestabstände für die Kühlluft.

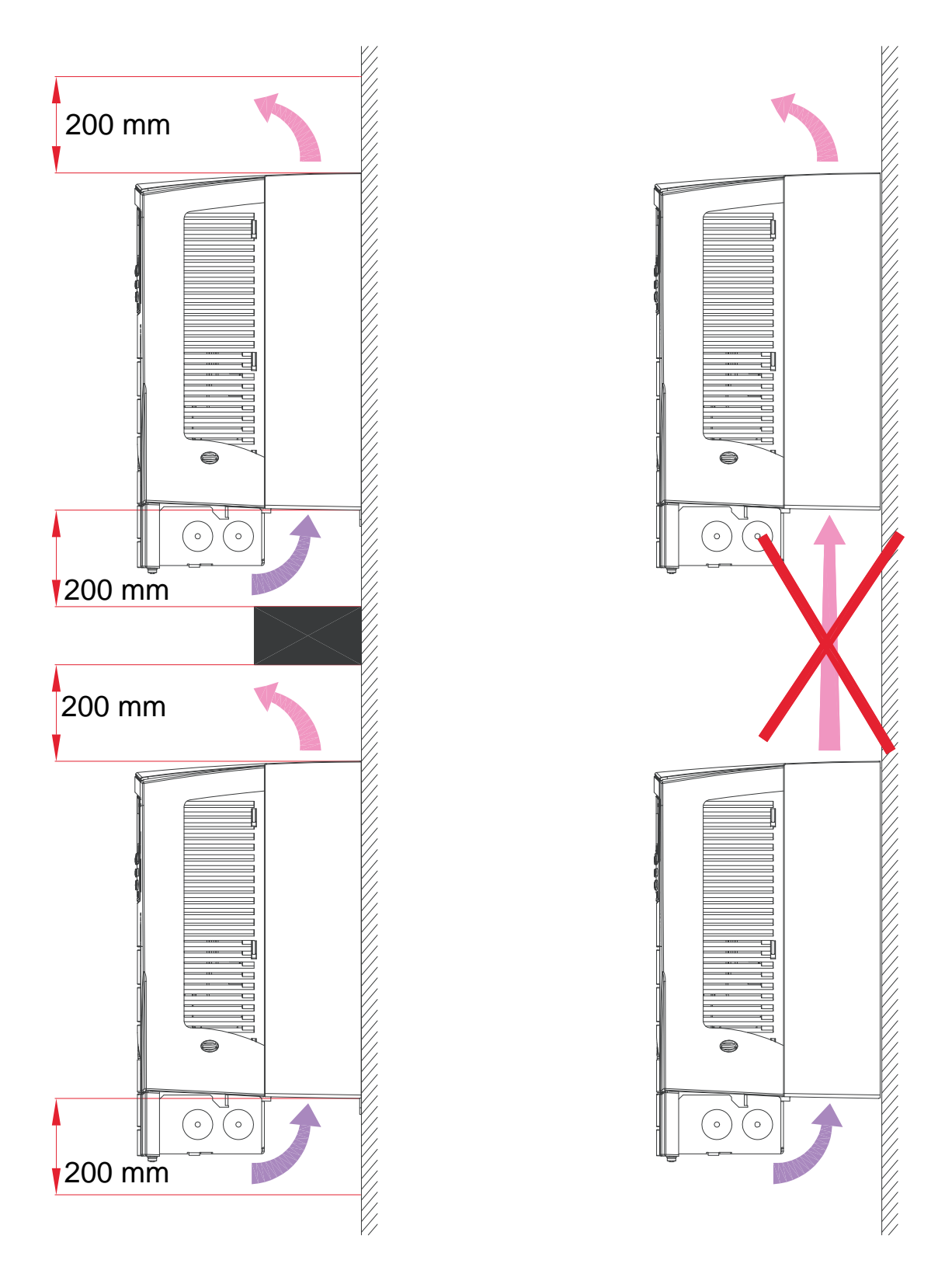

# Verkabelung und EMV

Ermitteln Sie die örtlichen EMV-Anforderungen. Allgemein gilt:

- Beachten Sie die örtlichen Bestimmungen f
  ür die Kabelgr
  ö
  ßen.
- Verlegen Sie die verschiedenen Kabelarten voneinander getrennt: Netzkabel, Motorkabel und Steuerkabel/ Kommunikationsverbindungen.
- Prüfen Sie die Betriebgrenzen für die zulässigen Motorkabellängen im Abschnitt *Motoranschluss* auf Seite 430.
- Wenn die Installation die Europäische EMV-Richtlinie erfüllen muss (siehe Abschnitt Übereinstimmung mit der IEC/ EN 61800-3:2004 +A1:2012 auf Seite 466), überprüfen Sie zudem die EMV-Grenzen für die zulässigen Motorkabellängen im Abschnitt Motoranschluss auf Seite 430.

**Hinweis:** Eine nicht ordnungsgemäße Verkabelung ist die Ursache für die meisten EMV-Probleme. Befolgen Sie bitte die Anweisungen, um diese Probleme zu vermeiden.

In der Abbildung unten ist eine korrekte Verkabelung als Beispiel dargestellt.

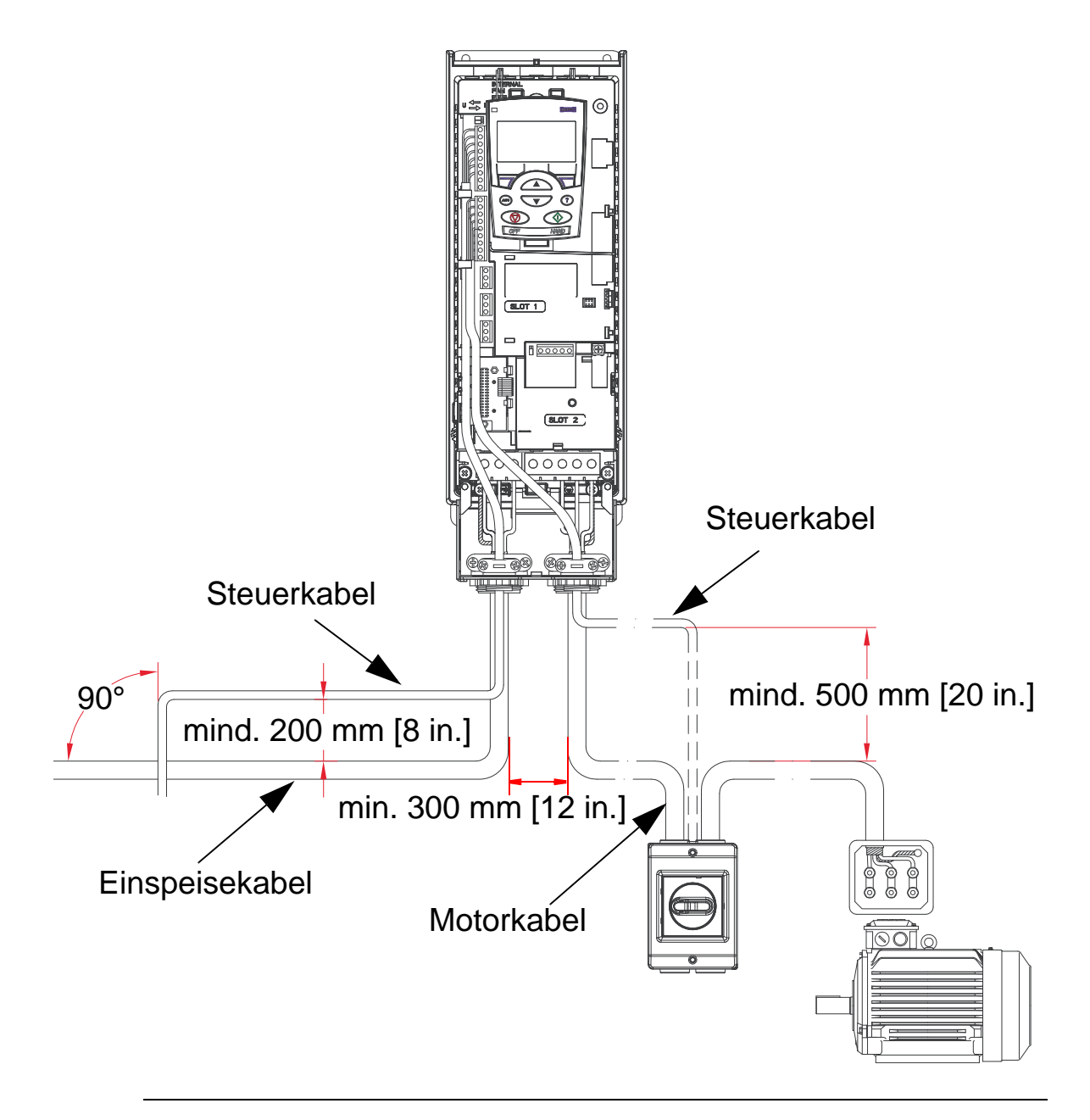

**Hinweis:** Wird ein Motorsicherheitsschalter oder Schütz verwendet, ist ein Stoppsignal (Parameter 2102 STOP FUNKTION [Wert muss = 1 sein (AUSTRUDELN)] oder 1608 START FREIGABE 1) über einen Hilfskontakt des Trenners zum ACH550 erforderlich.

Hinweis: Auf die Verkabelung wird in Kapitel Installation des Frequenzumrichters detailliert eingegangen.

### Verkabelungsanweisungen

Einzelne ungeschirmte Leiter zwischen den Kabeleinführungen und den Schraubklemmen müssen so kurz wie möglich sein. Steuerkabel und Leistungskabel müssen voneinander getrennt verlegt werden.

# Eingangs- (Netz-) Kabel

Siehe Abschnitt *Einspeise- (Netz-) Kabel, Sicherungen und Leistungsschalter* auf Seite *421* und *Eingangs- (Netz-) Kabel* auf Seite *426*.

### Motorkabel

Im Abschnitt *Motoranschluss* auf Seite 430 finden Sie die maximalen Motorkabellängen, die die Anforderungen der IEC/ EN 61800-3 für die Kategorie C2 oder C3 erfüllen.

In den folgenden Abbildungen sind die Mindestanforderungen an den Motorkabelschirm dargestellt.

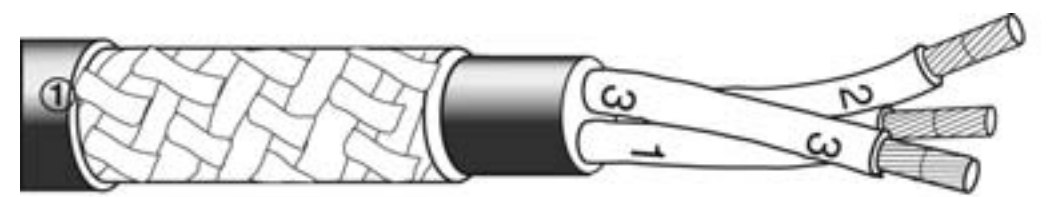

Verzinkter Stahl oder verzinnte Kupferleiter mit geflochtenem Schirm

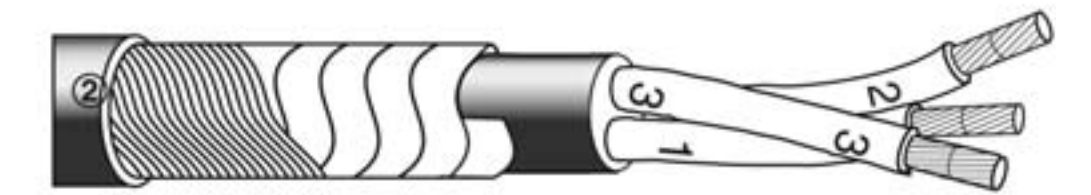

Lage Kupferband mit konzentrischer Lage Kupferdraht

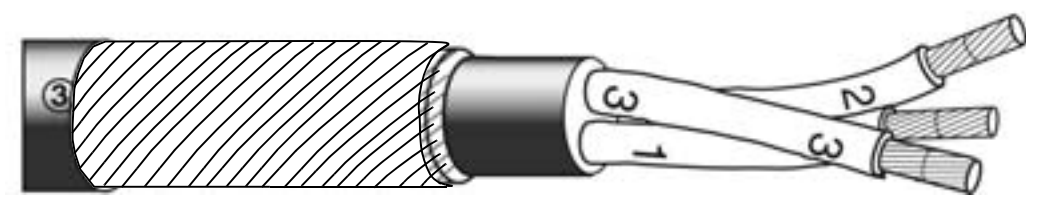

Konzentrische Lage Kupferdraht

Die folgende Abbildung zeigt nicht zu empfehlende Motorkabeltypen.

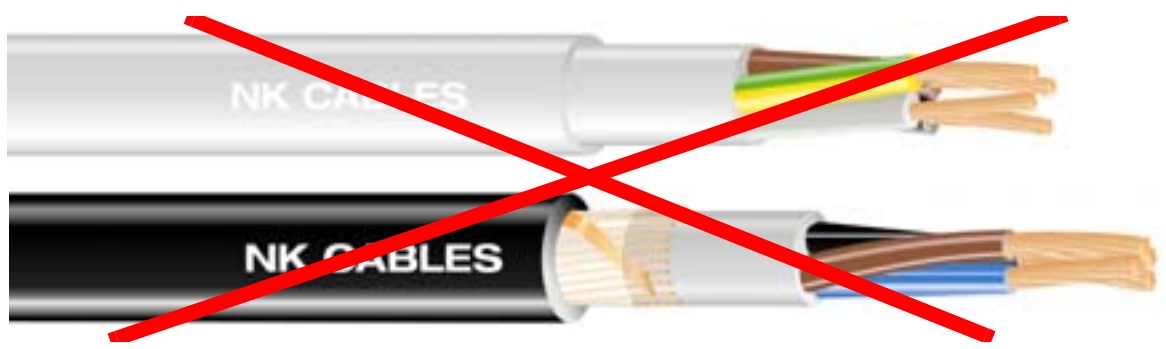

Abbildungen mit freundlicher Genehmigung von Draka NK Cables. Copyright© 2003 Draka NK Cables.

In der folgenden Abbildung wird die empfohlene Anordnung der Leiter im Kabel dargestellt.

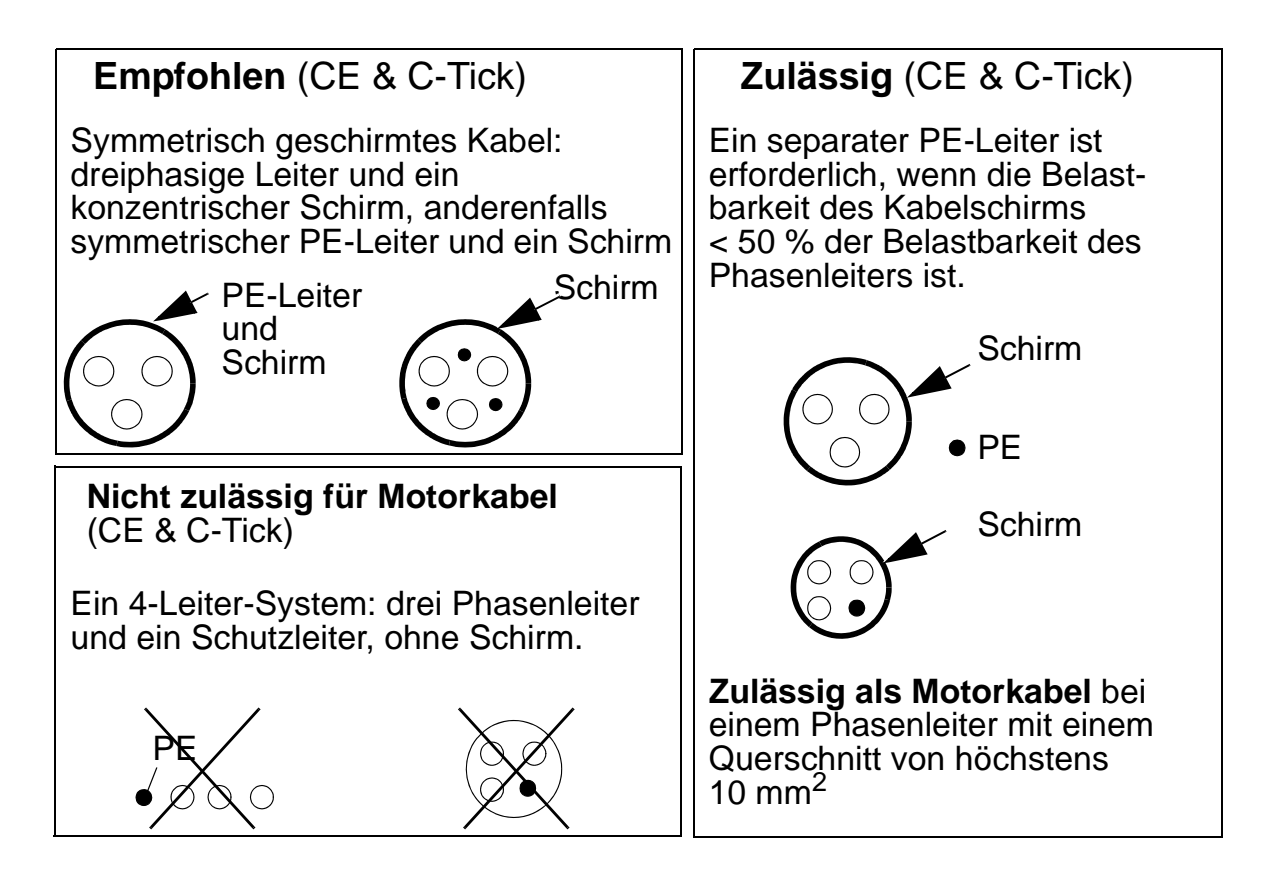

#### Wirksamer Motorkabelschirme

Die allgemeine Regel für die Wirksamkeit des Kabelschirms: je besser und fester der Schirm, desto geringer die abgestrahlten Emissionen. Die folgende Abbildung zeigt einen wirksamen Schirmaufbau (z.B. Ölflex-Servo-FD 780 CP, Lappkabel oder MCCMK, Draka NK Cables).

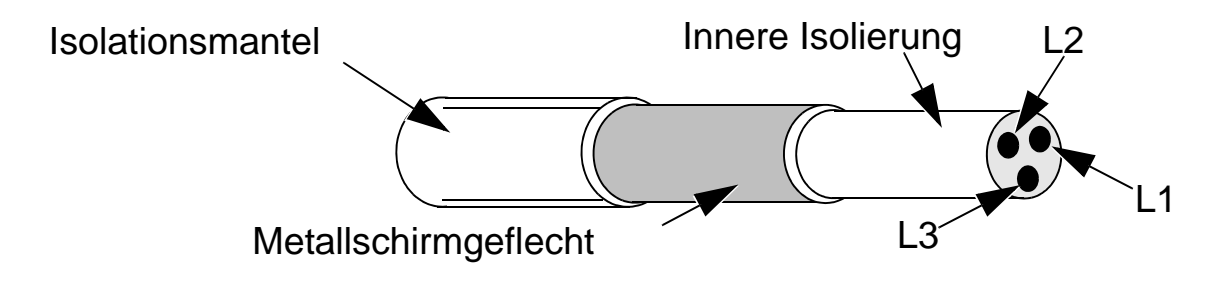

Stecken Sie den Kabelschirm in die Kabeldurchführungsplatte und verdrillen Sie die Kabelschirme auf der Frequenzumrichterseite zu einem Bündel, das maximal fünf mal länger als sein Querschnitt sein darf, und schließen Sie es an die mit gekennzeichntete Klemme (rechte untere Ecke des Frequenzumrichter) an, wenn Sie ein Kabel ohne einen separaten PE-Leiter verwenden. In der folgenden Abbildung wird das Erdungsprinzip von Kabeln dargestellt.

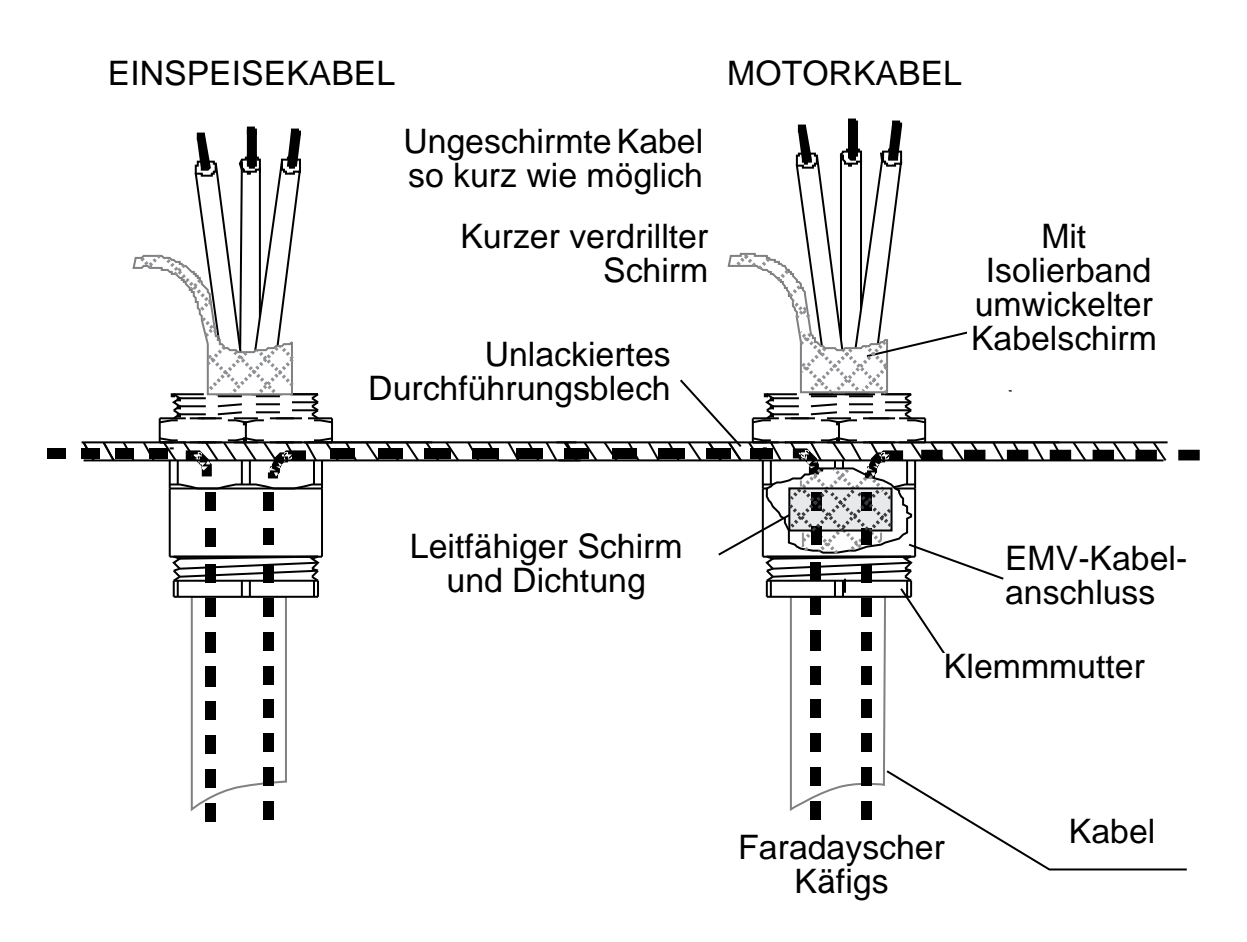

Motorseitig muss der Motorkabel-Schirm 360 Grad mit einer EMV-Kabelverschraubung geerdet werden oder die Schirmleiter müssen zu einem Bündel verdrillt werden, nicht länger als das Fünffache seiner Breite, und an die PE-Klemme des Motors angeschlossen werden. Das Gleiche gilt für den Schrankeinbau.

### Steuerkabel

#### Allgemeine Empfehlung

Verwenden Sie geschirmte Kabel, die für Temperaturen von mindestens 60 °C (140 °F) ausgelegt sind.

Die Abbildung unten zeigt Beispiele für empfohlene Kabel.

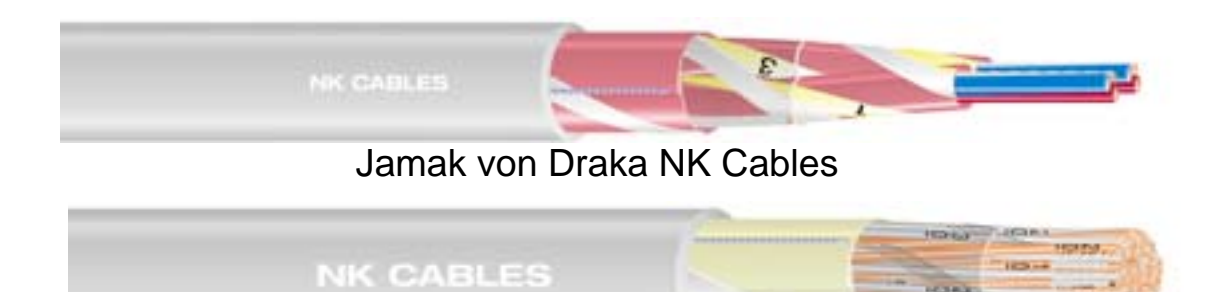

Nomak von Draka NK Cables

Abbildungen mit freundlicher Genehmigung von Draka NK Cables. Copyright© 2003 Draka NK Cables.

- Bei den Steuerkabeln muss es sich um geschirmte, verdrillte Leiter handeln.
- Der Schirm muss zu einem Bündel verdrillt werden, das nicht länger als fünfmal seine abgeplattete Breite ist, und an Klemme X1:1 angeschlossen werden (für digitale und analoge E/A-Kabel). Anschluss des RS485-Kabelschirmgeflechts siehe Anweisungen (und Hinweis 3) auf Seite 146.
   Hinweise zur Kabelführung zur Minimierung von

Störstrahlungen:

- Verlegen Sie die Kabel soweit entfernt wie möglich von Netzanschluss- und Motorkabeln (mindestens 20 cm ).
- Wo Steuerkabel Leistungskabel kreuzen, muss dies möglichst im Winkel von 90° erfolgen, um Störungen zu minimieren.
- Halten Sie mindestens 20 cm seitlichen Abstand zum Frequenzumrichter ein.
- Verwenden Sie f
  ür Relais-Steuersignale paarweise verdrillte Kabel (speziell bei Spannungen > 30 V). F
  ür Relais-Steuersignale mit Spannungen von unter 30 V k
  önnen die gleichen Kabel wie f
  ür digitale Eingangssignale verwendet werden.
Die Abbildung unten zeigt ein Beispiel für die Steuerkabelführung.

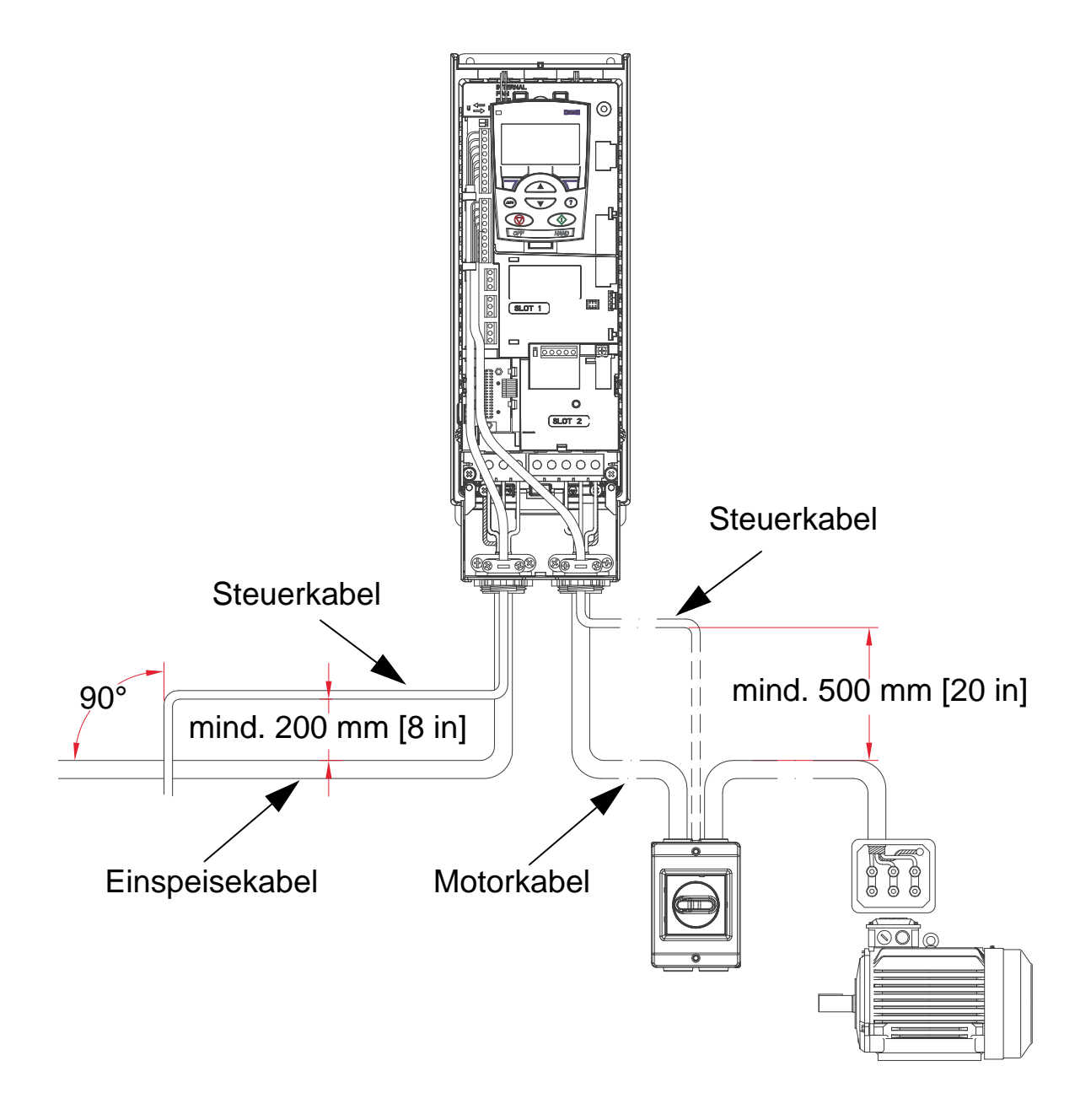

**Hinweis:**Keine Relais-gesteuerten Signale mit mehr als 30 V und andere Steuersignale in demselben Kabel gemeinsam übertragen.

**Hinweis:** Nicht Signale mit 24 V DC und 115/230 V AC in dem selben Kabel übertragen.

## Analogsignalkabel

Empfehlungen für Analogsignalkabel:

- Doppelt geschirmte, verdrillte Leiterpaare verwenden.
- Verwenden Sie einzeln geschirmte Leiterpaare für jedes Signal.
- Nur an einem Ende enden.

## Digitalsignalkabel

Empfehlungen für Digitalsignal-Kabel:

• Ein doppelt geschirmtes Kabel ist die beste Alternative, es können aber auch einzeln geschirmte, verdrillte Mehrpaar-Kabel verwendet werden.

## **Bedienpanel-Kabel**

Zum Anschluss des Bedienpanels an den Frequenzumrichter verwenden Sie nur paarweise verdrillte Ethernet-Kabel. Zum Beispiel Standard CAT5 UTP Ethernet-Patchkabel, Verdrahtung 568-B. Die maximale Länge beträgt 3 Meter.

## **Benötigtes Werkzeug**

Für die Installation des ACH550 ist folgendes Werkzeug erforderlich:

- Schraubendreher (in den zu den Geräten passenden Größen)
- Abisolierzange
- Bandmaß
- Bohrmaschine
- Montagematerial: Schrauben und Muttern passend zur Baugröße des Geräts und zur Montageoberfläche. Das zu verwendende Material hängt von der Art des Montageuntergrunds und dem zu installierenden Gerät wie folgt ab:

| Bau-<br>größe | Gewicht<br>kg<br>IP21/IP54        | Gewicht<br>Ib<br>IP21/IP54          | Montage-<br>material<br>Metrisch | Montage-<br>material<br>US-Maße |
|---------------|-----------------------------------|-------------------------------------|----------------------------------|---------------------------------|
| R1            | 6.5 / 8                           | 14 / 18                             | M5                               | #10                             |
| R2            | 9.0 / 11                          | 20 / 24                             | M5                               | #10                             |
| R3            | 16 / 17                           | 35 / 37.5                           | M5                               | #10                             |
| R4            | 24 / 26                           | 53 / 57                             | M5                               | #10                             |
| R5            | 34 / 42                           | 75 / 93                             | M6                               | 1/10,16<br>cm                   |
| R6            | 69 <sup>1</sup> / 86 <sup>2</sup> | 152 <sup>1</sup> / 190 <sup>2</sup> | M8                               | 5/40,64<br>cm                   |

ACH550-01-221A-2, IP21: 70 kg / 154 lb ACH550-01-246A-4, IP21: 70 kg / 154 lb ACH550-01-248A-2, IP21: 80 kg / 176 lb ACH550-01-290A-4, IP21: 80 kg / 176 lb

<sup>2</sup> ACH550-01-246A-4, IP54: 80 kg / 176 lb ACH550-01-290A-4, IP54: 90 kg / 198 lb

**Hinweis:** Heben Sie Frequenzumrichter der Baugröße R6 nicht ohne Hebegerät an.

2

# Checkliste für die Installationsvorbereitungen

| $\checkmark$ | Prüfen                                                                                                    |
|--------------|----------------------------------------------------------------------------------------------------|
|              | Prüfung des Frequenzumrichtertyps anhand<br>des Identifikationsetiketts ( <i>Identifikation des</i><br><i>Frequenzumrichters</i> auf Seite <i>14</i> , <i>Baugröße</i><br>auf Seite <i>17</i> )                                                                     |
|              | Prüfung der Kompatibilität von Motor und<br>Frequenzumrichter ( <i>Motoridentifikation</i> auf<br>Seite 19, <i>Kompatibilität des Motors</i> auf<br>Seite 21)                                                                                                    |
|              | Prüfung der Eignung der Umgebungsbedin-<br>gungen und des Montageorts ( <i>Geeignete</i><br><i>Umgebungsbedinungen und Gehäuseausfüh-<br/>rung</i> auf Seite 22, <i>Eignung des Montageortes</i><br>auf Seite 23)                                                   |
|              | Prüfung, ob die Kabel die Anforderungen<br>erfüllen ( <i>Verkabelung und EMV</i> auf Seite 26,<br><i>Motorkabel</i> auf Seite 28, <i>Steuerkabel</i> auf<br>Seite 32, <i>Übereinstimmung mit der IEC/</i><br><i>EN 61800-3:2004</i> + <i>A1:2012</i> auf Seite 466) |
|              | Prüfung, ob das erforderliche Werkzeug<br>bereitgestellt ist ( <i>Benötigtes Werkzeug</i> auf<br>Seite <u>35</u> )                                                                                                    |
|              | Prüfung, ob die Wände das Gewicht des<br>Frequenzumrichters tragen ( <i>Gewichte und</i><br><i>Montageschrauben</i> auf Seite 442)                                                                                                    |

# Installation des Frequenzumrichters

#### **Inhalt dieses Kapitels**

Dieses Kapitel enthält die Anweisungen für die mechanische und elektrische Installation des Frequenzumrichters.

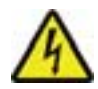

**WARNUNG!** Vor der Ausführung jeglicher Arbeiten ist sicherzustellen, dass die Spannungsversorgung des ACH550 abgeschaltet ist.

Für die Flanschmontage (Montage des Frequenzumrichtermoduls in der Wand eines Lüftungskanals) siehe entsprechende *Anweisungen für die Flanschmontage*:

| Bau-<br>größe | IP 21 / UL-Typ 1 |                 | IP 54 / UL-Typ 12 |                 |
|---------------|------------------|-----------------|-------------------|-----------------|
|               | Satz             | Code (Englisch) | Satz              | Code (Englisch) |
| R1            | FMK-A-R1         | 100000982       | FMK-B-R1          | 100000990       |
| R2            | FMK-A-R2         | 100000984       | FMK-B-R2          | 100000992       |
| R3            | FMK-A-R3         | 100000986       | FMK-B-R3          | 100000994       |
| R4            | FMK-A-R4         | 100000988       | FMK-B-R4          | 100000996       |

**Hinweis:** Der ACH550 darf nur an Orten installiert werden, an denen die Bedingungen des Abschnitts *Vorbereitung der Installation* erfüllt werden und wenn alle Punkte der Checkliste bestätigt worden sind.

## Vorbereitung des Montageortes

- 1. Markieren Sie mit der Schablone die Lage der Montagebohrungen.
- 2. Bohren Sie die Löcher.
- 3. Führen Sie die Schrauben in die Bohrungen ein.

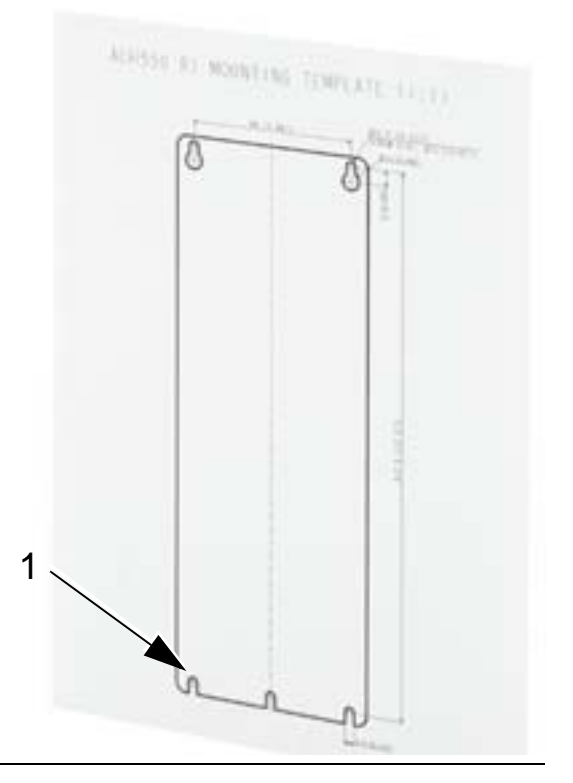

**Hinweis:** Die Baugrößen R3 und R4 haben an der Oberseite vier Bohrungen. Verwenden Sie nur zwei. Falls möglich, die beiden äußeren Bohrungen verwenden (damit steht mehr Platz für Wartungsarbeiten am Lüfter zur Verfügung).

# Vordere Abdeckung entfernen (IP54)

- 1. Die unverlierbaren Schrauben (die Anzahl hängt von der Größe des Rahmens ab) in den Rändern der Abdeckung lösen.
- 2. Die Abdeckung abnehmen.

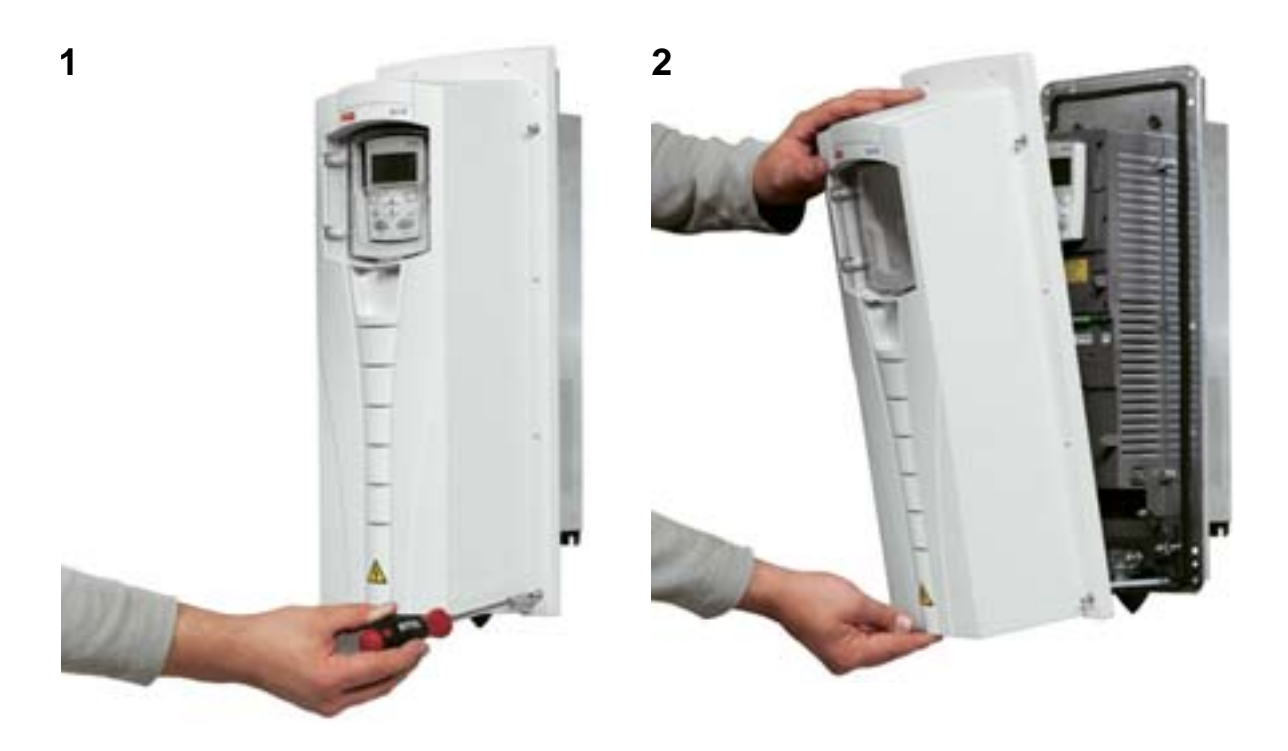

# Vordere Abdeckung entfernen (IP21)

- 1. Nehmen Sie das Bedienpanel ab, falls vorhanden.
- 2. Lösen Sie die Befestigungsschraube oben.
- 3. Drücken Sie die seitlichen Klemmen hinein.
- 4. Ziehen Sie die Abdeckung nach oben ab.

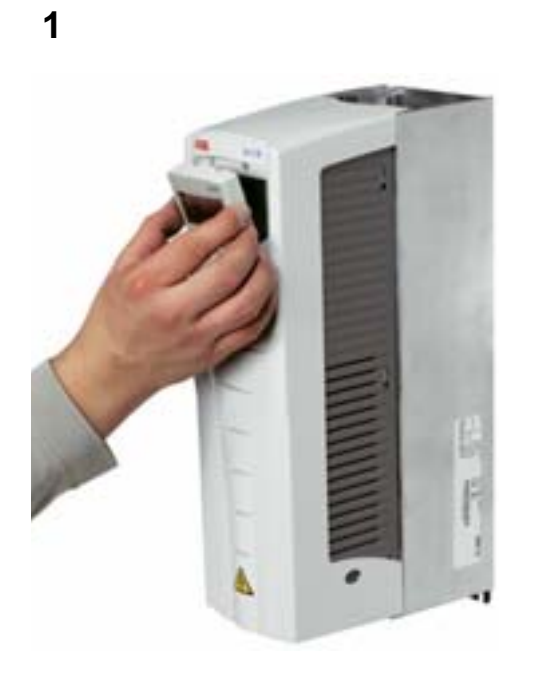

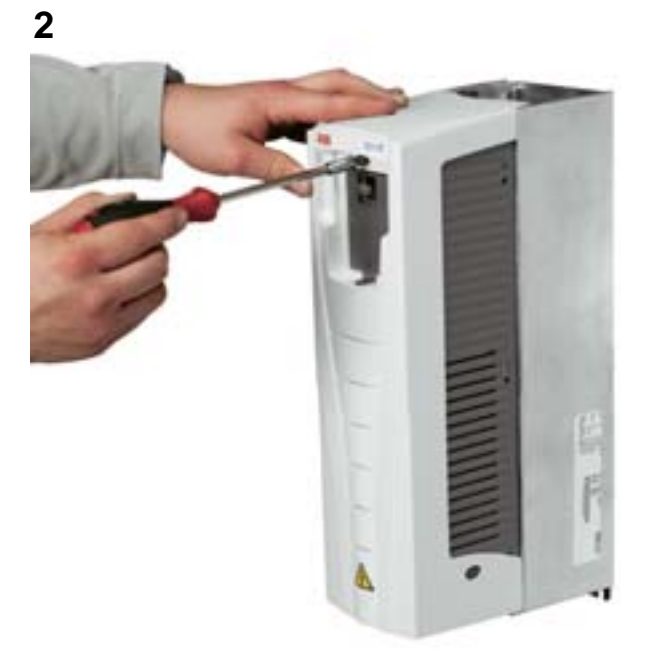

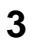

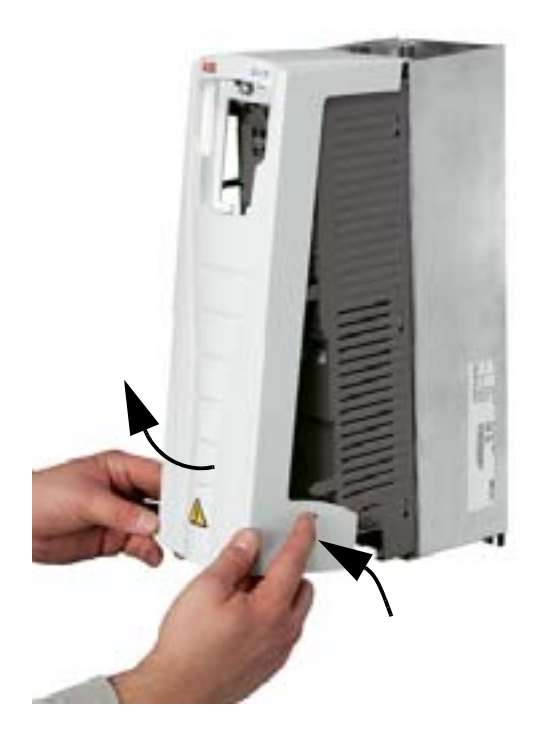

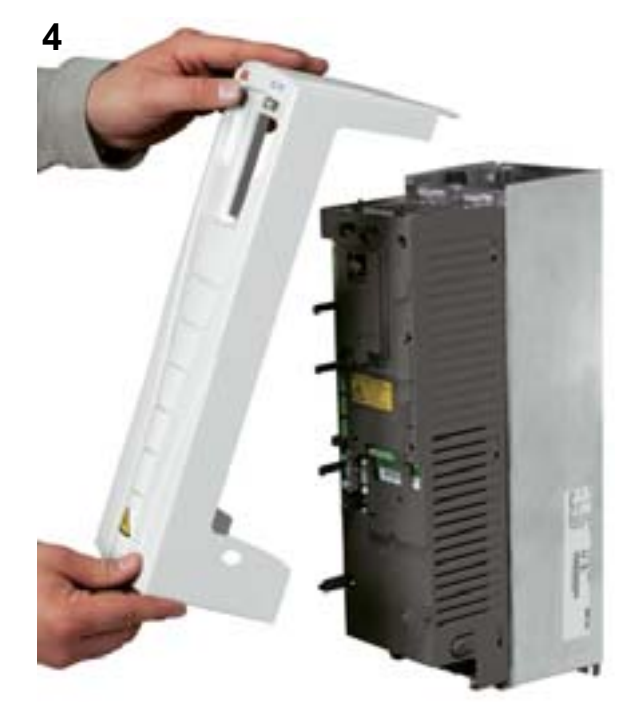

# Montage des Frequenzumrichters (IP54)

- 1. Entfernen Sie die Gummistopfen, indem Sie diese von außen durchdrücken.
- Setzen Sie den ACH550 auf die Montageverschraubung/ Stehbolzen <sup>1</sup> und ziehen Sie die Schrauben an allen vier Ecken fest.
- 3. Setzen Sie die Gummistopfen wieder ein.
- 4. Zum Lieferumfang dieses Handbuchs gehören Warnaufkleber in verschiedenen Sprachen. Bringen Sie auf dem Kunststoff-Innengeghäuse einen Warnaufkleber in der passenden Sprache an.

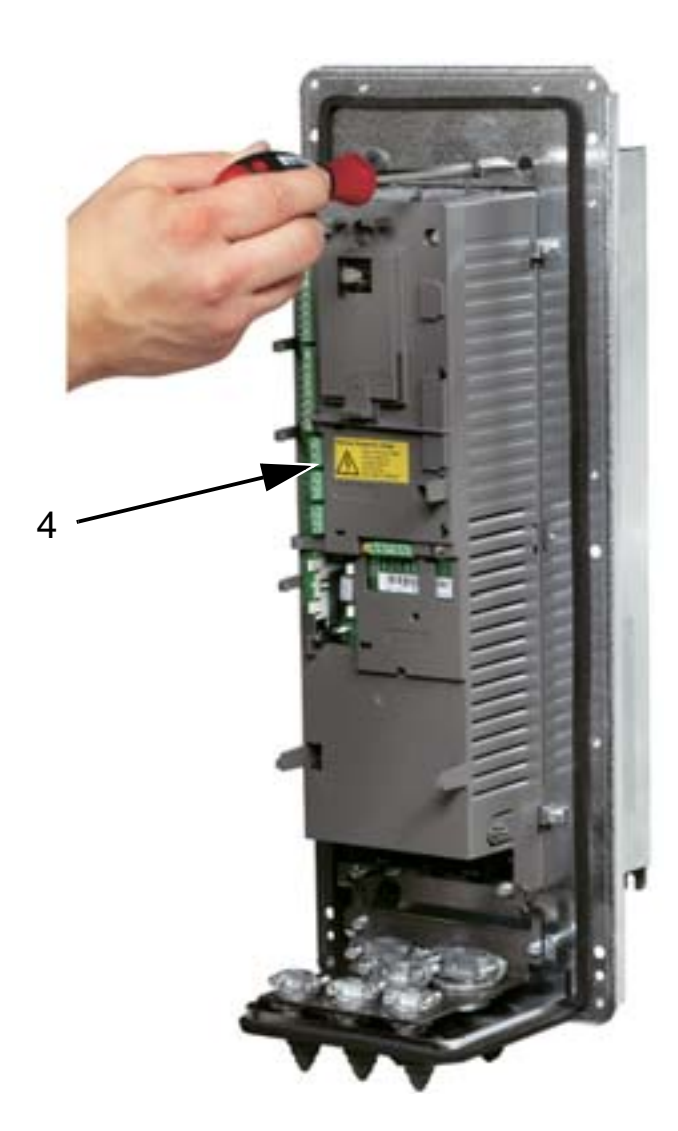

<sup>1</sup> Heben Sie Frequenzumrichter der Baugröße R6 nur an den Hebeösen an.

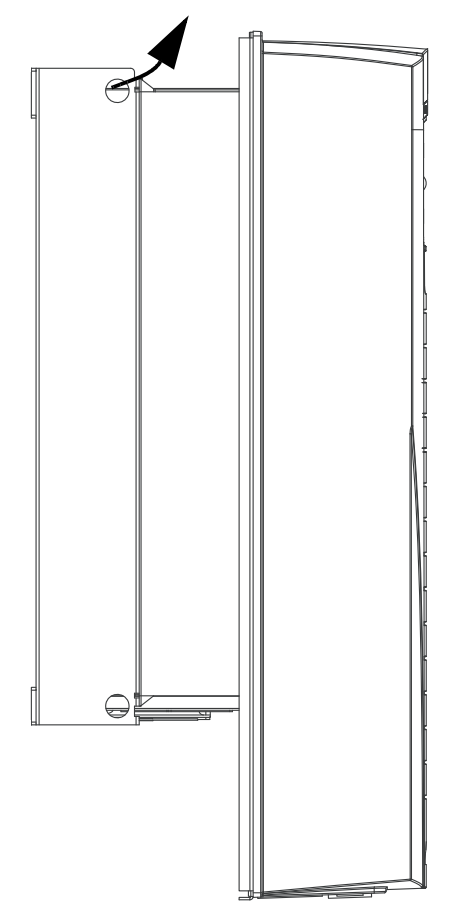

## Montage des Frequenzumrichters (IP21)

- Setzen Sie den ACH550 auf die Montageverschraubung/ Stehbolzen <sup>1</sup> und ziehen Sie die Schrauben an allen vier Ecken fest.
- 2. Zum Lieferumfang dieses Handbuchs gehören Warnaufkleber in verschiedenen Sprachen. Bringen Sie auf dem Kunststoff-Innengeghäuse einen Warnaufkleber in der passenden Sprache an.

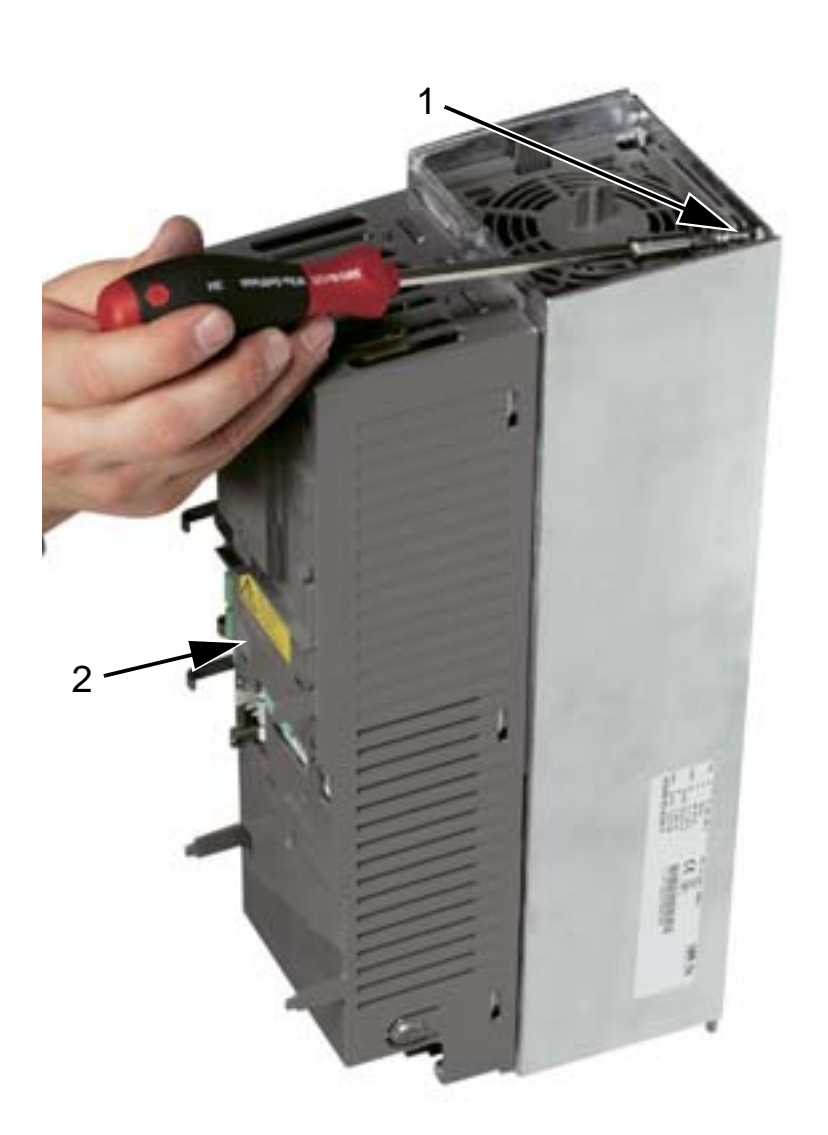

<sup>1</sup> Heben Sie Frequenzumrichter der Baugröße R6 nur an den Hebeösen an.

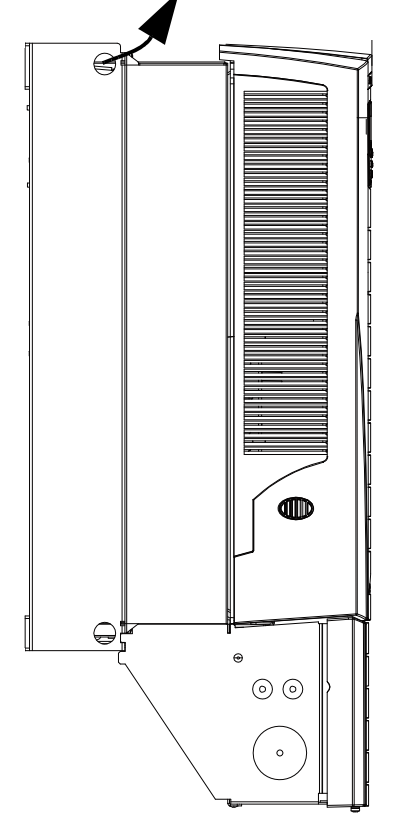

# Übersicht der Verkabelung (R1...R4)

In der unten stehenden Abbildung sind die Anschlüsse der Baugrößen R1 - R4 dargestellt.

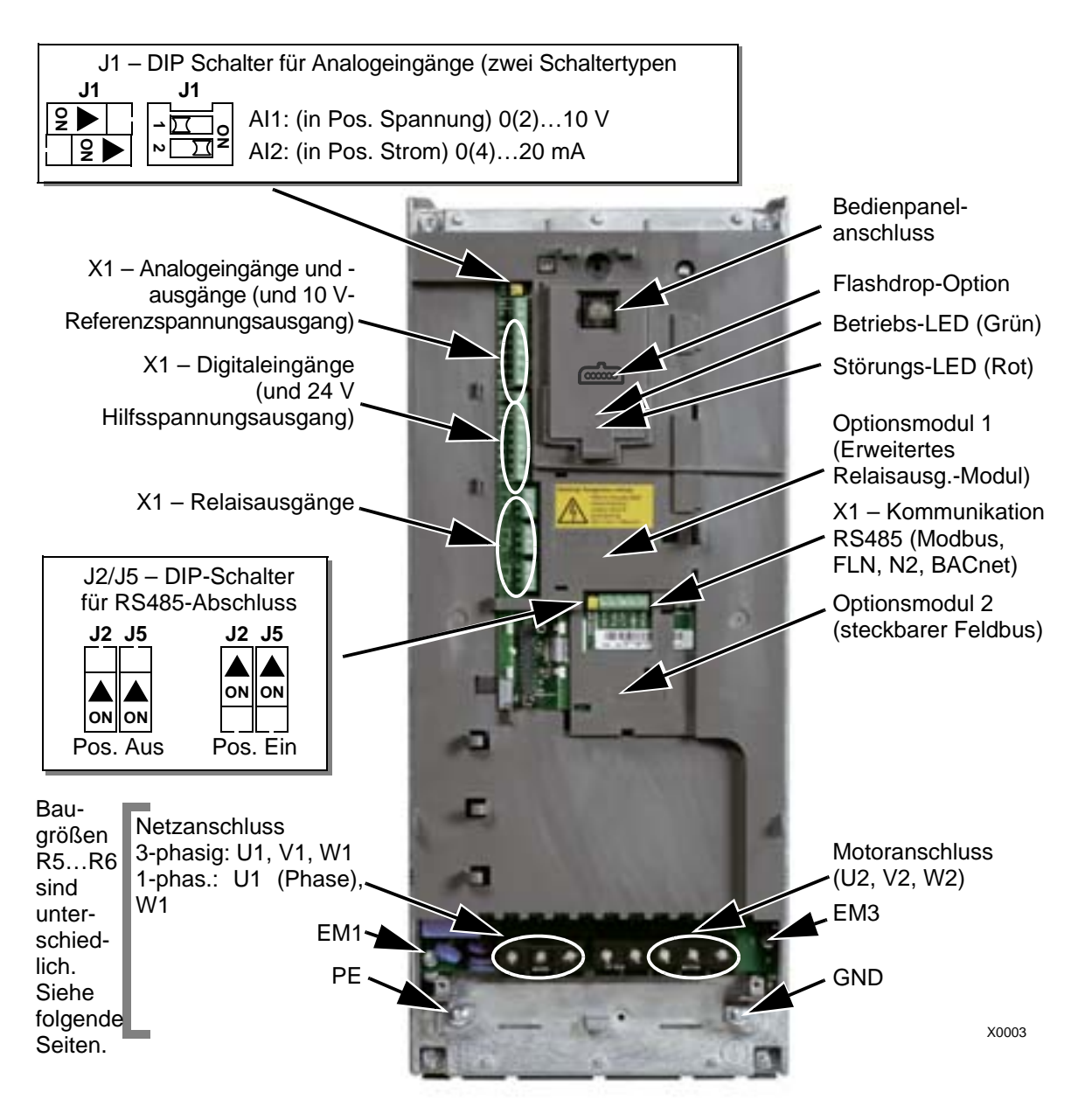

Die Abbildung zeigt Baugröße R3. Andere Baugrößen sind ähnlich aufgebaut.

> WARNUNG! Um Gefahren oder Schäden am Frequenzumrichter an IT-Netzen, asymmetrisch geerdeten TN-Netzen und Fehlerstrom-Schutzschaltern zu vermeiden, siehe Abschnitt Abklemmen des integrierten EMV-Filters auf Seite 45.

## Übersicht der Verkabelung (R5...R6)

Die unten stehenden Abbildungen zeigen die Anschlüsse der Baugrößen R5 - R6.

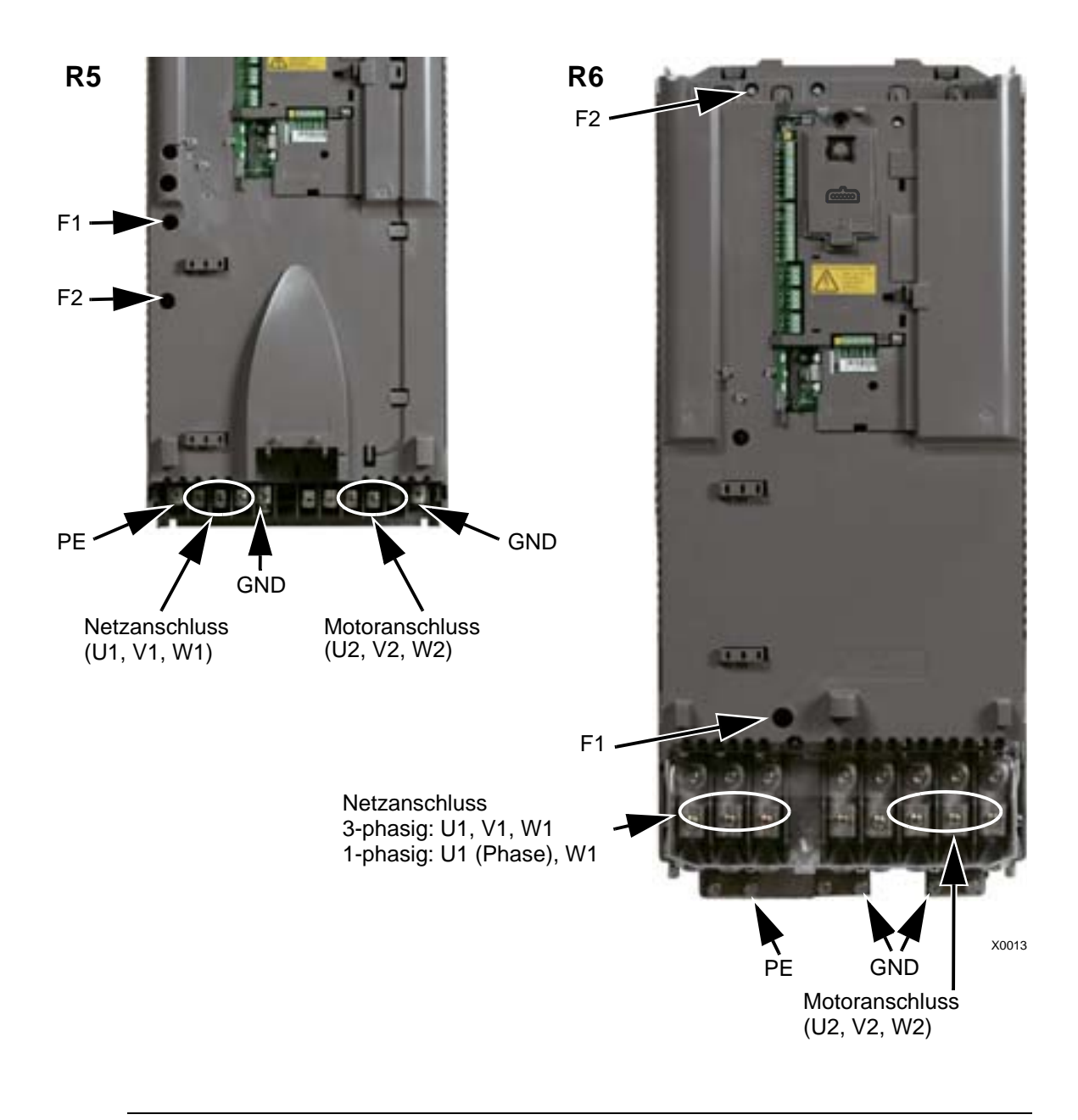

WARNUNG! Um Gefahren oder Schäden am Frequenzumrichter an IT-Netzen, asymmetrisch geerdeten TN-Netzen und Fehlerstrom-Schutzschaltern zu vermeiden, siehe Abschnitt Abklemmen des integrierten EMV-Filters auf Seite 45.

#### Abklemmen des integrierten EMV-Filters

In bestimmten Typen von Systemen müssen Sie den internen EMV-Filter abklemmen, der andernfalls das System über die EMV-Filter-Kondensatoren mit dem Erdpotenzial verbunden wird und dadurch Gefährdungen oder Schäden am Frequenzumrichter entstehen können.

**Hinweis:** Das Abklemmen des internen EMV-Filters erhöht die leitungsgebundenen Emissionen und verringert die EMV-Kompatibilität des Frequenzumrichters deutlich.

In der folgenden Tabelle sind die Installationsrichtlinien entsprechend Systemtyp und Baugröße für die EMV-Filterschrauben aufgeführt, um den Filter anzuschließen oder abzuklemmen.

Die Lage der Schrauben EM1 und EM3 ist im Diagramm auf Seite 43 aufgeführt. Die Lage der Schrauben F1 und F2 ist im Diagramm auf Seite 44 aufgeführt.

| Bau-<br>größen | Schrau-<br>be | Symme-<br>trisch<br>geerdete<br>TN-Netze<br>(TN-S-<br>Netze) | Asym-<br>metrisch<br>geerdete<br>TN-Netze | IT-Netze<br>(ungeerdet<br>oder ein<br>hochohmig<br>geerdet<br>[>30 Ohm]) | Fehler-<br>strom-<br>Schutz-<br>schalter<br>(RDC)* |
|----------------|---------------|--------------------------------------------------------------|-------------------------------------------|--------------------------------------------------------------------------|----------------------------------------------------|
|                | EM1           | Х                                                            | X                                         | •                                                                        | •                                                  |
| KIKJ           | EM3           | Х                                                            | •                                         | •                                                                        | •                                                  |
| D4             | EM1           | Х                                                            | X                                         | _                                                                        | _                                                  |
| R4             | EM3           | Х                                                            | _                                         | _                                                                        | _                                                  |
| R5R6           | F1            | Х                                                            | X                                         | _                                                                        | _                                                  |
|                | F2            | Х                                                            | X                                         | _                                                                        | _                                                  |

x = Die Schraube montieren. (EMV-Filter wird angeschlossen.)

- = Die Schraube durch die im Lieferumfang enthaltene Kunststoffschraube ersetzen. (EMV-Filter wird abgeklemmt.)
- = Fehlerstrom-Schutzschalter. (EMV-Filter wird abgeklemmt.)
- \* Im Falle eines 30 mA RDC wird empfohlen, die Schrauben zu entfernen. Bei einem 300 mA RDC wenden Sie sich bitte an Ihre ABB-Vertretung.

## Isolation der Baugruppe prüfen

#### Frequenzumrichter

An keinem Teil des Frequenzumrichters dürfen Spannungstoleranzprüfungen oder eine Prüfung des Isolationswiderstands (z.B. Hi-Pot oder Megohmmeter) durchgeführt werden, da der Frequenzumrichter dadurch beschädigt werden kann. Bei jedem Frequenzumrichter wurde die Isolation zwischen dem Hauptstromkreis und dem Gehäuse werksseitig geprüft. Zudem ist der Frequenzumrichter mit spannungsbegrenzenden Stromkreisen ausgestattet, die die Prüfspannung automatisch begrenzen.

#### Einspeisekabel

Die Isolation der Einspeisekabel vor Anschluss an den Frequenzumrichter prüfen. Die örtlichen Vorschriften und Gesetze sind einzuhalten.

#### Motor und Motorkabel

Prüfen Sie die Isolation der Baugruppen wie folgt.

- Stellen Sie sicher, dass das Motorkabel an den Motor angesdchlossen und von den Frequenzumrichter-Ausgangsklemmen U2, V2 und W2 abgeklemmt ist.
- Messen Sie die Isolationswiderstände zwischen den Phasen sowie jeder Phase und dem Schutzerdeleiter mit einer Messspannung von 1000 V DC. Der Isolationswiderstand des ABB-Motors muss mehr als 100 MOhm betragen (Referenzwert bei 25 °C bzw. 77 °F). Die Isolationswiderstände anderer Motoren entnehmen Sie bitte der Anleitung des Herstellers.

**Hinweis:** Feuchtigkeit innerhalb des Motorgehäuses reduziert den Isolationswiderstand. Bei Verdacht auf Feuchtigkeit muss der Motor getrocknet und die Messung wiederholt werden.

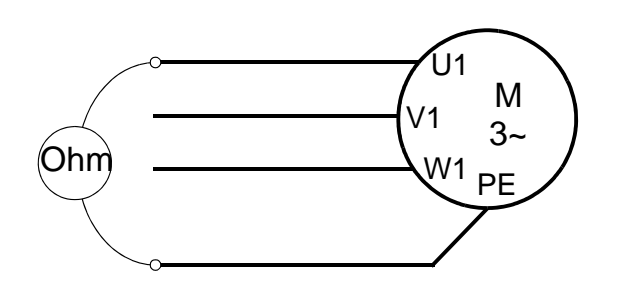

# Leistungskabelanschluss (IP54)

 Die Gummi-Kabeldichtungen entfernen und passende Löcher für die 1) Netz-, 2) Motor- und 3) Steuerkabel hineinschneiden. Der konische Teil der Dichtungen muss nach unten zeigen, wenn die Dichtungen in die Öffnungen des Durchführungsblechs eingesetzt werden.

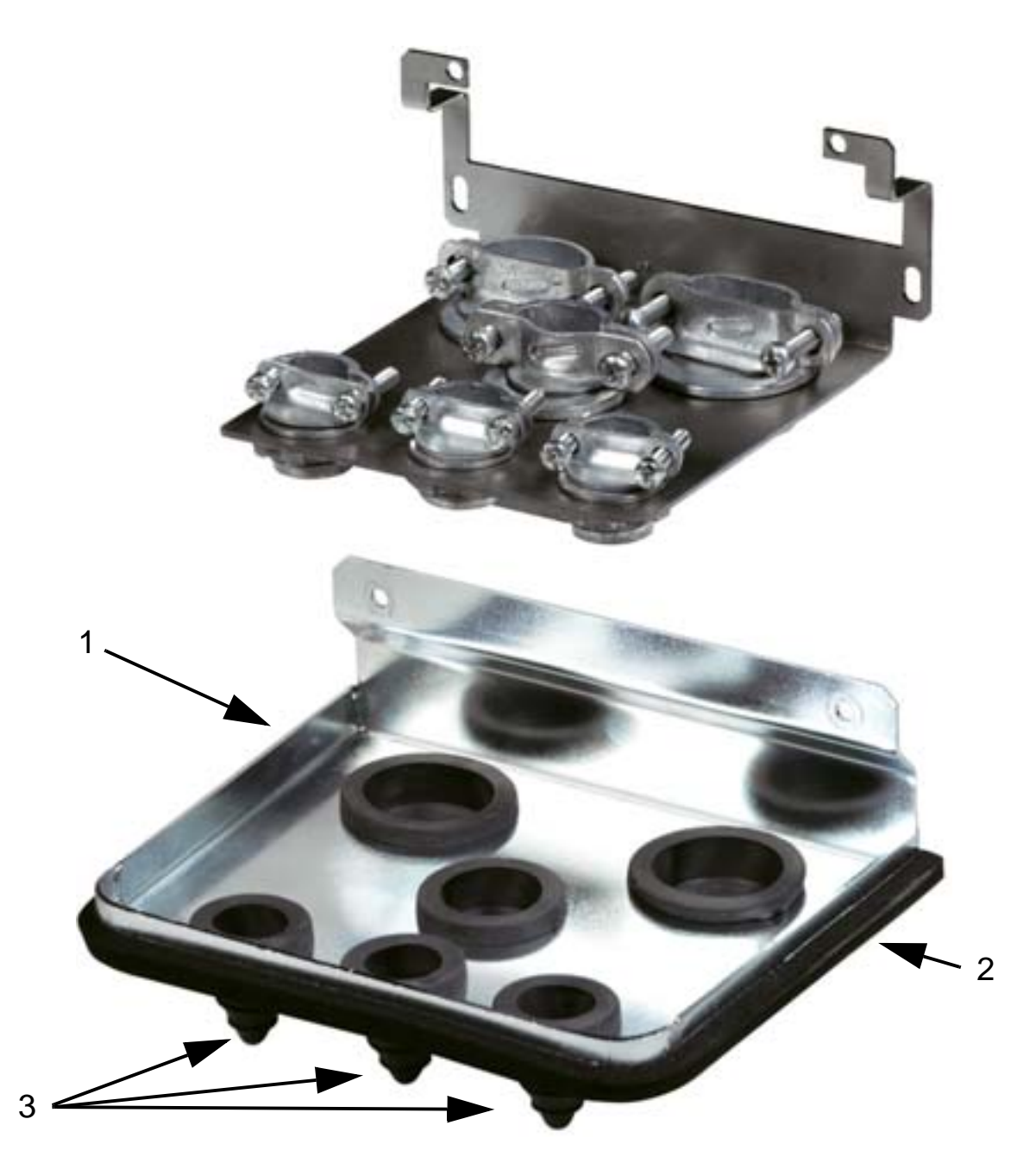

2. Am Netzkabel die Ummantelung weit genug entfernen, damit die Leiter einzeln problemlos auf die Klemmen gelegt werden können. Die einzelnen Leiter abisolieren.

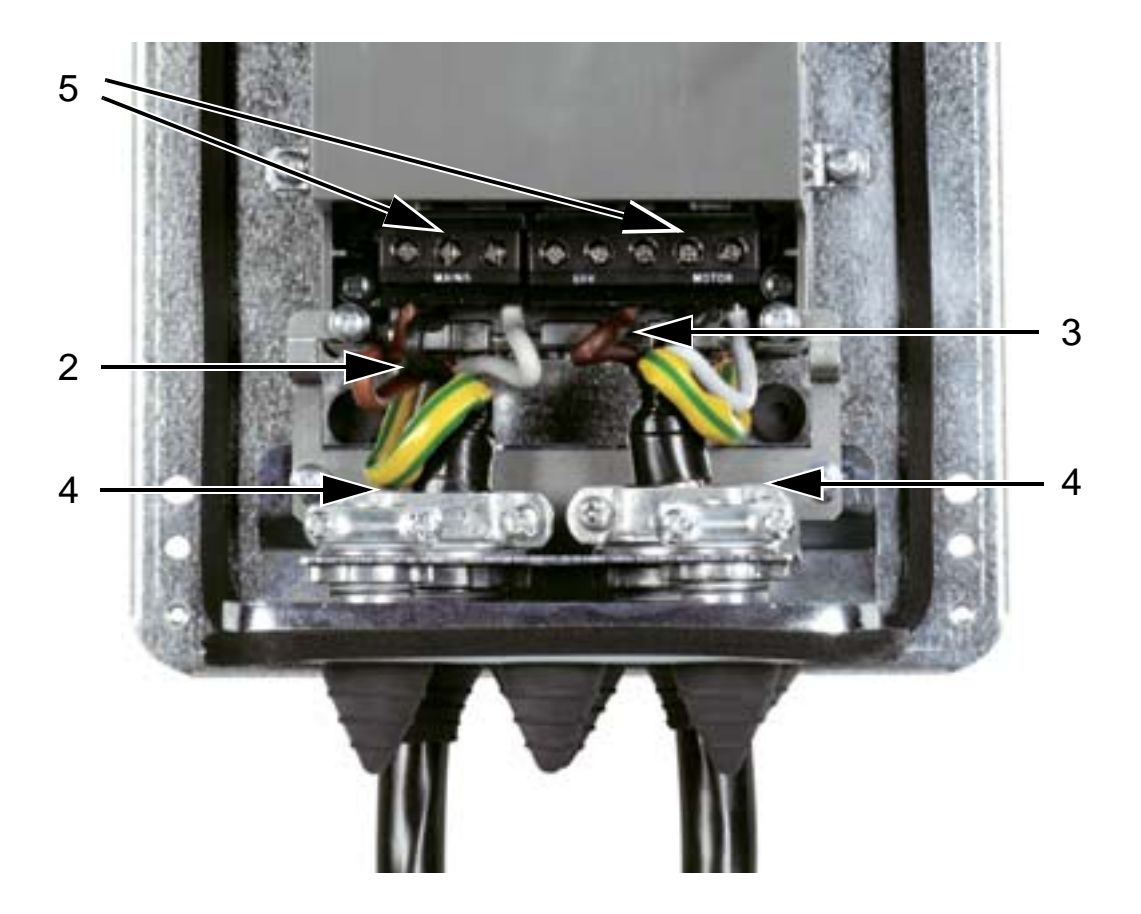

- 3. Am Motorkabel die Ummantelung weit genug entfernen, damit der Kupferdrahtschirm soweit freigelegt wird, dass er zu einem Bündel verdrillt werden kann. Die Länge des Bündels darf nicht mehr als das Fünffache seiner Breite betragen. Die einzelnen Leiter abisolieren. Unter den Verschraubungen wird eine 360°-Erdung des Motorkabels empfohlen, um Störabstrahlungen zu verringern. In diesem Fall muss die Ummantelung des Kabels im Bereich der Verschraubung entfernt werden.
- 4. Die Netz- und Motorkabel durch die Verschraubungen führen und die Verschraubungen festziehen.
- Netz-, Motor- und Erdungskabel an den Klemmen des Frequenzumrichters anschließen und mit den Anzugsmomenten festziehen, die in der Tabelle auf Seite 49 stehen. Baugröße R6: Siehe Angaben zu den korrekten Kabelschuhtypen auf Seite 49.

#### ACH550-01 Benutzerhandbuch

#### Anzugsmomente

| Bau-  | U1, V1, W1, U2, V2, W2 |       | PE           |       |
|-------|------------------------|-------|--------------|-------|
| größe | Anzugsmoment           |       | Anzugsmoment |       |
|       | Nm                     | lb-ft | Nm           | lb-ft |
| R1    | 1,4                    | 1     | 1,4          | 1     |
| R2    | 1,4                    | 1     | 1,4          | 1     |
| R3    | 2,5                    | 1,8   | 1,8          | 1,3   |
| R4    | 5,6                    | 4     | 2            | 1,5   |
| R5    | 15                     | 11    | 15           | 11    |
| R6    | 40                     | 30    | 8            | 6     |

#### Kabelschuhe für Baugröße R6

R6: Crimp-Ring-Kabelschuhe (16...70 mm<sup>2</sup> / 6...2/0 AWG Kabel)

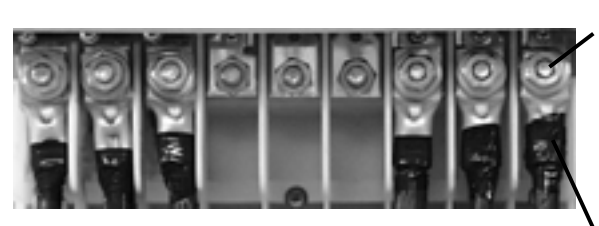

Die Kabelschuhe für Schraubanschlüsse, wenn montiert, abnehmen. Crimp-Ring-Kabelschuhe an den Kabeln befestigen

Die Ring-Kabelschuhe mit M10-Muttern an den übrigen Schrauben befestigen. Die Enden der Ring-Kabelschuhe mit Isolierband oder Schrumpfschlauch isolieren.

R6: Schraub-Kabelschuhe (95...185 mm<sup>2</sup> / 3/0...350 AWG Kabel)

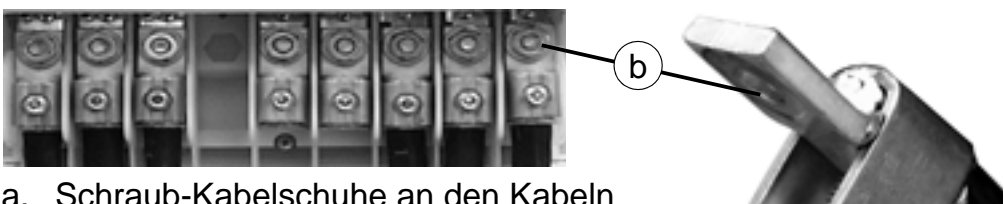

a. Schraub-Kabelschuhe an den Kabeln befestigen.

b. Schraub-Kabelschuhe am Fequenzumrichter anschließen.

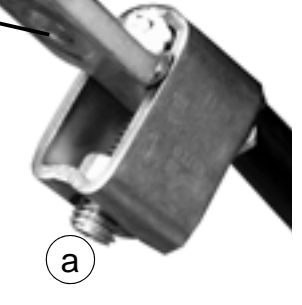

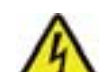

**WARNUNG!** Bei einer Leitergröße von weniger als 95 mm<sup>2</sup> (3/0 AWG) muss ein Crimp-Ring-Kabelschuh verwendet werden. Ein kleineres Kabel als 95 mm<sup>2</sup> (3/0 AWG) kann sich am Anschluss lösen und den Frequenzumrichter beschädigen.

**Hinweis:** Die Kabellängen gemäß Abschnitt Verkabelung und EMV auf Seite 26 prüfen.

## Leistungsverkabelung (R1...R3 IP54, Einheiten mit der Hauptschalter-Option +F278)

Dieser Abschnitt bezieht sich auf Einheiten mit der Hauptschalter-Option +F278. Der Hauptschalter ist für Frequenzumrichtertypen bis ACH550-01-045A-4 (Leistung 22 kW) verfügbar, d. h. Baugrößen R1 bis R3 mit Schutzart IP54. Die Hauptschalter-Option ist nicht UL-gelistet.

Der Hauptschalter wird zum Abschalten der Spannungsversorgung des Frequenzumrichters verwendet. Zusätzlich zu den Hauptkontakten verfügt der Schalter über einen normalerweise geschlossenen Hilfskontakt (Öffner), der den Zustand des Schalters anzeigt.

Der Hauptschalter des Frequenzumrichters ist unten dargestellt.

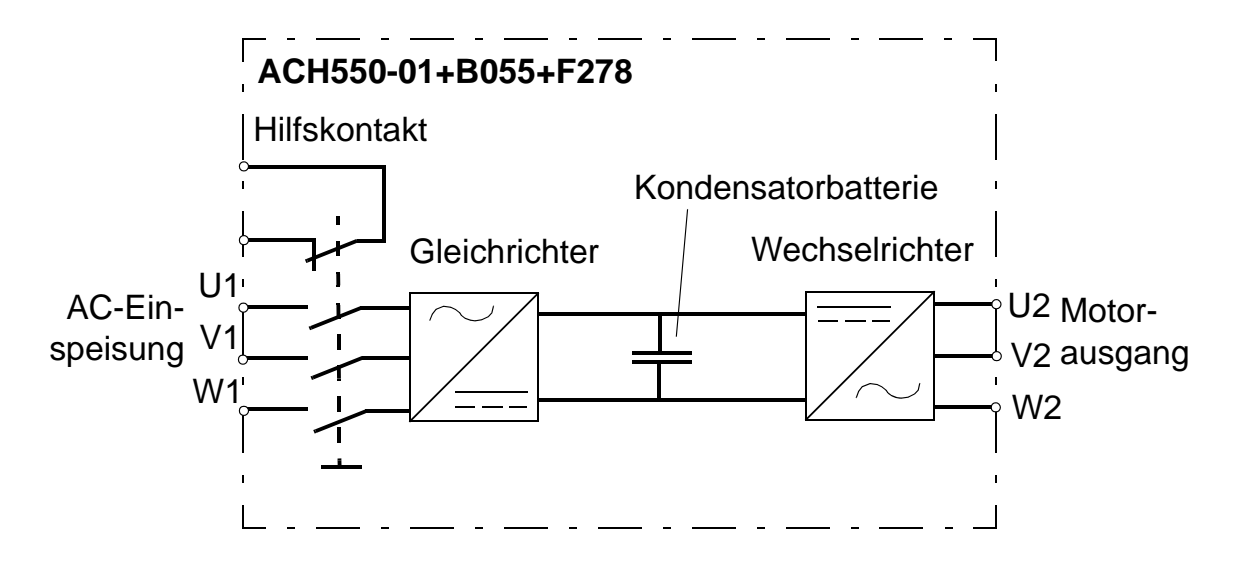

**WARNUNG!** Bevor Sie die vordere Abdeckung abnehmen und am Frequenzumrichter arbeiten, trennen Sie die Eingangskabel von der Hauptspannungsversorgung an der Spannungsverteilung oder durch Öffnen des Einspeisetransformator-Leistungsschalters. Der Hauptschalter (Option +F278) trennt die Netzkabel und -klemmen nicht von der AC-Hauptspannungsversorgung.

**Hinweis:** Der Griff des Hauptschalters ist 50 mm (1.97 in.) größer als die Tiefe des Frequenzumrichters.

#### ACH550-01 Benutzerhandbuch

- 1. Vordere Abdeckung abnehmen. Siehe Vordere Abdeckung entfernen (IP21) auf Seite 40.
- 2. Die zwei Befestigungsschrauben des Schalterträgers lösen.

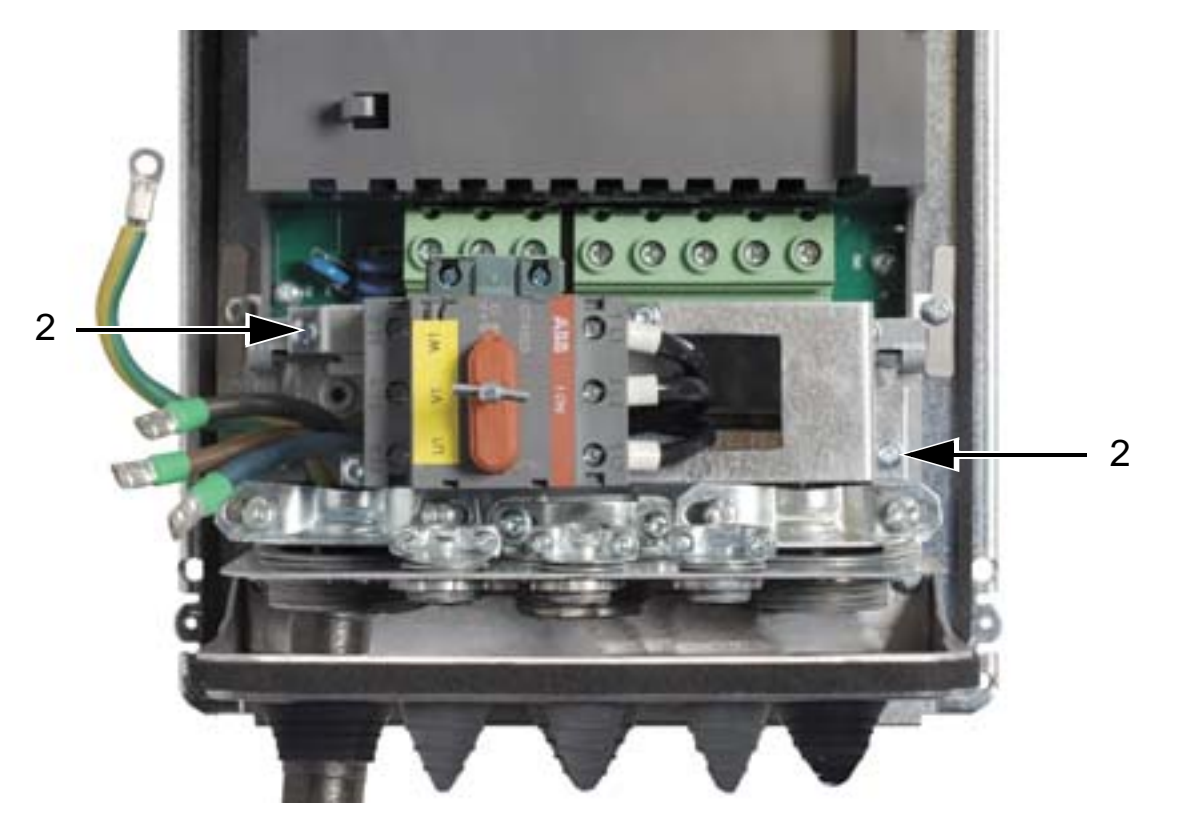

3. Den Schalterträger zur Seite drehen.

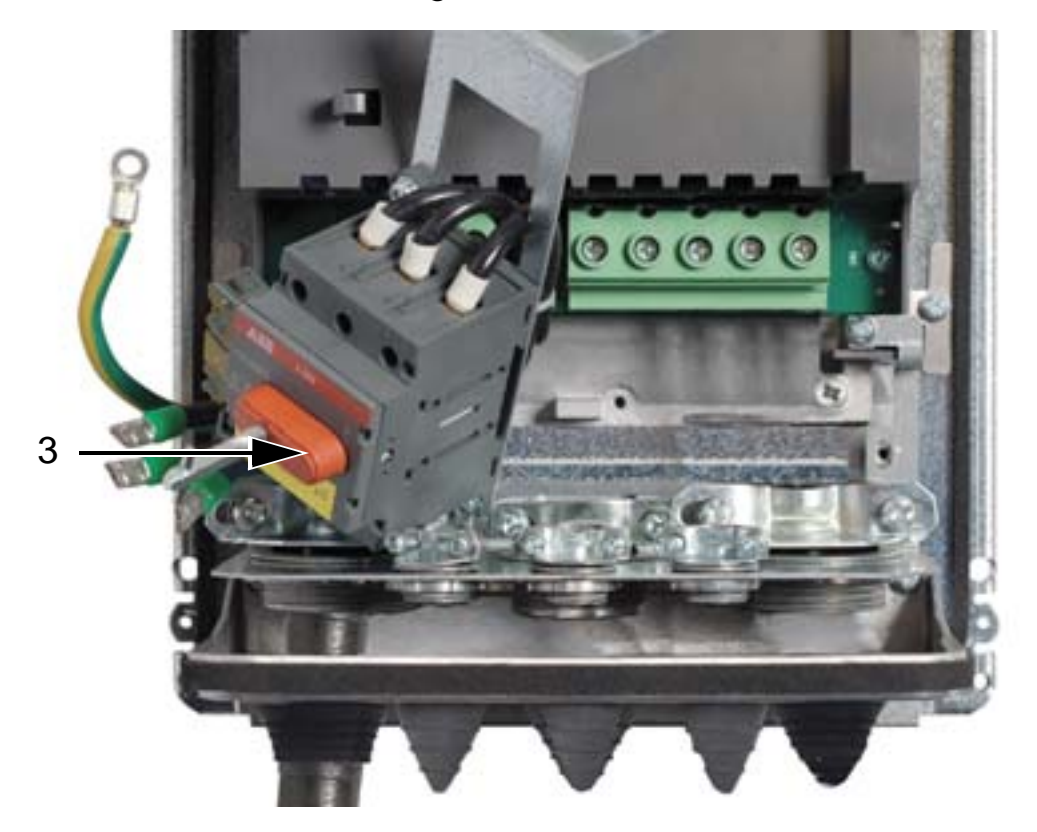

- 4. Die Gummidichtungen abnehmen und entsprechend große Löcher hineinschneiden. Die Dichtungen mit dem konischen Teil nach unten auf die Leistungskabel ziehen. Die Dichtungen in die Bohrungen der Durchführungsplatte schieben.
- 5. Den Mantel der Kabel unter den 360-Grad-Erdungsklemmen abziehen und die Klemmen an den abisolierten Kabelabschnitten befestigen.
- Die Kabelschirme zu Bündeln verdrillen und die Schirmbündel unter den Erdungsschrauben mit Kabelschuhen anschließen. Die Schirmbündel zur Verringerung der elektromagnetischen Emission kurz halten. Siehe die beiden folgenden Abbildungen.
- 7. Die Motorkabelleiter an die Klemmen U2, V2 und W2 anschließen.

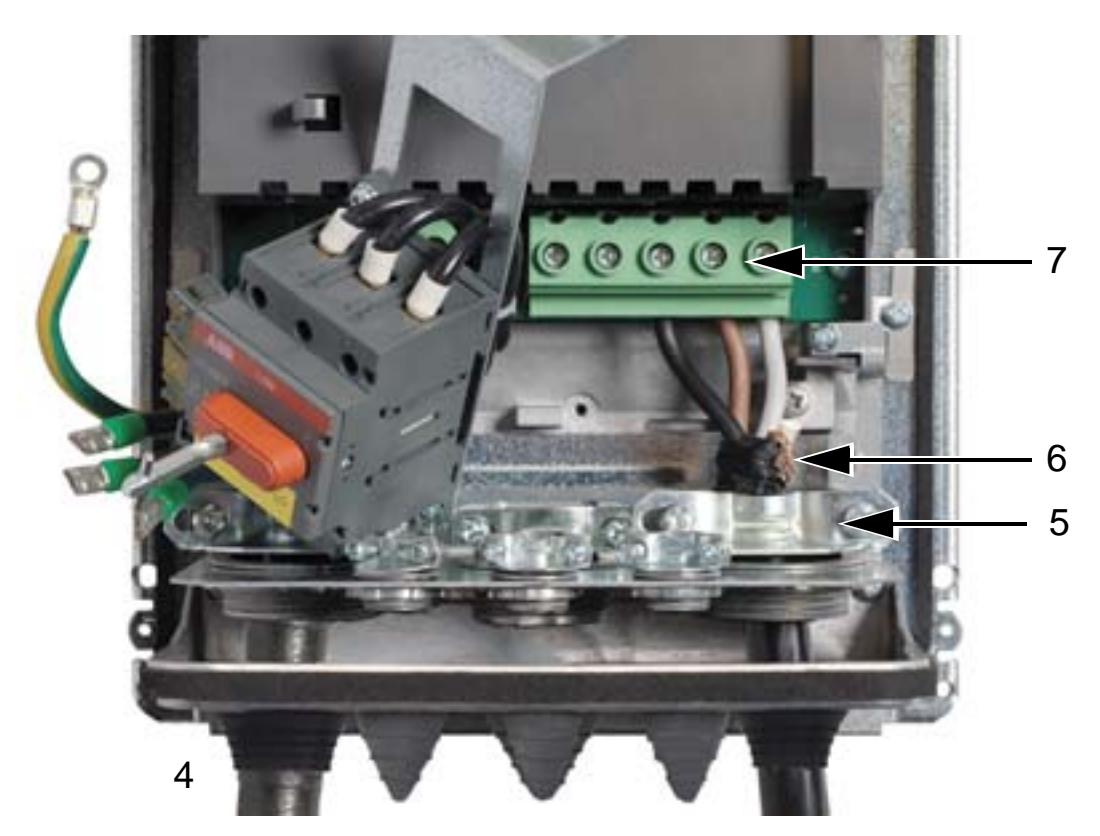

#### ACH550-01 Benutzerhandbuch

8. Den Schalterträger wieder in seine ursprüngliche Position drehen und die beiden Befestigungsschrauben festziehen.

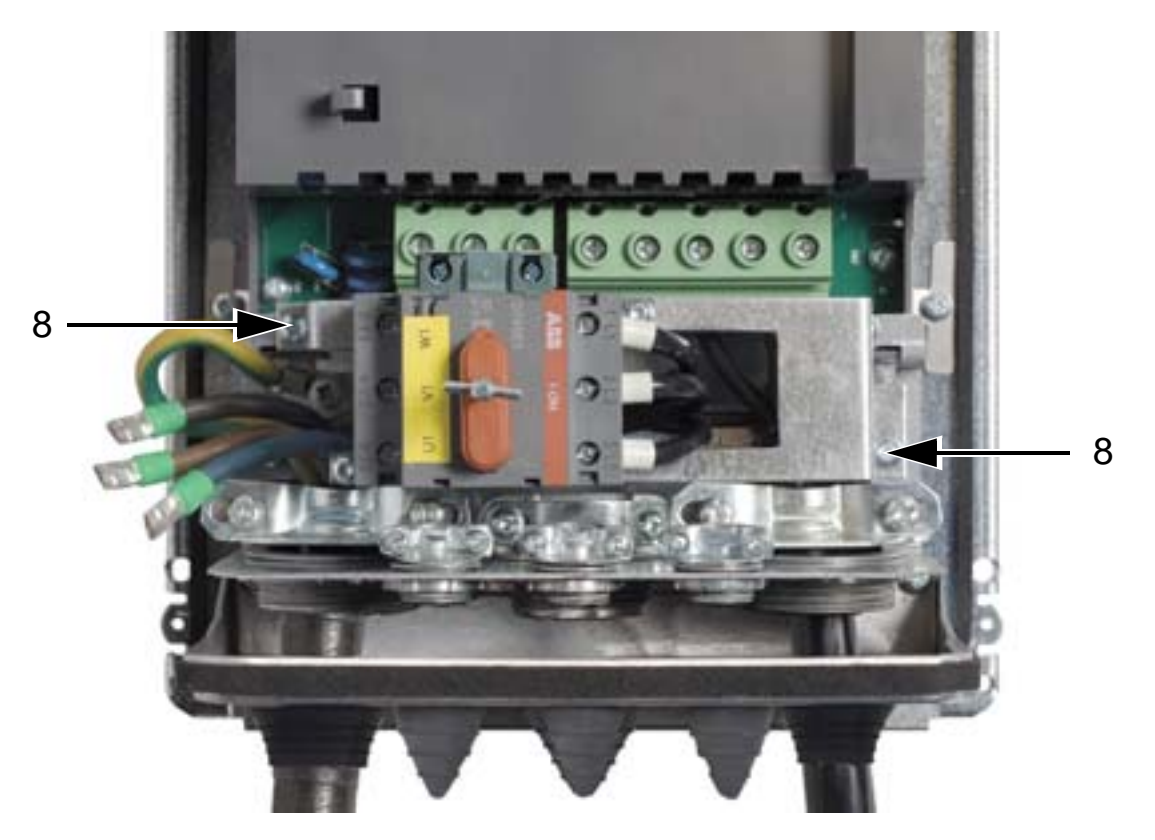

- 9. Die Netzkabelleiter an die Hauptschalterklemmen U1, V1 und W1 anschließen.
- 10. Die Kabel an den Hilfskontakt (falls verwendet) anschließen.

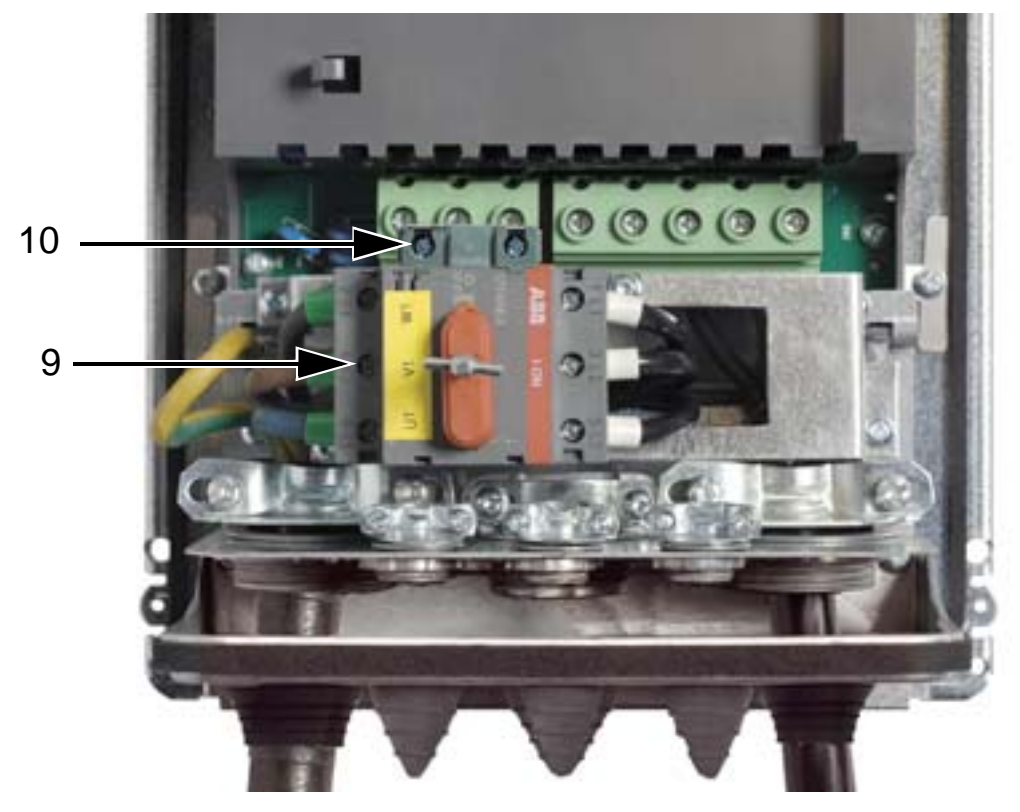

- 11. Die Steuerkabel anschließen. Siehe *Steuerkabelanschluss* (*IP54*) auf Seite *59*.
- 12. Vordere Abdeckung wieder anbringen. Siehe *Abdeckung wieder anbringen (IP54)* auf Seite 63.

#### Anzugsmomente

| Bau                               | Anzugsmomente                |             |                |        |  |
|-----------------------------------|------------------------------|-------------|----------------|--------|--|
| aröße                             | U1, V1, W1                   | U2, V2, W2  | N2 Erdung (PE) |        |  |
| 5                                 | Nm (lbf-ft)                  | Nm (lbf-ft) | Nm             | lbf-ft |  |
| R1                                | 0,8 (0,6)                    | 1,4 (1,0)   | 1,4            | 1      |  |
| R2                                | 0,8 (0,6)                    | 1,4 (1,0)   | 1,4            | 1      |  |
| R3                                | R3 2 (1,5) 1,8 (1,3) 1,8 1,3 |             |                |        |  |
| Hilfskontakt: 0,8 Nm (0,6 lbf·ft) |                              |             |                |        |  |

# Steuerkabelanschluss (IP54)

- An jedem Steuerkabel die Ummantelung weit genug entfernen, damit der Kupferdrahtschirm für die Kabelschelle freigelegt wird. Die einzelnen Leiter abisolieren.
- 2. Die Steuerkabel mit Schellen sichern.
- 3. Die Steuerkabel mit dem Klemmen am Frequenzumrichter verbinden.

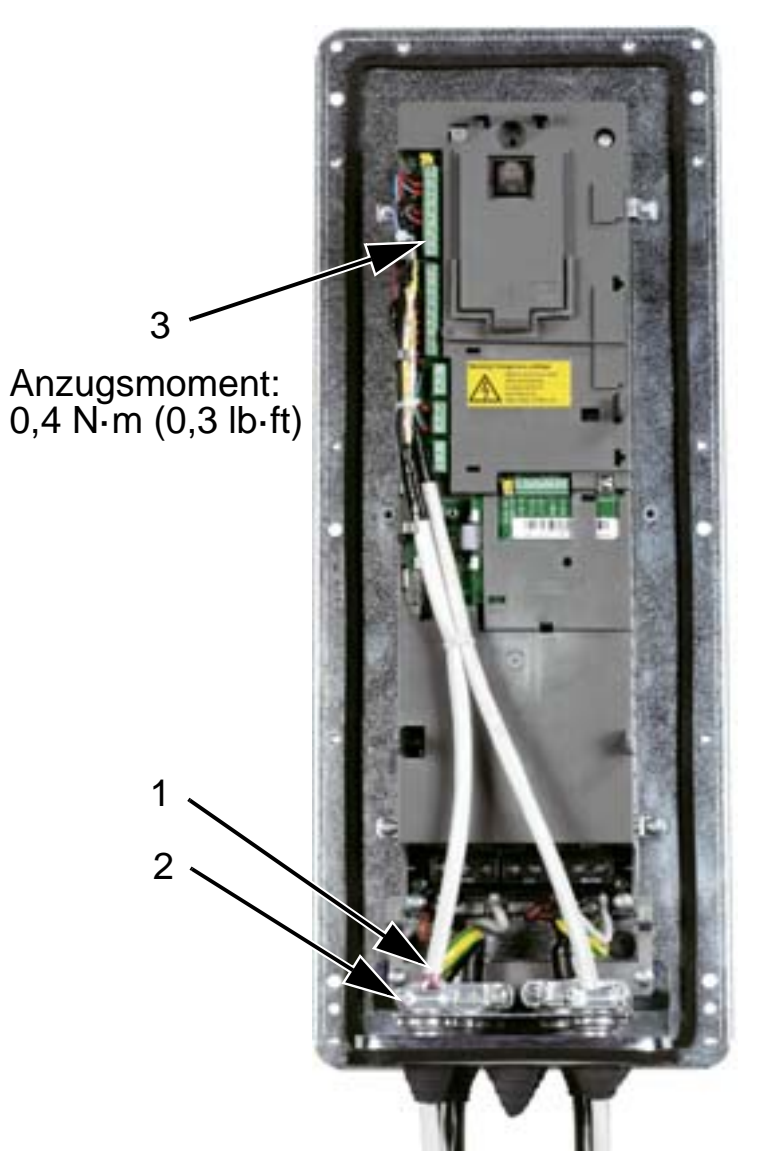

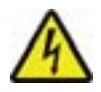

**WARNUNG!** Alle ELV- (Extra Low Voltage) Stromkreise, die an den Frequenzumrichter angeschlossen sind, müssen in einem Potenzialausgleichsbereich verwendet werden, d. h. in einer Zone, in der alle zugleich zugänglichen leitenden Teile elektrisch verbunden sind, um gefährliche Spannungen zwischen den Teilen zu verhindern. Dies wird durch eine ordnungsgemäße Anlagenerdung erzielt. Herstellung der Anschlüsse siehe Kapitel Applikationsmakros und Anschlüsse.

## Leistungskabelanschluss (IP21)

1. Entfernen Sie die entsprechenden Abdeckungen (Ausbrechöffnungen) im Kabelanschlusskasten.

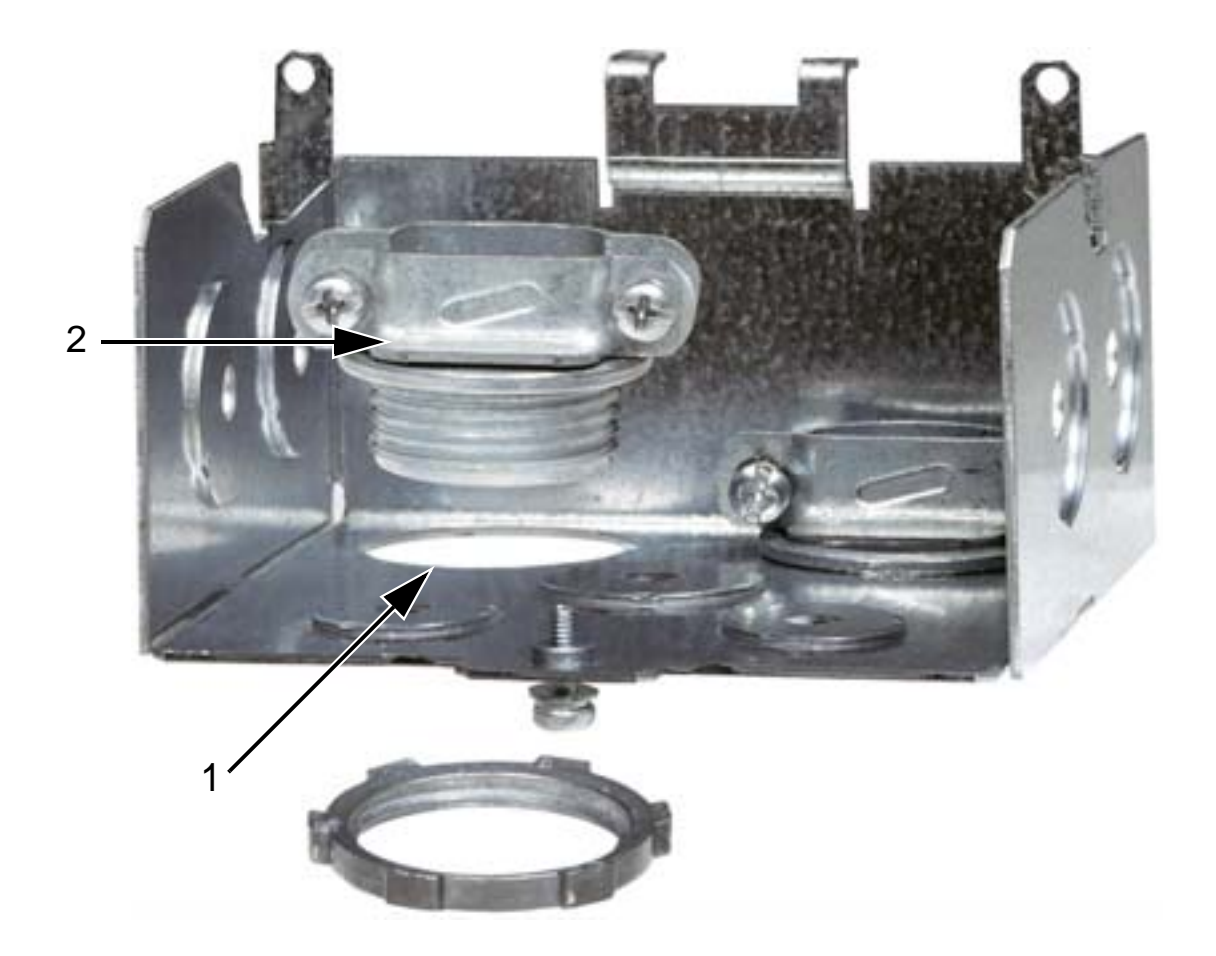

2. Montieren Sie die Verschraubungen für die Netz- und Motorkabel.

#### ACH550-01 Benutzerhandbuch

3. Den Kabelanschlusskasten installieren und die Kabelhalterungen fest anziehen.

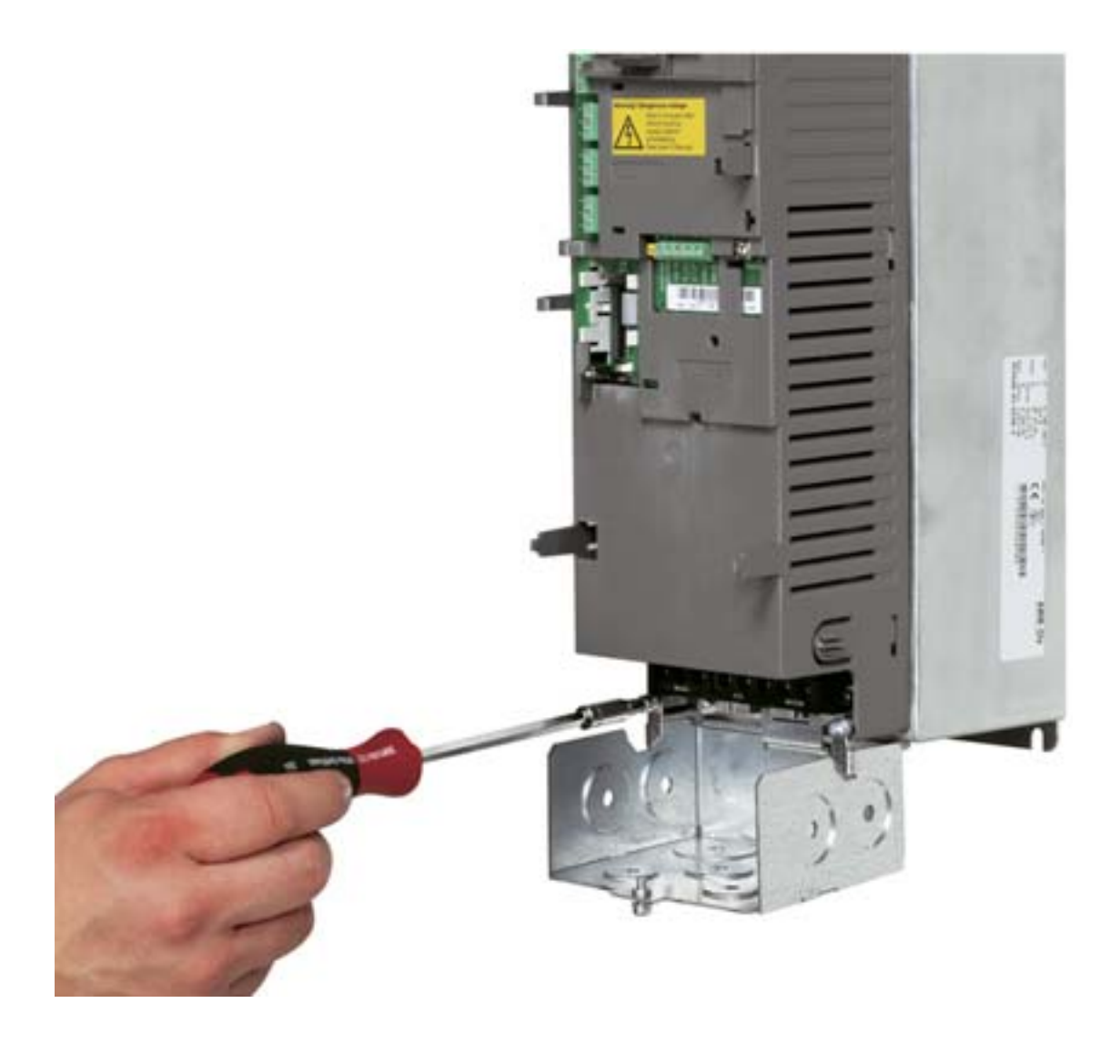

**Hinweis:** Der Anschlusskasten ist bei Schaltschrankeinbauten nicht erforderlich, wenn der Schrank geerdet ist. Nehmen Sie dann an den Schrank-Kabeleinführungen eine 360°-Erdung der Kabelschirme vor.

- 4. Am Netzkabel die Ummantelung weit genug entfernen, damit die Leiter einzeln problemlos auf die Klemmen gelegt werden können.
- 5. Am Motorkabel die Ummantelung weit genug entfernen, damit der Kupferdrahtschirm soweit freigelegt wird, dass er zu einem Bündel zusammen verdrillt werden kann. Die Länge des Bündels darf nicht mehr als das Fünffache seiner Breite betragen.

Unter den Verschraubungen wird eine 360° Erdung des Motorkabels empfohlen, um Störabstrahlungen zu verringern. In diesem Fall muss die Ummantelung des Kabels im Bereich der Verschraubung entfernt werden.

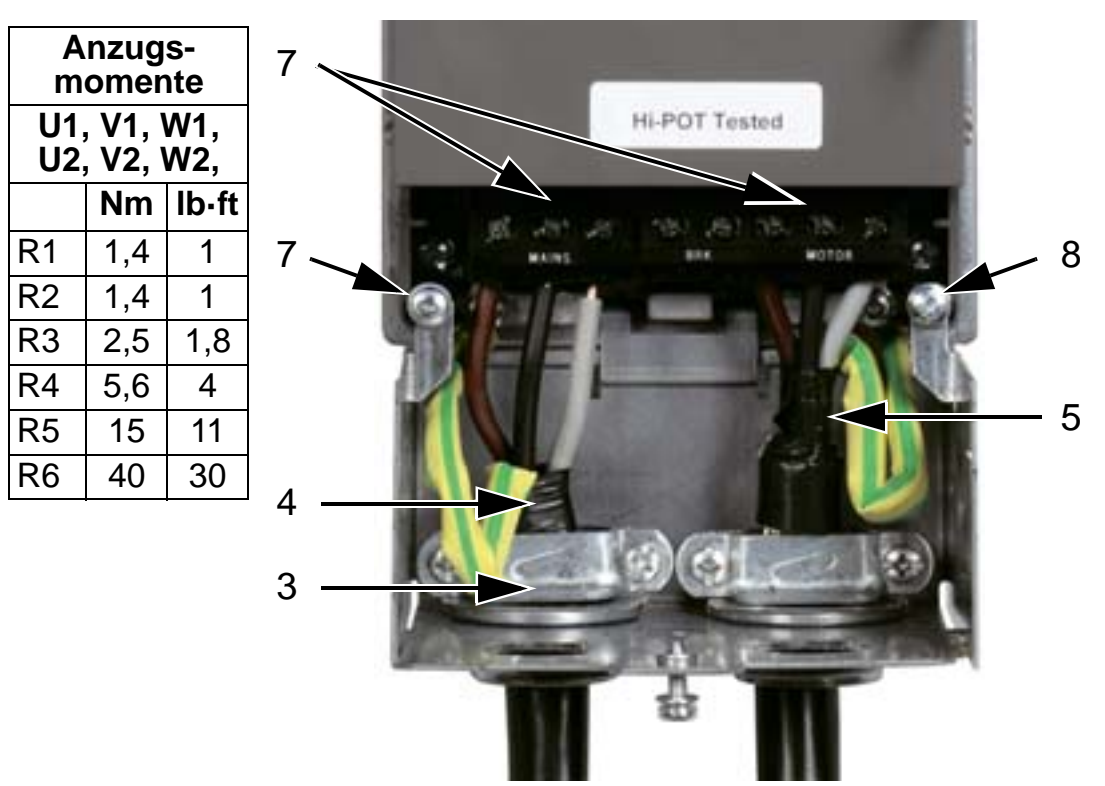

- 6. Beide Kabel durch die Schellen/Zugentlastung führen.
- 7. Die Leiter der Netz- und Motorkabel sowie das jeweilige Erdungskabel abisolieren und an die jeweiligen Klemmen am Frequenzumrichter anschließen. Baugröße R6: Siehe Abbildungen auf Seite *49*.
- 8. Das verdrillte Bündel des Motorkabelschirms an Erde anschließen.

**Hinweis:** Die Kabellängen gemäß Abschnitt *Verkabelung und EMV* auf Seite 26 prüfen.

#### ACH550-01 Benutzerhandbuch

## Steuerkabelanschluss (IP21)

1. Kabelverschraubung(en) für Steuerkabel installieren. (Netzund Motorkabel sind in der Abbildung nicht erhalten).

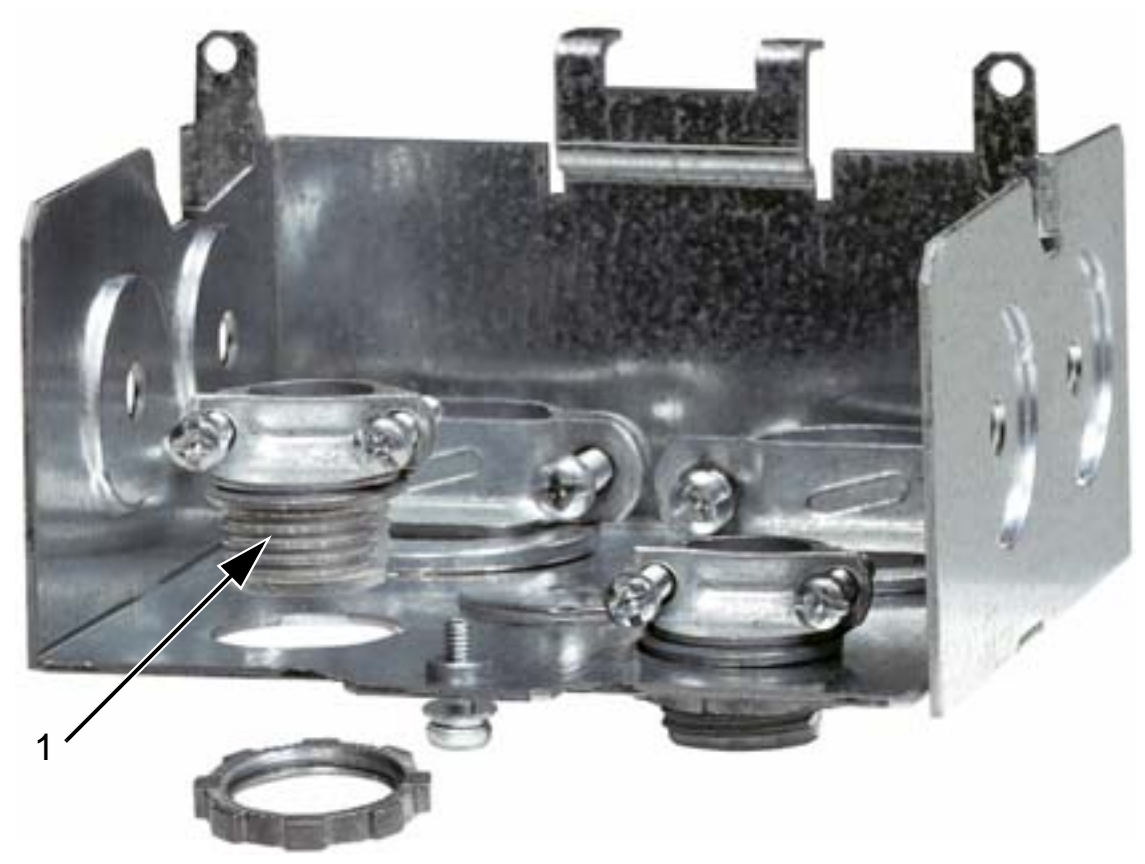

- 2. Die Ummantelung des Steuerkabels abisolieren.
- 3. Das/die Steuerkabel einführen und die Verschraubung(en) festziehen.
- 4. Den Erdungsschirm für digitale und analoge E/A-Kabel an X1:1 anschließen.
- 5. Die einzelnen Leiter der Steuerkabel abisolieren und auf die entsprechenden Klemmen des Frequenzumrichters legen. Siehe Kapitel *Applikationsmakros und Anschlüsse*.

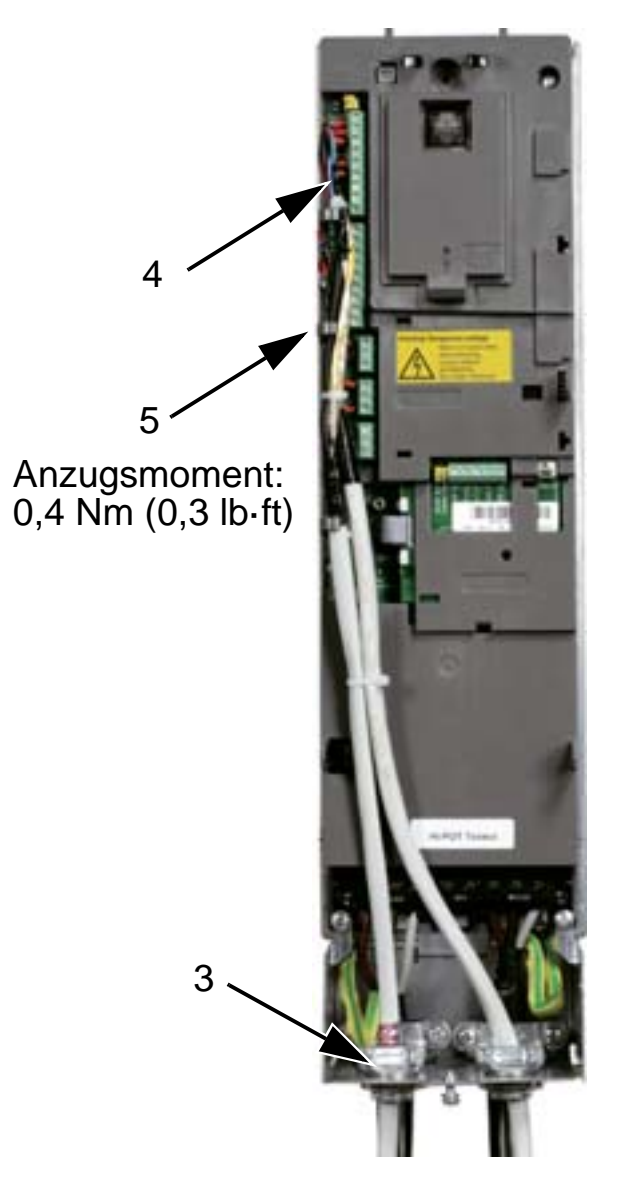

6. Die Abdeckung des Anschlusskastens (1 Schraube) installieren.

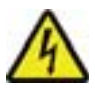

**WARNUNG!** Alle ELV- (Extra Low Voltage) Stromkreise, die an den Frequenzumrichter angeschlossen sind, müssen in einem Potenzialausgleichsbereich verwendet werden, d. h. in einer Zone, in der alle zugleich zugänglichen leitenden Teile elektrisch verbunden sind, um gefährliche Spannungen zwischen den Teilen zu verhindern. Dies wird durch eine ordungsgemäße Anlagenerdung erzielt.

Herstellung der Anschlüsse siehe Kapitel Applikationsmakros und Anschlüsse.

# Prüfung der Installation

| $\checkmark$ | Prüfen                                                                                                    |
|--------------|----------------------------------------------------------------------------------------------------|
|              | Die Montagevorbereitungen sind gemäß<br>Checkliste durchgeführt worden.                                                                                                    |
|              | Der Frequenzumrichter ist sicher und fest montiert.                                                                                                    |
|              | Die Abstände um den Frequenzumrichter<br>entsprechen den spezifizierten<br>Kühlungsanforderungen ( <i>Eignung des</i><br><i>Montageortes</i> auf Seite 23).                                                                                                    |
|              | Der Motor und angetriebene Maschinen sind startbereit.                                                                                                    |
|              | Für IT-Netze, unsymmetrisch geerdete TN-<br>Netze und Fehlerstrom-Schuzschalter: der<br>interne EMV-Filter ist abgeklemmt ( <i>Übersicht</i><br><i>der Verkabelung (R1R4</i> ) auf Seite <i>43</i> ,<br><i>Übersicht der Verkabelung (R5R6</i> ) auf Seite<br><i>44</i> ). |
|              | Der Antrieb ist ordnungsgemäß geerdet.                                                                                                    |
|              | Die Netzanschluss-Spannung entspricht der<br>Eingangsnennspannung des<br>Frequenzumrichters.                                                                                                    |
|              | Die Eingangs- (3~-) Anschlüsse an U1, V1,<br>und W1 sind ordnungsgemäß mit dem<br>richtigen Anzugsmoment ausgeführt.                                                                                                    |
|              | Die Eingangs- (Netz-) Sicherungen und der<br>Netzschalter sind installiert. ( <i>Einspeise- (Netz-)</i><br><i>Kabel, Sicherungen und Leistungsschalter</i> auf<br>Seite <i>421</i> ).                                                                                      |
|              | Die Motoranschlüsse an U2, V2, und W2 sind<br>ordnungsgemäß mit dem richtigen<br>Anzugsmoment ausgeführt.                                                                                                    |

| $\checkmark$ | Prüfen                                                                                                    |
|--------------|----------------------------------------------------------------------------------------------------|
|              | Das Motorkabel ist entfernt von anderen<br>Kabeln verlegt.                                                                                                    |
|              | KEINE Leistungsfaktor-<br>Kompensationskondensatoren sind am<br>Motorkabel angeschlossen.                                                                                            |
|              | Die Steueranschlüsse sind ordnungsgemäß mit dem richtigen Anzugsmoment ausgeführt.                                                                                                   |
|              | KEINE Werkzeuge oder Fremdkörper (wie<br>Bohrspäne) befinden sich im<br>Frequenzumrichtergehäuse.                                                                                    |
|              | Es ist KEINE andere Spannungsquelle an den<br>Motor (wie z.B. Bypass-Anschluss)<br>angeschlossen – an die Ausgänge des<br>Frequenzumrichters ist keine<br>Eingangsspannung angelegt. |

# Abdeckung wieder anbringen (IP54)

- 1. Richten Sie die Abdeckung aus und schieben Sie sie auf das Gehäuse.
- 2. Ziehen Sie die Schrauben an den Rändern der Abdeckung fest.
- 3. Stecken Sie das Bedienpanel wieder auf.

**Hinweis:**Das Bedienpanelfenster muss verschlossen sein, damit die Schutzart IP 54 eingehalten wird.

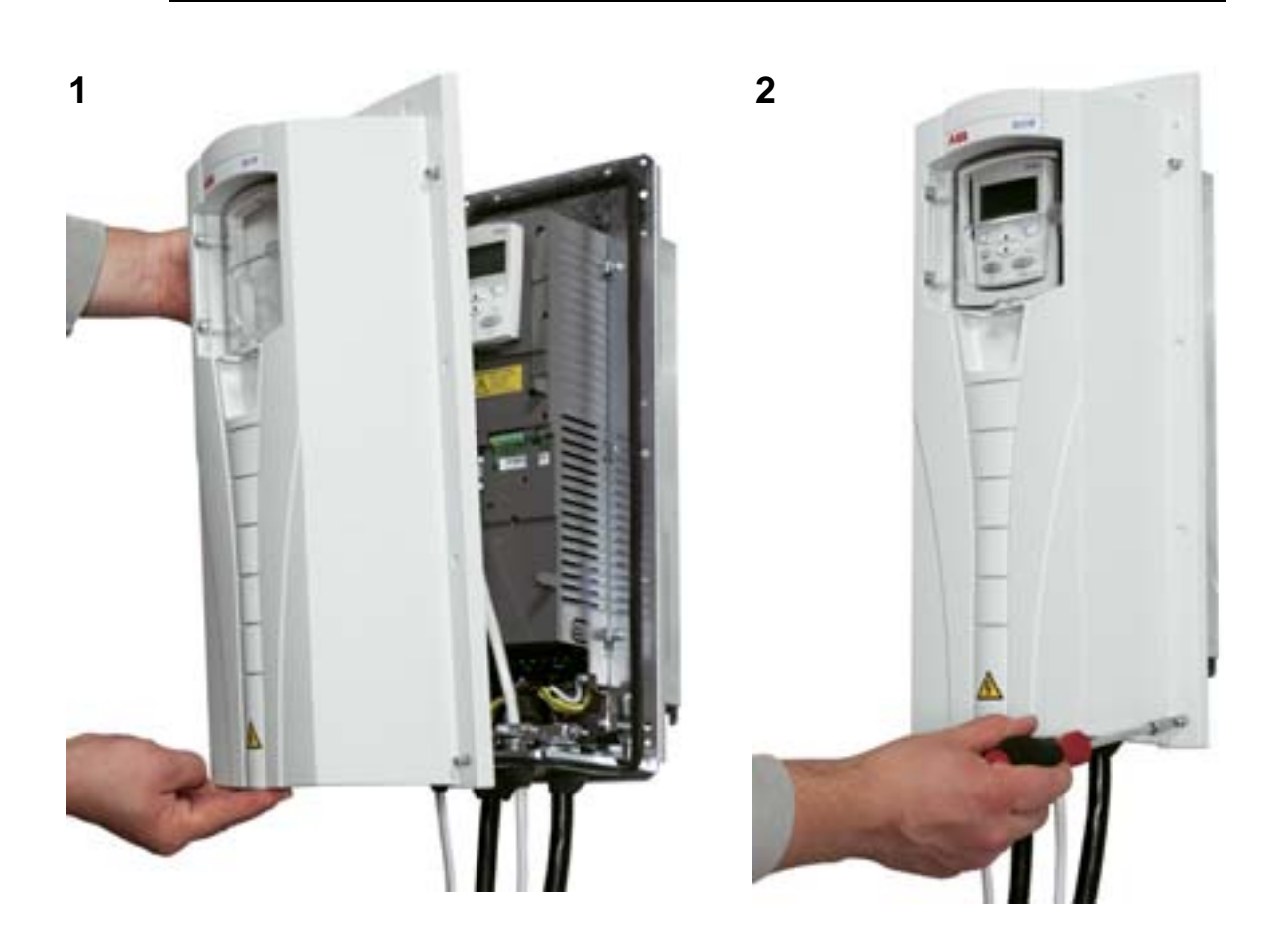

## Abdeckung wieder anbringen (IP21)

- 1. Richten Sie die Abdeckung aus und schieben Sie sie auf das Gehäuse.
- 2. Drehen Sie die Befestigungsschraube fest.
- 3. Stecken Sie das Bedienpanel wieder auf.

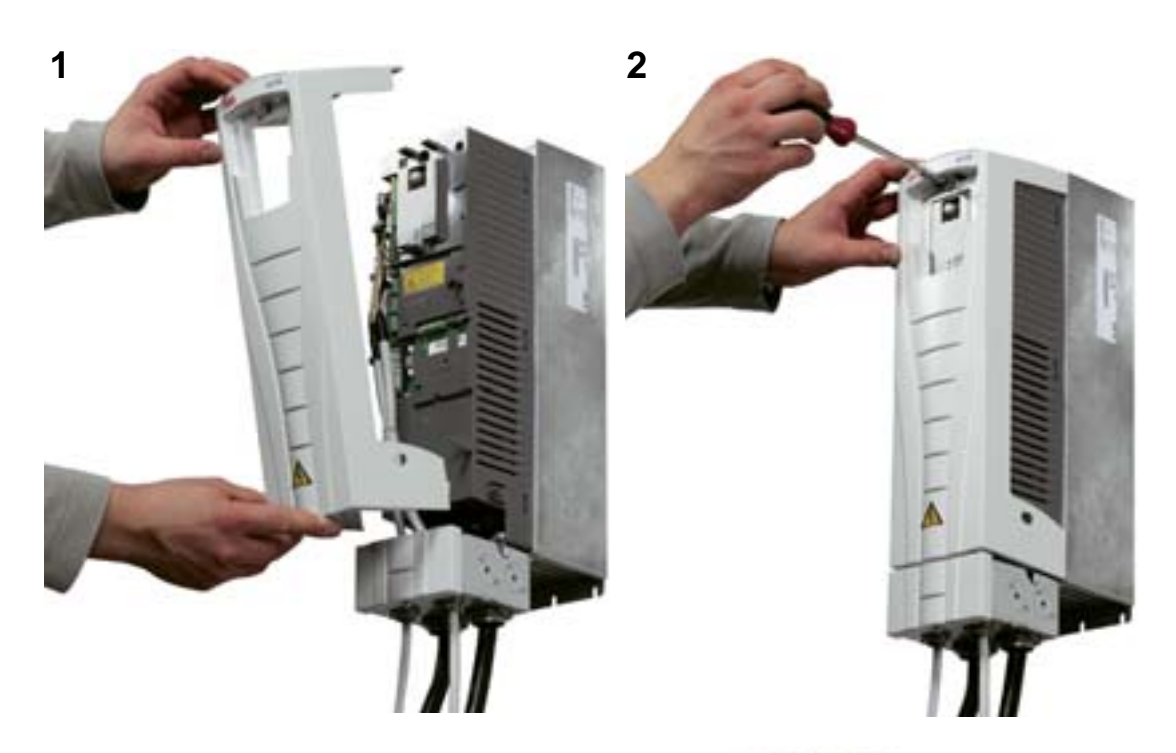

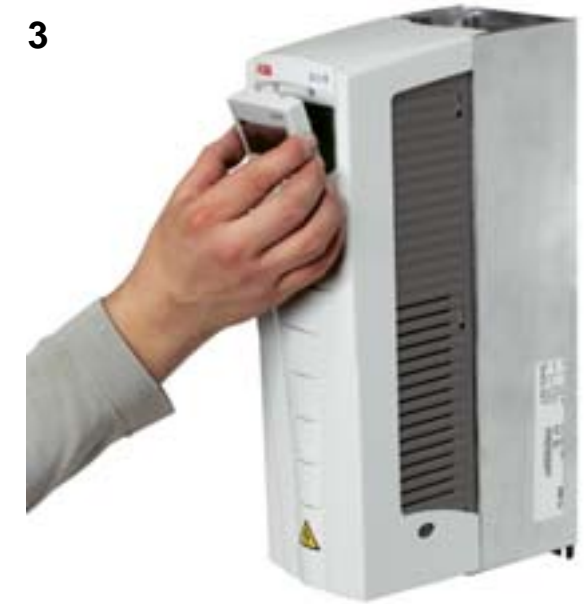

#### Einschalten der Spannungsversorgung

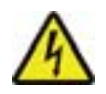

**WARNUNG!** Setzen Sie stets die Gehäuseabdeckung auf, bevor Sie die Spannungsversorgung einschalten.

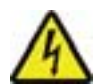

**WARNUNG!** Der ACH550 startet beim Einschalten automatisch, wenn ein externer Startbefehl an E/A anliegt.

- 1. Die Spannungsversorgung einschalten.
- 2. Grüne LED leuchtet.

**Hinweis:** Vor Erhöhen der Motordrehzahl ist zu prüfen, ob die Drehrichtung richtig ist.

**Hinweis:** Falls Sie eine Störung generieren möchten, um die E/A zu prüfen, stellen Sie Auswahl HAND ein und nehmen Sie das Bedienpanel ab.

Die folgende Abbildung zeigt vom Wellenende des Motors aus gesehen die Drehrichtung des Motors.

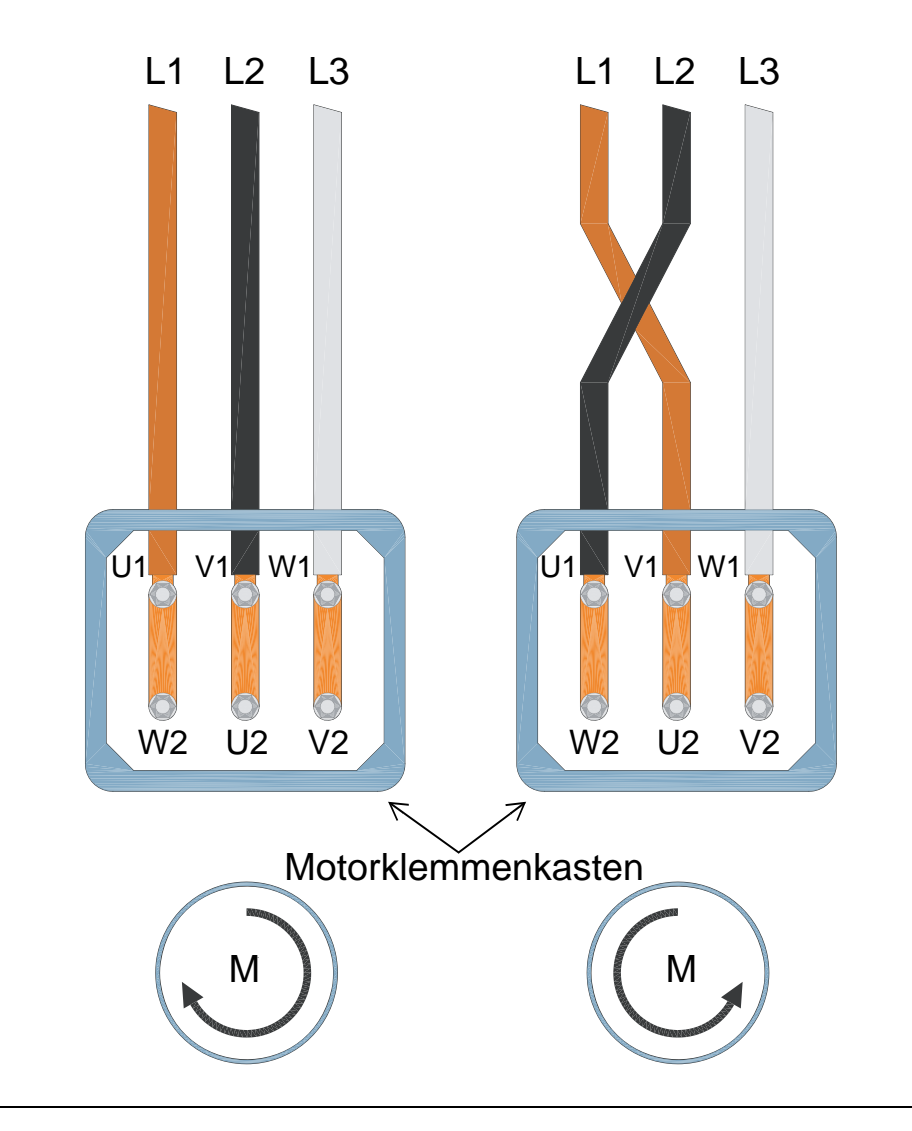

**Hinweis:** Die Drehrichtung kann auch vom Frequenzumrichter umgekehrt werden, wir empfehlen jedoch, die Motorkabel so anzuschließen, dass die Drehrichtung vorwärts des Frequenzumrichters der Motordrehrichtung im Uhrzeigersinn entspricht.

**Hinweis:** Der Frequenzumrichter ist jetzt für den manuellen Betrieb einsatzbereit. Falls die E/A-Anschlüsse zur Steuerung genutzt werden sollen, siehe Kapitel *Applikationsmakros und Anschlüsse*.

# Inbetriebtriebnahme und Bedienpanel

#### **Inhalt dieses Kapitels**

Dieses Kapitel enthält ein kurze Beschreibung des Komfort-Bedienpanels (HLK-Bedienpanel, Bedienertastatur), des Inbetriebnahme Assistenten und der Auswahl der Applikationen.

#### Kompatibilität des Bedienpanels

Die Angaben in diesem Handbuch gelten für das HLK-Bedienpanel ACH-CP-B Rev X mit der Bedienpanel-Firmware-Version 2.04 oder höher.

#### Merkmale des HLK-Bedienpanels (ACH-CP-B)

Merkmale des HLK-Bedienpanels (Bedienertastatur) ACH-CP-B des ACH550:

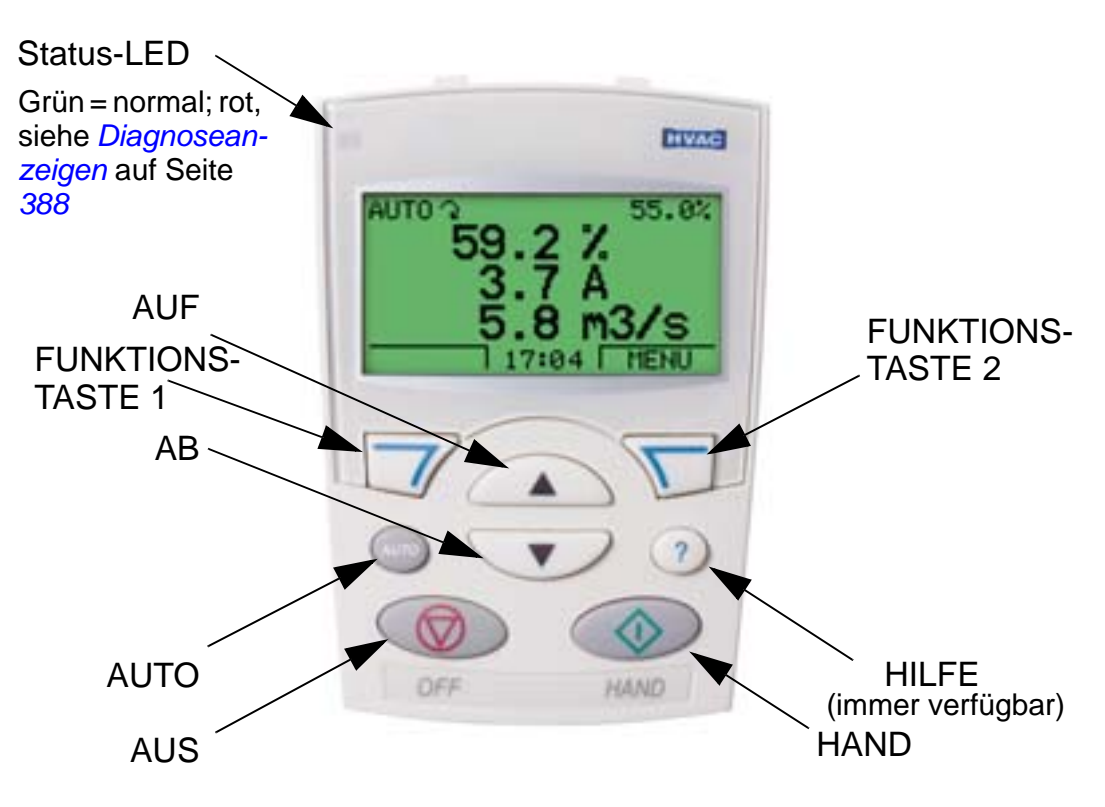

- Sprachauswahl für die Displayanzeige
- Aufstecken und Abnehmen vom Frequenzumrichter jederzeit möglich

- Inbetriebnahme-Assistent zur Erleichterung der Inbetriebnahme des Frequenzumrichters
- Kopierfunktion zur Übertragung der Parameter in einen anderen ACH550 Frequenzumrichter
- Backup-Funktion zum Sichern der Parametersätze
- direkte kontextsensitive Hilfe auf Tastendruck
- Echtzeit-Uhr

#### Inbetriebnahme

Die Inbetriebnahme kann auf zwei Arten erfolgen:

1. über den Inbetriebnahme-Assistenten oder

2. durch Einstellung individueller Parameter.

Der Frequenzumrichter startet den Inbetriebnahme-Assistenten bei der ersten Inbetriebnahme automatisch. Sie können ihn und die einzelnen Tasks im Assistentenmodus neu starten (siehe Abschnitt *Assistenten-Modus* auf Seite 77).

#### 1. Inbetriebnahme mit dem Inbetriebnahme-Asstistenten

Zum Start des Inbetriebnahme-Assistenten folgende Schritte auführen:

| 1 | Auswahl MENU, um das<br>Hauptmenü aufzurufen.                                | L | AUS CO, OHZ<br>O. O HZ<br>O. O A<br>O. O %<br>OO: OO MENU                                                                                      |
|---|------------------------------------------------------------------------------|---|----------------------------------------------------------------------------------------------------|
| 2 | Mit den AUF/AB-Tasten<br>ASSISTENTEN wählen<br>und mit AUSWAHL<br>aufrufen.  |   | AUS CHAUPTMENU 2<br>PARAMETER<br>ASSISTENTEN<br>GEAND PARAM<br>ZURÜCK 00: 00 AUSWAHL                                                           |
| 3 | Mit den Auf/Ab-Tasten zur<br>Inbetriebnahme blättern<br>und AUSWAHL drücken. |   | AUS ©ASSISTENTEN — 2<br>Motorwelle drehen<br>Inbetriebnahme<br>Applikationen<br>Sollwert 1 & 2<br>Start/Stop Steuerung<br>ZURUCK 00:00 AUSWAHL |
| 4 | Die vom Assistenten<br>angezeigten Einstellungen<br>wie gewünscht ändern und<br>jede Änderung mit<br>SICHERN bestätigen.                                                                                                    | L | AUS C PAR ÄNDERN<br>9905 MOTOR NENNSPG<br><b>220 V</b><br>ZURÜCK 00:00 STCHERN                                               |
|---|----------------------------------------------------------------------------------------------------|---|----------------------------------------------------------------------------------------------------|
| 5 | Wenn Sie das Makro<br>ausgewählt haben, geben<br>Sie an, ob Sie den<br>mechanischen HAND-OFF-<br>AUTO-Schalter benutzen<br>möchten.<br>Um den Schalter nutzen zu<br>können, muss der EXT1<br>(HAND) Startbefehl mit DI1<br>und der EXT2 (AUTO)<br>Startbefehl mit DI6<br>verknüpft werden.                                                                                                    |   | AUS VAHL<br>Möchten Sie einen<br>mech. HAND-OFF-AUTO<br>Schalter benutzen?<br>Ja<br>Nein<br>ZURUCK 00:00 OK                  |
| 6 | Wenn ein Vorgang abge-<br>schlossen ist, fragt der<br>Inbetriebnahme-Assistent,<br>ob der Vorgang fortgesetzt<br>werden soll. Drücken Sie<br>OK (wenn "Fortsetzen"<br>markiert ist), um mit der<br>nächsten Aufgabe fortzu-<br>fahren, oder wählen Sie mit<br>den Auf-/Ab-Tasten "Über-<br>springen" und drücken Sie<br>OK, wenn Sie zur näch-<br>sten Aufgabe wechseln<br>möchten, ohne die aktuelle<br>Aufgabe abzuschließen,<br>oder wählen Sie ZURÜCK,<br>um den Inbetriebnahme-<br>Assistenten zu beenden. |   | AUS © WAHL<br>Möchten Sie mit der<br>Einstellung der<br>Sollwerte Fortfahren?<br>Fortsetz<br>Uberspringen<br>ZURUCK 00:00 OK |

Der Inbetriebnahme-Assistent führt Sie durch die Inbetriebnahme. Weitere Informationen siehe Abschnitt *Assistenten-Modus* auf Seite 77.

# 2. Inbetriebnahme durch die individuelle Einstellung der Parameter

Zum Ändern der Parameter folgende Schritte ausführen:

| 1 | Auswahl MENU, um das<br>Hauptmenü aufzurufen.                                                                                                    | T | AUS C O, OHZ<br>O. O HZ<br>O. O A<br>O. O %<br>OO: OO MENU                                                                                                    |
|---|----------------------------------------------------------------------------------------------------|---|----------------------------------------------------------------------------------------------------|
| 2 | Den PARAMETER-Modus<br>mit den Auf/Ab-Tasten<br>auswählen und mit<br>AUSWAHL bestätigen.                                                                                   |   | AUS CHAUPTMENU — 1<br>PARAMETER<br>ASSI STENTEN<br>GEAND PARAM<br>ZURÜCK 00: 00 AUSWAHL                                                                        |
| 3 | Die gewünschte<br>Parametergruppe mit den<br>Auf/Ab-Tasten auswählen<br>und mit AUSWAHL<br>bestätigen.                                                                     |   | AUS CPAR GRUPPEN —99<br>99 IBN-/MOTORDATEN<br>01 BETRI EBSDATEN<br>03 I STWERTSI GNALE<br>04 STÖRUNGSSPEI CHER<br>10 START/STOP/DREHR<br>ZURUCK 00: 00 AUSWAHL |
| 4 | Den entsprechenden<br>Parameter in einer Gruppe<br>mit den AUF/AB-Tasten<br>auswählen. ÄNDERN<br>drücken, um den<br>Parameterwert zu ändern.                               |   | AUS C PARAMETER<br>9901 AUSWAHLSPRACHE<br>9902 APPLI K MAKRO<br>HKL STANDARD<br>9904 MOTOR REGELMODUS<br>9905 MOTOR NENNSPG<br>ZURUCK 00:00 ANDERN             |
| 5 | Mit den AUF/AB-Tasten<br>den neuen Parameterwert<br>einstellen.                                                                                                    |   | AUS PAR ÄNDERN<br>9902 APPLIK MAKRO<br>HKL STANDARD<br>[1]<br>ZURUCK 00:00 STCHERN                                                                             |
| 6 | Mit der Taste SICHERN<br>den geänderten Wert<br>speichern oder mit<br>ABBRUCH den<br>Einstellmodus verlassen.<br>Alle nicht gespeicherten<br>Änderungen gehen<br>verloren. |   | AUS C PAR ÄNDERN —<br>9902 APPLIK MAKRO<br><b>ZULUFT</b><br>[2]<br>ABBRUCH 00:00 [SI CHERN                                                                     |

| 7 | Mit ZURÜCK zurück zur<br>Liste der Parametergrup-<br>pen und weiter zurück zum | AUS © PARAMETER<br>9901 SPRACHE<br>9902 APPLIK MAKRO                |
|---|--------------------------------------------------------------------------------|---------------------------------------------------------------------|
|   | Hauptmenü.                                                                     | 9904 MOTOR REGELMODUS<br>9905 MOTOR NENNSPG<br>ZURUCK 00: 00 ANDERN |

Zur Einstellung der Steueranschlüsse durch manuelle Eingabe der Parameter siehe Kapitel *Parameterliste und Beschreibungen*.

Eine detaillierte Hardware-Beschreibung finden Sie im Kapitel *Technische Daten*.

**Hinweis:** Der aktuelle Parameterwert wird unter dem markierten Parameter angezeigt.

**Hinweis:** Zum Ersetzen des angezeigten Werts durch den Standard-Parameterwert die Tasten Auf/Ab gleichzeitig drücken.

**Hinweis:** Die typischerweise zu ändernden Parameter sind die folgenden Parametergruppen: *Gruppe 99: IBN-/MOTORDATEN*, *Gruppe 10: START/STOP/DREHR*, *Gruppe 11: SOLLWERT AUSWAHL*, *Gruppe 13: ANALOGEINGÄNGE*, *Gruppe 16: SYSTEMSTEUERUNG*, *Gruppe 20: GRENZEN*, *Gruppe 22: RAMPEN*, *Gruppe 40: PROZESS PID 1*, *Gruppe 41: PROZESS PID 2* und *Gruppe 42: EXT / TRIMM PID*.

**Hinweis:** Zum Wiederherstellen der Standard-Werkseinstellung das Applikationsmakro "HKL Standard" einstellen.

#### Betriebsarten

Das HLK-Bedienpanel (Bedienertastatur) hat mehrere verschiedene Betriebsarten für die Konfigurierung, den Betrieb und Diagnosen des Frequenzumrichters. Die Bedienpanel-Betriebsarten sind:

 Ausgabemodus (Standardanzeige) – Anzeige der Statusinformationen des Frequenzumrichters und Bedienung des Frequenzumrichters

- *Parameter-Modus* Bearbeitung einzelner Parameterwerte
- Assistenten-Modus Führung durch die Inbetriebnahme und Konfiguration
- *Modus "Geänderte Parameter"* Anzeige der geänderten Parameter
- *Modus "Antriebsparameter-Backup"* Upload und Download der Parameter vom Frequenzumrichter in das Bedienpanel
- Uhr-Einstellmodus Einstellung von Uhrzeit und Datum für den Frequenzumrichter
- E/A-Einstellmodus Pr
  üfen und Bearbeiten der E/A-Einstellungen
- Störspeicher-Modus Anzeige des Störungspeicher-Inhalts, Details und Hilfetext für die Störung.

## Ausgabemodus (Standardanzeige)

Mit dem Ausgabemodus (Standard-Anzeige) können Sie Statusinformationen des Frequenzumrichters gelesen werden und den Frequenzumrichter bedienen. Der Ausgabemodus wird über die Taste ZURÜCK aufgerufen, bis in der LCD-Anzeige die nachfolgend beschriebenen Statusinformationen angezeigt werden.

#### Statusinformationen

**Obere Zeile**. In der oberen Zeile der LCD-Anzeige werden die grundlegenden Statusinformationen des Antriebs angezeigt.

- HAND zeigt an, dass der Frequenzumrichter lokal über das Bedienpanel (Bedienertastatur) gesteuert wird.
- AUTO zeigt an, dass der Frequenzumrichter von einer externen Steuerung gesteuert wird, z. B. über die Basis-E/A (X1) oder den Feldbus.
- AUS Zeigt an, dass die Steuerung des Frequenzumrichters lokal und gestoppt ist.

| Bedienpanel-Anzeige                                     | Bedeutung                                                                                                    |
|---------------------------------------------------------|----------------------------------------------------------------------------------------------------|
| Drehrichtungspfeil (im oder<br>gegen den Uhrzeigersinn) | <ul> <li>Frequenzumrichter läuft mit<br/>dem Sollwert.</li> <li>Drehrichtung der<br/>Motorwelle vorwärts oder<br/>rückwärts</li> </ul> |
| Gestrichelter<br>Drehrichtungspfeil                     | Antrieb läuft, hat aber den<br>Sollwert noch nicht erreicht.                                                                           |
| Stehender Pfeil                                         | Der Antrieb ist gestoppt.                                                                                                    |
| Gestrichelter stehender Pfeil                           | Start-Befehl ist gegeben, der<br>Motor läuft jedoch nicht, z.B.<br>weil die Startfreigabe fehlt.                                       |

• Q – Zeigt die Antriebs- und Motordrehrichtung wie folgt an:

• Oben rechts – Anzeige des aktiven Sollwerts

Mitte. Mit dem Parameter *Gruppe 34: PROZESS VARIABLE* kann die Mitte der LCD-Anzeige für folgende Anzeigen konfiguriert werden:

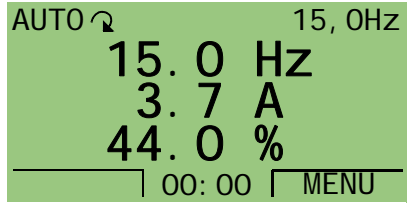

• 3 Parameterwerte *Gruppe 01: BETRIEBSDATEN* – Die Standardanzeige zeigt Parameter Δ

0103 (AUSGANGSFREQUENZ) in Hertz, 0104 (STROM) in Ampère und 0120 (AI1) in Prozent.

- Zwei Signale von *Gruppe 01: BETRIEBSDATEN* Wenn nur zwei ausgewählte Parameter angezeigt werden sollen, werden auch die Namen der Parameter angezeigt.
- Eine Balkenanzeige anstelle eines
   Parameterwerts

**Untere Zeile.** In der unteren Zeile werden angezeigt:

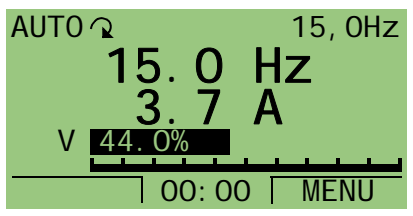

- Untere Ecken Darstellung der derzeit den beiden Funktionstasten zugeordneten Funktionen
- Untere Mitte Anzeige der aktuellen Uhrzeit (falls konfiguriert)

#### **Bedienung des Frequenzumrichters**

**AUTO/HAND** – Beim erstmaligen Einschalten befindet sich der Frequenzumrichter in der Automatiksteuerung (AUTO) und wird über den Anschlussklemmenblock X1 gesteuert.

Zum Umschalten in die Lokalsteuerung (HAND) und Steuerung des Frequenzumrichters über das Bedienpanel, die Taste oder die AUS-Taste drücken.

- Durch Drücken der Taste HAND wird der Frequenzumrichter auf Lokalsteuerung umgestellt, der Frequenzumrichter läuft dabei weiter.
- Durch Drücken der Taste OFF wird der Frequenzumrichter auf Lokalsteuerung umgestellt und abgeschaltet.

Zum Zurückschalten auf Automatiksteuerung (AUTO) die Taste Carterie drücken.

**Start/Stop** – Zum Starten des Frequenzumrichters die Tasten

HAND () oder AUTO () drücken. Zum Stoppen des

Frequenzumrichters die Aus-Taste () drücken.

**Sollwert** – Zum Ändern des Sollwerts (nur möglich bei schwarz hinterlegter Anzeige in der oberen rechten Ecke) die Auf/Ab-Tasten drücken (der Sollwert wird sofort geändert).

Der Sollwert kann in der Betriebsart HAND geändert werden. Er kann (über *Gruppe 11: SOLLWERT AUSWAHL*) so parametriert werden, dass eine Sollwertänderung auch in der Betriebsart AUTO möglich ist.

# **Parameter-Modus**

Zum Ändern der Parameter folgende Schritte ausführen:

| 1 | Auswahl MENU, um das<br>Hauptmenü aufzurufen.                                                                                                    | E | AUS CO. O HZ<br>O. O HZ<br>O. O A<br>O. O %<br>OO: OO MENU                                                                                              |
|---|----------------------------------------------------------------------------------------------------|---|----------------------------------------------------------------------------------------------------|
| 2 | Den PARAMETER-Modus<br>mit den Auf/Ab-Tasten<br>auswählen und mit<br>AUSWAHL bestätigen.                                                                                  |   | AUS CHAUPTMENU — 1<br>PARAMETER<br>ASSISTENTEN<br>GEAND PARAM<br>ZURUCK 00: 00 [AUSWAHL]                                                                |
| 3 | Die gewünschte<br>Parametergruppe mit den<br>Auf/Ab-Tasten auswählen<br>und mit AUSWAHL<br>bestätigen.                                                                    |   | AUS CPAR GRUPPEN — 99<br>99 DATEN<br>01 BETRI EBSDATEN<br>03 I STWERTSI GNALE<br>04 STÖRUNGSSPEI CHER<br>10 START/STOP/DREHR<br>ZURUCK   00: 00 AUSWAHL |
| 4 | Den entsprechenden<br>Parameter in einer Gruppe<br>mit den AUF/AB-Tasten<br>auswählen. ÄNDERN<br>drücken, um den<br>Parameter zu ändern.                                  |   | AUS C PARAMETER<br>9901 SPRACHE<br>9902 APPLIK MAKRO<br>HKL STANDARD<br>9904 MOTORREGELMODUS<br>9905 MOTOR NENNSPG<br>ZURUCK 00:00 ANDERN               |
| 5 | Mit den AUF/AB-Tasten<br>den neuen Parameterwert<br>einstellen.                                                                                                    |   | AUS C PAR ÄNDERN<br>9902 APPLIK MAKRO<br>HKL STANDARD<br>[1]<br>ABBRUCH 00: 00 [ST CHERN                                                                |
| 6 | Mit der Taste SICHERN<br>den geänderten Wert<br>speichern oder mit<br>ABBRUCH den Einstell-<br>modus verlassen. Alle nicht<br>gespeicherten Änderungen<br>gehen verloren. |   | AUS C PAR ÄNDERN —<br>9902 APPLIK MAKRO<br><b>ZULUFT</b><br>[2]<br>ABBRUCH 00:00 [SICHERN                                                               |
| 7 | Mit ZURÜCK zurück zur<br>Liste der Parameter-<br>gruppen und weiter zurück<br>zum Hauptmenü.                                                                              |   | AUS C PARAMETER<br>9901 AUSW SPRACHE<br>9902 APPLIK MAKRO<br>ZULUFT<br>9904 MOTOR REGELMODUS<br>9905 MOTOR NENNSPG<br>ZURUCK 00:00 ANDERN               |

Zur Einstellung der Steueranschlüsse durch manuelle Eingabe der Parameter siehe Kapitel *Parameterliste und Beschreibungen*.

Eine detaillierte Hardware-Beschreibung finden Sie im Kapitel *Technische Daten*.

**Hinweis:** Der aktuelle Parameterwert wird unter dem markierten Parameter angezeigt.

**Hinweis:** Zum Ersetzen des angezeigten Werts durch den Standard-Parameterwert die Tasten Auf/Ab gleichzeitig drücken.

**Hinweis:** Die typischerweise zu ändernden Parameter sind die folgenden Parametergruppen: *Gruppe 99: IBN-/MOTORDATEN*, *Gruppe 10: START/STOP/DREHR*, *Gruppe 11: SOLLWERT AUSWAHL*, *Gruppe 13: ANALOGEINGÄNGE*, *Gruppe 16: SYSTEMSTEUERUNG*, *Gruppe 20: GRENZEN*, *Gruppe 22: RAMPEN*, *Gruppe 40: PROZESS PID 1*, *Gruppe 41: PROZESS PID 2* und *Gruppe 42: EXT / TRIMM PID*.

**Hinweis:** Zum Wiederherstellen der Standard-Werkseinstellung das Applikationsmakro "HKL Standard" einstellen.

#### ACH550-01 Benutzerhandbuch

#### **Assistenten-Modus**

Der Inbetriebnahme-Assistent führt Sie durch die Grundprogrammierung eines neuen Frequenzumrichters. (Dazu sollten Sie sich mit den Grundlagen der Bedienung des Bedienpanels vertraut machen und die oben genannten Schritte einhalten.) Beim ersten Start schlägt der Frequenzumrichter automatisch zuerst die Eingabe der Sprache vor. Der Assistent prüft die eingegebenen Werte auch auf Einhaltung des Einstellbereichs.

Der Inbetriebnahme-Assistent ist in verschiedene Assistenten unterteilt, jeder einzelne ist für die Spezifikation eines bestimmten Parametersatzes zuständig, zum Beispiel Sollwerte 1 & 2 oder PID-Regelung. Sie können die Aufgaben eine nach der anderen aktivieren, wie vom Inbetriebnahme-Assistenten vorgeschlagen, oder davon unabhängig in anderer Reihenfolge.

**Hinweis:** Wenn Sie die Parameter davon unabhängig einstellen möchten, können Sie den Parameter-Modus verwenden.

Zum Start des Inbetriebnahme-Assistenten folgende Schritte ausführen:

| 1 | Auswahl MENU, um das<br>Hauptmenü aufzurufen.                                | L | AUS CO. O HZ<br>O. O HZ<br>O. O A<br>O. O %<br>OO: 00 MENU                                                                                            |
|---|------------------------------------------------------------------------------|---|----------------------------------------------------------------------------------------------------|
| 2 | Mit den AUF/AB-Tasten<br>ASSISTENTEN wählen<br>und mit AUSWAHL<br>aufrufen.  |   | AUS HAUPTMENU2<br>PARAMETER<br>ASSISTENTEN<br>GEAND PARAM<br>ZURUCK 00: 00 AUSWAHE                                                                    |
| 3 | Mit den AUF/AB-Tasten zur<br>Inbetriebnahme blättern<br>und AUSWAHL drücken. |   | AUS ©ASSISTENTEN—2<br>Motorwelle drehen<br>Inbetriebnahme<br>Applikationen<br>Sollwert 1 & 2<br><u>Start/S</u> top Steuerung<br>ZURUCK 00:00 [AUSWAHL |

#### ACH550-01 Benutzerhandbuch

| 4 | Die vom Assistenten<br>angezeigten Einstellungen<br>wie gewünscht ändern und<br>jede Änderung mit<br>SICHERN bestätigen.                                                                                                    | AUS © PAR ÄNDERN —<br>9905 MOTOR NENNSPG<br><b>220 V</b><br>ZURUCK   00: 00  ST CHERN                                      |
|---|----------------------------------------------------------------------------------------------------|----------------------------------------------------------------------------------------------------|
| 5 | Wenn Sie das Makro<br>ausgewählt haben, geben<br>Sie an, ob Sie den<br>mechanischen HAND-OFF-<br>AUTO-Schalter verwenden<br>möchten.                                                                                                    | AUS VAHL<br>Möchten Sie einen<br>mech. HAND-OFF-AUTO<br>Schalter benutzen?<br>Ja<br>Nein<br>ZURUCK 00:00 0K                |
| 6 | Wenn ein Vorgang<br>abgeschlossen ist, fragt der<br>Inbetriebnahme-Assistent,<br>ob der Vorgang fortgesetzt<br>werden soll. Drücken Sie<br>OK (wenn "Weiter" markiert<br>ist), um mit der nächsten<br>Task fortzufahren, oder<br>wählen Sie mit den AUF-/<br>AB-Tasten "Überspringen"<br>und drücken Sie OK, wenn<br>Sie zur nächsten Task<br>wechseln möchten, ohne<br>die aktuelle Task<br>abzuschließen, oder<br>wählen Sie ZURÜCK, um<br>den Inbetriebnahme-<br>Assistenten zu beenden. | AUS VWAHL<br>Möchten Sie mit<br>derEinstellung der<br>Sollwerte fortfahren?<br>Fortsetz<br>Uberspringen<br>ZURUCK 00:00 OK |

Der Inbetriebnahme-Assistent führt durch die Inbetriebnahme.

Zum Start eines einzelnen Assistenten aus dem Menü folgende Schritte ausführen:

| 1 | Auswahl MENU, um das<br>Hauptmenü aufzurufen.                               | M | AUS CO. O HZ<br>O. O HZ<br>O. O A<br>O. O %<br>OO: 00 MENU                             |
|---|-----------------------------------------------------------------------------|---|----------------------------------------------------------------------------------------|
| 2 | Mit den AUF/AB-Tasten<br>ASSISTENTEN wählen<br>und mit AUSWAHL<br>aufrufen. |   | AUS CHAUPTMENU2<br>PARAMETER<br>ASSISTENTIEN<br>GEAND PARAM<br>ZURUCK 00: 00 [AUSWAHL] |

| 3 | Mit den Auf/Ab-Tasten zum<br>gewünschten Assistenten<br>blättern (hier wird Sollwert<br>1 & 2 als Beispiel<br>verwendet) und AUSWAHL<br>drücken.                      | AUS CASSISTENTEN —4<br>Motorwelle drehen<br>Inbetriebnahme<br>Applikationen<br>Sollwert 1 & 2<br>Start/Stop Steuerung<br>ZURUCK 00:00 AUSWAHL |
|---|----------------------------------------------------------------------------------------------------|----------------------------------------------------------------------------------------------------|
| 4 | Die vom Assistenten<br>angezeigten Einstellungen<br>wie gewünscht ändern und<br>jede Änderung mit<br>SICHERN bestätigen.<br>Mit ZURÜCK wird der<br>Assistent beendet. | AUS C PAR ÄNDERN<br>1103 AUSW. EXT SOLLW1<br><b>AI1</b><br>[1]<br>ZURUCK 00: 00 SI CHERN                                                      |
| 5 | Nach Abschluss der<br>Aufgabe können Sie einen<br>weiteren Assistenten aus<br>dem Menü auswählen oder<br>den Assistentenmodus<br>beenden.                             | AUS CASSISTENTEN-4<br>Motorwelle drehen<br>Inbetriebnahme<br>Applikationen<br>Sollwert 1 & 2<br>Start/Stop Steuerung<br>ZURUCK 00:00 [AUSWAHL |

In der nachstehenden Tabelle werden die Aufgaben der Assistenten aufgeführt. Die Reihenfolge der Aufgaben im Inbetriebnahme-Assistenten ist von Ihren Eingaben abhängig. Die folgende Liste ist typisch zu sehen.

| Aufgabe           | Beschreibung                                                                                                    |
|-------------------|----------------------------------------------------------------------------------------------------|
| Motorwelle drehen | <ul> <li>Sprachen-Einstellung der Bedienpanel-<br/>Anzeige</li> <li>Aufruf der Motordaten</li> <li>Führung durch die Prüfung der Drehrichtung</li> </ul>                                 |
| Inbetriebnahme    | Aufruf der Motordaten                                                                                                    |
| Applikationen     | Einstellung des Applikationsmakros                                                                                                    |
| Sollwert 1 & 2    | <ul> <li>Einstellung der Quelle der Drehzahlsollwerte<br/>1 und 2</li> <li>Einstellung der Sollwertgrenzen</li> <li>Einstellung der Frequenz- (oder Drehzahl-)<br/>Grenzwerte</li> </ul> |

| Aufgabe                  | Beschreibung                                                                                                    |
|--------------------------|----------------------------------------------------------------------------------------------------|
| Start/Stop<br>Steuerung  | <ul> <li>Einstellung der Quelle für Start- und<br/>Stoppbefehle</li> <li>Einstellung der Start- und<br/>Stoppmodusdefinition</li> <li>Einstellung der Beschleunigungs- und<br/>Verzögerungszeiten</li> </ul>                                                                                             |
| Schutzfunktionen         | <ul> <li>Einstellung der Strom- und<br/>Drehmomentgrenzen</li> <li>Einstellung der Verwendung der Freigabe-<br/>und Startsignale</li> <li>Einstellung für Not-Aus</li> <li>Einstellungen der Störungsfunktionen</li> <li>Einstellung der Auto-Reset-Funktionen</li> </ul>                                |
| Konstant-<br>drehzahlen  | <ul> <li>Einstellungen der Verwendung der<br/>Konstantdrehzahlen</li> <li>Einstellung der Konstantdrehzahlwerte</li> </ul>                                                                                                    |
| PID-Regelung             | <ul> <li>Einstellungen für die PID-Regelung</li> <li>Einstellung der Quelle des Prozess-Sollwerts</li> <li>Einstellung der Sollwertgrenzen</li> <li>Einstellung der Quelle, der Grenzen und der<br/>Einheiten des Prozess-Istwerts</li> <li>Einstellung der Verwendung der<br/>Schlaffunktion</li> </ul> |
| PID-Fluss                | <ul> <li>Einstellungen der Verwendung der<br/>Flussberechnung</li> <li>Einstellung der Einheiten</li> <li>Einstellung des Maximaldurchflusses</li> <li>Einstellung der Transmittersignale</li> </ul>                                                                                                    |
| Geräuschoptimi-<br>erung | <ul> <li>Einstellung der Schaltfrequenz</li> <li>Einstellungen für die Flussoptimierung</li> <li>Einstellungen der Verwendung der<br/>Drehzahlausblendung</li> </ul>                                                                                                    |
| Panel Anzeige            | Einstellungen der Anzeigevariablen und<br>angezeigten Einheiten                                                                                                    |
| Timer Funktionen         | Einstellungen für die Verwendung der Timer-<br>Funktionen                                                                                                    |

| Aufgabe                   | Beschreibung                                                                                                    |
|---------------------------|----------------------------------------------------------------------------------------------------|
| Ausgänge                  | <ul> <li>Einstellung der Signale an den<br/>Relaisausgängen</li> <li>Einstellung der Signale an den<br/>Analogausgängen AO1 und AO2. Einstellung<br/>der Minimal- und Maximalwerte, der<br/>Skalierung und der inversen Werte</li> </ul> |
| Serielle<br>Kommunikation | <ul> <li>Einstellung der<br/>Kommunikationseinstellungen</li> <li>Einstellung der Zugangskontrolle</li> </ul>                                                                                                    |

## Modus "Geänderte Parameter"

Der Modus "Geänderte Parameter" wird zur Anzeige der geänderten Parameter verwendet. Der Modus zeigt Parameter an, deren Werte sich von den Standardwerten des aktiven Applikationsmakros unterscheiden.

So rufen Sie den Modus "Geänderte Parameter" auf:

| 1 | Auswahl MENU, um das<br>Hauptmenü aufzurufen.                                                                                                    | E | AUS ♥ 0, 0HZ<br>0. 0 HZ<br>0. 0 A<br>0. 0 %<br>00: 00 MENU                                                                                           |
|---|----------------------------------------------------------------------------------------------------|---|----------------------------------------------------------------------------------------------------|
| 2 | Auswahl von GEÄND<br>PARAM mit den AUF/AB-<br>Tasten auswählen und mit<br>AUSWAHL bestätigen.                                                    |   | AUS THAUPTMENU 3<br>PARAMETER<br>ASSI STENTEN<br>GEAND PARAM<br>ZURUCK 00: 00 AUSWAHL                                                                |
| 3 | Die Liste der geänderten<br>Parameter wird angezeigt.<br>Mit Taste ZURÜCK den<br>Parameter-Modus<br>verlassen und ins<br>Hauptmenü zurückkehren. |   | AUS © GEÄND PARAM<br>1202 KONSTANTDREHZ 1<br>20, 0 Hz<br>1203 KONSTANTDREHZ 2<br>1204 KONSTANTDREHZ 3<br>1304 MI NI MUM AI 2<br>ZURUCK 00: 00 ANDERN |

### Modus "Antriebsparameter-Backup"

Im Parameter-Backup-Modus können Parametereinstellungen von einem Frequenzumrichter zu einem anderen übertragen werden oder es kann ein Backup der Antriebsparameter angelegt werden. Durch Einlesen werden alle Parameter einschließlich zweier Benutzersätze und eines Override-Satzes (siehe *Gruppe 17: OVERRIDE*) in das Bedienpanel (Bedienertastatur) geladen. Der gesamte Parametersatz, Teile davon (Anwendung),Benutzersätze und ein Override-Satz können vom Bedienpanel in einen anderen oder denselben Frequenzumrichter ausgelesen (Download) werden.

Der Speicher des Bedienpanels ist ein batterieunabhängiger Permanentspeicher.

Je nach Motor und Applikationen sind folgende Optionen im Modus "Antriebsparameter-Backup" verfügbar:

- UPLOAD ZUM PANEL Kopiert alle Parameter vom Frequenzumrichter in das Bedienpanel. Dies gilt für alle vom Benutzer eingestellten Parametersätze, Override-Parametersätze und die internen (nicht vom Benutzer einstellbaren) Parameter, wie z. B. die beim ID-Lauf generierten.
- BACKUP INFO Zeigt folgende Informationen über den Frequenzumrichter an, dessen Parameter in das Bedienpanel kopiert wurden: Typ, Kenndaten und Firmware-Version des Frequenzumrichters.
- DOWNLOAD ZUM ACH Überträgt den vollständigen Parametersatz vom Bedienpanel in den Frequenzumrichter. Damit werden alle Parameter, einschließlich der nicht vom Benutzer einstellbaren Motor-Parameter in den Frequenzumrichter geschrieben. Benutzer-Parametersätze und der Override-Parametersatz sind davon nicht betroffen.

**Hinweis:**Diese Funktion nur bei Problemen zur Wiederherstellung der mit Backup gesicherten Parameter oder zur Übertragung von Parametern in einen identischen Frequenzumrichter/ Antrieb verwenden.

 DOWNLOAD APPLI – Kopiert Parameter-Teilsätze (Teil des vollen Satzes) vom Bedienpanel in den Frequenzumrichter. Teilsätze enthalten weder Benutzersätze, den Override-Satz, interne Motorparameter, die Parameter 9905...9909, 1605,

#### ACH550-01 Benutzerhandbuch

# 1607, 5201 noch *Gruppe 51: EXT KOMM MODULE*- oder *Gruppe 53: EFB PROTOKOLL*-Parameter.

Diese Vorgehensweise wird empfohlen, wenn dieselbe Applikation für Frequenzumrichter unterschiedlicher Größe verwendet wird.

- DOWNLOAD BENUTZERSATZ 1 Kopiert die Parameter von Benutzersatz 1 vom Bedienpanel in den Frequenzumrichter. Ein Benutzersatz enthält die Parameter von Gruppe 99: IBN-/MOTORDATEN und die internen Motor-Parameter. Der Benutzersatz 1 muss zuerst mit dem Parameter 9902 APPLIK MAKRO gespeichert werden und dann in das Bedienpanel geladen werden, bevor er heruntergeladen werden kann.
- DOWNLOAD BENUTZERSATZ 2 Kopiert die Parameter von Benutzersatz 2 vom Bedienpanel in den Frequenzumrichter. Wie DOWNLOAD BENUTZERSATZ 1 oben.
- DOWNLOAD OVERRIDE-SATZ Kopiert die Parameter des Override-Satzes vom Bedienpanel in den Frequenzumrichter.

Der Override muss zuerst gespeichert werden (automatisch, siehe *Gruppe 17: OVERRIDE*) und dann in das Bedienpanel geladen werden, bevor er heruntergeladen werden kann.

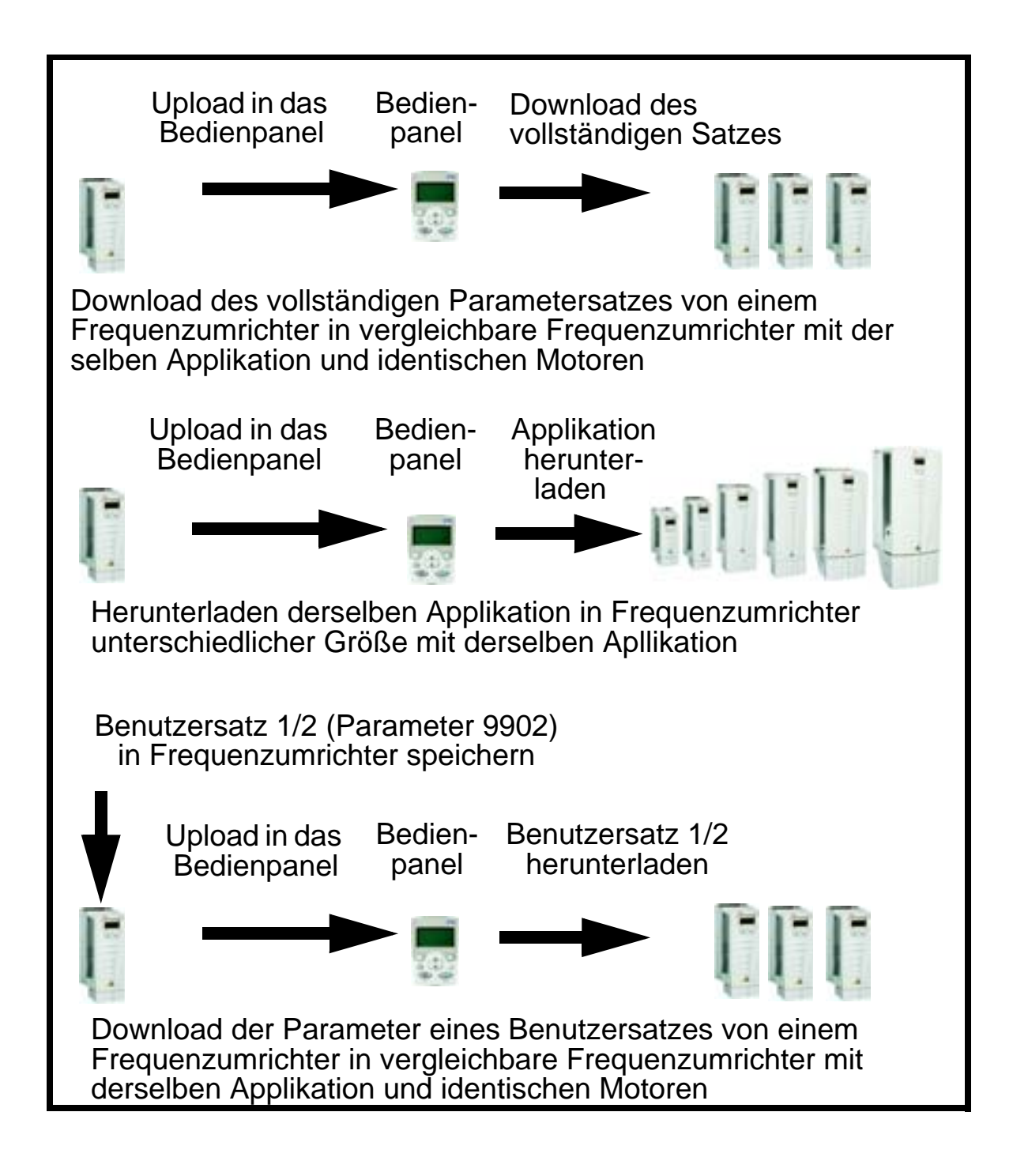

So laden Sie Parameter in das Bedienpanel:

| 1 | Auswahl MENU, um das<br>Hauptmenü aufzurufen.                                                                                                    | T | AUS CO. O HZ<br>O. O HZ<br>O. O A<br>O. O %<br>OO: 00 MENU                                                                                                    |
|---|----------------------------------------------------------------------------------------------------|---|----------------------------------------------------------------------------------------------------|
| 2 | Auswahl von PAR BACKUP<br>mit den AUF/AB-Tasten<br>und mit AUSWAHL<br>bestätigen.                                                                                                    |   | AUS DE HAUPTMENU 6<br>STÖRSPEICHER<br>ZEIT & DATUM<br>PARAM BACKUP<br>ZURUCK 00: 00 AUSWAHL                                                                                                    |
| 3 | Bis UPLAOD ZUM PANEL<br>blättern und AUSWAHL<br>drücken. Beachten Sie,<br>dass sich der Frequenzum-<br>richter zum Upload von<br>Parametern im Modus AUS<br>befinden muss.                                                                                        |   | AUS CPARAM BACKUP — 1<br>UPLOAD ZUM PANEL<br>BACKUP INFO<br>DOWNLOAD ZUM ACS<br>DOWNLOAD APPLI<br>DOWNLOAD NUTZER SET1<br>ZURUCK 00:00 AUSWAHL                                                                            |
| 4 | Der Text "Parameter kop-<br>ieren" und eine<br>Fortschrittsanzeige werden<br>angezeigt. Mit ABBRUCH<br>können Sie den Vorgang<br>beenden.                                                                                                    |   | AUS © PARAM BACKUP<br>Parameter kopieren<br>51%<br>ABBRUCH 00:00                                                                                                    |
| 5 | Der Text "Erfolgeicher<br>Parameter upload" wird<br>angezeigt. Mit Auswahl OK<br>zum Menü PARAM<br>BACKUP zurückkehren.<br>Durch zweimaliges<br>Drücken von ZURÜCK<br>kehren Sie zum Haupt-<br>menü zurück. Jetzt kann<br>das Bedienpanel abgenom-<br>men werden. |   | AUS MELDUNG<br>Erfol grei cher<br>Parameter upload<br>OK 00:00<br>AUS PARAM BACKUP — 1<br>UPLOAD ZUM PANEL<br>BACKUP INFO ZEI GEN<br>DOWNLOAD ZUM ACS<br>DOWNLOAD APPLI<br>DOWNLOAD NUTZER SET1<br>ZURUCK 00:00 [AUSWAHL] |

So laden Sie einen vollständigen Parametersatz in einen Frequenzumrichter:

| 1 | Auswahl MENU, um das<br>Hauptmenü aufzurufen.                                                                                                    | L | AUS CO. O HZ<br>O. O HZ<br>O. O A<br>O. O %<br>OO: OO MENU                                                                                                    |
|---|----------------------------------------------------------------------------------------------------|---|----------------------------------------------------------------------------------------------------|
| 2 | Auswahl von PARAM<br>BACKUP mit den AUF/AB-<br>Tasten.                                                                                                    |   | AUS & HAUPTMENU 6<br>STÖRSPEICHER<br>ZEIT & DATUM<br>PARAM BACKUP<br>ZURUCK 00: 00 AUSWAHL                                                                                                    |
| 3 | Zu DOWNLOAD ZUM ACH<br>blättern und mit AUSWAHL<br>bestätigen. Beachten Sie,<br>dass sich der Frequenz-<br>umrichter zum Upload von<br>Parametern im Modus AUS<br>befinden muss.                                                                        |   | AUS C PARAM BACKUP — 3<br>UPLOAD ZUM PANEL<br>BACKUP INFO<br>DOWNLOAD ZUM ACH<br>DOWNLOAD APPLI<br>DOWNLOAD NUTZER SET1<br>ZURUCK 00:00 AUSWAHL                                                                                 |
| 4 | Der Text "Downloading<br>Parameter (alle)" wird<br>angezeigt. Mit ABBRUCH<br>können Sie den Vorgang<br>beenden.                                                                                                    |   | AUS © PARAM BACKUP —<br>Downloading<br>Parameter (alle)<br>51%<br>ABBRUCH 00:00                                                                                                    |
| 5 | Nach dem Download wird<br>die Meldung "Parameter<br>download erfolgreich erle-<br>digt." angezeigt. Mit Aus-<br>wahl OK zum Menü<br>PARAM BACKUP zurück-<br>kehren.<br>Durch zweimaliges<br>Drücken von ZURÜCK<br>kehren Sie zum Haupt-<br>menü zurück. |   | AUS CMELDUNG<br>Parameter download<br>erfolgreich erledigt.<br>OK 00:00<br>AUS PARAM BACKUP 1<br>UPLOAD ZUM PANEL<br>BACKUP INFO ZEIGEN<br>DOWNLOAD ZUM ACS<br>DOWNLOAD APPLI<br>DOWNLOAD NUTZER SET1<br>ZURÜCK 00:00 [AUSWAHL] |

So laden Sie einen vollständigen Parametersatz in einen Frequenzumrichter:

| 1 | Auswahl MENU, um das<br>Hauptmenü aufzurufen.                                                                                                    | L | AUS<br>O. O HZ<br>O. O A<br>O. O %<br>OO: 00 MENU                                                                                                    |
|---|----------------------------------------------------------------------------------------------------|---|----------------------------------------------------------------------------------------------------|
| 2 | Auswahl von PARAM<br>BACKUP mit den Auf/Ab-<br>Tasten.                                                                                                    |   | AUS THAUPTMENU 6<br>STÖRSPEICHER<br>ZEIT & DATUM<br>PARAM BACKUP<br>ZURUCK 00: 00 AUSWAHL                                                                                                    |
| 3 | Zu Applikationen blättern<br>und mit AUSWAHL<br>aufrufen. Beachten Sie,<br>dass sich der Frequenzum-<br>richter zum Herunterladen<br>von Applikationen im<br>Modus AUS befinden<br>muss.                                       | L | AUS C PARAM BACKUP 4<br>UPLOAD ZUM PANEL<br>BACKUP INFO ZEIGEN<br>DOWNLOAD ZUM ACS<br>DOWNLOAD APPLI<br>DOWNLOAD NUTZER SET1<br>ZURUCK 00:00 [AUSWAHL                                                                          |
| 4 | Der Text "Download<br>Parameter (Applikation)"<br>wird angezeigt. Mit<br>ABBRUCH können Sie den<br>Vorgang beenden.                                                                                                    |   | AUS C PARAM BACKUP —<br>Downl oadi ng<br>Parameter<br>(APpplikation)<br>ABBRUCH 00:00                                                                                                    |
| 5 | Der Text "Parameter down-<br>load erfolgreich erledigt"<br>wird angezeigt. Mit Aus-<br>wahl OK zum Menü<br>PARAM BACKUP zurück-<br>kehren.<br>Durch zweimaliges<br>Drücken von ZURÜCK<br>kehren Sie zum Haupt-<br>menü zurück. |   | AUS MELDUNG<br>Parameter download<br>erfolgreich erledigt.<br>OK 00:00<br>AUS PARAM BACKUP—1<br>UPLOAD ZUM PANEL<br>BACKUP INFO ZEIGEN<br>DOWNLOAD ZUM ACS<br>DOWNLOAD APPLI<br>DOWNLOAD NUTZER SET1<br>ZURUCK 00:00 [AUSWAHL] |

**Hinweis:** Wenn der Up- oder Download von Parametern abgebrochen wird, wird der Teil-Parametersatz nicht übernommen.

So laden Sie Nutzersatz 1, Nutzersatz 2 und den Override-Satz in einen Frequenzumrichter herunter:

| 1 | Auswahl MENU, um das<br>Hauptmenü aufzurufen.                                                                                                    | E | AUS CO. O HZ<br>O. O HZ<br>O. O A<br>O. O %                                                                                                    |
|---|----------------------------------------------------------------------------------------------------|---|----------------------------------------------------------------------------------------------------|
| 2 | Auswahl von PARAM<br>BACKUP mit den Auf/Ab-<br>Tasten.                                                                                                    |   | AUS DE HAUPTMENU 6<br>STÖRSPEI CHER<br>ZEI T & DATUM<br>PARAM BACKUP<br>ZURUCK 00: 00 AUSWAHL                                                                                                    |
| 3 | Bis DOWNLOAD NUTZER<br>SET1/NUTZER SET2/<br>OVERRIDE SET blättern<br>und AUSWAHL drücken.<br>Beachten Sie, dass sich<br>der Frequenzumrichter zum<br>Herunterladen von<br>Benutzersätzen im Modus<br>AUS befinden muss.                               |   | AUS CPARAM BACKUP 5<br>UPLOAD ZUM PANEL<br>BACKUP INFO ZEIGEN<br>DOWNLOAD ZUM ACS<br>DOWNLOAD APPLI<br>DOWNLOAD NUTZER SET1<br>ZURUCK 00:00 AUSWAHL                                                                     |
| 4 | Der Text "Download<br>Parameter (Parametersatz<br>1/Parametersatz 2/Para-<br>metersatz überschreiben)"<br>wird angezeigt Mit<br>ABBRUCH können Sie den<br>Vorgang beenden.                                                                            |   | AUS © PARAM BACKUP —<br>Downl oadi ng Paramter<br>(Parametersatz 1)<br>51%<br>ABBRUCH 00:00                                                                                                    |
| 5 | Nach dem Download wird<br>die Meldung "Parameter<br>download erfolgreich erle-<br>digt." angezeigt.<br>Mit Auswahl OK zum Menü<br>PARAM BACKUP zurück-<br>kehren.<br>Durch zweimaliges<br>Drücken von ZURÜCK<br>kehren Sie zum Haupt-<br>menü zurück. |   | AUS MELDUNG<br>Parameter download<br>erfolgreich erledigt.<br>OK 00:00<br>AUS PARAM BACKUP—1<br>UPLOAD ZUM PANEL<br>BACKUP INFO<br>DOWNLOAD ZUM ACS<br>DOWNLOAD APPLI<br>DOWNLOAD NUTZER SET1<br>ZURUCK 00:00 [AUSWAHL] |

# **Uhr-Einstellmodus**

Im Uhr-Einstellmodus werden Zeit und Datum der internen Uhr des ACH550 eingestellt. Wenn Sie die Timer-Funktion des ACH550 verwenden möchten, müssen Sie vorher die interne Uhr einstellen. Das Datum dient zur Feststellung von Wochentagen. Es wird in den Störungsspeichern angezeigt. So stellen Sie die Uhr ein:

| 1 | Auswahl MENU, um das<br>Hauptmenü aufzurufen.                                                                                      | T | AUS C O, OHZ<br>O. O HZ<br>O. O A<br>O. O %<br>OO: OO MENU                                                                  |
|---|----------------------------------------------------------------------------------------------------|---|----------------------------------------------------------------------------------------------------|
| 2 | Mit den AUF/AB-Tasten bis<br>UHR STELLEN blättern<br>und mit AUSWAHL den<br>Uhr-Einstellmodus<br>aufrufen.                         |   | AUS TO HAUPTMENU 5<br>GEAND PARAM<br>STÖRSPEI CHER<br>ZEIT & DATUM<br>ZURUCK 00: 00 [AUSWAHL]                               |
| 3 | Mit den AUF/AB-Tasten bis<br>UHR ZEIGEN blättern und<br>mit AUSWAHL die Uhr-<br>Anzeige aufrufen.                                  |   | AUS ZEIT & DATUM — 1<br>UHR ZEIGEN<br>ZEIT FORMAT<br>DATUM FORMAT<br>ZEIT EINGABE<br>DATUM EINGABE<br>ZURUCK 00:00 AUSWAHL  |
| 4 | Mit den AUF/AB-Tasten bis<br>UHR SICHTBAR blättern<br>und mit AUSWAHL die Uhr-<br>Anzeige aktivieren.                              |   | AUS UHR ZEIGEN — 1<br>UHR SICHTBAR<br>UHR AUSBLENDEN<br>ZURUCK 00:00 AUSWAHL                                                |
| 5 | Mit den AUF/AB-Tasten bis<br>ZEIT FORMAT blättern und<br>AUSWAHL drücken.                                                          |   | AUS CZEIT & DATUM — 2<br>UHR ZEIGEN<br>ZEIT FORMAT<br>DATUM FORMAT<br>ZEIT STELLEN<br>DATUM STELLEN<br>ZURÜCK 00:00 AUSWAHL |
| 6 | Die verschiedenen Zeitfor-<br>mate werden angezeigt.<br>Ein Format mit den AUF/<br>AB-Tasten wählen und mit<br>AUSWAHL bestätigen. |   | AUS © ZEI T FORMAT — 1<br>24 STD<br>12 STD<br>ABBRUCH 00: 00 AUSWAHL                                                        |

| 7  | Mit den AUF/AB-Tasten bis<br>DATUM FORMAT blättern<br>und AUSWAHL drücken.                                                                                                | AUS CZEIT & DATUM — 3<br>UHR ZEIGEN<br>ZEIT FORMAT<br>DATUM FORMAT<br>ZEIT STELLEN<br>DATUM STELLEN<br>ZURUCK 00:00 AUSWAHL      |
|----|----------------------------------------------------------------------------------------------------|----------------------------------------------------------------------------------------------------|
| 8  | Die verschiedenen<br>Datumsformate werden<br>angezeigt. Ein Format mit<br>den AUF/AB-Tasten wählen<br>und mit OK bestätigen.                                              | AUS CDATUM FORMAT — 1<br>TT. MM. JJ<br>MM/TT/JJ<br>TT. MM. JJJJ<br>MM/TT/JJJJ<br>ABBRUCH 00: 00 [AUSWAHL                         |
| 9  | Mit den AUF/AB-Tasten bis<br>ZEIT STELLEN blättern<br>und AUSWAHL drücken.                                                                                                | AUS CZEIT & DATUM-4<br>UHR ANZEIGEN<br>ZEIT FORMAT<br>DATUM FORMAT<br>ZEIT STELLEN<br>DATUM STELLEN<br>ZURUCK 00:00 AUSWAHL      |
| 10 | Mit den AUF/AB-Tasten die<br>Stunden und Minuten ein-<br>stellen und die Einstellung<br>mit OK speichern. Der<br>aktive Einstellwert ist jew-<br>eils schwarz hinterlegt. | AUS & ZEIT STELLEN                                                                                                    |
| 11 | Mit den AUF/AB-Tasten bis<br>DATUM STELLEN blättern<br>und AUSWAHL drücken.                                                                                               | AUS CZEIT & DATUM - 5<br>UHR ZEIGEN<br>ZEIT FORMAT<br>DATUM FORMAT<br>ZEIT STELLEN<br>DATUM STELLEN<br>ZURUCK 00:00 AUSWAHL      |
| 12 | Mit den AUF/AB-Tasten<br>Tag, Monat und Jahr ein-<br>stellen und die Einstellung<br>mit OK speichern. Der<br>aktive Einstellwert ist jew-<br>eils schwarz hinterlegt.     | AUS © DATUM STELLEN —<br>01. 01. 08<br>ABBRUCH 00: 00 0K                                                                         |
| 13 | Mit den AUF/AB-Tasten bis<br>SOMMERZEIT UMST<br>blättern und AUSWAHL<br>drücken.                                                                                          | AUS CZEIT & DATUM — 6<br>ZEIT FORMAT<br>DATUM FORMAT<br>ZEIT STELLEN<br>DATUM STELLEN<br>SOMMERZEIT UMST<br>ZURUCK 00:00 AUSWAHL |

| 14 | Um die Sommerzeit-<br>Umstellung zu sperren,<br>wählen Sie mit den AUF/<br>AB-Tasten "Aus" und bestä-<br>tigen die Einstellung mit<br>OK.<br>Zum Aktivieren der auto-<br>matischen Uhr-Umstellung<br>wählen Sie das Land oder<br>den Bereich für die Som-<br>merzeit-Umstellung und<br>bestätigen mit OK.<br>(Wenn Sie HILFE drücken,<br>wird das Anfangs- und End-<br>datum der Sommerzeit<br>nach Land und Region<br>angezeigt.) | AUS SOMMERZEIT — 1<br>Aus<br>EU<br>USA<br>Australien1: NSW, Vict<br>Australien2: Tasmania.<br>ZURUCK 00: 00 AUSWAHL<br>AUS HILFE<br>EU:<br>Ein: Mar letzt. Sonntag<br>Aus: Okt letzt. Sonntag<br>US:<br>ZURUCK 00: 00 |
|----|----------------------------------------------------------------------------------------------------|----------------------------------------------------------------------------------------------------|
| 15 | Durch zweimaliges Drü-<br>cken von ZURÜCK kehren<br>Sie zum Hauptmenü<br>zurück.                                                                                                    | AUS CZEIT & DATUM — 6<br>ZEIT FORMAT<br>DATUM FORMAT<br>ZEIT STELLEN<br>DATUM STELLEN<br>SOMMERZEIT UMST<br>ZURUCK 00:00 AUSWAHL                                                                                      |

## E/A-Einstellmodus

Der E/A-Einstellmodus dient zur Anzeige und zum Bearbeiten der E/A-Einstellungen.

So zeigen Sie die E/A-Einstellungen an und bearbeiten diese:

| 1 | Auswahl MENU, um das<br>Hauptmenü aufzurufen.                                                                                                    | L | AUS CO, OHZ<br>O. O HZ<br>O. O A<br>O. O %<br>OO: OO MENU                                                                                                   |
|---|----------------------------------------------------------------------------------------------------|---|----------------------------------------------------------------------------------------------------|
| 2 | Mit den AUF/AB-Tasten bis<br>E/A BELEGUNG blättern<br>und AUSWAHL drücken.                                                                                              |   | AUS CHAUPTMENU 7<br>ZEIT & DATUM<br>PARAM BACKUP<br>E/A BELEGUNG<br>ZURUCK 00:00 AUSWAHL                                                                    |
| 3 | Mit den AUF/AB-Tasten bis<br>zur gewünschten E/A-<br>Einstellung blättern und<br>AUSWAHL drücken.                                                                       |   | AUS CE/A BELEGUNG 1<br>DIGITALEI NGANGE (DI)<br>ANALOGEI NGANGE (AI)<br>RELAI SAUSGÄNGE (RO)<br>ANALOGAUSGÄNGE (AO)<br>BEDI ENPANEL<br>ZURUCK 00:00 AUSWAHL |
| 4 | Die gewünschte Einstellung<br>mit den AUF/AB-Tasten<br>auswählen und mit OK<br>bestätigen.                                                                              |   | AUS CE/A BELEGUNG<br>-DI 1-<br>1001: START/STOP (E1)<br>1002: START/STOP (E2)<br>                                                                           |
| 5 | Der Wert kann mit den<br>AUF/AB-Tasten eingestellt<br>und mit SICHERN<br>gespeichert werden.<br>Wenn die Einstellung nicht<br>geändert werden soll,<br>ABBRUCH drücken. | 1 | AUS © PAR ÄNDERN —<br>1001 EXT1 BEFEHLE<br><b>DI 1</b><br>[1]<br>ABBRUCH 00: 00 [ST CHERN]                                                                  |
| 6 | Mit Auswahl ZURÜCK zum<br>Hauptmenü zurückkehren.                                                                                                    |   | AUS CE/A BELEGUNG<br>-DI 1-<br>1001: START/STOP (E1)<br>1002: START/STOP (E2)<br>ZURUCK 00: 00 OK                                                           |

## Störspeicher-Modus

DerStörspeichermodus wird für die Anzeige von Störungen verwendet. In diesem Modus können Sie:

- den Störspeicher der maximal letzten zehn Antriebsstörungen oder Warnmeldungen anzeigen (beim Abschalten der Spannungsversorgung bleiben nur die letzten drei Störungen oder Warnungen gespeichert)
- die Details der letzten drei Störungen oder Warnungen anzeigen (nach Abschalten der Spannungsversorgung bleiben nur die Details der letzten Störungen oder Warnungen gespeichert)

• den Hilfetext für die Störungen oder Warnungen lesen. Gehen Sie wie folgt vor, um die Meldungen anzuzeigen. Weitere Informationen zu Störungen siehe Abschnitt *Störungsbehebung* auf Seite <u>389</u>.

| 1 | Auswahl MENU, um das<br>Hauptmenü aufzurufen.                                                                                                    | E | AUS ♥ 0, 0HZ<br>0. 0 HZ<br>0. 0 A<br>0. 0 %<br>00: 00 MENU                                          |
|---|----------------------------------------------------------------------------------------------------|---|----------------------------------------------------------------------------------------------------|
| 2 | Mit den AUF/AB-Tasten bis<br>STÖRSPEICHER blättern<br>und mit AUSWAHL den<br>Störspeichermodus<br>aufrufen.                                                                                                    |   | AUS CHAUPTMENU 4<br>ASSISTENTEN<br>GEAND PARAM<br>STORSPEICHER<br>ZURUCK 00:00 AUSWAHL              |
| 3 | Es wird der Inhalt des<br>Störspeichers beginnend<br>mit der letzten Störung oder<br>Warnung angezeigt. Die<br>Zeilennummer ist der Stör-<br>Code (siehe Liste auf Seite<br>389).<br>Zur Anzeige der Details<br>einer Störung oder<br>Warnung die Meldung mit<br>den AUF/AB-Tasten<br>auswählen und DETAIL<br>drücken. |   | AUS STÖRSPEICHER—1<br>10: PANEL KOMM<br>06.02.06 14:07:12<br>14: EXT STOR 1<br>ZURUCK 00:00 [DETAIL |

| 4 | Mit den AUF/AB-Tasten<br>durch die Details blättern.<br>Zur Anzeige des Hilfetexts<br>DIAGNOS drücken. Mit den<br>AUF/AB-Tasten durch den<br>Hilfetext blättern. Nach<br>Lesen des Hilfetexts zurück<br>zur vorherigen Anzeige mit<br>OK.<br>Mit Auswahl ZURÜCK zum<br>Hauptmenü zurückkehren. |  | AUS € PANEL KOMM         STÖRUNG 10         STÖRUNGSZEIT 1         14:07:12         STÖRUNGSZEIT 2         ZURUCK 00:00  DI AGNOS         AUS € DI AGNOSE         ÜBERPRÜFUNG: Komm         Verbi ndung Para 3002, und di e Gruppen         10 und 11.         ZURÜCK 00:00   OK |
|---|----------------------------------------------------------------------------------------------------|--|----------------------------------------------------------------------------------------------------|
|---|----------------------------------------------------------------------------------------------------|--|----------------------------------------------------------------------------------------------------|

# Applikationsmakros und Anschlüsse

#### **Inhalt dieses Kapitels**

In diesem Kapitel werden die Applikationsmakros beschrieben, mit denen Einstellwerte einer Parametergruppe voreingestellt werden. Mit Makros werden die Einstellwerte einer bestimmten Gruppe von Parametern auf neue, voreingestellte Werte gesetzt. Mit der Verwendung der Makros minimieren Sie das manuelle Einstellen von Parametern.

#### Applikationen

Die folgenden Applikationen werden in diesem Kapitel beschrieben:

- 1. HKL Standard [für typische BMS (Building Management System) Applikationen]
- 2. Zuluft
- 3. Abluft
- 4. Kühlturm
- 5. Kühler
- 6. Druckpumpe
- 7. Kaskade
- 8. Interner Timer
- 9. Interner Timer mit Festdrehzahlen
- 10. Motorpotentiometer
- 11. Zwei Interne Sollwerte (PID)
- 12. Zwei interne Sollwerte (PID) mit Festdrehzahlen
- 13. E-Bypass (nur USA)
- 14. Hand Steuerung

# Auswahl eines Applikationsmakros

Zur Auswahl eines Makros sind folgende Schritte auszuführen:

| 1 | Auswahl MENU, um das<br>Hauptmenü aufzurufen.                                                                                                    | L | AUS ₹ 0, 0HZ<br>0. 0 HZ<br>0. 0 A<br>0. 0 %<br>00: 00 MENU                                                                                     |
|---|----------------------------------------------------------------------------------------------------|---|----------------------------------------------------------------------------------------------------|
| 2 | Mit den AUF/AB-Tasten<br>ASSISTENTEN wählen<br>und mit AUSWAHL<br>aufrufen.                                                                                                    |   | AUS CHAUPTMENU2<br>PARAMETER<br>ASSISTENTEN<br>GEAND PARAM<br>ZURUCK 00: 00 AUSWAHL                                                            |
| 3 | Zu Applikationen blättern<br>und mit AUSWAHL<br>aufrufen.                                                                                                    |   | AUS CASSISTENTEN — 3<br>Motorwelle drehen<br>Inbetriebnahme<br>Applikationen<br>Sollwert 1 & 2<br>Start/Stop Steuerung<br>ZURUCK 00:00 AUSWAHL |
| 4 | Mit den AUF/AB-Tasten ein<br>Makro auswählen und mit<br>Taste SICHERN aufrufen.                                                                                                    |   | AUS PAR ÄNDERN<br>9902 APPLLK MAKRO<br>HKL STANDARD<br>[1]<br>ZURUCK 00: 00 STCHERN                                                            |
| 5 | Wenn Sie einen<br>mechanischen HAND-OFF-<br>AUTO-Schalter nutzen,<br>drücken Sie die Taste OK.<br>Falls nicht, wählen Sie Nein<br>mit der AB-Taste und dann<br>OK.<br>Um den Schalter nutzen zu<br>können, muss der EXT1<br>(HAND) Startbefehl an DI1<br>und der EXT2 (AUTO)<br>Startbefehl an DI6<br>angeschlossen werden. |   | AUS VAHL<br>Möchten Sie mech.<br>HAND-OFF-AUTO<br>Schalter benutzen?<br>Ja<br>Nein<br>ZURUCK 00:00 OK                                          |

# Standardeinstellungen wiederherstellen

Zum Wiederherstellen des Standard-Werksmakros das Applikationsmakro HKL Standard einstellen.

### 1. HLK Standard

Das Applikationsmakro HLK Standard wird typischerweise für Applikationen in der Gebäudetechnik verwendet.

Die werksseitig eingestellte Konfiguration der Ein- und Ausgänge des ACH550 Frequenzumrichters ist in der folgenden Abbildung auf Seite 99 dargestellt.

Bei Verwendung eines direkten Drehzahlsollwerts im AUTO-Modus muss der Drehzahlsollwert an Analogeingang 1 (AI1) angeschlossen werden und der START-Befehl wird über Digitaleingang 1 (DI1) gegeben. Im HAND/OFF-Modus werden Drehzahlsollwert und START-Befehl über das Bedienpanel (Bedienertastatur) gegeben.

Wird ein Prozess-PI(D) verwendet, muss das Rückführsignal an Analogeingang 2 (AI2) angeschlossen werden. Der Sollwert wird standardmäßig über das Bedienpanel eingegeben, es kann aber auch Analogeingang 1 als Sollwertquelle eingestellt werden. Der Prozess-PI(D) muss durch Parameter (*Gruppe 40: PROZESS PID 1*) aktiviert und eingestellt werden oder die Einstellungen müssen mit Hilfe des PID-Assistenten erfolgen (empfohlen).

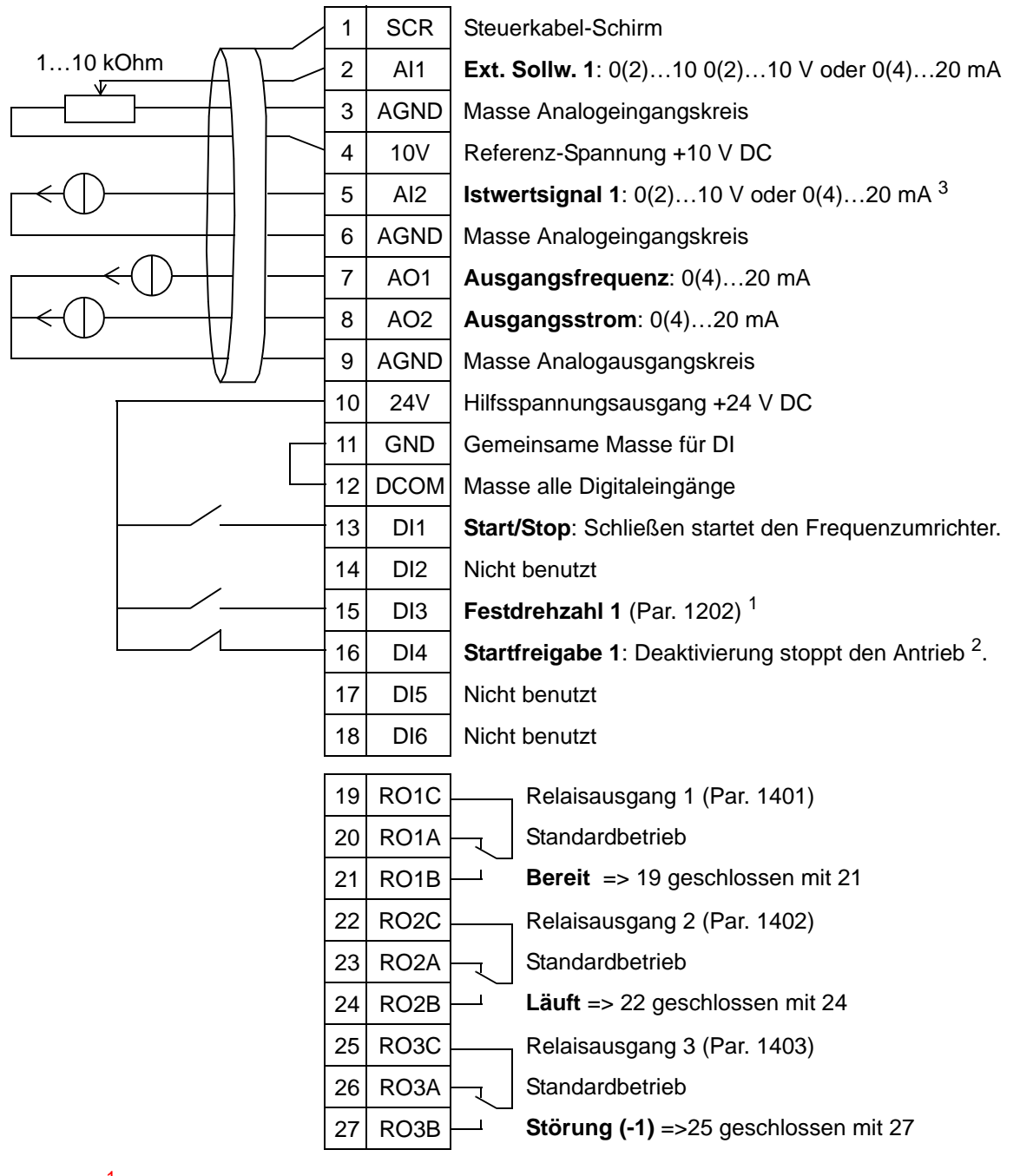

#### HLK Standard

für typische Gebäudetechnik-Applikationen

<sup>1</sup> Nicht verfügbar, wenn PID aktiviert ist

<sup>2</sup> Deaktivierung/Aktivierung mit Parameter 1608

<sup>3</sup> Der Sensor für Al2 wird extern mit Spannung versorgt (nicht in der Abbildung dargestellt). Siehe Hersteller-Anweisungen. Verwendung des über den Hilfsspannungsausgang des Frequenzumrichters vorsorgten Sensors siehe Seite 126.

**Hinweis**: Der Antrieb startet nur, wenn mögliche Schutzfunktionen (Freigabe oder Startfreigabe 1 und 2) über E/A aktiviert worden sind oder durch Parametereinstellung deaktiviert wurden.

# 2. Zuluft

Dieses Applikationsmakro ist für Zuluft-Applikationen voreingestellt, bei denen ein Lüfter einen Raum entsprechend den Signalen eines Messwertgebers mit Frischluft versorgt. Siehe Abbildung unten.

Bei Verwendung eines direkten Drehzahlsollwerts im AUTO-Modus muss der Drehzahlsollwert an Analogeingang 1 (AI1) angeschlossen werden und der START-Befehl wird über Digitaleingang 1 (DI1) gegeben. Im HAND/OFF-Modus werden Drehzahlsollwert und START-Befehl über das Bedienpanel (Bedienertastatur) gegeben.

Wird ein Prozess-PI(D) verwendet, muss das Rückführsignal an Analogeingang 2 (Al2) angeschlossen werden. Der Sollwert wird standardmäßig über das Bedienpanel eingegeben, es kann aber auch Analogeingang 1 als Sollwertquelle eingestellt werden. Der Prozess-PI(D) muss durch Parameter (*Gruppe 40: PROZESS PID 1*) aktiviert und eingestellt werden oder die Einstellungen müssen mit Hilfe des PID-Assistenten erfolgen (empfohlen).

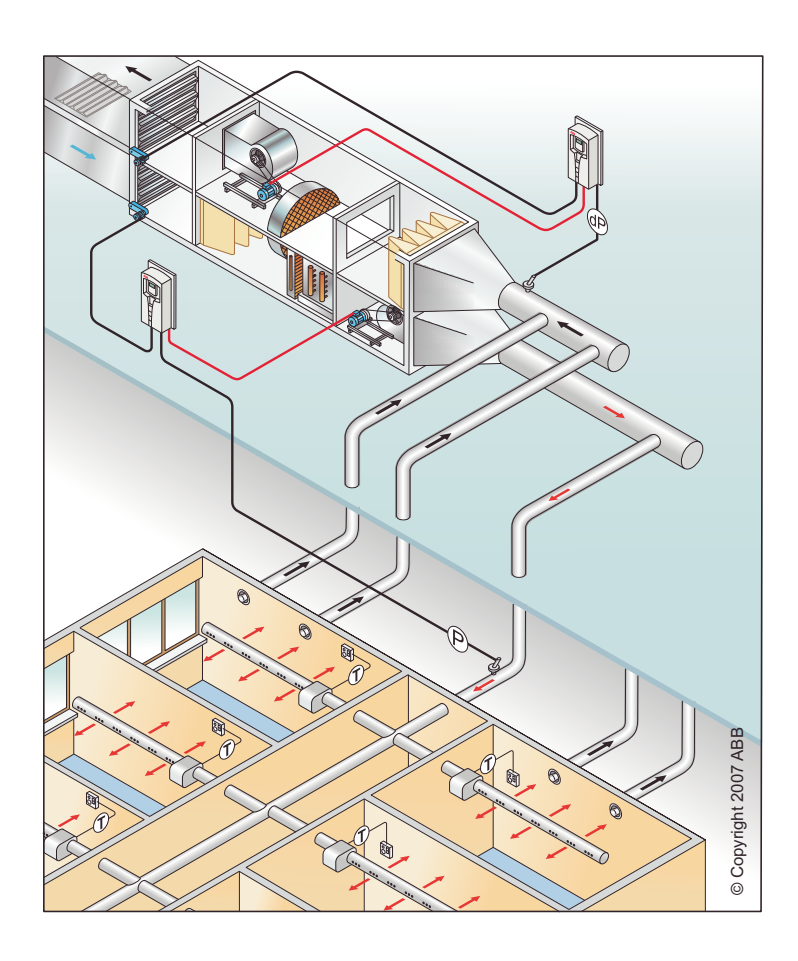

#### Zuluft

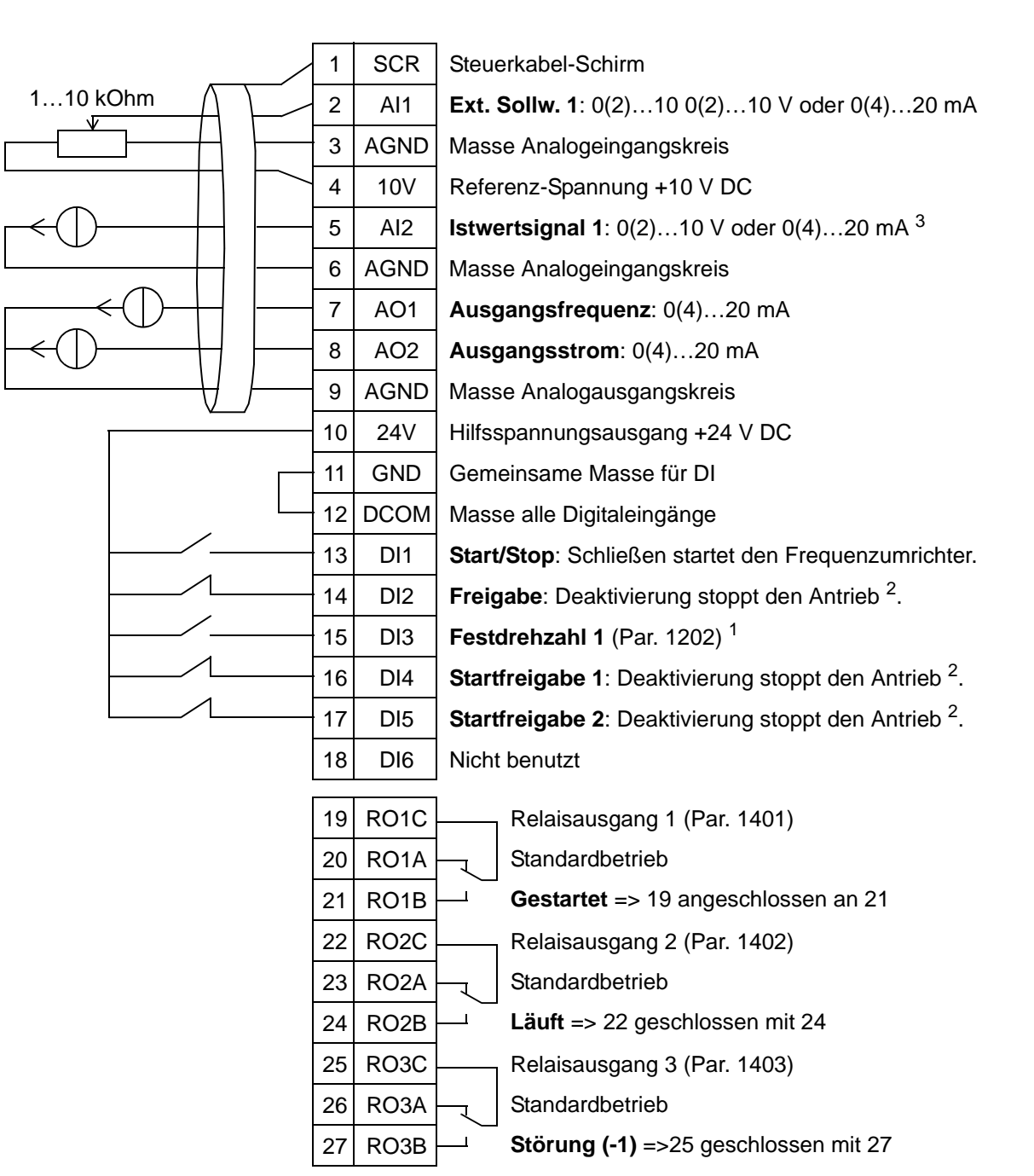

- <sup>1</sup> Nicht verfügbar, wenn PID aktiviert ist
- <sup>2</sup> 2) Deaktivierung/Aktivierung mit Parameter 1608
- <sup>3</sup> Der Sensor für Al2 wird extern mit Spannung versorgt (nicht in der Abbildung dargestellt). Siehe Hersteller-Anweisungen. Verwendung des über den Hilfsspannungsausgang des Frequenzumrichters vorsorgten Sensors siehe Seite 126.

**Hinweis**: Der Antrieb startet nur, wenn mögliche Schutzfunktionen (Freigabe oder Startfreigabe 1 und 2) über E/A aktiviert worden sind oder durch Parametereinstellung deaktiviert wurden.

101

5

## 3. Abluft

Dieses Applikationsmakro ist für Abluft-Applikationen ausgelegt, bei denen ein Lüfter Luft entsprechend den Signalen eines Messwertgebers aus einem Raum absaugt. Siehe Abbildung unten.

Bei Verwendung eines direkten Drehzahlsollwerts im AUTO-Modus muss der Drehzahlsollwert an Analogeingang 1 (AI1) angeschlossen werden und der START-Befehl wird über Digitaleingang 1 (DI1) gegeben. Im HAND/OFF-Modus werden Drehzahlsollwert und START-Befehl über das Bedienpanel (Bedienertastatur) gegeben.

Wird ein Prozess-PI(D) verwendet, muss das Rückführsignal an Analogeingang 2 (Al2) angeschlossen werden. Der Sollwert wird standardmäßig über das Bedienpanel eingegeben, es kann aber auch Analogeingang 1 als Sollwertquelle eingestellt werden. Der Prozess-PI(D) muss durch Parameter (*Gruppe 40: PROZESS PID 1*) aktiviert und eingestellt werden oder die Einstellungen müssen mit Hilfe des PID-Assistenten erfolgen (empfohlen).

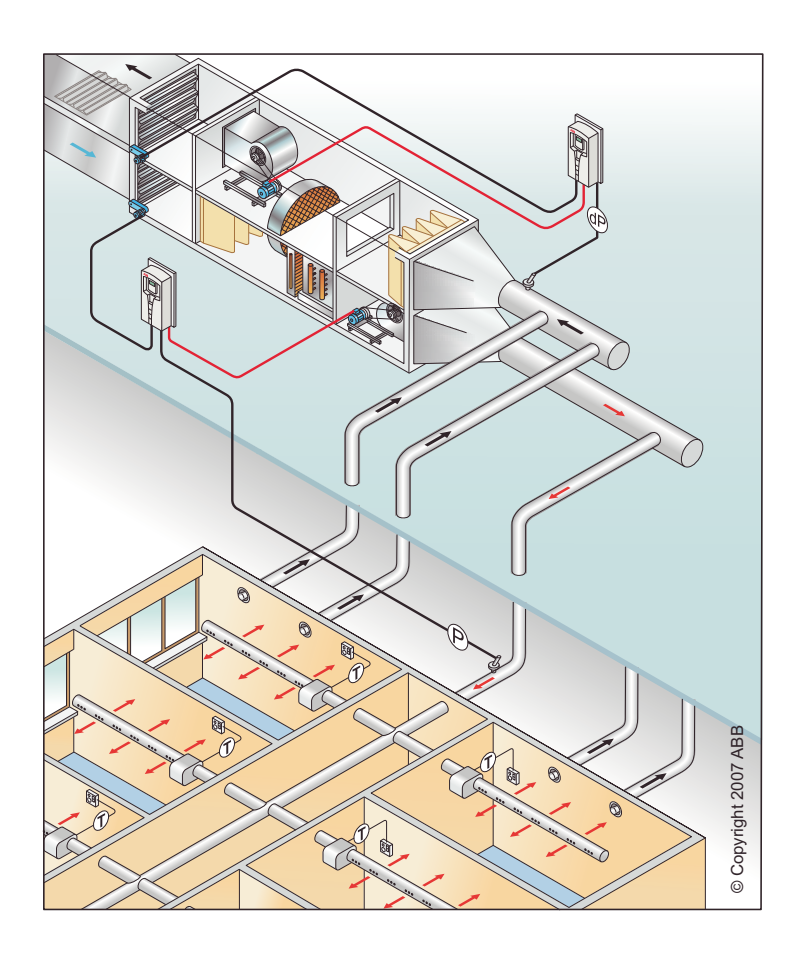

#### Abluft

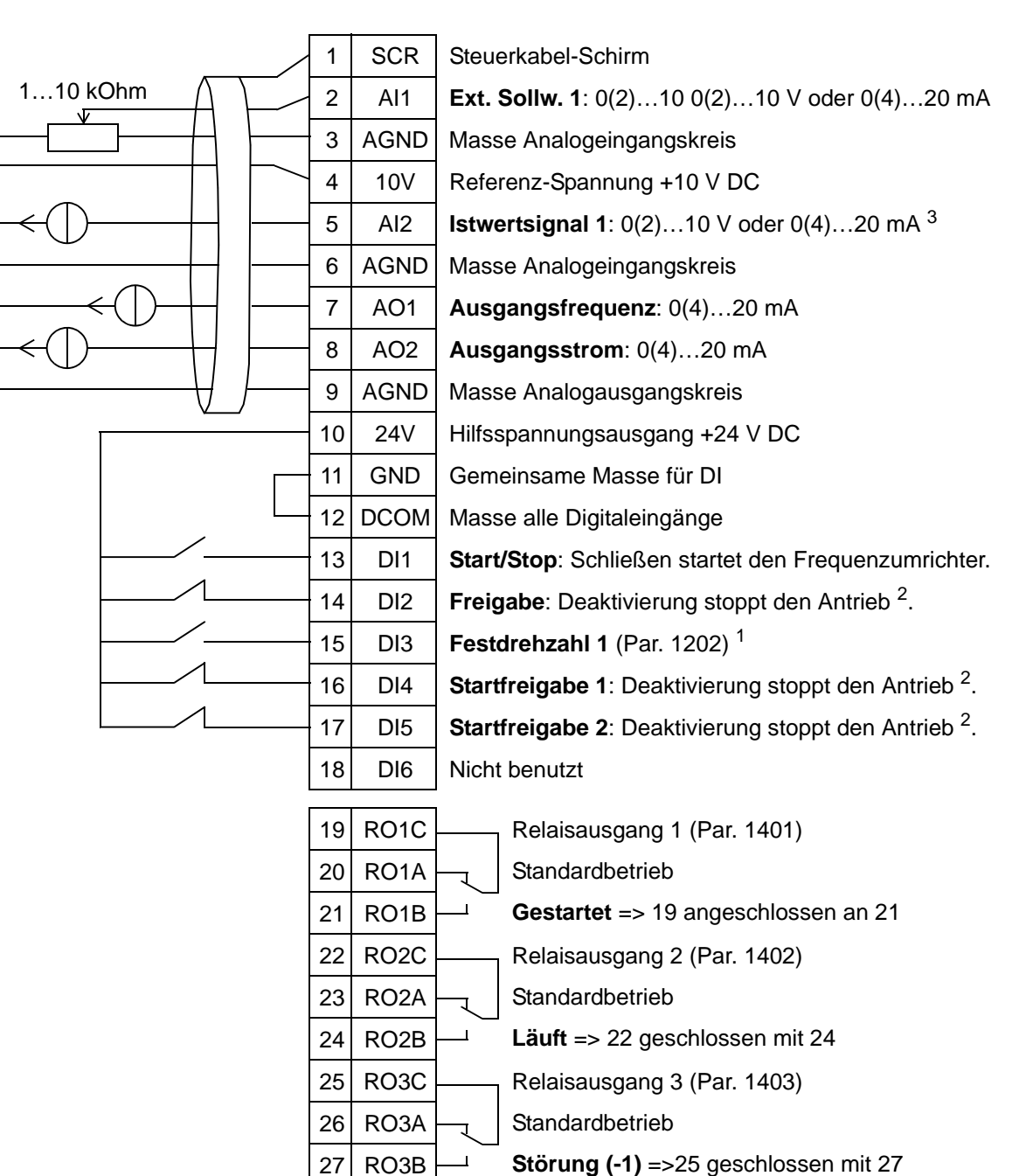

<sup>1</sup> Nicht verfügbar, wenn PID aktiviert ist

<sup>2</sup> 1) Deaktivierung/Aktivierung mit Parameter 1608

<sup>3</sup> Der Sensor für Al2 wird extern mit Spannung versorgt (nicht in der Abbildung dargestellt). Siehe Hersteller-Anweisungen. Verwendung des über den Hilfsspannungsausgang des Frequenzumrichters vorsorgten Sensors siehe Seite *126*.

**Hinweis**: Der Antrieb startet nur, wenn mögliche Schutzfunktionen (Freigabe oder Startfreigabe 1 und 2) über E/A aktiviert worden sind oder durch Parametereinstellung deaktiviert wurden.

## 4. Kühlturm

Das Applikationsmakro ist für Kühlturm-Applikationen ausgelegt, bei denen die Lüfterdrehzahl entsprechend den Signalen eines Messwertgebers geregelt wird. Siehe Abbildung unten.

Bei Verwendung eines direkten Drehzahlsollwerts im AUTO-Modus muss der Drehzahlsollwert an Analogeingang 1 (AI1) angeschlossen werden und der START-Befehl wird über Digitaleingang 1 (DI1) gegeben. Im HAND/OFF-Modus werden Drehzahlsollwert und START-Befehl über das Bedienpanel (Bedienertastatur) gegeben.

Wird ein Prozess-PI(D) verwendet, muss das Rückführsignal an Analogeingang 2 (Al2) angeschlossen werden. Der Sollwert wird standardmäßig über das Bedienpanel eingegeben, es kann aber auch Analogeingang 1 als Sollwertquelle eingestellt werden. Der Prozess-PI(D) muss durch Parameter (*Gruppe 40: PROZESS PID 1*) aktiviert und eingestellt werden oder die Einstellungen müssen mit Hilfe des PID-Assistenten erfolgen (empfohlen).

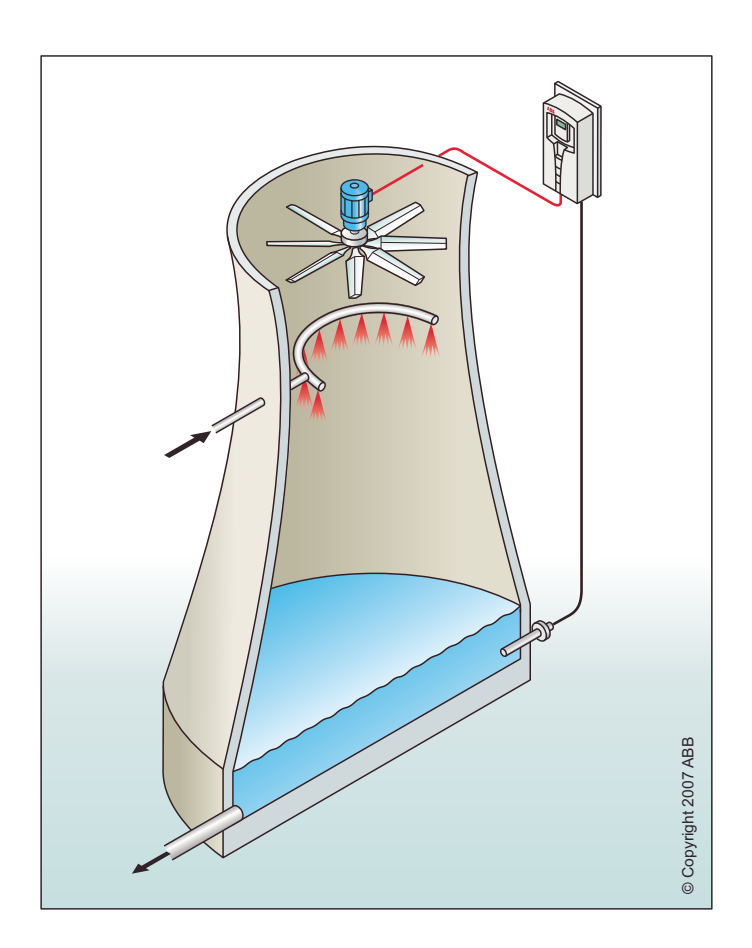
#### 1 SCR Steuerkabel-Schirm 1...10 kOhm 2 Al1 Ext. Sollw. 1: 0(2)...10 0(2)...10 V oder 0(4)...20 mA 3 AGND Masse Analogeingangskreis 4 10V Referenz-Spannung +10 V DC 5 Istwertsignal 1: 0(2)...10 V oder 0(4)...20 mA<sup>3</sup> AI2 6 AGND Masse Analogeingangskreis 7 AO1 Ausgangsfrequenz: 0(4)...20 mA 8 AO2 Ausgangsstrom: 0(4)...20 mA 9 AGND Masse Analogausgangskreis 10 24V Hilfsspannungsausgang +24 V DC 11 GND Gemeinsame Masse für DI 12 DCOM Masse alle Digitaleingänge 13 DI1 Start/Stop: Schließen startet den Frequenzumrichter. 14 Freigabe: Deaktivierung stoppt den Antrieb<sup>2</sup>. DI2 15 Festdrehzahl 1 (Par. 1202)<sup>1</sup> DI3 16 Startfreigabe 1: Deaktivierung stoppt den Antrieb<sup>2</sup>. DI4 17 Startfreigabe 2: Deaktivierung stoppt den Antrieb<sup>2</sup>. DI5 18 DI6 Nicht benutzt 19 RO1C Relaisausgang 1 (Par. 1401) 20 Standardbetrieb RO1A Gestartet => 19 angeschlossen an 21 21 RO1B 22 RO2C Relaisausgang 2 (Par. 1402) 23 RO2A Standardbetrieb

#### Kühlturm

<sup>1</sup> Nicht verfügbar, wenn PID aktiviert ist

<sup>2</sup> 1) Deaktivierung/Aktivierung mit Parameter 1608

24

25

26

27

RO2B

RO3C

RO3A

RO3B

<sup>3</sup> Der Sensor für Al2 wird extern mit Spannung versorgt (nicht in der Abbildung dargestellt). Siehe Hersteller-Anweisungen. Verwendung des über den Hilfsspannungsausgang des Frequenzumrichters vorsorgten Sensors siehe Seite *126*.

Läuft => 22 geschlossen mit 24

Störung (-1) =>25 geschlossen mit 27

Relaisausgang 3 (Par. 1403)

Standardbetrieb

# 5. Kühler

Das Applikationsmakro ist für Kondens- und Flüssigkühler-Applikationen ausgelegt, bei denen die Lüfterdrehzahl entsprechend den Signalen eines Messwertgebers geregelt wird. Siehe Abbildung unten.

Bei Verwendung eines direkten Drehzahlsollwerts im AUTO-Modus muss der Drehzahlsollwert an Analogeingang 1 (AI1) angeschlossen werden und der START-Befehl wird über Digitaleingang 1 (DI1) gegeben. Im HAND/OFF-Modus werden Drehzahlsollwert und START-Befehl über das Bedienpanel (Bedienertastatur) gegeben.

Wird ein Prozess-PI(D) verwendet, muss das Rückführsignal an Analogeingang 2 (Al2) angeschlossen werden. Der Sollwert wird standardmäßig über das Bedienpanel eingegeben, es kann aber auch Analogeingang 1 als Sollwertquelle eingestellt werden. Der Prozess-PI(D) muss durch Parameter (*Gruppe 40: PROZESS PID 1*) aktiviert und eingestellt werden oder die Einstellungen müssen mit Hilfe des PID-Assistenten erfolgen (empfohlen).

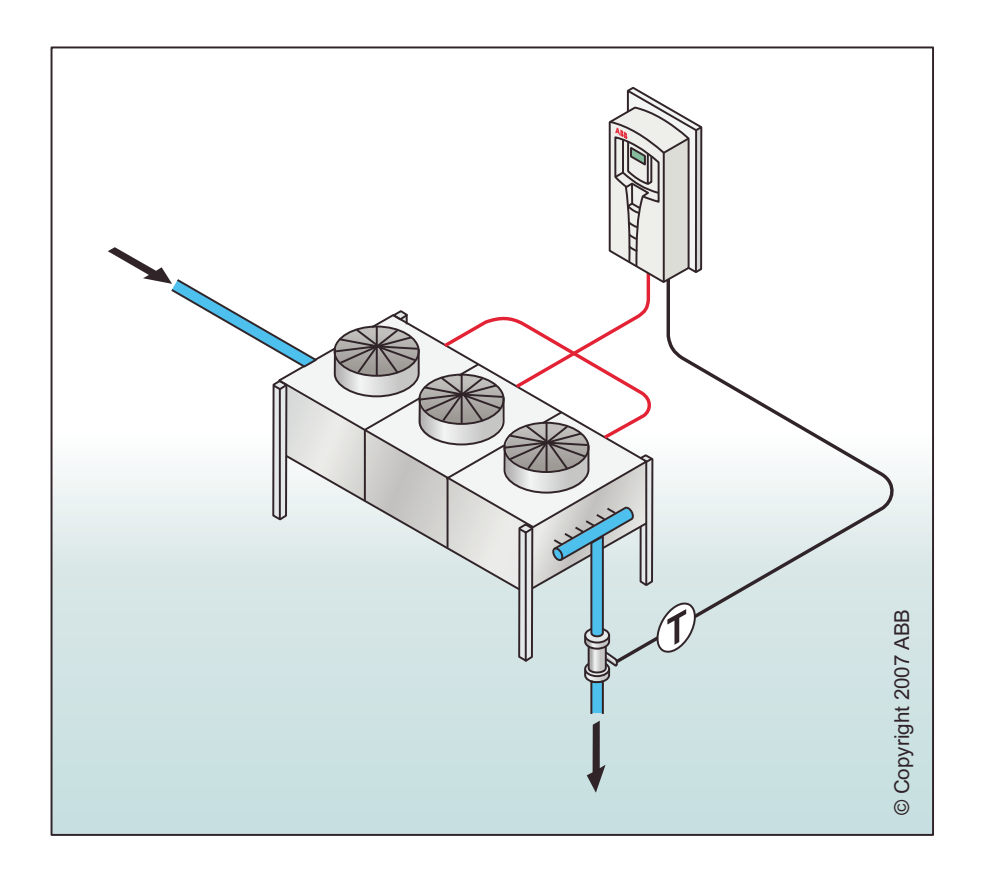

#### Kühler

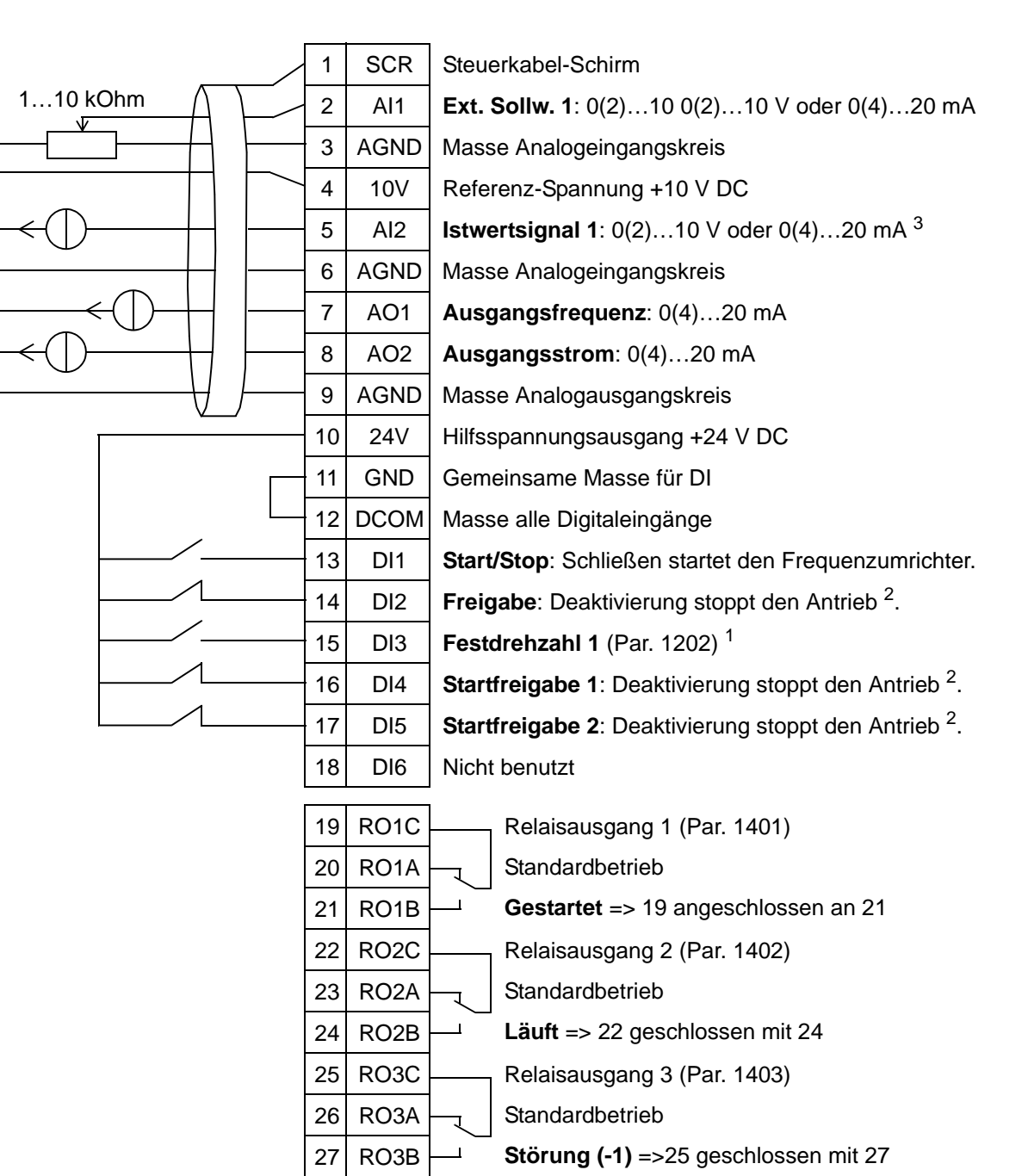

<sup>1</sup> Nicht verfügbar, wenn PID aktiviert ist

<sup>2</sup> 1) Deaktivierung/Aktivierung mit Parameter 1608

<sup>3</sup> Der Sensor für Al2 wird extern mit Spannung versorgt (nicht in der Abbildung dargestellt). Siehe Hersteller-Anweisungen. Verwendung des über den Hilfsspannungsausgang des Frequenzumrichters vorsorgten Sensors siehe Seite *126*.

**Hinweis**: Der Antrieb startet nur, wenn mögliche Schutzfunktionen (Freigabe oder Startfreigabe 1 und 2) über E/A aktiviert worden sind oder durch Parametereinstellung deaktiviert wurden.

107

5

# 6. Druckpumpe

Das Applikationsmakro ist für Druckpumpen-Applikationen ausgelegt, bei denen die Pumpendrehzahl entsprechend einem Messwertgebersignal geregelt wird. Siehe Abbildung unten.

Bei Verwendung eines direkten Drehzahlsollwerts im AUTO-Modus muss der Drehzahlsollwert an Analogeingang 1 (AI1) angeschlossen werden und der START-Befehl wird über Digitaleingang 1 (DI1) gegeben. Im HAND/OFF-Modus werden Drehzahlsollwert und START-Befehl über das Bedienpanel (Bedienertastatur) gegeben.

Wird ein Prozess-PI(D) verwendet, muss das Rückführsignal an Analogeingang 2 (AI2) angeschlossen werden. Der Sollwert wird standardmäßig über das Bedienpanel eingegeben, es kann aber auch Analogeingang 1 als Sollwertquelle eingestellt werden. Der Prozess-PI(D) muss durch Parameter (*Gruppe 40: PROZESS PID 1*) aktiviert und eingestellt werden oder die Einstellungen müssen mit Hilfe des PID-Assistenten erfolgen (empfohlen).

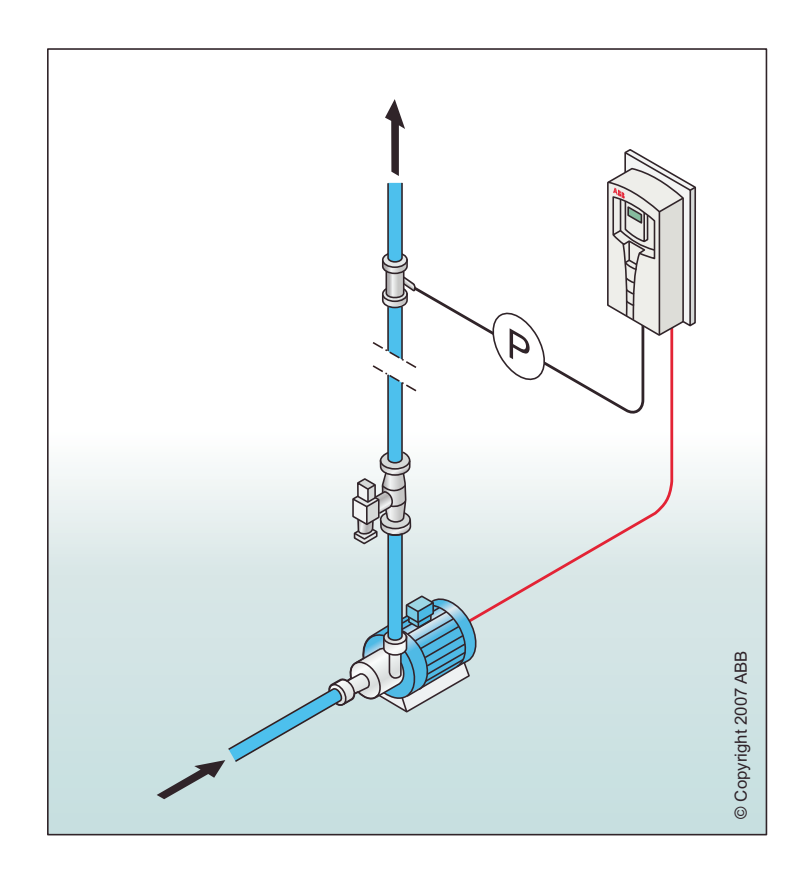

#### 1 SCR Steuerkabel-Schirm 1...10 kOhm 2 AI1 Ext. Sollw. 1: 0(2)...10 0(2)...10 V oder 0(4)...20 mA 3 AGND Masse Analogeingangskreis 4 10V Referenz-Spannung +10 V DC 5 Istwertsignal 1: 0(2)...10 V oder 0(4)...20 mA<sup>3</sup> Al2 6 AGND Masse Analogeingangskreis 7 AO1 Ausgangsfrequenz: 0(4)...20 mA 8 AO2 Ausgangsstrom: 0(4)...20 mA 9 AGND Masse Analogausgangskreis 10 24V Hilfsspannungsausgang +24 V DC 11 GND Gemeinsame Masse für DI 12 DCOM Masse alle Digitaleingänge 13 DI1 Start/Stop: Schließen startet den Frequenzumrichter. 14 Freigabe: Deaktivierung stoppt den Antrieb<sup>2</sup>. DI2 15 Festdrehzahl 1 (Par. 1202)<sup>1</sup> DI3 16 Startfreigabe 1: Deaktivierung stoppt den Antrieb<sup>2</sup>. DI4 17 Startfreigabe 2: Deaktivierung stoppt den Antrieb<sup>2</sup>. DI5 18 DI6 Nicht benutzt 19 RO1C Relaisausgang 1 (Par. 1401) 20 Standardbetrieb RO1A Gestartet => 19 angeschlossen an 21 21 RO1B 22 RO2C Relaisausgang 2 (Par. 1402) 23 RO2A Standardbetrieb Läuft => 22 geschlossen mit 24 24 RO2B

#### Druckpumpe

<sup>1</sup> Nicht verfügbar, wenn PID aktiviert ist

<sup>2</sup> 1) Deaktivierung/Aktivierung mit Parameter 1608

25

26

27

RO3C

RO3A

RO3B

<sup>3</sup> Der Sensor für Al2 wird extern mit Spannung versorgt (nicht in der Abbildung dargestellt). Siehe Hersteller-Anweisungen. Verwendung des über den Hilfsspannungsausgang des Frequenzumrichters vorsorgten Sensors siehe Seite *126*.

Relaisausgang 3 (Par. 1403)

Störung (-1) =>25 geschlossen mit 27

Standardbetrieb

# 7. Pumpen-Kaskade

Das Applikationsmakro ist für Pumpen-Kaskaden-Applikationen vorgesehen, die normalerweise in Druckpumpenstationen in der Gebäudetechnik verwendet werden. Der Druck im Leitungsnetz wird durch Drehzahlregelung einer Pumpe durch ein Messwertgebersignal und falls erforderlich durch Zu- und Abschalten von Hilfspumpen mit Festdrehzahl geregelt. Standardmäßig kann mit diesem Makro eine Hilfspumpe gesteuert werden. Zum Einsatz mehrerer Hilfspumpen siehe Parameter *Gruppe 81: PFA Kaskaden-Regelung*. Siehe Abbildung unten.

Wenn ein Prozess-PI(D) im AUTO-Modus verwendet wird, muss das Rückführsignal an Analogeingang 2 (AI2) angeschlossen werden, und der START-Befehl wird über Digitaleingang 1 (DI1) gegeben. Der Sollwert wird standardmäßig über das Bedienpanel (Bedienertastatur) eingegeben, es kann aber auch Analogeingang 1 als Sollwertquelle eingestellt werden. Der Prozess-PI(D) muss durch Parameter (*Gruppe 40: PROZESS PID 1*) aktiviert und eingestellt werden oder die Einstellungen müssen mit Hilfe des PID-Assistenten erfolgen (empfohlen).

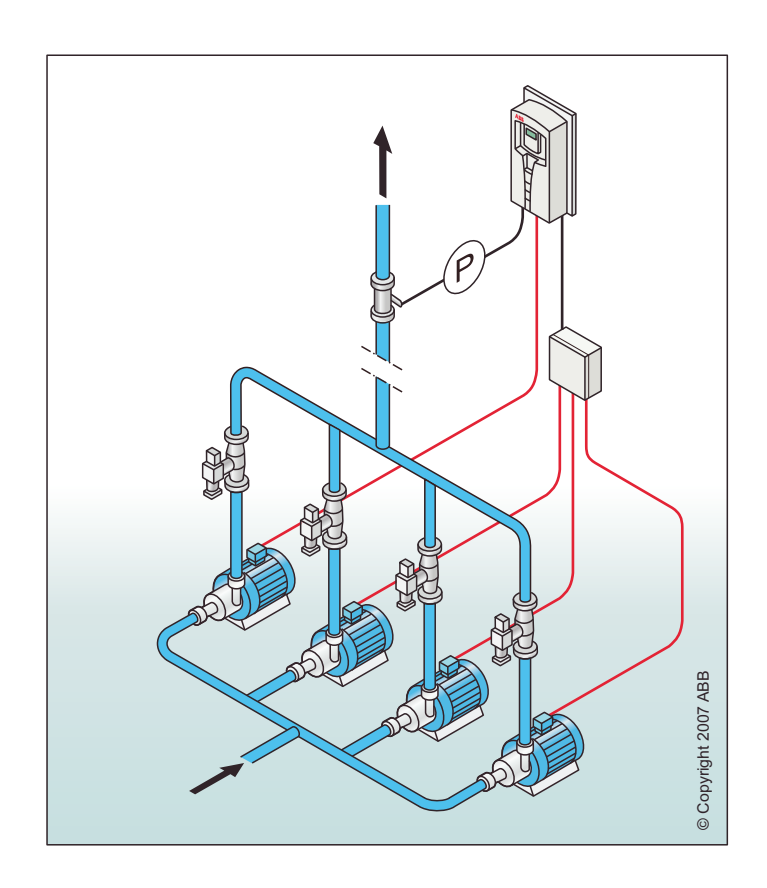

#### Kaskade

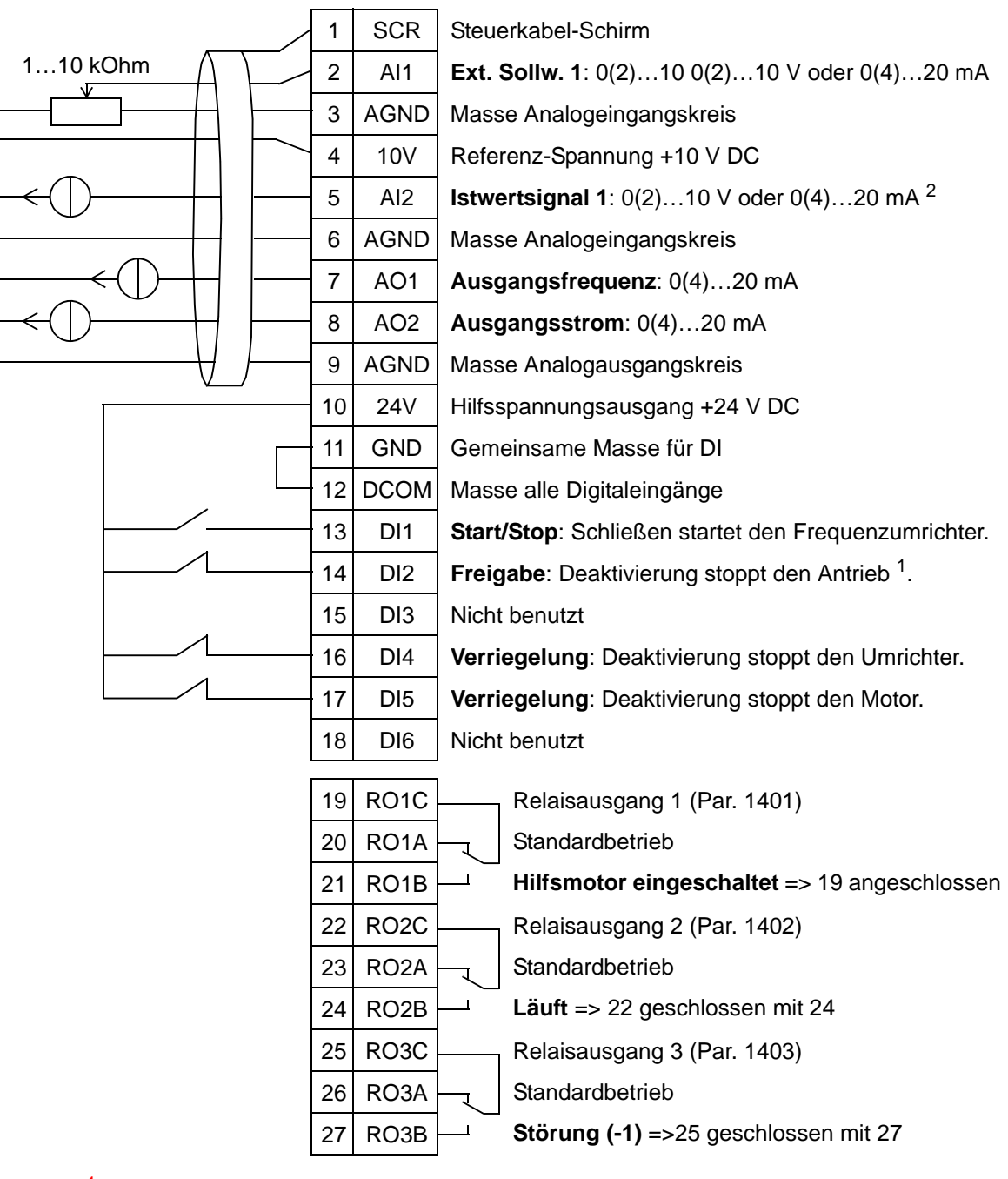

<sup>1</sup> Deaktivierung/Aktivierung mit Parameter 1601

<sup>2</sup> Der Sensor für Al2 wird extern mit Spannung versorgt (nicht in der Abbildung dargestellt). Siehe Hersteller-Anweisungen. Verwendung des über den Hilfsspannungsausgang des Frequenzumrichters vorsorgten Sensors siehe Seite *126*.

# 8. Interner Timer

Dieses Applikationsmakro ist für Applikationen ausgelegt, bei denen der Motor durch einen eingebauten Timer gestartet und gestoppt wird. Das Makro hat auch eine Booster-Funktion, die den Motor aktiviert, wenn über Digitaleingang 3 (DI3) ein Signalimpuls eingeht. Ein Beispiel für die Verwendung des Timers ist im Folgenden aufgeführt. Weitere Informationen siehe Kapitel *Echtzeituhr und Timer-Funktionen*.

Bei Verwendung eines direkten Drehzahlsollwerts im AUTO-Modus muss der Drehzahlsollwert an Analogeingang 1 (AI1) angeschlossen werden und der START-Befehl wird über Digitaleingang 1 (DI1) gegeben. Im HAND/OFF-Modus werden Drehzahlsollwert und START-Befehl über das Bedienpanel (Bedienertastatur) gegeben.

Wird ein Prozess-PI(D) verwendet, muss das Rückführsignal an Analogeingang 2 (AI2) angeschlossen werden. Der Sollwert wird standardmäßig über das Bedienpanel eingegeben, es kann aber auch Analogeingang 1 als Sollwertquelle eingestellt werden. Der Prozess-PI(D) muss durch Parameter (*Gruppe 40: PROZESS PID 1*) aktiviert und eingestellt werden oder die Einstellungen müssen mit Hilfe des PID-Assistenten erfolgen (empfohlen).

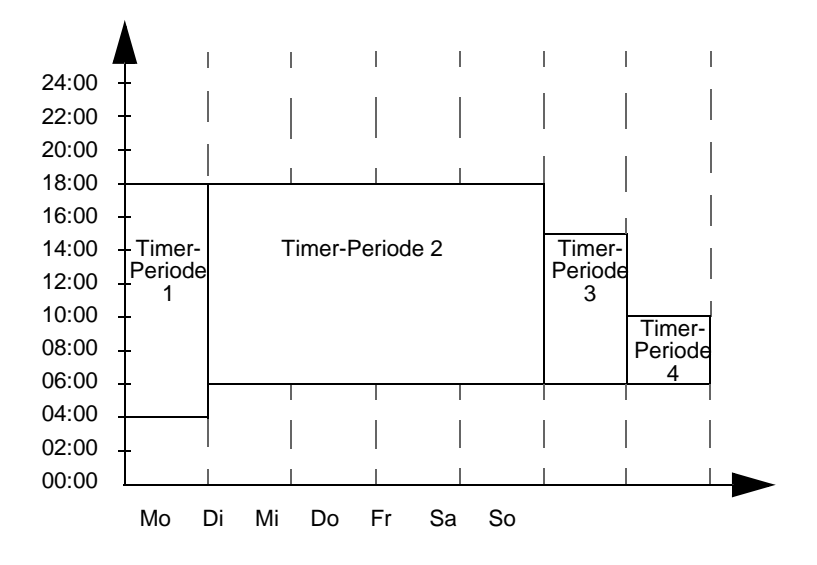

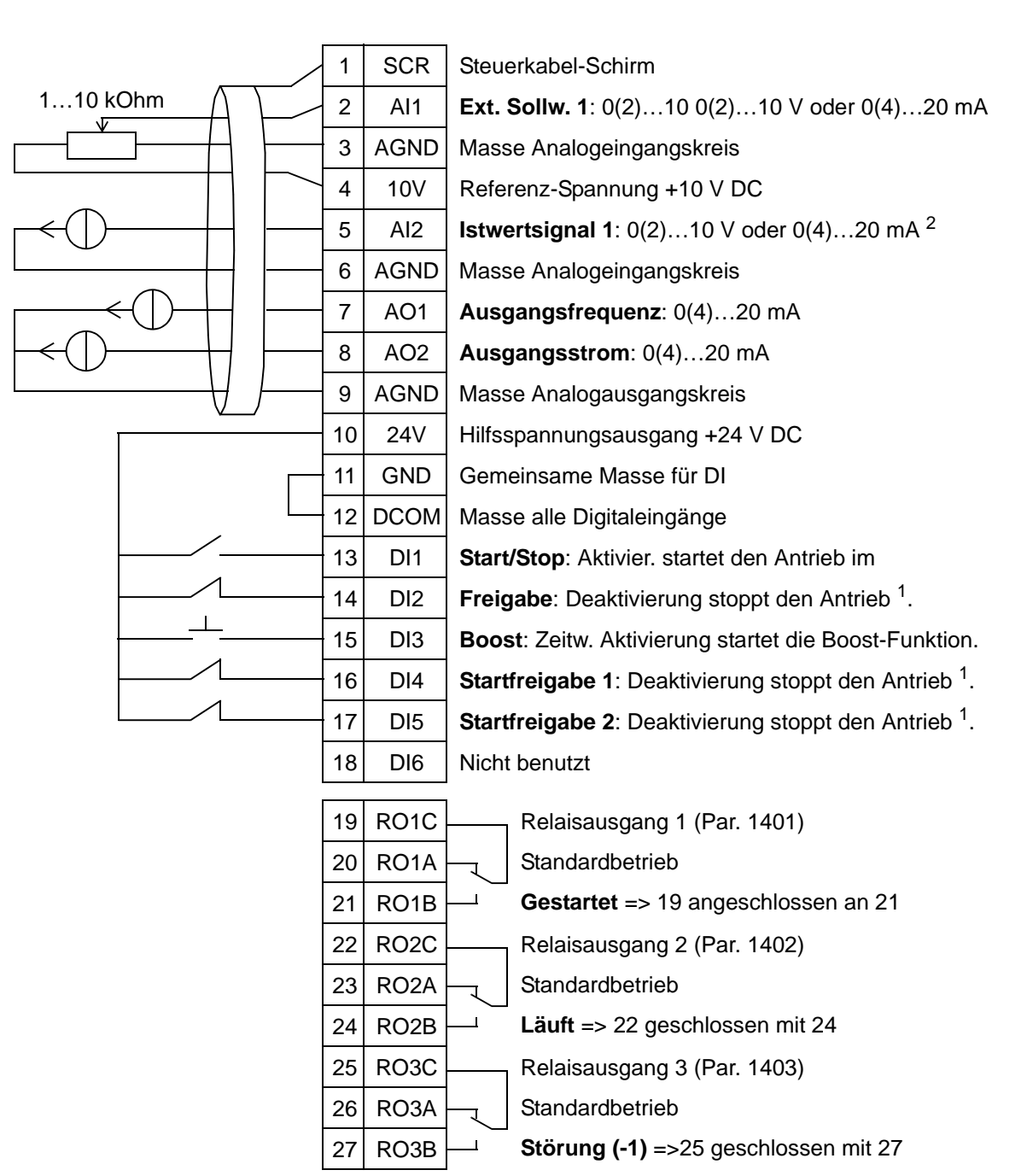

#### Interner Timer

1 1) Deaktivierung/Aktivierung mit Parameter 1608

<sup>2</sup> Der Sensor für Al2 wird extern mit Spannung versorgt (nicht in der Abbildung dargestellt). Siehe Hersteller-Anweisungen. Verwendung des über den Hilfsspannungsausgang des Frequenzumrichters vorsorgten Sensors siehe Seite *126*.

**Hinweis**: Der Antrieb startet nur, wenn mögliche Schutzfunktionen (Freigabe oder Startfreigabe 1 und 2) über E/A aktiviert worden sind oder durch Parametereinstellung deaktiviert wurden.

5

# 9. Interner Timer mit Festdrehzahlen / Dachventilator mit Steuerung

Dieses Applikationsmakro ist z. B. für Dachventilator-Applikationen mit Steuerung und Umschaltung von zwei Festdrehzahlen (Festdrehzahl 1 und 2) sowie einem eingebauten Timer vorgesehen. Das Makro hat auch eine Booster-Funktion, mit der Festdrehzahl 2 über Aktivierung von Digitaleingang 3 (DI3) gesteuert wird. Siehe Abbildung unten. Weitere Informationen siehe Kapitel *Echtzeituhr und Timer-Funktionen*.

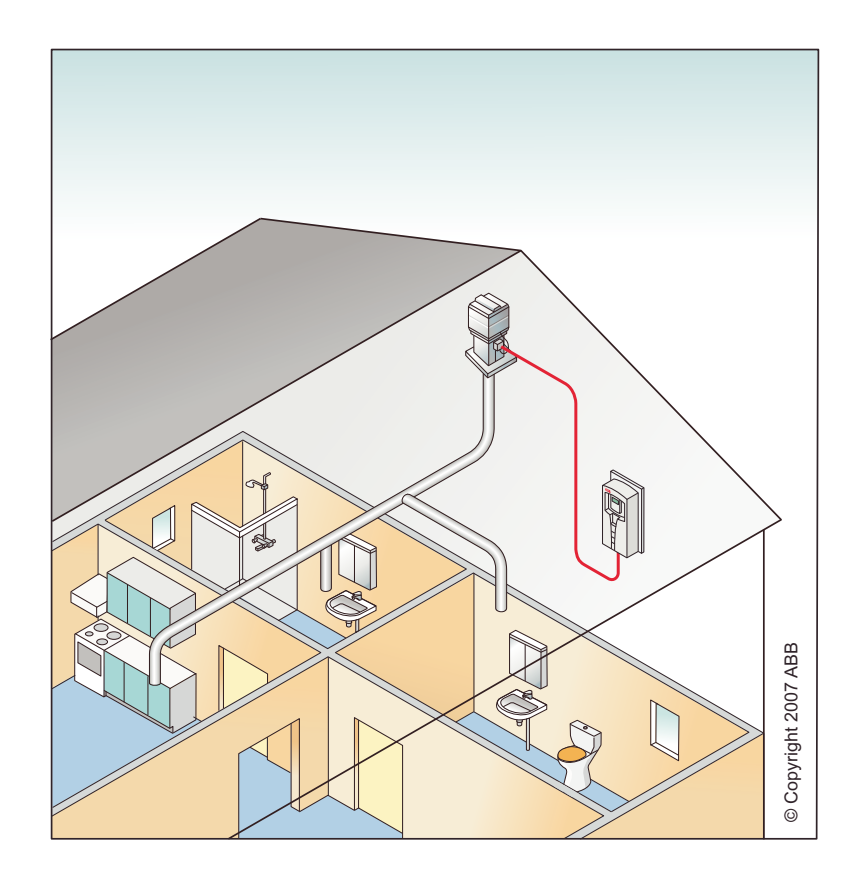

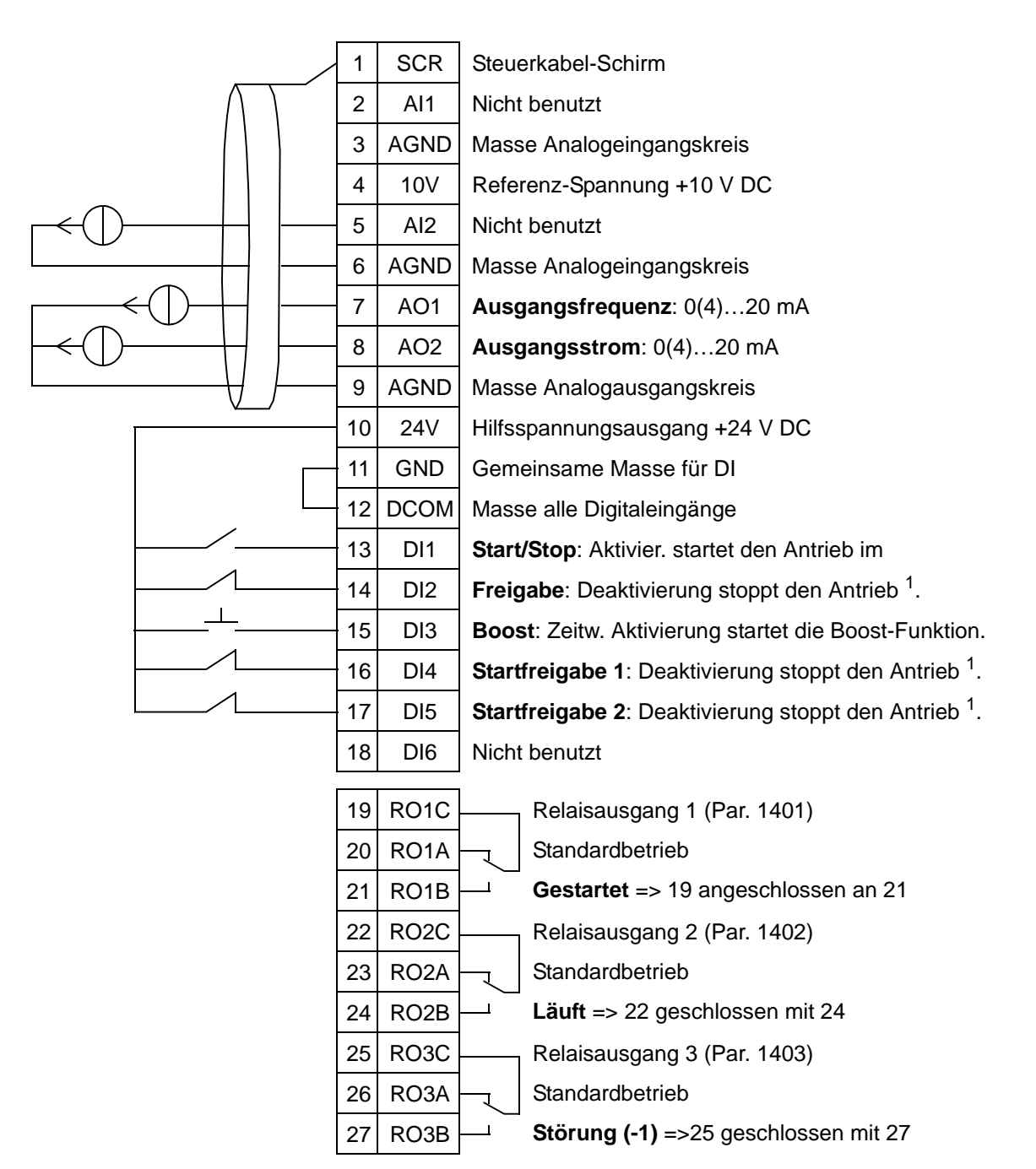

#### Interner Timer mit Festdrehzahlen

<sup>1</sup> 1) Deaktivierung/Aktivierung mit Parameter 1608

### **10. Motorpotentiometer**

Dieses Applikationsmakro ist für Applikationen, bei denen der Drehzahlsollwert über die Digitaleingänge (DI5 & DI6) gesteuert werden soll. Durch die Aktivierung von Digitaleingang 5 steigt der Drehzahlsollwert. Durch die Aktivierung von Digitaleingang 6 sinkt der Drehzahlsollwert. Sind beide Digitaleingänge aktiviert oder inaktiv, wird der Drehzahlsollwert nicht verändert.

**Hinweis:** Wenn Festdrehzahl 1 über Aktivierung von Digitaleingang 3 (DI3) eingestellt ist, ist der eingestellte Wert von Parameter 1202 der Drehzahlsollwert. Der Wert bleibt Drehzahlsollwert, wenn Digitaleingang 3 deaktiviert wird.

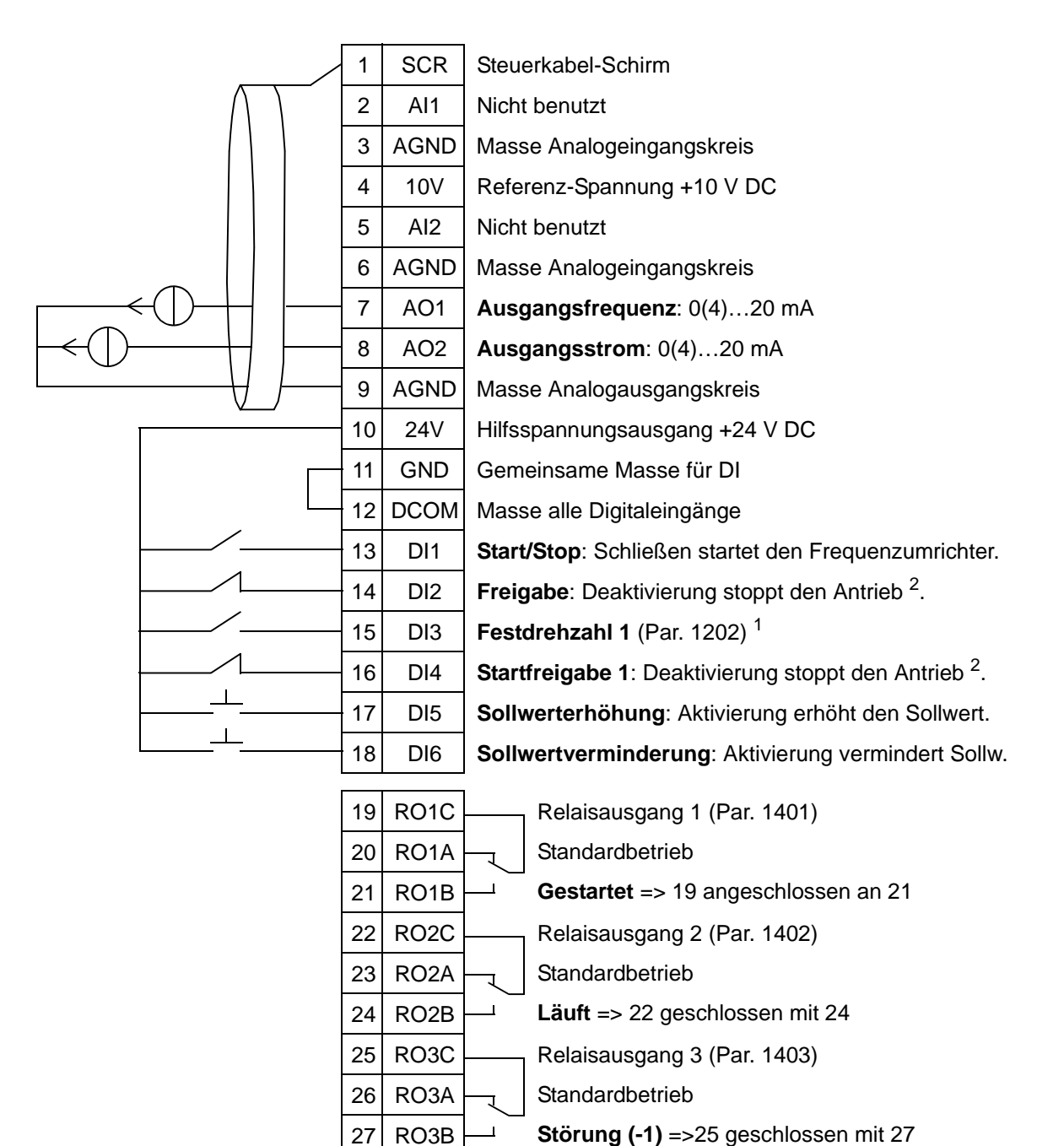

#### Motorpotentiometer

<sup>1</sup> Nicht verfügbar, wenn PID aktiviert ist

<sup>2</sup> Deaktivierung/Aktivierung mit den Parametern 1601 und 1608

**Hinweis**: Der Antrieb startet nur, wenn mögliche Schutzfunktionen (Freigabe oder Startfreigabe 1 und 2) über E/A aktiviert worden sind oder durch Parametereinstellung deaktiviert wurden.

5

# 11. Zwei interne Sollwerte mit PID-Regelung

Dieses Applikationsmakro ist für Applikationen mit zwei internen PI(D)-Sollwerten vorgesehen, bei denen der Prozess-PI(D)-Regler-Sollwert über Digitaleingang 3 (DI3) auf einen anderen Wert umgeschaltet werden kann. Die Prozess-PI(D)-Sollwerte werden im Frequenzumrichter intern mit den Parametern 4011 (Sollw. 1) und 4111 (Sollw. 2) eingestellt.

Bei Verwendung eines direkten Drehzahlsollwerts im AUTO-Modus muss der Drehzahlsollwert an Analogeingang 1 (AI1) angeschlossen werden und der START-Befehl wird über Digitaleingang 1 (DI1) gegeben. Im HAND/OFF-Modus werden Drehzahlsollwert und START-Befehl über das Bedienpanel (Bedienertastatur) gegeben.

Wird ein Prozess-PI(D) verwendet, muss das Rückführsignal an Analogeingang 2 (Al2) angeschlossen werden. Der Sollwert wird standardmäßig über das Bedienpanel eingegeben, es kann aber auch Analogeingang 1 als Sollwertquelle eingestellt werden. Der Prozess-PI(D) muss durch Parameter (*Gruppe 40: PROZESS PID 1*) aktiviert und eingestellt werden oder die Einstellungen müssen mit Hilfe des PID-Assistenten erfolgen (empfohlen).

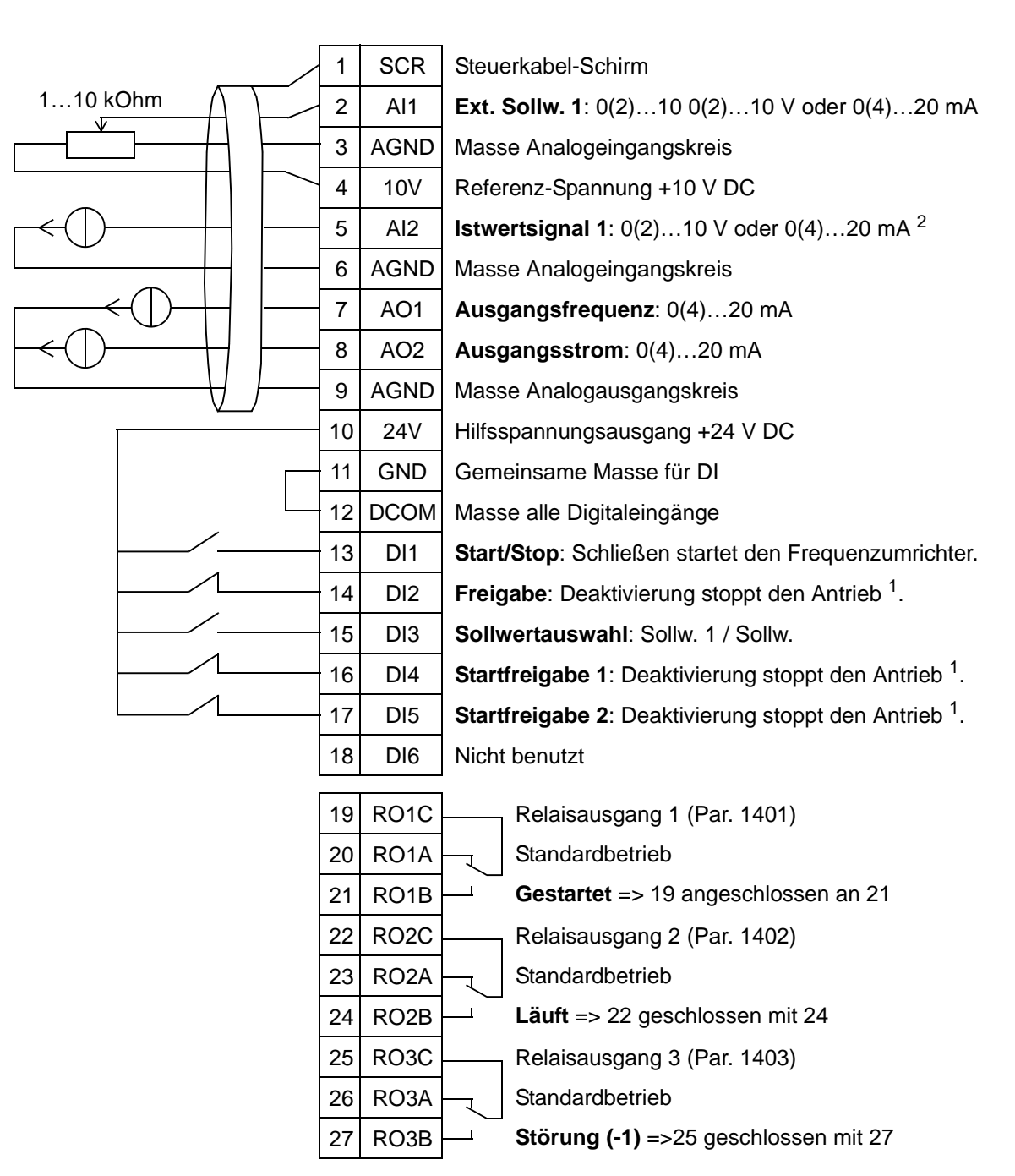

#### Zwei Interne Sollwerte (PID)

1 1) Deaktivierung/Aktivierung mit Parameter 1608

<sup>2</sup> Der Sensor für Al2 wird extern mit Spannung versorgt (nicht in der Abbildung dargestellt). Siehe Hersteller-Anweisungen. Verwendung des über den Hilfsspannungsausgang des Frequenzumrichters vorsorgten Sensors siehe Seite *126*.

# 12. Zwei interne Sollwerte mit PID-Regelung und Festdrehzahlen

Dieses Applikationsmakro kann für Applikationen mit 2 Festdrehzahlen, PID-Regelung und Umschaltung zwischen 2 PID-Sollwerten über Digitaleingänge verwendet werden. Mit einem Transmitter kann das Signal als Prozess-Istwert für den PID-Regler (AI2) oder als direkter Drehzahlsollwert (AI1) verwendet werden.

Die PID-Sollwerte werden im Frequenzumrichter intern mit den Parametern 4011 (Sollw. 1) und 4111 (Sollw. 2) eingestellt und zwischen beiden kann mit DI3 umgeschaltet werden. Die PID-Regelung kann mit Parametern aktiviert und eingestellt werden oder mit dem PID-Assistenten (empfohlen).

Digitaleingang (DI2) hat eine werksseitig eingestellte Auswahlfunktion für die Steuerplätze EXT1/EXT2. Wenn der Digitaleingang aktiviert ist, ist der Steuerplatz EXT2 mit PID-Regelung eingestellt.

Die Digitaleingänge 4 (DI4) und 5 (DI5) haben werksseitig die Funktion Festdrehzahl 1 und 2. Festdrehzahl 1 (Par 1202) wird durch Aktivierung von Digitaleingang 4 (DI4) und Festdrehzahl 2 (Par 1203) durch Aktivierung von Digitaleingang 5 (DI5) eingestellt.

#### Zwei interne Sollwerte (PID) mit Festdrehzahlen

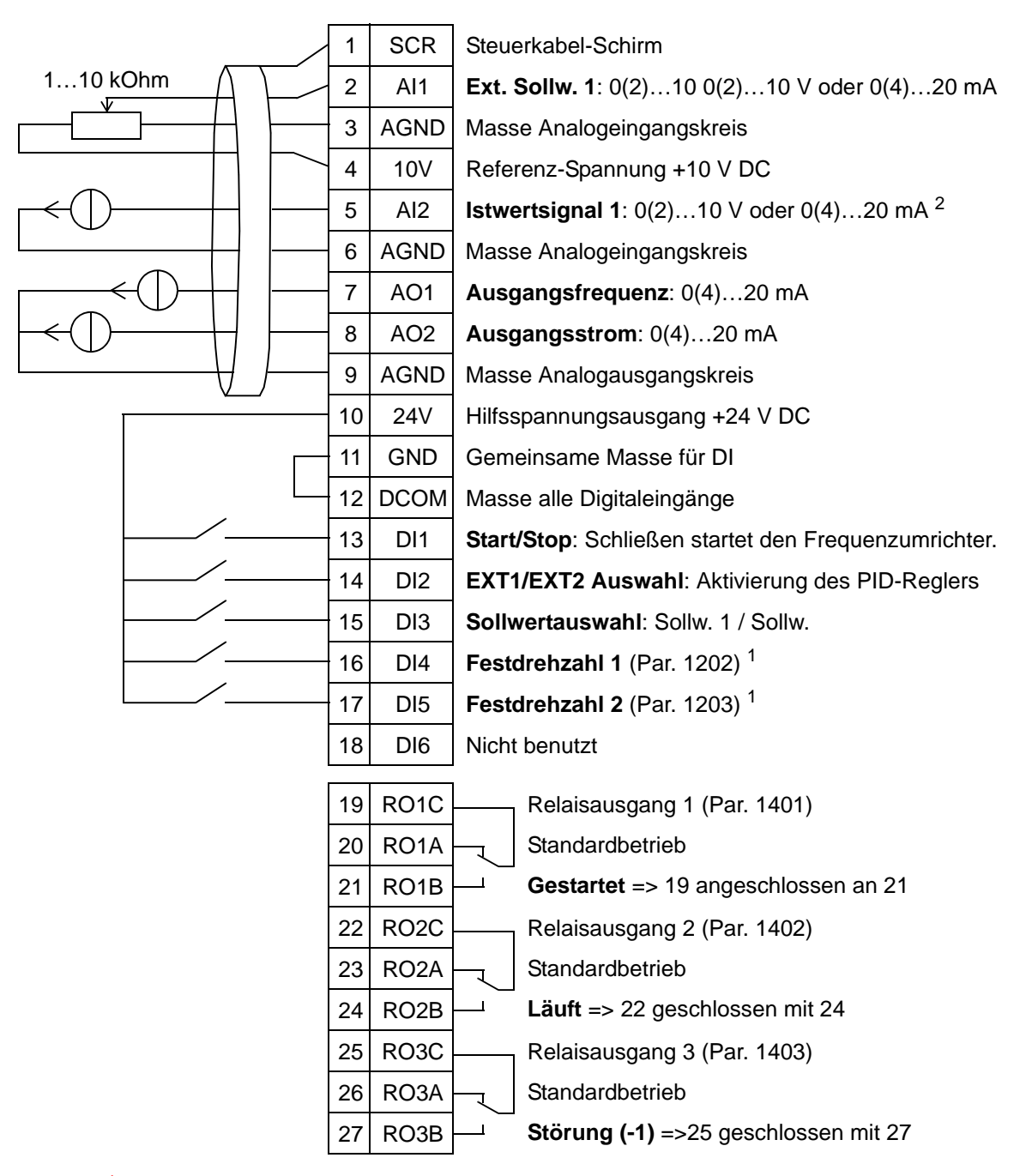

<sup>1</sup> Nicht verfügbar, wenn PID aktiviert ist

<sup>2</sup> Der Sensor für Al2 wird extern mit Spannung versorgt (nicht in der Abbildung dargestellt). Siehe Hersteller-Anweisungen. Verwendung des über den Hilfsspannungsausgang des Frequenzumrichters vorsorgten Sensors siehe Seite *126*.

# 13. E-Bypass (nur USA)

Dieses Applikationsmakro ist für die Verwendung einer elektronischen Bypass-Einrichtung vorgesehen, die unter Umgehung des Frequenzumrichters den Motor direkt an das Netz schaltet.

Bei Verwendung eines direkten Drehzahlsollwerts im AUTO-Modus muss der Drehzahlsollwert an Analogeingang 1 (AI1) angeschlossen werden und der START-Befehl wird über Digitaleingang 1 (DI1) gegeben. Im HAND/OFF-Modus werden Drehzahlsollwert und START-Befehl über das Bedienpanel (Bedienertastatur) gegeben.

Wird ein Prozess-PI(D) verwendet, muss das Rückführsignal an Analogeingang 2 (AI2) angeschlossen werden. Der Sollwert wird standardmäßig über das Bedienpanel eingegeben, es kann aber auch Analogeingang 1 als Sollwertquelle eingestellt werden. Der Prozess-PI(D) muss durch Parameter (*Gruppe 40: PROZESS PID 1*) aktiviert und eingestellt werden oder die Einstellungen müssen mit Hilfe des PID-Assistenten erfolgen (empfohlen).

#### 1 SCR Steuerkabel-Schirm 1...10 kOhm 2 Al1 Ext. Sollw. 1: 0(2)...10 0(2)...10 V oder 0(4)...20 mA 3 AGND Masse Analogeingangskreis 4 10V Referenz-Spannung +10 V DC 5 Istwertsignal 1: 0(2)...10 V oder 0(4)...20 mA<sup>2</sup> AI2 6 AGND Masse Analogeingangskreis 7 AO1 Ausgangsfrequenz: 0(4)...20 mA 8 AO2 Ausgangsstrom: 0(4)...20 mA 9 AGND Masse Analogausgangskreis 10 24V Hilfsspannungsausgang +24 V DC 11 GND Gemeinsame Masse für DI 12 DCOM Masse alle Digitaleingänge 13 DI1 Start/Stop: Schließen startet den Frequenzumrichter. 14 Freigabe: Deaktivierung stoppt den Antrieb<sup>1</sup>. DI2 15 DI3 Nicht benutzt 16 DI4 Nicht benutzt 17 DI5 Nicht benutzt 18 DI6 Nicht benutzt 19 RO1C Relaisausgang 1 (Par. 1401) 20 Standardbetrieb RO1A Gestartet => 19 angeschlossen an 21 21 RO1B 22 RO2C Relaisausgang 2 (Par. 1402) 23 RO2A Standardbetrieb Läuft => 22 geschlossen mit 24 24 RO2B 25 Relaisausgang 3 (Par. 1403) RO3C 26 RO3A Standardbetrieb Störung (-1) =>25 geschlossen mit 27 27 RO3B

E-Bypass

<sup>1</sup> Deaktivierung/Aktivierung mit Parameter 1601

<sup>2</sup> Der Sensor für Al2 wird extern mit Spannung versorgt (nicht in der Abbildung dargestellt). Siehe Hersteller-Anweisungen. Verwendung des über den Hilfsspannungsausgang des Frequenzumrichters vorsorgten Sensors siehe Seite *126*.

# 14. Hand-Steuerung

Dieses Applikationsmakro ist für die Inbetriebnahme mit dem **Motor-Start-Assistenten** vorgesehen, wobei alle Analog- und Digitaleingänge standardmäßig deaktiviert werden.

Der Frequenzumrichter wird per HAND (Tastatur) gestartet und der Drehzahlsollwert wird mit den Pfeiltasten (AUF/AB) eingestellt.

**Hinweis:** Der Betrieb im AUTO-Modus erfordert die Konfigurierung der E/A durch Parametereinstellung oder den Assistenten bzw. die Wahl eines anderen Makros (empfohlen).

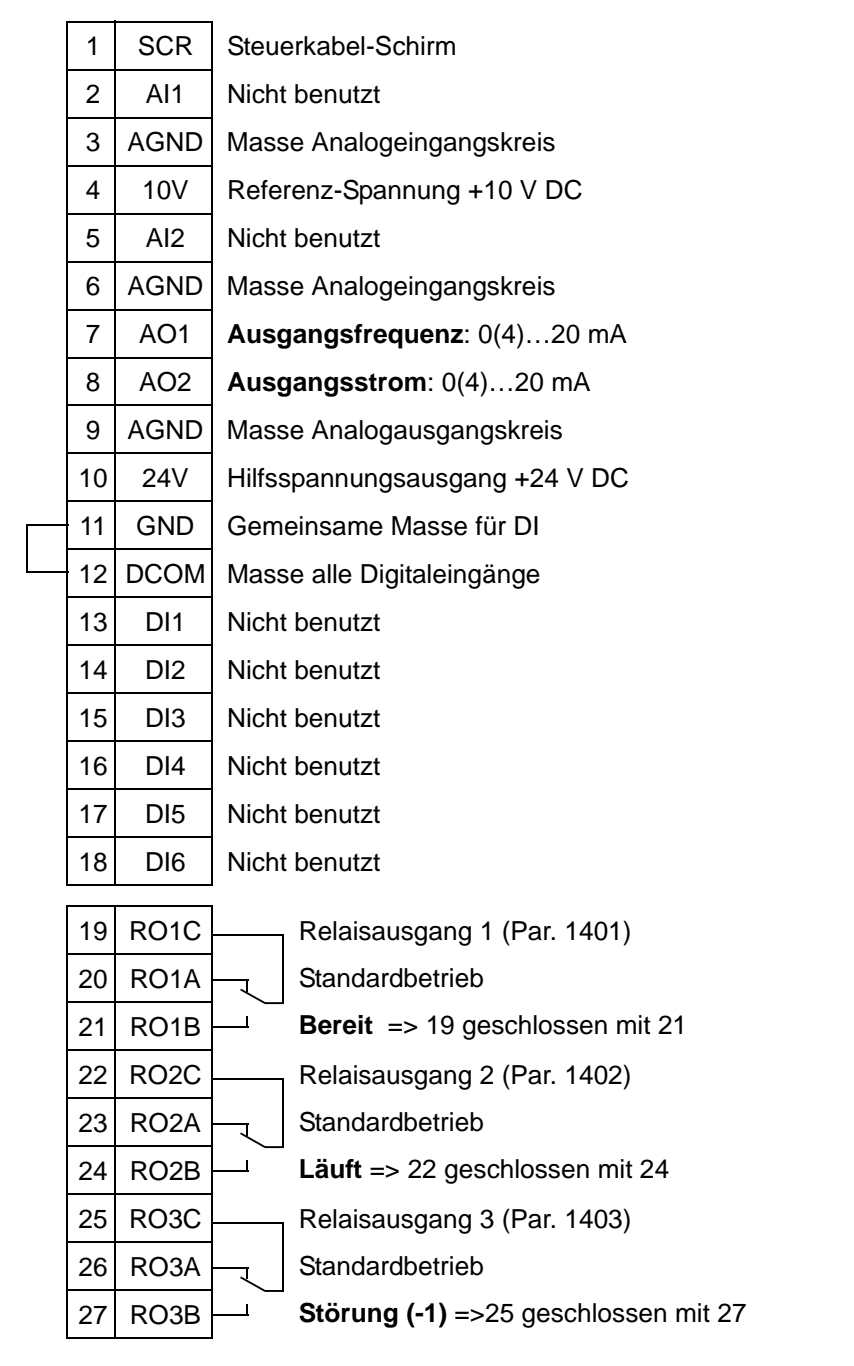

#### Hand-Steuerung

# Anschlussbeispiele von 2- und 3-Leiter-Sensoren

Viele Applikationen, in denen der ACH550 verwendet wird, benutzen Prozess-PI(D) und benötigen die Rückführung eines Istwertsignals vom Prozess. Das Rückführsignal wird normalerweise an Analogeingang 2 (AI2) angeschlossen. Die Makro-Schaltbilder für jedes zuvor in diesem Kapitel beschriebenes Makro gelten für einen extern mit Spannung versorgten Sensor (Anschlüsse nicht abgebildet). Die folgenden Abbildungen sind Beispiele für Anschlüsse unter Verwendung eines 2-Leiter- oder 3-Leiter-Sensors/Gebers, die über den Hilfsspannungsausgang des Frequenzumrichters versorgt werden.

#### 2-Leiter-Sensor/Geber

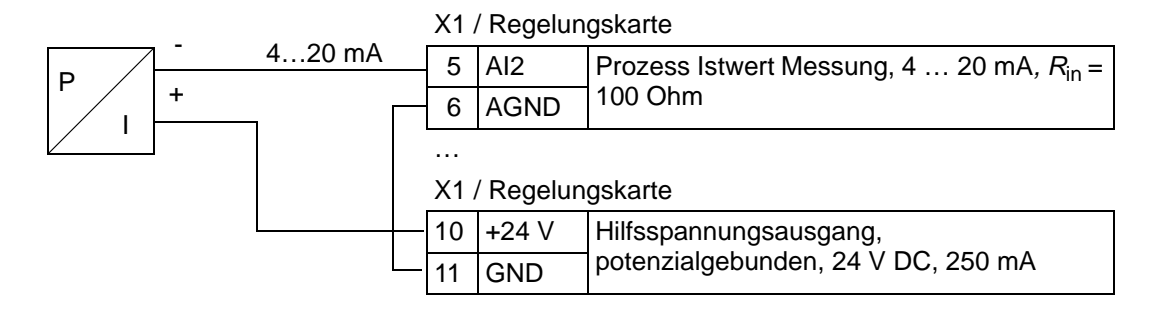

**Hinweis:** Der Sensor wird über seinen Stromausgang versorgt und der Frequenzumrichter stellt die Speisespannung (+24 V) bereit. Deshalb muss das Ausgangssignal 4...20 mA und nicht 0...20 m A betragen.

### 3-Leiter-Sensor/Geber

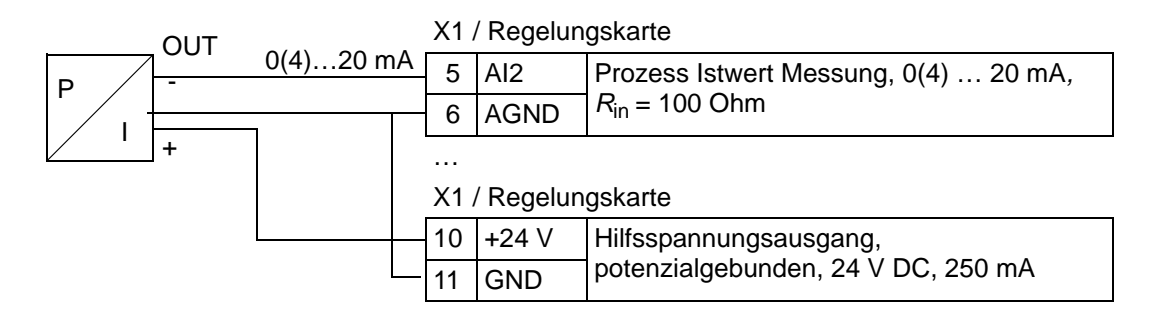

# Anschluss, um 0...10 V an den Analogausgängen zu erhalten

Um 0...10 V an den Analogausgängen zu erhalten, schließen Sie einen 500 Ohm-Widerstand (oder zwei 1 kOhm-Widerstände parallel) zwischen dem Analogausgang und der Masse des Analogausgangskreises AGND an.

Beispiele für Analogausgang 2 AO2 sind in den folgenden Abbildungen dargestellt:

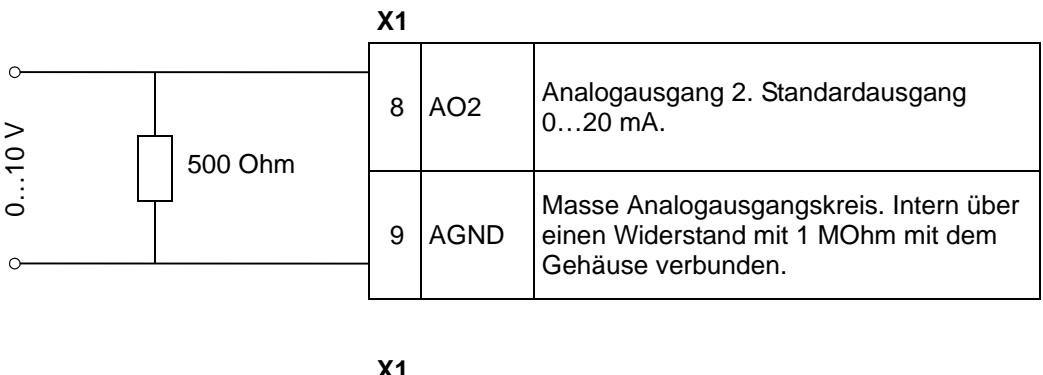

|   |     |        | ~ ` |      |                                                                                                    |  |  |
|---|-----|--------|-----|------|----------------------------------------------------------------------------------------------------|--|--|
| ° | Ohm | 1 kOhm | 8   | AO2  | Analogausgang 2. Standardausgang<br>020 mA.                                                         |  |  |
|   | L   |        | 9   | AGND | Masse Analogausgangskreis. Intern über<br>einen Widerstand mit 1 MOhm mit dem<br>Gehäuse verbunden. |  |  |

ACH550-01 Benutzerhandbuch

# **Echtzeituhr und Timer-Funktionen**

#### **Inhalt dieses Kapitels**

Dieses Kapitel enthält die Informationen zur Echtzeituhr und Timer-Funktionen.

### Echtzeituhr und zeitgesteuerte Funktionen

Die Echtzeituhr hat die folgenden Eigenschaften:

- Vier Schaltzeiten pro Tag
- Vier Schaltzeiten pro Woche
- Zeitgesteuerte Booster-Funktion, d. h. eine voreingestellte Festdrehzahl, die f
  ür eine bestimmte voreingestellte Zeit aktiviert wird. Die Aktivierung erfolgt 
  über einen Digitaleingang.
- Timer-Aktivierung über Digitaleingänge
- Zeitgesteuerte Festdrehzahl-Einstellung
- Zeitgesteuerte Relais-Aktivierung

Weitere Informationen, siehe Gruppe 36: TIMER FUNKTION.

**Hinweis:** Damit die zeitgesteuerten Funktionen des ACH550 genutzt werden können, muss zuerst die interne Echtzeituhr eingestellt werden. Informationen zur Uhr-Einstellung im Modus Zeit & Datum enthält Kapitel *Inbetriebtriebnahme und Bedienpanel.* 

**Hinweis:** Die Timer-Funktionen funktionieren nur, wenn das Bedienpanel (Bedienertastatur) an den Frequenzumrichter angeschlossen ist.

**Hinweis:** Das Abnehmen des Bedienpanels für Upload/ Download-Zwecke beeinträchtigt die Uhr nicht. 6

**Hinweis:** Die Sommerzeitumstellung erfolgt automatisch, wenn sie aktiviert worden ist.

### Verwendung des Timers

Sie können den Assistenten der Timer-Funktionen zur Erleichterung der Konfigurierung verwenden. Weitere Informationen zu den Assistenten siehe Seite 77. Der Timer wird in vier Stufen konfiguriert. Diese sind:

- 1. Freigabe des Timers. Konfigurieren, wie der Timer aktiviert wird. Siehe Seite 133.
- 2. Einstellung der Zeit-Periode. Einstellung von Zeit und Tag, wann der Timer arbeitet. Siehe Seite 134.
- 3. Bildung des Timers. Zuordnung der gewählten Zeit-Periode zu(m) Timer(n). Siehe Seite 135.

#### ACH550-01 Benutzerhandbuch

4. Verknüpfung der Parameter. Die gewählten Parameter mit dem Timer verknüpfen. Siehe Seite 136.

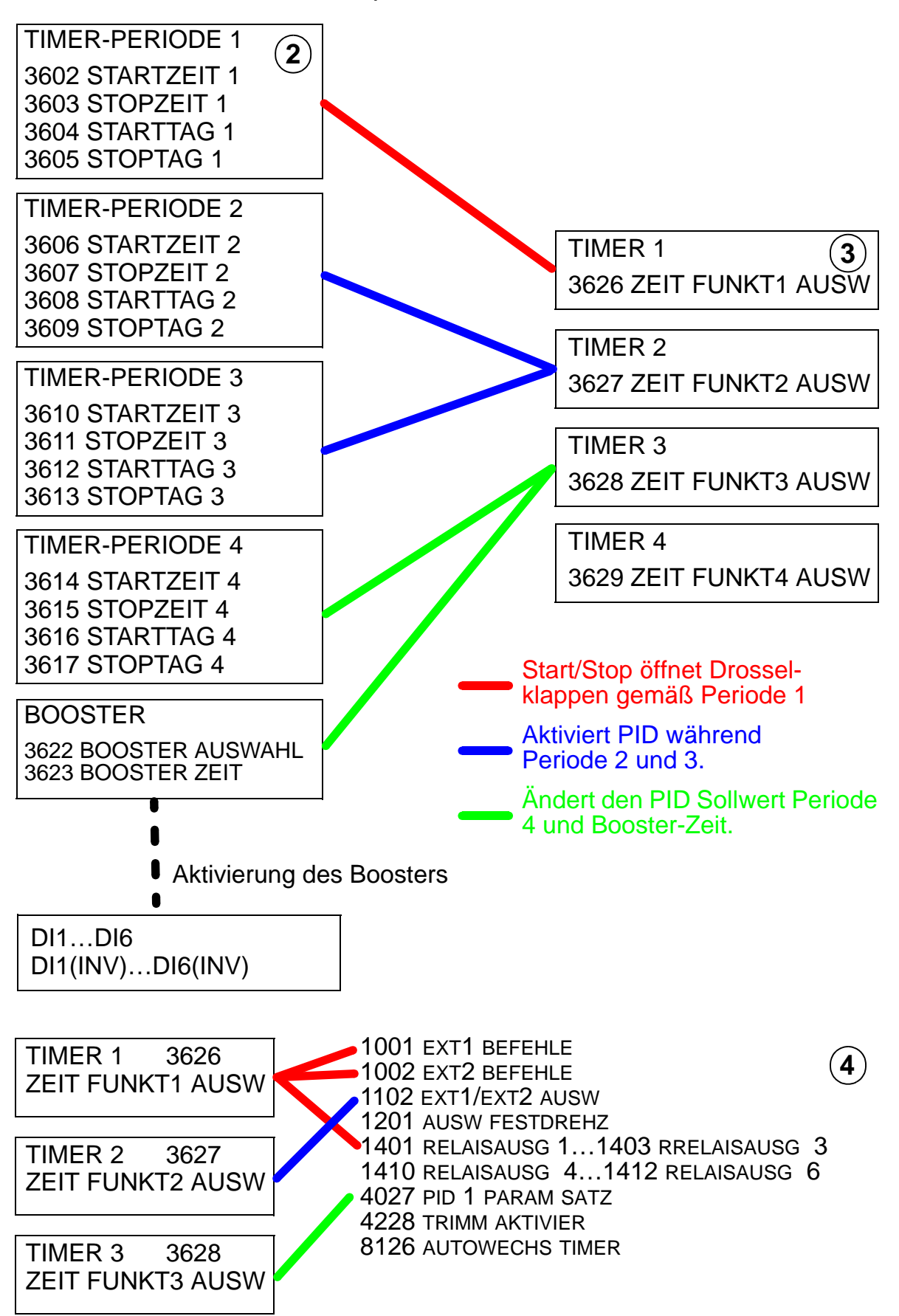

# Parameter, die von einem Timer gesteuert werden können

Die folgenden Parameter können durch die Timer-Funktion angesprochen werden:

- 1001 EXT1 BEFEHLE Externe Start- und Stop-Befehle. Startet den Antrieb, wenn der Timer aktiviert, und stoppt den Antrieb, wenn der Timer deaktiviert ist.
- 1002 EXT 2 BEFEHLE Externe Start- und Stop-Befehle. Startet den Antrieb, wenn der Timer aktiviert, und stoppt den Antrieb, wenn der Timer deaktiviert ist.
- 1102 EXT 1/2 AUSW Einstellung der Quelle für Start/Stop-Befehle und Sollwertsignals. Je nach Einstellung wird entweder EXT 1 oder EXT2 als Signalquelle verwendet.
- 1201 AUSW FESTDREHZ Auswahl einer Festdrehzahl, wenn Timer 1 aktiviert ist.
- 1401 RELAISAUSGANG 1 Der Timer aktiviert einen Relaisausgang.
- 1402 RELAISAUSGANG 2 Der Timer aktiviert einen Relaisausgang.
- 1403 RELAISAUSGANG 3 Der Timer aktiviert einen Relaisausgang.
- 1410 RELAISAUSG 4...1412 RELAISAUSG 6 Wenn das OREL-01- Relaisausgang-Erweiterungsmodul installiert ist, können die Relaisausdänge 4...6 verwendet werden.
- 4027 PID 1 PARAM SATZ Der Timer wählt zwischen zwei Prozess-PID-Sätzen.
- 4228 TRIMM AKTIVIER Timer aktiviert EXT PID.
- 8126 AUTOWECHS TIMER Der Timer aktiviert die Autowechsel-Funktion im PFA-Betrieb.

## 1. Aktivierung des Timers

Der Timer kann von einem der Digitaleingänge oder invertierten Digitaleingänge aktiviert werden.

Zur Freigabe/Aktivierung des Timers sind folgende Schritte nötig:

| 1 | Auswahl MENU, um das<br>Hauptmenü aufzurufen.                                                                                                    | E | AUS CO. O HZ<br>O. O HZ<br>O. O A<br>O. O %<br>OO: 00 MENU                                                                                               |
|---|----------------------------------------------------------------------------------------------------|---|----------------------------------------------------------------------------------------------------|
| 2 | Auswahl von PARAMETER<br>mit den AUF/AB-Tasten.<br>Mit AUSWAHL den<br>Parameter-Modus öffnen.                                                                                |   | AUS CHAUPTMENU                                                                                                    |
| 3 | Mit den AUF/AB-Tasten zur<br>Gruppe 36 TIMER<br>FUNKTION blättern und mit<br>AUSWAHL öffnen.                                                                                 |   | AUS C PAR GRUPPEN —36<br>36 TIMER FUNKTION<br>37 BENUTZERLASTKURVE<br>40 PROZESS PID 1<br>41 PROZESS PID 2<br>42 EXT / TRIMM PID<br>ZURUCK 00:00 AUSWAHL |
| 4 | Mit den AUF/AB-Tasten bis<br>TIMER FREIGABE blättern<br>und mit ÄNDERN öffnen.                                                                                               |   | AUS C PARAMETER<br>3601 TIMER FREIGABE<br>NOT SEL<br>3602 STARTZEIT 1<br>3603 STOPZEIT 1<br>3604 STARTTAG 1<br>ZURÜCK 00: 00 ANDERN                      |
| 5 | Der aktuelle Wert wird<br>angezeigt. Der Wert wird<br>mit den AUF/AB-Tasten<br>geändert. Wenn Sie AKTIV<br>[7] wählen, sind<br>zeitgesteuerte Funktionen<br>immer aktiviert. |   | AUS C PAR ÄNDERN<br>3601 TIMER FREIGABE<br><b>KEINE AUSW</b><br>[0]<br>ABBRUCH 00: 00 [ST CHERN]                                                         |
| 6 | Nach Einstellung des<br>neuen Werts wird dieser<br>mit der Taste SICHERN<br>gespeichert.                                                                                     | E | AUS C PAR ÄNDERN<br>3601 TIMER FREIGABE<br><b>DI 1 (I NV)</b><br>[-1]<br>ABBRUCH 00:00 [ST CHERN]                                                        |

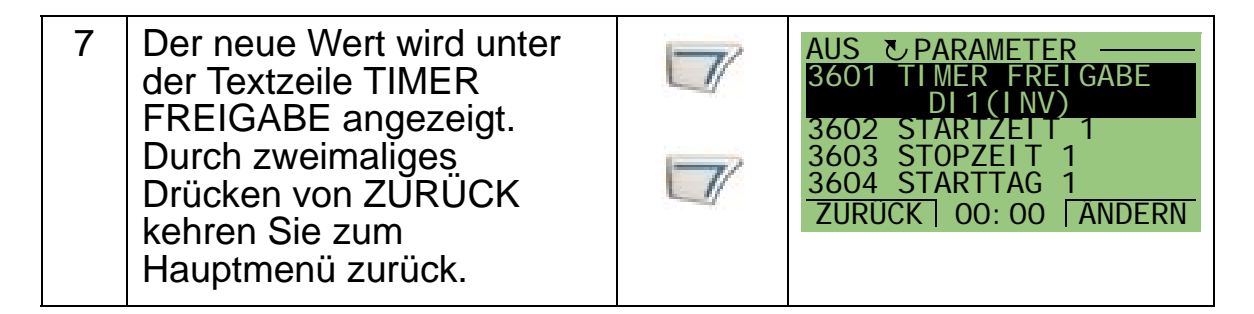

Hinweis: Start oder Freigabe können demselben Digitaleingang zugeordnet werden.

## 2. Einstellung der Zeit-Periode

Das Beispiel zeigt die Einstellung einer Startzeit. In gleicher Weise müssen die Stoppzeit und die Start- und Stoptage eingestellt werden. Anlegen einer Zeit-Periode wie folgt:

| 1 | Auswahl MENU, um das<br>Hauptmenü aufzurufen.                                                 | L | AUS ♥ 0, 0HZ<br>0. 0 HZ<br>0. 0 A<br>0. 0 %<br>00: 00 MENU                                                                                                    |
|---|-----------------------------------------------------------------------------------------------|---|----------------------------------------------------------------------------------------------------|
| 2 | Auswahl von PARAMETER<br>mit den AUF/AB-Tasten.<br>Mit AUSWAHL den<br>Parameter-Modus öffnen. |   | AUS CHAUPTMENU — 1<br>PARAMETER<br>ASSISTENTEN<br>GEAND PARAM<br>ZURUCK 00:00 [AUSWAHL]                                                                       |
| 3 | Mit den AUF/AB-Tasten zur<br>Gruppe 36 TIMER<br>FUNKTION blättern und mit<br>AUSWAHL öffnen.  |   | AUS C PAR GRUPPEN — 36<br>36 TI MER FUNKTION<br>37 BENUTZERLASTKURVE<br>40 PROZESS PID 1<br>41 PROZESS PID 2<br>42 EXT / TRIMM PID<br>ZURUCK 00: 00 [AUSWAHL] |
| 4 | Mit den AUF/AB-Tasten bis<br>STARTZEIT 1 blättern und<br>mit ÄNDERN öffnen.                   |   | AUS CPARAMETER<br>3601 TIMER FREIGABE<br>3602 STARTZEIT 1<br>00: 00: 00<br>3603 STOPZEIT 1<br>3604 STARTTAG 1<br>ZURUCK 00: 00 ANDERN                         |

| 5 | Den unterlegten Teil der<br>Zeit mit den AUF/AB-<br>Tasten ändern. Mit<br>WEITER wird die<br>Markierung weiterbewegt<br>und der nächste Wert kann<br>geändert werden. Mit der<br>Taste SICHERN wird die<br>Zeiteinstellung gespeichert. | AUS ♥ PAR ÄNDERN         3602 STARTZEIT 1         08: 00: 00         [14400]         ABBRUCH 00: 00 [WEITER         AUS ♥ PAR ÄNDERN         3602 STARTZEIT 1         08: 30: 00         [15300]         ABBRUCH 00: 00 [WEITER |
|---|----------------------------------------------------------------------------------------------------|----------------------------------------------------------------------------------------------------|
| 6 | Der neue Wert wird unter<br>der Textzeile STARTZEIT 1<br>angezeigt. Mit Auswahl<br>ZURÜCK zum Hauptmenü<br>zurückkehren. Fortsetzung<br>in gleicher Weise mit den<br>Einstellungen für<br>STOPZEIT 1, STARTTAG<br>und STOPTAG.          | AUS CPARAMETER<br>3601 TIMER FREIGABE<br>3602 STARTZEIT 1<br>08: 30: 00<br>3603 STOPZEIT 1<br>3604 STARTTAG 1<br>ZURUCK 00: 00 ANDERN                                                                                           |

# 3. Einrichtung eines Timers

Verschiedene Zeit-Perioden können zu einer zeitgesteuerten Funktion (Timer) zusammengestellt und mit Parametern verknüpft werden. Der Timer kann als Quelle von Start/Stop- und Drehrichtungsbefehlen, zur Festdrehzahl-Auswahl und zur Relaisansteuerung eingesetzt werden. Zeit-Perioden können in mehreren Timer-Funktionen vorkommen, aber ein Parameter kann nur mit einem einzigen Timer verknüpft werden. Es ist möglich, bis zu vier Timer einzurichten.

Zur Einrichtung eines Timers sind folgende Schritte nötig:

| 1 | Auswahl MENU, um das<br>Hauptmenü aufzurufen.                                                 | M | AUS CO. OHZ<br>O. OHZ<br>O. OA<br>O. O%<br>OO: OO MENU                              |
|---|-----------------------------------------------------------------------------------------------|---|-------------------------------------------------------------------------------------|
| 2 | Auswahl von PARAMETER<br>mit den AUF/AB-Tasten.<br>Mit AUSWAHL den<br>Parameter-Modus öffnen. |   | AUS HAUPTMENU 1<br>PARAMETER<br>ASSISTENTEN<br>GEÄND PARAM<br>ZURUCK 00: 00 AUSWAHE |

| 3 | Mit den AUF/AB-Tasten zur<br>Gruppe 36 TIMER<br>FUNKTION blättern und mit<br>AUSWAHL öffnen.                                         |   | AUS C PAR GRUPPEN — 36<br>36 TI MER FUNKTION<br>37 BENUTZERLASTKURVE<br>40 PROZESS PID 1<br>41 PROZESS PID 2<br>42 EXT / TRIMM PID<br>ZURUCK 00: 00 AUSWAHL |
|---|----------------------------------------------------------------------------------------------------|---|----------------------------------------------------------------------------------------------------|
| 4 | Mit den AUF/AB-Tasten zu<br>ZEIT FUNKT1 AUSW<br>blättern und mit ÄNDERN<br>öffnen.                                                   |   | AUS C PARAMETER<br>3622 BOOSTER AUSWAHL<br>3623 BOOST ZELT<br>3626 ZELT FUNKT1 AUSW<br>NOT SEL<br>3627 ZELT FUNKT2 AUSW<br>ZURUCK 00: 00 ANDERN             |
| 5 | Der aktuelle Wert wird<br>angezeigt. Der Wert wird<br>mit den AUF/AB-Tasten<br>geändert.                                             |   | AUS C PAR ÄNDERN<br>3626 ZEIT FUNKT1 AUSW<br><b>KEINE AUSW</b><br>[0]<br>ABBRUCH 00: 00 SI CHERN                                                            |
| 6 | Den neuen Wert mit Taste<br>SICHERN speichern.                                                                                       | T | AUS C PAR ÄNDERN<br>3626 ZEIT FUNKT1 AUSW<br>P 1<br>[1]<br>ABBRUCH 00: 00 [SI CHERN                                                                         |
| 7 | Der neue Wert wird<br>unterhalb der Textzeile<br>ZEIT FUNKT1 AUSW<br>angezeigt. Mit Auswahl<br>ZURÜCK zum Hauptmenü<br>zurückkehren. |   | AUS C PARAMETER<br>3622 BOOSTER AUSWAHL<br>3623 BOOST ZELT<br>3626 ZELT FUNKT1 AUSW<br>P 1<br>3627 ZELT FUNKT2 AUSW<br>ZURUCK 00: 00 ANDERN                 |

### 4. Verknüpfung mit Parametern

Das Parameterbeispiel 1201 AUSW KONST DREHZ soll mit dem Timer verknüpft werden, so dass der Timer als Quelle für Start/ Stop-Befehle eingestellt wird. Ein Parameter kann nur mit einem Timer verknüpft werden.

Zum Verknüpfen des Parameters sind folgende Schritte nötig:

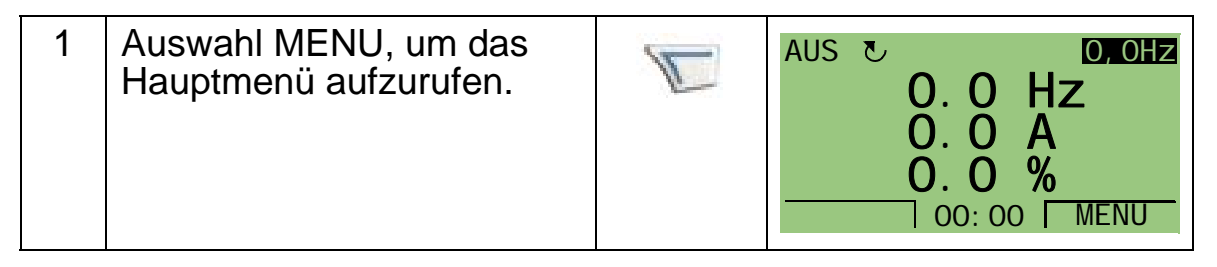

| 2 | Auswahl von PARAMETER<br>mit den AUF/AB-Tasten.<br>Mit AUSWAHL den<br>Parameter-Modus öffnen.                                 | AUS CHAUPTMENU — 1<br>PARAMETER<br>ASSISTENTEN<br>GEÄND PARAM<br>ZURUCK 00: 00 AUSWAHL                                                                             |
|---|----------------------------------------------------------------------------------------------------|----------------------------------------------------------------------------------------------------|
| 3 | Zu Gruppe 12<br>KONSTANTDREHZAHL<br>blättern und mit AUSWAHL<br>öffnen.                                                       | AUS CPARAM BACKUP -12<br>03 I STWERTSI GNALE<br>04 STÖRUNGSSPEI CHER<br>10 START/STOP/DREHR<br>11 SOLLWERT AUSWAHL<br>12 KONSTANTDREHZAHL<br>ZURUCK 00: 00 AUSWAHL |
| 4 | Zu Parameter 1201 AUSW<br>KONST DREHZ blättern<br>und mit ÄNDERN öffnen.                                                      | AUS CPARAMETER<br>1201 AUSW KONST DREHZ<br>DI 3<br>1202 KONSTANTDREHZ 1<br>1203 KONSTANTDREHZ 2<br>1204 KONSTANTDREHZ 3<br>ZURUCK 00: 00 ANDERN                    |
| 5 | Den eingerichteten Timer<br>mit den AUF/AB-Tasten<br>auswählen und SICHERN<br>drücken.                                        | AUS C PAR ÄNDERN —<br>1201 AUSW KONST DREHZ<br><b>TIMER 1</b><br>[15]<br>ABBRUCH 00: 00 [ST CHERN]                                                                 |
| 6 | Der neue Wert wird unter<br>der Textzeile AUSW<br>KONST DREHZ angezeigt.<br>Mit Auswahl ZURÜCK zum<br>Hauptmenü zurückkehren. | AUS CPARAMETER<br>1201 AUSW KONST DREHZ<br>TIMER 1<br>1202 KONSTANTDREHZ 1<br>1203 KONSTANTDREHZ 2<br>1204 KONSTANTDREHZ 3<br>ZURUCK 00: 00 ANDERN                 |

# Beispiel für die Verwendung von Timern

Das folgende Beispiel zeigt, wie ein Timer verwendet und mit verschiedenen Parametern verknüpft wird. Im Beispiel werden die gleichen Einstellungen verwendet, wie in Applikationsmakro 9 Interner Timer mit Festdrehzahlen. Der Timer in diesem Beispiel aktiviert die Funktion an jedem Werktag von 6 bis 8 Uhr und von 16 bis 18 Uhr. An Wochenenden schaltet der Timer die Funktion zwischen 10 und 12 Uhr und von 20 bis 22 Uhr. Sie können den Assistenten der Timer-Funktionen zur Erleichterung der Konfigurierung verwenden. Weitere Informationen zu den Assistenten siehe Seite 77.

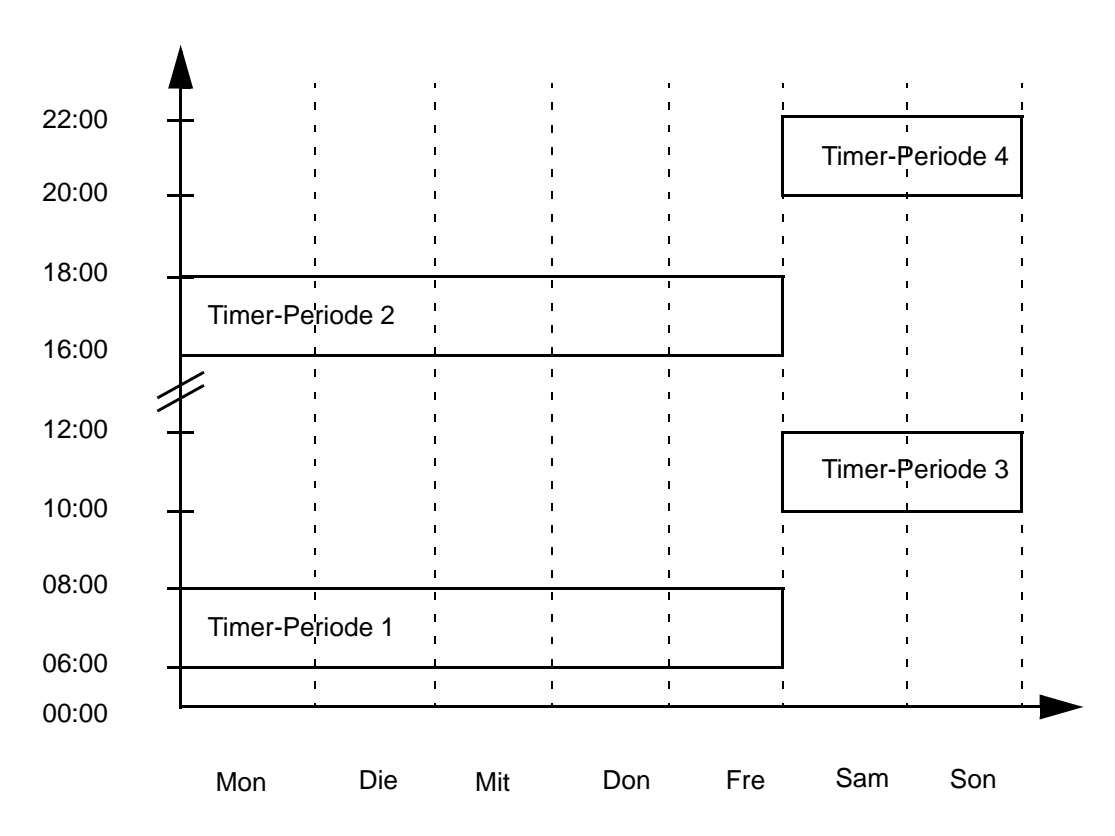

- 1. Gehe zu Parameter *Gruppe 36: TIMER FUNKTION* und aktiviere den Timer. Der Timer kann direkt oder generell über einen freien Digitaleingang aktiviert werden.
- Gehen Sie zu Parameter 3602 bis 3605 und stellen Sie die Startzeit auf 6 Uhr und die Stopzeit auf 8 Uhr ein. Stellen Sie dann die Start- und Stoptage auf Montag und Freitag ein. Jetzt ist die Zeit-Periode 1 eingestellt.
- 3. Gehen Sie zu Parameter 3606 bis 3609 und stellen Sie die Startzeit auf 16 Uhr und die Stopzeit auf 18 Uhr ein. Stellen Sie dann die Start- und Stoptage auf Montag und Freitag ein. Jetzt ist die Zeit-Periode 2 eingestellt.

#### ACH550-01 Benutzerhandbuch

- Gehen Sie zu Parameter 3602 bis 3605 und stellen Sie die Startzeit auf 10 Uhr und die Stopzeit auf 12 Uhr ein. Stellen Sie dann die Start- und Stoptage auf Samstag und Sonntag ein. Jetzt ist die Zeit-Periode 3 eingestellt.
- Gehen Sie zu Parameter 3614 bis 3617 und stellen Sie die Startzeit auf 20 Uhr und die Stopzeit auf 22 Uhr ein. Stellen Sie dann die Start- und Stoptage auf Samstag und Sonntag ein. Jetzt ist die Zeit-Periode 4 eingestellt.
- Richten Sie den Timer mit Parameter 3626 ZEIT FUNKT 1 AUSW ein und wählen Sie alle eingestellten Zeit-Perioden (P1+P2+P3+P4).
- Gehen Sie zu Gruppe 12: KONSTANTDREHZAHL und stellen Sie Timer 1 in Parameter 1201 FESTDREHZAHL ein. Jetzt ist Timer 1 als Quelle f
  ür die Festdrehzahl eingestellt.
- 8. Setzen Sie den Frequenzumrichter auf AUTO-Modus, damit der Timer eingestellt ist.

**Hinweis:** Weitere Informationen über die Timer-Funktionen siehe *Gruppe 36: TIMER FUNKTION* auf Seite 277.

#### **Booster-Zeit**

Die Booster-Funktion schaltet den Frequenzumrichter für eine bestimmte voreingestellte Zeit ein. Die Zeitdauer wird durch Parameter festgelegt und die Einschaltung erfolgt über Digitaleingang. Die Booster-Zeit beginnt, wenn ein Digitaleingang einen Schaltimpuls erhält.

Die Booster-Zeit muss mit Timern verknüpft werden und bei Einrichtung eines Timers eingestellt werden. Eine Booster-Zeit

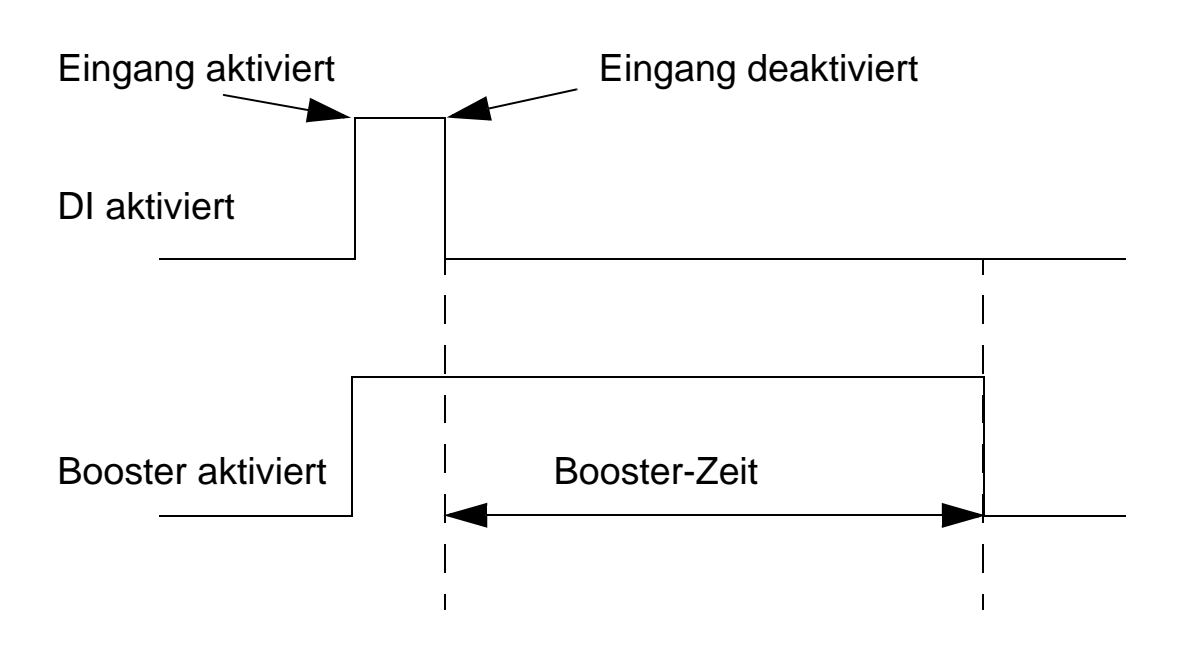

wird typischerweise für eine verstärkte Luftventilation verwendet.
Zum Konfigurieren der Booster-Zeit sind folgende Schritte nötig:

| 1 | Auswahl MENU, um das<br>Hauptmenü aufzurufen.                                                                                                 | L | AUS C O, OHZ<br>O. O HZ<br>O. O A<br>O. O %<br>OO: OO MENU                                                                                              |
|---|----------------------------------------------------------------------------------------------------|---|----------------------------------------------------------------------------------------------------|
| 2 | Auswahl von PARAMETER<br>mit den AUF/AB-Tasten.<br>Mit AUSWAHL den<br>Parameter-Modus öffnen.                                                 |   | AUS HAUPTMENU                                                                                                    |
| 3 | Mit den AUF/AB-Tasten zur<br>Gruppe 36 TIMER<br>FUNKTION blättern und mit<br>AUSWAHL öffnen.                                                  |   | AUS C PAR GRUPPEN—36<br>36 TIMER FUNKTION<br>37 BENUTZERLASTKURVE<br>40 PROZESS PID 1<br>41 PROZESS PID 2<br>42 EXT / TRIMM PID<br>ZURUCK 00:00 AUSWAHL |
| 4 | Zu BOOSTER AUSWAHL<br>mit den AUF/AB-Tasten<br>blättern und mit Taste<br>ÄNDERN öffnen.                                                       |   | AUS C PARAMETER<br>3617 STOPTAG 4<br>3622 BOOSTER AUSWAHL<br>NOT SEL<br>3623 BOOST ZELT<br>3626 ZELT FUNKT1 AUSW<br>ZURÜCK 00: 00 ANDERN                |
| 5 | Auswahl eines Digital-<br>eingangs als Quelle des<br>Booster-Signals mit den<br>AUF/AB-Tasten. Die Ein-<br>stellung mit SICHERN<br>speichern. |   | AUS PAR ÄNDERN<br>3622 BOOSTER AUSWAHL<br><b>DI 3 (I NV)</b><br>[-3]<br>ABBRUCH 00: 00 SPETCHE                                                          |
| 6 | Mit den AUF/AB-Tasten zu<br>BOOSTER ZEIT blättern<br>und mit ÄNDERN öffnen.                                                                   |   | AUS C PARAMETER<br>3622 BOOSTER AUSWAHL<br>3623 BOOST ZELT<br>00: 00: 00<br>3626 ZELT FUNKT1 AUSW<br>3626 ZELT FUNKT2 AUSW<br>ZURUCK 00: 00 ANDERN      |

| 7  | Den unterlegten Teil der<br>Zeit mit den AUF/AB-<br>Tasten ändern. Mit<br>WEITER wird die<br>Markierung weiterbewegt<br>und der nächste Wert kann<br>geändert werden. Mit der<br>Taste SICHERN wird die<br>Zeiteinstellung gespeichert. | AUS ♥ PAR ÄNDERN         3623 BOOST ZEIT         OO: OO: OO         [0]         ABBRUCH 00: 00 [WEITER         AUS ♥ PAR ÄNDERN         3623 BOOST ZEIT         OO: 30: OO         [900]         ABBRUCH 00: 00 [WEITER |
|----|----------------------------------------------------------------------------------------------------|----------------------------------------------------------------------------------------------------|
| 8  | Mit den AUF/AB-Tasten zu<br>ZEIT FUNKT 1 AUSW<br>blättern und mit ÄNDERN<br>öffnen.                                                                                                    | AUS C PARAMETER<br>3622 BOOSTER AUSWAHL<br>3623 BOOST ZEIT<br>3626 ZEIT FUNKT1 AUSW<br>NOT SEL<br>3627 ZEIT FUNKT2 AUSW<br>ZURUCK 00: 00 ANDERN                                                                         |
| 9  | Mit den AUF/AB-Tasten<br>BOOST auswählen und mit<br>SICHERN speichern.                                                                                                    | AUS PAR ÄNDERN<br>3626 ZEIT FUNKT1 AUSW<br>BOOST<br>[16]<br>ABBRUCH 00:00 SICHERN                                                                                                    |
| 10 | Der neue Wert wird unter<br>ZEIT FUNKT 1 AUSW<br>angezeigt. Mit Auswahl<br>ZURÜCK zum Hauptmenü<br>zurückkehren.                                                                                                    | AUS CPARAMETER<br>3622 BOOSTER AUSWAHL<br>3623 BOOST ZELT<br>3626 ZELT FUNKT1 AUSW<br>BOOST<br>3627 ZELT FUNKT2 AUSW<br>ZURUCK 00: 00 ANDERN                                                                            |

# **Serielle Kommunikation**

## Inhalt dieses Kapitels

In diesem Kapitel sind die Informationen zur seriellen Kommunikation des ACH550 enthalten.

## Systemübersicht

Der Frequenzumrichter kann an eine externe Steuerung – normalerweise eine Feldbussteuerung – angeschlossen werden, entweder:

- über die standardmäßige RS485-Schnittstelle an den Klemmen X1:28...32 auf der Regelungseinheit des Frequenzumrichters. Der Standard- RS485-Anschluss unterstützt die folgenden integrierten Feldbus-Protokolle (EFB):
  - Modbus
  - Metasys N2
  - APOGEE FLN
  - BACnet MS/TP.

Weitere Informationen enthalten die Handbücher Integrierter Feldbus (EFB) [3AFE68719241], BACnet® Protokoll [3AFE68930839 (Englisch)].

- BACnet/IP
- BACnet/Ethernet.

Für BACnet/IP und BACnet/Ethernet steht ein separates RBIP-01 BACnet/IP Routermodul zur Verfügung. Für weitere Informationen siehe Handbücher *RBIP-01 BACnet/IP Router Module Installation Manual* (3AUA0000040168 [Englisch]) und *RBIP-01 BACnet/IP Router Module User's Manual* (3AUA0000040159 [Englisch])

oder

- mit einem steckbaren Feldbusadaptermodul (EXT FBA) das in den Erweiterungssteckplatz 2 des Frequenzumrichters gesteckt wird. Feldbusadapter sind Optionen und separat zu bestellen. Sie unterstützen und sind verfügbar für:
  - LONWORKS
  - Ethernet (Modbus/TCP, EtherNet/IP, EtherCAT, POWERLINK, PROFINET IO)
  - PROFIBUS DP
  - CANopen
  - DeviceNet™
  - ControlNet™

Weitere Informationen finden Sie in der Dokumentation des jeweiligen Adaptermoduls.

#### ACH550-01 Benutzerhandbuch

Das integrierte Feldbus-Protokoll (EFB) und die steckbaren Feldbusadaptermodule (EXT FBA) werden mit Parameter 9802 KOMM PROT AUSW aktiviert.

Im Bedienpanel des ACH550 ist ein Assistent für die Serielle Kommunikation enthalten der den Benutzer durch die Einstellungen der seriellen Kommunikation führt und Hilfestellung bietet.

In der folgenden Abbildung ist die Feldbussteuerung des ACH550 dargestellt.

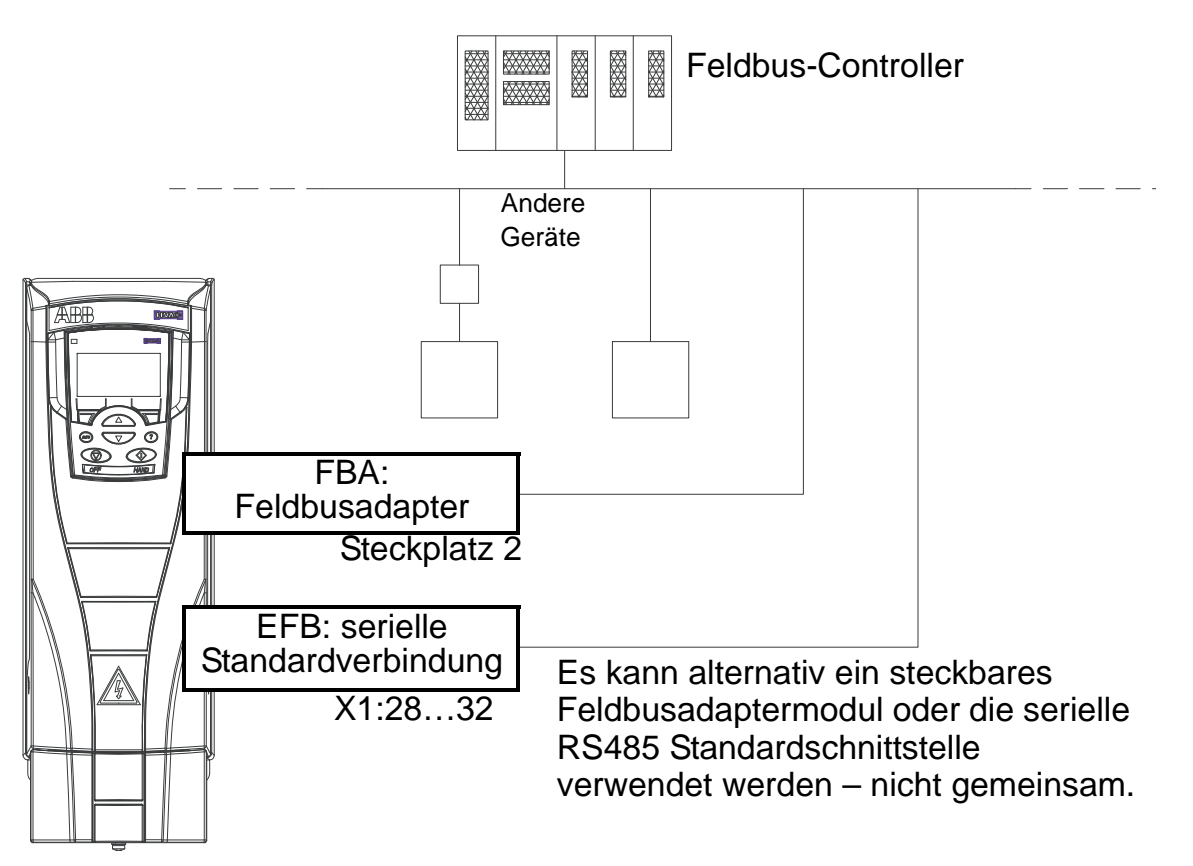

Bei der seriellen Kommunikation kann der ACH550 entweder:

- die gesamten Steuerungsinformationen über den Feldbus empfangen oder
- aus einer Kombination aus Feldbussteuerung und anderen verfügbaren Steuerquellen wie Digital- oder Analogeingänge und dem Bedienpanel (Bedienertastatur) gesteuert werden oder
- nur überwacht werden (Antriebssignale/Istwerte, Statusdaten und E/As).

## **Integrierter Feldbus (EFB)**

Zur Reduzierung von Netzrückwirkungen muss das RS485 Netzwerk mit 120 Ohm Widerständen an beiden Enden des Netzes abgeschlossen werden. Siehe Anschlussplan unten.

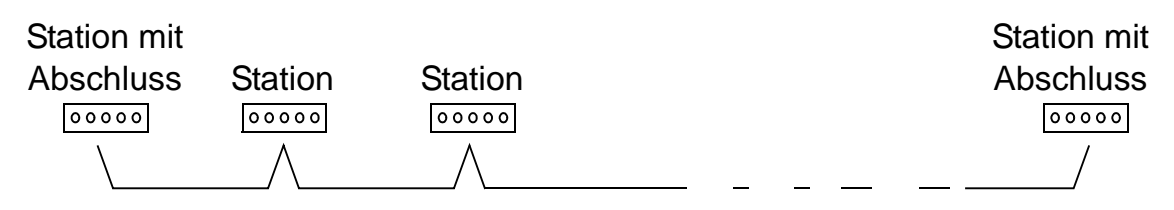

Verwenden Sie vorzugsweise ein Dreileiter-Kabel mit Schirm für den Anschluss.

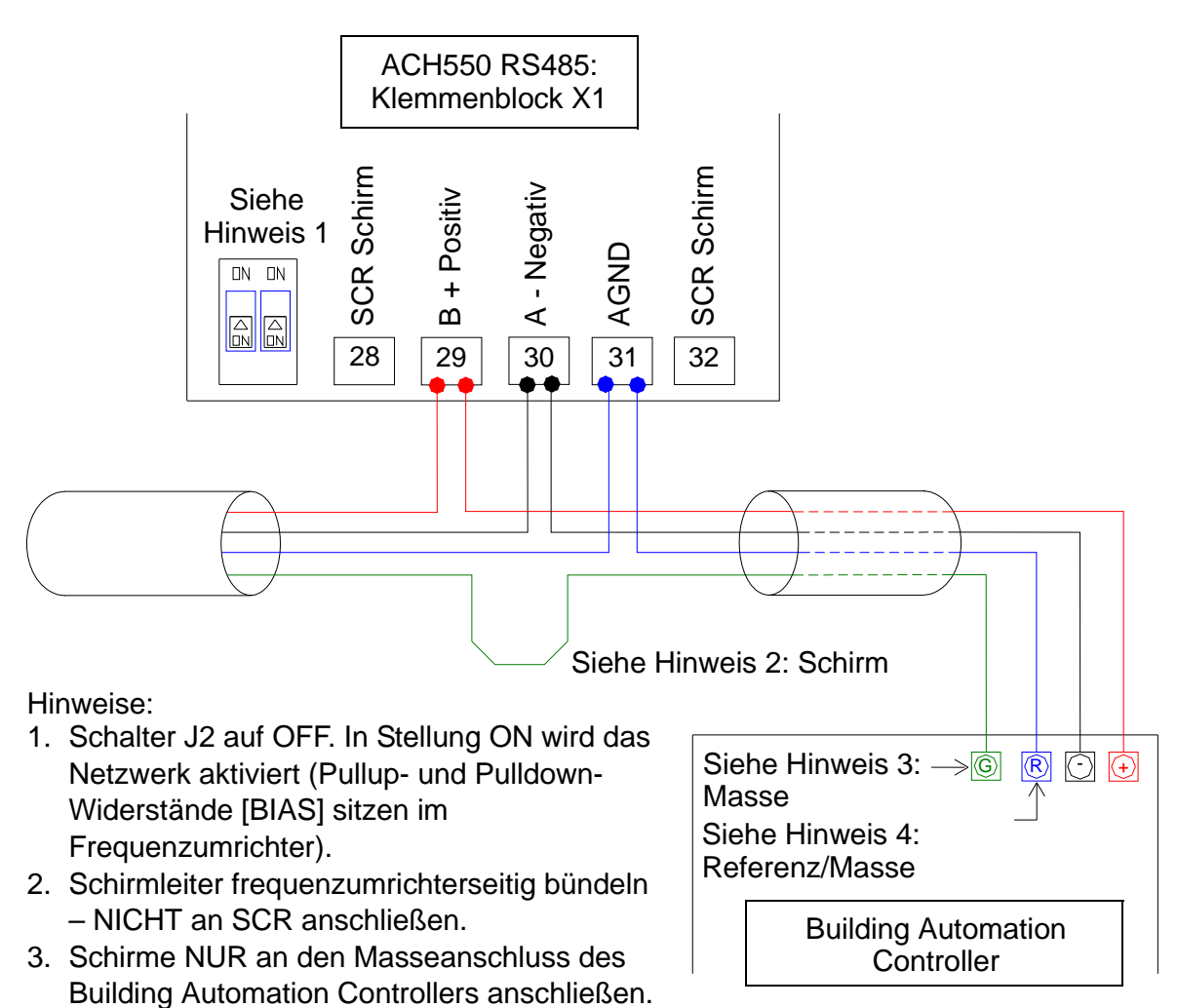

## Einstellung der Kommunikation über EFB

4. AGND-Leiter an die "Reference"-Klemme des Building Automation Controllers anschließen.

> Bevor die Konfiguration des Frequenzumrichters für die Feldbussteuerung erfolgt, muss der Frequenzumrichter an den

### ACH550-01 Benutzerhandbuch

Feldbus angeschlossen werden. Dafür gelten die Anweisungen in diesem Handbuch und in den Handbüchern *Integrierter Feldbus (EFB)* [3AFE68719241] und *BACnet*® *Protokoll* [3AFE68930839 (Englisch].

Die Aktivierung der Kommunikation zwischen dem Frequenzumrichter und dem Feldbus erfolgt durch Einstellung des jeweiligen Protokolls mit Parameter 9802 KOMM PROT AUSW. Nachdem die Kommunikation initialisiert worden ist, sind die Konfigurationsparameter in Parameter *Gruppe 53: EFB PROTOKOLL* im Frequenzumrichter verfügbar.

Nachfolgend wird die Einrichtung des EFB mit dem Assistenten für die Serielle Kommunikation dargestellt. Die dazugehörigen Parameter werden ab Seite *148* beschrieben.

Für BACnet/IP siehe Anweisungen in *RBIP-01 BACnet/IP Router Module Installation Manual* (3AUA0000040168 [Englisch]) und *RBIP-01 BACnet/IP Router Module User's Manual* (3AUA0000040159 [Englisch]).

Einrichtung der EFB mit dem Assistenten für die Serielle Kommunikation

| 1 | Auswahl MENU, um das<br>Hauptmenü aufzurufen.                                     | L | AUS<br>O. O HZ<br>O. O A<br>O. O %<br>OO: 00 MENU                                                                                          |
|---|-----------------------------------------------------------------------------------|---|----------------------------------------------------------------------------------------------------|
| 2 | Mit den AUF/AB-Tasten<br>ASSISTENTEN wählen<br>und mit AUSWAHL<br>aufrufen.       |   | AUS CHAUPTMENU 2<br>PARAMETER<br>ASSISTENTEN<br>GEAND PARAM<br>ZURUCK 00: 00 AUSWAHL                                                       |
| 3 | Zur Auswahl Serielle<br>Kommunikation blättern<br>und mit AUSWAHL<br>bestätigen.  |   | AUS CASSISTENTEN —14<br>Geräuschoptimierung<br>Panel Anzeige<br>Timer Funktionen<br>Ausgänge<br>Ser. Kommunikation<br>ZURUCK 00:00 AUSWAHL |
| 4 | Mit den AUF/AB-Tasten<br>das Protokoll auswählen<br>und mit SICHERN<br>speichern. |   | AUS PAR ÄNDERN —<br>9802 KOMM PROT AUSW<br>BACNET<br>[5]<br>ZURÜCK 00:00 STCHERN                                                           |

Die Einrichtung des EFB erfolgt mit folgenden Schritten:

| 5 | Die geführte Einrichtung<br>mit dem Assistenten<br>fortsetzen. |   | AUS ℃PAR ÄNDERN<br>5302 EFB STATION ID<br><b>128</b> |
|---|----------------------------------------------------------------|---|------------------------------------------------------|
|   |                                                                | T | ZURÜCK 00:00 SI CHERN                                |

Die Änderungen der Einstellungen der EFB Kommunikationsparameter (Gruppe 53) werden erst wirksam, wenn:

- die Spannungsversorgung des Frequenzumrichters aus- und wieder eingeschaltet worden ist oder
- Parameter 5302 auf 0 gesetzt und dann zurück auf eine eindeutige EFB Stations-ID gesetzt wird.

Protokollauswahl

| Code | Beschreibung                                                                                                    | Bereich                                                                   |
|------|----------------------------------------------------------------------------------------------------|---------------------------------------------------------------------------|
| 9802 | KOMM PROT AUSW                                                                                                    | 05                                                                        |
|      | Definiert das Kommunikationsprotokoll.                                                                                                    |                                                                           |
|      | 0 = KEINE AUSW – Es ist kein Kommunikatio                                                                                                    | nsprotokoll ausgewählt.                                                   |
|      | 1 = STD MODBUS – Der ACH550 kommunizi                                                                                                    | ert über einen Modbus-                                                    |
|      | Controller mit serieller RS485-Verbindun                                                                                                    | g (X1-                                                                    |
|      | Siehe auch Parameter Gruppe 53: EEE                                                                                                    | PROTOKOLI                                                                 |
|      | <ul> <li>2 = N2 – Der ACH550 kommuniziert über e<br/>serielle RS485-Verbindung (X1-Kommun<br/>• Siehe auch Parameter Gruppe 53: EFE</li> </ul>       | inen N2-Controller über die ikationsanschluss).                           |
|      | <ul> <li>3 = FLN – Der ACH550 kommuniziert über<br/>serielle RS485-Verbindung (X1-Kommun<br/>• Siehe auch Parameter <i>Gruppe 53: EFE</i></li> </ul> | einen N2-Controller über die<br>ikationsanschluss).<br><i>PROTOKOLL</i> . |
|      | <ul> <li>5 = BACNET – Der ACH550 kommuniziert ül<br/>über die serielle RS485-Verbindung (X1-</li> <li>Siehe auch Parameter Gruppe 53: EFE</li> </ul> | ber einen BACnet-Controller<br>Kommunikationsanschluss).<br>B PROTOKOLL.  |

EFB Kommunikationsparameter

| Code | Beschreibung                                                                                                    | Bereich                                                               |
|------|----------------------------------------------------------------------------------------------------|-----------------------------------------------------------------------|
| 5301 | EFB PROTOKOL ID                                                                                                    | 00xFFFF                                                               |
|      | <ul><li>Enthält die Identifikation und die F</li><li>Format: XXYY, wobei xx = Proto</li></ul>                              | Programmversion des Protokolls.<br>bkoll-ID und YY = Programmversion. |
| 5302 | EFB STATIONS ID 065535                                                                                                    |                                                                       |
|      | Legt die Knotenadresse der RS485-Verbindung fest. <ul> <li>Die Knotenadresse jeder Einheit muss eindeutig sein.</li> </ul> |                                                                       |

| Code | Beschreibung                                                                                                    | Bereich                                                                                                    |
|------|----------------------------------------------------------------------------------------------------|----------------------------------------------------------------------------------------------------|
| 5303 | EFB BAUD RATE<br>Kommunikationsgeschwindigkeit der<br>der RS485-Verbindung in kBits pro Sekunde<br>(kb/s).<br>1,2 kBits/s<br>2,4 kBits/s<br>4,8 kBits/s<br>9,6 kBits/s<br>9,6 kBits/s<br>19,2 kBits/s<br>38,4 kBits/s<br>57,6 kBits/s                                                                                                    | 1.2, 2.4, 4.8, 9.6, 19.2,<br>38.4, 57.6, 76.8 kb/s                                                                                                   |
| 5304 |                                                                                                    | 03                                                                                                    |
|      | <ul> <li>Legt die bei der Kommunikation über die RS verwendende(n) Datenlängen-Parität und St</li> <li>Bei allen Online-Stationen müssen die glei verwendet werden.</li> <li>0 = 8 KEINE 1 – 8 Datenbits, kein Parität, ein 1 = 8 KEINE 2 – 8 Datenbits, kein Parität, zwei 2 = 8 E 1 – 8 Datenbits, gerade Parität, ein S 3 = 8 0 1 – 8 Datenbits, ungerade Parität, ein</li> </ul>         | 485-Verbindung zu<br>op-Bits fest.<br>ichen Einstellungen<br>Stop-Bit.<br>ei Stop-Bits<br>Stopp-Bit.<br>n Stopp-Bit.                                 |
| 5305 | EFB CTRL PROFIL                                                                                                    | 02                                                                                                    |
|      | <ul> <li>Wählt das von dem EFB-Protokoll verwende<br/>aus. Ohne Auswirkung auf das Verhalten von<br/>0 = ABB DRV LIM – Die Verwendung des Steu-<br/>entspricht dem ABB Drives Profil wie beim<br/>1 = DCU PROFIL – Verwendung des Steuerwo<br/>entspricht dem 32-Bit DCU-Profil.</li> <li>2 = ABB DRV FULL – Verwendung des Steuerwo<br/>Statuswortes entspricht dem ABB Drives-F</li> </ul> | te Kommunikationsprofil<br>n BACnet.<br>er- und Statusworts<br>n ACS400.<br>rts und des Statusworts<br>vortes und des<br>Profil, wie bei ACS600/800. |
| 5306 | EFB OK MESSAGES                                                                                                    | 065535                                                                                                    |
|      | Enthält die Anzahl der gültigen, vom ACH55<br>Meldungen.<br>• Während des normalen Betriebs steigt der                                                                                                    | 0 empfangenen<br><sup>-</sup> Zählerstand konstant.                                                                                                  |
| 5307 | EFB CRC STÖRUNG                                                                                                    | 065535                                                                                                    |
|      | <ul> <li>Enthält die Anzahl der vom Antrieb mit einen<br/>empfangenen Meldungen. Bei hohen Werter</li> <li>Elektromagnetisches Rauschen in der Um<br/>Rauschen führt zu Störungen.</li> <li>CRC-Berechnungen für mögliche Fehler.</li> </ul>                                                                                                    | n CRC-Fehler<br>n prüfen:<br>gebung – ein starkes                                                                                                    |
| 5308 | EFB UART STÖRUNG                                                                                                    | 065535                                                                                                    |
|      | Enthält die Anzahl der vom Antrieb mit einen<br>empfangenen Meldungen.                                                                                                    | n Zeichenfehler                                                                                                    |

| Code | Beschreibung                                                                                                    | Bereich                                                                    |
|------|----------------------------------------------------------------------------------------------------|----------------------------------------------------------------------------|
| 5309 | EFB STATUS                                                                                                    | 07                                                                         |
|      | Enthält den Status des EFB-Protokolls.<br>0 = IDLE – EFB-Protokoll ist konfiguriert, em<br>Telegramme                                                     | npfängt aber keine                                                         |
|      | 1 = ADAPT INIT – EFB PROTOKOLL is initia                                                                                                    | lizing.                                                                    |
|      | 2 = TIME OUT – In der Kommunikation zwisc<br>und dem EFB-Protokoll ist eine Zeitübers                                                                     | chen dem Netzwerk-Master<br>schreitung aufgetreten.                        |
|      | 3 = KONFI FEHLER – Das EFB-Protokoll hat                                                                                                    | einen Konfigurationsfehler.                                                |
|      | 4 = OFF-LINE – Das EFB-Protokoll empfängt<br>diesen Antrieb adressiert sind.                                                                              | Telegramme, die NICHT an                                                   |
|      | 5 = ON-LINE – Das EFB-Protokoll empfängt<br>Antrieb adressiert sind.                                                                                      | Telegramme, die an diesen                                                  |
|      | 6 = RESET – Das EFB-Protokoll führt ein Re<br>7 = LISTEN ONLY – Das EFB-Protokoll befind                                                                  | eset der Hardware durch.<br>det sich im "Mithörmodus".                     |
| 5318 | EFB PAR 18 065535                                                                                                    |                                                                            |
|      | Nur für Modbus: Antwort-Verzögerungszeit<br>zusätzlichen Verzögerungszeit in Millisekur<br>Frequenzumrichter beginnt, Antworttelegra<br>Master zu senden. | für Slave. Einstellung einer<br>nden, bevor der<br>mme auf Anforderung vom |

BACnet-spezifische Kommunikationsparameter

| 5310 | EFB PAR 10 065535                                                                                                    |  |
|------|----------------------------------------------------------------------------------------------------|--|
|      | Einstellung der "BACnet MS/TP response turn-around"-Zeit in Millisekunden.                                                                                                    |  |
| 5311 | EFB PAR 11 065535                                                                                                    |  |
|      | Einstellung in Kombination mit Parameter 5317 EFB PAR 17, BACnet instance IDs:                                                                                                    |  |
|      | <ul> <li>Bereich 1 bis 65535: Parametereinstellung der ID direkt (5317<br/>muss= 0 sein). Beispiel: Einstellung der ID auf 49134: 5311 = 49134<br/>und 5317 = 0.</li> </ul>                                           |  |
|      | <ul> <li>Bei IDs &gt; 65535: Die ID entspricht dem Wert von Parameter 5311<br/>plus 10000-mal dem Wert von Parameter 5317. Beispiel: Beispiel:<br/>Einstellung der ID auf 71234: 5311 = 1234 und 5317 = 7.</li> </ul> |  |
| 5312 | EFB PAR 12 065535                                                                                                    |  |
|      | Einstellung der Eigenschaft von BACnet Device Object Max Info<br>Frames.                                                                                                    |  |
| 5313 | EFB PAR 13 065535                                                                                                    |  |
|      | Einstellung der Eigenschaft von BACnet Device Object Max Master.                                                                                                    |  |
| 5316 | EFB PAR 16 065535                                                                                                    |  |
|      | Anzeige des Zählers der MS/TP Tokens zum Frequenzumrichter                                                                                                    |  |
| 5317 | EFB PAR 17 065535                                                                                                    |  |
|      | In Kombination mit Parameter 5311 Einstellung der BACnet Instance<br>IDs. Siehe Parameter 5311.                                                                                                    |  |

## Feldbusadapter (EXT FBA)

# Mechanische und elektrische Installation der steckbaren Feldbusadapter

Die steckbaren Feldbusadaptermodule (EXT FBA) werden in den Erweiterungssteckplatz 2 des Frequenzumrichters gesteckt.

Das Modul wird mit Plastik-Halteklammern und zwei Schrauben befestigt. Über die Schrauben erfolgt gleichzeitig die Erdung des Schirms des an das Modul angeschlossenen Kabels und die Verbindung der GND-Signale des Moduls mit der Regelungseinheit des Frequenzumrichters.

Bei der Installation des Moduls werden automatisch die Signalund Spannungsversorgungsanschlüsse mit dem Frequenzumrichter über den 34-poligen Stecker hergestellt.

Montage (siehe Abbildung auf Seite 152):

- Das Modul vorsichtig so weit in Steckplatz 2 des Frequenzumrichters einstecken, bis die Halteklammern einrasten.
- 2. Die beiden Schrauben (mitgeliefert) eindrehen.
- 3. Die entsprechende Öffnung im Anschlusskasten herstellen und die Kabelhalterung/Kabelverschraubung für das Netzwerkkabel installieren.
- 4. Das Netzwerkkabel durch die Kabelhalterung/ Kabelverschraubung einführen.
- 5. Das Netzwerkkabel an die Netzwerkklemmen des Moduls anschließen. Die Konfiguration ist im entsprechenden Adaptermodul-Handbuch detailliert dargestellt.
- 6. Die Kabelhalterungen/Kabelverschraubungen festziehen.
- 7. Die Abdeckung des Anschlusskastens wieder aufsetzen und befestigen (1 Schraube).

Montage des Feldbusadaptermoduls.

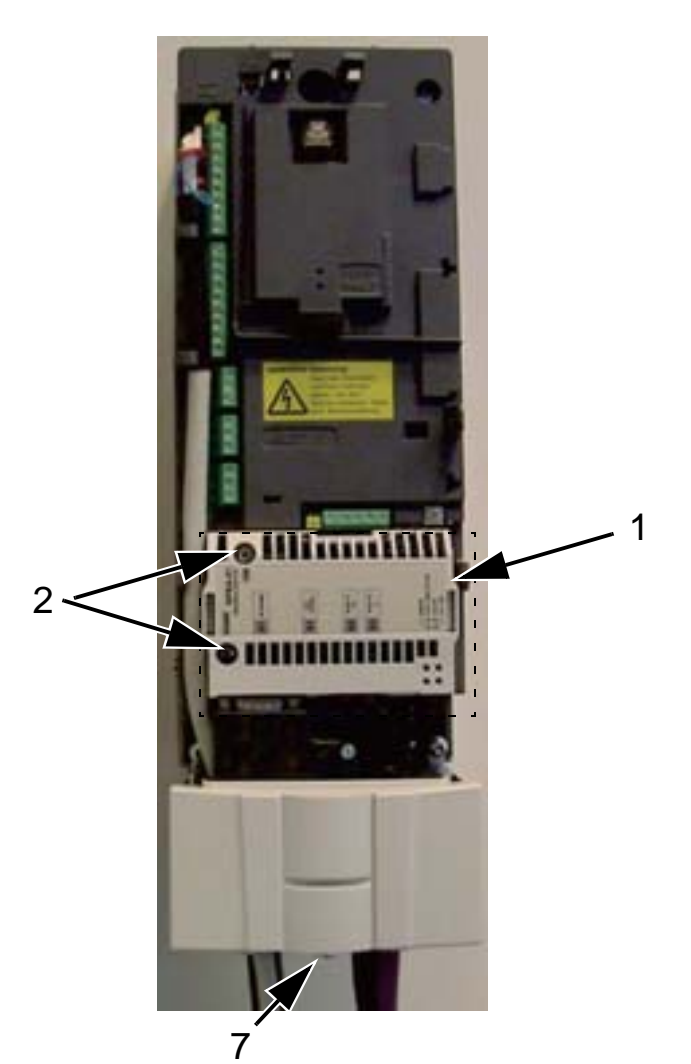

Anschluss des Netzwerkkabels.

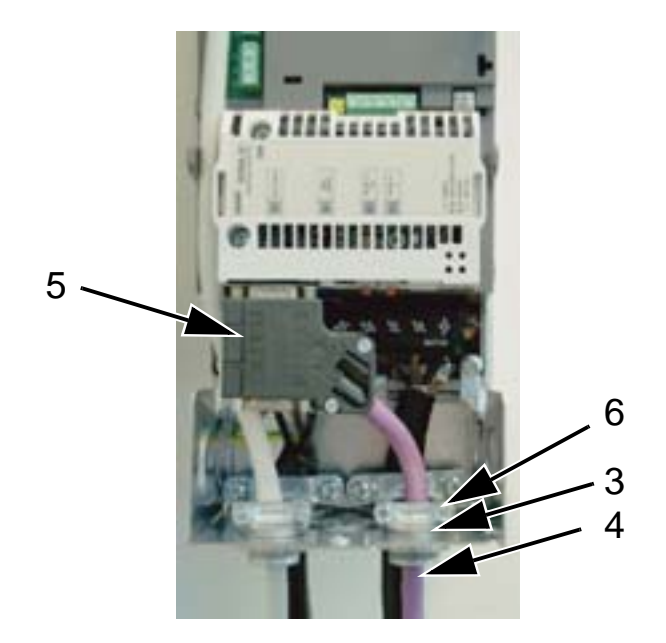

**Hinweis:** Die korrekte Installation der Schrauben ist zur Erfüllung der EMV-Anforderungen und den ordnungsgemäßen Betrieb des Moduls wichtig.

Hinweis: Zuerst die Einspeise- und Motorkabel installieren.

# Einstellungen für die Kommunikation über ein steckbares Feldbusadaptermodul (EXT FBA)

Vor der Konfiguration des Frequenzumrichters für die Feldbussteuerung muss zuerst das Feldbusadaptermodul (EXT FBA) mechanisch und elektrisch entsprechend den Anweisungen in diesem Handbuch und im Handbuch des Feldbusadaptermoduls installiert werden.

Die Kommunikation zwischen dem Frequenzumrichter und dem Feldbusadaptermodul wird dann durch Einstellung von Parameter 9802 KOMM PROT AUSW auf EXT FBA aktiviert. Wenn die Kommunikation initialisiert worden ist, können die Konfigurationsparameter des Moduls in Parameter *Gruppe 51: EXT KOMM MODULE* im Frequenzumrichter eingestellt werden.

Die Einrichtung des FBA mit dem Assistenten der Seriellen Kommunikation wird nachfolgend dargestellt. Die dazugehörigen Parameter werden ab Seite 154 beschrieben.

Einrichtung des FBA mit dem Assistenten für die Serielle Kommunikation

Die Einrichtung des FBA erfolgt mit folgenden Schritten:

| 1 | Auswahl MENU, um das<br>Hauptmenü aufzurufen.                               | M | AUS CO, OHZ<br>O. O HZ<br>O. O A<br>O. O %<br>OO: OO MENU                            |
|---|-----------------------------------------------------------------------------|---|--------------------------------------------------------------------------------------|
| 2 | Mit den AUF/AB-Tasten<br>ASSISTENTEN wählen<br>und mit AUSWAHL<br>aufrufen. |   | AUS THAUPTMENU2<br>PARAMETER<br>ASSISTENTIEN<br>GEAND PARAM<br>ZURUCK 00: 00 AUSWAHE |

| 3 | Zur Auswahl Serielle<br>Kommunikation blättern<br>und mit AUSWAHL<br>bestätigen.                                                                      | AUS CASSISTENTEN — 14<br>Geräuschoptimierung<br>Panel Anzeige<br>Timer Funktionen<br>Ausgänge<br>Ser. Kommunikation<br>ZURÜCK 00:00 AUSWAHL |
|---|----------------------------------------------------------------------------------------------------|----------------------------------------------------------------------------------------------------|
| 4 | Mit den AUF/AB-Tasten<br>EXT FBA auswählen und<br>mit der Taste SICHERN<br>speichern.                                                                 | AUS C PAR ÄNDERN<br>9802 KOMM PROT AUSW<br>EXT FBA<br>[4]<br>ZURÜCK 00:00 STCHERN                                                           |
| 5 | Der Assistent erkennt den<br>Typ des angeschlossenen<br>Feldbusadaptermoduls und<br>führt durch die<br>notwendigen Einstellungen.                     | AUS © ASSISTENT<br>Auf der nächsten<br>Seite stellen Sie die<br>Knotennummer ein.<br>ZURUCK 00:00 0K                                        |
|   | Wenn der Name des FBA<br>Parameters sich nicht<br>selbst erklärt, gibt der<br>Assistent vorab an, welche<br>Information als nächste<br>erwartet wird. | AUS $\bigcirc$ PAR ÄNDERN — 5102 FBA PAR 2<br><b>3</b><br>ZURUCK ] 00:00 STCHERN                                                            |

Die neuen Einstellungen werden mit dem nächsten Einschalten des Frequenzumrichters wirksam oder wenn Parameter 5127 aktiviert wird.

Protokollauswahl

| Code | Beschreibung                                                                                                    | Bereich                                                     |
|------|----------------------------------------------------------------------------------------------------|-------------------------------------------------------------|
| 9802 | KOMM PROT AUSW                                                                                                    | 05                                                          |
|      | <ul> <li>Definiert das Kommunikationsprotokoll.</li> <li>0 = KEINE AUSW – Es ist kein Kommunikation</li> <li>4 = EXT FBA – Der ACH550 kommuniziert üb<br/>Feldbusadaptermodul im Optionssteckplat<br/>Frequenzumrichters.</li> <li>Siehe auch Parameter Gruppe 51: EXT I</li> </ul> | sprotokoll ausgewählt.<br>er ein<br>z 2 des<br>KOMM MODULE. |

## FBA Kommunikationsparameter

| Code | Beschreibung                                                                                                    | Bereich                                                                                                    |
|------|----------------------------------------------------------------------------------------------------|----------------------------------------------------------------------------------------------------|
| 5101 | FELDBUS TYP                                                                                                    |                                                                                                    |
|      | <ul> <li>Zeigt den Typ des angeschlossenen Feldbus</li> <li>0 = NICHT DEFINI – Modul nicht gefunden ode<br/>Siehe Feldbus Benutzerhandbuch Kapitel<br/>und prüfen Sie, ob Parameter 9802 auf 4 =<br/>1 = Profibus-DP</li> <li>21 = LonWorks</li> <li>32 = CANopen</li> <li>37 = DeviceNet</li> <li>101 = ControlNet</li> <li>128 = Ethernet</li> <li>132 = PROFINET</li> <li>135 = EtherCAT</li> <li>136 = EPL - Ethernet POWERLINK</li> </ul> | s-Adaptermoduls an.<br>er nicht angeschlossen.<br><i>Mechanische Installation</i><br>= EXT FBA eingestellt ist. |
| 5102 | FELDBUSPAR 2FELDBUSPAR 26                                                                                                    | 065535                                                                                                    |
| 5126 | Weitere Informationen über diese Parameter<br>Dokumentation der optionalen Feldbus-Adar                                                                                                    | r enthält die entsprechende<br>otermodule.                                                                      |
| 5127 | FBA PAR REFRESH                                                                                                    | 0=FERTIG, 1=REFRESH                                                                                             |
|      | Aktualisiert Änderungen der Einstellungen d<br>0 = FERTIG – Aktualisierung ist abgeschlos<br>1 = REFRESH – Aktualisierung läuft.<br>• Nach der Aktualisierung geht der Wert aut                                                                                                    | er Feldbus-Parameter.<br>sen<br>comatisch auf FERTIG.                                                           |
| 5128 | FILE CPI FW REV                                                                                                    | 00xFFFF                                                                                                    |
|      | <ul> <li>Zeigt die Version der CPI-Software der Konf<br/>Feldbusadapters des ACH550 an. Das Form</li> <li>x = Nummer der Hauptversion</li> <li>y = Nummer der untergeordneten Version</li> <li>z = Korrekturnummer</li> <li>Beispiel: 107 = Version 1,07</li> </ul>                                                                                                    | igurationsdatei des<br>nat ist xyz :                                                                            |
| 5129 | FILE CONFIG ID                                                                                                    | 00xFFFF                                                                                                    |
|      | <ul> <li>Zeigt die Version der Konfigurationsdatei-ID des Frequenzumrichters an.</li> <li>Die Dateikonfigurationsinformation ist vom ACH550 abhängig.</li> </ul>                                                                                                    | des Feldbusadaptermoduls<br>n Regelungsprogramm des                                                             |
| 5130 | FILE CONFIG REV                                                                                                    | 00xFFFF                                                                                                    |
|      | Enthält die Version der Konfigurationsdatei o<br>des Frequenzumrichters.<br><b>Beispiel:</b> 1 = Version 1                                                                                                    | les Feldbusadaptermoduls                                                                                        |

| Code | Beschreibung                                                                                                    | Bereich                                                                                                    |
|------|----------------------------------------------------------------------------------------------------|----------------------------------------------------------------------------------------------------|
| 5131 | FELDBUS STATUS                                                                                                    | 06                                                                                                    |
|      | <ul> <li>Enthält den Status des Adaptermoduls.</li> <li>0 = UNGELEGT – Adapter nicht konfiguriert.</li> <li>1 = ADAPT INIT – Adapter wird initialisiert.</li> <li>2 = TIME OUT – In der Kommunikation zwisch<br/>dem Frequenzumrichter ist eine Zeitübers</li> <li>3 = KONFI FEHLER – Adapterkonfigurationsfeh</li> <li>• Der Versionscode der CPI-Software des<br/>sich von der Angabe in der Konfiguration</li> <li>4 = OFF-LINE – Adapter ist off-line.</li> <li>5 = ON-LINE – Adapter ist on-line.</li> <li>6 = RESET – Der Adapter führt eine Quittierun</li> </ul> | en dem Adaptermodul und<br>chreitung aufgetreten.<br>hler<br>Adapters unterscheidet<br>isdatei des Antriebs. |
| 5132 | FBA CPI FW REV                                                                                                    | 00xFFFF                                                                                                    |
|      | <ul> <li>Enthält die Nummer der Revision des CPI-Pr</li> <li>Format ist xyz :</li> <li>x = Nummer der Hauptversion</li> <li>y = Nummer der untergeordneten Version</li> <li>z = Korrekturnummer</li> <li>Beispiel: 107 = Version 1,07</li> </ul>                                                                                                    | ogramms des Moduls. Das                                                                                      |
| 5133 | FBA APPL FW REV                                                                                                    | 00xFFFF                                                                                                    |
|      | <ul> <li>Enthält die Nummer der Revision des Regel<br/>Moduls. Das Format ist xyz :</li> <li>x = Nummer der Hauptversion</li> <li>y = Nummer der untergeordneten Version</li> <li>z = Korrekturnummer</li> <li>Beispiel: 107 = Version 1,07</li> </ul>                                                                                                    | ungsprogramm des                                                                                             |

## Antriebssteuerungs-Parameter

Nach Einrichtung der Feldbus-Kommunikation sollten die Antriebssteuerungs-Parameter in den folgenden Tabellen geprüft und, falls erforderlich, eingestellt werden.

In der Spalte "Einstellungen für die Feldbussteuerung & Beschreibung" wird der zu verwendende Wert angegeben, wenn die Feldbus-Schnittstelle Quelle oder Ziel für das bestimmte Signal ist, und es wird eine Beschreibung der Parameter gegeben.

Die Feldbussignalwege und der Aufbau der Telegramme siehe Handbücher Integrierter Feldbus (EFB) (3AFE68719241) und BACnet® Protocol (3AUA0000004591 [Englisch]).

## Einstellung der Steuerbefehl-Quelle

| Code | Einstellung für Feldbussteuerung und<br>Beschreibung                                                                                                    | Bereich                                            |
|------|----------------------------------------------------------------------------------------------------|----------------------------------------------------|
| 1001 | EXT1 BEFEHLE                                                                                                    | 014                                                |
|      | Definiert den externen Steuerplatz 1 (EXT1) -<br>Stop- und Drehrichtungsbefehle.                                                                                                   | - Konfiguration der Start-,                        |
|      | 10 = комм – bestimmt das Feldbus-Befehlsv<br>/Stop- und Drehrichtungsbefehle.                                                                                                    | vort als Quelle für die Start-                     |
|      | <ul> <li>Die Bits 0, 1, 2 des Befehlswortes 1 (Par<br/>den Start-/Stop und Drehrichtungsbefehl.</li> </ul>                                                                         | ameter 0301) aktivieren                            |
|      | <ul> <li>Einzelheiten hierzu siehe Feldbus-Benut</li> </ul>                                                                                                    | zerhandbuch.                                       |
| 1002 | EXT2 BEFEHLE                                                                                                    | 014                                                |
|      | Definiert den externen Steuerplatz 2 (EXT2) -<br>Stop- und Drehrichtungsbefehle.                                                                                                   | - Konfiguration der Start-,                        |
|      | <ol> <li>КОММ – bestimmt das Feldbus-Befehlsv<br/>/Stop- und Drehrichtungsbefehle.</li> </ol>                                                                                      | vort als Quelle für die Start-                     |
|      | <ul> <li>Die Bits 0, 1, 2 des Befehlswortes 1 (Par<br/>den Start-/Stop und Drehrichtungsbefehl.</li> </ul>                                                                         | ameter 0301) aktivieren                            |
|      | <ul> <li>Einzelheiten hierzu siehe Feldbus-Benut</li> </ul>                                                                                                    | zerhandbuch.                                       |
| 1003 | DREHRICHTUNG                                                                                                    | 13                                                 |
|      | Stellt die Drehrichtung des Motors ein.<br>1 = VORWÄRTS – legt die Drehrichtung vorwä<br>2 = RÜCKWÄRTS – legt die Drehrichtung rückv<br>3 = ABFRAGE – die Drehrichtung kann auf Be | rts fest.<br>värts fest<br>fehl gewechselt werden. |

## Auswahl der Sollwert-Signalquelle

| Code | Einstellung für Feldbussteuerung und<br>Beschreibung                                                                                                    | Bereich                                                                                                    |
|------|----------------------------------------------------------------------------------------------------|----------------------------------------------------------------------------------------------------|
| 1102 | AUSW.EXT1/EXT2                                                                                                    | -612                                                                                                    |
|      | <ul> <li>Legt die Quelle zur Wahl zwischen den exte<br/>oder EXT2 fest. Somit wird auch die Quelle fü<br/>Drehrichtungsbefehl und die Sollwertsignale</li> <li>8 = KOMM – Steuerung des Antriebs über ext<br/>oder EXT2 auf Basis des Feldbus-Steuerwe</li> <li>Bit 5 von Befehlswort 1 (Parameter 0301<br/>Steuerplatz (EXT1 oder EXT2) fest.</li> <li>Einzelheiten hierzu siehe Feldbus-Benut</li> </ul> | rnen Steuerplätzen EXT1<br>ür den Start-/Stop-/<br>festgelegt.<br>ternen Steuerplatz EXT1<br>ortes.<br>) legt den aktiven externen<br>zerhandbuch. |
| 1103 | AUSW.EXT SOLLW1                                                                                                    | 017                                                                                                    |
|      | <ul> <li>Dieser Parameter wählt die Signalquelle für<br/>SOLLW 1 aus.</li> <li>8 = KOMM – Stellt den Feldbus als Sollwertqu<br/>9 = KOMM+AI1 – Die Sollwertquelle ist die Su<br/>Analogeingang 1 (AI1). Siehe Analogeinge<br/>Seite 196.</li> <li>10 = COMM*AI1 – Die Sollwertquelle ist das F<br/>Feldbussignal und Analogeingang 1 (AI1).<br/>Sollwertkorrektur auf Seite 196.</li> </ul>                | den externen Sollwert<br>uelle ein.<br>Imme aus Feldbus und<br>ang Sollwertkorrektur auf<br>Produkt aus einem<br>Siehe Analogeingang               |
| 1106 | AUSW.EXT SOLLW2                                                                                                    | 019                                                                                                    |
|      | <ul> <li>Dieser Parameter wählt die Signalquelle für<br/>SOLLW 2 aus.</li> <li>8 = KOMM – Stellt den Feldbus als Sollwertqu<br/>9 = KOMM+AI1 – Die Sollwertquelle ist die Su<br/>Analogeingang 1 (AI1). Siehe Analogeinga<br/>Seite 196.</li> <li>10 = COMM*AI1 – Die Sollwertquelle ist das F<br/>Feldbussignal und Analogeingang 1 (AI1).</li> </ul>                                                     | den externen Sollwert<br>uelle ein.<br>Imme aus Feldbus und<br>ang Sollwertkorrektur auf<br>Produkt aus einem<br>Siehe Analogeingang               |

## Auswahl der Signalquelle des Digitalausgangs

| Code | Einstellung für<br>Beschreibung                                                                                                    | Feldbusst | euerun          | g und | Be     | reich |     |     |   |
|------|----------------------------------------------------------------------------------------------------|-----------|-----------------|-------|--------|-------|-----|-----|---|
| 1401 | RELAISAUSG <sup>2</sup>                                                                                                    | 1         |                 |       | 0      | .47   |     |     |   |
|      | <ul> <li>Legt das Ereignis oder die Bedingung fest, die Relais 1 aktiviert – sowie die Bedeutung des Relaisausgangs 1.</li> <li>35 = KOMM – Relais hat auf Basis eines Eingangs von der Feldbus-Kommunikation angezogen.</li> <li>Der Feldbus schreibt den Binärcode in Parameter 0134, der das Anziehen der Relais 1Relais 6 nach der folgenden Festlegung veranlassen kann.</li> </ul> |           |                 |       |        |       |     |     |   |
|      |                                                                                                    |           | <u>усп, т –</u> |       | sange  | zogen | •   |     | - |
|      | Par.                                                                                                    | Binär     | RO6             | RO5   | RO4    | RO3   | RO2 | RO1 |   |
|      | 0                                                                                                    | 000000    | 0               | 0     | 0      | 0     | 0   | 0   |   |
|      | 1                                                                                                    | 000001    | 0               | 0     | 0      | 0     | 0   | 1   |   |
|      | 2                                                                                                    | 000010    | 0               | 0     | 0      | 0     | 1   | 0   |   |
|      | 3                                                                                                    | 000011    | 0               | 0     | 0      | 0     | 1   | 1   |   |
|      | 4                                                                                                    | 000100    | 0               | 0     | 0      | 1     | 0   | 0   | - |
|      | 562                                                                                                    |           |                 |       |        |       |     |     |   |
|      | 63                                                                                                    | 111111    | 1               | 1     | 1      | 1     | 1   | 1   |   |
|      | <ul> <li>Der Feldbus schreibt den Binarcode in Parameter 0134, der das<br/>Anziehen der Relais 1Relais 6 nach der folgenden Festlegung<br/>veranlassen kann.</li> <li>0 = Relais nicht angezogen, 1 = Relais angezogen.</li> </ul>                                                                                                    |           |                 |       | s<br>g |       |     |     |   |
|      | Par. Binär RO6 RO5 RO4 RO3 RO2 RO1                                                                                                    |           |                 |       |        |       |     |     |   |
|      | 0                                                                                                    | 000000    | 1               | 1     | 1      | 1     | 1   | 1   |   |
|      | 1                                                                                                    | 000001    | 1               | 1     | 1      | 1     | 1   | 0   |   |
|      | 2                                                                                                    | 000010    | 1               | 1     | 1      | 1     | 0   | 1   |   |
|      | 3                                                                                                    | 000011    | 1               | 1     | 1      | 1     | 0   | 0   |   |
|      | 4                                                                                                    | 000100    | 1               | 1     | 1      | 0     | 1   | 1   |   |
|      | 562                                                                                                    |           |                 |       |        |       |     |     | ] |
|      | 63                                                                                                    | 111111    | 0               | 0     | 0      | 0     | 0   | 0   | ] |
| 1402 | RELAISAUSG 2                                                                                                    | 2         |                 |       | 0      | .47   |     |     |   |
|      | Legt das Ereignis oder die Bedingung fest, die Relais 2 aktiviert – sowie<br>die Bedeutung des Relaisausgangs 2.<br>Siehe 1401 RELAISAUSG 1.                                                                                                    |           |                 |       |        |       |     |     |   |
| 1403 | RELAISAUSG                                                                                                    | 3         |                 |       | 0      | .47   |     |     |   |
|      | Legt das Ereignis oder die Bedingung fest, die Relais 3 aktiviert – sowie<br>die Bedeutung des Relaisausgangs 3.<br>• Siehe 1401 RELAISAUSG 1.                                                                                                    |           |                 |       |        |       |     |     |   |

| Code     | Einstellung für Feldbussteuerung und<br>Beschreibung                                                                    | Bereich                                      |
|----------|----------------------------------------------------------------------------------------------------|----------------------------------------------|
| 1410     | RELAISAUSG 46                                                                                                    | 047                                          |
| <br>1412 | Legt das Ereignis oder die Bedingung fest, o<br>– entsprechend der Bedeutung der Relaisau<br>• Siehe 1401 RELAISAUSG 1. | las/die Relais 4…6 aktiviert<br>Jsgänge 4…6. |

# Auswahl der Signalquelle der Analogausgänge

| Code | Einstellung für Feldl<br>Beschreibung                                                                                                    | bussteuerur                                                                     | ng und Be                                                                  | ereich                                 |  |
|------|----------------------------------------------------------------------------------------------------|---------------------------------------------------------------------------------|----------------------------------------------------------------------------|----------------------------------------|--|
| 1501 | ANALOGAUSGANG                                                                                                    | 1                                                                               | 99                                                                         | 178                                    |  |
|      | Legt den Inhalt von A<br>135 = KOMM WERT 1 –<br>Eingangs vom Feld<br>136 = KOMM WERT 2 –<br>Eingangs vom Feld                                                                                                    | nalogausgar<br>· Aktiviert der<br>bus (Parame<br>· Aktiviert der<br>bus (Parame | ng AO1 fest.<br>n Ausgangswe<br>eter 0135).<br>n Ausgangswe<br>eter 0136). | ert auf Basis des<br>ert auf Basis des |  |
| 1502 | AO1 WERT MIN                                                                                                    |                                                                                 | -                                                                          |                                        |  |
|      | <ul> <li>Legt den<br/>Minimalwert fest.</li> <li>Inhalt ist der mit<br/>Parameter 1501<br/>ausgewählte<br/>Parameter.</li> <li>Der Minimalwert<br/>bezieht sich auf<br/>den<br/>Minimalinhalt,<br/>der in einen<br/>Analogausgang<br/>umgewandelt<br/>wird.</li> <li>Diese Parameter<br/>(Min und Max<br/>Einstellungen für<br/>Inhalt und Strom)<br/>ermöglichen die<br/>Einstellung der<br/>Skalierung und</li> </ul> | P 1505 /<br>P 1511 / -<br>P 1504 / -<br>P 1505 / -<br>P 1505 / -<br>P 1511 / -  | AO (mA)                                                                    | AO-WE<br>P 1503 / 1509                 |  |
|      | des Offsets für                                                                                                    |                                                                                 |                                                                            |                                        |  |
|      | Siehe<br>Diagramm.                                                                                                    |                                                                                 | P 1503 / 1509                                                              | P 1502 / 1508                          |  |
| 1503 | AO1 WERT MAX                                                                                                    |                                                                                 | -                                                                          |                                        |  |
|      | <ul> <li>Festlegung des Maxir</li> <li>Inhalt ist der mit Pa</li> <li>Der Maximalwert be<br/>Analogausgang kor</li> </ul>                                                                                                    | nalwertes<br>rameter 150<br>ezieht sich au<br>overtiert wird                    | 1 ausgewählte<br>uf den MaxIr                                              | e Parameter.<br>nhalt, der in einen    |  |

| Code | Einstellung für Feldbussteuerung und<br>Beschreibung                                                                                                    | Bereich                                                         |
|------|----------------------------------------------------------------------------------------------------|-----------------------------------------------------------------|
| 1504 | MINIMUM AO1                                                                                                    | 0.020.0 mA                                                      |
|      | Legt den Mindest-Ausgangsstrom fest.                                                                                                    |                                                                 |
| 1505 | MAXIMUM AO1                                                                                                    | 0.020.0 mA                                                      |
|      | Legt den MaxAusgangsstrom fest.                                                                                                    |                                                                 |
| 1506 | FILTER AO1                                                                                                    | 0.010.0 s                                                       |
|      | <ul> <li>Legt die Filterzeitkonstante für A01 fest.</li> <li>Das gefilterte Signal erreicht 63% des Änd<br/>der festgelegte Zeit.</li> <li>Siehe Abbildung unter Parameter 1303 in<br/>Beschreibungen.</li> </ul> | derungsschrittes innerhalb<br>Kapitel <i>Parameterliste und</i> |
| 1507 | ANALOGAUSGANG 2                                                                                                    | 99178                                                           |
|      | Legt den Inhalt von Analogausgang AO2 fest<br>oben.                                                                                                    | . Siehe ANALOGAUSGANG 1                                         |
| 1508 | AO2 WERT MIN                                                                                                    | -                                                               |
|      | Legt den Minimalwert fest. Siehe oben A01w                                                                                                    | /ERT MIN.                                                       |
| 1509 | AO2 WERT MAX                                                                                                    | -                                                               |
|      | Festlegung des Maximalwertes. Siehe oben                                                                                                    | AO1 WERT MAX.                                                   |
| 1510 | MINIMUM AO2                                                                                                    | 020.0 mA                                                        |
|      | Legt den Mindest-Ausgangsstrom fest. Sieh                                                                                                    | E MINIMUM AO1 oben.                                             |
| 1511 | MAXIMUM AO2                                                                                                    | 020.0 mA                                                        |
|      | Legt den MaxAusgangsstrom fest. Siehe M                                                                                                    | AXIMUM AO1 oben.                                                |
| 1512 | FILTER AO2                                                                                                    | 010.0 s                                                         |
|      | Legt die Filterzeitkonstante für AO2 fest. Sie                                                                                                    | he FILTER AO1 oben.                                             |

# System-Steuereingänge

| Code | Einstellung für Feldbussteuerung und Bereich<br>Beschreibung                                                                                           |
|------|----------------------------------------------------------------------------------------------------|
| 1601 | FREIGABE -67                                                                                                    |
|      | SWählt die Quelle des Freigabesignals aus. Siehe Abbildung auf Seite 220.                                                                              |
|      | 7 = комм – Das Feldbus-Befehlswort ist die Quelle für das<br>Freigabesignal.                                                                           |
|      | <ul> <li>Bit 6 in Befehlswort 1 (Parameter 0301) aktiviert das Freigabesignal.</li> <li>Einzelheiten hierzu siehe Feldbus-Benutzerhandbuch.</li> </ul> |
|      | <b>Hinweis:</b> Bypass der Hardware, wenn das Befehlswort die Quelle des Freigabesignals ist.                                                          |

| Code | Einstellung für Feldbussteuerung und Bereich<br>Beschreibung                                                                                                    |
|------|----------------------------------------------------------------------------------------------------|
| 1604 | STÖR QUIT AUSW -68                                                                                                    |
|      | <ul> <li>Wählt die Quelle für die Störungsquittierung aus. Mit dem Signal erfolgt eine Quittierung des Frequenzumrichters nach einer Störabschaltung, wenn die Ursache der Störung beseitigt ist.</li> <li>8 = KOMM – Legt den Feldbus als Quelle für die Störungsquittierung fest.</li> <li>Das Befehlswort wird über die Feldbus-Kommunikation bereit gestellt.</li> <li>Bit 4 in Befehlswort 1 (Parameter 0301) setzt den ACH550 zurück.</li> </ul>                                                                                                    |
| 1606 | LOKAL GESPERRT -68                                                                                                    |
|      | <ul> <li>Legt die Steuerung zur Verwendung des HAND-Modus fest. Im<br/>Steuermodus HAND kann der Antrieb über das Bedienpanel (Tastatur)<br/>bedient werden.</li> <li>Wenn LOKAL GESPERRT aktiviert ist, kann das Bedienpanel nicht von<br/>AUTO in HAND wechseln.</li> <li>8 = KOMM – Legt Bit 14 in Befehlswort 1 als Befehlswort zur Einstellung<br/>der lokalen Sperre fest.</li> <li>Das Befehlswort wird über die Feldbus-Kommunikation bereit<br/>gestellt.</li> </ul>                                                                                                    |
| 1607 | PARAM SPEICHERN 0=FERTIG,                                                                                                    |
|      | 1=SPEICHERT                                                                                                    |
|      | <ul> <li>Sicherung aller geänderten Parameter im Festspeicher.</li> <li>Über Feldbus geänderte Parameter werden nicht automatisch im<br/>Festspeicher abgelegt. Zur Speicherung muss dieser Parameter<br/>verwendet werden.</li> <li>Wenn 1602 PARAM SCHLOSS = 2 (NICHT GESICH) ist, werden über das<br/>Bedienpanel (Tastatur) geänderte Parameter nicht gespeichert. Zur<br/>Speicherung muss dieser Parameter verwendet werden.</li> <li>Wenn 1602 PARAMETERSCHLOSS = 1 (OFFEN) ist, werden über das<br/>Bedienpanel geänderte Parameter sofort im Festspeicher<br/>gespeichert.</li> <li>FERTIG – Automatische Wertänderung nachdem alle Parameter<br/>gespeichert sind.</li> <li>SPEICHERT – Die geänderten Parameter werden im Festspeicher<br/>abgelegt.</li> </ul> |
| 1608 | START FREIGABE 1 -67                                                                                                    |
|      | Auswahl der Quelle des Startfreigabe 1 Signals. Siehe Abbildung auf<br>Seite <u>220</u> .<br><b>Hinweis:</b> Die Startfreigabe-Funktionalität <b>unterscheidet sich</b> von der<br>Freigabe-Funktionalität.                                                                                                    |
|      | 7 = комм – Das Feldbus-Befehlswort ist die Quelle für das Start                                                                                                    |
|      | <ul> <li>Freigabe 1 Signal.</li> <li>Bit 2 des Steuerworts 2 (Parameter 0302) aktiviert das Start Sperre<br/>1 Signal.</li> <li>Einzelbeiten hierzu siehe Feldbus-Benutzerbandbuch</li> </ul>                                                                                                    |
|      |                                                                                                    |

| Code | Einstellung für Feldbussteuerung und<br>Beschreibung                      | Bereich                                                                        |  |  |
|------|---------------------------------------------------------------------------|--------------------------------------------------------------------------------|--|--|
| 1609 | START FREIGABE 2                                                          | -67                                                                            |  |  |
|      | Auswahl der Quelle des Startfreigabe 2 Sign                               | als.                                                                           |  |  |
|      | Hinweis: Die Startfreigabe-Funktionalität un<br>Freigabe-Funktionalität.  | Startfreigabe-Funktionalität <b>unterscheidet sich</b> von der<br>ationalität. |  |  |
|      | 7 = комм – Das Feldbus-Befehlswort ist die<br>Freigabe 2 Signal.          | Quelle für das Start                                                           |  |  |
|      | <ul> <li>Bit 3 des Steuerworts 2 (Parameter 0302<br/>2 Signal.</li> </ul> | e) aktiviert das Start Sperre                                                  |  |  |
|      | <ul> <li>Einzelheiten hierzu siehe Feldbus-Benut</li> </ul>               | zerhandbuch.                                                                   |  |  |

## Auswahl der Beschleunigungs-/Verzögerungsrampen

| Code | Beschreibung                                                                                                    | Bereich                                                                                                  |  |  |
|------|----------------------------------------------------------------------------------------------------|----------------------------------------------------------------------------------------------------|--|--|
| 2201 | AUSW RAMPEN 1/2                                                                                                    | -66                                                                                                    |  |  |
|      | Wählt die Quelle für die Auswahl der Besch                                                                                                    | leunigungs-/                                                                                             |  |  |
|      | Verzögerungsrampen aus.                                                                                                    |                                                                                                    |  |  |
|      | <ul> <li>Rampen werden paarweise definiert, eine<br/>eine für die Verzögerung.</li> </ul>                                                                                                    | für die Beschleunigung und                                                                               |  |  |
|      | 7 = комм – Legt Bit 10 von Befehlswort 1 a<br>des Rampenpaares fest. Das Befehlswort w<br>übertragen                                                                                                    | egt Bit 10 von Befehlswort 1 als Steuerquelle für die Wahl paares fest. Das Befehlswort wird vom Feldbus |  |  |
|      | •Das Befehlswort wird vom Feldbus gese                                                                                                    | ndet.                                                                                                    |  |  |
| 2209 | RAMPENEINGANG 0                                                                                                    | -67                                                                                                    |  |  |
|      | Definiert die Quelle, mit der der Rampenein<br>verwendeten Verzögerungsrampe auf 0 ges<br>2203 VERZÖG ZEIT 1 und 2206 VERZÖG ZEIT<br>7 = KOMM – Legt Bit 13 in Befehlswort 1 als<br>der lokalen Sperre fest.<br>Setzen der Drehzahl auf 0.<br>•Das Befehlswort wird vom Feldbus gese | gang anhand der aktuell<br>setzt wird (siehe Parameter<br>2).<br>Steuerquelle zur Einstellung<br>ndet.   |  |  |

## Störungsfunktionen der Feldbus-Kommunikation

| Code | Beschreibung                                                                                     | Bereich                                                                                             |
|------|--------------------------------------------------------------------------------------------------|----------------------------------------------------------------------------------------------------|
| 3018 | KOMM STÖR FUNK                                                                                   | 03                                                                                                  |
|      | Legt die Reaktion des Antriebs<br>fest.                                                          | bei Ausfall der Feldbus-Kommunikation                                                               |
|      | 0 = KEINE AUSW – Keine Reakti                                                                    | on                                                                                                  |
|      | 1 = FEHLER – Anzeige einer Sto                                                                   | orung (28, SERIAL 1 STOR) und der                                                                   |
|      | 2 = KONSTANTDREHZ 7 – Anzeig                                                                     | je einer Warnmeldung (2005, E/A-KOMM)                                                               |
|      | "Warndrehzahleinstellung gen<br>"Warndrehzahl" wird solange                                      | häls 1208 KONSTANTDREHZ 7. Diese<br>beibehalten, bis über den Feldbus ein<br>rd                     |
|      | 3 = LETZTE DREHZ - Zeigt eine                                                                    | Warnmeldung (2005. E/A-KOMM) an und                                                                 |
|      | stellt die Drehzahl auf den W<br>Dieser Wert ergibt sich aus d                                   | ert ein, mit dem der ACH550 zuletzt lief.<br>Ier Durchschnittsdrehzahl der letzten                  |
|      | 10 Sekunden. Diese "Warnd<br>über den Feldbus ein neuer                                          | rehzahl" wird solange beibehalten, bis<br>Sollwert übertragen wird.                                 |
|      | WARNUNG! Bei der Wahl w<br>muss sichergestellt sein, da<br>wenn die Feldbus-Kommur               | on KONSTANTDREHZ 7 oder LETZTE DREHZ<br>ass der weitere Betrieb gefahrlos ist,<br>ikation ausfällt. |
| 3019 | KOMM STÖR ZEIT                                                                                   | 0600,0 s                                                                                            |
|      | Legt die zusammen mit 3018 k<br>Kommunikationsfehlerzeit fest.                                   | OMM FEHL FUNK verwendete                                                                            |
|      | <ul> <li>Kurzzeitige Unterbrechunger<br/>nicht als Störung behandelt,<br/>FEHLERZEIT.</li> </ul> | n der Feldbus-Kommunikation werden wenn sie kürzer andauern als die комм.                           |

## Auswahl der Sollwertquelle für die PID-Regelung

| Code | Beschreibung                                                                                                    | Bereich                                                                                                    |
|------|----------------------------------------------------------------------------------------------------|----------------------------------------------------------------------------------------------------|
| 4010 | SOLLWERT AUSW                                                                                                    | 019                                                                                                    |
|      | <ul> <li>Definiert die Sollwert-Signalquelle für</li> <li>Der Parameter hat keine Bedeutu<br/>umgangen wird (siehe 8121 GERE</li> <li>8 = KOMM – Der Feldbus liefert den So</li> <li>9 = KOMM+AI1 – Die Sollwertquelle ist<br/>Analogeingang 1 (AI1). Siehe Analo<br/>Seite 165.</li> <li>10 = KOMM*AI1 – Die Sollwertquelle ist<br/>Feldbussignal und Analogeingang 7<br/>Sollwertkorrektur auf Seite 165.</li> </ul> | den PID-Regler.<br>ng, wenn der PID-Regler<br>GEL. BYPASS).<br>ollwert.<br>die Summe aus Feldbus und<br>ogeingang Sollwertkorrektur auf<br>t das Produkt aus einem<br>1 (AI1). Siehe Analogeingang |

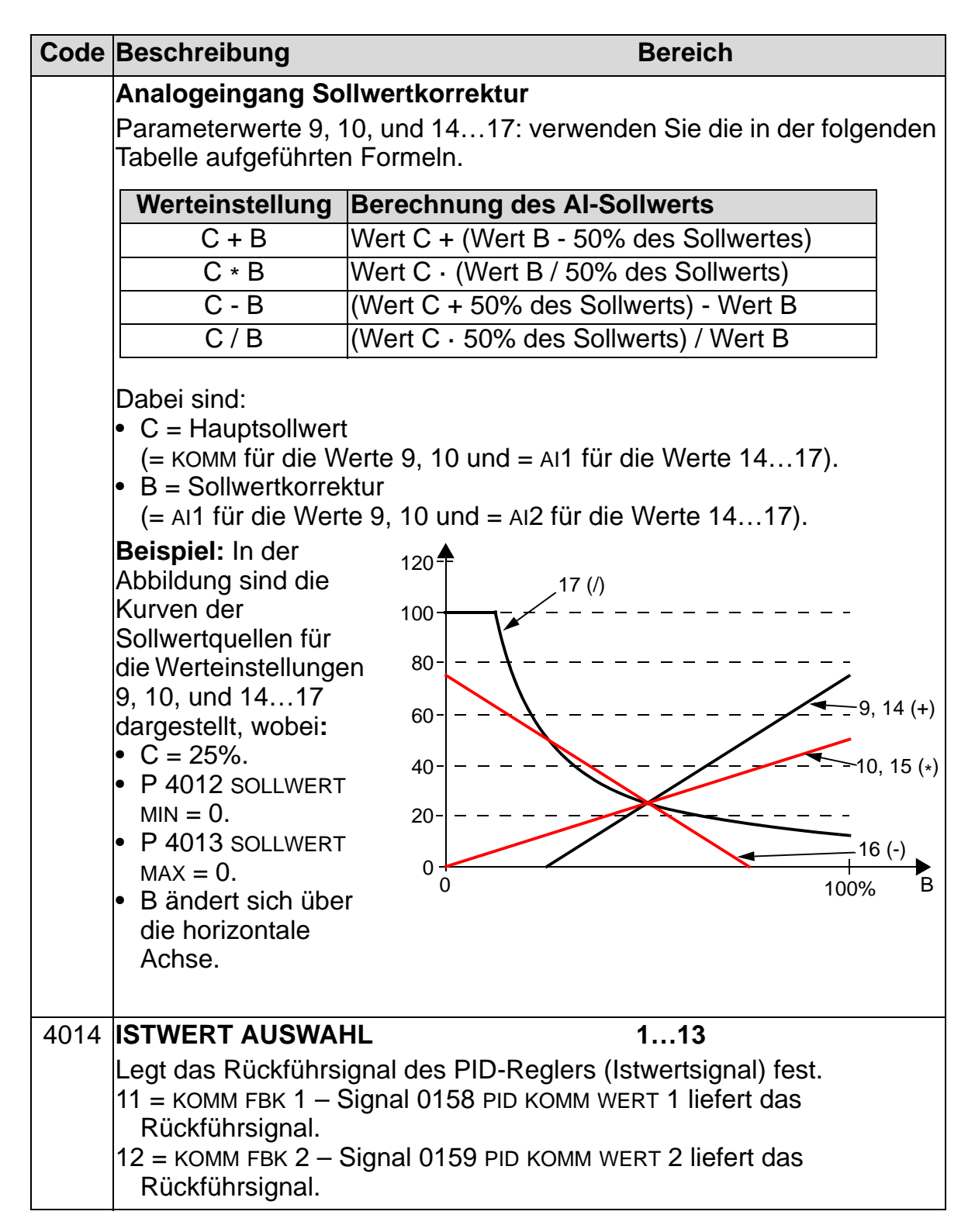

| Code | Beschreibung                                                                                                    | Bereich                                                    |
|------|----------------------------------------------------------------------------------------------------|------------------------------------------------------------|
| 4016 | ISTW1 EING                                                                                                    | 17                                                         |
|      | <ul> <li>Definiert die Quelle für Istwert 1 (ISTW1).</li> <li>6 = KOMM AKTIV1 – Verwendet den Wert von<br/>WERT 1 für ISTW1. Der Wert ist nicht skalie</li> <li>7 = KOMM AKTIV2 – Verwendet den Wert von<br/>WERT 2 für ISTW1. Der Wert ist nicht skalie</li> </ul> | Signal 0158 PID КОММ<br>rt.<br>Signal 0159 PID КОММ<br>rt. |
| 4017 | ISTW2 EING                                                                                                    | 17                                                         |
|      | Definiert die Quelle für Istwert 2 (ISTW2).                                                                                                    |                                                            |
|      | 6 = KOMM AKTIV1 – Verwendet den Wert von<br>WERT 1 für ISTW1. Der Wert ist nicht skalie                                                                                                    | Signal 0158 PID KOMM<br>rt.                                |
|      | 7 = KOMM AKTIV2 – Verwendet den Wert von<br>WERT 2 für ISTW2. Der Wert ist nicht skalie                                                                                                    | Signal 0159 PID КОММ<br>rt.                                |

| Code  | Beschreibung                         | Bereich                  |
|-------|--------------------------------------|--------------------------|
| 4110, | Diese Parameter gehören zum PID Par  | ametersatz 2. Sie werden |
| 4114, | analog zu den Parametern 4010, 4014, | 4016 und 4017 von        |
| 4116, | Parametersatz 1 verwendet.           |                          |
| 4117  |                                      |                          |

## Störungs-Verarbeitung

Der ACH550 zeigt alle Störungen als Text und Störcode in der Bedienpanelanzeige an. Siehe Kapitel *Diagnose und Wartung*. Zusätzlich wird ein Störcode zu jedem Störungsnamen in den Parametern 0401, 0412 und 0413 gezeigt. Der feldbusspezifische Störcode wird als ein hexadezimaler Wert entsprechend der DRIVECOM-Spezifikation codiert. Beachten Sie, dass nicht alle Feldbusse die Störcode-Anzeige unterstützen. In der Tabelle unten sind die Störcodes für jeden Störungsnamen angegeben.

| Störungsnamen in der<br>Bedienpanelanzeige | Frequenz-<br>umrichter<br>Störcode | Feldbus-Störcode |
|--------------------------------------------|------------------------------------|------------------|
| ÜBERSTROM                                  | 1                                  | 2310h            |
| DC ÜBERSPG                                 | 2                                  | 3210h            |
| FU ÜBERTEMP                                | 3                                  | 4210h            |
| KURZSCHLUSS                                | 4                                  | 2340h            |
| DC UNTERSPG                                | 6                                  | 3220h            |
| AI1 UNTERBR                                | 7                                  | 8110h            |
| AI2 UNTERBR                                | 8                                  | 8110h            |
| MOTOR TEMP                                 | 9                                  | 4310h            |
| PANEL KOMM                                 | 10                                 | 5300h            |
| ID LAUF FEHL                               | 11                                 | FF84h            |
| MOTOR BLOCK                                | 12                                 | 7121h            |
| EXT STÖRUNG 1                              | 14                                 | 9000h            |
| EXT STÖRUNG 2                              | 15                                 | 9001h            |
| ERDSCHLUSS                                 | 16                                 | 2330h            |
| Obsolet                                    | 17                                 | FF6Ah            |
| THERM STÖRUNG                              | 18                                 | 5210h            |
| OPEX LINK                                  | 19                                 | 7500h            |
| OPEX PWR                                   | 20                                 | 5414h            |
| STROMMESSUNG                               | 21                                 | 2211h            |
| NETZ PHASE                                 | 22                                 | 3130h            |
| ÜBERDREHZAHL                               | 24                                 | 7310h            |
| FU ID STÖRUNG                              | 26                                 | 5400h            |
| KONFIG DATEI                               | 27                                 | 630Fh            |

| SERIAL 1 STÖR         | 28   | 7510h |
|-----------------------|------|-------|
| EFB CON FILE          | 29   | 6306h |
| FORCE TRIP            | 30   | FF90h |
| EFB 1                 | 31   | FF92h |
| EFB 2                 | 32   | FF93h |
| EFB 3                 | 33   | FF94h |
| MOTORPHASE            | 34   | FF56h |
| AUSG KABEL            | 35   | FF95h |
| INKOMPATIBLE SW       | 36   | 630Fh |
| CB ÜBERTEMPERATUR     | 37   | 4110h |
| BENUTZERLASTKURVE     | 38   | FF6Bh |
| INTERNE STÖRUNG       | 101  | FF55h |
| INTERNE STÖRUNG       | 103  | FF55h |
| INTERNE STÖRUNG       | 201  | 6100h |
| INTERNE STÖRUNG       | 202  | 6100h |
| INTERNE STÖRUNG       | 203  | 6100h |
| INTERNE STÖRUNG       | 204  | 6100h |
| INTERNE STÖRUNG       | 206  | 5000h |
| INTERNE STÖRUNG       | 207  | 6100h |
| PARAM STÖRUNG         | 1000 | 6320h |
| PAR PFA STÖR          | 1001 | 6320h |
| PAR AI SKAL           | 1003 | 6320h |
| PAR AO SKAL           | 1004 | 6320h |
| PAR MOT2 DAT          | 1005 | 6320h |
| PAR EXT RO            | 1006 | 6320h |
| PAR FBUSMISS          | 1007 | 6320h |
| PAR PFAMODE           | 1008 | 6320h |
| PAR MOT1 DAT          | 1009 | 6320h |
| PAR PFA & OVERR       | 1010 | 6320h |
| PAR OVERRIDE          | 1011 | 6320h |
| PAR PFA EA 1          | 1012 | 6320h |
| PAR PFA EA 2          | 1013 | 6320h |
| PAR PFA EA 3          | 1014 | 6320h |
| Nicht benutzt         | 1015 | 6320h |
| PAR BENUTZER LASTKURV | 1016 | 6320h |

# Parameterliste und Beschreibungen

### Inhalt dieses Kapitels

Dieses Kapitel enthält die Parameterliste der vordefinierten Applikationsmakros und die Beschreibung der einzelnen Parameter für den ACH550.

## Parametergruppen

Die Parameter sind in die folgenden Gruppen eingeteilt:

- Gruppe 99: IBN-/MOTORDATEN Legt die f
  ür die Inbetriebnahme des Frequenzumrichters und Eingabe der Motordaten notwendigen Daten fest.
- *Gruppe 01: BETRIEBSDATEN* Enthält die Betriebsdaten einschließlich der Istwertsignale.
- *Gruppe 03: FB ISTWERTSIGNALE* Überwachung der Feldbus-Kommunikation.
- Gruppe 04: STÖRUNGSSPEICHER Speichert die letzten vom Antrieb gemeldeten Störungen.
- Gruppe 10: START/STOP/DREHR Dient zur Definition der externen Quellen f
  ür Befehle, die Änderungen von Start, Stop und Drehrichtung freigeben. Legt die Drehrichtung fest oder gibt die Drehrichtungssteuerung frei.
- Gruppe 11: SOLLWERT AUSWAHL Legt fest, wie der Antrieb zwischen den Befehlsquellen wählt.
- *Gruppe 12: KONSTANTDREHZAHL* Einstellung der Konstantdrehzahlen.
- *Gruppe 13: ANALOGEINGÄNGE* Einstellung der Grenzen und Filterung für die Analogeingänge.
- *Gruppe 14: RELAISAUSGÄNGE* Einstellung der Bedingungen für die Aktivierung der Relaisausgänge.
- Gruppe 15: ANALOGAUSGÄNGE Einstellung der Analogausgänge des Frequenzumrichters.
- Gruppe 16: SYSTEMSTEUERUNG Einstellung der Systemverriegelungen, -rücksetzungen und -freigaben.
- Gruppe 17: OVERRIDE Einstellung der Freigabe/Sperrung der Override-Funktion, des Override-Aktivierungssignals, der Override-Drehzahl/-Frequenz und des Passworts.

8

- *Gruppe 20: GRENZEN* Einstellung der minimalen und maximalen Grenzwerte der Frequenzumrichter-Drehzahl.
- Gruppe 21: START/STOP Einstellung der Start- und Stop-Funktion des Motors.
- *Gruppe 22: RAMPEN* Einstellung der Rampen zur Steuerung der Beschleunigung und Verzögerung.
- *Gruppe 23: DREHZAHLREGELUNG* Einstellung der Variablen für die Drehzahlregelung.
- Gruppe 25: DREHZAHLAUSBLEND Einstellung der Drehzahlausblendung oder kritischen Drehzahlbereiche.
- *Gruppe 26: MOTORREGELUNG* Einstellung der Variablen der Motorsteuerung.
- Gruppe 29: WARTUNG TRIGGER Festlegung von (Betriebs-) Zählern und Meldepunkten.
- *Gruppe 30: SCHUTZFUNKTIONEN* Einstellung der Störungsbedingungen und Reaktionen darauf.
- *Gruppe 31: AUTOM. QUITTIERUNG* Einstellung der Bedingungen für die automatische Quittierung.
- Gruppe 32: ÜBERWACHUNG Einstellung der Signalüberwachung.
- Gruppe 33: INFORMATION Enthält die Software-Informationen.
- Gruppe 34: PROZESS VARIABLE Legt den Inhalt der Bedienpanelanzeige fest.
- *Gruppe 35: THERM MOTORSCHUTZ* Einstellung der Erkennung und Meldung der Motorüberlastung.
- *Gruppe 36: TIMER FUNKTION* Einstellung der Timerfunktionen.
- Gruppe 37: BENUTZERLASTKURVE Definition der vom Benutzer einstellbaren Lastkurven.
- Gruppe 40: PROZESS PID 1 Legt einen Modus für die Prozess-PID-Regelung des Frequenzumrichters fest.
- Gruppe 41: PROZESS PID 2 Legt einen Modus für die Prozess-PID-Regelung des Frequenzumrichters fest.
- Gruppe 42: EXT / TRIMM PID Einstellung der Parameter für die externe PID-Regelung.
- *Gruppe 45: ENERGIE EINSPARUNG* Definiert, wie Berechnung und Optimierung von Energieeinsparungen eingestellt werden.

#### ACH550-01 Benutzerhandbuch

- Gruppe 51: EXT KOMM MODULE Legt die Einstellvariablen f
  ür das Feldbuskommunikationsmodul (FBA) fest.
- Gruppe 52: STANDARD MODBUS Legt die Einstellungen für Modbus/Bedienpanel fest.
- Gruppe 53: EFB PROTOKOLL Legt die Einstellvariable für die EFB-Kommunikation fest.
- Gruppe 64: LASTANALYSE Definiert den Last-Analysator, der verwendet werden kann, um den Kundenprozess zu analysieren und die Größe von Frequenzumrichter und Motor zu bemessen.
- *Gruppe 81: PFA Kaskaden-Regelung* Einstellung der Pumpen- oder Lüfter-Kaskadenregelung.
- *Gruppe 98: OPTIONEN* Konfiguration der Optionen für den Frequenzumrichter.

8

## **Gruppe 99: IBN-/MOTORDATEN**

In dieser Gruppe werden die speziellen Inbetriebnahmedaten definiert für:

- die Inbetriebnahme des Frequenzumrichters
- die Eingabe der Motordaten.

| Code | Beschreibung                                                                                                    |                                                                                                    | Bereich                                                                                                    |                                                                                                    |
|------|----------------------------------------------------------------------------------------------------|----------------------------------------------------------------------------------------------------|----------------------------------------------------------------------------------------------------|----------------------------------------------------------------------------------------------------|
| 9901 | AUSW SPRACHE                                                                                                    |                                                                                                    | 016                                                                                                    |                                                                                                    |
|      | Auswahl der Anzeigesprache.                                                                                                    |                                                                                                    |                                                                                                    |                                                                                                    |
|      | 0 = ENGLISH                                                                                                    | 1 = ENGLISH (AM)                                                                                                    | 2 = DEUTSCH                                                                                                    | 3 = ITALIANO                                                                                                    |
|      | 4 = ESPAÑOL                                                                                                    | 5 = PORTUGUES                                                                                                    | 6 = NEDERLANDS                                                                                                    | 7 = FRANCAIS                                                                                                    |
|      | 8 = DANSK                                                                                                    | 9 = SUOMI                                                                                                    | 10 = SVENSKA                                                                                                    | 11 = RUSSKI                                                                                                    |
|      | 12 = POLSKI                                                                                                    | 13 = TÜRKÇE                                                                                                    | 14 = CZECH                                                                                                    | 15 = MAGYAR                                                                                                    |
| 9902 | APPLIK MAKRO                                                                                                    | )                                                                                                    | 114, 0                                                                                                    | 4                                                                                                    |
|      | Auswahl eines A<br>Applikationsmak<br>für eine bestimm<br>1 = HLK STANDAR<br>6 = DRUCKPUMPE<br>10 = MOTORPOTI<br>14 = HAND STEUE<br>SPEIC -2 = NUTZE<br>114 – Auswah<br>31 = FLASHDROP<br>Download der FI<br>eingestellt mit Pa<br>• FlashDrop isi<br>Parametern i<br>angeschlosse<br>Speichern vo<br>können ausg<br>Informationer<br>(3AFE685910<br>-1 = NUTZER1 SPI<br>Parameter in der<br>• Jeder Satz ei<br>Parameter in der<br>• Jeder Satz ei<br>Parameter satz fü<br>-4 = OR SET LADE<br>• Das automat<br>Parametersat | pplikationsmakros<br>ros editieren Parar<br>te Applikation zu k<br>D 2 = ZULUFT 3 = A<br>7 = KASKADE 8 = II<br>11 = 2 INT SOLLW 1<br>R 31 = FLASHDROP<br>R2 LADEN -3 = NUTZ<br>I eines Applikations<br>– Aktiviert FlashDr<br>ashDrop-Datei. Da<br>arameter 1611 PARA<br>t ein optionales Ge<br>n einen Frequenzu<br>en werden muss. F<br>n vorkonfigurierten<br>ewählte Parameter<br>n siehe <i>MFDT-01 F</i><br>074 [Englisch]).<br>EIC, -3 = NUTZER2 S<br>n Festspeicher des<br>nthält Parameter-E<br>er <i>Gruppe 99: IBN-</i><br>ntifikationslaufs.<br>EN, -2 = NUTZER2LA<br>ir den Betrieb.<br>SN – Lädt den Over<br>ische Speichern un<br>tzes wird in <i>Gruppe</i> | oder Laden eines F<br>neter automatisch,<br>onfigurieren.<br>BLUFT 4 = KÜHLTUF<br>NT TIMER 9 = INT TIM<br>2 = 2INT SOLLW F 1<br>0 = NUTZER1LADEN<br>ZER2 SPEIC -4 = OR<br>smakros.<br>op Parameterwerte<br>s Anzeigen von Pa<br>AM ANZEIGE.<br>rät für das schnelle<br>mrichter, der dafür<br>lashDrop ermöglic<br>Parametereinstell<br>verborgen werder<br>FlashDrop User's M<br>SPEIC – Speichert e<br>Frequenzumrichte<br>instellungen, einsc<br>MOTORDATEN u<br>DEN – Aktiviert den<br>ride-Parametersatz<br>id Laden des Over | Parametersatzes.<br>um den ACH550<br>RM 5 = KÜHLER<br>MER FD<br>3 = E-BYPASS<br>I -1 = NUTZER1<br>SET LADEN<br>e gemäß<br>arametern wird<br>e Kopieren von<br>nicht an das Netz<br>ht ein einfaches<br>ungen, z.B.<br>h. Weitere<br>Manual<br>inen Benutzer-<br>ers.<br>chließlich der<br>nd das Ergebnis<br>i Benutzer-<br>z manuell.<br>ride-<br>definiert. |

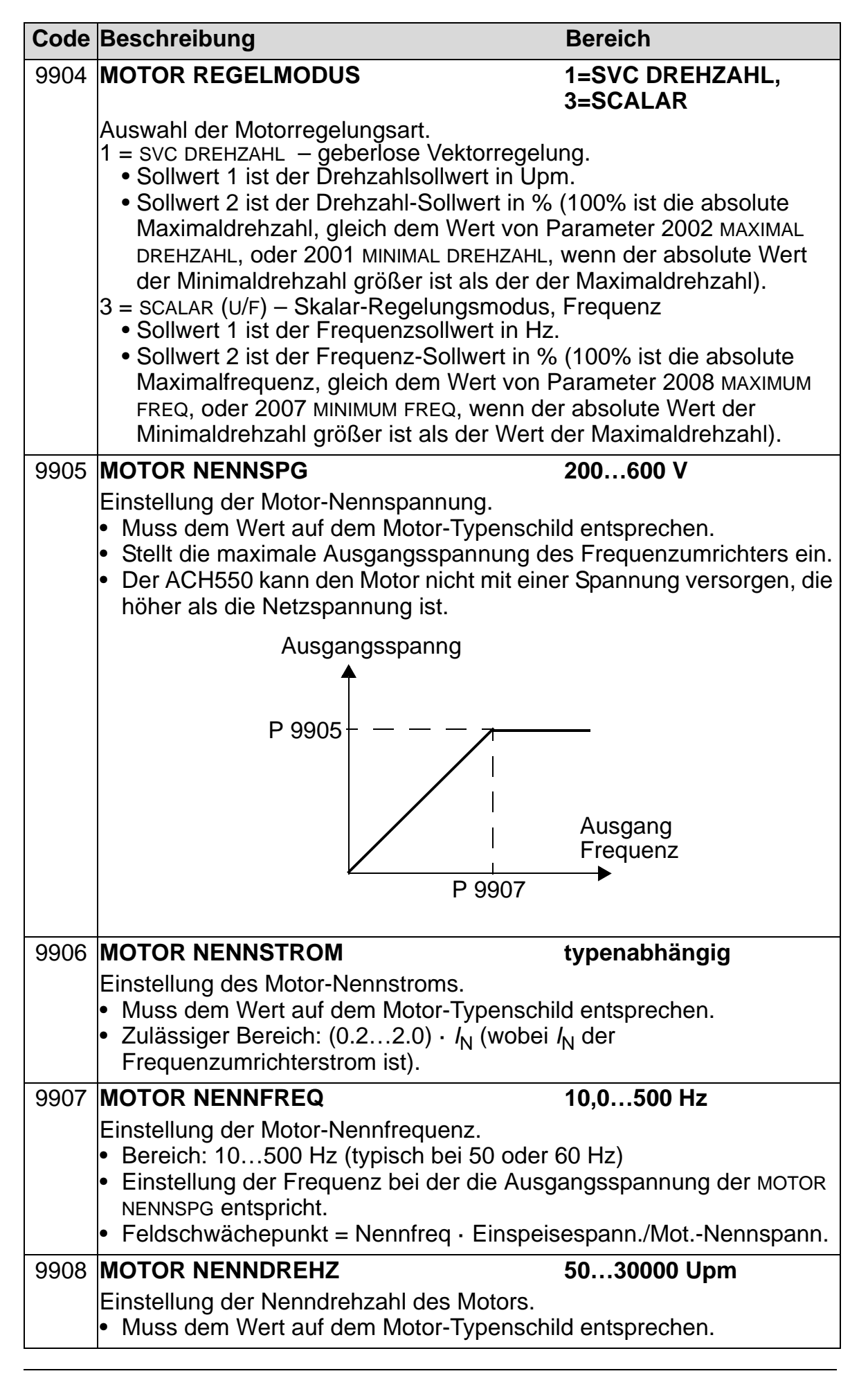

8

| Code | Beschreibung                                                                                                    | Bereich                                                                                                    |
|------|----------------------------------------------------------------------------------------------------|----------------------------------------------------------------------------------------------------|
| 9909 | MOTOR NENNLEIST typenabhängig                                                                                                    |                                                                                                    |
|      | <ul><li>Einstellung der Nennleistung des Motors.</li><li>Muss dem Wert auf dem Motor-Typenschl</li></ul>                                                                                                    | ild entsprechen.                                                                                                    |
| 9910 | Motor ID LAUF                                                                                                    | 0=AUS/IDMAGN,<br>1=EIN                                                                                                    |
|      | <ul> <li>Mit diesem Parameter wird ein Selbst-Kalibrierungsprozess eingestellt, der Motor-ID-Lauf. Während dieses Prozesses führt der Frequenzumrichter eine Prüfroutine durch, um die Motorcharakteristik zu ermitteln, und optimiert dann die Motorregelung durch Bildung eines Motormodells des angeschlossenen Motors. Dieses Motormodell ist besonders wirksam:</li> <li>bei einem Betriebspunkt nahe Drehzahl null.</li> <li>wenn der Betrieb ein Drehmoment über dem Motor-Nenndrehmoment in einem großen Drehzahlbereich erfordert und</li> </ul> |                                                                                                    |
|      | <ul> <li>Weine Drenzaniruckruhrung vornanden ist</li> <li>Wenn kein Motor-ID-Lauf ausgeführt wird, v</li> <li>Frequenzumrichter ein weniger detailliertes</li> <li>erstmaligen Motorbetrieb. Diese "Erst-Start"</li> <li>automatisch* aktualisiert, wenn Motor-Parar</li> <li>Aktualisierung des Modells magnetisiert der</li> <li>Motor für 10 bis 15 Sekunden bei Drehzahl</li> <li>* Beim "Erst-Start-Modell ist alternativ eine c</li> <li>erforderlich 9904 = 1 (SVC DREHZAHL) oder</li> <li>2101 = 3 (FLIEG SCALAR ) oder 5 (FLIEG + M</li> </ul>   | <ul> <li>(2. B. onne Drengeber).</li> <li>erwendet der</li> <li>Motormodell beim</li> <li>ID-Magnetisierung wird</li> <li>neter geändert werden. Zur</li> <li>Frequenzumrichter den</li> <li>null.</li> <li>ler folgenden Einstellungen</li> <li>r 9904 = 3 (SCALAR) und</li> <li>MOMVST).</li> </ul> |
|      | <ul> <li>Hinweis: Das Motormodell verwendet interr<br/>benutzerdefinierte Motor-Parameter. Beim E<br/>der Frequenzumrichter keine benutzerdefini</li> <li>0 = AUS ID/MAGN – Deaktiviert die Funktional<br/>(Deaktiviert aber nicht die Verwendung ein<br/>1 = AN – Aktiviert einen Motor ID-Lauf bei nä<br/>Ausführung des ID-Laufs wird dieser Wert</li> </ul>                                                                                                    | he Parameter und<br>Bilden eines Modells ändert<br>erten Parameter.<br>lität Motor ID-Lauf.<br>hes Motormodells.)<br>achsten Startbefehl. Nach<br>t automatisch auf 0 gesetzt.                                                                                                    |

| Code | Beschreibung                                                                                                    | Bereich                                        |
|------|----------------------------------------------------------------------------------------------------|------------------------------------------------|
|      | <ul> <li>Zum Ausführen eines Motor-ID-Laufs:</li> <li>1. Die Last vom Motor abkoppeln (oder auf fast null reduzieren).</li> <li>2. Prüfen, ob der Motor sicher betrieben werden kann: <ul> <li>Der ID-Lauf dreht den Motor in Drehrichtung vorwärts – sicherstellen, dass in Vorwärtsrichtung keine Gefährdung auftritt.</li> <li>Beim ID-Lauf wird der Motor mit 5080 % der Nenndrehzahl gedreht – sicherstellen, dass diese Drehzahlen ohne Gefährdung möglich sind.</li> </ul> </li> <li>3. Folgende Parameter prüfen (falls sie von Werkseinstellung abgeändert worden sind): <ul> <li>2001 MINIMAL DREHZAHL ≤ 0</li> <li>2002 MAXIMAL DREHZAHL &gt; 80 % der Motor-Nenndrehzahl.</li> <li>2003 MAX STROM ≥ 100 % des <i>I</i><sub>2N</sub> Wertes.</li> <li>Maximales Drehmoment (Parameter 2014, 2017 und/oder 2018) &gt; 50 %.</li> </ul> </li> <li>4. Mit dem Bedienpanel auswählen: <ul> <li>Auswahl Parameter</li> </ul> </li> </ul> |                                                |
|      | Auswahl Parameter 9910                                                                                                    |                                                |
| 9915 | MOTOR COSPHI 0=IDENT OK;<br>0.010.97                                                                                                    |                                                |
|      | Definiert den nominalen Grundleistungsfakto<br>Parameter verbessert speziell bei Motoren m<br>Leistung.                                                                                                    | r des Motors. Der<br>it hohem Wirkungsgrad die |
|      | 0 = IDENT OK – Der Frequenzumrichter erkennt automatisch durch<br>Berechnung den Grundleistungsfaktor.                                                                                                    |                                                |
|      | 0.010.97 – Der Benutzer kann den Wert a                                                                                                    | ls cos phi eingeben.                           |

8

## Gruppe 01: BETRIEBSDATEN

Diese Gruppe enthält Betriebsdaten des Antriebs einschließlich der Istwertsignale. Die Istwertsignale werden vom Frequenzumrichter gemessen bzw. errechnet und können nicht vom Benutzer eingestellt werden. Sie können diese Werte nicht einstellen.

| Code   | Beschreibung                                                                                                    | Bereich                                              |
|--------|----------------------------------------------------------------------------------------------------|------------------------------------------------------|
| 0101   | DREHZ & RICHTG                                                                                                    | -3000030000 Upm                                      |
|        | Berechnete Motordrehzahl (in Upm) mit Vorzeichen. Der absolute Wert<br>von 0101 DREHZ & RICHTG entspricht dem Wert von 0102                                                                                       |                                                      |
|        | <ul> <li>Der Wert von 0101 DREHZ &amp; RICHTG ist pos<br/>Drehrichtung vorwärts dreht.</li> <li>Der Wert von 0101 DREHZ &amp; RICHTG ist neg<br/>Drehrichtung r         r         r         else dreht</li> </ul> | sitiv, wenn der Motor in<br>gativ, wenn der Motor in |
| 0100   |                                                                                                    | 0 20000 Uppm                                         |
| 0102   | MOTORDRENZANL                                                                                                    |                                                      |
| 0.4.00 |                                                                                                    |                                                      |
| 0103   |                                                                                                    | 0,0500,0 Hz                                          |
|        | Zeigt die Frequenz (Hz) an, die dem Motor z<br>der Standardanzeige im Ausgabemodus.)                                                                                                    | ugefuhrt wird. (Erscheint in                         |
| 0104   | MOTORSTROM                                                                                                    | typenabhängig                                        |
|        | Motorstrom, der vom ACH550 gemessen wi<br>Standardanzeige im Ausgabemodus.)                                                                                                    | rd. (Erscheint in der                                |
| 0105   | DREHMOMENT                                                                                                    | -200200 %                                            |
|        | Ausgangsdrehmoment. Errechnetes Momer des Motornennmoments.                                                                                                    | t an der Motorwelle in %                             |
| 0106   | MOTORLEISTUNG                                                                                                    | typenabhängig                                        |
|        | Die gemessene Motorleistung in kW                                                                                                    |                                                      |
| 0107   | ZW.KREIS.SPANN                                                                                                    | 02,5 · V <sub>dN</sub>                               |
|        | Die vom ACH550 gemessene Zwischenkreis                                                                                                    | sspannung in V DC                                    |
| 0109   | AUSGANGSSPANNG                                                                                                    | 02,0 · V <sub>dN</sub>                               |
|        | Zeigt die dem Motor zugeführte Spannung a                                                                                                    | n                                                    |
| 0110   | FU TEMPERATUR                                                                                                    | 0150 °C                                              |
|        | Zeigt die Temperatur des Kühlkörpers des F<br>Celsius an                                                                                                    | requenzumrichters in Grad                            |
| 0111   | EXTERN SOLLW 1                                                                                                    | 0…300000 Upm/<br>0…500 Hz                            |
|        | Externer Sollwert, sollw1, in Upm oder Hz – festgelegt                                                                                                    | Einheit mit Parameter 9904                           |
| Code | Beschreibung                                                                                                    | Bereich                   |
|------|----------------------------------------------------------------------------------------------------|---------------------------|
| 0112 | EXTERN SOLLW 2                                                                                                    | 0100%                     |
|      | Drehmoment)                                                                                                    | (0600% für                |
|      | Externer Sollwert SOLLW 2 in %                                                                                         |                           |
| 0113 | STEUERORT                                                                                                    | 0=HAND, 1=FXT1,           |
| 0.10 |                                                                                                    | 2=EXT2                    |
|      | Zeigt den aktiven Steuerplatz an. Alternative                                                                          | n sind:                   |
|      | U = HAND $1 = FXT1$                                                                                                    |                           |
|      | 2 = EXT2                                                                                                    |                           |
| 0114 | BETRIEBSZEIT                                                                                                    | 09999 h                   |
|      | Zeigt die Gesamtbetriebszeit des Antriebs in                                                                           | Stunden an (h).           |
|      | <ul> <li>Kann durch gleichzeitiges Drucken der AL<br/>zurückgesetzt werden wenn der Parame</li> </ul>                  | JF und AB-Tasten          |
|      | ist.                                                                                                    |                           |
| 0115 | KWH ZÄHLER                                                                                                    | 065535 kWh                |
|      | Zählt die Kilowattstunden des Antriebs im Be                                                                           | etrieb.                   |
|      | Der Wert erhöht sich, bis er 65535 erreicht;                                                                           | danach beginnt der Zähler |
|      | <ul> <li>Der Zähler kann durch gleichzeitiges Drüc</li> </ul>                                                          | ken der AUF und AB-       |
|      | Tasten zurückgesetzt werden, wenn der l                                                                                | Parameter-Einstellmodus   |
|      | gewählt ist.                                                                                                    |                           |
| 0116 | APPL BLK AUSG                                                                                                    | 0100%<br>(0 600% für      |
|      | Drehmoment)                                                                                                    |                           |
|      | Applikationsblock-Ausgangssignal. Der Wert                                                                             | t stammt entweder von:    |
|      | <ul> <li>der PFA-Regelung, wenn PFA-Regelung a</li> <li>Parameter 0112 EXTERN SOLUM 2</li> </ul>                       | aktiv ist oder            |
| 0118 | DI1-DI3 STATUS                                                                                                    | 000 111 (0 7 dezimal)     |
|      | Status der drei Digitaleingänge.                                                                                       |                           |
|      | <ul> <li>Der Status wird als binäre Zahl angegeber</li> </ul>                                                          | ٦.                        |
|      | <ul> <li>Ist der Eingang aktiviert, zeigt das Display</li> <li>Ist der Eingang deaktiviert, zeigt das Displ</li> </ul> | 1 an.<br>av 0 an          |
|      |                                                                                                    | ay o an.                  |
|      |                                                                                                    | 1                         |
|      |                                                                                                    |                           |
|      |                                                                                                    | $\overline{\}$            |
|      | Di 1 DI2                                                                                                    | DI3                       |
| 0119 | DI 4-6 STATUS                                                                                                    | 000111 (07 dezimal)       |
|      | Status der drei Digitaleingänge.                                                                                       | . ,                       |
|      | <ul> <li>Siehe Parameter 0118 DI 1-3 STATUS.</li> </ul>                                                                |                           |

| Code | Beschreibung                                                                                                    | Bereich                                                                                                    |
|------|----------------------------------------------------------------------------------------------------|----------------------------------------------------------------------------------------------------|
| 0120 | AI 1                                                                                                    | 0100 %                                                                                                    |
|      | Relativer Wert des Analogeingangs 1 in %                                                                                                    |                                                                                                    |
| 0121 | AI 2                                                                                                    | 0100 %                                                                                                    |
|      | Relativer Wert des Analogeingangs 5,08 cm                                                                                                    | %                                                                                                    |
| 0122 | RO 1-3 STATUS                                                                                                    | 0111 (07 dezimal)                                                                                                    |
|      | <ul> <li>Status der drei Relaisausgänge.</li> <li>1 zeigt an, dass am Relais Spannung anlie</li> <li>0 zeigt an, dass am Relais keine Spannun</li> </ul> | egt.<br>g anliegt.                                                                                                    |
|      |                                                                                                    |                                                                                                    |
|      | RELAISSTATUS 1                                                                                                    |                                                                                                    |
|      | RELAISSTATUS 2                                                                                                    |                                                                                                    |
|      | RELAISSTATUS 3                                                                                                    |                                                                                                    |
| 0123 | RO 4-6 STATUS                                                                                                    | 0111 (07 dezimal)                                                                                                    |
|      | Status der drei Relaisausgänge. Siehe Para                                                                                                    | meter 0122.                                                                                                    |
| 0124 | AO 1                                                                                                    | 020 mA                                                                                                    |
|      | Wert des Signals von Analogausgang 1 in N                                                                                                    | lilliampère                                                                                                    |
| 0125 | AO 2                                                                                                    | 020 mA                                                                                                    |
|      | Wert des Signals von Analogausgang 2 in N                                                                                                    | lilliampère                                                                                                    |
| 0126 | <b>PID 1 AUSGANG</b><br>Ausgangswert von PID-Regler 1 in %                                                                                               | -10001000%                                                                                                    |
| 0127 | PID 2 AUSGANG                                                                                                    | -100100 %                                                                                                    |
|      | Ausgangswert des externen PID-Reglers 2 i                                                                                                    | n %                                                                                                    |
| 0128 | <ul> <li>PID 1 SETPNT</li> <li>Einheiten und Skalierung festgelegt durch</li> </ul>                                                                      | Einheit und Skalierung<br>definiert<br>durch Par. 4006/4106<br>und Sollwertsignal des<br>PID1-REGLERS 4007/4107<br>PID-Parameter |
| 0129 | PID 2 SETPNT                                                                                                    | Einheit und Skalierung<br>definiert<br>durch Par. 4206 u. 4207                                                                   |
|      | <ul><li>Sollwertsignal desPID2-Reglers</li><li>Einheiten und Skalierung festgelegt durch</li></ul>                                                       | PID-Parameter                                                                                                    |

| Code | Beschreibung                                                                                                    | Bereich                                                                                                    |
|------|----------------------------------------------------------------------------------------------------|----------------------------------------------------------------------------------------------------|
| 0130 | PID 1 ISTWERT                                                                                                    | Einheit und Skalierung<br>definiert durch<br>Par. 4006/4106 und<br>Rückführsignal des<br>PID1-Reglers 4007/4107 |
|      | Einheiten und Skalierung festgelegt durch                                                                        | PID-Parameter                                                                                                   |
| 0131 | PID 2 ISTWERT                                                                                                    | Einheit und Skalierung<br>definiert durch<br>Par. 4206 und 4207                                                 |
|      | <ul><li>Istwert des PID 2-Reglers</li><li>Einheiten und Skalierung festgelegt durch</li></ul>                    | PID-Parameter                                                                                                   |
| 0132 | PID 1 ABWEICHUNG                                                                                                 | Einheit und Skalierung<br>festgelegt durch<br>Par. 4006/4106 und<br>4007/4107                                   |
|      | Sollwert und Istwert                                                                                             | 4001/4101                                                                                                    |
|      | <ul> <li>Einheiten und Skalierung festgelegt durch</li> </ul>                                                    | PID-Parameter                                                                                                   |
| 0133 | PID 2 ABWEICHUNG                                                                                                 | Einheit und Skalierung<br>definiert durch<br>Par. 4206 und 4207                                                 |
|      | <ul><li>Differenz zwischen dem PID2 Reglersollwert</li><li>Einheiten und Skalierung festgelegt durch</li></ul>   | t und dem Istwert.<br>PID-Parameter                                                                             |
| 0134 | KOMM RO WORT                                                                                                    | 065535                                                                                                    |
|      | Freier Datenplatz, in den über den seriellen                                                                     | Anschluss geschrieben                                                                                           |
|      | <ul> <li>Verden kann.</li> <li>Zur Ansteuerung des Relaisausgangs verv</li> <li>Siehe Parameter 1401.</li> </ul> | wendet.                                                                                                    |
| 0135 | KOMM WERT 1                                                                                                    | -32768+32767                                                                                                    |
|      | Freier Datenplatz, in den über den seriellen A<br>werden kann.                                                   | Anschluss geschrieben                                                                                           |
| 0136 | KOMM WERT 2                                                                                                    | -32768+32767                                                                                                    |
|      | Freier Datenplatz, in den über den seriellen<br>werden kann.                                                     | Anschluss geschrieben                                                                                           |
| 0137 | PROZESS VAR 1                                                                                                    | -                                                                                                    |
|      | <ul><li>Prozessvariable 1</li><li>Eingestellt durch die Parameter in <i>Gruppe</i></li></ul>                     | 34: PROZESS VARIABLE                                                                                            |
| 0138 | PROZESS VAR 2                                                                                                    | -                                                                                                    |
|      | Prozessvariable 2 <ul> <li>Eingestellt durch die Parameter in Gruppe</li> </ul>                                  | 34: PROZESS VARIABLE                                                                                            |
| 0139 | PROZESS VAR 3                                                                                                    | -                                                                                                    |
|      | <ul><li>Prozessvariable 3</li><li>Eingestellt durch die Parameter in Gruppe</li></ul>                            | 34: PROZESS VARIABLE                                                                                            |

| Code | Beschreibung                                                                                                    | Bereich                                                |
|------|----------------------------------------------------------------------------------------------------|--------------------------------------------------------|
| 0140 | MOT BETRIEBSZEIT                                                                                                    | 0.00…499.99 kh                                         |
|      | Zeigt die Gesamtbetriebsstunden des Antrie<br>an (kh).                                                                                                | bs in je tausend Stunden                               |
|      | <ul> <li>Kann nicht zur         ückgesetzt werden.</li> </ul>                                                                                         |                                                        |
| 0141 | MWh ZÄHLER                                                                                                    | 065535 MWh                                             |
|      | Zählt den Stromverbrauch des Antriebs in M <ul> <li>Kann nicht zurückgesetzt werden.</li> </ul>                                                       | egawattstunden.                                        |
| 0142 | ANZ UMDREHUNGEN                                                                                                    | 065535 Mrev                                            |
|      | <ul> <li>Gesamtzahl der Umdrehungen des Motors in</li> <li>Kann im Parameter-Modus durch gleichzer<br/>und AB Tasten zurückgesetzt werden.</li> </ul> | n Millionen.<br>itiges Drücken der AUF                 |
| 0143 | BETRIEBSZEIT HI                                                                                                    | 065535 Tage                                            |
|      | Zeigt die Gesamtbetriebszeit des Antriebs in<br>Kann nicht zurückgesetzt werden.                                                                      | Tagen an.                                              |
| 0144 | BETRIEBSZEIT LO                                                                                                    | 00:00:0023:59:58                                       |
|      | Zeigt die Gesamtbetriebszeit des Antriebs in<br>(30 Impulse = 60 Sekunden).<br>• Anzeige im Format hh.mm.ss.<br>• Kann nicht zurückgesetzt werden.    | 2-Sekunden-Impulsen an                                 |
| 0145 | MOTOR TEMP                                                                                                    | -10200 °C /<br>05000 Ohm                               |
|      | <ul> <li>Motortemperatur in Grad Celsius / PTC Wide</li> <li>Gilt nur, wenn ein Motortemperatursensor<br/>Parameter 3501.</li> </ul>                  | erstandswert in Ohm.<br>vorhanden ist. Siehe           |
| 0150 | CB TEMPERATUR                                                                                                    | -20,0150,0 °C                                          |
|      | Temperatur der Frequenzumrichter-Regelun                                                                                                    | gskarte in Grad Celsius.                               |
|      | Hinweis:Einige Frequenzumrichter haben e<br>(OMIO), die dieses Merkmal nicht unterstützt<br>zeigen stets den konstanten Wert von 25,0 °               | ine Regelungskarte<br>t. Diese Frequenzumrichter<br>C. |
| 0153 | MOT THERM STRESS                                                                                                    | 0.0100.0%                                              |
|      | Berechneter Anstieg der Motortemperatur. D<br>berechneten Motortemperaturbelastung als<br>Motortemperatur-Abschaltgrenzwerts.                         | er Wert entspricht der<br>prozentualer Anteil des      |
| 0158 | PID KOMM WERT 1                                                                                                    | -32768+32767                                           |
|      | Vom Feldbus für die PID-Regelung (PID1 ur<br>Daten.                                                                                                   | nd PID2) empfangene                                    |
| 0159 | PID KOMM WERT 2                                                                                                    | -32768+32767                                           |
|      | Vom Feldbus für die PID-Regelung (PID1 un Daten.                                                                                                    | nd PID2) empfangene                                    |

| Code | Beschreibung                                                                                                    | Bereich                                                                                                   |
|------|----------------------------------------------------------------------------------------------------|----------------------------------------------------------------------------------------------------|
| 0174 | GESPARTE KWH                                                                                                    | 0.0999.9 kWh                                                                                              |
|      | Energieeinsparung in kWh im Vergleich zum<br>die Last direkt an die Spannungsversorgung<br>Hinweis auf Seite 309.                                                                                                    | Energieverbrauch, wenn<br>angeschlossen ist. Siehe<br>danach beginnt der Zähler                           |
|      | wieder bei 0,0; gleichzeitig wird der Zähler<br>erhöht                                                                                                    | wert von Signal 0175 um 1                                                                                 |
|      | <ul> <li>Kann mit Parameter 4509 ENERGY RESET z<br/>alle Energieberechnungen gleichzeitig zur</li> <li>Siehe Gruppe 45: ENERGIE EINSPARUN</li> </ul>                                                                                                    | urückgesetzt werden (setzt<br>ück).<br><mark>/G</mark> .                                                  |
| 0175 | GESPARTE MWH                                                                                                    | 065535 MWh                                                                                                |
|      | <ul> <li>Energieeinsparung in MWh im Vergleich zun<br/>die Last direkt an die Spannungsversorgung<br/>Hinweis auf Seite 309.</li> <li>Der Wert erhöht sich, bis er 65535 erreich<br/>Zähler wieder bei 0.</li> <li>Kann mit Parameter 4509 ENERG ZÄHL RES<br/>(setzt elle Fragericherschaus gen skickers)</li> </ul> | n Energieverbrauch, wenn<br>angeschlossen ist. Siehe<br>t; danach beginnt der<br>SET zurückgesetzt werden |
|      | <ul> <li>Siehe Gruppe 45: ENERGIE EINSPARUN</li> </ul>                                                                                                    | G.                                                                                                    |
| 0176 | GESPARTE SUMME 1                                                                                                    | 0.0999.9                                                                                                  |
|      | Energieeinsparung in lokaler Währung (Erini<br>eingesparte Energie durch 1000 geteilt wird)<br>309                                                                                                    | nerung, wenn insgesamt<br>. Siehe Hinweis auf Seite                                                       |
|      | <ul> <li>Um den Gesamtwert der eingesparten Ene<br/>zu ermitteln, den Wert von Parameter 0177<br/>Wert von Parameter 0176 hinzuzählen.</li> </ul>                                                                                                    | ergie in Währungseinheiten<br>7 multipliziert mit 1000 zum                                                |
|      | Beispiel:                                                                                                    |                                                                                                    |
|      | 0176 EINGESPARTER BETRAG 1 = 123,4                                                                                                    |                                                                                                    |
|      | 0177 EINGESPARTER BETRAG $2 = 5$                                                                                                    |                                                                                                    |
|      | Insgesamt eingesparte Energie = 5 · 1000 +<br>Währungseinheiten                                                                                                    | 123,4 = 5123,4                                                                                            |
|      | <ul> <li>Der Zählerwert wird addiert, bis er 999,9 e<br/>Zähler wieder bei 0,0; gleichzeitig wird der<br/>0177 um 1 erhöht.</li> </ul>                                                                                                    | rreicht; danach beginnt der<br>Zählerwert von Signal                                                      |
|      | <ul> <li>Kann mit Parameter 4509 ENERG ZÄHL RES<br/>(setzt alle Energieberechnungen gleichzei</li> <li>Der lokale Energiepreis wird mit Paramete<br/>eingestellt.</li> </ul>                                                                                                    | SET zurückgesetzt werden<br>tig zurück).<br>er 4502 ENERGIE PREIS                                         |
|      | Siene Gruppe 45: ENERGIE EINSPARUN                                                                                                    | G.                                                                                                    |
| 0177 | GESPARIE SUMME 2                                                                                                    | U65535                                                                                                    |
|      | <ul> <li>Eingesparte Energie in lokaler Wahrung in ta<br/>Der Wert 5 bedeutet zum Beispiel 5000 Wäh<br/>Hinweis auf Seite 309.</li> <li>Der Zählerwert erhöht sich bis auf 65535</li> </ul>                                                                                                    | usend Wanrungseinneiten.<br>nrungseinheiten. Siehe<br>(der Zähler fängt nicht                             |
|      | <ul><li>wieder von vorn an).</li><li>Siehe Parameter 0176 GESPARTE SUMME 1</li></ul>                                                                                                    | · · ·                                                                                                    |

| Code | Beschreibung                                                                                                 | Bereich                                 |
|------|----------------------------------------------------------------------------------------------------|-----------------------------------------|
| 0178 | GESPARTE CO2                                                                                                 | 06553.5 tn                              |
|      | Verringerung der Kohlendioxidemissionen in Tonnen. Siehe Hinweis Seite 309.                                  |                                         |
|      | <ul> <li>Der Zählerwert erhöht sich bis auf 6553,5 (der Zähler fängt nic<br/>wieder von vorn an).</li> </ul> |                                         |
|      | <ul> <li>Kann mit Parameter 4509 ENERG ZÄHL RES<br/>(setzt alle Energieberechnungen gleichzeit)</li> </ul>   | ET zurückgesetzt werden<br>tig zurück). |
|      | <ul> <li>Der CO2-Umrechnungsfaktor wird mit Para<br/>FAKT eingestellt.</li> </ul>                            | ameter 4507 CO2 UMRECHN                 |
|      | Siehe Gruppe 45: ENERGIE EINSPARUN                                                                           | G.                                      |

### Gruppe 03: FB ISTWERTSIGNALE

Diese Gruppe überwacht die Feldbus-Kommunikation. Siehe auch Kapitel Serielle Kommunikation.

| Code | Beschrei                                                                                                    | bung                | Bereich             |
|------|----------------------------------------------------------------------------------------------------|---------------------|---------------------|
| 0301 | FB CMD WORT 1 -                                                                                                    |                     |                     |
|      | <ul> <li>Nur-Lese-Kopie des Feldbus-Befehlswortes 1.</li> <li>Der Feldbusbefehl ist das wichtigste Instrument zur Steuerung des<br/>Antriebs über einen Feldbus-Controller. Der Befehl besteht aus zwei<br/>Befehlsworten. Bit-codierte Anweisungen in den Befehlsworten<br/>schalten den Antrieb zwischen den Zuständen um.</li> <li>Zur Steuerung des Antriebs über Befehlsworte muss ein externer<br/>Steuerplatz (EXT1 oder EXT2) aktiv sein und auf KOMM eingestellt sein.<br/>(Siehe Parameter 1001 und 1002.)</li> <li>Auf dem Bedienpanel werden die Worte im hex. Format angezeigt.<br/>Zum Beispiel werden alle Nullen und eine 1 in Bit 0 als 0001<br/>angezeigt. Alle Nullen und eine 1 in Bit 15 werden als 8000<br/>angezeigt.</li> </ul> |                     |                     |
|      | Bit #                                                                                                    | 0301, FB CMD WORT 1 | 0302, FB CMD WORT 2 |
|      | 0                                                                                                    | STOP                | FBLOCAL_CTL         |
|      | 1                                                                                                    | START               | FBLOCAL_REF         |
|      | 2                                                                                                    | REVERSE             | START_DISABLE1      |
|      | 3                                                                                                    | LOCAL               | START_DISABLE2      |
|      | 4                                                                                                    | RESET               | Reserved            |
|      | 5                                                                                                    | EXT2                | Reserved            |
|      | 6                                                                                                    | RUN_DISABLE         | Reserved            |
|      | 7                                                                                                    | STPMODE_R           | Reserved            |
|      | 8                                                                                                    | STPMODE_EM          | Reserved            |
|      | 9                                                                                                    | STPMODE_C           | Reserved            |
|      | 10                                                                                                    | RAMP_2              | Reserved            |
|      | 11                                                                                                    | RAMP_OUT_0          | REF_CONST           |
|      | 12                                                                                                    | RAMP_HOLD           | REF_AVE             |
|      | 13                                                                                                    | RAMP_IN_0           | LINK_ON             |
|      | 14                                                                                                    | RREQ_LOCAL-LOC      | REQ_STARTINH        |
|      | 15                                                                                                    | TORQLIM2            | OFF_INTERLOCK       |
| 0302 | <ul> <li><b>FB CMD WORT 2</b> -</li> <li>Nur-Lese-Kopie des Feldbus-Befehlswortes 2.</li> <li>Siehe Parameter 0301.</li> </ul>                                                                                                    |                     |                     |

| Code | Beschreibung Bereich                                                                                                    |                        | Bereich                |
|------|----------------------------------------------------------------------------------------------------|------------------------|------------------------|
| 0303 | FB STATUS WORT 1 -                                                                                                    |                        |                        |
|      | <ul> <li>Nur-Lese-Kopie des Statusworts 1</li> <li>Der Antrieb überträgt die Statusmeldung über den Feldbus-Controller.<br/>Der Status besteht aus zwei Statusworten.</li> </ul> |                        |                        |
|      | Bit #                                                                                                    | 0303, FB STATUS WORT 1 | 0304, FB STATUS WORT 2 |
|      | 0                                                                                                    | READY (Bereit)         | ALARM                  |
|      | 1                                                                                                    | FREIGEGEBEN            | NOTICE                 |
|      | 2                                                                                                    | GESTARTET              | DIRLOCK                |
|      | 3                                                                                                    | LÄUFT                  | LOCALLOCK              |
|      | 4                                                                                                    | ZERO_SPEED             | CTL_MODE               |
|      | 5                                                                                                    | BESCHL RATE            | Reserved               |
|      | 6                                                                                                    | VERZ RATE              | Reserved               |
|      | 7                                                                                                    | AT_SETPOINT            | CPY_CTL                |
|      | 8                                                                                                    | GRENZE                 | CPY_REF1               |
|      | 9                                                                                                    | Signal-Überwachung     | CPY_REF2               |
|      | 10                                                                                                    | REV_REF                | REQ_CTL                |
|      | 11                                                                                                    | REV_ACT                | REQ_REF1               |
|      | 12                                                                                                    | PANEL_LOCAL            | REQ_REF2               |
|      | 13                                                                                                    | FIELDBUS_LOCAL         | REQ_REF2EXT            |
|      | 14                                                                                                    | EXT2_ACT               | ACK_STARTINH           |
|      | 15                                                                                                    | Störg                  | ACK_OFF_ILCK           |
| 0304 | FB STAT                                                                                                    | US WORT 2              | -                      |
|      | Nur-Lese-Kopie des Statusworts 2 <ul> <li>Siehe Parameter 0303.</li> </ul>                                                                                                    |                        |                        |

| Code Beschreibung                                                                                                    |                     |                                   | Bereich                |                        |
|----------------------------------------------------------------------------------------------------|---------------------|-----------------------------------|------------------------|------------------------|
| 0                                                                                                    | 0305 STÖRUNG WORT 1 |                                   |                        | -                      |
| <ul> <li>Nur-Lese-Kopie des Störungswortes 1.</li> <li>Bei einer aktiven Störung wird das entsprechende Bit für die aktive Störung in den Störungsworten gesetzt.</li> <li>Jeder Störung ist in den Störungsworten ein bestimmtes Bit zugeordnet.</li> <li>Beschreibung der Störung siehe <i>Störungsbehebung</i> Seite 389.</li> <li>Auf dem Bedienpanel werden die Worte im hex. Format angezeigt. Zum Beispiel werden alle Nullen und eine 1 in Bit 0 als 0001 angezeigt. Alle Nullen und eine 1 in Bit 15 werden als 8000 angezeigt.</li> </ul> |                     |                                   |                        |                        |
|                                                                                                    | Bit #               | t 0305,<br>STÖRUNGWORT 1          | 0306,<br>STÖRUNGWORT 2 | 0307,<br>störungwort 3 |
|                                                                                                    | 0                   | OVERCURRENT                       | Obsolet                | EFB 1                  |
|                                                                                                    | 1                   | DC ÜBERSPG                        | THERM STÖRUNG          | EFB 2                  |
|                                                                                                    | 2                   | ACS ÜBERTEMP                      | OPEX LINK              | EFB 3                  |
|                                                                                                    | 3                   | KURZSCHLUSS                       | OPEX PWR               | INKOMPATIBLE SW I      |
|                                                                                                    | 4                   | Reserviert                        | CURR MEAS              | BENUTZERLASTKUR<br>VE  |
|                                                                                                    | 5                   | DC UNTERSPG                       | NETZ PHASE             | Reserviert             |
|                                                                                                    | 6                   | AI1 UNTERBR                       | Reserviert             | Reserviert             |
|                                                                                                    | 7                   | AI2 UNTERBR                       | ÜBERDREHZAHL           | Reserviert             |
|                                                                                                    | 8                   | MOTOR TEMP                        | Reserved               | Reserviert             |
|                                                                                                    | 9                   | PANEL LOSS                        | ACS ID FEHLER          | Reserviert             |
|                                                                                                    | 10                  | ID LAUF FEHL                      | CONFIG FILE            | System-Störung         |
|                                                                                                    | 11                  | MOTOR BLOCK                       | SERIAL 1 ERR           | System-Störung         |
|                                                                                                    | 12                  | CB ÜBERTEMP                       | EFB CON FILE           | System-Störung         |
|                                                                                                    | 13                  | EXT FEHLER 1                      | FORCE TRIP             | System-Störung         |
|                                                                                                    | 14                  | EXT FEHLER 2                      | MOTORPHASE             | System-Störung         |
|                                                                                                    | 15                  | EARTH FAULT<br>(Erdschlussfehler) | AUSG KABEL             | Param. EinstFehler     |
| 0306       STÖRUNG WORT 2       -         Nur-Lese-Kopie des Störungswortes 2.       -         • Siehe Parameter 0305.       -         0307       STÖRUNG WORT 3       -         Nur-Lese-Kopie des Störungswortes 3.       -         • Siehe Parameter 0305.       -                                                                                                    |                     |                                   |                        |                        |

| Code                                                                                                    | Beschrei                        | hreibung Bereich                                                 |                                                                                                    |
|----------------------------------------------------------------------------------------------------|---------------------------------|------------------------------------------------------------------|----------------------------------------------------------------------------------------------------|
| 0308                                                                                                    | WARNUI                          | NG WORT 1                                                        | -                                                                                                    |
| <ul> <li>Nur-Lese-Kopie von WARNUNG WORT 1.</li> <li>Bei einer anstehenden Warnung wird das entsprechende Bit für eaktive Warnung in den Warnungsworten gesetzt.</li> <li>Jeder Warnmeldung ist in den Warnungsworten ein bestimmtes I zugeordnet.</li> <li>Die Bits bleiben gesetzt, bis das gesamte Warnungswort zurückgesetzt wird. (Quittieren erfolgt durch Schreiben von Null i das Wort.)</li> <li>Auf dem Bedienpanel werden die Worte im hex. Format angezeig Zum Beispiel werden alle Nullen und eine 1 in Bit 0 als 0001 angezeigt. Alle Nullen und eine 1 in Bit 15 werden als 8000 angezeigt.</li> </ul> |                                 |                                                                  | I.<br>rd das entsprechende Bit für die<br>prten gesetzt.<br>hungsworten ein bestimmtes Bit<br>samte Warnungswort<br>gt durch Schreiben von Null in<br>/orte im hex. Format angezeigt.<br>d eine 1 in Bit 0 als 0001<br>Bit 15 werden als 8000 |
|                                                                                                    | Bit #                           | 0308, WARNUNG WORT 1                                             | 0309, WARNUNG WORT 2                                                                                                    |
|                                                                                                    | 0                               | OVERCURRENT                                                      | OFF BUTTON                                                                                                    |
|                                                                                                    | 1                               | ÜBERSPANNUNG                                                     | PID SCHLAF                                                                                                    |
|                                                                                                    | 2                               | UNTERSPANNUNG                                                    | ID RUN                                                                                                    |
|                                                                                                    | 3                               | DIR LOCK                                                         | OVERRIDE                                                                                                    |
|                                                                                                    | 4                               | IO COMM                                                          | START FREIGABE 1 FEHLT                                                                                                    |
|                                                                                                    | 5                               | AI1 UNTERBR                                                      | START FREIGABE 2 FEHLT                                                                                                    |
|                                                                                                    | 6                               | AI2 UNTERBR                                                      | NOTHALT                                                                                                    |
|                                                                                                    | 7                               | PANEL LOSS                                                       | Reserved                                                                                                    |
|                                                                                                    | 8                               | FU TEMPERATUR                                                    | ERSTER START                                                                                                    |
|                                                                                                    | 9                               | MOTOR TEMP                                                       | Reserviert                                                                                                    |
|                                                                                                    | 10                              | Reserved                                                         | BENUTZERLASTKURVE                                                                                                    |
|                                                                                                    | 11                              | MOTOR BLOCK                                                      | START VERZ                                                                                                    |
|                                                                                                    | 12                              | AUTORESET                                                        | Reserviert                                                                                                    |
|                                                                                                    | 13                              | AUTOWECHSEL                                                      |                                                                                                    |
|                                                                                                    | 14                              | PFA I LOCK                                                       |                                                                                                    |
|                                                                                                    | 15                              | Reserviert                                                       |                                                                                                    |
| 0309                                                                                                    | WARNUN<br>Nur-Lese<br>• Siehe F | <b>NG WORT 2</b><br>-Kopie von WARNUNG WORT 2<br>Parameter 0308. | -<br>2.                                                                                                    |

# **Gruppe 04: STÖRUNGSSPEICHER**

In dieser Gruppe werden die letzten, von dem Antrieb gemeldeten Störungen gespeichert.

| Code | Beschreibung                                                                                                    | Bereich                                                                                                    |  |
|------|----------------------------------------------------------------------------------------------------|----------------------------------------------------------------------------------------------------|--|
| 0401 | LETZTE STÖRUNG                                                                                                    | Störcodes<br>(als Text auf dem<br>Bedienpanel )                                                                        |  |
|      | 0 – löscht den Störspeicher (auf dem Bedier<br>STÖRUNG).                                                                                                    | ipanel = KEINE                                                                                                    |  |
|      | <ul> <li>n – Störcode der zuletzt gespeicherten Störu</li> <li>Der Störcode wird als ein Name angezeigt<br/>Störungsbehebung auf Seite 389 zu Störc<br/>angezeigte Störname für diesen Paramete<br/>entsprechende Name in der Störliste, in de<br/>angezeigten Format der Störungsanzeige</li> </ul> | ing.<br>. Siehe Abschnitt<br>odes und Namen. Der<br>er kann kürzer sein, als der<br>er die Namen im<br>angegeben sind. |  |
| 0402 | STÖRUNGSZEIT 1                                                                                                    | Datum tt.mm.jj/<br>Betriebszeit in Tagen                                                                               |  |
|      | <ul> <li>Der Tag, an dem die letzte Störung auftrat. E</li> <li>Datum – wenn die Echtzeituhr in Betrieb is</li> <li>oder als Anzahl der Tage nach dem Einsc<br/>Echtzeituhr nicht verwendet wird oder nich</li> </ul>                                                                                | Entweder als:<br>st.<br>halten – wenn die<br>ht eingestellt ist.                                                       |  |
| 0403 | 3 STÖRUNGSZEIT 2 Zeit hh.mm.ss                                                                                                    |                                                                                                    |  |
|      | <ul> <li>Zeit, zu der die letzte Störung aufgetreten ist</li> <li>Echtzeit, im Format hh:mm:ss – wenn die</li> <li>oder als Zeit seit dem Einschalten (minus<br/>Tage), im Format hh:mm:ss – wenn die Ec<br/>wird oder nicht eingestellt ist.</li> </ul>                                             | t. Entweder als:<br>Echtzeituhr in Betrieb ist.<br>der in 0402 gemeldeten<br>chtzeituhr nicht verwendet                |  |
| 0404 | DREHZ B STÖRUNG                                                                                                    | -                                                                                                    |  |
|      | Motordrehzahl (Upm) zu dem Zeitpunkt, zu o<br>auftrat                                                                                                    | dem die letzte Störung                                                                                                 |  |
| 0405 | FREQ B STÖRUNG                                                                                                    | -                                                                                                    |  |
|      | Frequenz (Hz) zu dem Zeitpunkt, zu dem die                                                                                                    | e letzte Störung auftrat                                                                                               |  |
| 0406 | SPANN B STÖRUNG                                                                                                    | -                                                                                                    |  |
|      | Zwischenkreisspannung (V) zu dem Zeitpun<br>Störung auftrat                                                                                                    | kt, zu dem die letzte                                                                                                  |  |
| 0407 | STROM B STÖRUNG                                                                                                    | -                                                                                                    |  |
|      | Motorstrom (A) zu dem Zeitpunkt, zu dem di                                                                                                    | e letzte Störung auftrat                                                                                               |  |
| 0408 | DREHM B STÖRUNG                                                                                                    | -                                                                                                    |  |
|      | Drehmoment des Motors (%) zu dem Zeitpu<br>Störung auftrat                                                                                                    | nkt, zu dem die letzte                                                                                                 |  |

| Code | Beschreibung                                                         | Bereich                   |
|------|----------------------------------------------------------------------|---------------------------|
| 0409 | STATUS B STÖRUNG                                                     | -                         |
|      | Status des Antriebs (Hex-Code-Wort) zu der<br>letzte Störung auftrat | m Zeitpunkt, zu dem die   |
| 0410 | DI 1-3 B STÖRUNG                                                     | 000111 (binär)            |
|      | Status des Digitaleingänge 13 zu dem Zei<br>Störung auftrat          | tpunkt, zu dem die letzte |
| 0411 | DI 4-6 B STÖRUNG                                                     | 000111 (binär)            |
|      | Status des Digitaleingänge 46 zu dem Zei<br>Störung auftrat          | tpunkt, zu dem die letzte |
| 0412 | 2.LETZTE STÖRUNG                                                     | wie Par. 0401             |
|      | Störcode der zweitletzten Störung. Nur leser                         | ۱.                        |
| 0413 | 3.LETZTE STÖRUNG                                                     | wie Par. 0401             |
|      | Störcode der drittletzten Störung. Nur lesen.                        |                           |

### Gruppe 10: START/STOP/DREHR

Diese Gruppe:

- dient zur Definition der externen Quellen (EXT1 und EXT2) f
  ür Befehle, die Änderungen von Start, Stop und Drehrichtung freigeben.
- Dient zur Einstellung der Drehrichtung oder Drehrichtungssteuerung. Eine Wahl des externen Steuerplatzes erfolgt in der nächsten Gruppe (Parameter 1102).

| Code | Beschreibung                                                                           | Bereich                              |
|------|----------------------------------------------------------------------------------------|--------------------------------------|
| 1001 | EXT1 BEFEHLE                                                                           | 014                                  |
|      | Definiert den externen Steuerplatz 1 (EXT1) -                                          | - Konfiguration der Start-,          |
|      | Stop- und Drehrichtungsbefehle.                                                        |                                      |
|      | 0 = KEINE AUSW – Keine externe Quelle für d                                            | en Start-, Stop und                  |
|      | 1 – 1 – Zwei-Draht-Start/Stop                                                          |                                      |
|      | Start/Stop erfolgt über Digitaleingang D1                                              | (DI1 aktiviert = Start: DI1          |
|      | deaktiviert = Stop).                                                                   |                                      |
|      | Parameter 1003 legt die Drehrichtung fei                                               | st. Einstellung 1003 = 3             |
|      | (ABFRAGE) ist die gleiche wie $1003 = 1$ (V                                            | ORWÄRTS).                            |
|      | 2 = DI1,2 – Zwei-Draht-Start/Stop, Drehrichtu                                          | ing                                  |
|      | <ul> <li>Start/Stop errolgt uber Digitaleingang Dit<br/>deaktiviert – Stop)</li> </ul> | (Dr) activient = Start; Dr)          |
|      | • Die Wahl der Drehrichtung (Parameter 1                                               | 003  muss = 3                        |
|      | (ABFRAGE)gesetzt sein) erfolgt durch Digi                                              | taleingang DI2 (DI2                  |
|      | aktiviert = rückwärts; Di2 deaktiviert = vo                                            | rwärts).                             |
|      | 3 = DI1P,2P – Drei-Draht Start/Stop                                                    |                                      |
|      | <ul> <li>Start/Stop-Befehle werden über Drucktas</li> </ul>                            | sten gegeben (P steht für            |
|      | "Impuis").<br>• Der Start erfelet über einen an Digitalein                             | and pil andoschlossonon              |
|      | Drucktaster (Schließer) 11m den Antrieh                                                | zu starten muss der                  |
|      | Digitaleingang DI2 während des Impulses                                                | s an DI1 aktiviert werden.           |
|      | Mehrere Start-Taster können parallel ges                                               | chaltet werden.                      |
|      | <ul> <li>Der Stop erfolgt über einen an Digitalein</li> </ul>                          | gang DI2 angeschlossenen             |
|      | Drucktaster (Offner).                                                                  |                                      |
|      | Mehrere Stop-Taster konnen parallel ges                                                | chaltet werden.                      |
|      | • Parameter 1003 legt die Drennchlung legt                                             | SI. EINSTEILUNG 1003 = 3<br>ODWÄRTS) |
|      | 4 = D1P 2P 3 - Drei-Draht Start/Stop Drehri                                            | chtung                               |
|      | Start/Stop-Befehle werden über Drucktas                                                | ster, wie für DI1P, 2P               |
|      | beschrieben, gegeben.                                                                  |                                      |
|      | Die Wahl der Drehrichtung [Parameter 1                                                 | 003 muss = 3                         |
|      | (ABFRAGE)gesetzt sein] erfolgt durch Digi                                              | taleingang DI3.                      |
|      | (DI3 aktiviert = ruckwarts; DI3 deaktiviert                                            | = vorwarts).                         |

| Code | Beschreibung                                                                                                    | Bereich                                                                                                    |
|------|----------------------------------------------------------------------------------------------------|----------------------------------------------------------------------------------------------------|
|      | <ul> <li>5 = DI1P,2P,3P – Start vorwärts, Star</li> <li>Start- und Richtungsbefehle wer<br/>Drucktasten gegeben (P steht fü</li> <li>Der Befehl Start vorwärts erfolgt<br/>angeschlessenen Drucktaster (S)</li> </ul> | t rückwärts, und Stop<br>den gleichzeitig mit zwei separaten<br>r "Impuls").<br>über einen an Digitaleingang DI1<br>chließer). Um den Antrich zu |
|      | starten, muss der Digitaleingang<br>aktiviert werden.                                                                                                    | DI3 während des Impulses an DI1                                                                                                    |
|      | <ul> <li>Der Bereni Start ruckwarts erfolg<br/>angeschlossenen Drucktaster (S<br/>starten, muss der Digitaleingang<br/>werden.</li> </ul>                                                                             | chließer). Um den Antrieb zu<br>DI3 vor dem Impuls an DI2 aktiviert                                                                              |
|      | <ul> <li>Mehrere Start-Taster können par</li> <li>Der Stop erfolgt über einen an D<br/>Drucktaster (Öffner).</li> </ul>                                                                                               | allel geschaltet werden.<br>igitaleingang DI3 angeschlossenen                                                                                    |
|      | <ul> <li>Mehrere Stop-Taster konnen par</li> <li>Einstellung von Parameter 1003</li> <li>6 = DI6 – Zwei-Draht-Start/Stop</li> <li>Start/Stop orfolgt über Digitaleing</li> </ul>                                      | allel geschaltet werden.<br>= 3 (ABFRAGE) erforderlich.                                                                                          |
|      | <ul> <li>Start/Stop enoigt uber Digitaleing<br/>deaktiviert = Stop).</li> <li>Parameter 1003 legt die Drehrick<br/>(ABERAGE) ist die gleiche wie 100</li> </ul>                                                       | ntung fest. Einstellung 1003 = 3<br>3 = 1 (VORWÄRTS)                                                                                             |
|      | <ul> <li>7 = DI6,5 – Zwei-Draht Start/Stop/Dr</li> <li>Start/Stop erfolgt über Digitaleing<br/>deaktiviert = Stop).</li> </ul>                                                                                        | pang DI6 (DI6 aktiviert = Start; DI6                                                                                                    |
|      | Die Wahl der Drehrichtung [Para<br>(ABFRAGE)gesetzt sein] erfolgt du<br>(DI5 aktiviert = rückwärts; DI5 dea                                                                                                    | meter 1003 muss = 3<br>Irch Digitaleingang DI5.<br>aktiviert = vorwärts).                                                                        |
|      | <ul> <li>8 = TASTATUR – Bedienpanel</li> <li>Die Befehle für Start/Stop und Di<br/>Bedienpanel erteilt, wenn EXT1 a</li> <li>Für die Wehl der Drebriebtung m</li> </ul>                                               | ehrichtung werden über das<br>ktiviert ist.                                                                                                    |
|      | <ul> <li>(ABFRAGE) gesetzt sein.</li> <li>9 = DI1F,2R - Start-/Stop-/Drehrichtu</li> </ul>                                                                                                    | ngsbefehle durch Kombinationen                                                                                                    |
|      | <ul> <li>Start vorwärts = DI1 aktiviert und</li> <li>Start rückwärts = DI1 deaktiviert</li> <li>Stop = DI1 und DI2 aktiviert oder</li> </ul>                                                                          | DI2 deaktiviert.<br>und DI2 aktiviert.<br>beide deaktiviert.                                                                                     |
|      | <ul> <li>Einstellung von Parameter 1003</li> <li>10 = KOMM – bestimmt das Feldbus-<br/>/Stop- und Drehrichtungsbefehle.</li> </ul>                                                                                    | = 3 (ABFRAGE) erforderlich.<br>Befehlswort als Quelle für die Start-                                                                             |
|      | <ul> <li>Die Bits 0, 1, 2 des Berenisworte<br/>den Start-/Stop und Drehrichtung</li> <li>Einzelheiten hierzu siehe Feldburg von Start/</li> </ul>                                                                     | s T (Parameter 0301) aktivieren<br>jsbefehl.<br>s-Benutzerhandbuch.<br>Stop zur Timer-Funktion 1 (Timer                                          |
|      | <ul> <li>aktiviert = START; Timer deaktiviert</li> <li>Siehe Gruppe 36: TIMER FUNK</li> <li>12 14 - TIMER 2 4 Tuerdeueen</li> </ul>                                                                                   | i = STOP).<br>TION.                                                                                                    |
|      | • Siehe TIMER 1 oben.                                                                                                    | on Start/Stop zu den Timern Z4.                                                                                                    |

#### ACH550-01 Benutzerhandbuch

| Code | Beschreibung                                                                                                    | Bereich |  |  |  |
|------|----------------------------------------------------------------------------------------------------|---------|--|--|--|
| 1002 | EXT2 BEFEHLE                                                                                                    | 014     |  |  |  |
|      | <ul> <li>Definiert den externen Steuerplatz 2 (EXT2) – Konfiguration der Start<br/>Stop- und Drehrichtungsbefehle.</li> <li>Siehe oben Parameter 1001 EXT1 BEFEHLE .</li> </ul>                                                                                            |         |  |  |  |
| 1003 | DREHRICHTUNG 13                                                                                                    |         |  |  |  |
|      | <ul> <li>Stellt die Wahl der Drehrichtung des Motors ein.</li> <li>1 = VORWÄRTS – legt die Drehrichtung vorwärts fest.</li> <li>2 = RÜCKWÄRTS – legt die Drehrichtung rückwärts fest</li> <li>3 = ABFRAGE – die Drehrichtung kann auf Befehl gewechselt werden.</li> </ul> |         |  |  |  |

### **Gruppe 11: SOLLWERT AUSWAHL**

Diese Gruppe definiert:

- Wie der Antrieb zwischen den Befehlsquellen wählt
- Kennwerte und Quellen für SOLLW 1 und SOLLW 2.

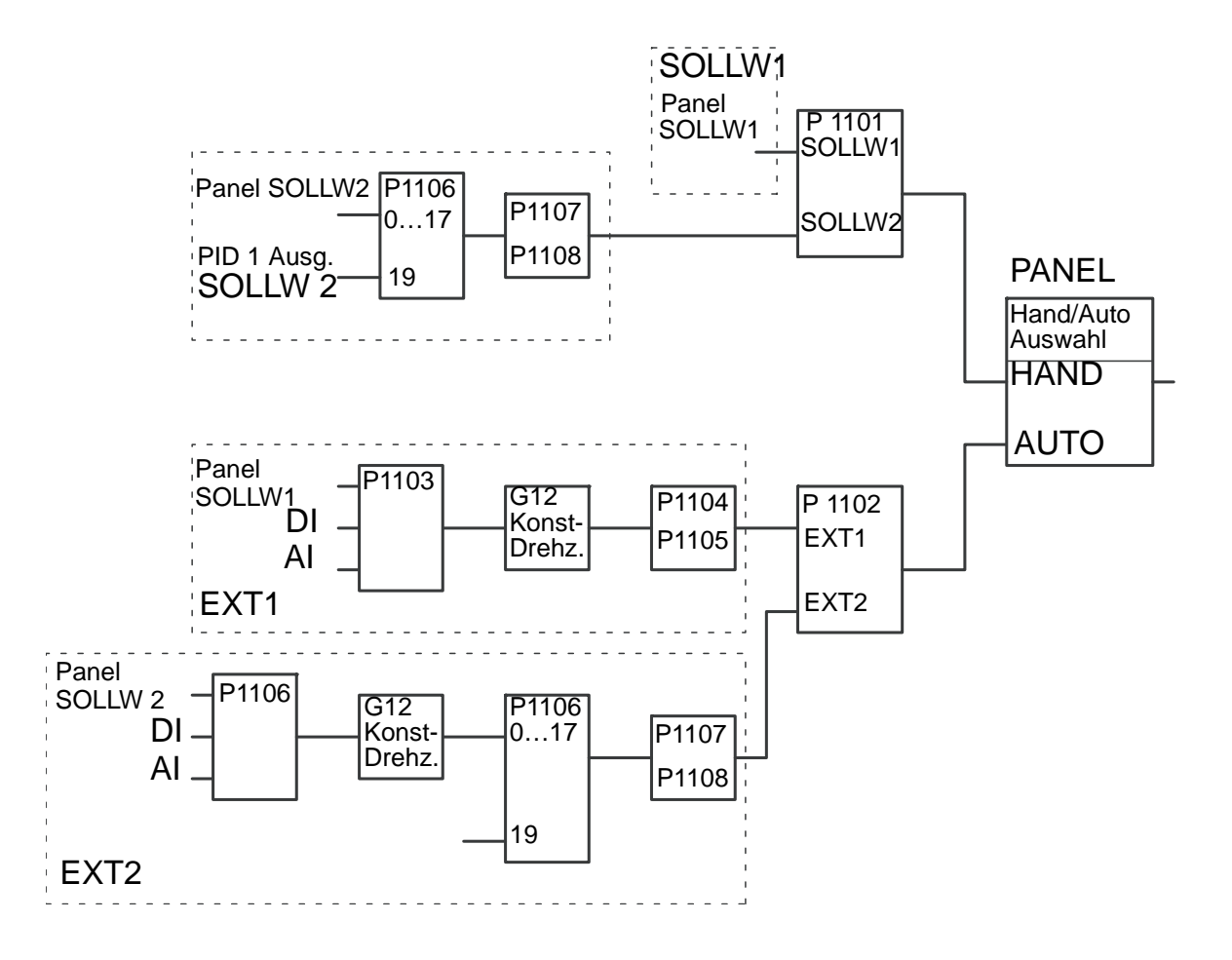

| Code | Beschreibung                                                                                                    | Bereich                                                                     |
|------|----------------------------------------------------------------------------------------------------|-----------------------------------------------------------------------------|
| 1101 | AUSW PANEL SOLLW                                                                                                    | 1=SOLLW 1(Hz/U/min),<br>2=SOLLW 2 (%)                                       |
|      | <ul> <li>Auswahl des im lokalen Steuermodus einzus</li> <li>1 = SOLLW1(Hz/U/min) – der Sollwerttyp ist v<br/>REGELMODUS abhängig.</li> <li>Drehzahlsollwert (U/min), wenn 9904 = 1</li> <li>Frequenzsollwert (Hz), wenn 9904 = 3 (s</li> <li>2 = SOLLW2 (%)</li> </ul> | stellenden Sollwerts.<br>on 9904 motor<br>(SVC DREHZAHL).<br>scalar (U/F)). |

| Code | Beschreibung                                                                                                    | Bereich                                                                    |
|------|----------------------------------------------------------------------------------------------------|----------------------------------------------------------------------------|
| 1102 | AUSW EXT1/EXT2                                                                                                    | -612                                                                       |
|      | Legt die Quelle zur Wahl zwischen den exter<br>oder EXT2 fest. Somit wird auch die Quelle fü<br>Drehrichtungsbefehl und die Sollwertsignale                                                                              | nen Steuerplätzen EXT1<br>ir den Start-/Stop-/<br>festgelegt.              |
|      | <ul> <li>Siehe Parameter 1001 EXT1 BEFEHLE für<br/>Stop/Drehr von EXT1.</li> </ul>                                                                                                    | die Definitionen von Start/                                                |
|      | <ul> <li>Siehe Parameter 1103 AUSW. EXT SOLLW1 f<br/>EXT1 Sollwerts.</li> </ul>                                                                                                    | ür die Definitionen des                                                    |
|      | <ol> <li>DI1 – Steuerung von EXT1 oder EXT2 auf<br/>Digitaleingangs DI1 (DI1 aktiviert = EXT2; DI</li> <li>26 = DI2DI6 – Steuerung von EXT1 oder I<br/>des gewählten Digitaleingangs.</li> <li>Siehe DI1 oben</li> </ol> | Basis des gewählten<br>1 deaktiviert = EX⊤1).<br>EX⊤2 auf Basis des Status |
|      | <ul> <li>7 = EXT2 – Auswahl des externen Steuerplat</li> <li>• Siehe Parameter 1002 EXT2 BEFEHLE für Stop/Drehr von EXT2.</li> </ul>                                                                                     | tzes 2 (ext2).<br>die Definitionen von Start/                              |
|      | <ul> <li>Siehe Parameter 1106 AUSW. EXT SOLLW2<br/>Definitionen des EXT2 Sollwerts.</li> </ul>                                                                                                    | Auswahl für die                                                            |
|      | 8 = KOMM – Steuerung des Antriebs über ext<br>oder EXT2 auf Basis des Feldbus-Steuerwo                                                                                                    | ernen Steuerplatz EXT1<br>ortes.                                           |
|      | <ul> <li>Bit 5 von Befehlswort 1 (Parameter 0301)<br/>Steuerplatz (EXT1 oder EXT2) fest.</li> </ul>                                                                                                    | ) legt den aktiven externen                                                |
|      | <ul> <li>Einzelheiten hierzu siehe Feldbus-Benut:</li> <li>9 = TIMER 1 – Steuerung des Antriebs über E<br/>des Status der Timer-Funktion (Timer-Funl</li> </ul>                                                          | zerhandbuch.<br>x⊤1 oder Ex⊤2 auf Basis<br>ktion aktiviert = Ex⊤2:         |
|      | Timer-Funktion deaktiviert = EXT1).<br>• Siehe Gruppe 36: TIMER FUNKTION.                                                                                                    | ,                                                                          |
|      | <ul> <li>1012 = TIMER 24 – Steuerung des Antriel<br/>Basis des Status der Timer-Funktion.</li> <li>Siehe TIMER 1 oben.</li> </ul>                                                                                        | os über EXT1 oder EXT2 auf                                                 |
|      | -1 = DI1(INV) – Steuerung des Antriebs über I<br>auf dem Status von DI1 (DI1 aktiviert = EXT                                                                                                    | EXT1 oder EXT2 basierend<br>1; DI1 deaktiviert = EXT2).                    |
|      | <ul> <li>EXT2 basierend auf dem Status des gewäh</li> <li>Siehe DI1(INV) oben.</li> </ul>                                                                                                    | Ilten Digitaleingangs.                                                     |

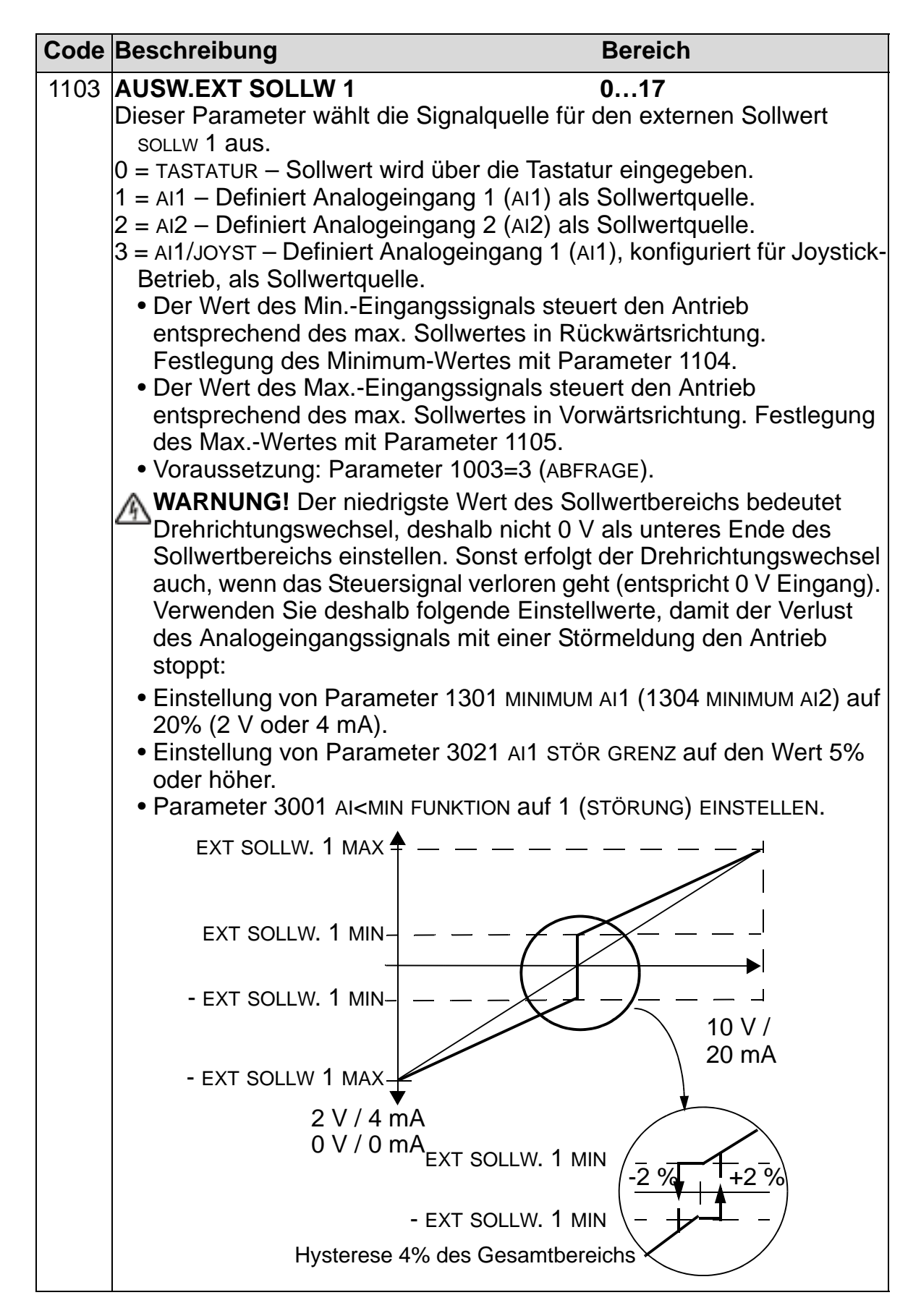

| Code | Beschreibung                                                         | Bereich                                 |
|------|----------------------------------------------------------------------|-----------------------------------------|
|      | 4 = AI2/JOYST – Definiert Analogeing                                 | ang 2 (AI2), konfiguriert für Joystick- |
|      | Betrieb, als Sollwertquelle.                                         |                                         |
|      | Siehe obige Beschreibung (AI1/.                                      | IOYST).                                 |
|      | 5 = DI3U, 4D(R) - Der Drehzahlsollw                                  | ert wird über Digitaleingänge zur       |
|      | Steuerung des Motorpotentiomet                                       | ers vorgegeben.                         |
|      | Digitaleingang DI3 ernont die Dr                                     | Drobzobl (Distent für "up").            |
|      | Ein Stop-Befehl setzt den Sollw                                      | Dienzani (Distenti fui Gowni).          |
|      | "reset").                                                            |                                         |
|      | Parameter 2205 BESCHL ZEIT 2 I des Sollwertsignals fest.             | egt die Änderungsgeschwindigkeit        |
|      | 6 = DI3U, 4D - Wie oben (DI3U, 4D(R))                                | ), mit den Ausnahmen:                   |
|      | • Ein Stop-Befehl setzt den Sollw                                    | ert nicht auf Null zurück. Der          |
|      | Sollwert wird gespeichert.                                           |                                         |
|      | Wenn der ACH550 gestartet wir                                        | d, beschleunigt er (entsprechend        |
|      | Sollwert.                                                            | rampe) bis zum gespeicherten            |
|      | 7 = DI5U,6D - Wie oben (DI3U,4D), r                                  | nit der Ausnahme, dass die              |
|      | verwendeten Digitaleingänge DI5                                      | und DI6 sind.                           |
|      | 8 = KOMM - Stellt den Feldbus als S                                  | ollwertquelle ein.                      |
|      | 9 = KOMM + AI1 - Die Sollwertquelle                                  | st die Summe aus Feldbus und            |
|      | Soite 106                                                            | alogeingang Soliwertkorrektur au        |
|      | 10 = KOMM*AI1 - Die Sollwertquelle                                   | ist das Produkt aus einem               |
|      | Feldbussignal und Analogeingan                                       | a 1 (AI1). Siehe Analogeingang          |
|      | Sollwertkorrektur auf Seite 196.                                     |                                         |
|      | 11 = DI3U, 4D(RNC) - Wie oben DI3U                                   | 4D(R), mit der Ausnahme, dass:          |
|      | Durch die Änderung der Sollwei                                       | tquelle (EXT1 auf EXT2, EXT2 auf        |
|      | EXT1, LOC auf REM) der Sollwert                                      | nicht kopiert wird.                     |
|      | 12 = DI3U, 4D(NC) - Wie oben DI3U, 4                                 | D, mit der Ausnahme, dass:              |
|      | Durch die Anderung der Sollweit                                      | tquelle (EXT1 auf EXT2, EXT2 auf        |
|      | EX11, LOC AUT REM) der Sollwert                                      | nicht kopiert wird.                     |
|      | • EIN Slopp-Beleni Selzi den Soll<br>13 - 150 6p(NC) - Wie oben D300 | n mit der Ausnahme dass:                |
|      | • Durch die Änderung der Sollwei                                     | touelle (EXT1 auf EXT2 EXT2 auf         |
|      | EXT1. LOC auf REM) der Sollwert                                      | nicht kopiert wird.                     |
|      | 14 = AI1 + AI2 - Die Sollwertquelle is                               | t die Summe aus Analogeingang 1         |
|      | (AI1) und Analogeingang 2 (AI2).                                     | Siehe Analogeingang                     |
|      | $15 = A_1 1 * A_1 2 - Die Sollwertquelle ist$                        | das Produkt aus Analogeingang 1         |
|      | (AI1) und Analogeingang 2 (AI2).                                     | Siehe Analogeingang                     |
|      | Sollwertkorrektur auf Seite 196.                                     |                                         |
|      | 16 = AI1-AI2 – Die Sollwertquelle ist                                | die Differenz aus Analogeingang 1       |
|      | (AI1) und Analogeingang 2 (AI2).                                     | Siehe Analogeingang                     |
|      | Sollwertkorrektur auf Seite 196.                                     |                                         |
|      | 17 = A11/A12 - Die Sollwertquelle ist                                | der Quotient aus Analogeingang 1        |
|      | (AI1) und Analogeingang 2 (AI2).                                     | Siehe Analogeingang                     |
|      | Sollwertkorrektur auf Seite 196.                                     |                                         |

| Code | Beschreibung                                                                                                    | Bereich                                                                                                    |  |
|------|----------------------------------------------------------------------------------------------------|----------------------------------------------------------------------------------------------------|--|
|      | 20 = PANEL RNO<br>Stop-Befehl<br>Durch die Är<br>EXT1) wird de<br>21 = PANEL NC<br>Befehl setzt<br>gespeichert.<br>EXT2 auf EXT                                                                                                    | <ul> <li>C – Der Sollwert wird über die Tastatur eingegeben. Ein setzt den Sollwert auf Null zurück (R steht für "reset").</li> <li>Inderung der Sollwertquelle (EXT1 auf EXT2, EXT2 auf er Sollwert nicht kopiert.</li> <li>– Sollwert wird über die Tastatur eingegeben. Ein Stopden Sollwert nicht auf Null zurück. Der Sollwert wird Durch die Änderung der Sollwertquelle (EXT1 auf EXT2, 1) wird der Sollwert nicht kopiert.</li> </ul> |  |
|      | Analogeingan                                                                                                    | g Sollwertkorrektur                                                                                                    |  |
|      | Parameterwert<br>Tabelle aufgefü                                                                                                    | e 9, 10, und 14…17: verwenden Sie die in der folgenden<br>ührten Formeln.                                                                                                    |  |
|      | Wert-<br>einstellung                                                                                                    | Berechnung des Sollwerts am Al                                                                                                    |  |
|      | C + B                                                                                                    | Wert C + (Wert B - 50% des Sollwertes)                                                                                                    |  |
|      | C * B                                                                                                    | Wert C · (Wert B / 50% des Sollwerts)                                                                                                    |  |
|      | C - B                                                                                                    | (Wert C + 50% des Sollwerts) - Wert B                                                                                                    |  |
|      | C / B                                                                                                    | (Wert C · 50% des Sollwerts) / Wert B                                                                                                    |  |
|      | • C = Hauptso<br>(= KOMM für de<br>• B = Sollwerth<br>(= AI1 für die<br><b>Beispiel:</b> In de<br>Abbildung sind<br>Kurven der<br>Sollwertqueller<br>die Werteinstel<br>9, 10, und 14<br>dargestellt, wol<br>• C = 25%.<br>• P 4012 SOLLY<br>MIN = 0.<br>• P 4013 SOLLY<br>MAX = 0.<br>• B ändert sich<br>die beispielt | Ilwert<br>die Werte 9, 10 und = AI1 für die Werte 1417).<br>Korrektur<br>Werte 9, 10 und = AI2 für die Werte 1417).<br>er<br>die<br>hfür<br>lungen<br>.17<br>bei:<br>WERT<br>WERT<br>Düber<br>die<br>hüber                                                                                                    |  |

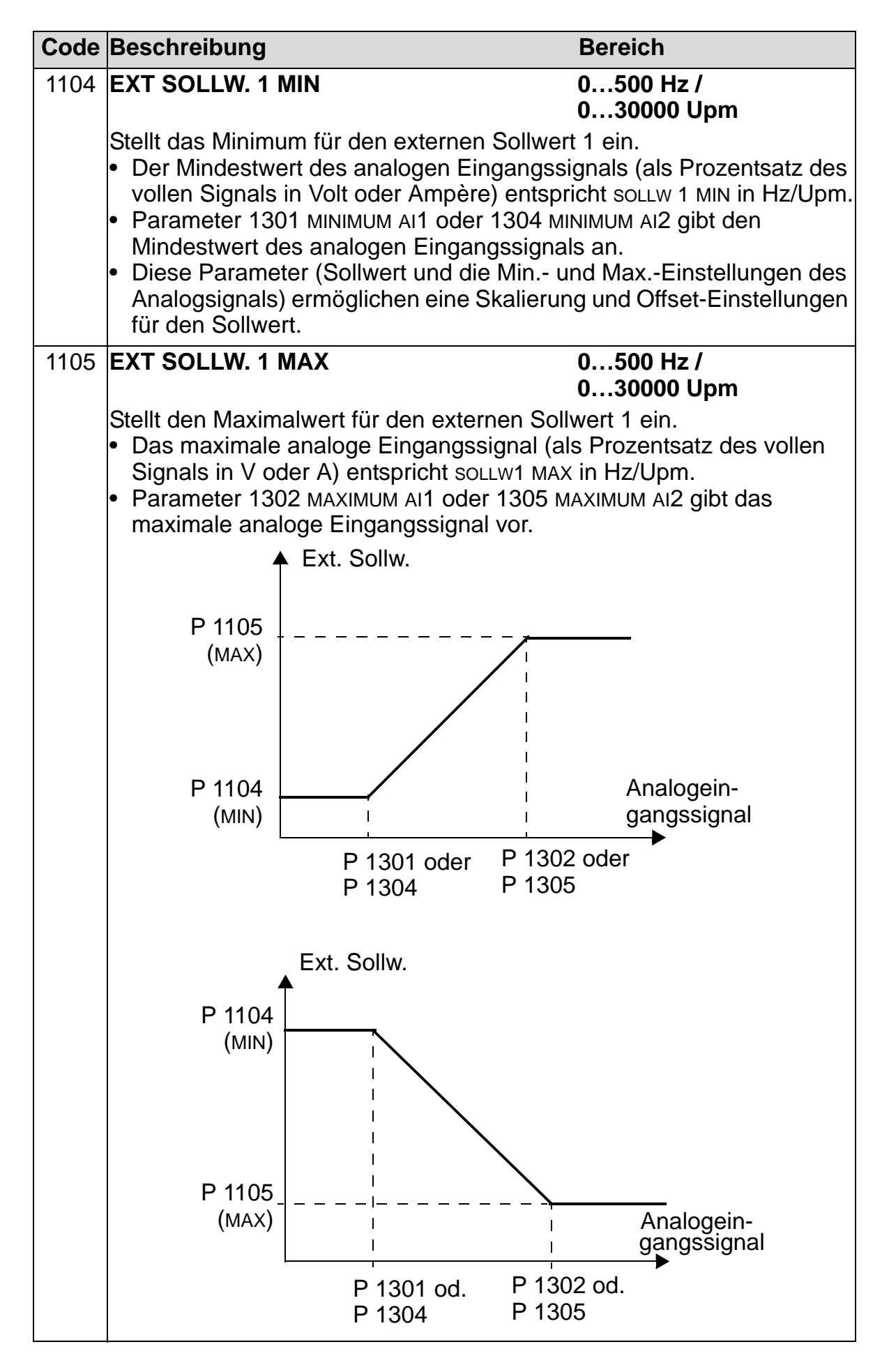

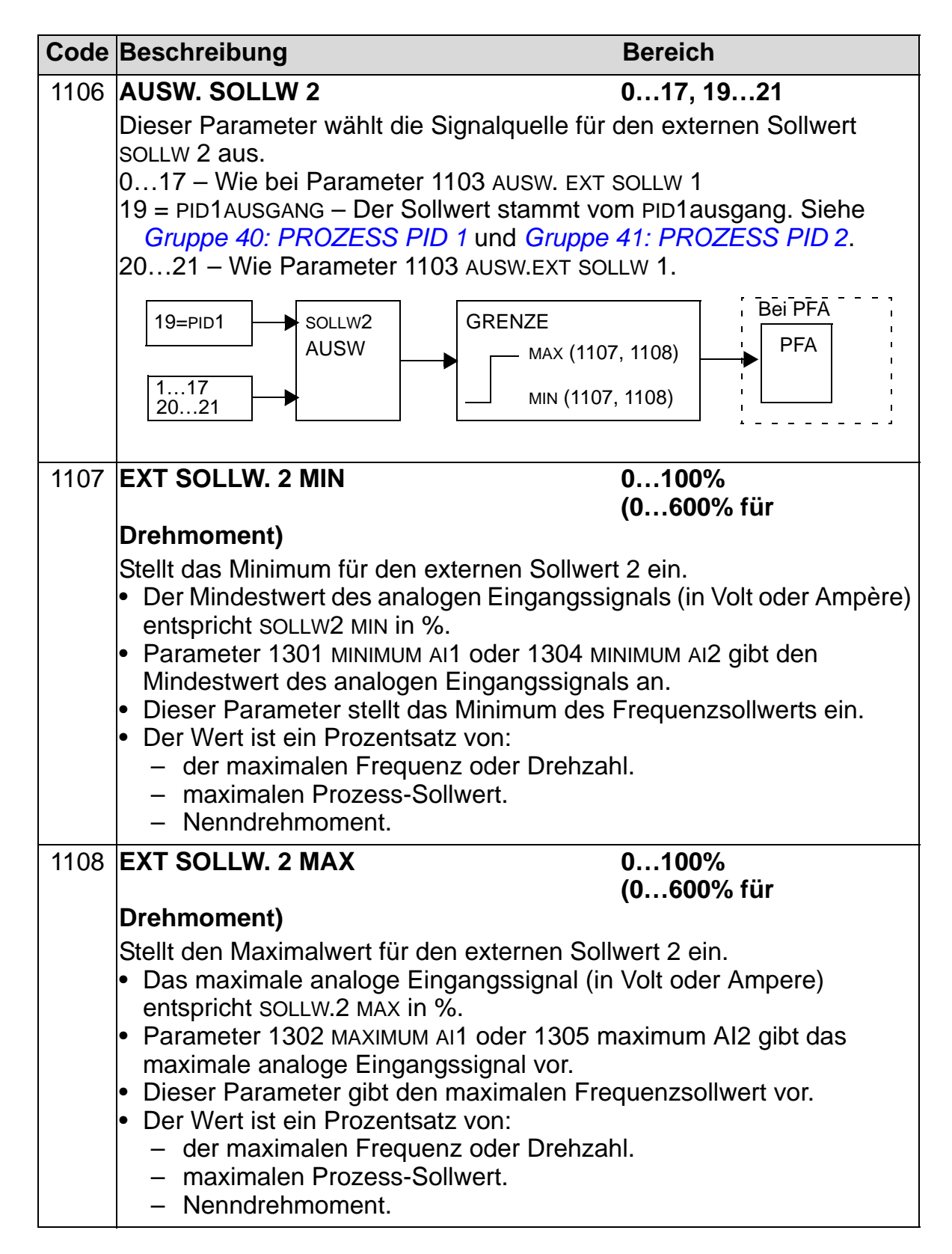

#### Gruppe 12: KONSTANTDREHZAHL

In dieser Gruppe wird ein Satz von Konstantdrehzahlen definiert. Allgemein gilt:

- Es können bis zu 7 Konstantdrehzahlen zwischen 0 und 500 Hz oder 0 und 30000 Upm programmiert werden.
- Die Werte müssen positiv sein (keine negativen Drehzahlwerte für Konstantdrehzahlen).
- Die Konstantdrehzahl-Einstellung wird ignoriert, wenn:
  - der PID-Prozess-Sollwert nachgeführt wird oder
  - sich der Antrieb im Modus Lokal befindet oder
  - PFA (Pumpe- und Lüfterumschaltung) aktiv ist.

**Hinweis:** Parameter 1208 KONSTANTDREHZ 7 kann als sogenannte Stördrehzahl verwendet werden, die bei Verlust des Steuersignals aktiviert wird. Siehe Parameter 3001 AI<MIN FUNKTION und Parameter 3002 PANEL KOMM FEHL und 3018 COMM STÖR FUNK.

| Code | Beschrei                                                                                                    | bung                          | Ber                                                                                                    | eich                                                |  |  |
|------|----------------------------------------------------------------------------------------------------|-------------------------------|----------------------------------------------------------------------------------------------------|-----------------------------------------------------|--|--|
| 1201 | AUSW K                                                                                                    | ONST                          | DREHZ -14.                                                                                               | 19                                                  |  |  |
|      | <ul> <li>Dieser Parameter definiert, welche Digitaleingänge zur Wahl der<br/>Konstantdrehzahlen verwendet werden. Siehe allgemeine Hinweise in<br/>der Einleitung.</li> <li>0 = KEINE AUSW – Deaktiviert die Konstantdrehzahl-Funktion.</li> <li>1 = DI1 – Konstantdrehzahl 1 wird über Digitaleingang DI1 ausgewählt.</li> <li>• Digitaleingang geschlossen = Konstantdrehzahl 1 aktiviert.</li> <li>26 = DI2DI6 – Auswahl von Konstantdrehzahl 1 über Digitaleingang<br/>DI2DI6.</li> <li>• Siehe oben.</li> </ul> |                               |                                                                                                    |                                                     |  |  |
|      | 7 = DI1,2 -                                                                                                    | – Ausv                        | vahl einer von drei Konstantdrehz                                                                        | zahlen (13) über DI1                                |  |  |
|      | <ul> <li>und DI2.</li> <li>Es werden zwei Digitaleingänge, wie unten definiert, verwendet (0 = DI deaktiviert, 1 = DI aktiviert):</li> </ul>                                                                                                    |                               |                                                                                                    |                                                     |  |  |
|      | DI1                                                                                                    | DI <b>2</b>                   | Funktion                                                                                                 | 1                                                   |  |  |
|      | 0                                                                                                    | 0                             | Keine Konstantdrehzahl                                                                                   |                                                     |  |  |
|      | 1                                                                                                    | 0                             | Konstantdrehzahl 1 (1202)                                                                                |                                                     |  |  |
|      | 0                                                                                                    | 1                             | Konstantdrehzahl 2 (1203)                                                                                |                                                     |  |  |
|      | 1                                                                                                    | 1                             | Konstantdrehzahl 3 (1204)                                                                                |                                                     |  |  |
|      | • Kann a<br>Verlus<br>Al <mii< td=""><td>als soo<br/>t des \$<br/>N Funł</td><td>genannte Stördrehzahl verwende<br/>Steuersignals aktiviert wird. Siehe<br/>tion und Parameter 3002 PANEL I</td><th>t werden, die bei<br/>e Parameter 3001<br/>KOMM FEHL.</th></mii<>                                                                                                    | als soo<br>t des \$<br>N Funł | genannte Stördrehzahl verwende<br>Steuersignals aktiviert wird. Siehe<br>tion und Parameter 3002 PANEL I | t werden, die bei<br>e Parameter 3001<br>KOMM FEHL. |  |  |

| Code | Beschrei                  | bung            |                     | Bereich                          |                    |  |
|------|---------------------------|-----------------|---------------------|----------------------------------|--------------------|--|
|      | 8 = DI2,3 - Auswahl       |                 |                     | ner von drei Konstantdrehzahle   | n (13) über DI2    |  |
|      | und DI3.                  |                 |                     |                                  |                    |  |
|      | Code,                     | siehe           | (DI1,2)             | oben.                            |                    |  |
|      | 9 = DI3,4                 | – Ausw          | vahl ei             | ner von drei Konstantdrehzahle   | n (13) über DI3    |  |
|      | und DI4                   |                 |                     |                                  | , , ,              |  |
|      | <ul> <li>Code,</li> </ul> | siehe           | (DI1,2)             | oben.                            |                    |  |
|      | 10 = DI4,5                | 5 – Aus         | wahl e              | iner von drei Konstantdrehzahle  | en (13) über DI4   |  |
|      | und DI5                   | <b>.</b>        |                     |                                  |                    |  |
|      | <ul> <li>Code,</li> </ul> | siehe           | (DI1,2)             | oben.                            |                    |  |
|      | 11 = DI5,6                | 6 – Aus         | wahl e              | iner von drei Konstantdrehzahle  | en (1…3) über DI5  |  |
|      | und DI6                   | 5.              |                     |                                  |                    |  |
|      | • Code,                   | siehe           | (DI1,2)             | oben.                            |                    |  |
|      | 12 = D11,2                | 2,3 - A         | uswah               | l einer von sieben Konstantdref  | nzahlen (17)       |  |
|      |                           | 1, DI2 U        | ind DI3             |                                  |                    |  |
|      | • Es we                   | erden d         | rei Dig             | Italeingange, wie unten definier | t, verwendet       |  |
|      | (0 = D)                   | l deakt         | iviert, '           | 1 = DI aktiviert):               |                    |  |
|      | DI <b>1</b>               | DI2             | DI <b>3</b>         | Funktion                         |                    |  |
|      | 0                         | 0               | 0                   | Keine Konstantdrehzahl           |                    |  |
|      | 1                         | 0               | 0                   | Konstantdrehzahl 1 (1202)        |                    |  |
|      | 0                         | 1               | 0                   | Konstantdrehzahl 2 (1203)        |                    |  |
|      | 1                         | 1               | 0                   | Konstantdrehzahl 3 (1204)        |                    |  |
|      | 0                         | 0               | 1                   | Konstantdrehzahl 4 (1205)        |                    |  |
|      | 1                         | 0               | 1                   | Konstantdrehzahl 5 (1206)        |                    |  |
|      | 0                         | 1               | 1                   | Konstantdrehzahl 6 (1207)        |                    |  |
|      | 1                         | 1               | 1                   | Konstantdrehzahl 7 (1208)        |                    |  |
|      | 13 = DI3,4                | 1,5 – Au        | uswahl              | von sieben Konstantdrehzahle     | n (1…7) über DI3,  |  |
|      | DI4 und                   | DI5.            |                     |                                  |                    |  |
|      | <ul> <li>Code,</li> </ul> | siehe           | (DI1,2,             | 3) oben.                         |                    |  |
|      | 14 = DI4,5                | 5,6 – Au        | uswahl              | von sieben Konstantdrehzahle     | n (17) über DI4,   |  |
|      | DI5 und                   | DI6.            |                     |                                  |                    |  |
|      | <ul> <li>Code,</li> </ul> | siehe           | (DI1,2,             | 3) oben.                         |                    |  |
|      | 1518 =                    | TIMER           | 14 –                | Auswahl von Konstantdrehzah      | nl 1,              |  |
|      | Konsta                    | ntdrehz         | ahl 2 o             | oder des externen Sollwerts abl  | hängig vom         |  |
|      | Zustan                    | d von z         | . B. Tir            | mer 1 (wenn der Parameterwert    | 15  ist = TIMER 1, |  |
|      | timer 3                   | (wenn           | der Pa              | arameterwert 17 ist = TIMER 3) U | isw., und dem      |  |
|      | Konsta                    | ntarenz         |                     | odus.                            |                    |  |
|      |                           |                 |                     | 209 Und Gruppe 30. TIMER FU      | dor dos oxtornon   |  |
|      |                           | riaz<br>te obbi | ingig v             | om Status der Timer 1 & 2 und    | dem                |  |
|      | Konsta                    | ntdrehz         | zhigig v<br>zahl-Ma | ndus                             | uem                |  |
|      | • Siehe                   | Param           | otor 1              | 209 und Gruppe 36' TIMER EL      |                    |  |
|      | -1 = D(1)                 | V() - K         | onstan              | tdrehzahl 1 wird über Digitalein | ndang DI1          |  |
|      |                           | vählt.          | onotar              |                                  | igang bri          |  |
|      | • Invert                  | ieruna:         | Digita              | leingang deaktiviert = Konstant  | drehzahl 1         |  |
|      | aktivie                   | ert.            | 9.10                |                                  |                    |  |
|      | -2 6 =                    | DI2(INV         | )di6                | (INV) – Konstantdrehzahl 1 wird  | über               |  |
|      | Digitale                  | ingang          | ausge               | ewählt, siehe oben.              |                    |  |

| Code B | eschr                                                                                  | eibur                                         | ng                |                                                | Bereich                      |  |  |  |
|--------|----------------------------------------------------------------------------------------|-----------------------------------------------|-------------------|------------------------------------------------|------------------------------|--|--|--|
| -7     | -7 = DI1,2(INV) - Drei Konstantdrehzahlen (13) werden über DI1 und                     |                                               |                   |                                                |                              |  |  |  |
|        | DI2 ausgewählt.                                                                        |                                               |                   |                                                |                              |  |  |  |
|        | <ul> <li>Zur Invertierung werden zwei Digitaleingänge, wie unten definiert,</li> </ul> |                                               |                   |                                                |                              |  |  |  |
|        | verwendet (0 = DI deaktiviert, 1 = DI aktiviert):                                      |                                               |                   |                                                |                              |  |  |  |
|        | DI1                                                                                    | DI2                                           | Funk              | tion                                           |                              |  |  |  |
|        | 1                                                                                      | 1                                             | Keine             | e Konstantdrehzahl                             |                              |  |  |  |
|        | 0 1 Konstantdrehzahl 1 (1202)                                                          |                                               |                   |                                                |                              |  |  |  |
|        | 1 0 Konstantdrehzahl 2 (1203)                                                          |                                               |                   |                                                |                              |  |  |  |
|        | 0                                                                                      | 0                                             | Kons              | tantdrehzahl 3 (1204)                          |                              |  |  |  |
| Q      | 2                                                                                      | 2/181                                         |                   | roi Konstantdrohzahlon (1                      | 2) wordon übor Di2 und       |  |  |  |
| -0     | - DIZ                                                                                  | ISCIEV                                        | vählt.            |                                                |                              |  |  |  |
|        | • Cod                                                                                  | e. sie                                        | he (D             | 1.2(INV)) oben.                                |                              |  |  |  |
| -9     | = DI3                                                                                  | , <b>4(</b> IN∨                               | ′) – Ù            | rei Konstantdrehzahlen (1                      | .3) werden über DI3 und      |  |  |  |
|        | DI4 au                                                                                 | isgev                                         | vählt.            |                                                |                              |  |  |  |
|        | • Cod                                                                                  | e, sie                                        | he (D             | ו1,2(וא∨)) oben.                               |                              |  |  |  |
| -1     | 0 = DI                                                                                 | 4,5(IN                                        | I∨) – I           | Drei Konstantdrehzahlen (1                     | 3) werden über DI4 und       |  |  |  |
|        | DI5 au                                                                                 | isgev                                         | vählt.            |                                                |                              |  |  |  |
| 4      |                                                                                        | e, sie                                        | ne (D             | 011,2(INV)) Oben.                              |                              |  |  |  |
| -1     | T = DR                                                                                 | 5,6(IN                                        | IV) — I<br>vöhlt  | Jrei Konstantorenzanien (1                     | 3) werden uber Di5 und       |  |  |  |
|        |                                                                                        | isgev<br>o sio                                | ho (r             | (1.2(N)) oben                                  |                              |  |  |  |
| -1     | 2 = DI                                                                                 | 123                                           | (INIV) -          | – Fine von siehen Konstant                     | drebzahlen (1 7) wird        |  |  |  |
|        | über [                                                                                 | , <u>,</u> ,,,,,,,,,,,,,,,,,,,,,,,,,,,,,,,,,, | 12 un             | d DI3 ausgewählt.                              |                              |  |  |  |
|        | • Zur I                                                                                | Invert                                        | tierun            | g werden drei Digitaleingän                    | ge, wie unten definiert,     |  |  |  |
|        | verw                                                                                   | /ende                                         | et (0 =           | DI deaktiviert, 1 = DI aktivie                 | ert):                        |  |  |  |
|        | DI <b>1</b>                                                                            | DI2                                           | DI3               | Funktion                                       |                              |  |  |  |
|        | 1                                                                                      | 1                                             | 1                 | Keine Konstantdrehzahl                         | -                            |  |  |  |
|        | 0                                                                                      | 1                                             | 1                 | Konstantdrehzahl 1 (1202)                      | _                            |  |  |  |
|        | 1                                                                                      | 0                                             | 1                 | Konstantdrehzahl 2 (1203)                      | -                            |  |  |  |
|        | 0                                                                                      | 0                                             | 1                 | Konstantdrehzahl 3 (1204)                      | _                            |  |  |  |
|        | 1                                                                                      | 1                                             | 0                 | Konstantdrehzahl 4 (1205)                      |                              |  |  |  |
|        | 0                                                                                      | 1                                             | 0                 | Konstantdrehzahl 5 (1206)                      |                              |  |  |  |
|        | 1                                                                                      | 0                                             | 0                 | Konstantdrehzahl 6 (1207)                      |                              |  |  |  |
|        | 0                                                                                      | 0                                             | 0                 | Konstantdrehzahl 7 (1208)                      |                              |  |  |  |
| _1     | 3 – רי                                                                                 | 315                                           |                   | - Eine von siehen Konstant                     | drebzehlen (1 7) wird        |  |  |  |
| -1     | üher r                                                                                 | ס,4,51<br>ח צור                               | (111V).<br>14 LID | – Line von sieben Konstant<br>d Di5 ausgewählt | urenzanien (1 <i>1)</i> witu |  |  |  |
|        | • Cod                                                                                  | e. sie                                        | he (n             | 1.2.3(INV)) oben.                              |                              |  |  |  |
| -1     | 4 = DI                                                                                 | 4,5.6                                         | (INV)             | - Eine von sieben Konstant                     | drehzahlen (17) wird         |  |  |  |
|        | über [                                                                                 | 014, D                                        | i5 un             | d DI6 ausgewählt.                              | 、                            |  |  |  |
|        | • Code, siehe (DI1,2,3(INV)) oben.                                                     |                                               |                   |                                                |                              |  |  |  |

| Code     | Beschreibung                                                                                                    | Bereich                                          |
|----------|----------------------------------------------------------------------------------------------------|--------------------------------------------------|
| 1202     | KONSTANTDREHZ 1                                                                                                    | 030000 Upm /<br>0500 Hz                          |
|          | <ul> <li>Gibt den Wert für Konstantdrehzahl 1 vor.</li> <li>ereich und Einheiten sind von Parameter sabhängig:</li> <li>Bereich: 030000 Upm, wenn 9904 = 1 (</li> <li>Bereich: 0500 Hz, wenn 9904 = 3 (SCAL)</li> </ul> | 9904 motor regelmodus<br>svc drehzahl).<br>.ar). |
| 1203<br> | KONSTANTDREHZ 2CONST SPEED 7                                                                                                    | 030000 Upm /<br>0500 Hz                          |
| 1208     | stantdrehzahl vor.                                                                                                    |                                                  |

| Code | Beschreibung Be                                                                                                    |                                                               |                                                                                                    | reich                                                                                             |  |  |
|------|----------------------------------------------------------------------------------------------------|---------------------------------------------------------------|----------------------------------------------------------------------------------------------------|---------------------------------------------------------------------------------------------------|--|--|
| 1209 |                                                                                                    | DUS AUS                                                       | W 1=I<br>2=0                                                                                                    | EXT/CS1/2/3<br>CS1/2/3/4                                                                          |  |  |
|      | Definiert den Timer-aktivierten Konstantdrehzahlmodus. Timer können<br>verwendet werden, um zwischen externem Sollwert und<br>Konstantdrehzahlen zu wechseln, wenn Parameter 1201 = 1518<br>(TIMER 14) oder 19 (TIMER 1 & 2).<br>1 = EXT/CS1/2/3 |                                                               |                                                                                                    |                                                                                                   |  |  |
|      | <ul> <li>Wenn Pa<br/>Drehzah<br/>Konstant</li> </ul>                                                                                                    | arameter<br>I gewählt<br>drehzahl                             | 1201 = 15…18 (TIMER 1…4<br>, wenn Timer 1…4 nicht ak<br>1 wird gewählt, wenn sie a                                                                    | .), wird eine externe<br>iviert ist,<br>ktiviert ist.                                             |  |  |
|      | TIME                                                                                                    | R 14                                                          | Funktion                                                                                                    |                                                                                                   |  |  |
|      |                                                                                                    | 0                                                             | Externer Sollwert                                                                                                    |                                                                                                   |  |  |
|      |                                                                                                    | 1                                                             | Konstantdrehzahl 1 (1202)                                                                                                    | )                                                                                                 |  |  |
|      | <ul> <li>Wenn Pa<br/>Drehzah<br/>Konstant<br/>Konstant<br/>Konstant</li> </ul>                                                                                                    | arameter<br>l ausgew<br>drehzahl<br>drehzahl<br>drehzahl      | 1201 = 19 (TIMER 1 & 2), w<br>ählt, wenn kein Timer aktivi<br>1, wenn nur Timer 1 aktiv i<br>2, wenn nur Timer 2 aktiv i<br>3, wenn beide Timer 1 und | rd eine externe<br>ert ist, Auswahl von<br>st, Auswahl von<br>st und Auswahl von<br>2 aktiv sind. |  |  |
|      | TIMER1                                                                                                    | TIMER2                                                        | Funktion                                                                                                    |                                                                                                   |  |  |
|      | 0                                                                                                    | 0                                                             | Externer Sollwert                                                                                                    |                                                                                                   |  |  |
|      | 1                                                                                                    | 0                                                             | Konstantdrehzahl 1 (1202                                                                                                    | )                                                                                                 |  |  |
|      | 0                                                                                                    | 1                                                             | Konstantdrehzahl 2 (1203                                                                                                    | )                                                                                                 |  |  |
|      | 1                                                                                                    | 1                                                             | Konstantdrehzahl 3 (1204                                                                                                    | )                                                                                                 |  |  |
|      | <ul> <li>2 = CS1/2/3/4</li> <li>Wenn Parameter 1201 = 1518 (TIMER 14), wird<br/>Konstantdrehzahl 1 gewählt, wenn Timer 14 nicht aktiviert ist,<br/>Konstantdrehzahl 2 wird gewählt, wenn sie aktiviert ist.</li> </ul>                           |                                                               |                                                                                                    |                                                                                                   |  |  |
|      | TIMEF                                                                                                    | <b>₹14</b>                                                    | Funktion                                                                                                    |                                                                                                   |  |  |
|      |                                                                                                    | 0                                                             | Konstantdrehzahl 1 (1202)                                                                                                    | )                                                                                                 |  |  |
|      |                                                                                                    | 1                                                             | Konstantdrehzahl 2 (1203)                                                                                                    |                                                                                                   |  |  |
|      | <ul> <li>Wenn Pa<br/>ausgewä<br/>Konstant<br/>Konstant<br/>Konstant</li> </ul>                                                                                                    | arameter<br>ihlt, wenr<br>idrehzahl<br>idrehzahl<br>idrehzahl | 1201 = 19 (TIMER 1 & 2), w<br>kein Timer aktiviert ist, Au<br>2, wenn nur Timer 1 aktiv i<br>3, wenn nur Timer 2 aktiv i<br>4, wenn beide Timer 1 und | rd Konstantdrehzahl 1<br>swahl von<br>st, Auswahl von<br>st und Auswahl von<br>2 aktiv sind.      |  |  |
|      | TIMER1                                                                                                    | TIMER2                                                        | Funktion                                                                                                    |                                                                                                   |  |  |
|      | 0                                                                                                    | 0                                                             | Konstantdrehzahl 1 (1202)                                                                                                    |                                                                                                   |  |  |
|      | 1                                                                                                    | 0                                                             | Konstantdrehzahl 2 (1203)                                                                                                    | 1                                                                                                 |  |  |
|      | 0                                                                                                    | 1                                                             | Konstantdrehzahl 3 (1204)                                                                                                    | 7                                                                                                 |  |  |
|      | 1                                                                                                    | 1                                                             | Konstantdrehzahl 4 (1205)                                                                                                    |                                                                                                   |  |  |
|      |                                                                                                    |                                                               |                                                                                                    |                                                                                                   |  |  |

# Gruppe 13: ANALOGEINGÄNGE

In dieser Gruppe werden die Grenzen und Filter für die Analogeingänge eingestellt.

| Code | Beschreibung                                                                                                    | Bereich                                                                                                    |  |
|------|----------------------------------------------------------------------------------------------------|----------------------------------------------------------------------------------------------------|--|
| 1301 | MINIMUM AI1                                                                                                    | 0100%                                                                                                    |  |
|      | <ul> <li>Legt den Mindestwert für den Analogeingang fest.</li> <li>Der Wert wird als Prozentsatz des gesamten Analogsignalbereichs<br/>definiert. Siehe Beispiel unten.</li> <li>Der Minimalwert des Analogeingangssignals entspricht 1104 SOLLV<br/>MIN oder 1107 EXT SOLLW. 2 MIN.</li> <li>Der Minimalwert MINIMUM AI darf nicht größer als der Maximalwert<br/>MAXIMUM AI sein.</li> <li>Diese Parameter (Sollwert und die Min und MaxEinstellungen de<br/>Analogsignals) ermöglichen eine Skalierung und Offset-Einstellunge<br/>für den Sollwert.</li> <li>Siehe Abbildung für Parameter 1105.</li> </ul> |                                                                                                    |  |
|      | Beispiel. Einstellung des M                                                                                                    | linimalwertes des Analogeingangs auf 4 mA:                                                                                                |  |
|      | <ul> <li>Das Analogeingang auf e</li> <li>Den Minimalwert (4 mA)<br/>(20 mA) = 4 mA / 20 mA</li> </ul>                                                                                                    | als Prozentsatz des Gesamtbereichs<br>· 100% = 20%                                                                                        |  |
| 1302 | MAXIMUM AI1                                                                                                    | 0100%                                                                                                    |  |
|      | <ul> <li>Legt den Maximalwert des</li> <li>Der Wert wird als Prozen<br/>definiert.</li> <li>Der Maximalwert des Ana<br/>MAX oder 1108 EXT SOLLV</li> <li>Siehe Abbildung für Para</li> </ul>                                                                                                    | Analogeingangs fest.<br>tsatz des gesamten Analogsignalbereichs<br>alogeingangssignals entspricht 1105 SOLLW1<br>v. 2 MAX.<br>meter 1105. |  |
| 1303 | FILTER AI1                                                                                                    | 010 s                                                                                                    |  |
|      | <ul> <li>Legt die Filterzeitkonstante f ür Analogeingang 1 (AI1) fest.</li> <li>Das gefilterte Signal erreicht 63% des Änderungsschrittes innerhalb<br/>der festgelegte Zeit.</li> </ul>                                                                                                    |                                                                                                    |  |
|      | [%] 🕈                                                                                                    | Nicht gefiltertes Signal                                                                                                    |  |
|      | 100                                                                                                    | Gefiltertes Signal                                                                                                    |  |
|      | Zer                                                                                                    | IKONSIANTE                                                                                                    |  |

#### ACH550-01 Benutzerhandbuch

| Code | Beschreibung                                                                                | Bereich          |
|------|---------------------------------------------------------------------------------------------|------------------|
| 1304 | MINIMUM AI2                                                                                 | 0100%            |
|      | Legt den Mindestwert für den Analogeingang                                                  | g fest.          |
| 1305 | MAXIMUM AI2                                                                                 | 0100%            |
|      | <ul><li>Legt den Maximalwert des Analogeingangs f</li><li>Siehe oben MAXIMUM AI1.</li></ul> | fest.            |
| 1306 | FILTER AI2                                                                                  | 010 s            |
|      | Legt die Filterzeitkonstante für Analogeingar<br>• Siehe FILTER AI1 oben.                   | ng 2 (AI2) fest. |

# Gruppe 14: RELAISAUSGÄNGE

Bedingungen zur Aktivierung der einzelnen Relaisausgänge.

| Code | Beschreibung                                    | Bereich                                                                 |
|------|-------------------------------------------------|-------------------------------------------------------------------------|
| 1401 | RELAISAUSG 1                                    | 047                                                                     |
|      | Legt das Ereignis oder die Bed                  | ngung fest, die Relais 1 aktiviert – sowie                              |
|      | die Bedeutung des Relaisausg                    | angs 1.                                                                 |
|      | 0 = KEINE AUSW – Relais wird a                  | icht verwendet oder ist deaktiviert.                                    |
|      | ist Voraussetzung:                              | Kuvien, wenn der Antheb betriebsbereit                                  |
|      | Kein Einschaltfreigabesigna                     | al.                                                                     |
|      | Es dürfen keine Störungen                       | anstehen.                                                               |
|      | • Die Versorgungsspannung                       | liegt innerhalb des Bereichs.                                           |
|      | <ul> <li>Kein Not-Aus-Befehl ist akt</li> </ul> | V.                                                                      |
|      | 2 = LAUFT - Relais ist aktiviert,               | wenn der Antrieb läuft.                                                 |
|      | 3 = STORUNG(-1) - Relais ist be                 | im Einschalten der                                                      |
|      | Spannungsversorgung angez                       | zogen und auf Grund einer Storung                                       |
|      | 4 – STÖRUNG – Relais ist ander                  | zogen, wenn ein Störung aktiv ist                                       |
|      | 5 = ALARM - Relais ist angezon                  | en, wenn ein Warnung aktiv ist.                                         |
|      | 6 = RÜCKWÄRTS - Relais ist and                  | gezogen, wenn der Motor rückwärts                                       |
|      | dreht.                                          |                                                                         |
|      | 7 = START IST FREIGEGEBEN - R                   | elais ist angezogen (Startfreigabe 1 und                                |
|      | 2), wenn der Antrieb einen S                    | tartbefehl erhält (auch wenn kein                                       |
|      | EInschaltfreigabesignal anste                   | ent). Relais ist abgefallen, wenn der                                   |
|      | 8= üBERW1 üBER – Relais ist au                  | nalt oder ein Storung auftnitt.<br>Digezogen, wenn der erste überwachte |
|      | Parameter (3201) den Grenz                      | wert überschreitet (3203).                                              |
|      | • Siehe Gruppe 32: ÜBERW                        | ACHUNG.                                                                 |
|      | 9 = ÜBERW1 UNTER – Relais ist                   | angezogen, wenn der erste überwachte                                    |
|      | Parameter (3201) den Grenz                      | wert unterschreitet (3202).                                             |
|      | • Siehe Gruppe 32: UBERW                        | ACHUNG.                                                                 |
|      | 10 = UBERW2 UBER - Relais aki                   | tivieren, wenn der zweite überwachte                                    |
|      | Siehe Gruppe 32: ÜBERW                          |                                                                         |
|      | 11 = UBERW2 UNTER – Relais is                   | t angezogen, wenn der zweite                                            |
|      | überwachte Parameter (3204                      | ) den Grenzwert unterschreitet (3205).                                  |
|      | • Siehe Gruppe 32: ÜBERW                        | ÁCHUNG.                                                                 |
|      | 12 = ÜBERW3 ÜBER – Relais akt                   | ivieren, wenn der dritte überwachte                                     |
|      | Parameter (3207) den Grenz                      | wert überschreitet (3209).                                              |
|      | • Siene Gruppe 32: UBERW                        | ACHUNG.                                                                 |
|      | Parameter (3207) den Grenz                      | wert unterschreitet (3208)                                              |
|      | • Siehe <i>Gruppe 32: ÜBERW</i>                 | ACHUNG.                                                                 |
|      |                                                 |                                                                         |

| Code | Beschreibung                                                                                                    | Bereich                                                                       |
|------|----------------------------------------------------------------------------------------------------|-------------------------------------------------------------------------------|
|      | 14 = F ERREICHT – Relais ist angezogen, wer<br>dem Frequenz-Sollwert entspricht.                                                                                                    | nn die Ausgangsfrequenz                                                       |
|      | <ul> <li>15 = STÖRUNG(RST) – Relais ist angezogen, v<br/>und nach einer parametrierten Verzögerun<br/>zurückgesetzt wird.</li> </ul>                                                    | venn der Antrieb gestört ist<br>g automatisch                                 |
|      | Siehe Parameter 3103 WARTE ZEIT.                                                                                                    |                                                                               |
|      | 16 = STÖRUNG/ALARM – Relais ist angezogen<br>eine Warnmeldung auftritt.                                                                                                    | , wenn ein Störung oder                                                       |
|      | 17 = EXT STEUERPL – Relais ist angezogen, v<br>gewählt ist.                                                                                                    | venn externe Steuerung                                                        |
|      | 18 =WAHL SOLL 2 – Relais ist angezogen, we                                                                                                    | nn EXT2 gewählt ist.                                                          |
|      | 19 = KONST DREHZ – Relais ist angezogen, we gewählt ist.                                                                                                    | enn eine Konstantdrehzahl                                                     |
|      | 20 = SOLLW.STÖRUNG – Relais ist angezogen<br>ein aktiver Steuerplatz fehlen.                                                                                                    | , wenn ein Sollwert oder                                                      |
|      | 21 = ÜBERSTROM – Relais ist angezogen, wer<br>oder Störung auftritt.                                                                                                    | nn ein Überstrom-Warnung                                                      |
|      | 22 = ÜBERSPANNUNG – Relais ist angezogen,<br>Warnung oder Störung auftritt.                                                                                                    | wenn ein Überspannungs-                                                       |
|      | <ul> <li>23 = ACS TEMP – Relais ist angezogen, wenn</li> <li>Regelungseinheit-Übertemperatur-Warnun</li> <li>24 = UNTERSPG – Relais ist angezogen, wenn</li> </ul>                      | eine Antriebs- oder<br>og oder ein Störung auftritt.<br>n ein Unterspannungs- |
|      | Warnung oder Störung auftritt.<br>25 = AI1 STÖRUNG – Relais ist angezogen, we<br>26 = AI2 STÖRUNG – Relais ist angezogen, we<br>27 = MOT. ÜBERTEMP – Relais ist angezogen,              | enn das AI1-Signal fehlt.<br>enn das AI2-Signal fehlt.<br>wenn ein            |
|      | Motorübertemperatur-Warnung oder ein St<br>28 = BLOCKIERUNG – Relais ist angezogen, w                                                                                                   | örung vorliegt.<br>enn der Motorblockier-                                     |
|      | 30 = PID SCHLAF – Relais ist angezogen, wen                                                                                                    | n, die PID-Schlaf-Funktion                                                    |
|      | 31 = PFA – Den Motor bei PFA-Regelung üb                                                                                                    | er Relais starten/stoppen                                                     |
|      | Diese Option nur bei PFA-Regelung verw     Auswahl aktiviert / deaktiviert, wenn der //                                                                                                 | /enden.<br>Aptrieb nicht läuft                                                |
|      | 32 = AUTOWECHSEL – Relais ist angezogen, v<br>Wechselfunktion der PFA ausgeführt wird.                                                                                                  | venn die automatische                                                         |
|      | <ul> <li>Diese Option nur bei PFA-Regelung verw<br/>33 = MOTOR MAGN – Relais ist angezogen, we<br/>ist und das Nennmoment bereitstellen kan<br/>Nennmagnetisierung erreicht)</li> </ul> | venden.<br>enn der Motor magnetisiert<br>n (Motor hat die                     |
|      | 34 = NUTZERMAKRO 2 – Nutzermakro2 – Rela<br>Benutzer-Parametersatz 2 aktiv ist.                                                                                                    | is ist angezogen, wenn                                                        |

| ode E                                                                                                    | Beschreibung Bereich                                                                                                    |             |          |        |        |       |     |     |   |
|----------------------------------------------------------------------------------------------------|----------------------------------------------------------------------------------------------------|-------------|----------|--------|--------|-------|-----|-----|---|
| 3                                                                                                    | 35 = комм – Relais hat auf Basis eines Eingangs von der Feldbus-                                                                                                    |             |          |        |        |       |     |     |   |
|                                                                                                    | Kommunikation angezogen.                                                                                                    |             |          |        |        |       |     |     |   |
|                                                                                                    | • Der Feldbus schreibt den Binärcode in Parameter 0134, der das                                                                                                    |             |          |        |        |       |     |     |   |
|                                                                                                    | Anziehen der Relais 1Relais 6 nach der folgenden Festlegung                                                                                                    |             |          |        | J      |       |     |     |   |
|                                                                                                    | veranlassen                                                                                                    | kann.       |          |        |        | -     |     |     | - |
|                                                                                                    | • 0 = Relais ni                                                                                                    | cht angezog | gen, 1 = | Relais | s ange | zogen |     |     |   |
|                                                                                                    | Par.                                                                                                    | Binär       | RO6      | RO5    | RO4    | RO3   | RO2 | RO1 |   |
|                                                                                                    | 0                                                                                                    | 000000      | 0        | 0      | 0      | 0     | 0   | 0   | 1 |
|                                                                                                    | 1                                                                                                    | 000001      | 0        | 0      | 0      | 0     | 0   | 1   | 1 |
|                                                                                                    | 2                                                                                                    | 000010      | 0        | 0      | 0      | 0     | 1   | 0   | 1 |
|                                                                                                    | 3                                                                                                    | 000011      | 0        | 0      | 0      | 0     | 1   | 1   | 1 |
|                                                                                                    | 4                                                                                                    | 000100      | 0        | 0      | 0      | 1     | 0   | 0   | 1 |
|                                                                                                    | 562                                                                                                    |             |          |        |        |       |     |     | 1 |
|                                                                                                    | 63                                                                                                    | 111111      | 1        | 1      | 1      | 1     | 1   | 1   | 1 |
|                                                                                                    | <ul> <li>36 = KOMM(-1) – Das Anziehen des Relais basiert auf dem von der<br/>Feldbus-Kommunikation kommenden Eingangsignal.</li> <li>Der Feldbus schreibt den Binärcode in Parameter 0134, der das<br/>Anziehen der Relais 1Relais 6 nach der folgenden Festlegung<br/>voranlasson kapp.</li> </ul>                                                                                              |             |          |        |        |       |     |     |   |
|                                                                                                    | • 0 = Relais ni                                                                                                    | cht angezog | gen, 1 = | Relais | s ange | zogen |     |     |   |
|                                                                                                    | Par.                                                                                                    | Binär       | RO6      | RO5    | RO4    | RO3   | RO2 | RO1 |   |
|                                                                                                    | 0                                                                                                    | 000000      | 1        | 1      | 1      | 1     | 1   | 1   | 1 |
|                                                                                                    | 1                                                                                                    | 000001      | 1        | 1      | 1      | 1     | 1   | 0   | 1 |
|                                                                                                    | 2                                                                                                    | 000010      | 1        | 1      | 1      | 1     | 0   | 1   | 1 |
|                                                                                                    | 3                                                                                                    | 000011      | 1        | 1      | 1      | 1     | 0   | 0   | 1 |
|                                                                                                    | 4                                                                                                    | 000100      | 1        | 1      | 1      | 0     | 1   | 1   | 1 |
|                                                                                                    | 562                                                                                                    |             |          |        |        |       |     |     | 1 |
|                                                                                                    | 63                                                                                                    | 111111      | 0        | 0      | 0      | 0     | 0   | 0   | 1 |
|                                                                                                    | 37 = TIMER 1 – Relais zieht an, wenn Timer Funktion 1 aktiviert ist.<br>• Siehe <i>Gruppe 36: TIMER FUNKTION</i> .                                                                                                    |             |          |        |        |       |     |     |   |
| <ul> <li>3840 = TIMER 24 – Relais zient an, wenn Timer Funktion 24<br/>aktiviert ist.</li> <li>Siehe TIMER 1 oben.</li> <li>41 = WART LÜFTER – Relais zieht an, wenn der Lüfterzähler startet.</li> <li>42 = WART UMDREH – Relais zieht an, wenn der Zähler der</li> </ul> |                                                                                                    |             |          |        |        |       |     |     |   |
| 2                                                                                                    | 43 = WART BETRIEB – Relais zieht an, wenn der Betriebszeitenzähler<br>gestartet ist.                                                                                                    |             |          |        |        |       |     |     |   |
|                                                                                                    | <ul> <li>44 = WART EIN MWH – Relais zieht an, wenn der<br/>Energieverbrauchszähler gestartet ist.</li> <li>45 = OVERRIDE – Relais zieht an, wenn der Booster aktiviert wird.</li> <li>46 = START VERZ – Relais zieht an, wenn Startverzögerung aktiv ist.</li> <li>47 = BENUTZ LST K – Relais zieht an, wenn eine Störung- oder<br/>Warnmeldung der Benutzerlastkurve aktiviert wird.</li> </ul> |             |          |        |        |       |     |     |   |
|                                                                                                    | Warnmeldung der Benutzerlastkurve aktiviert wird.                                                                                                    |             |          |        |        |       |     |     |   |

| Code     | e Beschreibung Bereich                                                                                                    |              |
|----------|----------------------------------------------------------------------------------------------------|--------------|
| 1402     | 2 RELAISAUSG 2 047                                                                                                    |              |
|          | <ul> <li>Legt das Ereignis oder die Bedingung fest, die Relais 2 aktivi<br/>die Bedeutung des Relaisausgangs 2.</li> <li>Siehe 1401 RELAISAUSG 1.</li> </ul>                     | ert – sowie  |
| 1403     | RELAISAUSG 3 047                                                                                                    |              |
|          | Legt das Ereignis oder die Bedingung fest, die Relais 3 aktivi<br>die Bedeutung des Relaisausgangs 3.<br>• Siehe 1401 RELAISAUSG 1.                                              | ert – sowie  |
| 1404     | RO1 EIN VERZ 036                                                                                                    |              |
|          | Legt die<br>Einschaltverzögerung Steuerereignis<br>für Relais 1 fest.<br>• Ein-/                                                                                                 |              |
|          | Abschaltverzögeru Relaisstatus<br>ngen werden<br>ignoriert, wenn 1404 EIN VERZ 1405                                                                                              |              |
|          | Relaisausgang<br>1401 auf PFA<br>eingestellt ist.                                                                                                    |              |
| 1405     | RO1 AUS VERZ         03600 s                                                                                                    |              |
|          | <ul> <li>Legt die Abschaltverzögerung für Relais 1 fest.</li> <li>Ein-/Abschaltverzögerungen werden ignoriert, wenn Relais<br/>1401 auf PFA eingestellt ist.</li> </ul>          | sausgang     |
| 1406     | <b>RO2 EIN VERZ</b> 03600 s                                                                                                    |              |
|          | Legt die Einschaltverzögerung für Relais 2 fest. <ul> <li>Siehe RO1 EIN VERZ.</li> </ul>                                                                                         |              |
| 1407     | 7 RO2 AUS VERZ 03600 s                                                                                                    |              |
|          | Legt die Abschaltverzögerung für Relais 2 fest. <ul> <li>Siehe RO1 AUS VERZ.</li> </ul>                                                                                          |              |
| 1408     | B         RO3 EIN VERZ         03600 s                                                                                                    |              |
|          | Legt die Einschaltverzögerung für Relais 3 fest. <ul> <li>Siehe RO1 EIN VERZ.</li> </ul>                                                                                         |              |
| 1409     | RO3 AUS VERZ         03600 s                                                                                                    |              |
|          | Legt die Abschaltverzögerung für Relais 3 fest. <ul> <li>Siehe RO1 AUS VERZ.</li> </ul>                                                                                          |              |
| 1410     | RELAISAUSG 46 047                                                                                                    |              |
| <br>1412 | <ul> <li>Legt das Ereignis oder die Bedingung fest, das/die Relais 4</li> <li>– entsprechend der Bedeutung der Relaisausgänge 46.</li> <li>• Siehe 1401 RELAISAUSG 1.</li> </ul> | .6 aktiviert |
| 1413     | RO4 EIN VERZ         03600 s                                                                                                    |              |
|          | Legt die Einschaltverzögerung für Relais 4 fest. <ul> <li>Siehe RO1 EIN VERZ.</li> </ul>                                                                                         |              |

| Code | Beschreibung                                                          | Bereich |
|------|-----------------------------------------------------------------------|---------|
| 1414 | RO4 AUS VERZ                                                          | 03600 s |
|      | Legt die Abschaltverzögerung für Relais 4 fe<br>• Siehe RO1 AUS VERZ. | est.    |
| 1415 | RO5 EIN VERZ                                                          | 03600 s |
|      | Legt die Einschaltverzögerung für Relais 5 f<br>• Siehe RO1 EIN VERZ. | est.    |
| 1416 | RO5 AUS VERZ                                                          | 03600 s |
|      | Legt die Abschaltverzögerung für Relais 5 fe<br>• Siehe RO1 AUS VERZ. | est.    |
| 1417 | RO6 EIN VERZ                                                          | 03600 s |
|      | Legt die Einschaltverzögerung für Relais 6 f<br>• Siehe RO1 EIN VERZ. | est.    |
| 1418 | RO6 AUS VERZ                                                          | 03600 s |
|      | Legt die Abschaltverzögerung für Relais 6 fe<br>• Siehe RO1 AUS VERZ. | est.    |

## **Gruppe 15: ANALOGAUSGÄNGE**

In dieser Gruppe werden die Analogausgänge (Stromsignale) des ACH550 festgelegt. Der ACH550 kann folgende Analogausgänge haben:

- Beliebige analoge Parameter der Gruppe 01: BETRIEBSDATEN
- Begrenzung auf programmierbare Minimal- und Maximalwerte des Ausgangsstroms
- Skalierung (bzw. Invertierung) durch Festlegung der Minimalund Maximalwerte der Quellenparameter (oder des Inhalts). Festlegung des Maximalwertes (Parameter 1503 oder 1509), dass ein unter dem Minimalwert (Parameter 1502 oder 1508) liegender Wert zu einer Invertierung des Ausgangs führt.
- Filter.

| Code | Beschreibung                                                                                                    | Bereich                                                                                                    |
|------|----------------------------------------------------------------------------------------------------|----------------------------------------------------------------------------------------------------|
| 1501 | ANALOGAUSGANG 1                                                                                                    | 99178                                                                                                    |
|      | <ul> <li>Legt den Inhalt von Analogausgang AO1 fes<br/>99 = VERSORG PTC – Legt eine Stromquelle fi<br/>mA. Siehe <i>Gruppe 35: THERM MOTORS</i><br/>100 = VERS PT100 – Legt eine Stromquelle fi<br/>9.1 mA. Siehe <i>Gruppe 35: THERM MOTO</i><br/>101178– Ausgang entspricht einem Paran<br/><i>BETRIEBSDATEN</i>.</li> <li>Der Parameter wird durch einen Wert defin<br/>Parameter 0102)</li> </ul> | et.<br>ür PTC fest. Ausgang = 1,6<br><i>CHUTZ</i> .<br>ür Pt100 fest. Ausgang =<br><i>PRSCHUTZ</i> .<br>neter in <i>Gruppe 01:</i><br>niert (z. B. Wert 102 = |

| Code | Beschreibung                                                                                                    | Bereich                                                                    |  |
|------|----------------------------------------------------------------------------------------------------|----------------------------------------------------------------------------|--|
| 1502 | AO1 WERT MIN                                                                                                    | -                                                                          |  |
|      | Legt den<br>Minimalwert fest.<br>Inhalt ist der mit<br>Parameter 1501<br>ausgewählte<br>Parameter.                                                                                                    | AO (mA)<br>P 1505 /                                                        |  |
|      | <ul> <li>Der Minimalwert<br/>bezieht sich auf<br/>den<br/>Minimalinhalt,<br/>der in einen<br/>Analogausgang<br/>umgewandelt<br/>wird.</li> <li>Diese Parameter<br/>(Min und Max</li> </ul>                                                          | P 1504 /<br>P 1510<br>P 1502 / 1508<br>P 1503 / 1509<br>P 1505 /<br>P 1511 |  |
|      | Einstellungen für<br>Inhalt und Strom)<br>ermöglichen die<br>Einstellung der<br>Skalierung und<br>des Offsets für<br>den Ausgang.<br>Siehe<br>Diagramm.                                                                                             | P 1504 /-<br>P 1510<br>P 1503 / 1509<br>P 1502 / 1508                      |  |
| 1503 | <ul> <li>AO1 WERT MAX -</li> <li>Festlegung des Maximalwertes</li> <li>Inhalt ist der mit Parameter 1501 ausgewählte Parameter.</li> <li>Der Maximalwert bezieht sich auf den MaxInhalt, der in einen<br/>Analogausgang konvertiert wird</li> </ul> |                                                                            |  |
| 1504 | MINIMUM AO1                                                                                                    | 0.020.0 mA                                                                 |  |
|      | Legt den Mindest-Aus                                                                                                    | gangsstrom fest.                                                           |  |
| 1505 | MAXIMUM AO1                                                                                                    | 0.020.0 mA                                                                 |  |
|      | Legt den MaxAusgar                                                                                                    | ngsstrom fest.                                                             |  |
| 1506 | <ul> <li>FILTER AO1 0.010.0 s</li> <li>Legt die Filterzeitkonstante für AO1 fest.</li> <li>Das gefilterte Signal erreicht 63% des Änderungsschrittes innerhalb der festgelegte Zeit.</li> <li>Siehe Abbildung für Parameter 1303.</li> </ul>        |                                                                            |  |
| 1507 | ANALOGAUSGANG<br>Legt den Inhalt von Ar<br>oben.                                                                                                    | <b>2 99178</b><br>nalogausgang AO2 fest. Siehe ANALOGAUSGANG 1             |  |
| 1508 | AO2 WERT MIN                                                                                                    | -                                                                          |  |
|      | Legt den Minimalwert                                                                                                    | fest. Siehe oben AO1WERT MIN.                                              |  |
#### ACH550-01 Benutzerhandbuch

| Code | Beschreibung                                   | Bereich             |
|------|------------------------------------------------|---------------------|
| 1509 | AO2 WERT MAX                                   | -                   |
|      | Festlegung des Maximalwertes. Siehe oben       | AO1 WERT MAX.       |
| 1510 | MINIMUM AO2                                    | 020.0 mA            |
|      | Legt den Mindest-Ausgangsstrom fest. Siehe     | E MINIMUM AO1 oben. |
| 1511 | MAXIMUM AO2                                    | 020.0 mA            |
|      | Legt den MaxAusgangsstrom fest. Siehe м        | AXIMUM AO1 oben.    |
| 1512 | FILTER AO2                                     | 010.0 s             |
|      | Legt die Filterzeitkonstante für AO2 fest. Sie | he FILTER AO1 oben. |

### **Gruppe 16: SYSTEMSTEUERUNG**

Diese Gruppe definiert eine Vielzahl an Systemverriegelungen, rücksetzungen und -freigaben.

| Code | Beschreibung                                                                                                    | Bereich                                                                                                    |
|------|----------------------------------------------------------------------------------------------------|----------------------------------------------------------------------------------------------------|
| 1601 | FREIGABE                                                                                                    | -67                                                                                                    |
|      | SWählt die Quelle des Freigabesignals aus. 220.                                                                                                    | Siehe Abbildung auf Seite                                                                                                    |
|      | 0 = KEINE AUSW – Der ACH550 kann ohne ex<br>gestartet werden.                                                                                                    | kternes Freigabesignal                                                                                                    |
|      | <ul> <li>1 = DI1 – Legt Digitaleingang DI1 für das Frei</li> <li>Dieser Digitaleingang muss für die Freiga</li> <li>Wenn die Spannung abfällt und diesen D<br/>der ACH550 den Motor bis zum Stillstand<br/>an, solange kein neues Freigabesignal g</li> <li>26 = DI2DI6 – Legt Digitaleingänge DI2</li> </ul> | igabesignal fest.<br>abe geschlossen werden.<br>rigitaleingang öffnet, lässt<br>d austrudeln und fährt nicht<br>egeben wird.<br>.DI6 für das Freigabesignal |
|      | <ul> <li>fest.</li> <li>Siehe DI1 oben.</li> <li>Z – KOMM – Das Foldbus Refeblewert ist die.</li> </ul>                                                                                                    | Quelle für des                                                                                                    |
|      | <ul> <li>Freigabesignal.</li> <li>Bit 6 in Befehlswort 1 (Parameter 0301) a</li> </ul>                                                                                                    | ktiviert das Freigabesignal.                                                                                                    |
|      | <ul> <li>Einzelheiten hierzu siehe Feldbus-Benut:</li> <li>-1 = DI1(INV) – Legt den invertierten Digitalein<br/>Freigabesignal fest.</li> </ul>                                                                                                    | zerhandbuch.<br>Igang DI1 als Quelle für das                                                                                                    |
|      | <ul> <li>Dieser Digitaleingang muss für das Freig</li> <li>Wenn dieser Digitaleingang geschlossen<br/>den Motor bis zum Stillstand austrudeln u<br/>kein erneutes Freigabesignal gegeben w</li> <li>-26 = DI2(INV)DI6(INV) – Legt die invertie</li> </ul>                                                     | abesignal geöffnet werden.<br>wird, lässt der ACH550<br>und fährt nicht an, solange<br>ird.<br>erten Digitaleingänge                                        |
|      | <ul> <li>DI2DI6 als Quelle für das Freigabesignal</li> <li>Siehe DI1(INV) oben.</li> </ul>                                                                                                    | test.                                                                                                    |

| Code                                                                                                    | Beschreibung                                                                                                    | Bereich                                                                                          |
|----------------------------------------------------------------------------------------------------|----------------------------------------------------------------------------------------------------|--------------------------------------------------------------------------------------------------|
| 1602                                                                                                    | PARAMETERSCHLOSS                                                                                                 | 02                                                                                               |
|                                                                                                    | Legt fest, ob Parameterwerte                                                                                     | über das Bedienpanel (Bedienertastatur)                                                          |
|                                                                                                    | <ul> <li>Dieses Schloss sperrt nicht<br/>Parameteränderungen.</li> </ul>                                         | die durch Makros veranlassten                                                                    |
|                                                                                                    | <ul> <li>Dieses Schloss sperrt nicht<br/>Parameteränderungen.</li> </ul>                                         | die durch Feldbuseingänge veranlassten                                                           |
|                                                                                                    | <ul> <li>Dieser Parameterwert kann<br/>Passwort eingegeben wird.</li> <li>0 = GESPERRT – Über das Bed</li> </ul> | nur geändert werden, wenn das richtige<br>Siehe Parameter 1603 PASSWORT.<br>Jienpanel sind keine |
| <ul> <li>Parameteränderungen möglich.</li> <li>Das Schloss kann durch Eingabe des gültigen Passwo<br/>Parameter 1603 geöffnet werden</li> </ul> |                                                                                                    | lich.<br>Eingabe des gültigen Passworts unter<br>werden.                                         |
|                                                                                                    | 1 = OFFEN – Über das Bedien<br>möglich.                                                                          | panel sind Parameterwertänderungen                                                               |
|                                                                                                    | 2 = NICHT GESICH – Paramete                                                                                      | rwerte können über das Bedienpanel                                                               |
|                                                                                                    | <ul> <li>Parameter 1607 PARAM SF<br/>zum Speichern der geänd</li> </ul>                                          | EICHERN auf 1 (SPEICHERT) einstellen<br>erten Parameterwerte.                                    |
| 1603                                                                                                    | PASSWORT                                                                                                    | 065535                                                                                           |
|                                                                                                    | Durch Eingabe des korrekten<br>geöffnet werden.                                                                  | Passworts kann das Parameterschloss                                                              |
|                                                                                                    | <ul> <li>Siene oben Parameter 1602</li> <li>Mit Passwort 358 kann der geändert werden.</li> </ul>                | z.<br>Wert von Parameter 1602 einmal                                                             |
|                                                                                                    | <ul> <li>Diese Eingabe wird automa</li> </ul>                                                                    | tisch wieder auf 0 gesetzt.                                                                      |

| Code | Beschreibung                                                                                                    | Bereich                                                                                                    |
|------|----------------------------------------------------------------------------------------------------|----------------------------------------------------------------------------------------------------|
| 1604 | STÖR QUIT AUSW                                                                                                    | -68                                                                                                    |
|      | Wählt die Quelle für die Störungsqu<br>eine Rücksetzung des Frequenzum<br>Störungsabschaltung, wenn die Urs<br>0 = BEDIENPANEL – Die Störungsqui<br>• Mit Hilfe des Bedienpanels könn<br>1 = DI1 – Legt Digitaleingang DI1 al | ittierung aus. Mit dem Signal erfolgt<br>richters nach einer<br>sache der Störung beseitigt ist.<br>ttierung erfolgt über die Tastatur.<br>nen Störung immer quittiert werden.<br>s Quelle für die Störungsquittierung |
|      | <ul> <li>Durch Aktivierung des Digitaleir<br/>zurückgesetzt.</li> </ul>                                                                                                    | gangs wird der ACH550                                                                                                    |
|      | <ul> <li>26 = DI2DI6 – Einstellung von I<br/>der Störung-Quittierung.</li> <li>Siehe DI1 oben.</li> </ul>                                                                                                    | Digitaleingang DI2DI6 als Quelle                                                                                                    |
|      | 7 = START/STOP – Legt einen Stop-E<br>Störungsquittierung fest.                                                                                                    | Befehl als Quelle für die                                                                                                    |
|      | Diese Option darf nicht verwend<br>Kommunikation die Befehle für                                                                                                    | let werden, wenn die Feldbus-<br>Start, Stop und Drehrichtung gibt.                                                                                                    |
|      | <ul> <li>B = KOMM – Legt den Feldbus als Q</li> <li>Das Befehlswort wird über die F<br/>gestellt.</li> </ul>                                                                                                    | eldbus-Kommunikation bereit                                                                                                    |
|      | • Bit 4 in Befehlswort 1 (Paramet                                                                                                    | er 0301) setzt den ACH550 zurück.                                                                                                    |
|      | <ul> <li>-1 = DI1(INV) – Legt einen invertierte<br/>Störung-Quittierung fest.</li> </ul>                                                                                                    | en Digitaleingang DI1 als Quelle der                                                                                                    |
|      | <ul> <li>Durch Deaktivierung des Digital<br/>zurückgesetzt.</li> </ul>                                                                                                    | eingangs wird der ACH550                                                                                                    |
|      | <ul> <li>-26 = DI2(INV)DI6(INV) – Legt e</li> <li>DI2DI6 als Quelle der Störung-C</li> <li>Siehe DI1(INV) oben.</li> </ul>                                                                                                    | einen invertierten Digitaleingang<br>Quittierung fest.                                                                                                    |

| Code | Beschreibung                                                                                                    | Bereich                                                                |
|------|----------------------------------------------------------------------------------------------------|------------------------------------------------------------------------|
| 1605 | PAR SATZ WECHSEL                                                                                                    | -66                                                                    |
|      | Legt die Steuerung zur Änderung <ul> <li>Siehe Parameter 9902 APPLIK M</li> </ul>                                                       | des Benutzer-Parametersatzes fest.<br>AKRO.                            |
|      | <ul> <li>Der ACH550 muss zur Anderun<br/>gestoppt werden.</li> </ul>                                                                    | g des Benutzer-Parametersatzes                                         |
|      | Wanrend der Anderung startet d                                                                                                    | ier Antried nicht.                                                     |
|      | Parametereinstellungen oder der l<br>gespeichert werden.                                                                                | rsatz muss nach Anderung der<br>Durchführung eines Motor-ID-Laufs      |
|      | <ul> <li>Wenn der ACH550 aus- und wie<br/>Parameter 9902 APPLIK MAKRO g</li> </ul>                                                      | eder eingeschaltet wird oder<br>geändert wird, lädt der                |
|      | Frequenzumrichter die letzten g<br>gespeicherte Änderungen des E<br>verloren.                                                           | espeicherten Einstellungen. Nicht<br>Benutzer-Parametersatzes gehen    |
|      | Hinweis:Der Wert dieses Parame<br>Benutzer-Parametersätzen, und e<br>Parametersätze geändert werden.                                    | ters (1605) gehört nicht zu den<br>r ändert sich nicht, wenn Benutzer- |
|      | Hinweis: Die Auswahl von Benutz<br>Relaisausgang überwacht werden                                                                       | zer-Parametersatz 2 kann über einen                                    |
|      | <ul> <li>Siehe Parameter 1401.</li> <li>KEINE AUSW – Legt das Bedien<br/>Quelle zur Änderung der Benutz<br/>Parameter 9902).</li> </ul> | panel (Bedienertastatur) als alleinige<br>er-Parametersätze fest (mit  |
|      | 1 = DI1 – Legt Digitaleingang DI1 a<br>Benutzer-Parametersätze fest.                                                                    | Is Steuerquelle zur Änderung der                                       |
|      | <ul> <li>Der Antrieb l\u00e4dt Benutzer-Para<br/>des Digitaleingangssignals.</li> </ul>                                                 | ametersatz 1 bei abfallender Flanke                                    |
|      | Der Antrieb lädt Benutzer-Para<br>des Digitaleingangssignals.                                                                           | imetersatz 2 bei ansteigender Flanke                                   |
|      | geändert werden.                                                                                                    | ann nur bei gestopptent Antrieb                                        |
|      | 26 = DI2DI6 – Legt Digitaleing<br>Änderung der Benutzer-Parame                                                                          | angDI2DI6 als Steuerquelle zur<br>tersätze fest.                       |
|      | <ul> <li>Siene Di Toben.</li> <li>-1 = Di1(INV) – Legt einen invertier<br/>die Änderung von Benutzer-Par</li> </ul>                     | ten Digitaleingang DI1 als Quelle für<br>ametersätzen fest.            |
|      | <ul> <li>Der Antrieb l\u00e4dt Benutzer-Para<br/>des Digitaleingangssignals.</li> </ul>                                                 | metersatz 1 bei ansteigender Flanke                                    |
|      | <ul> <li>Der Antrieb lädt Benutzer-Para<br/>des Digitaleingangssignals.</li> <li>Der Benutzer Parametersetz k</li> </ul>                | ametersatz 2 bei abtallender Flanke                                    |
|      | geändert werden.                                                                                                    | ann nur bei gestopptent Antheb                                         |
|      | -26 = DI2(INV)DI6(INV) – Legt<br>DI2DI6 als Quelle für die Ände<br>fest.                                                                | einen invertierten Digitaleingang<br>rung von Benutzer-Parametersätzen |
|      | • Siehe DI1(INV) oben.                                                                                                    |                                                                        |

| Code | Beschreibung                                                                                                    | Bereich                                                                                                    |
|------|----------------------------------------------------------------------------------------------------|----------------------------------------------------------------------------------------------------|
| 1606 | LOKAL GESPERRT                                                                                                    | -68                                                                                                    |
|      | Legt die Steuerung zur Verwe<br>Steuermodus HAND kann de<br>bedient werden                                                                                                 | endung des HAND-Modus fest. Im<br>r Antrieb über das Bedienpanel (Tastatur)                                                                                                    |
|      | Wenn LOKAL GESPERRT ak<br>AUTO in HAND wechseln                                                                                                    | tiviert ist, kann das Bedienpanel nicht von                                                                                                    |
|      | 0 = KEINE AUSW – Die Sperre<br>und der Antrieb über das B                                                                                                    | ist nicht aktiviert. HAND kann ausgewählt edienpanel gesteuert werden.                                                                                                    |
|      | Hinweis: Die Taste AUS stop<br>unabhängig vom Wert des<br>Wenn LOKAL GESPERRT akti<br>der Frequenzumrichter im I                                                           | ppt immer den Frequenzumrichter,<br>Parameters 1606 LOKAL GESPERRT.<br>viert ist und sich bei gedrückter Taste AUS<br>Modus AUTO befindet, bleibt der                                                                                                    |
|      | Frequenzumrichter im Mod<br>aus und blendet Warnmeld<br>Bedienpanel ein. (Diese Wa                                                                                         | us AUTO, trudelt aber bis zum Stillstand<br>ung 2017 OFF BUTTON auf dem<br>arnmeldung wird nur auf dem Bedienpanel                                                                                                    |
|      | Neustart des Frequenzumr                                                                                                    | er Relaisausgänge angezeigt.) Zum ichters die Taste AUTO drücken.                                                                                                    |
|      | Hinweis: Wenn sich der Freq<br>befindet und LOKAL GESPER<br>oder einen Digitaleingang),<br>möglich, bis der Frequenzu<br>dann wird LOKAL GESPERRT<br>AUTO in den Modus AUS | uenzumrichter im Modus AUS oder HAND<br>RT aktiviert ist (z. B. über das Bedienpanel<br>ist die Steuerung mit dem Bedienpanel<br>mrichter auf AUTO eingestellt wird. Erst<br>wirksam, und der Wechsel vom Modus<br>oder HAND wird durch Drücken der Taste |
|      | AUS oder HAND deaktivier<br>1 = DI1 – Legt Digitaleingang<br>lokalen Sperre fest.                                                                                          | t.<br>DI1 als Steuerquelle zur Einstellung der                                                                                                    |
|      | <ul> <li>Durch Aktivierung des Dig<br/>gesperrt.</li> </ul>                                                                                                    | gitaleingangs wird die lokale Steuerung                                                                                                    |
|      | • Durch Deaktivierung des<br>HAND möglich.                                                                                                    | Digitaleingangs wird die Auswahl von                                                                                                    |
|      | <ul> <li>Einstellung der Option loka</li> <li>Siehe DI1 oben.</li> </ul>                                                                                                   | l gesperrt fest.                                                                                                    |
|      | <ul> <li>7 = EIN – Setzen der Sperre.</li> <li>gewählt werden und der Ar</li> <li>8 = KOMM – Legt Bit 14 in Bef</li> <li>der lokalen Sperre fest.</li> </ul>               | Auf dem Bedienpanel kann HAND nicht<br>htrieb kann nicht gesteuert werden.<br>ehlswort 1 als Befehlswort zur Einstellung                                                                                                    |
|      | <ul> <li>Das Befehlswort wird übe<br/>gestellt.</li> </ul>                                                                                                    | r die Feldbus-Kommunikation bereit                                                                                                    |
|      | <ul> <li>-1 = DI1(INV) – Legt den inver<br/>zur Einstellung der lokalen</li> <li>Durch Deaktivierung des</li> </ul>                                                        | tierten Digitaleingang DI1 als Steuerquelle<br>Sperre fest.<br>Digitaleingangs wird die lokale Steuerung                                                                                                    |
|      | <ul> <li>gesperrt.</li> <li>Durch Aktivierung des Dig<br/>möglich</li> </ul>                                                                                               | gitaleingangs wird die Auswahl von HAND                                                                                                    |
|      | <ul> <li>-26 = DI2(INV)DI6(INV) –</li> <li>DI2DI6 als Steuerquelle z</li> <li>Siehe DI1(INV) oben.</li> </ul>                                                              | Legt den invertierten Digitaleingang<br>ur Einstellung der lokalen Sperre fest.                                                                                                    |

| Code                                                                                                    | Beschreibung                                                                                                    | Bereich                                                                                                    |
|----------------------------------------------------------------------------------------------------|----------------------------------------------------------------------------------------------------|----------------------------------------------------------------------------------------------------|
| 1607                                                                                                    | PARAM SPEICHERN                                                                                                    | 0=FERTIG,<br>1=SPEICHERT                                                                                                    |
| <ul> <li>Sicherung aller geanderten Parameter im Festspeicher.</li> <li>Über Feldbus geänderte Parameter werden nicht autom<br/>Festspeicher abgelegt. Zur Speicherung muss dieser Pa<br/>verwendet werden.</li> <li>Wenn 1602 PARAM SCHLOSS = 2 (NICHT GESICH) ist, werd<br/>Bedienpanel (Tastatur) geänderte Parameter nicht gesich</li> </ul> |                                                                                                    | er im Festspeicher.<br>r werden nicht automatisch im<br>erung muss dieser Parameter<br>CHT GESICH) ist, werden über das<br>Parameter nicht gespeichert. Zur |
|                                                                                                    | <ul> <li>Speicherung muss dieser Paramete</li> <li>Wenn 1602 PARAMETERSCHLOSS =<br/>Bedienpanel geänderte Parameter<br/>gespeichert.</li> </ul> | er verwendet werden.<br>1 (OFFEN) ist, werden über das<br>sofort im Festspeicher                                                                            |
|                                                                                                    | 0 = FERTIG – Automatische Wertände<br>gespeichert sind.                                                                                         | rung nachdem alle Parameter                                                                                                    |
|                                                                                                    | 1 = SPEICHERT – Die geänderten Pa<br>abgelegt.                                                                                                  | arameter werden im Festspeicher                                                                                                    |
| 1608                                                                                                    | START FREIGABE 1                                                                                                    | -67                                                                                                    |
|                                                                                                    | Auswahl der Quelle des Startfreigabe<br>Seite <u>220</u> .                                                                                      | 1 Signals. Siehe Abbildung auf                                                                                                    |
|                                                                                                    | Hinweis: Die Startfreigabe-Funktiona<br>Freigabe-Funktionalität.                                                                                | lität <b>unterscheidet sich</b> von der                                                                                                    |
|                                                                                                    | 0 = KEINE AUSW – Der Antrieb kann ol<br>gestartet werden.                                                                                       | nne externes Freigabesignal                                                                                                    |
|                                                                                                    | <ul> <li>1 = DI1 – Stellt Digitaleingang DI1 für</li> <li>Dieser Digitaleingang muss für da sein.</li> </ul>                                    | das Start Freigabe 1 Signal ein.<br>Is Startfreigabe 1 Signal aktiviert                                                                                     |
|                                                                                                    | Wenn die Spannung abfällt und di<br>trudelt der Antrieb aus und Warnn<br>Bedienpanel angezeigt. Der Antrie<br>Start Freigabe 1 Signals an       | iesen Digitaleingang deaktiviert,<br>neldung 2021 wird auf dem<br>eb läuft erst nach Empfang des                                                            |
|                                                                                                    | <ul> <li>26 = DI2DI6 - Stellt Digitaleingang</li> <li>Signal ein.</li> <li>Sigha DI1 abon</li> </ul>                                            | g DI2…DI6 für das Start Freigabe 1                                                                                                    |
|                                                                                                    | <ul> <li>Siene Dir oben.</li> <li>7 = KOMM – Das Feldbus-Befehlswort<br/>Freigabe 1 Signal.</li> </ul>                                          | ist die Quelle für das Start                                                                                                    |
|                                                                                                    | <ul> <li>Bit 2 des Steuerworts 2 (Paramete<br/>1 Signal.</li> </ul>                                                                             | er 0302) aktiviert das Start Sperre                                                                                                    |
|                                                                                                    | <ul> <li>Einzelheiten hierzu siehe Feldbus</li> <li>-1 = DI1(INV) – Stellt einen invertierter<br/>Freigabe 1 Signal ein.</li> </ul>             | s-Benutzerhandbuch.<br>n Digitaleingang DI1 für das Start                                                                                                   |
|                                                                                                    | <ul> <li>-26 = DI2 (INV)DI6(INV) - Stellt ein<br/>DI2DI6 für das Start Freigabe 1 S</li> <li>Siehe DI1 (INV) oben.</li> </ul>                   | nen invertierten Digitaleingang<br>ignal ein.                                                                                                    |

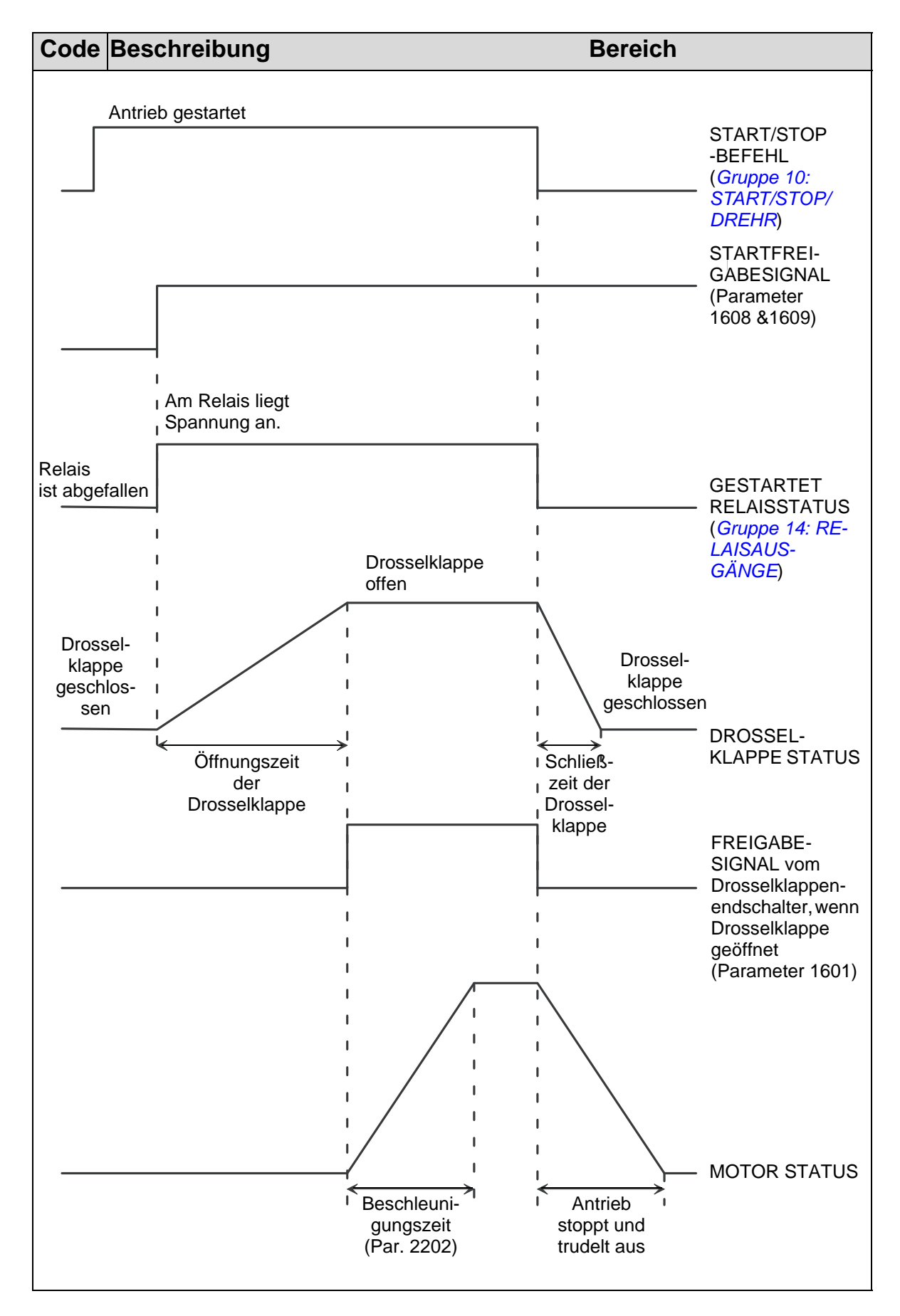

| Code | Beschreibung                                                                                                    | Bereich                                                                    |
|------|----------------------------------------------------------------------------------------------------|----------------------------------------------------------------------------|
| 1609 | START FREIGABE 2                                                                                                    | -67                                                                        |
|      | Auswahl der Quelle des Startfreigabe 2 Sign                                                                                                    | als.                                                                       |
|      | Hinweis: Die Startfreigabe-Funktionalität un<br>Freigabe-Funktionalität.                                                                                                    | terscheidet sich von der                                                   |
|      | 0 = NOT SEL – Der Antrieb kann ohne externe werden.                                                                                                    | es Freigabesignal gestartet                                                |
|      | <ul> <li>1 = DI1 – Stellt Digitaleingang DI1 für das Sta</li> <li>Dieser Digitaleingang muss für das Startf sein.</li> </ul>                                                         | rt Freigabe 2 Signal ein.<br>reigabe 2 Signal aktiviert                    |
|      | <ul> <li>Wenn die Spannung abfällt und diesen D<br/>trudelt der Antrieb aus und Warnmeldung<br/>Bedienpanel angezeigt. Der Antrieb läuft<br/>Start Freigabe 2 Signals an.</li> </ul> | igitaleingang deaktiviert,<br>g 2022 wird auf dem<br>erst nach Empfang des |
|      | <ul> <li>26 = DI2DI6 - Stellt Digitaleingang DI2I</li> <li>Signal ein.</li> <li>Siehe DI1 oben</li> </ul>                                                                            | 016 für das Start Freigabe 2                                               |
|      | <ul> <li>7 = KOMM – Das Feldbus-Befehlswort ist die<br/>Freigabe 2 Signal.</li> </ul>                                                                                                | Quelle für das Start                                                       |
|      | <ul> <li>Bit 3 des Steuerworts 2 (Parameter 0302<br/>2 Signal.</li> </ul>                                                                                                    | ) aktiviert das Start Sperre                                               |
|      | <ul> <li>Einzelheiten hierzu siehe Feldbus-Benut:</li> <li>-1 = DI1(INV) – Stellt einen invertierten Digital<br/>Freigabe 2 Signal ein.</li> </ul>                                   | zerhandbuch.<br>eingang DI1 für das Start                                  |
|      | <ul> <li>-26 = DI2 (INV)DI6(INV) – Stellt einen inve<br/>DI2DI6 für das Start Freigabe 2 Signal eine<br/>• Siehe DI1(INV) oben.</li> </ul>                                           | ertierten Digitaleingang<br>n.                                             |
| 1610 | WARNUNG ANZEIGEN                                                                                                    | 0=NEIN, 1=JA                                                               |
|      | <ul> <li>Steuert, ob folgende Warnmeldungen angez</li> <li>2001 ÜBERSTROM</li> <li>2002 ÜBERSPANNUNG</li> <li>2003 UNTERSPANNUNG</li> <li>2009 ACS ÜBERTEMPERATUR</li> </ul>         | eigt werden:                                                               |
|      | Weitere Informationen siehe Abschnitt <i>Liste</i> Seite <i>401</i> .                                                                                                    | der Warnmeldungen auf                                                      |
|      | 0 = NEIN – Die Warnmeldungen oben werder<br>1 = JA – Alle obigen Warnmeldungen werder                                                                                                | n nicht angezeigt.<br>n angezeigt.                                         |

| Code | Beschreibung                                                                                                    | Bereich                                                                                                    |
|------|----------------------------------------------------------------------------------------------------|----------------------------------------------------------------------------------------------------|
| 1611 | PARAM ANZEIGE                                                                                                    | 0=STANDARD,<br>1=FLASHDROP                                                                                                    |
|      | Auswahl <b>der Parameteranzeige, d.h. w</b><br>werden.                                                                                                    | velche Parameter angezeigt                                                                                                    |
|      | <b>Hinweis:</b> Dieser Parameter ist nur sicht<br>FlashDrop-Gerät aktiviert wurde. FlashD<br>Kopieren von Parametern in Frequenzu<br>entwickelt. Es ermöglicht auf einfache V<br>und kann zb. ausgewählte Parameter ve<br>siehe <i>MFDT-01 FlashDrop User's Manu</i> | bar, wenn er über das optionale<br>Drop wurde für das schnelle<br>mrichter ohne Netzanschluss<br>Veise Parametereinstellungen<br>orbergen. Weitere Informationen<br>val (3AFE68591074 [Englisch]). |
|      | Die FlashDrop-Parameterwerte werden<br>Parameter 9902 auf 31 (FLASHDROP) akt<br>0 = STANDARD – Es werrden die komplet                                                                                                    | durch Einstellung von<br>tiviert.<br>ten Parameterlisten (lang und                                                                                                    |
|      | <ul> <li>1 = FLASHDROP – Es wird die FlashDrop-<br/>gehört nicht die Kurz-Parameterliste.<br/>als verborgen eingestellt wurden, wer</li> </ul>                                                                                                    | Parameterliste angezeigt. Dazu<br>Parameter, die von FlashDrop<br>den nicht angezeigt.                                                                                                    |
| 1612 | LÜFTER STEUERUNG                                                                                                    | 0=AUTO,                                                                                                    |
|      | Auswahl der Steuerung des Frequenzur<br>Abmilderung von DC-Spannungsschwar<br>0 = AUTO - Lüfter wird automatisch gereg<br>1 = AN - Lüfter ist immer eingeschaltet.                                                                                                   | mrichter-Lüfters. Kann zur<br>nkungen verwendet werden.<br>gelt (Standard).                                                                                                    |
| 1613 | FAULT RESET                                                                                                    | 0=DEFAULT,                                                                                                    |
|      | Kann zur Quittierung von Störungen mit<br>werden. Kann zur Quittierung von Störu<br>systemen verwendet werden, mit dener<br>Parameter möglich ist.<br>0 = DEFAULT - Störung wird nicht quittier<br>1 = RESET NOW - Störung wird quittiert.                           | einem Parameter verwendet<br>ngen mit Fernüberwachungs-<br>Zugriff auf Frequenzumrichter-<br>t (Standard).                                                                                         |

# Gruppe 17: OVERRIDE

Diese Gruppe definiert die Quelle zur Aktivierung des Override-Signals, der Override-Drehzahl/-Frequenz und des Passworts sowie die Freigabe und Sperrung von Override.

Die Override-Funktion kann in Notsituationen, wie z. B. bei Feuer, genutzt werden.

Wenn Override DI aktiviert ist, stoppt der Antrieb und beschleunigt dann auf die vorgegebene Drehzahl oder Frequenz. Wenn der DI deaktiviert wird, stoppt der Antrieb und läuft neu an. Wenn der Startbefehl, die Freigabe und die Startfreigabe im Modus AUTO aktiv sind, läuft der Antrieb automatisch an und läuft nach dem Override-Modus normal weiter. Im Modus HAND kehrt der Antrieb zu AUS zurück. Wenn Override aktiv ist:

- Der Frequenzumrichter läuft mit der voreingestellter Drehzahl.
- Der Frequenzumrichter ignoriert alle Tastaturbefehle.
- Der Frequenzumrichter ignoriert alle über die Kommunikationsverbindungen kommenden Befehle.
- Der Frequenzumrichter ignoriert alle Digitaleingänge außer der Aktivierung/Deaktivierung von Override, der Freigabe und der Startfreigabe.
- Der Frequenzumrichter zeigt die Warnmeldung "2020 OVERRIDE" an.

Folgende Störung werden ignoriert:

| 3  | FU ÜBERTEMP   |
|----|---------------|
| 6  | DC UNTERSPG   |
| 7  | AI1 UNTERBR   |
| 8  | AI2 UNTERBR   |
| 9  | MOTOR TEMP    |
| 10 | PANEL KOMM    |
| 12 | MOTOR BLOCK   |
| 14 | EXT STÖRUNG 1 |
| 15 | EXT STÖRUNG 2 |
| 18 | THERM STÖRUNG |
| 21 | STROMMESSUNG  |
| 22 | NETZ PHASE    |
|    |               |

| 24   | ÜBERDREHZAHL           |
|------|------------------------|
| 28   | SERIAL 1 STÖR          |
| 29   | EFB CON FILE           |
| 30   | FORCE TRIP             |
| 31   | EFB 1                  |
| 32   | EFB 2                  |
| 33   | EFB 3                  |
| 34   | MOTORPHASE             |
| 37   | CB ÜBERTEMPERATUR      |
| 38   | BENUTZERLASTKURVE      |
| 1000 | PARAM STÖRUNG          |
| 1001 | PAR PFC STÖR           |
| 1003 | PAR AI SKAL            |
| 1004 | PAR AO SKAL            |
| 1006 | PAR EXT RO             |
| 1007 | PAR FBUSMISS           |
| 1008 | PAR PFCMODE            |
| 1016 | PAR BENUTZER LASTKURVE |

Parametrierung und Inbetriebnahme des Override-Modus:

- 1. Geben Sie, wie erforderlich die Parameter in allen Gruppen, außer Gruppe 17, ein.
- 2. Wählen Sie den Digitaleingang aus, mit dem Override-Modus (P 1701) aktiviert wird.
- Geben Sie den Frequenz- oder Drehzahlsollwert f
  ür Override (P 1702 oder P 1703) entsprechend dem Motorsteuerungsmodus (P 9904) ein.
- 4. Geben Sie das Passwort [P 1704 (358)] ein.
- 5. Aktivieren Sie den Override-Modus (P 1705).

Änderung der Override-Parameter:

- 1. Wenn Override bereits freigegeben ist, diesen Modus sperren:
  - Geben Sie das Passwort (P 1704) ein.
  - Sperren Sie den Override-Modus (P 1705).
- 2. Ggf. den Override-Parametersatz laden. (P 9902).
- 3. Die Parameter, wie erforderlich ändern, außer Gruppe 17.
- 4. Die Parameter in Gruppe 17 entsprechend ändern:

#### ACH550-01 Benutzerhandbuch

- Digitaleingang für Override-Modus (P 1701).
- Frequenz- oder Drehzahlsollwert (P 1702 oder P 1703).
- 5. Geben Sie das Passwort (P 1704) ein.
- 6. Aktivieren Sie den Override-Modus (P 1705). Der Antrieb ersetzt den Override-Parametersatz durch die neuen Parameterwerte.

| Code | Beschreibung                                                                                                    | Bereich                                                            |  |
|------|----------------------------------------------------------------------------------------------------|--------------------------------------------------------------------|--|
| 1701 | AUSW OVERRIDE                                                                                                    | -66                                                                |  |
|      | Auswahl der Quelle des Override-Aktivierun<br>0 = KEINE AUSW – Signal zur Override-Aktivie<br>1 = DI1 – Legt Digitaleingang DI1 für das Over<br>fest. | gssignals.<br>erung nicht ausgewählt.<br>erride-Aktivierungssignal |  |
|      | <ul> <li>Dieser Digitaleingang muss f ür das Override-Aktivierungssignal<br/>festgelegt werden</li> </ul>                                             |                                                                    |  |
|      | <ul> <li>26 = DI2DI6 – Legt Digitaleingang DI2</li> <li>Aktivierungssignal fest.</li> <li>Siehe DI1 oben.</li> </ul>                                  | DI6 für das Override-                                              |  |
|      | -1 = DI1(INV) – Legt einen invertierten Digital<br>Override-Aktivierungssignal fest.                                                                  | eingang DI1 für das                                                |  |
|      | <ul> <li>-26 = DI2 (INV)DI6(INV) – Legt einen inv<br/>DI2DI6 für das Override-Aktivierungssign</li> <li>Siehe DI1(INV) oben.</li> </ul>               | ertierten Digitaleingang<br>nal fest.                              |  |
| 1702 |                                                                                                    | 0500 Hz                                                            |  |
|      | Legt eine vorgegebene Frequenz für Overrie<br>wird mit Parameter 1003 eingestellt.                                                                    | de fest. Die Drehrichtung                                          |  |
|      | Hinweis: Diesen Wert einstellen, wenn der (Parameter 9904) auf SCALAR:FREQ (3) eing                                                                   | Motor-Regelmodus<br>estellt ist.                                   |  |
| 1703 | OVERRIDE DREHZ                                                                                                    | 030.000 rpm                                                        |  |
|      | Legt eine vorgegebene Drehzahl für Overric<br>wird mit Parameter 1003 eingestellt.                                                                    | le fest. Die Drehrichtung                                          |  |
|      | Hinweis: Diesen Wert einstellen, wenn der<br>(Parameter 9904) auf SVC DREHZAHL (1) eing                                                               | Motor-Regelmodus<br>gestellt ist.                                  |  |
| 1704 | OVERRIDE CODE                                                                                                    | 065535                                                             |  |
|      | Durch Eingabe des Passworts wird Parame freigegeben.                                                                                                  | ter 1705 für eine Änderung                                         |  |
|      | <ul> <li>Das Passwort muss immer vor Änderung<br/>1705 eingegeben werden.</li> </ul>                                                                  | des Wertes von Parameter                                           |  |
|      | <ul> <li>Siehe unten Parameter 1705.</li> </ul>                                                                                                    |                                                                    |  |
|      | Das Passwort lautet 358.     Das Fintreg wird outersetiech out rout                                                                                   |                                                                    |  |
|      | Der Eintrag wird automatisch auf null zuft                                                                                                    | ickgesetzt.                                                        |  |

| Code                                                                                                    | Beschreibung                                                                                                    | Bereich                                                                                                    |
|----------------------------------------------------------------------------------------------------|----------------------------------------------------------------------------------------------------|----------------------------------------------------------------------------------------------------|
| 1705                                                                                                    | OVERRIDE<br>Die Freigabe oder Sperrur                                                                                                    | 02                                                                                                    |
| <ul> <li>0 = AUS - Override gesperrt.</li> <li>1 = AN - Override freigegeben.</li> <li>Bei Freigabe speichert der Antrieb die Werte aller Parameter<br/>Override-Parametersatz (siehe Parameter 9902) und die Pa<br/>in Gruppe 17 sind schreibgeschützt (außer Parameter 1704)<br/>anderen Parameter in Gruppe 17 zu ändern, muss Override<br/>werden.</li> <li>2 = LADEN - Laden des gespeicherten Override-Satzes (als ak</li> </ul> |                                                                                                    | rt.<br>ben.<br>er Antrieb die Werte aller Parameter in einem<br>(siehe Parameter 9902) und die Parameter<br>ibgeschützt (außer Parameter 1704). Um die<br>ruppe 17 zu ändern, muss Override gesperrt<br>speicherten Override-Satzes (als aktiven                                                                                                    |
| 1706                                                                                                    | Parametersatz).                                                                                                    | 6 7                                                                                                    |
| 1706                                                                                                    | <ul> <li>OVERRIDE DREHR</li> <li>Auswahl der Quelle für da</li> <li>0 = VORWÄRTS – Einstellur</li> <li>1 = DI1 – Einstellung von I<br/>Drehrichtungssignal.</li> <li>Deaktivierung des Digital</li> <li>Aktivierung des Digital</li> <li>26 = DI2DI6 – Einstellu<br/>Drehrichtungssignal.</li> <li>Siehe DI1 oben.</li> <li>7 = RÜCKWÄRTS – Einstellu</li> <li>Override-Drehrichtungss</li> <li>Aktivierung des Digital</li> <li>Deaktivierung des Digital</li> <li>26 = DI2(INV) – Einstellung</li> <li>Override-Drehrichtungss</li> <li>Aktivierung des Digital</li> <li>Deaktivierung des Digital</li> <li>Deaktivierung des Digital</li> <li>Siehe DI2(INV)DI6(INV)</li> <li>Digitaleingangs DI2DI6</li> <li>Siehe DI1(INV) oben.</li> </ul> | -67<br>s Override-Drehrichtungssignal.<br>Ig von vorwärts als Override-Drehrichtung.<br>Digitaleingang DI1 als Override-<br>taleingangs wählt Drehrichtung vorwärts.<br>eingangs wählt Drehrichtung rückwärts.<br>Ing von Digitaleingang DI2DI6 als Override-<br>ung von rückwärts als Override-Drehrichtung.<br>des invertierten Digitaleingangs DI1 als<br>signal.<br>eingangs wählt Drehrichtung vorwärts.<br>taleingangs wählt Drehrichtung rückwärts.<br>- Einstellung eines invertierten<br>5 als Override-Drehrichtungssignal. |
| 1707                                                                                                    | OVERRIDE SOLLW                                                                                                    | 1=KONSTANT, 2=PID                                                                                                    |
|                                                                                                    | Einstellen der Quelle für d<br>1 = KONSTANT – Auswahl e<br>für Override. Der Freque<br>FREQ und der Drehzahlv<br>eingestellt.                                                                                                    | en Override-Sollwert.<br>iner voreingestellten Frequenz oder Drehzahl<br>enzwert wird mit Parameter 1702 OVERRIDE<br>vert mit Parameter 1703 OVERRIDE DREHZ                                                                                                    |
|                                                                                                    | 2 = PID – Sollwert ist der V<br>PROZESS PID 1.                                                                                                    | /ert des PID-Ausgangs, siehe Gruppe 40                                                                                                    |
|                                                                                                    | Override-Modus verwe     Override Sollwert (Param                                                                                                    | ndet werden soll:<br>neter 4010 SOLLWERT AUSW) kann alternativ                                                                                                    |
|                                                                                                    | • PID1 Parametersatz<br>PARAM SATZ = SATZ 1).                                                                                                    | 1 muss aktiviert sein (Parameter 4027 PID 1                                                                                                    |
|                                                                                                    | Override-Drehrichtun<br>entwederr 0 (VORWÄR                                                                                                    | g (Parameter 1706 OVERRIDE DREHR) kann<br>IS) oder 7 (RÜCKWÄRTS) SEIN.                                                                                                    |

## Gruppe 20: GRENZEN

In dieser Gruppe werden die Minimal- und Maximalgrenzwerte für den Betrieb des Motors – Drehzahl, Frequenz, Strom, Drehmoment usw. – festgelegt.

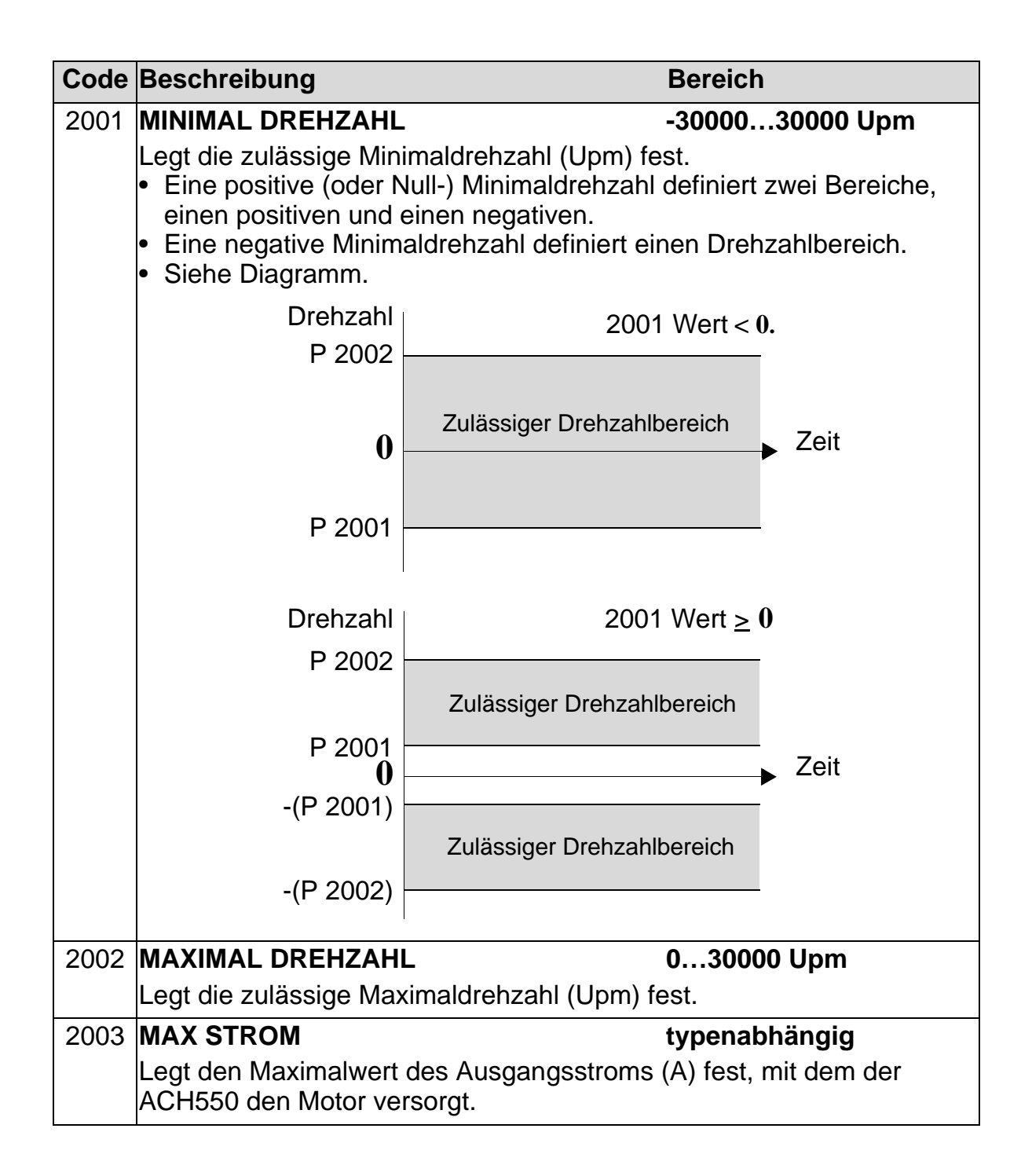

| Code | Beschreibung                                                                                                    | Bereich                                         |  |
|------|----------------------------------------------------------------------------------------------------|-------------------------------------------------|--|
| 2006 | UNTERSP REGLER                                                                                                    | 02                                              |  |
|      | Schaltet die DC-Unter                                                                                                    | spannungsregelung ein oder aus. Wenn sie        |  |
|      | <ul> <li>Falls die DC-Zwischenkreisspannung aufgrund von<br/>Netzunterspannung sinkt, vermindert der Unterspannungsregler die</li> </ul>                 |                                                 |  |
|      |                                                                                                    |                                                 |  |
|      | Motordrehzahl, damit die DC-Zwischenkreisspannung über dem                                                                                               |                                                 |  |
|      | unteren Grenzwert bleibt.                                                                                                    |                                                 |  |
|      | <ul> <li>Durch Senkung der Motordrenzani sorgt das Tragheitsmoment der<br/>Last für eine Energierückgewinnung, die dem ACH550 zugeführt wird.</li> </ul> |                                                 |  |
|      | und so den Zwischenkreis geladen hält, wodurch eine Abschaltung                                                                                          |                                                 |  |
|      | verhindert wird.                                                                                                    |                                                 |  |
|      | <ul> <li>Der DC-Unterspannungsregler verbessert bei Systemen mit hohem<br/>Trägheitsmoment wie Zentrifugen oder Lüftern die Netzausfall-</li> </ul>      |                                                 |  |
|      | 0 = NICHT FREIG – Spei                                                                                                    | rrt den Regler                                  |  |
|      | 1 = FREIG(ZEIT) - Freig                                                                                                    | abe des Reglers mit einer 500 ms Zeitgrenze für |  |
|      | den Betrieb.                                                                                                    |                                                 |  |
|      | 2 = FREIGEGEB – Freig                                                                                                    | abe des Reglers ohne max. Zeitgrenze.           |  |
| 2007 |                                                                                                    | -500500 Hz                                      |  |
|      | Legt den Minimal-Grer                                                                                                    | nzwert für die Ausgangsfrequenz des             |  |
|      | <ul> <li>Frequenzumrichters test.</li> <li>Ein positiver oder Null-Minimaldrehzahlwert definiert zwei Bereiche</li> </ul>                                |                                                 |  |
|      | einen positiven und einen negativen.                                                                                                    |                                                 |  |
|      | <ul> <li>Eine negative Minimaldrehzahl definiert einen Drehzahlbereich.</li> <li>Siehe Diagramm.</li> </ul>                                              |                                                 |  |
|      |                                                                                                    |                                                 |  |
|      | Hinweis: Sichersteller                                                                                                    | n, dass minimum freq $\leq$ maximum freq.       |  |
|      | Freq 2007 Wert <b>&lt; 0</b>                                                                                                    |                                                 |  |
|      | P 2008                                                                                                    |                                                 |  |
|      |                                                                                                    | Zulia si na n Drah zakulta sasiah               |  |
|      | 0                                                                                                    | Zulassiger Drenzanibereich Zeit                 |  |
|      | , v                                                                                                    |                                                 |  |
|      | P 2007                                                                                                    |                                                 |  |
|      | 1 2007                                                                                                    |                                                 |  |
|      | _                                                                                                    |                                                 |  |
|      | Freq                                                                                                    | 2007 Wert <b>≥ 0</b>                            |  |
|      | P 2008                                                                                                    |                                                 |  |
|      |                                                                                                    | Zulässiger Drehzahlbereich                      |  |
|      | P 2007                                                                                                    |                                                 |  |
|      | 0                                                                                                    | Zeit                                            |  |
|      | -(P 2007)                                                                                                    |                                                 |  |
|      |                                                                                                    | Zulässiger Drehzahlbereich                      |  |
|      | -(P 2008)                                                                                                    |                                                 |  |
|      |                                                                                                    |                                                 |  |

| Code                                                                                                    | Beschreibung                                                                                                    | Bereich                                                                                                    |  |
|----------------------------------------------------------------------------------------------------|----------------------------------------------------------------------------------------------------|----------------------------------------------------------------------------------------------------|--|
| 2008                                                                                                    | MAXIMUM FREQ                                                                                                    | 0500 Hz                                                                                                    |  |
|                                                                                                    | Legt den Maximal-Grenzwert für die Ausgan<br>fest.                                                                                                    | gsfrequenz des Antriebs                                                                                      |  |
| 2013                                                                                                    | AUSW MIN MOMENT                                                                                                    | -67                                                                                                    |  |
|                                                                                                    | Legt die Auswahl von zwei Grenzwerten für<br>(2015 MIN MOM GRENZE 1 und 2016 MIN MOM<br>0 = MIN MOMENT 1 – Wählt 2015 MIN MOM GRE<br>Minimalgrenzwert aus.                                                                           | das Minimaldrehmoment<br>GRENZE 2) fest.<br>NZE 1 als den verwendeten                                        |  |
|                                                                                                    | <ol> <li>DI1 – Legt Digitaleingang DI1 f ür die Ausv<br/>Minimalgrenzwerts fest.</li> </ol>                                                                                                    | wahl des verwendeten                                                                                         |  |
|                                                                                                    | <ul> <li>Durch Aktivierung des Digitaleingangs wird MIN MOM GRENZE 2<br/>gewählt.</li> <li>Durch Deaktivierung des Digitaleingangs wird MIN MOM GRENZE 1<br/>gewählt.</li> </ul>                                                     |                                                                                                    |  |
|                                                                                                    |                                                                                                    |                                                                                                    |  |
|                                                                                                    | <ul> <li>26 = DI2DI6 – Legt Digitaleingang DI2E</li> <li>verwendeten Minimalgrenzwertes fest.</li> <li>Siehe DI1 oben.</li> </ul>                                                                                                    | DI2DI6 – Legt Digitaleingang DI2DI6 für die Auswahl des<br>Endeten Minimalgrenzwertes fest.<br>Die DI1 oben. |  |
|                                                                                                    | <ul> <li>7 = KOMM – Legt Bit 15 im Befehlswort 1 (Parameter 0301) als<br/>Befehlswort zur Auswahl des verwendeten Minimalgrenzwertes fe</li> <li>Das Befehlswort wird über die Feldbus-Kommunikation bereit<br/>gestellt.</li> </ul> |                                                                                                    |  |
| <ul> <li>-1 = DI1(INV) – Legt den invertierten Digitaleingang DI1 als Steuer<br/>zur Auswahl des verwendeten Minimalgrenzwertes fest.</li> <li>Durch Aktivierung des Digitaleingangs wird MIN MOM GRENZE<br/>gewählt.</li> </ul> |                                                                                                    | ngang DI1 als Steuerquelle nzwertes fest.                                                                    |  |
|                                                                                                    |                                                                                                    | IR MIN MOM GRENZE 1                                                                                          |  |
|                                                                                                    | <ul> <li>Durch Deaktivierung des Digitaleingangs wird MIN MOM GREN<br/>gewählt.</li> </ul>                                                                                                    |                                                                                                    |  |
|                                                                                                    | -26 = DI2(INV)DI6(INV) – Legt einen inve<br>DI2DI6 als Steuerquelle für die Auswahl<br>fest.                                                                                                    | rtierten Digitaleingang<br>des Mindestgrenzwerts                                                             |  |
|                                                                                                    | <ul> <li>Siehe DI1(INV) oben.</li> </ul>                                                                                                    |                                                                                                    |  |

| Code                                                                                                    | Beschreibung                                                                                                    | Bereich                                 |
|----------------------------------------------------------------------------------------------------|----------------------------------------------------------------------------------------------------|-----------------------------------------|
| 2014                                                                                                    | AUSW MAX MOMENT                                                                                                    | -67                                     |
|                                                                                                    | Legt die Auswahl von zwei Grenzwerten für das Maximaldrehmoment                                                                                                    |                                         |
|                                                                                                    | fest (2017 MAX MOM GRENZE 1 und 2018                                                                                                    | MAX MOM GRENZE 2.                       |
|                                                                                                    | 0 = MAX MOM GRENZE 1 - Wählt 2017 MAX MOM GRENZE 1 als                                                                                                    |                                         |
|                                                                                                    | 1 = D(1 - 1) eqt Digitaleingang D(1) als Ster                                                                                                    | uerquelle zur Auswahl des               |
|                                                                                                    | verwendeten Maximalgrenzwertes fest.                                                                                                    |                                         |
|                                                                                                    | Durch Aktivierung des Digitaleingang                                                                                                    | s wird MAX MOMENT2 gewählt.             |
|                                                                                                    | <ul> <li>Durch Deaktivierung des Digitaleinga<br/>gewählt</li> </ul>                                                                                                    | angs wird MAX MOMENT1                   |
|                                                                                                    | 26 = DI2DI6 - Legt Digitaleingang DI                                                                                                    | 2DI6 für die Auswahl des                |
|                                                                                                    | Maximalgrenzwertes fest.                                                                                                    |                                         |
|                                                                                                    | • Siehe DI1 oben.                                                                                                    |                                         |
|                                                                                                    | 7 = KOMM – Legt Bit 15 des Betehlsworte                                                                                                    | es 1 als Steuerquelle zur               |
|                                                                                                    | Auswalli des verwendeten Maximalgre     Auswalli des verwendeten Maximalgre     Auswalli des verwendeten Maximalgre                                                                                                    | us-Kommunikation bereit                 |
| <ul> <li>Das Bereniswort wird über die Peldbus-Kommunikation ber<br/>gestellt.</li> <li>-1 = DI1(INV) – Legt den invertierten Digitaleingang DI1 als Steu</li> </ul> |                                                                                                    |                                         |
|                                                                                                    |                                                                                                    | aleingang DI1 als Steuerquelle          |
|                                                                                                    | <ul> <li>Durch Aktivierung des Digitaleingangs wird MAX MOMENT1 gev</li> <li>Durch Deaktivierung des Digitaleingangs wird MAX MOMENT2 gewählt.</li> <li>-26 = DI2(INV)DI6(INV) – Legt einen invertierten Digitaleingang</li> </ul> |                                         |
|                                                                                                    |                                                                                                    |                                         |
|                                                                                                    |                                                                                                    |                                         |
|                                                                                                    | DI2DI6 als Mittel zur Auswahl des ve                                                                                                    | rwendeten                               |
|                                                                                                    | Maximalgrenzwertes fest.                                                                                                    |                                         |
|                                                                                                    | • Siene Di1(INV) oben.                                                                                                    |                                         |
| 2015                                                                                                    | MIN MOM GRENZE 1                                                                                                    | -600.00%                                |
|                                                                                                    | Legt den ersten Minimal-Grenzwert für d<br>Wert ist ein Prozentsatz des Motornennr                                                                                                    | las Drehmoment (%) fest. Der<br>noments |
| 2016                                                                                                    | MIN MOM GRENZE 2                                                                                                    | -600.00%                                |
|                                                                                                    | Legt den zweiten Minimal-Grenzwert für<br>Wert ist ein Prozentsatz des Motornennr                                                                                                    | das Drehmoment (%) fest. Der noments    |
| 2017                                                                                                    | MAX MOM GRENZE 1                                                                                                    | 0600.0%                                 |
|                                                                                                    | Legt den ersten Maximal Grenzwert für o<br>Wert ist ein Prozentsatz des Motornennr                                                                                                    | das Drehmoment (%) fest. Der noments    |
| 2018                                                                                                    | MAX MOM GRENZE 2                                                                                                    | 0600.0%                                 |
|                                                                                                    | Legt den zweiten Maximal-Grenzwert für<br>Wert ist ein Prozentsatz des Motornennr                                                                                                    | das Drehmoment (%) fest. Der noments    |

ACH550-01 Benutzerhandbuch

## Gruppe 21: START/STOP

In dieser Gruppe werden die Einstellungen für Start und Stop des Motors vorgenommen. Der ACH550 unterstützt verschiedene Start- und Stopparten.

| Code | Beschreibung                                                                                                    | Bereich                                                                                                    |  |
|------|----------------------------------------------------------------------------------------------------|----------------------------------------------------------------------------------------------------|--|
| 2101 | START FUNKTION                                                                                                    | 18                                                                                                    |  |
|      | Auswahl des Startverfahrens für den M<br>sind von Parameter 9904 MOTOR REGE<br>1 = AUTOMATIK – Wählt den automatisc<br>• VECTOR: Drehzahlmodus: Optimale<br>Fliegender Start auf eine drehende                                                                                                    | otor. Die angezeigten Parameter<br>LMODUS abhängig.<br>hen Startmodus.<br>r Start in den meisten Fällen.<br>Achse und Start bei Null-                                                                                                    |  |
|      | <ul> <li>SCALAR: Frequenzmodus: Sofortige</li> <li>2 = DC MAGNETIS – Wählt den Startmod<br/>mit Auswahl 8 = RAMPE.</li> </ul>                                                                                                    | <ul> <li>Trequenzmodus: Sofortiger Start ab Frequenz Null.</li> <li>NETIS – Wählt den Startmodus DC-Magnetisierung. Identisch wahl 8 = RAMPE.</li> </ul>                                                                                                    |  |
|      | Hinweis: Der Startmodus DC MAGNETIS nicht starten.                                                                                                    | s kann einen drehenden Motor                                                                                                    |  |
|      | <ul> <li>nicht starten.</li> <li>Hinweis: Der Frequenzumrichter starte<br/>Vormagnetisierungszeit (Parameter 21<br/>auch wenn die Motormagnetisierung n</li> <li>VECTOR: Drehzahlmodus: Der Moto<br/>Parameter 2103 DC MAGN ZEIT feste<br/>magnetisiert. Die normale Regelun<br/>Magnetisierungszeit freigegeben. D<br/>höchstmögliche Anlaufmoment.</li> <li>SCALAR: Frequenzmodus: Der Moto<br/>Parameter 2103 DC MAGN ZEIT feste<br/>magnetisiert. Die normale Regelun<br/>Magnetisierungszeit freigegeben.</li> <li>SCALAR: Frequenzmodus: Der Moto<br/>Parameter 2103 DC MAGN ZEIT feste<br/>magnetisierungszeit freigegeben.</li> <li>FLIEG SKALAR – Fliegender Start. Ne</li> <li>Der ACH550 wählt automatisch die<br/>einen drehenden Motor zu starten.<br/>dreht und der Antrieb sanft mit der n<br/>werden soll.</li> <li>Kann in Mehrmotorsystemen nicht</li> <li>4 = MOMENT VERST – Wählt den Modus<br/>Drehmomentverstärkung. Nur im Mo</li> <li>Dies kann bei Antrieben notwendig<br/>Startmoment starten müssen.</li> <li>Die Drehmomentverstärkung wird r<br/>und endet, wenn die Ausgangsfreq<br/>die Ausgangsfrequenz dem Sollwe</li> <li>Zu Beginn erfolgt die Magnetisierur<br/>innerhalb der mit Parameter 2103 D</li> </ul> | et, wenn die eingestellte<br>03 DC MAGN ZEIT) abgelaufen ist,<br>icht abgeschlossen ist.<br>or wird innerhalb der mit<br>gelegten Zeit mit dem DC-Strom<br>g wird genau nach Ablauf der<br>Diese Option garantiert das<br>or wird innerhalb der mit<br>gelegten Zeit mit dem DC-Strom<br>g wird genau nach Ablauf der<br>ur im Modus SCALAR:FREQ.<br>erichtige Ausgangsfrequenz, um<br>Nützlich, wenn der Motor bereits<br>momentanen Frequenz gestartet<br>verwendet werden.<br>automatische<br>odus SCALAR:FREQ.<br>sein, die mit einem hohen<br>nur beim Anfahren verwendet<br>uenz 20 Hz überschreitet oder<br>rt entspricht.<br>ng des Motors mit DC-Strom<br>DC MAGN ZEIT festgelegten Zeit.<br>STROM. |  |
|      | <ul> <li>5 = FLIEG+MOMVST – Wählt sowohl den<br/>Drehmomentverstärkung. Nur im Mo</li> <li>Zuerst wird die Routine für den flieg<br/>dann die Magnetisierung des Moto<br/>Drehmomentverstärkung aktiviert.</li> <li>8 = RAMPE – Sofortiger Start ab Freque</li> </ul>                                                                                                    | fliegenden Start als auch die<br>dus SCALAR:FREQ.<br>genden Start durchgeführt und<br>rs. Bei Drehzahl Null wird die<br>enz Null.                                                                                                    |  |

| Code | Beschreibung                                                                                                    | Bereich                                                                                                    |
|------|----------------------------------------------------------------------------------------------------|----------------------------------------------------------------------------------------------------|
| 2102 | STOP FUNKTION                                                                                                    | 1=AUSTRUDELN,<br>2=RAMPE                                                                                                    |
|      | <ul> <li>Wählt den Stopmodus des Motors.</li> <li>1 = AUSTRUDELN – Wählt die Absch<br/>Motorspannungsversorgung als S</li> <li>2 = RAMPE – Wählt Verzögerung na</li> <li>Die Verzögerungsrampe wird m<br/>VERZÖG ZEIT 2 festgelegt (in Abl<br/>Einstellung).</li> </ul>                                                                                                    | altung der<br>Stopverfahren. Der Motor trudelt aus.<br>ch Rampe.<br>it 2203 vERZÖG ZEIT 1 oder 2206<br>nängigkeit von der aktiven                                                                        |
| 2103 | DC MAGN ZEIT                                                                                                    | 010 s                                                                                                    |
|      | <ul> <li>Legt die Vormagnetisierungszeit für<br/>Magnetisierung fest.</li> <li>Den Startmodus mit Parameter 2</li> <li>Nach dem Startbefehl führt der A<br/>Motors in der hier festgelegten Ze</li> <li>Die Vormagnetisierungszeit ist ge<br/>die volle Magnetisierung des Mot<br/>Zeit führt zu einer Überhitzung de</li> </ul>                                                                                                    | den Startmodus DC-<br>101 auswählen.<br>CH550 die Vormagnetisierung des<br>eit durch und startet dann den Motor.<br>erade lang genug einzustellen, um<br>ors zu ermöglichen. Eine zu lange<br>es Motors. |
| 2104 | DC HALTUNG                                                                                                    | 0=KEINE AUSW,                                                                                                    |
| 2105 | <ul> <li>Stellt ein,ob Gleichstrom zum Brem<br/>0 = KEINE AUSW – Keine Gleichstror<br/>2 = DC BREMSUNG – Gibt die Gleichs<br/>• Gibt die Gleichstrombremsung<br/>nach dem Stop der Modulation<br/>frei.</li> <li>Wenn Parameter 2102 STOP<br/>FUNKTION 1 gesetzt ist<br/>(AUSTRUDELN), erfolgt nach<br/>dem Abschalten des<br/>Startsignals die Bremsung.</li> <li>Wenn Parameter 2102 STOP<br/>FUNKION 2 (RAMPE) gesetzt ist,<br/>erfolgt die Bremsung nach<br/>Rampe.</li> </ul> | sen verwendet wird.<br>nbremsung.<br>strombremsung frei.<br>Motor<br>Drehzahl<br>DC-Haltung<br>DC-Haltung<br>Drehzahl<br>DC-Haltung<br>Drehzahl<br>DC-Haltung<br>Drehzahl                                |
| 2105 | DC HALT DREHZAHL                                                                                                    | 0360 Upm                                                                                                    |
|      | Einstellung der Drehzahl für die DC<br>2104 DC HALTUNG = 1 (DC HALTUNG)                                                                                                    | -Haltung. Erfordert, dass Parameter gesetzt ist.                                                                                                    |
| 2106 | DC HALT STROM                                                                                                    | 0100%                                                                                                    |
|      | Legt den DC-Stromregelungssollwe<br>9906 MOTOR NENNSTROM fest.                                                                                                    | ert als Prozentsatz von Parameter                                                                                                    |
| 2107 | DC BREMSZEIT                                                                                                    | 0250 s                                                                                                    |
|      | Legt die DC-Bremszeit nach dem Stop der Modulation fest, wenn Parameter 2104 auf 2 (DC BREMSUNG) gesetzt ist.                                                                                                    |                                                                                                    |

| Code | Beschreibung                                                                                                    | Bereich                                                                                                    |  |
|------|----------------------------------------------------------------------------------------------------|----------------------------------------------------------------------------------------------------|--|
| 2108 | <ul> <li>START SPERRE</li> <li>Schaltet die Funktion Start-Sperre ein ode Funktion ignoriert einen anstehenden Start Situation (es ist dann ein neuer Start-Befe</li> <li>Der Störung wird gelöscht und zurückge über das Bedienpanel, E/A- oder serielle automatische Quittierung erfolgen (<i>Grup QUITTIERUNG</i>).</li> <li>0 = AUS – Startsperre ausgeschaltet.</li> <li>1 = EIN – Startsperre eingeschaltet.</li> </ul>                                                                                                    | SPERRE0=AUS, 1=EINdie Funktion Start-Sperre ein oder aus. Die Start-Sperre-<br>ignoriert einen anstehenden Start-Befehl in der folgenden<br>(es ist dann ein neuer Start-Befehl erforderlich):<br>örung wird gelöscht und zurückgesetzt. Dies kann manuell<br>as Bedienpanel, E/A- oder serielle Kommunikation oder durch<br>atische Quittierung erfolgen ( <i>Gruppe 31: AUTOM.</i><br><i>TIERUNG</i> ).<br>– Startsperre ausgeschaltet.<br>- Startsperre eingeschaltet. |  |
| 2109 | AUSW NOTHALT                                                                                                    | -66                                                                                                    |  |
|      | <ul> <li>Legt die Steuerung des Nothalt-Befehls fe</li> <li>Nothalt verzögert den Motor über die Not<br/>NOTHALT RAMPZEIT).</li> <li>Hierfür sind ein externer Stop-Befehl un<br/>Nothalt-Stop-Befehls notwendig, bevor of<br/>werden kann.</li> <li>0 = KEINE AUSW – Sperrt die Nothalt-Funkt</li> <li>1 = DI1 – Legt Digitaleingang DI1 für den N</li> <li>Durch Aktivierung des Digitaleingangs<br/>gegeben.</li> <li>Durch Deaktivierung des Digitaleingang<br/>abgeschaltet.</li> <li>26 = DI2DI6 – Legt Digitaleingang DI2.<br/>Nothalt-Befehl fest.</li> <li>Siehe DI1 oben.</li> <li>-1 = DI1(INV) – Legt den invertierten Digita<br/>Befehl fest.</li> <li>Durch Deaktivierung des Digitaleingang<br/>ausgegeben.</li> <li>Durch Deaktivierung des Digitaleingang<br/>ausgegeben.</li> <li>Ourch Deaktivierung des Digitaleingang<br/>ausgegeben.</li> <li>Durch Aktivierung des Digitaleingang<br/>ausgegeben.</li> <li>Durch Aktivierung des Digitaleingang<br/>ausgegeben.</li> <li>Durch Aktivierung des Digitaleingangs<br/>abgeschaltet.</li> <li>26 = DI2(INV)DI6(INV) – Legt einen in<br/>DI2DI6 für den Nothalt-Befehl fest.</li> <li>Siehe DI1(INV) oben.</li> </ul> | st. Bei Aktivierung:<br>othaltrampe (Parameter 2208<br>d die Deaktivierung des<br>der Antrieb neu gestartet<br>ion über Digitaleingänge.<br>lothalt-Befehl fest.<br>wird ein Nothalt-Befehl<br>gs wird der Nothalt-Befehl<br>DI6 als Steuerquelle für den<br>leingang DI1 für den Nothalt-<br>gs wird ein Nothalt-Befehl<br>wird der Nothalt-Befehl<br>vertierten Digitaleingang                                                                                          |  |
| 2110 | NOM VERSI SIROM<br>Stellt den während der Drehmomentverst                                                                                                    | <b>0300%</b><br>arkung max. zugeführten                                                                                                    |  |
|      | <ul> <li>Strom ein.</li> <li>Siehe Parameter 2101 START FUNKTION.</li> </ul>                                                                                                    |                                                                                                    |  |

| Code | Beschreibung                                                                                                    | Bereich                                                                                                    |
|------|----------------------------------------------------------------------------------------------------|----------------------------------------------------------------------------------------------------|
| 2113 | START VERZÖG                                                                                                    | 0.00…60.00 s                                                                                                    |
|      | <ul> <li>Einstellen der Startverzögerung.<br/>Startbedingungen wartet der Free<br/>Verzögerungszeit abgelaufen ist<br/>Startverzögerung kann bei allen S</li> <li>Wenn START VERZÖG = Null ges<br/>gesperrt.</li> <li>Während der Startverzögerung<br/>VERZÖG angezeigt.</li> </ul> | Nach der Erfüllung der<br>quenzumrichter, bis die<br>und startet dann den Motor. Die<br>Startmodi verwendet werden.<br>setzt wird, wird die Verzögerung<br>, wird die Warnung 2028 START |

#### Gruppe 22: RAMPEN

In dieser Gruppe werden die Beschleunigungs- und Verzögerungsrampen definiert. Diese Rampen werden als Paare definiert, eine für die Beschleunigung und eine für die Verzögerung. .Es können zwei Rampenpaare eingestellt werden und ein Digitaleingang kann zur Auswahl des gewünschten Rampenpaars verwendet werd

| Code                                                                                                    | Beschreibung                                                                                                    | Bereich                                                                      |
|----------------------------------------------------------------------------------------------------|----------------------------------------------------------------------------------------------------|------------------------------------------------------------------------------|
| 2201                                                                                                    | AUSW RAMPEN 1/2                                                                                                    | -66                                                                          |
|                                                                                                    | Wählt die Quelle für die Auswahl der Besc                                                                                                    | hleunigungs-/                                                                |
|                                                                                                    | Verzögerungsrampen aus.                                                                                                    |                                                                              |
|                                                                                                    | <ul> <li>Rampen werden paarweise definiert, eine für die Beschleunigung und<br/>eine für die Verzögerung.</li> </ul>                                                              |                                                                              |
|                                                                                                    | <ul> <li>Parameter zur Rampendefinition siehe u</li> </ul>                                                                                                    | inten.                                                                       |
|                                                                                                    | 0 = KEINE AUSW – Sperrt die Auswahl. Das erste Rampenpaar wird verwendet.                                                                                                    |                                                                              |
|                                                                                                    | <ol> <li>DI1 – Die Wahl des Rampenpaares erfo<br/>DI1.</li> </ol>                                                                                                    | lgt über einen Digitaleingang                                                |
|                                                                                                    | <ul> <li>Durch Aktivierung des Digitaleingangs</li> <li>Durch Deaktivierung des Digitaleingangewählt.</li> </ul>                                                                  | wird Rampenpaar 2 gewählt.<br>gs wird Rampenpaar 1                           |
|                                                                                                    | 26 = DI2DI6 – Legt den Digitaleingang DI2DI6 für die Steue der Rampenpaar Auswahl fest.                                                                                           |                                                                              |
| <ul> <li>Siene bir oben.</li> <li>7 = KOMM – Legt Bit 10 von Befehlswort 1 als Steuerquelle für d<br/>des Rampenpaares fest. Das Befehlswort wird vom Feldbus<br/>übertragen</li> </ul> |                                                                                                    | als Steuerquelle für die Wahl<br>wird vom Feldbus                            |
|                                                                                                    | <ul> <li>Das Befehlswort wird vom Feldbus gesen</li> <li>-1 = DI1(INV) – Legt einen invertierten Digit für Rampenpaar Auswahl fest.</li> </ul>                                    | endet.<br>aleingang DI1 als Steuerung                                        |
|                                                                                                    | <ul> <li>Durch Deaktivierung des Digitaleingan<br/>gewählt.</li> </ul>                                                                                                    | gs wird Rampenpaar 2                                                         |
|                                                                                                    | <ul> <li>Durch Aktivierung des Digitaleingangs</li> <li>-26 = DI2(INV)DI6(INV) – Legt einen inv<br/>DI2DI6 als Steuerung für die Rampenp</li> <li>Siehe DI1(INV) oben.</li> </ul> | wird Rampenpaar 1 gewählt.<br>/ertierten Digitaleingang<br>aar Auswahl fest. |
| 2202                                                                                                    | BESCHL ZEIT 1                                                                                                    | 0.0…1800 s                                                                   |
|                                                                                                    | Einstellung der Beschleunigungszeit von n<br>Rampenpaar. 1. Siehe A in der Abbildung.                                                                                             | ull bis max. Frequenz für                                                    |
|                                                                                                    | <ul> <li>Die tatsächliche Beschleunigungszeit hä<br/>RAMPENFORM 1 ab.</li> <li>Siehe 2008 MAXIMUM FREQ.</li> </ul>                                                                | ingt auch von 2204                                                           |
| l                                                                                                    | 1                                                                                                    |                                                                              |

| Code | Beschreibung                                                     | Bereich                       |
|------|------------------------------------------------------------------|-------------------------------|
| 2203 | VERZÖG ZEIT 1                                                    | 0.0…1800 s                    |
|      | Festlegung der Verzögerungszeit von                              | max. Frequenz auf Null für    |
|      | Rampenpaar 1.                                                    |                               |
|      | <ul> <li>Die tatsachliche Verzögerungszeit n<br/>1 ab</li> </ul> | angt auch von 2204 RAMPENFORM |
|      | <ul> <li>Siehe 2008 MAXIMUM FREQ.</li> </ul>                     |                               |
| 2204 | RAMPENFORM 1                                                     | 0=LINEAR. 0.11000.0 s         |
|      | Wählt die Form der                                               | 0-2                           |
|      | Beschleunigungs-/                                                | MAX 🖡 Linear                  |
|      | Verzögerungsrämpe für Rampenpaar                                 | FREQ                          |
|      | 1. Siehe B in der Abbildung.                                     |                               |
|      | • Die Form wird als Rampe definiert,                             |                               |
|      | sofern hier keine zusätzliche Zeit                               |                               |
|      | Frequenz festgelegt wird Fine                                    |                               |
|      | längere Zeit ermöglicht auf beiden                               |                               |
|      | Seiten einen sanfteren Übergang.                                 | I                             |
|      | Es entsteht eine S-Kurve.                                        | MAX S-Kurve                   |
|      | Faustregel: 1/5 ist eine günstige                                | FREQ                          |
|      | Relation zwischen der Zeit der<br>Rampenform und der Zeit der    |                               |
|      | Beschleunigungsrampe.                                            |                               |
|      | 0.0 = LINEAR - Legt lineare                                      |                               |
|      | Beschleunigungs-/                                                |                               |
|      | Verzögerungsrampen für                                           |                               |
|      | Rampenpaar 1 fest.                                               | A →                           |
|      | förmigen Beschleunigungs-/                                       | A = 2202 BESCHL ZEIT 1        |
|      | Verzögerungsrampen für                                           | B = 2204 RAMPENFORM 1         |
|      | Rampenpaar 1 ein.                                                |                               |
| 2205 | BESCHL ZEIT 2                                                    | 0.0…1800 s                    |
|      | Einstellung der Zeit (s) für die Beschle                         | eunigung von null auf max.    |
|      | Frequenz für Rampenpaar 2.                                       |                               |
|      | • Siehe 2202 BESCHL ZEIT 1.                                      |                               |
| 2206 | VERZÖG ZEIT 2                                                    | 20.0…1800 s                   |
|      | Festlegung der Verzögerungszeit von                              | max. Frequenz auf Null für    |
|      | Rampenpaar 2.                                                    |                               |
| 000- |                                                                  |                               |
| 2207 |                                                                  | 0=LINEAR, 0.01000.0 s         |
|      | Einstellung der Form der Beschleunig                             | ungs-/Verzögerungsrampe für   |
|      | Kampenpaar∠.<br>• Siebe 2204 BAMPENEOBM 1                        |                               |
|      |                                                                  |                               |

| Code | Beschreibung                                                                                                    | Bereich                                                                                                    |  |
|------|----------------------------------------------------------------------------------------------------|----------------------------------------------------------------------------------------------------|--|
| 2208 | NOTHALT RAMPZEIT                                                                                                    | 0.0…1800 s                                                                                                    |  |
|      | Legt die Zeit für die Verzögerung von max<br>fest.                                                                                                    | K. Frequenz auf Null f ür Nothalt                                                                                                    |  |
|      | <ul> <li>Siehe Parameter 2109 AUSW NOTHALT</li> <li>Die Rampe ist linear.</li> </ul>                                                                                                    |                                                                                                    |  |
| 2209 | RAMPENEINGANG 0                                                                                                    | -67                                                                                                    |  |
|      | <ul> <li>Definiert die Quelle, mit der der Rampene<br/>verwendeten Verzögerungsrampe auf 0 g<br/>2203 VERZÖG ZEIT 1 und 2206 VERZÖG ZE<br/>0 = KEINE AUSW – Nicht ausgewählt.</li> <li>1 = DI1 – Legt Digitaleingang DI1 als Steu<br/>Rampeneingangs auf 0 fest.</li> <li>Die Aktivierung des Digitaleingangs s<br/>woraufhin die Drehzahl bei 0 bleibt.</li> <li>Deaktivierung des Digitaleingangs: D<br/>den normalen Betrieb wieder auf.</li> <li>26 = DI2DI6 – Legt Digitaleingang DI2</li> </ul> | t die Quelle, mit der der Rampeneingang anhand der aktuell<br>deten Verzögerungsrampe auf 0 gesetzt wird (siehe Parameter<br>RZÖG ZEIT 1 und 2206 VERZÖG ZEIT 2).<br>NE AUSW – Nicht ausgewählt.<br>– Legt Digitaleingang DI1 als Steuerung für das Setzen des<br>beneingangs auf 0 fest.<br>Aktivierung des Digitaleingangs setzt die Drehzahl auf Null,<br>aufhin die Drehzahl bei 0 bleibt.<br>Iktivierung des Digitaleingangs: Die Drehzahlregelung nimmt<br>normalen Betrieb wieder auf.<br>DI2DI6 – Legt Digitaleingang DI2DI6 als Steuerung für das |  |
|      | <ul> <li>Setzen des Rampeneingangs auf 0 fes</li> <li>Siehe DI1 oben.</li> <li>7 = KOMM – Legt Bit 13 in Befehlswort 1 a</li> </ul>                                                                                                    | st.<br>Is Steuerquelle zur Einstellung                                                                                                    |  |
|      | der lokalen Sperre fest.<br>Setzen der Drehzahl auf 0.                                                                                                    |                                                                                                    |  |
|      | <ul> <li>Das Befehlswort wird vom Feldbus ge</li> <li>Das Befehlswort ist Parameter 0301</li> </ul>                                                                                                    | sendet.                                                                                                    |  |
|      | <ul> <li>-1 = DI1(INV) – Legt einen invertierten Dig<br/>zur Setzen des Rampeneingangs auf 0</li> </ul>                                                                                                    | italeingang DI1 als Steuerung<br>).                                                                                                    |  |
|      | <ul> <li>Deaktivierung des Digitaleingangs se</li> <li>Aktivierung des Digitaleingangs: Die I<br/>normalen Betrieb wieder auf.</li> </ul>                                                                                                    | tzt den Rampeneingang auf 0.<br>Drehzahlregelung nimmt den                                                                                                    |  |
|      | <ul> <li>-26 = DI2(INV)DI6(INV) – Das Setzen des Rampeneingangs auf 0<br/>erfolgt über einen invertierten Digitaleingang DI2DI6.</li> <li>Siehe DI1(INV) oben.</li> </ul>                                                                                                    |                                                                                                    |  |

# Gruppe 23: DREHZAHLREGELUNG

In dieser Gruppe werden die für die Drehzahlregelung verwendeten Variablen definiert.

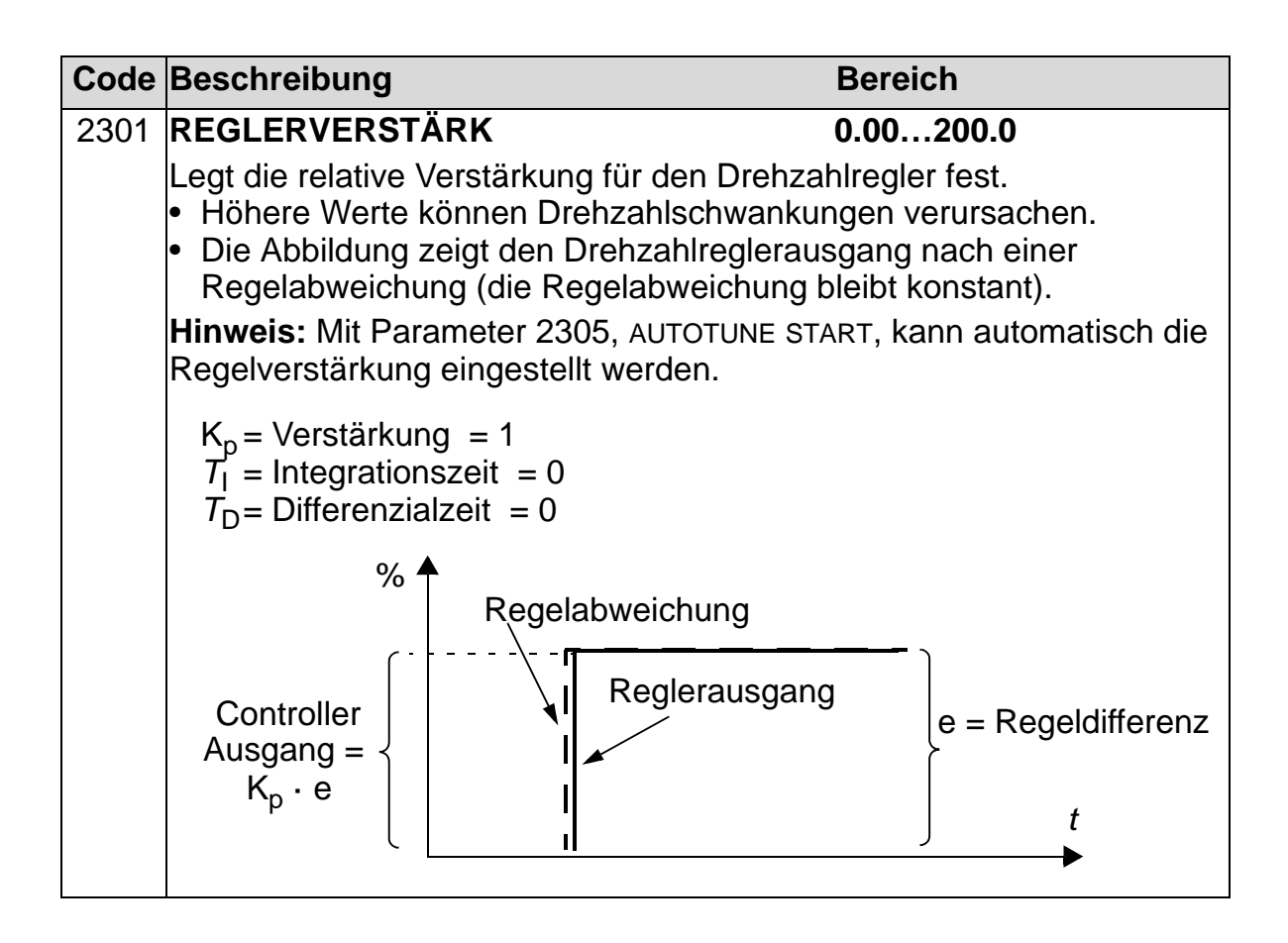

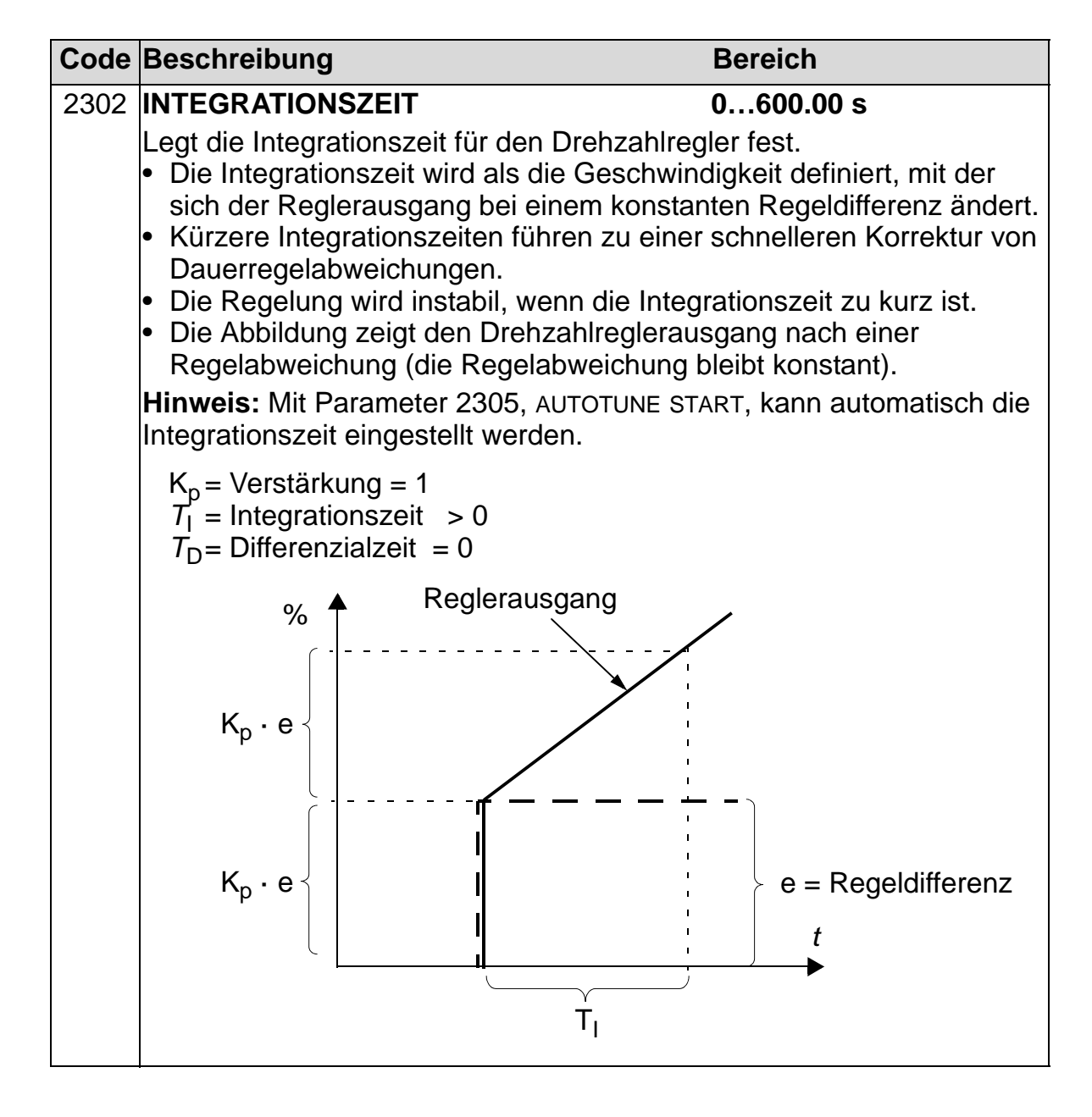

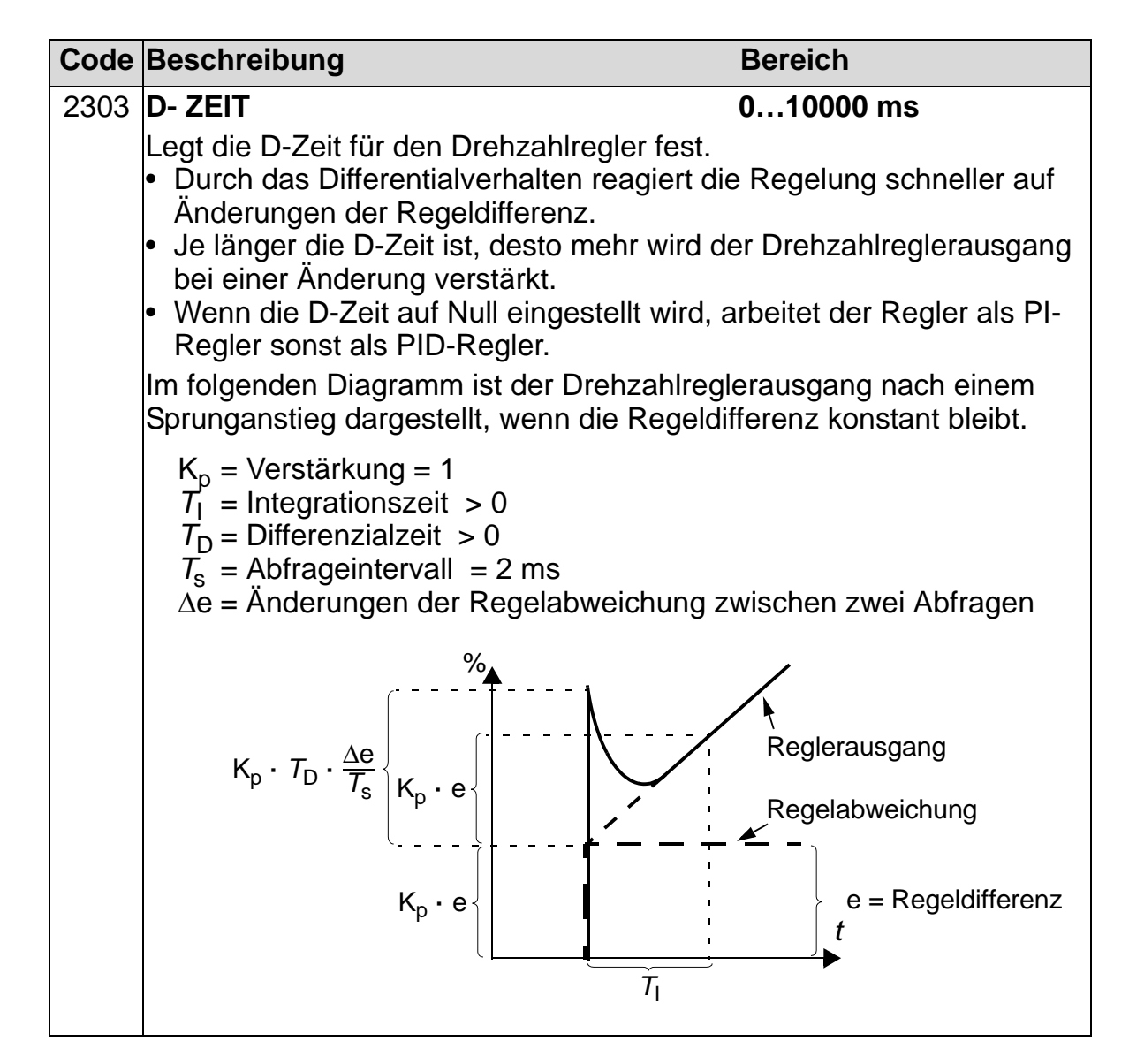

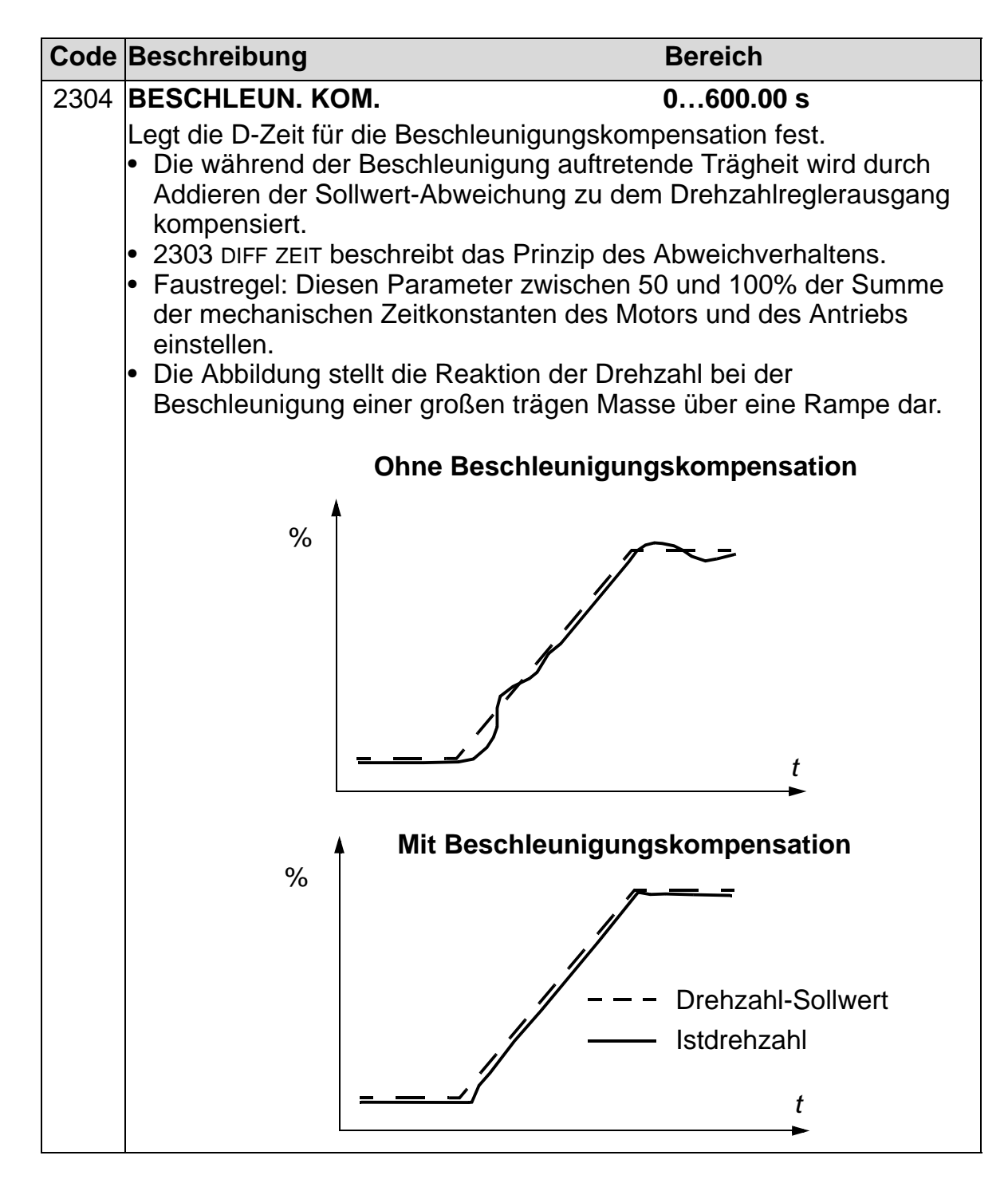

| Code                                                                                                    | Beschreibung                                                                                                    | Bereich                                                                                                 |
|----------------------------------------------------------------------------------------------------|----------------------------------------------------------------------------------------------------|----------------------------------------------------------------------------------------------------|
| 2305                                                                                                    | AUTOTUNE START                                                                                                    | 0=AUS, 1=EIN                                                                                            |
| <ul> <li>Startet die automatische Abstimmung des Drehzahlreglers.</li> <li>0 = AUS- Deaktiviert den Abstimmungsprozess. (Deaktiviert nicht Funktion der Autotune-Einstellungen.)</li> <li>1 = EIN - Aktiviert die Drehzahlregler Abstimmung. Schaltet autom wieder auf AUS.</li> </ul> |                                                                                                    | g des Drehzahlreglers.<br>gsprozess. (Deaktiviert nicht die<br>en.)<br>Abstimmung. Schaltet automatisch |
|                                                                                                    | Vorgehensweise:                                                                                                    |                                                                                                    |
|                                                                                                    | Hinweis: Die Motorlast muss angekoppelt sein.                                                                                                    |                                                                                                    |
|                                                                                                    | <ul> <li>Den Motor mit einer konstanten Drehzahl von 20 bis 40% der<br/>Nenndrehzahl laufen lassen.</li> </ul>                                                                                                    |                                                                                                    |
|                                                                                                    | <ul> <li>Den Autotuning-Parameter 2305 auf EIN einstellen.<br/>Der Frequenzumrichter:</li> <li>Beschleunigt den Motor.</li> <li>Berechnet die Werte für die Proportionalverstärkung und<br/>Integration and integration</li> </ul> |                                                                                                    |
|                                                                                                    |                                                                                                    |                                                                                                    |
|                                                                                                    | <ul> <li>Ändert die Parameter 2301 und 2</li> <li>Reset von Par. 2305 auf AUS.</li> </ul>                                                                                                    | 2302 auf diese Werte.                                                                                   |

# Gruppe 25: DREHZAHLAUSBLEND

In dieser Gruppe werden drei kritische Drehzahlen oder Drehzahlbereiche festgelegt, die z.B. aufgrund möglicher mechanischer Schwingungen bei bestimmten Drehzahlen vermieden werden sollen.

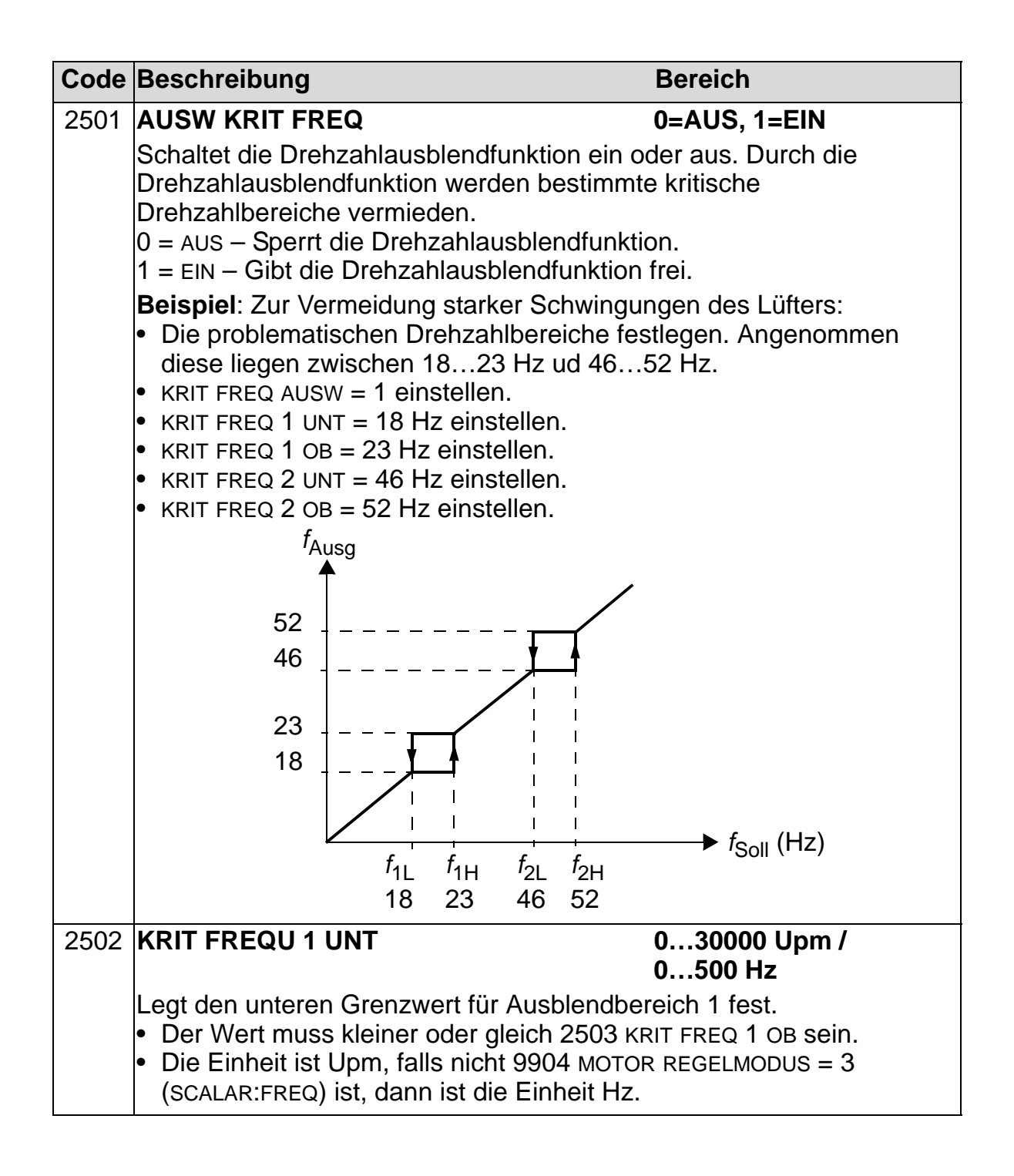

| Code | Beschreibung                                                                                                    | Bereich                   |  |  |  |  |  |
|------|----------------------------------------------------------------------------------------------------|---------------------------|--|--|--|--|--|
| 2503 | KRIT FREQ 1 OB                                                                                                    | 030000 Upm /<br>0500 Hz   |  |  |  |  |  |
|      | <ul> <li>egt den oberen Grenzwert für den Ausblendbereich 1 fest.</li> <li>Der Wert muss größer oder gleich 2502 KRIT FREQ 1 UNT sein.</li> <li>Die Einheit ist Upm, falls nicht 9904 MOTOR REGELMODUS = 3<br/>(SCALAR:FREQ) ist, dann ist die Einheit Hz.</li> </ul> |                           |  |  |  |  |  |
| 2504 | KRIT FREQ 2 UNT                                                                                                    | 0…30000 Upm /<br>0…500 Hz |  |  |  |  |  |
|      | Legt den unteren Grenzwert für Ausblendbereich 2 fest.<br>• Siehe Parameter 2502.                                                                                                    |                           |  |  |  |  |  |
| 2505 | KRIT FREQ 2 OB                                                                                                    | 030000 Upm /<br>0500 Hz   |  |  |  |  |  |
|      | Legt den oberen Grenzwert für den Ausblen <ul> <li>Siehe Parameter 2503.</li> </ul>                                                                                                    | dbereich 2 fest.          |  |  |  |  |  |
| 2506 | KRIT FREQ 3 UNT                                                                                                    | 030000 Upm /<br>0500 Hz   |  |  |  |  |  |
|      | Legt den unteren Grenzwert für Ausblendbereich 3 fest. <ul> <li>Siehe Parameter 2502.</li> </ul>                                                                                                    |                           |  |  |  |  |  |
| 2507 | KRIT FREQ 3 OB                                                                                                    | 030000 Upm /<br>0500 Hz   |  |  |  |  |  |
|      | Legt den oberen Grenzwert für den Ausblendbereich 3 fest. <ul> <li>Siehe Parameter 2503.</li> </ul>                                                                                                    |                           |  |  |  |  |  |

#### **Gruppe 26: MOTORREGELUNG**

In dieser Gruppe werden die für die Motorregelung verwendeten Variablen eingestellt.

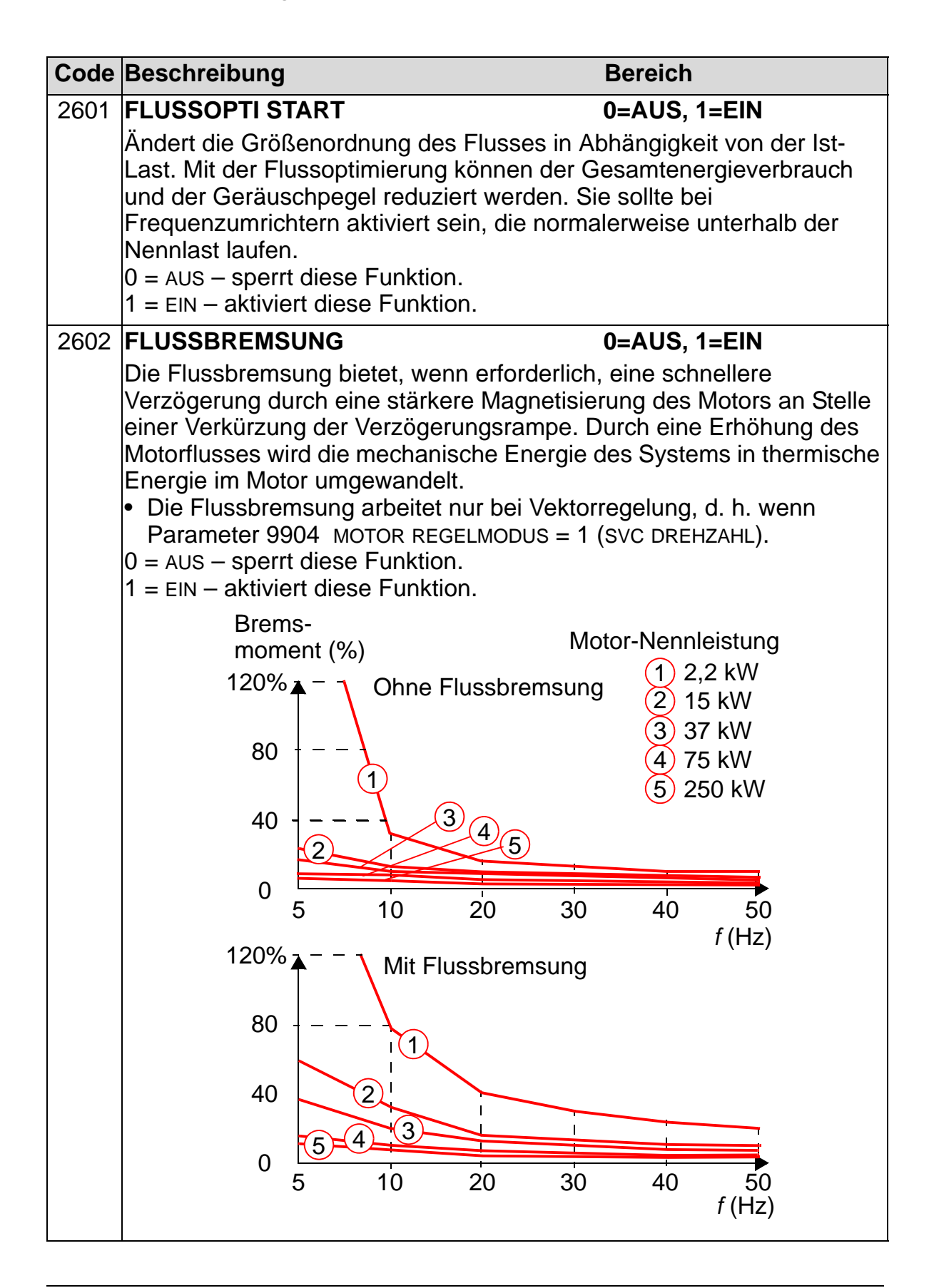

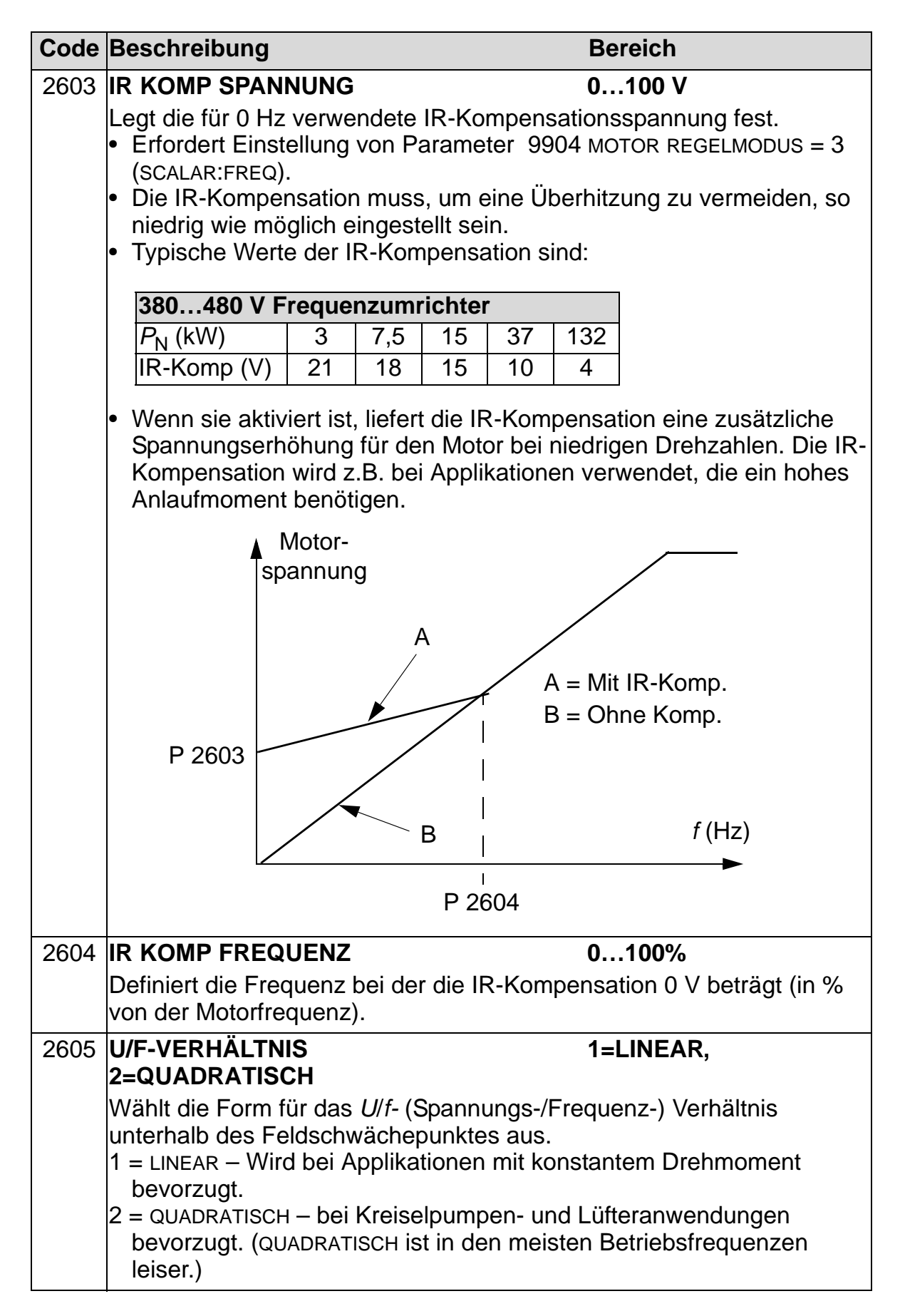

| Code                                  | Beschreibung                                                                                                    |                                              | Bereich          |         |        |         |   |  |  |
|---------------------------------------|----------------------------------------------------------------------------------------------------|----------------------------------------------|------------------|---------|--------|---------|---|--|--|
| 2606                                  | SCHAL FREQUENZ         1, 2, 4, 8, 12 kHz                                                                                                    |                                              |                  |         |        |         | Z |  |  |
|                                       | <ul> <li>Einstellung der Schaltfrequenz des Frequenzumrichters.</li> <li>Höhere Schaltfrequenzen führen zu einem geringeren<br/>Geräuschpegel.</li> </ul>                                                                                                    |                                              |                  |         |        |         |   |  |  |
|                                       | <ul> <li>Bei Mehrmotorsystemen darf der Standardwert der Schaltfrequenz<br/>nicht geändert werden.</li> <li>12 kHz Schaltfrequenz ist im Skalar-Regelungsmodus verfügbar, also<br/>wenn Parameter 9904 MOTOR REGELMODUS = 3 (SCALAR).</li> <li>Verfügbarkeit von Schaltfrequenzen für unterschiedliche</li> </ul>                                                                                                    |                                              |                  |         |        |         |   |  |  |
|                                       |                                                                                                    |                                              |                  |         |        |         |   |  |  |
|                                       | Frequenzumrichtertypen siehe Tabelle unten:                                                                                                    |                                              |                  |         |        |         |   |  |  |
|                                       | Leistung<br>(kW)                                                                                                    | 1 kHz                                        | 2 kHz            | 4 kHz   | 8 kHz  | 12 kHz* |   |  |  |
|                                       | 0,7537                                                                                                    | Х                                            | Х                | Х       | Х      | Х       |   |  |  |
|                                       | 45110                                                                                                    | Х                                            | Х                | Х       | Х      | -       |   |  |  |
|                                       | 132160                                                                                                    | Х                                            | Х                | Х       | -      | -       |   |  |  |
| * 12 kHz nur im Skalar-Regelungsmodus |                                                                                                    |                                              |                  |         |        |         |   |  |  |
| 2607                                  | OFSCHALTFREQ KONTR0=AUS, 1=EIN                                                                                                    |                                              |                  |         |        |         |   |  |  |
|                                       | <ul> <li>Aktivierung der Regelung der Schaltfrequenz. Bei Aktivierung ist die Auswahl von Parameter 2606 SCHALTFREQUENZ eingeschränkt, wenn die interne Temperatur des Frequenzumrichters ansteigt. Siehe Abbildung unten. Diese Funktion ermöglicht die höchste bei den jeweiligen Betriebsbedingungen verwendbare Frequenz an einem spezifischen Betriebspunkt. Höhere Schaltfrequenzen führen zu einem geringeren Geräuschpegel.</li> <li>Deaktivieren Sie die Funktion bei Mehrmotorensystemen nicht.</li> <li>AUS – Die Funktion ist gesperrt.</li> </ul> |                                              |                  |         |        |         |   |  |  |
|                                       |                                                                                                    |                                              |                  |         |        |         |   |  |  |
|                                       | $f_{sw}$<br>Grenzwert 0,7537 kW                                                                                                    |                                              |                  |         |        |         |   |  |  |
|                                       | 12 kH                                                                                                    | z <b>F</b>                                   | × <sup>45.</sup> | 110 kW  | ,      |         |   |  |  |
|                                       | 8 kH<br>4 kH                                                                                                    | 8 kHz Frequenzumrichter-<br>4 kHz Temperatur |                  |         |        |         |   |  |  |
|                                       |                                                                                                    | 80                                           | °C §             | 90 °C 1 | 100 °C | T       |   |  |  |
| Code | Beschreibung                                                                                                    | Bereich                                                                                                    |
|------|----------------------------------------------------------------------------------------------------|----------------------------------------------------------------------------------------------------|
| 2608 | SCHLUPFKOMPWERT                                                                                                    | 0200%                                                                                                    |
|      | <ul> <li>Stellt die Verstärkung für die Schlupfkom</li> <li>Ein Käfigläufermotor hat unter Last eine<br/>die niedriger ist, als die Nenndrehzahl.<br/>mit Erhöhung des Motormoments bewi<br/>Schlupfes.</li> <li>erfordert Parametereinstellung 9904 Me<br/>(SCALAR).</li> <li>0 – keine Schlupfkompensation.</li> <li>1200 – Erhöhen der Schlupfkompensation.</li> </ul>                                              | pensation (in %) ein.<br>en Schlupf, d.h. eine Drehzahl,<br>Eine Erhöhung der Frequenz<br>rkt eine Kompensation des<br>OTOR REGELMODUS = 3<br>tion. 100% bedeutet volle                                                                         |
|      | Schlupfkompensation.                                                                                                    |                                                                                                    |
| 2609 | GERAUSCHOPTIMUM                                                                                                    | 0=NICHT FREIG,<br>1=FREIGEGEB                                                                                                    |
|      | Mit Einstellung dieses Parameters wird e<br>Schaltfrequenz hinzugefügt. Mit der Gerä<br>akustische Motorgeräusch anstelle des e<br>über einen Frequenzbereich verteilt, was<br>Geräuschintensität führt. Die Zufallskomp<br>Durchschnittswert von 0 Hz. Sie wird zu o<br>SCHALTFREQUENZ eingestellten Schaltfred<br>Einstellung dieses Parameter ist bei Para<br>wirksam.<br>0 = NICHT FREIG<br>1 = FREIGEGEB.         | ine Frequenzkomponente zur<br>auschoptimierung wird das<br>einen Tons der Schaltfrequenz<br>zu einer reduzierten<br>oonente hat einen<br>der mit Parameter 2606<br>guenz hinzu addiert. Die<br>ameter 2606 = 12 kHz nicht                       |
| 2619 | DC STABILISATOR                                                                                                    | 0=NICHT FREIG,<br>1=FREIGEGEB                                                                                                    |
|      | Gibt die DC-Spannungsstabilisierung frei<br>bilisator wird im Skalar-Regelmodus zur<br>nungsschwankungen im DC-Zwischenkre<br>verwendet, die von der Motorlast oder ein<br>verursacht werden. Bei Spannungsschwa<br>zumrichter den Frequenz-Sollwert so ein<br>Zwischenkreises und somit auch die Sch<br>stabilisiert werden.<br>0 = NICHT FREIG – sperrt den DC-Stabilisa<br>1 = FREIGEGEB – Aktivierung des DC-Stabi | oder sperrt diese. Der DC-Sta-<br>Verhinderung möglicher Span-<br>eis des Frequenzumrichters<br>nem schwachen Einspeisenetz<br>ankungen stellt der Frequen-<br>, dass die Spannung des DC-<br>wankungen des Lastmoments<br>ator.<br>pilisators. |
| 2625 | OVERMODULATION                                                                                                    | 0=DISABLE                                                                                                    |
|      | Aktivierung oder Deaktivierung der Überr<br>der Übermodulation kann bei einigen Anv<br>bereich hilfreich sein.<br>0 = DISABLE - Deaktivierung der Übermodulation                                                                                                    | <b>1=ENABLE</b><br>modulation. Die Deaktivierung<br>wendungen im Feldschwäche-<br>lulation (Standard).<br>on.                                                                                                    |

# Gruppe 29: WARTUNG TRIGGER

Mit den Parametern dieser Gruppe werden Zähler und Meldepunkte eingestellt. Wenn der Betrieb einen Meldepunkt erreicht, erscheint ein Hinweis auf dem Bedienpanel, der anzeigt, dass eine Wartung nötig ist.

| Code | Beschreibung                                                                                                    | Bereich                                                   |
|------|----------------------------------------------------------------------------------------------------|-----------------------------------------------------------|
| 2901 | GERÄTELÜFT TRIG                                                                                                    | 0.0…6553.5 kh                                             |
|      | <ul> <li>Einstellung des Meldepunkts f ür die L üfter-V</li> <li>Der Wert wird mit dem Wert von Paramete</li> <li>0.0 – Deaktiviert den Trigger.</li> </ul>                              | Vartung.<br>er 2902 verglichen.                           |
| 2902 | GERÄTELÜFT AKT                                                                                                    | 0.0…6553.5 kh                                             |
|      | <ul> <li>Einstellen des Istwerts des Frequenzumricht</li> <li>Wenn Parameter 2901 auf einen Wert ung<br/>startet der Zähler.</li> </ul>                                                  | erlüfter-Zählers.<br>Jleich Null eingestellt ist,         |
|      | <ul> <li>Wenn der istwert des Zahlers den mit Par<br/>Wert überschreitet, wird auf dem Bedienpa<br/>angezeigt.</li> <li>0.0 – Rücksetzen des Parameters.</li> </ul>                      | nel eine Wartungsmeldung                                  |
| 2903 |                                                                                                    | 065535 Mrev                                               |
|      | Einstellung des Meldepunkts für den Umdre<br>• Der Wert wird mit dem Wert von Paramete<br>0 – Deaktiviert den Trigger.                                                                   | hungszähler des Motors.<br>er 2904 verglichen.            |
| 2904 | UMDREHUNG AKT                                                                                                    | 06553 Mrev                                                |
|      | <ul> <li>Istwert des Umdrehungszählers des Motors.</li> <li>Wenn Parameter 2903 auf einen Wert ung<br/>startet der Zähler.</li> <li>Wenn der Istwert des Zählers den mit Para</li> </ul> | gleich Null eingestellt ist,<br>ameter 2903 eingestellten |
|      | Wert überschreitet, wird auf dem Bedienpa<br>angezeigt.<br>0 – Rücksetzen des Parameters                                                                                                 | nel eine Wartungsmeldung                                  |
| 2905 | MOT BETR Z TRG                                                                                                    | 0.0 6553.5 kb                                             |
| 2000 | Einstellung des Meldepunkts für den Betrieb<br>• Der Wert wird mit dem Wert von Paramete<br>0.0 – Deaktiviert den Trigger.                                                               | szeit-Zähler des ACH550.<br>er 2906 verglichen.           |
| 2906 | MOT BETR Z. AKT                                                                                                    | 0.06553.5 kh                                              |
|      | <ul> <li>Wenn Parameter 2905 auf einen Wert ung<br/>startet der Z</li></ul>                                                                                                    | leich Null eingestellt ist,                               |
|      | <ul> <li>Wenn der Istwert des Zählers den mit Par<br/>Wert überschreitet, wird auf dem Bedienpa<br/>angezeigt.</li> </ul>                                                                | ameter 2905 eingestellten<br>nel eine Wartungsmeldung     |
|      | Istwert des Betriebszeit-Zählers des ACH55<br>0.0 – Rücksetzen des Parameters.                                                                                                    | 0.                                                        |

| Code | Beschreibung                                                                                                    | Bereich                                                                |
|------|----------------------------------------------------------------------------------------------------|------------------------------------------------------------------------|
| 2907 | ANW MWh TRIG                                                                                                    | 0.06553.5 MWh                                                          |
|      | Einstellung des Meldepunkts für den Energie<br>Megawattstunden).                                                                                                    | everbrauch (in                                                         |
|      | <ul> <li>Der Wert wird mit dem Wert von Paramete</li> <li>0.0 – Deaktiviert den Trigger.</li> </ul>                                                                                       | er 2908 verglichen.                                                    |
| 2908 | ANW MWh AKT                                                                                                    | 0.06553.5 MWh                                                          |
|      | <ul> <li>Istwert des Energieverbrauchs (in Megawatt</li> <li>Wenn Parameter 2907 auf einen Wert ung<br/>startet der Zähler.</li> <li>Wenn der Istwert des Zählers den mit Para</li> </ul> | stunden).<br>Jleich Null eingestellt ist,<br>ameter 2907 eingestellten |
|      | Wert überschreitet, wird auf dem Bedienpa<br>angezeigt.<br>0.0 – Rücksetzen des Parameters.                                                                                               | nel eine Wartungsmeldung                                               |

### **Gruppe 30: SCHUTZFUNKTIONEN**

In dieser Gruppe werden Situationen definiert, die der ACH550 als potentielle Störung erkennt, und es wird die Reaktion bei Erkennen einer Störung festgelegt.

| Code | Beschreibung                                                                                                    | Bereich                                                                                      |
|------|----------------------------------------------------------------------------------------------------|----------------------------------------------------------------------------------------------|
| 3001 | AI <min funktion<="" td=""><td>03</td></min>                                                                                                    | 03                                                                                           |
|      | Legt die Reaktion des Frequenzumrichters for<br>Analogeingangssignal (AI) unter die Störgren<br>Sollwertkette verwendet wird                                                                                                    | est, wenn das<br>ize fällt und die Al-                                                       |
|      | <ul> <li>als die aktive Sollwertquelle (<i>Gruppe 11: SOLLWERT AUSWAHL</i>)</li> <li>als die Istwert- oder Sollwertquelle des Prozessreglers oder des<br/>externen PID-Reglers (<i>Gruppe 40: PROZESS PID 1, Gruppe 41: PROZESS PID 2</i> oder <i>Gruppe 42: EXT / TRIMM PID</i>), während der<br/>entsprechende PID-Regler aktiv ist</li> </ul> |                                                                                              |
|      | 3021 AI1 STÖRUNG GRENZ und 3022 AI2 STÖR<br>Minimalgrenzwerte fest.                                                                                                    | UNG GRENZ legen die                                                                          |
|      | 0 = KEINE AUSW - keine Reaktion                                                                                                    |                                                                                              |
|      | <ol> <li>STÖRUNG – Eine Störmeldung wird angez<br/>AI2 UNTERBR) und der ACH550 lässt den M<br/>austrudeln.</li> </ol>                                                                                                    | eigt (7, AI1 UNTERBRODER 8,<br>Notor bis zum Stillstand                                      |
|      | 2 = KONSTANTDREHZ 7 – Anzeige einer Warr<br>UNTERBRODER 2007, AI2 UNTERBR) und stell<br>KONSTANTDREHZ 7 ein.                                                                                                    | nmeldung (2006, Al1<br>t die Drehzahl gemäß 1208                                             |
|      | 3 = LETZTE DREHZ – Anzeige einer Warnmeld<br>UNTERBRODER 2007, AI2 UNTERBR) und die I<br>eingestellt, mit dem der ACH550 zuletzt lie<br>aus der Durchschnittsdrehzahl der letzten                                                                                                    | lung (2006, AI1<br>Drehzahl wird auf den Wert<br>ef. Dieser Wert ergibt sich<br>10 Sekunden. |
|      | MARNUNG! Stellen Sie sicher, dass bei<br>oder LETZTE DREHZ der Betrieb bei Verlus<br>signals ohne Gefahren fortgesetzt werde                                                                                                    | Auswahl KONSTANTDREHZ 7<br>st des Analogeingangs-<br>n kann.                                 |
| 3002 | PANEL KOMM FEHL                                                                                                    | 13                                                                                           |
|      | Legt die Reaktion des Antriebs auf eine Kom<br>dem Bedienpanel (Bedienertastatur) fest.                                                                                                    | nmunikationsstörung mit                                                                      |
|      | 1 = STÖRUNG – Eine Störmeldung (10, PANEL<br>der ACH550 lässt den Motor bis zum Stills                                                                                                    | . KOMM) wird angezeigt und tand austrudeln.                                                  |
|      | 2 = KONSTANTDREHZ 7 – Eine Warnmeldung<br>wird angezeigt und die Drehzahl wird mit 1<br>eingestellt.                                                                                                    | (2008, Steuertafel fehlt)<br>208 KONSTANTDREHZ 7                                             |
|      | 3 = LETZTE DREHZ – Eine Warnmeldung (200<br>angezeigt und die Drehzahl wird auf den W<br>ACH550 zuletzt lief. Dieser Wert ergibt sic<br>Durchschnittsdrehzahl der letzten 10 Seku                                                                                                    | 8, Steuertafel fehlt) wird<br>/ert eingestellt, mit dem der<br>h aus der<br>inden.           |
|      | MARNUNG! Stellen Sie sicher, dass bei<br>oder LETZTE DREHZ und bei Ausfall der Be<br>der Betrieb ohne Gefahren fortgesetzt we                                                                                                    | Auswahl KONSTANTDREHZ 7<br>edienpanel-Kommunikation<br>erden kann.                           |

| Code | Beschreibung                                                                                                    | Bereich                                                                                                    |
|------|----------------------------------------------------------------------------------------------------|----------------------------------------------------------------------------------------------------|
| 3003 | EXT STÖRUNG 1                                                                                                    | -66                                                                                                    |
|      | <ul> <li>Legt den Eingang für das Störungssignal Ext<br/>Reaktion des Antriebs auf einen externen St<br/>0 = KEINE AUSW – Externes Störungssignal w<br/>1 = DI1 – Legt Digitaleingang DI1 als Eingang<br/>Störungssignal fest.</li> <li>Durch Aktivierung des Digitaleingangs w<br/>Der ACH550 zeigt einen Störung an (14,<br/>den Motor austrudeln.</li> <li>26 = DI2DI6 – Legt Digitaleingang DI2E<br/>externen Störung fest.</li> <li>Siehe DI1 oben.</li> <li>-1 = DI1(INV) – Diese Auswahl legt einen inversionen stören.</li> </ul> | t Störung 1 fest und die<br>örung.<br>vird nicht verwendet.<br>g für das externe<br>ird ein Störung gemeldet.<br>EXT STÖRUNG 1) und lässt<br>Di6 als Eingang für den           |
|      | <ul> <li>als Eingang für den externen Störung fest.</li> <li>Bei Deaktivierung des Digitaleingangs wi<br/>Der ACH550 zeigt einen Störung an (14,<br/>den Motor austrudeln.</li> <li>-26 = DI2(INV)DI6(INV) – Diese Auswahl<br/>Digitaleingang DI2DI6 als Eingang für die<br/>Siehe DI1(INV) oben.</li> </ul>                                                                                                    | ird ein Störung gemeldet.<br>EXT STÖRUNG 1) und lässt<br>legt einen invertierten<br>e externe Störung fest.                                                                    |
| 3004 | EXT STÖRUNG 2                                                                                                    | -66                                                                                                    |
|      | Legt den Eingang für das Störungssignal Ex<br>Reaktion des Antriebs auf die externe Störur<br>• Siehe oben Parameter 3003.                                                                                                    | t Störung 2 fest und die<br>ng.                                                                                                    |
| 3005 | MOT THERM SCHUTZ                                                                                                    | 02                                                                                                    |
|      | Definiert die Reaktion des ACH550 auf eine<br>0 = KEINE AUSW – Keine Reaktion bzw. therm<br>eingerichtet.                                                                                                    | Überhitzung des Motors.<br>hischer Motorschutz nicht                                                                                                    |
|      | <ul> <li>1 = STÖRUNG – Eine Warnmeldung (2010, M<br/>angezeigt, wenn die errechnete Motortemp<br/>Eine Störmeldung (9, MOTOR TEMP) wird ar<br/>lässt den Motor bis zum Stillstand austrude<br/>Motortemperatur 110 °C überschreitet.</li> <li>2 = WARNUNG – Eine Warnmeldung (2010, N<br/>angezeigt, wenn die errechnete Motortemp</li> </ul>                                                                                                    | otor Ubertemperatur) wird<br>beratur 90 °C überschreitet.<br>ngezeigt und der ACH550<br>eln, wenn die errechnete<br>Notor Übertemperatur) wird<br>beratur 90 °C überschreitet. |

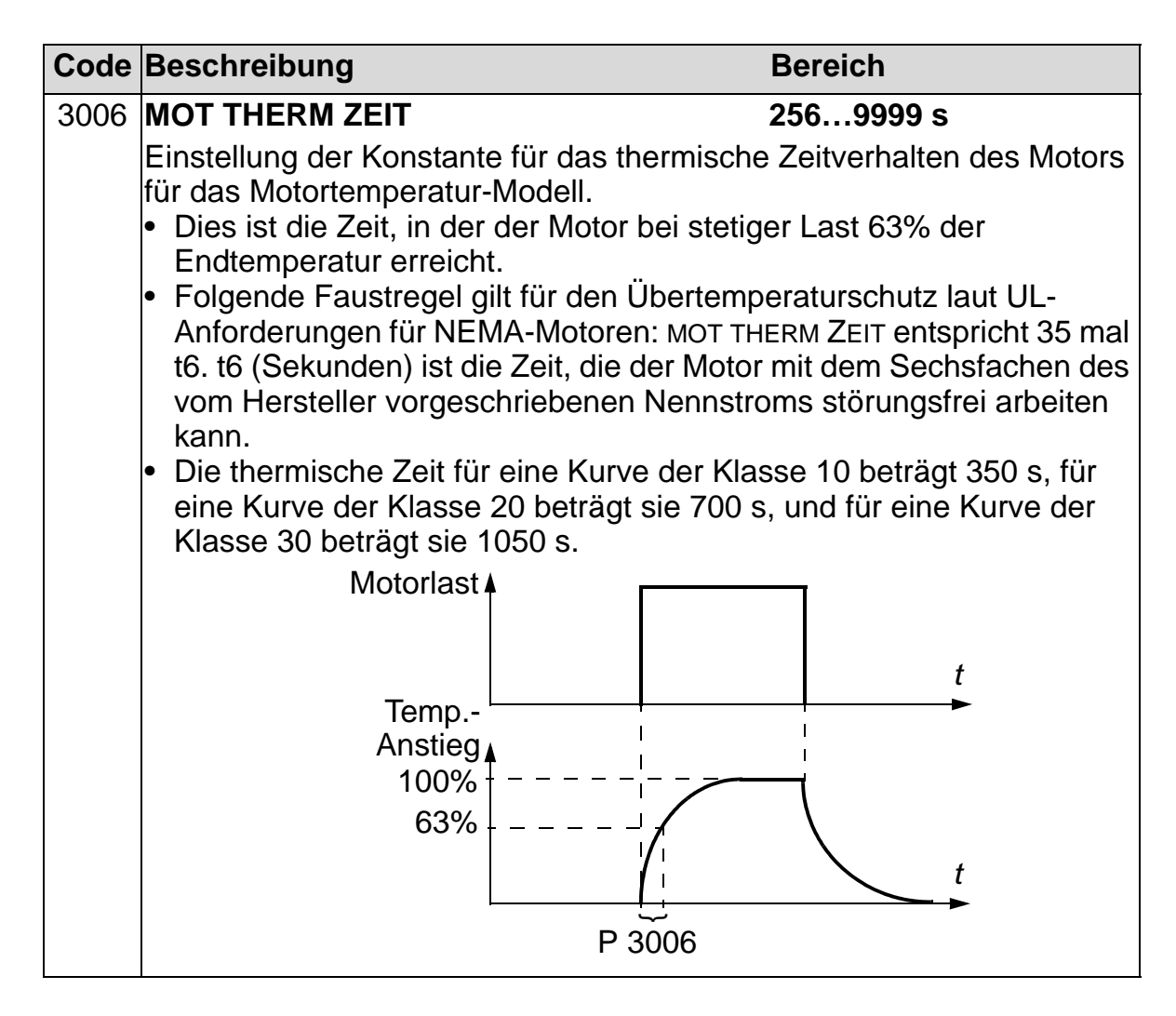

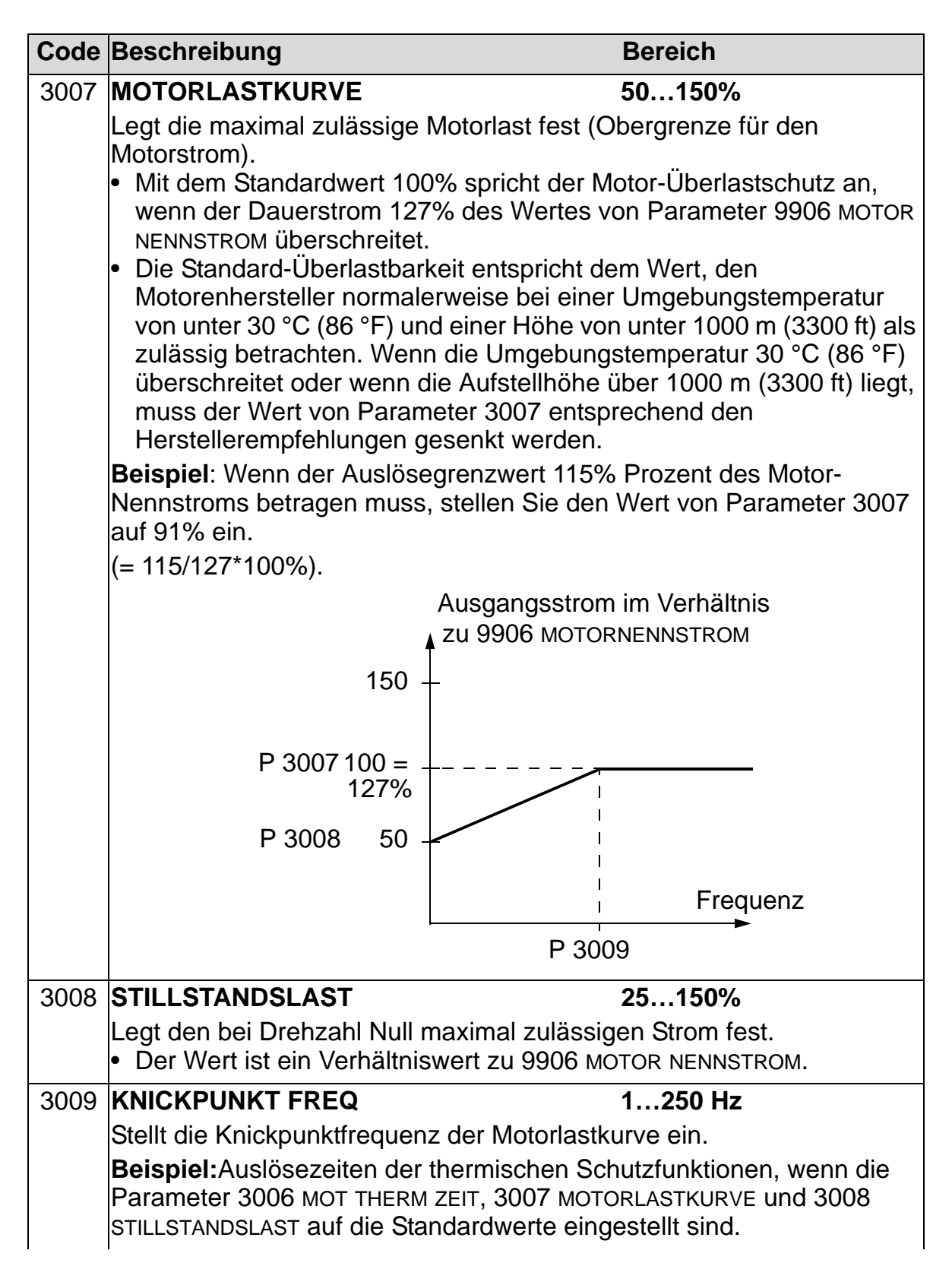

#### ACH550-01 Benutzerhandbuch

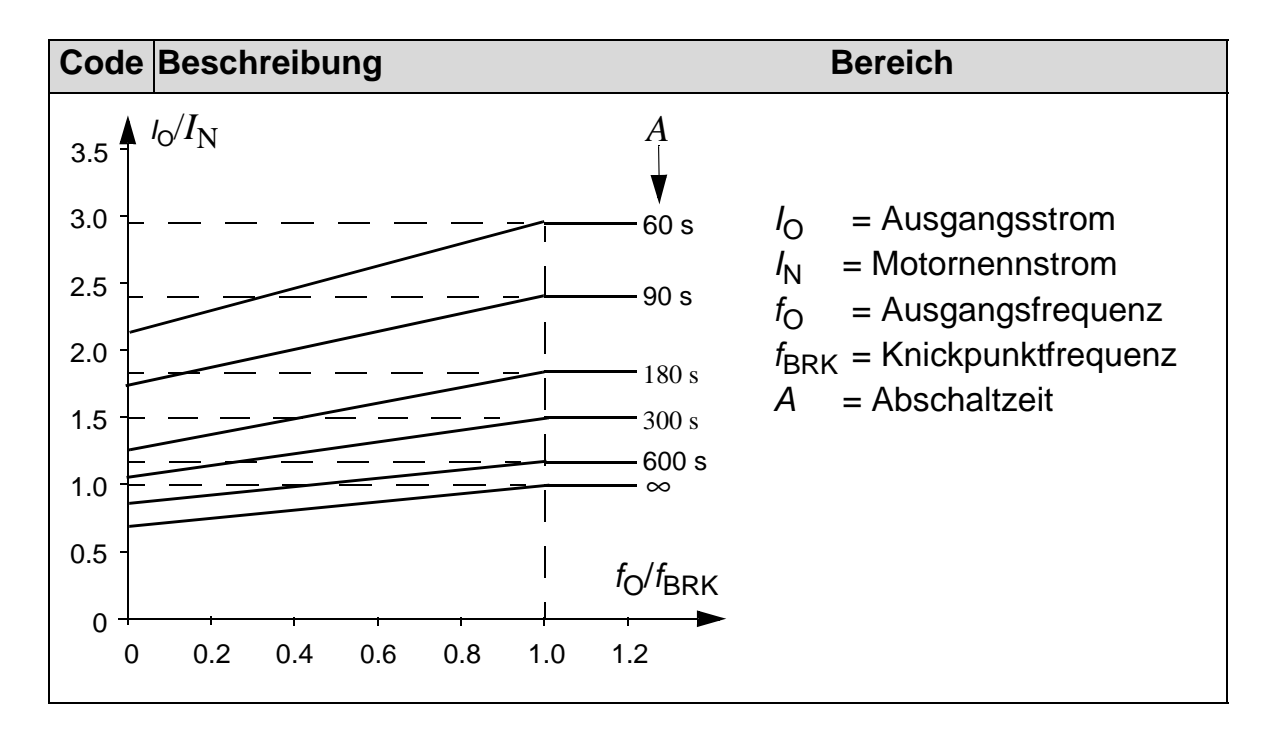

| Code | Beschreibung                                                                                                    | Bereich                                                                                                    |  |
|------|----------------------------------------------------------------------------------------------------|----------------------------------------------------------------------------------------------------|--|
| 3010 | BLOCKIER FUNKT                                                                                                    | 02                                                                                                    |  |
|      | Dieser Parameter definie<br>Schutzfunktionen ist aktiv<br>ZEIT festgelegte Dauer im<br>"Benutzergrenzwert" wird<br><i>Gruppe 20: GRENZEN</i> , u<br>1 und 2018 MAX MOM GRE<br>definiert.<br>0 = KEINE AUSW – Blockie   | rt die Funktion des Blockierschutzes. Diese<br>v, wenn der Antrieb für die mit 3012 BLOCKIER<br>Blockierbereich läuft (siehe Abildung). Der<br>im Skalarmodus durch 2003 MAX STROM in<br>nd im Vektormodus mit 2017 MAX MOM GRENZE<br>NZE 2, oder dem Grenzwert am KOMM-Eingang<br>rschutz nicht verwendet |  |
|      | <ul> <li>1 = STÖRUNG – Wenn der<br/>festgelegten Zeit im Blo</li> <li>Lässt der ACH550 de</li> </ul>                                                                                                    | Antrieb während der mit 3012 BLOCKIER ZEIT<br>ockierbereich arbeitet:<br>n Motor bis zum Stillstand austrudeln.                                                                                                    |  |
|      | <ul> <li>Eine Störmeldung wir<br/>2 = WARNUNG – Wenn der<br/>festgelegte Dauer im B</li> <li>wird eine Warpung en</li> </ul>                                                                                           | d angezeigt.<br>r Antrieb für die mit 3012 BLOCKIER ZEIT<br>lockierbereich läuft:                                                                                                    |  |
|      | <ul> <li>wird eine Warnung angezeigt.</li> <li>Die Warnung verschwindet, wenn der Antrieb für die Hälfte der mit<br/>Parameter 3012 BLOCKIER ZEIT festgelegten Dauer den<br/>Blockierbereich verlassen hat.</li> </ul> |                                                                                                    |  |
|      | Drehmoment/<br>Motorstrom                                                                                                    |                                                                                                    |  |
|      |                                                                                                    | Blockierbereich                                                                                                    |  |
|      | 95%                                                                                                    |                                                                                                    |  |
|      | U/f-Kurve<br>Grenzwert                                                                                                    |                                                                                                    |  |
|      |                                                                                                    | f                                                                                                    |  |
|      |                                                                                                    | P 3011                                                                                                    |  |
|      |                                                                                                    | Blockierfrequenz                                                                                                    |  |
| 3011 | BLOCK FREQ                                                                                                    | 0.5…50 Hz                                                                                                    |  |
|      | Dieser Parameter definie<br>Siehe Abbildung für Para                                                                                                    | rt den Frequenzwert für die Blockierfunktion.<br>meter 3010.                                                                                                    |  |
| 3012 | BLOCKIER ZEIT                                                                                                    | 10400 s                                                                                                    |  |
|      | Dieser Parameter stellt de                                                                                                    | en Zeitwert für die Blockierfunktion ein.                                                                                                    |  |

| Code | Beschreibung                                                                                                    | Bereich                                                                                                    |
|------|----------------------------------------------------------------------------------------------------|----------------------------------------------------------------------------------------------------|
| 3017 | AUSW ERDSCHLUSS                                                                                                    | 0=DEAKTIVIERT<br>1=AKTIVIERT                                                                                                    |
|      | Legt das Verhalten des ACH550 bei Erkenne<br>Motor oder in den Motorkabeln fest. Siehe a<br>ANSCHLUßFEHLER und 3028 EARTH FAULT LVL                                                                                                    | en eines Erdschlusses im<br>uch Parameter 3023                                                                                    |
|      | <ul> <li>Hinweis: Die Deaktivierung die Erdschluss-ler) kann das Erlöschen der Gewährleistung</li> <li>0 = DEAKTIVIERT – Keine Reaktion</li> <li>1 = AKTIVIERT – Anzeige einer Störmeldung (<br/>ACH550 lässt den Motor austrudeln.</li> </ul>        | Überwachung (Massefeh-<br>zur Folge haben.<br>16, ERDSCHLUSS) und der                                                             |
| 3018 | KOMM STÖR FUNK                                                                                                    | 03                                                                                                    |
|      | Legt die Reaktion des Antriebs bei Ausfall de<br>fest.                                                                                                    | er Feldbus-Kommunikation                                                                                                    |
|      | <ul> <li>0 = KEINE AUSW – Keine Reaktion</li> <li>1 = STÖRUNG – Anzeige einer Störmeldung (<br/>ACH550 lässt den Motor bis zum Stillstand</li> </ul>                                                                                                  | 28, SERIAL 1 ERR) und der<br>d austrudeln.                                                                                        |
|      | 2 = FESTDREHZ 7 – Anzeige einer Warnmelde<br>Drehzahleinstellung gemäß 1208 KONSTAN<br>"Warndrehzahl" wird solange beibehalten,<br>neuer Sollwert übertragen wird.                                                                                    | ung (2005, E/A-KOMM) und<br>NTDREHZ 7. Diese<br>bis über den Feldbus ein                                                          |
|      | <ul> <li>3 = LETZTE DREHZ – Zeigt eine Warnmeldung<br/>stellt die Drehzahl auf den Wert ein, mit de<br/>Dieser Wert ergibt sich aus der Durchschr<br/>10 Sekunden. Diese "Warndrehzahl" wird<br/>über den Feldbus ein neuer Sollwert übert</li> </ul> | g (2005, E/A-комм) an und<br>em der ACH550 zuletzt lief.<br>hittsdrehzahl der letzten<br>solange beibehalten, bis<br>rragen wird. |
|      | WARNUNG! Bei Einstellung von FESTDR<br>muss sichergestellt sein, dass der weiter<br>wenn die Feldbus-Kommunikation ausfäl                                                                                                    | EHZ 7 oder LETZT DREHZ<br>e Betrieb gefahrlos ist,<br>llt.                                                                        |
| 3019 | KOMM STÖR ZEIT                                                                                                    | 0600,0 s                                                                                                    |
|      | <ul> <li>Legt die zusammen mit 3018 KOMM STÖR FU<br/>Kommunikationsfehlerzeit fest.</li> <li>Kurzzeitige Unterbrechungen der Feldbus<br/>nicht als Störung behandelt, wenn sie kürz<br/>STÖR ZEIT.</li> </ul>                                         | NK verwendete<br>-Kommunikation werden<br>zer andauern als die KOMM.                                                              |
| 3021 | AI1 STÖR GRENZ                                                                                                    | 0100%                                                                                                    |
|      | Legt einen Störgrenzwert für Analogeingang FUNKTION.                                                                                                    | 1 fest. Siehe 3001 AI <min< th=""></min<>                                                                                         |
| 3022 | AI2 STÖR GRENZ                                                                                                    | 0100%                                                                                                    |
|      | Legt einen Störgrenzwert für Analogeingang FUNKTION.                                                                                                    | 2 fest. Siehe 3001 AI <min< th=""></min<>                                                                                         |

| Code | Beschreibung                                                                                                    | Bereich                                                                                                    |
|------|----------------------------------------------------------------------------------------------------|----------------------------------------------------------------------------------------------------|
| 3023 | ANSCHLUSSFEHLER                                                                                                    | 0=NICHT FREIG,<br>1=FREIGEGEB                                                                                                    |
|      | <ul> <li>Einstellung der Reaktion des Frequenzumrichters bei Erkennen Verdrahtungsfehlern und Erdschlussfehlern, wenn der Frequenz richter NICHT läuft. Wenn der Antrieb nicht läuft, wird er überwace</li> <li>Eingangskabel, die falsch an die Ausgangsklemmen angeschlusind (Störmeldung 35, AUSG KABEL, wenn nicht ordnunsgemäß Anschlüsse erkannt wurden).</li> <li>Erdschlussfehler (der Frequenzumrichter kann Störmeldung, ERDSCHLUSS anzeigen, wenn ein Erdschluss erkannt wird). Siehe auch Parameter 3017 ERDSCHLUSS.</li> </ul> |                                                                                                    |
|      | Hinweis: Die Deaktivierung die Erds<br>(Massefehler) kann die das Erlösche<br>haben.                                                                                                    | schluss-Uberwachung<br>en der Gewährleistung zur Folge                                                                                                    |
|      | 0 = NICHT FREIG – Keine Reaktion be<br>Störung.                                                                                                    | ei Erkennen der oben genannten                                                                                                    |
|      | erkennt.                                                                                                    |                                                                                                    |
| 3024 | CB TEMP STÖRUNG                                                                                                    | 0=NICHT FREIG,                                                                                                    |
|      | Legt die Reaktion des Antriebs auf e<br>Regelungskarte fest. Nicht für Frequ<br>Regelungskarte des Typs OMIO.<br>0 = NICHT FREIG – Keine Reaktion<br>1 = FREIGEGEB – Anzeige der Störme<br>und der Motor trudelt aus.                                                                                                    | eine Überhitzung der<br>ienzumrichter mit einer<br>eldung (37, CB ÜBERTEMPERATUR)                                                                                                    |
| 3028 | EARTH FAULT LVL                                                                                                    | 1=LOW,<br>2=MEDIUM,<br>3=HIGH                                                                                                    |
|      | <ul> <li>Festlegung des Erkennungspegels e<br/>Abschnitt Störungsbehebung, Störun</li> <li>Hinweis: Parameter 3017 AUSW ERI</li> <li>1 = LOW - Niedriger Fehlerstrom, hol<br/>Frequenzumrichter schaltet bei ein<br/>Fehlerstrom ab (standardmäßig in</li> <li>2 = MEDIUM - Mittlere Empfindlichkeit<br/>(standardmäßig in der Software-V</li> <li>3 = HIGH - Hoher Fehlerstrom, niedri<br/>Frequenzumrichter schaltet bei ein<br/>Frequenzumrichter schaltet bei ein<br/>Fehlerstrom ab.</li> </ul>                                        | eines Erdschlusses. Siehe<br>ng 16, ERDSCHLUSS.<br>DSCHLUSS muss aktiviert sein.<br>ne Empfindlichkeit. Der<br>nem niedrigen Erdschluss-<br>der Software-Version der USA).<br>bei einem Erdschluss-Fehlerstrom<br>ersion für Europa).<br>ge Empfindlichkeit. Der<br>nem hohem Erdschluss- |

# **Gruppe 31: AUTOM. QUITTIERUNG**

In dieser Gruppe werden die Bedingungen für die automatische Quittierung festgelegt. Die automatische Quittierung erfolgt nach der Erkennung einer bestimmten Störung. Der Antrieb hält für die Dauer der Verzögerungszeit kurz an, dann erfolgt die automatische Quittierung. Die Anzahl der Quittierungen innerhalb einer bestimmten Zeit kann begrenzt werden, und die automatische Quittierung kann für verschiedene Störungen eingerichtet werden

| Code | Beschreibung                                                                                              | Bereich                               |
|------|----------------------------------------------------------------------------------------------------|---------------------------------------|
| 3101 | ANZ WIEDERHOLG                                                                                            | 05                                    |
|      | Definiert die Anzahl der innerhalb des mit 3                                                              | 3102 WIEDERHOL ZEIT                   |
|      | testgelegten Zeitraums zulässigen Quittieri<br>• Wenn die Anzahl der automatischen Quit                   | ungen.<br>Itierungen diesen Grenzwert |
|      | (innerhalb der Wiederholzeit) überschreit                                                                 | tet, verhindert der Antrieb           |
|      | zusätzliche automatische Quittierungen u                                                                  | und bleibt gestoppt.                  |
|      | <ul> <li>Der Start erfordert dann eine erfolgreiche<br/>Bediennanel oder die mit 1604 STÖR OUT</li> </ul> | e Quittierung uber das                |
|      | Beispiel: Während der Wiederholzeit sind                                                                  | drei Störungen aufgetreten.           |
|      | Die letzte wird nur quittiert, wenn der Wert                                                              | für 3101 ANZ WIEDERHOLG               |
|      | auf 3 oder größer eingestellt ist.                                                                        |                                       |
|      | Wiederholzeit                                                                                             |                                       |
|      |                                                                                                    | Zeit                                  |
|      | — X X X                                                                                                   | <b>→</b>                              |
|      | x = automatische Quittierur                                                                               | ng                                    |
| 3102 | WIEDERHOL ZEIT                                                                                            | 1.0600.0 s                            |
|      | Legt die Zeitspanne für die Zählung und Be                                                                | egrenzung der Anzahl der              |
|      | Wiederholungen fest.                                                                                      |                                       |
| 2102 |                                                                                                    | 0.0. 120.0 c                          |
| 3103 |                                                                                                    | 0.0120.0 S                            |
|      | Legt die Wartezeit zwischen der Erkennung<br>versuchten Neustart des Antriebs fest                        | g einer Storung und dem               |
|      | <ul> <li>Wenn die WARTE ZEIT = Null gesetzt ist, v</li> </ul>                                             | vird die Störung quittiert und        |
|      | der Antrieb läuft sofort wieder an.                                                                       |                                       |

| Code | Beschreibung                                                                                                    | Bereich                                                                                                    |
|------|----------------------------------------------------------------------------------------------------|----------------------------------------------------------------------------------------------------|
| 3104 | AUT QUIT ÜBERSTR                                                                                                    | 0=NICHT FREIG,<br>1=FREIGEGEB                                                                                                    |
|      | Schaltet die automatische Quittierui                                                                                                    | ng für die Überstrom-Funktion ein                                                                                                    |
|      | <ul> <li>0 = NICHT FREIG – Sperrt die automa</li> <li>1 = FREIGEGEB – Gibt die automatise</li> <li>Automatische Quittierung der St<br/>mit 3103 WARTE ZEIT festgelegte</li> </ul>                                                                                                    | tische Quittierung.<br>che Quittierung frei.<br>örung (Üвкзтком) nach Ablauf der<br>n Zeit, und der Antrieb nimmt                                                                                                    |
|      | wieder den normalen Betrieb au                                                                                                    | f.                                                                                                    |
| 3105 | AUT QUIT ÜBRSPG                                                                                                    | 0=NICHT FREIG,<br>1=FREIGEGEB                                                                                                    |
|      | Schaltet die automatische Quittierur<br>oder aus.                                                                                                    | g für die Überwachungsfunktion ein                                                                                                    |
|      | <ul> <li>0 = NICHT FREIG – Sperrt die automatise</li> <li>1 = FREIGEGEB – Gibt die automatise</li> <li>Automatische Quittierung der St<br/>der mit 3103 WARTE ZEIT festgele<br/>wieder den normalen Betrieb automatise</li> </ul>                                                                                                    | tische Quittierung.<br>che Quittierung frei.<br>örung (DC ÜBERSPG) nach Ablauf<br>egten Zeit, und der Antrieb nimmt<br>f.                                                                                                    |
| 3106 | AUT QUITUNTSPG                                                                                                    | 0=NICHT FREIG,<br>1=FREIGEGEB                                                                                                    |
|      | Schaltet die automatische Quittierui ein oder aus.                                                                                                    | ng für die Unterspannungsfunktion                                                                                                    |
|      | <ul> <li>0 = NICHT FREIG – Sperrt die automatise</li> <li>1 = FREIGEGEB – Gibt die automatise</li> <li>Automatische Quittierung der St<br/>der mit 3103 WARTE ZEIT eingest<br/>nimmt wieder den normalen Bet</li> </ul>                                                                                                    | tische Quittierung.<br>che Quittierung frei.<br>örung (DC UNTERSPG) nach Ablauf<br>ellten Verzögerung, und der Antrieb<br>rieb auf.                                                                                                    |
| 3107 | AUT QUIT AI <min< th=""><th>0=NICHT FREIG,<br/>1=FREIGEGEB</th></min<>                                                                                                    | 0=NICHT FREIG,<br>1=FREIGEGEB                                                                                                    |
|      | <ul> <li>Schaltet die automatische Quittierur<br/>als die Minimalwert-Funktion ist, ein<br/>0 = NICHT FREIG – Sperrt die automatisc<br/>1 = FREIGEGEB – Gibt die automatisc<br/>• Automatische Quittierung der St<br/>3103 WARTE ZEIT festgelegten Z<br/>den normalen Betrieb auf.</li> <li>WARNUNG! Nach Wiederkehr of<br/>der ACH550 selbst nach einem<br/>sicherzustellen, dass ein automatischerzustellen, dass ein automatischerzungen</li> </ul> | ng, wenn der Analogeingang kleiner<br>oder aus.<br>Itische Quittierung.<br>Iche Quittierung frei.<br>örung (AI <min) ablauf="" der="" mit<br="" nach="">eit, und der Antrieb nimmt wieder<br/>des Analogeingangssignals kann<br/>langen Stop wieder starten. Es ist<br/>atischer Start auch nach längerer<br/>n und/oder Sachschäden</min)> |

| Code | Beschreibung                                                                                                    | Bereich                                                                                                    |
|------|----------------------------------------------------------------------------------------------------|----------------------------------------------------------------------------------------------------|
| 3108 | AUT QUIT EXT FLR                                                                                                    | 0=NICHT FREIG,<br>1=FREIGEGEB                                                                                            |
|      | <ul> <li>Schaltet die Funktion f ür die automatische G</li> <li>Störungen ein oder aus.</li> <li>0 = NICHT FREIG – Sperrt die automatische Q</li> <li>1 = FREIGEGEB – Gibt die automatische Quitt</li> <li>Die Störung (EXT STÖRUNG 1 oder EXT ST<br/>mit 3103 WARTE ZEIT eingestellten Verzög<br/>Antrieb nimmt den normalen Betrieb wied</li> </ul> | Quittierung externer<br>uittierung.<br>ierung frei.<br>ÖRUNG 2) wird nach einer<br>gerung quittiert, und der<br>der auf. |

# Gruppe 32: ÜBERWACHUNG

Diese Gruppe definiert die Überwachung für bis zu drei Signalen aus *Gruppe 01: BETRIEBSDATEN*. Ein spezifizierter Parameter wird überwacht und ein Relaisausgang wird erregt, wenn der Parameter den festgelegten Grenzwert überschreitet. Mit *Gruppe 14: RELAISAUSGÄNGE* wird das Relais festgelegt und definiert, ob das Relais anzieht, wenn der Signalwert zu hoch oder zu niedrig ist.

| Code | Beschreibung                                                                                                    | Bereich                                                                                                    |
|------|----------------------------------------------------------------------------------------------------|----------------------------------------------------------------------------------------------------|
| 3201 | ÜBERW 1 PARAM                                                                                                    | 101178                                                                                                    |
|      | <ul> <li>Zuerst wird der überwachte Parameter au</li> <li>Muss eine Parameternummer aus Grup<br/>sein.</li> </ul>                                                                                                    | sgewählt.<br>ope 01: BETRIEBSDATEN                                                                                                    |
|      | <ul> <li>101178 – Überwacht Parameter 01010178.</li> <li>Wenn der überwachte Parameter einen Grenzwert überschreitet<br/>ein Relaisausgang aktiviert</li> </ul>                                                                                                    |                                                                                                    |
|      | <ul> <li>Die Überwachungsgrenzwerte werden i</li> <li>Die Relaisausgänge werden in Gruppe<br/>definiert (mit der Definition wird auch fe<br/>Überwachungsgrenzwert überwacht wird</li> </ul>                                                                                    | n dieser Gruppe definiert.<br><i>14: RELAISAUSGÄNGE</i><br>stgelegt, welcher<br>d).                                                                              |
|      | UNT ≤ OB                                                                                                    | - /                                                                                                    |
|      | Betriebsdaten-Überwachung mit Hilfe der<br>≤ OB. Siehe Abbildung auf Seite <u>265</u> .                                                                                                    | Relaisausgänge, wenn UNT                                                                                                    |
|      | <ul> <li>Fall A = Der Wert von Parameter 1401</li> <li>RELAISAUSG 2, usw.) ist ÜBERW1 ÜBER og<br/>Überwachung verwendet, wenn das übervorgegebenen Grenzwert überschreitet<br/>angezogen, bis der überwachte Wert de<br/>unterschreitet.</li> </ul>                             | RELAISAUSG 1 (oder 1402<br>der ÜBERW2 ÜBER. Wird zur<br>erwachte Signal einen<br>. Das Relais bleibt solange<br>en unteren Grenzwert                             |
|      | <ul> <li>Fall B = Der Wert von Parameter 1401<br/>RELAISAUSG 46 usw.) ist ÜBERW1 UNTE<br/>zur Überwachung verwendet, wenn das<br/>vorgegebenen Grenzwert unterschreite<br/>angezogen, bis der überwachte Wert de<br/>übersteigt.</li> </ul>                                     | RELAISAUSG 1 (oder 1402<br>ER oder ÜBERW2 UNTER. Wird<br>s überwachte Signal den<br>t. Das Relais bleibt solange<br>en oberen Grenzwert                          |
|      | UNI > OB<br>Detricke deters über werde von structuur ist. Liite des F                                                                                                    |                                                                                                    |
|      | Siehe Abbildung auf Seite 265.                                                                                                    | kelaisausgange, wenn LO>HI.                                                                                                    |
|      | Der untere Grenzwert (OB 3203) ist zunäc<br>aktiv, bis der überwachte Parameter den I<br>3202) überschreitet, wodurch dieser Gren<br>wird. Dieser Grenzwert bleibt solange akt<br>Parameter den unteren Grenzwert (OB 32<br>jener Grenzwert der aktive wird.                    | hst aktiv und bleibt so lange<br>nöchsten Grenzwert (UNT<br>izwert der aktive Grenzwert<br>iv, bis der überwachte<br>03), unterschreitet und so                  |
|      | <ul> <li>Fall A = Parameter 1401 RELAISAUSG 1<br/>usw.) Wert ist ÜBERW1 ÜBER oder ÜBERW<br/>zunächst deaktiviert. Es wird immer dar<br/>überwachte Parameter den aktiven Gre</li> <li>Fall B = Parameter 1401 RELAISAUSG 1<br/>usw.) Wert ist ÜBERW1 UNTER oder ÜBER</li> </ul> | (oder 1402 RELAISAUSG 2,<br>v2 ÜBER. Das Relais ist<br>nn aktiviert, wenn der<br>nzwert überschreitet.<br>(oder 1402 RELAISAUSG 4…6<br>RW2 UNTER. Das Relais ist |
|      | aktiviert. Es wird immer dann deaktivier<br>Parameter den aktiven Grenzwert unter                                                                                                    | t, wenn der überwachte<br>schreitet.                                                                                                    |

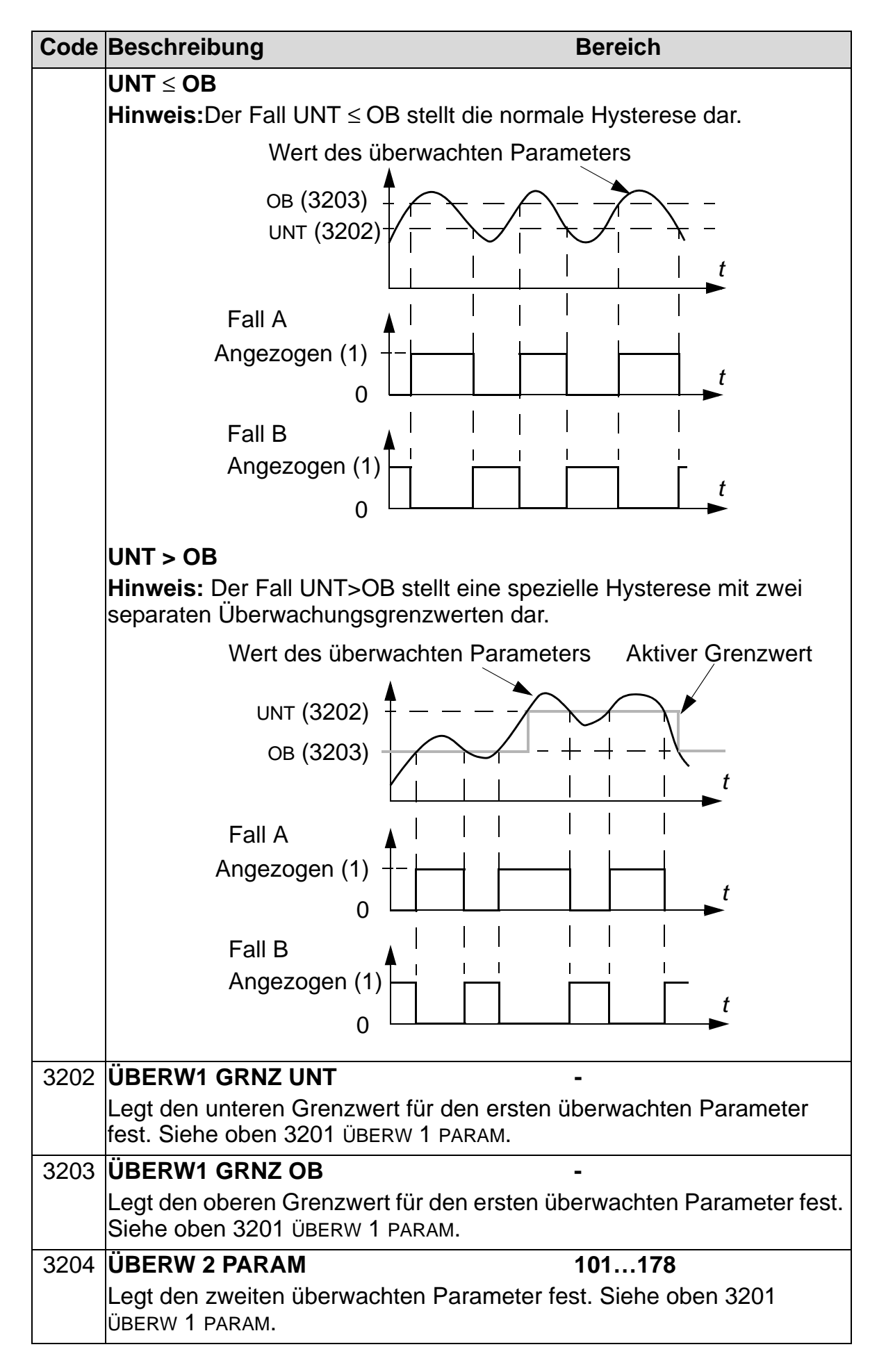

| Code | Beschreibung                                                                       | Bereich                    |
|------|------------------------------------------------------------------------------------|----------------------------|
| 3205 | ÜBERW2 GRNZ UNT                                                                    | -                          |
|      | Legt den unteren Grenzwert für den zweiten<br>fest. Siehe oben 3204 ÜBERW 2 PARAM. | überwachten Parameter      |
| 3206 | ÜBERW2 GRNZ OB                                                                     | -                          |
|      | Legt den oberen Grenzwert für den zweiten fest. Siehe oben 3204 ÜBERW 2 PARAM.     | überwachten Parameter      |
| 3207 | ÜBERW 3 PARAM                                                                      | 101178                     |
|      | Legt den dritten überwachten Parameter fes<br>ÜBERW 1 PARAM.                       | t. Siehe oben 3201         |
| 3208 | ÜBERW3 GRNZ UNT                                                                    | -                          |
|      | Legt den unteren Grenzwert für den zweiten<br>fest. Siehe oben 3207 ÜBERW 3 PARAM. | überwachten Parameter      |
| 3209 | ÜBERW3 GRNZ OB                                                                     | -                          |
|      | Legt den oberen Grenzwert für den dritten üt<br>Siehe oben 3207 ÜBERW 3 PARAM.     | berwachten Parameter fest. |

### **Gruppe 33: INFORMATION**

Diese Gruppe ermöglicht den Zugriff auf Informationen über die Programme des ACH550: Versionen und Testdatum.

| Code | Beschreibung                                                                                          | Bereich                       |
|------|----------------------------------------------------------------------------------------------------|-------------------------------|
| 3301 | SOFTWARE VERSION                                                                                      | 0000FFFF hex                  |
|      | Enthält die Version der Software des ACH55                                                            | 50.                           |
| 3302 | LP VERSION                                                                                            | 0000FFFF hex                  |
|      | Enthält die Version der geladenen Software.                                                           |                               |
| 3303 | TEST DATUM                                                                                            | yy.ww                         |
|      | Enthält das Testdatum (yy.ww).                                                                        |                               |
| 3304 | FREQUMR DATEN                                                                                         | XXXY                          |
|      | Zeigt die Strom- und Spannungskenndaten d<br>Das Format ist XXXY, wobei:                              | les Frequenzumrichters an.    |
|      | <ul> <li>XXX = Der Nennstrom des Frequenzumric<br/>verbanden zeigt ein "A" ein Dezimelkemm</li> </ul> | chters in Ampere. Falls       |
|      | an. Beispiel: XXX = 8A8 bezeichnet einen                                                              | Nennstrom von 8,8 A.          |
|      | <ul> <li>Y = ist die Nennspannung des Frequenzu</li> </ul>                                            | mrichters, $Y = 2$ entspricht |
|      | 208240 Volt und Y = 4 entspricht 380                                                                  | 480 V Nennspannung.           |
| 3305 | PARAMETER TABLE                                                                                       | 0000FFFF hex                  |
|      | Enthält die Version der bei dem Frequenzun<br>Parametertabelle.                                       | nrichter verwendeten          |

# **Gruppe 34: PROZESS VARIABLE**

In dieser Gruppe wird der Inhalt der Bedienpanelanzeige (mittlerer Bereich) festgelegt, wenn sich das Bedienpanel im Ausgabemodus befindet.

| Code | Beschreibung                                                                                     | Bereich                                                                                             |
|------|--------------------------------------------------------------------------------------------------|----------------------------------------------------------------------------------------------------|
| 3401 | PROZESSWERT 1                                                                                    | 100178                                                                                              |
|      | Auswahl des ersten auf de<br>(nach Parameternummer)                                              | em Bedienpanel angezeigten Parameters                                                               |
|      | <ul> <li>Die Festlegungen in die<br/>wenn sich das Bedienpa</li> </ul>                           | ser Gruppe definieren den Inhalt der Anzeige,<br>anel im Ausgabemodus befindet.                     |
|      | <ul> <li>Jede Parameternumme<br/>gewählt werden.</li> </ul>                                      | r in <i>Gruppe 01: BETRIEBSDATEN</i> kann                                                           |
|      | <ul> <li>Mit den folgenden Para<br/>eine überschaubare Ein<br/>Balkenanzeige dargeste</li> </ul> | metern kann der Anzeigewert skaliert und in<br>heit umgewandelt werden und/oder als<br>ellt werden. |
|      | <ul> <li>In der Abbildung werden<br/>Gruppe dargestellt.</li> </ul>                              | n die Parameter-Einstellmöglichkeiten dieser                                                        |
|      | 100 = KEINE AUSW – der e<br>101178 = zeigt Paramet                                               | rste Parameter wird nicht angezeigt.<br>er 01010178. Wenn ein Parameter nicht                       |
|      | existiert, zeigt die Anzei                                                                       | ge "n.a.".                                                                                          |
|      |                                                                                                  | P 3404 P 3405                                                                                       |
|      | P 3401 (=137)                                                                                    | AUTO 2 15. OHz                                                                                      |
|      | P 3408 (=138)<br>P 3415 (=139)                                                                   | → 3.7 A                                                                                             |
|      |                                                                                                  | 00: 00 MENU                                                                                         |
|      | P 3404                                                                                           | AUTO Ω 15. OHz<br>15. O Hz<br>3. 7 A<br>V 44%                                                       |
|      |                                                                                                  | 00: 00 MENU                                                                                         |

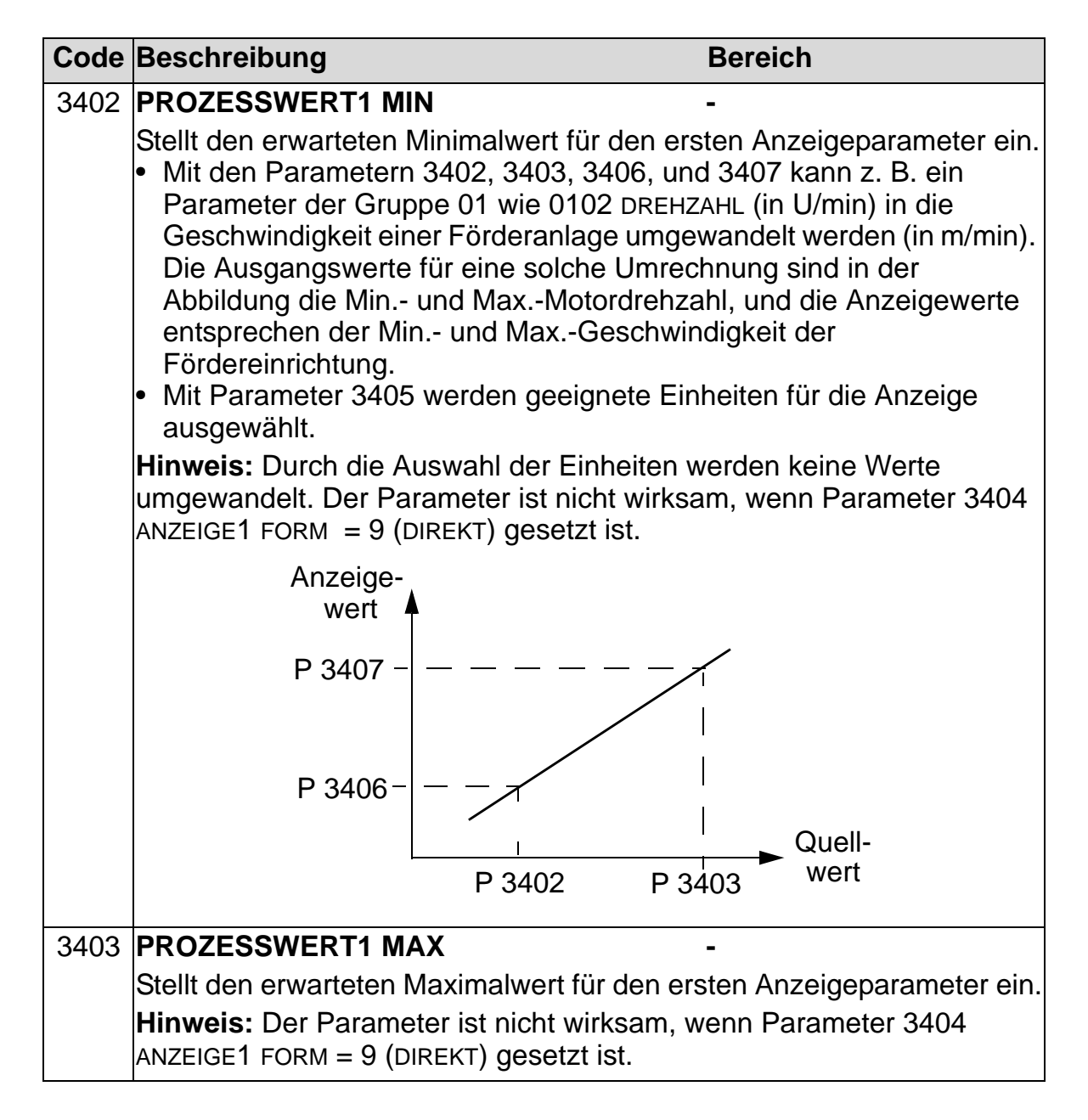

| Code                 | Beschreibung              |                                                                                    |                     | Bereich                                  |                                          |                                       |                         |                            |
|----------------------|---------------------------|------------------------------------------------------------------------------------|---------------------|------------------------------------------|------------------------------------------|---------------------------------------|-------------------------|----------------------------|
| 3404                 | Α                         | NZEIGE1 FO                                                                         | RM                  |                                          | 09                                       |                                       |                         |                            |
|                      | L<br>•                    | Legt den Dezimalpunkt für<br>Geben Sie die Anzahl de<br>Siehe Tabelle für ein Beis |                     | kt für den<br>Ihl der Ste<br>In Beispiel | ersten An:<br>Ilen rechts<br>mit pi (3.1 | zeigepara<br>s des Dez<br>4159).      | meter fest<br>imalpunkt | :.<br>es ein.              |
|                      |                           | 3404 Wert                                                                          | Anze                | ige-                                     |                                          | Bereic                                | h                       |                            |
|                      |                           | 0                                                                                  | <u>+</u> 3          | -                                        | ·32768…+                                 | -32767 (m                             | it Vorzeic              | hen)                       |
|                      |                           | 1                                                                                  | <u>+</u> 3,1        |                                          |                                          |                                       |                         |                            |
|                      |                           | 2                                                                                  | <u>+</u> 3,14       | 4                                        |                                          |                                       |                         |                            |
|                      |                           | 3                                                                                  | <u>+</u> 3,14       | 42                                       |                                          |                                       |                         |                            |
|                      |                           | 4                                                                                  | 3                   |                                          | 06553                                    | 35 (ohne \                            | Vorzeiche               | n)                         |
|                      |                           | 5                                                                                  | 3,1                 |                                          |                                          |                                       |                         |                            |
|                      |                           | 6                                                                                  | 3,14                |                                          |                                          |                                       |                         |                            |
|                      |                           | 7                                                                                  | 3,142               |                                          |                                          |                                       |                         |                            |
|                      |                           | 8                                                                                  | Balke               | nanzeige.                                | 1                                        |                                       |                         |                            |
|                      |                           | 9                                                                                  | Direkt              | te Anzeige                               | e des Wer                                | ts. Dezima                            | alpunkt ur              | d                          |
|                      |                           |                                                                                    | Mess                | einheit sir                              | id identisc                              | h mit dem                             | n Quellsigr             | nal.                       |
|                      |                           |                                                                                    | Hinw                | eis: Parar                               | neter 340                                | 2, 3403 ui                            | nd 3405                 | 3407                       |
|                      |                           |                                                                                    | sind r              | NICHT WIRKS                              | am.                                      |                                       |                         |                            |
| 3405                 | Α                         | NZEIGE1 EIN                                                                        | NHEIT               |                                          |                                          | 012                                   | 7                       |                            |
|                      | Auswahl der bei dem erste |                                                                                    | ersten Anz          | zeigeparar                               | meter verv                               | wendeten                              | Einheiten.              |                            |
|                      | Н                         | inweis: Der F                                                                      | Parame              | ter ist nicl                             | nt wirksam                               | n, wenn Pa                            | arameter                | 3404                       |
|                      | A                         | NZEIGE1 FORM                                                                       | 1 = 9 (DI           | IREKT) ges                               | setzt ist.                               |                                       |                         |                            |
| 0 = KEINE<br>EINHEIT | Ξ                         | 9 = °C 18                                                                          | = MWh               | 27 = ft                                  | 36 = I/s                                 | 45 = Pa                               | 54 = lb/m               | 63 = Mrev                  |
| 1 = A                |                           | 10 = lb ft 19                                                                      | = m/s               | 28 = MGD                                 | 37 = l/min                               | 46 = GPS                              | 55 = lb/h               | 64 = d                     |
| 2 = V                |                           | 11 = mA 20                                                                         | = m <sup>3</sup> /h | 29 = inHg                                | 38 = l/h                                 | 47 = gal/s                            | 56 = FPS                | 65 = inWC                  |
| 3 = Hz               |                           | 12 = mV 21                                                                         | = dm³/s             | 30 = FPM                                 | $39 = m^{3}/s$                           | 48 = gal/m                            | 57 = ft/s               | 66 = m/min                 |
| 4 = %<br>5 - s       |                           | 13 = KVV 22<br>14 = W 23                                                           | = bar<br>- kPa      | 31 = KD/S<br>$32 = kH_7$                 | $40 = m^{\circ}/m$                       | 49 = gal/n<br>50 - ft <sup>3</sup> /c | $58 = InH_2O$           | 67 = NM<br>$68 = Km^{3/h}$ |
| 5 = 3<br>6 = h       |                           | 14 = 00 23<br>15 = kWh 24                                                          | = GPM               | 32 = 0 Mm                                | 47 = kg/3<br>42 = kg/m                   | $50 = ft^{3/m}$                       | 60 = ft wa              | 00 – 1111 /11              |
| 7 = Upm              |                           | 16 = °F 25                                                                         | = PSI               | 34 = ppm                                 | 43 = ka/h                                | $52 = ft^{3}/h$                       | 61 = lbsi               |                            |
| 8 = kh               |                           | 17 = hp 26                                                                         | = CFM               | 35 = pps                                 | 44 = mbar                                | 53 = lb/s                             | 62 = ms                 |                            |
|                      |                           |                                                                                    |                     |                                          |                                          |                                       |                         |                            |
| Folgende             | ϶E                        | Einheiten sind für c                                                               | lie Balken          | anzeige                                  | 404 0/ 00                                | 100                                   | 100 Jawa                | 101 Llaua                  |
| %Sollwe              | rt                        | %PIDIstwert %F                                                                     | 9 =<br>PIDAbw       | 120 = % LD                               | 121 = % 5P                               | %lstwert                              | 123 = 1aus              | 124 = 0aus                 |
| 125 = Fa             | ินร                       | s 126 = Maus 12                                                                    | 7 = Udc             |                                          |                                          |                                       |                         |                            |
| 3406                 | Α                         | NZEIGE1 MI                                                                         | N                   |                                          |                                          | -                                     |                         |                            |
|                      | L                         | egt den ange:                                                                      | zeigten             | Maximalv                                 | vert für de                              | n ersten A                            | Anzeigepa               | rameter                    |
|                      | н                         | inweis: Dar I                                                                      | Daramo              | ter ist nicl                             | nt wirkeam                               |                                       | arameter '              | 3404                       |
|                      | A                         | NZEIGE1 FORM                                                                       | 1 = 9 (DI           | IREKT) ges                               | setzt ist.                               |                                       |                         | 5-10-1                     |

| Code | Beschreibung                                                                                     | Bereich                       |
|------|--------------------------------------------------------------------------------------------------|-------------------------------|
| 3407 | ANZEIGE1 MAX                                                                                     | -                             |
|      | Legt den angezeigten Maximalwert für den e<br>fest.                                              | rsten Anzeigeparameter        |
|      | Hinweis: Der Parameter ist nicht wirksam, w<br>ANZEIGE1 FORM = 9 (DIREKT) gesetzt ist.           | enn Parameter 3404            |
| 3408 | PROZESSWERT 2                                                                                    | 100178                        |
|      | Auswahl des zweiten auf dem Bedienpanel a<br>(nach Parameternummer).<br>• Siehe Parameter 3401.  | angezeigten Parameters        |
| 3409 | PROZESSWERT2 MIN                                                                                 | -                             |
|      | Stellt den für den zweiten Anzeigeparameter<br>ein.                                              | erwarteten Minimalwert        |
|      | Siehe Parameter 3402.                                                                            |                               |
| 3410 | PROZESSWERT2 MAX                                                                                 | -                             |
|      | Stellt den für den zweiten Anzeigeparameter                                                      | erwarteten Maximalwert        |
|      | <ul><li>Siehe Parameter 3403.</li></ul>                                                          |                               |
| 3411 | ANZEIGE2 FORM                                                                                    | 09                            |
|      | <ul><li>Stellt den Dezimalpunkt f ür den zweiten Anzo</li><li>Siehe Parameter 3404.</li></ul>    | eigeparameter ein.            |
| 3412 | ANZEIGE2 EINHEIT                                                                                 | 0127                          |
|      | <ul><li>Stellt die f ür den zweiten Anzeigeparameter v</li><li>Siehe Parameter 3405.</li></ul>   | verwendeten Einheiten ein.    |
| 3413 | ANZEIGE2 MIN                                                                                     | -                             |
|      | Stellt den Minimalwert für den zweiten Anzei<br>• Siehe Parameter 3406.                          | geparameter ein.              |
| 3414 | ANZEIGE2 MAX                                                                                     | •                             |
|      | <ul><li>Stellt den Maximalwert f ür den zweiten Anze</li><li>Siehe Parameter 3407.</li></ul>     | igeparameter ein.             |
| 3415 | PROZESSWERT 3                                                                                    | 100178                        |
|      | Auswahl des dritten auf dem Bedienpanel ar<br>(nach Parameternummer).<br>• Siehe Parameter 3401. | ngezeigten Parameters         |
| 3416 | <ul> <li>PROZESSWERT3 MIN</li> <li>Stellt den für den dritten Anzeigeparamete ein.</li> </ul>    | -<br>r erwarteten Minimalwert |
|      | Siehe Parameter 3402.                                                                            |                               |
| 3417 | PROZESSWERT3 MAX                                                                                 | •                             |
|      | <ul><li>Stellt den f ür den dritten Anzeigeparameter ei</li><li>Siehe Parameter 3403.</li></ul>  | rwarteten Maximalwert ein.    |

| Code | Beschreibung                                                                                   | Bereich                   |
|------|------------------------------------------------------------------------------------------------|---------------------------|
| 3418 | ANZEIGE3 FORM                                                                                  | 09                        |
|      | <ul><li>Stellt den Dezimalpunkt f ür den dritten Anze</li><li>Siehe Parameter 3404.</li></ul>  | igeparameter ein.         |
| 3419 | ANZEIGE3 EINHEIT                                                                               | 0127                      |
|      | Auswahl der bei dem dritten Anzeigeparame<br>• Siehe Parameter 3405.                           | eter verwendeten Einheit. |
| 3420 | ANZEIGE3 MIN                                                                                   | -                         |
|      | <ul><li>Stellt den Minimalwert f ür den dritten Anzeig</li><li>Siehe Parameter 3406.</li></ul> | eparameter ein.           |
| 3421 | ANZEIGE3 MAX                                                                                   | -                         |
|      | <ul><li>Stellt den Maximalwert f ür den dritten Anzei </li><li>Siehe Parameter 3407.</li></ul> | geparameter ein.          |

# **Gruppe 35: THERM MOTORSCHUTZ**

In dieser Gruppe werden die Erkennung und Meldung einer potentiellen Störung – Überhitzung des Motors - der vom Temperatursensor erkannt wurde, definiert. Typische Anschlüsse sind nachfolgend dargestellt.

Ein Sensor

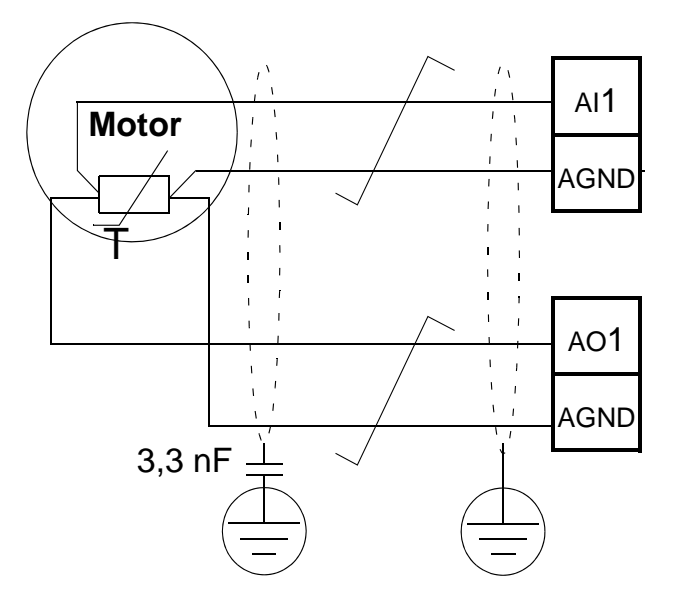

Drei Sensoren

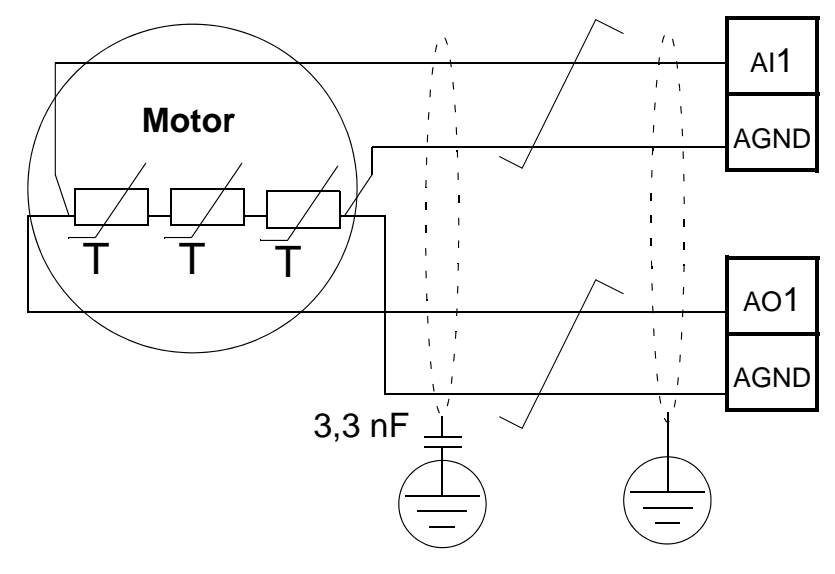

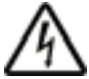

**WARNUNG!** IEC 60664 fordert eine doppelte oder verstärkte Isolation zwischen spannungsführenden Teilen und der Oberfläche zugänglicher Teile der elektrischen Geräte, die entweder leitend oder nichtleitend, jedoch nicht an die Schutzerde angeschlossen sind.

Um diese Anforderung zu erfüllen, muss ein Thermistor (oder ähnliche Komponenten), die an den ACH550 angeschlossen werden, eine der nachfolgenden Alternativen erfüllen:

- Den Thermistor von den spannungsführenden Teilen des Motors mit einer doppelten verstärkten Isolation trennen.
- Alle an die Digital- und Analogeingänge des Antriebs angeschlossenen Schaltkreise schützen. Einen Schutz vor Berührung einrichten und eine Isolation von den Niederspannungskreisen vornehmen (die Isolation muss für die gleiche Spannung wie der Hauptkreis des Antriebs ausgelegt sein).
- Verwenden Sie ein externes Thermistorrelais. Die Isolation des Relais muss für die gleiche Spannung wie der Hauptkreis des Antriebs ausgelegt sein.

Die folgende Abbildung zeigt den Anschluss von Thermistor-Relais und PTC-Sensoren an einen Digitaleingang. Der Kabelschirm muss motorseitig über einen 3,3-nF-Kondensator geerdet werden. Wenn dieses nicht möglich ist, schließen Sie den Schirm nicht an.

3501 SENSOR TYP = 5 (THERM(0)) oder 6 (THERM(1)) – Thermistorrelais

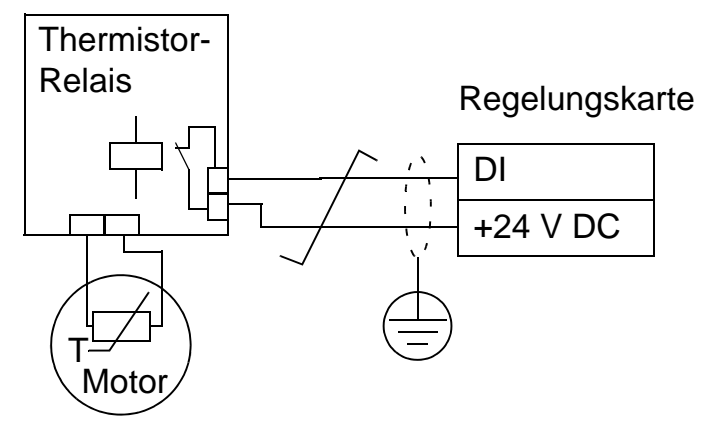

3501 SENSOR TYP = 5 (THERM(0)) - PTC-Sensor

Regelungskarte

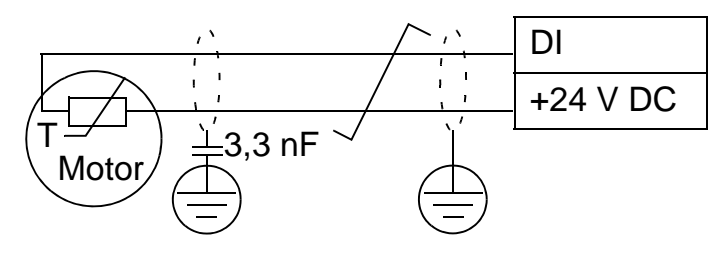

Andere Störungsursachen oder eine Abschätzung einer möglichen Überhitzung des Motors mit Hilfe eines Modells siehe *Gruppe 30: SCHUTZFUNKTIONEN*.

| Code           | Beschreibung                                                                                     | Bereich                    |                            |                                                 |    |
|----------------|--------------------------------------------------------------------------------------------------|----------------------------|----------------------------|-------------------------------------------------|----|
| 3501           | SENSOR TYP                                                                                       |                            |                            | 06                                              |    |
|                | Stellt den Typ des verwe<br>PT100 (°C), PTC (Ohm)                                                | ndeten N<br>oder The       | lotortempe<br>ermistor.    | eratursensors ein:                              |    |
|                | Siehe Parameter 1501 ANALOGAUSGANG 1 und 1507 ANALOGAU 0 = KEINE                                 |                            |                            | IND 1507 ANALOGAUSGANG                          | 2. |
|                | <ul> <li>1 = 1 x PT100 – Sensork</li> <li>Der Analogausgang A<br/>konstanten Spannung</li> </ul> | onfigura<br>AO1 oder<br>3. | tion mit ein<br>AO2 speis  | nem PT100 Sensor.<br>st den Sensor mit einer    |    |
|                | Der Widerstand des<br>Maße ab, wie die am                                                        | Sensors<br>Sensor          | steigt mit d<br>liegende S | der Motortemperatur in de<br>spannung ansteigt. | m  |
|                | Die Temperaturmess<br>Analogeingang Al1 og                                                       | funktion<br>der Al2 u      | liest die Sp<br>nd wandelt | bannung über einen<br>t sie in Grad Celsius um. |    |
|                | $2 = 2 \times PT100 - Sensork$                                                                   | onfigura                   | tion mit zw                | vei PT100 Sensoren.                             |    |
|                | $3 = 3 \times PT100 - Sensork$                                                                   | onfigura                   | tion mit dre               | ei PT100 Sensoren                               |    |
|                | Funktionsweise wie d                                                                             | ben bei                    | 1 x PT100.                 |                                                 |    |
|                | 4 = PTC – Sensorkonfigu                                                                          | ration                     |                            |                                                 |    |
| mit einem PTC. |                                                                                                  |                            |                            |                                                 |    |
|                | Der Analogausgang s<br>den Sensor mit einen                                                      | speist                     | Zu hoch                    |                                                 | -  |
|                | Der Widerstand des                                                                               |                            |                            | + - + + + + + + + + + + + + + + + +             | -  |
|                | Sensors steigt stark a                                                                           | an,                        |                            |                                                 |    |
|                | sobald die Motortemp                                                                             | eratur                     |                            |                                                 | -  |
|                | den PTC-Sollwert ( <i>T</i> <sub>r</sub>                                                         | ef)                        | Normal                     |                                                 |    |
|                | uberschreitet, und in                                                                            | t dio                      |                            |                                                 |    |
|                | Spannung des Wider                                                                               | -                          |                            | · · · · · · · · · · · · · · · · · · ·           | -  |
|                | standes an. Die Temp                                                                             | be-                        |                            |                                                 |    |
|                | raturmessfunktion lie                                                                            | st die                     |                            |                                                 | т  |
|                | Spannung über Analo                                                                              | ogein-                     |                            |                                                 | -  |
|                | gang Al1 und wandelt                                                                             | sie in                     |                            |                                                 |    |
|                | <ul> <li>In der Tabelle unten i</li> </ul>                                                       | ınd in de                  | r Abbildun                 | a werden tynische                               |    |
|                | Widerstandswerte de                                                                              | s PTC-S                    | ensors in A                | Abhängigkeit von der                            |    |
|                | Betriebstemperatur d                                                                             | es Motor                   | s dargeste                 | ellt.                                           |    |
|                | Temperatur                                                                                       | Wid                        | erstand                    |                                                 |    |
|                | Normal                                                                                           | < 1,                       | 5 kOhm                     |                                                 |    |
|                | Zu hoch                                                                                          | > 4                        | kOhm                       |                                                 |    |

| Code | Beschreibung                                                                                                    |                                                                                                    | Bereich                                                                                                    |
|------|----------------------------------------------------------------------------------------------------|----------------------------------------------------------------------------------------------------|----------------------------------------------------------------------------------------------------|
|      | <ul> <li>5 = THERM(0) – Sensorkonfiguration mit einer</li> <li>Der thermische Motorschutz wird über ein<br/>aktiviert. Schließen Sie entweder ein The<br/>einen PTC-Sensor an einen Digitaleingar</li> <li>Wenn der Digitaleingang '0' ist, ist der Mo</li> <li>Siehe Darstellung der Anschlüsse auf Se</li> <li>Die Tabelle unten und die Abbildung auf<br/>Widerstandsanforderungen an einen PTC<br/>24 V und einen Digitaleingang in Abhäng<br/>Betriebstemperatur des Motors.</li> </ul> |                                                                                                    | n Thermistor.<br>nen Digitaleingang<br>rmistorrelais (Öffner) oder<br>g an.<br>tor überhitzt.<br>te 274.<br>Seite 275 zeigen die<br>Sensor mit Anschluss an<br>gkeit von der |
|      | Temperatur                                                                                                    | Widerstand                                                                                                    |                                                                                                    |
|      | Normal                                                                                                    | < 3 kOhm                                                                                                    |                                                                                                    |
|      | Zu hoch                                                                                                    | > 28 kOhm                                                                                                    |                                                                                                    |
|      | <ul> <li>6 = THERM(1) – Sensorka</li> <li>Der thermische Moto<br/>aktiviert. Ein Thermis<br/>anschließen.</li> <li>Wenn der Digitaleings</li> <li>Siehe Darstellung de</li> </ul>                                                                                                    | onfiguration mit einen<br>rschutz wird über ein<br>torrelais (Schließer)<br>ang '1' ist, ist der Mo<br>r Anschlüsse auf Sei | n Thermistor.<br>Ien Digitaleingang<br>an einen Digitaleingang<br>tor überhitzt.<br>te 274.                                                                                  |
| 3502 | EINGANGSAUSWAHL                                                                                                    |                                                                                                    | 18                                                                                                    |
|      | Stellt den für den Temperatursensor verwendeten Eingang ein.<br>1 = AI1 – PT100 und PTC<br>2 = AI2 – PT100 und PTC<br>38 = DI1DI6 – Thermistor und PTC.                                                                                                    |                                                                                                    | eten Eingang ein.                                                                                                    |
| 3503 | WARNUNGSGRENZE                                                                                                    |                                                                                                    | -10200 °C                                                                                                    |
|      | Stellt die Warngrenze für                                                                                                    | die                                                                                                    | 05000 Ohm                                                                                                    |
|      | <ul> <li>Bei Überschreitung der<br/>eine Warnmeldung (20)</li> </ul>                                                                                                    | g ein.<br>s Grenzwertes zeigt<br>10, motor übertem                                                                          | <b>01</b><br>der Frequenzumrichter<br>P)                                                                                                    |
|      | Für Thermistoren oder P                                                                                                    | TC, die am Digitalein                                                                                                    | gang angeschlossen sind,                                                                                                    |
|      | gilt:<br>0 – Deaktiviert.<br>1 – Aktiviert.                                                                                                    | -                                                                                                    |                                                                                                    |
| 3504 | STÖRUNGSGRENZE                                                                                                    |                                                                                                    | -10200 °C                                                                                                    |
|      | <ul> <li>Stellt den Störungsgrenz<br/>Motortemperaturmessun</li> <li>Bei Überschreitung der<br/>eine Störmeldung (9, M</li> </ul>                                                                                                    | wert für die<br>g ein.<br>s Grenzwertes zeigt<br>IOTOR TEMP) und der                                                        | 05000 Ohm<br>01<br>der Frequenzumrichter<br>Antrieb stoppt.                                                                                                    |
|      | Für Thermistoren oder P <sup>-</sup><br>gilt:<br>0 – Deaktiviert.<br>1 – Aktiviert.                                                                                                    | ΓC, die am Digitalein                                                                                                    | gang angeschlossen sind,                                                                                                    |

# **Gruppe 36: TIMER FUNKTION**

Mit den Parametern dieser Gruppe werden die Timer-Funktionen eingestellt. Einstellungen der Timer-Funktionen:

- Vier Starts/Stops pro Tag
- Vier übergeordnete Starts/Stops pro Woche
- Vier zeitgesteuerte Funktionen mit zusammengefassten Timer-Einstellungen.

Ein Timer kann an mehrere Zeitperioden und eine Zeitperiode kann an mehrere Timer angeschlossen werden.

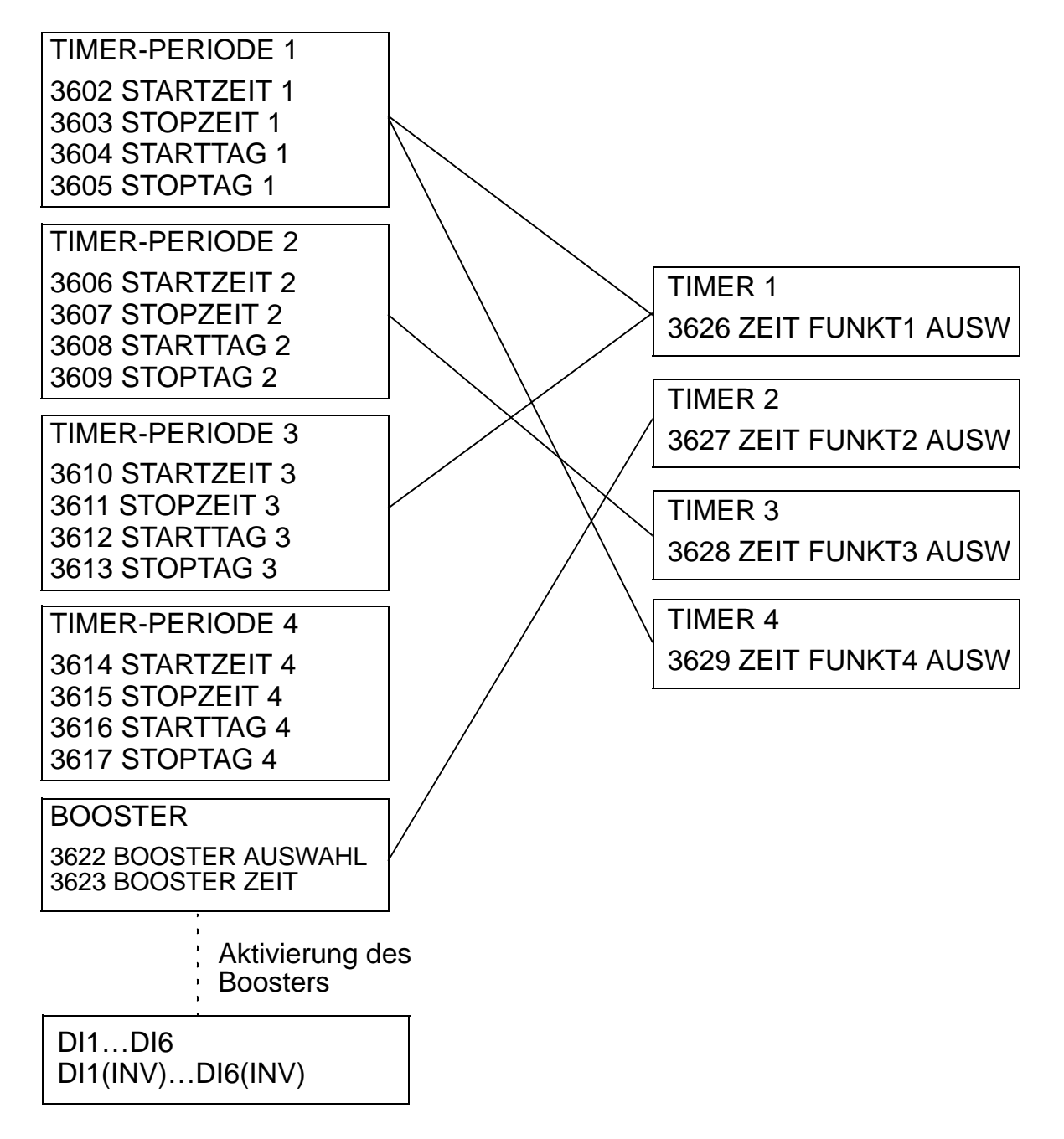

Ein Parameter kann nur in einer Timer-Funktion wirksam werden.

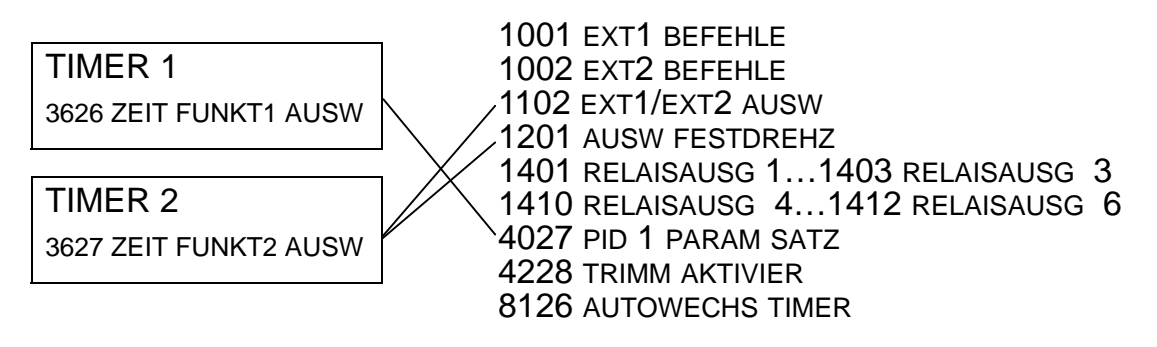

| Code | Beschreibung                                                                                | Bereich                                                      |  |
|------|---------------------------------------------------------------------------------------------|--------------------------------------------------------------|--|
| 3601 | TIMER FREIGABE                                                                              | -67                                                          |  |
|      | Auswahl der Quelle für das Timer                                                            | Freigabesignal.                                              |  |
|      | 0 = KEINE AUSW – Timer-Funktione                                                            | n sind deaktiviert.                                          |  |
|      | 1 = DI1 – Stellt Digitaleingang DI1<br>Funktion ein.                                        | ür das Freigabesignal der Timer-                             |  |
|      | <ul> <li>Der Digitaleingang muss zur Freigabe der Timer-Funktion aktiviert sein.</li> </ul> |                                                              |  |
|      | 26 = DI2DI6 – Stellt die Digital                                                            | eingänge DI2DI6 für das                                      |  |
|      | Freigabesignal der Timer-Funktion ein.                                                      |                                                              |  |
|      | 7 = AKIIV - IImer-Funktionen sind                                                           |                                                              |  |
|      | Freigabesignal der Timer-Funkt                                                              | on ein.                                                      |  |
|      | <ul> <li>Dieser Digitaleingang muss zu<br/>deaktiviert sein.</li> </ul>                     | r Freigabe der Timer-Funktion                                |  |
|      | -26 = DI2(INV)DI6(INV) – Stellt<br>DI2DI6 für das Freigabesignal                            | einen invertierten Digitaleingang<br>der Timer-Funktion ein. |  |

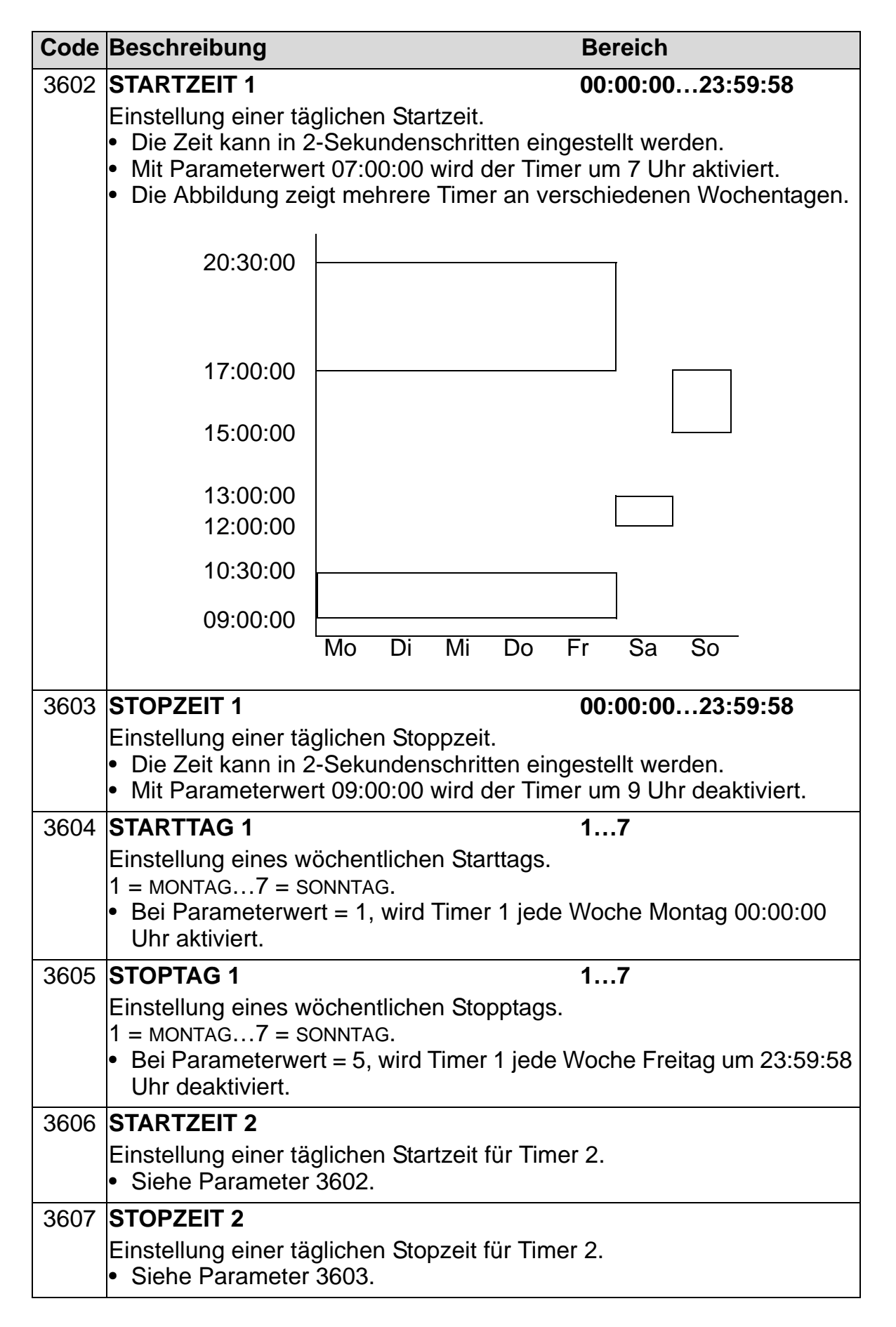

| Code | Beschreibung E                                                                                                    | Bereich            |
|------|----------------------------------------------------------------------------------------------------|--------------------|
| 3608 | STARTTAG 2                                                                                                    |                    |
|      | Einstellung eines wöchentlichen Starttags für -<br>• Siehe Parameter 3604.                                                                                                    | Fimer 2.           |
| 3609 | <ul><li>STOPTAG 2</li><li>Einstellung eines wöchentlichen Stopptags für</li><li>Siehe Parameter 3605.</li></ul>                                                                                                    | Timer 2.           |
| 3610 | STARTZEIT 3                                                                                                    |                    |
|      | Einstellung einer täglichen Startzeit für Timer 3<br>• Siehe Parameter 3602.                                                                                                    | 3.                 |
| 3611 | STOPZEIT 3                                                                                                    |                    |
|      | Einstellung einer täglichen Stopzeit für Timer 3<br>• Siehe Parameter 3603.                                                                                                    | 3.                 |
| 3612 | STARTTAG 3                                                                                                    |                    |
|      | <ul> <li>Einstellung eines wöchentlichen Starttags für</li> <li>Siehe Parameter 3604.</li> </ul>                                                                                                    | Fimer 3.           |
| 3613 | STOPTAG 3                                                                                                    |                    |
|      | <ul><li>Einstellung eines wöchentlichen Stopptags für</li><li>Siehe Parameter 3605.</li></ul>                                                                                                    | Timer 3.           |
| 3614 | STARTZEIT 4                                                                                                    |                    |
|      | <ul> <li>Einstellung einer täglichen Startzeit für Timer 4</li> <li>Siehe Parameter 3602.</li> </ul>                                                                                                    | 1.                 |
| 3615 | STOPZEIT 4                                                                                                    |                    |
|      | <ul><li>Einstellung einer täglichen Startzeit für Timer 4</li><li>Siehe Parameter 3603.</li></ul>                                                                                                    | 1.                 |
| 3616 | STARTTAG 4                                                                                                    |                    |
|      | <ul> <li>Einstellung eines wöchentlichen Starttags für</li> <li>Siehe Parameter 3604.</li> </ul>                                                                                                    | Γimer 4.           |
| 3617 | STOPTAG 4                                                                                                    |                    |
|      | <ul><li>Einstellung eines wöchentlichen Stopptags für</li><li>Siehe Parameter 3605.</li></ul>                                                                                                    | Timer 4.           |
| 3622 | BOOSTER AUSWAHL -                                                                                                    | 66                 |
|      | Einstellung der Quelle für das Boostersignal.                                                                                                    | iont               |
|      | D = KEINE AUSW - Das Boostersignal ist deakting $1 = D(1 - Einstellung vonD(1)  für das Boostersignal ist deakting vond i termineter in termineter in terminete$ | anal.              |
|      | 26 = DI2DI6 - Einstellung von DI2DI6 für                                                                                                    | das Boostersignal. |
|      | -1 = DI1(INV) – Stellt einen invertierten Digitale                                                                                                    | ngang DI1 für das  |
|      | -26 = Stellt einen invertierten Digitaleingang<br>Boostersignal ein.                                                                                                    | g DI2…DI6 für das  |

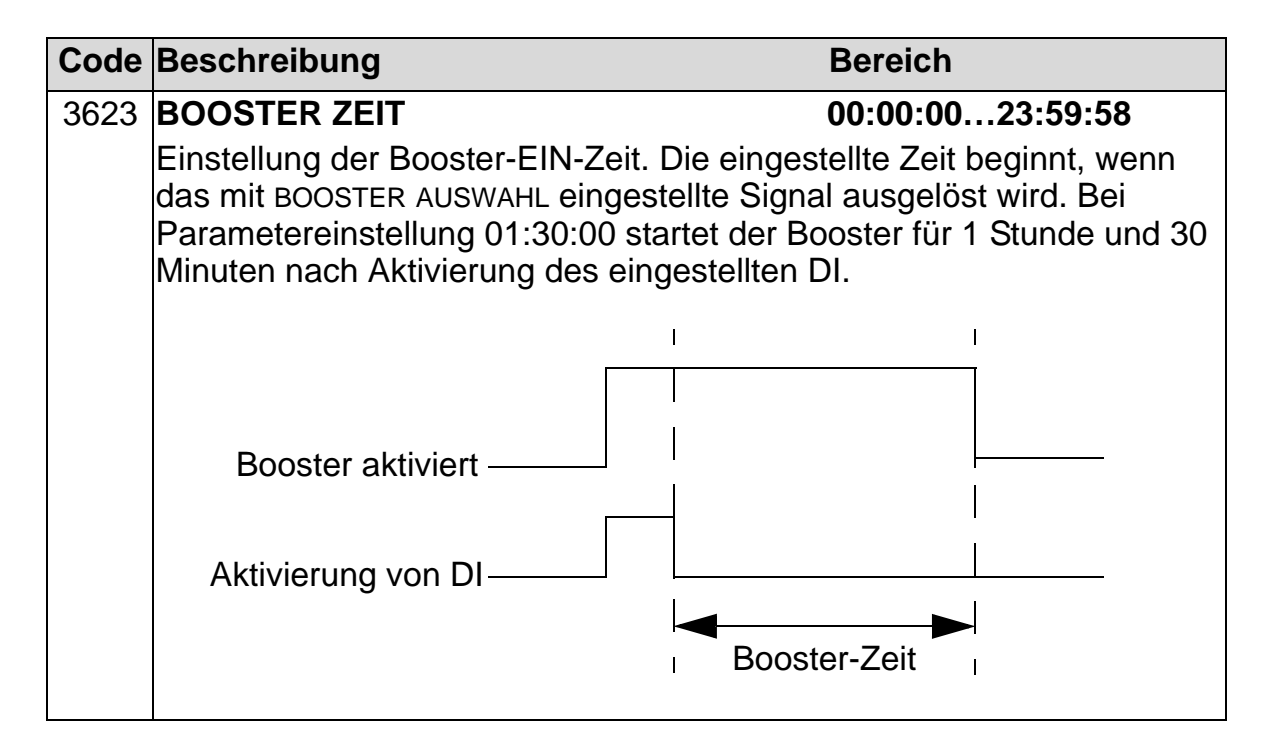

| Code | Beschreibung                                                                                                    | Bereich                                          |
|------|----------------------------------------------------------------------------------------------------|--------------------------------------------------|
| 3626 | ZEIT FUNKT1 AUSW                                                                                                    | 031                                              |
|      | Zusammenfassung aller gewünschten Timer<br>0 = KEINE AUSW – Es sind keine Timer ausge                                                                | für eine Timer-Funktion.<br>wählt.               |
|      | 1 = P1 - Zeitperiode 1 ausgewählt für die Tin2 = P2 - Zeitperiode 2 ausgewählt für die Tin                                                           | ner-Funktion.<br>ner-Funktion                    |
|      | 3 = P1+P2 - Zeitperiode 2 dusgewahl full die Thi                                                                                                    | It für die Timer-Funktion.                       |
|      | 4 = P3 – Zeitperiode 3 ausgewählt für die Tin                                                                                                    | ner-Funktion.                                    |
|      | 5 = P1+P3 – Zeitperioden 1 und 3 ausgewäh                                                                                                    | It für die Timer-Funktion.                       |
|      | 6 = P2+P3 - Zeitperiode 2 und 3 ausgewählt                                                                                                    | für die Timer-Funktion.                          |
|      | 7 = P1+P2+P3 - Zeitperioden 1, 2 und 3 für de 8 - P4 - Zeitperiode 4 ausgewählt für die Tin                                                          | ne Timer-Funktion.                               |
|      | 9 = P1+P4 - Zeitperiode 4 adsgewahlt für die Till9 = P1+P4 - Zeitperioden 1 und 4 ausgewählt                                                         | lt für die Timer-Funktion.                       |
|      | 10 = P2+P4 - Zeitperiode 2 und 4 ausgewählt                                                                                                    | It für die Timer-Funktion.                       |
|      | 11 = P1+P2+P4 - Zeitperioden 1, 2 und 4 für                                                                                                    | die Timer-Funktion.                              |
|      | 12 = P3+P4 – Zeitperioden 3 und 4 ausgewä                                                                                                    | hlt für die Timer-Funktion.                      |
|      | 13 = P1+P3+P4 - Zeitperioden 1, 3 und 4 für                                                                                                    | die Timer-Funktion.                              |
|      | 14 = P2+P3+P4 - Zeilperioden 2, 3 und 4 iuf15 - P1+P2+P3+P4 - Zeitperioden 1, 2, 3 und                                                               | de Timer-Funktion.<br>d 4 für die Timer-Funktion |
|      | 16 = вооsт – Boost (в) ausgewählt für die Ti                                                                                                    | mer-Funktion.                                    |
|      | 17 = P1+B – Zeitperiode 1 und Booster für di                                                                                                    | e Timer-Funktion.                                |
|      | 18 = P2+B – Zeitperiode 2 und Booster für di                                                                                                    | e Timer-Funktion.                                |
|      | 19 = P1+P2+B – Zeitperioden 1 und 2 und Bo<br>Funktion.                                                                                              | boster für die Timer-                            |
|      | 20 = P3+B – Zeitperiode 3 und Booster für die<br>21 = P1+P3+B – Zeitperioden 1 und 3 und Bo<br>Funktion.                                             | e Timer-Funktion.<br>boster für die Timer-       |
|      | 22 = P2+P3+в – Zeitperioden 2 und 3 und Bo<br>Funktion.                                                                                              | ooster für die Timer-                            |
|      | 23 = P1+P2+P3+B - Zeitperioden 1, 2 und 3 uFunktion.                                                                                                 | und Booster für die Timer-                       |
|      | <ul> <li>24 = P4+B – Zeitperiode 4 und Booster für die</li> <li>25 = P1+P4+B – Zeitperioden 1 und 4 und Booster für die</li> <li>Funktion</li> </ul> | e Timer-Funktion.<br>boster für die Timer-       |
|      | 26 = P2+P4+B – Zeitperioden 2 und 4 und Bo<br>Funktion.                                                                                              | ooster für die Timer-                            |
|      | 27 = P1+P2+P4+B – Zeitperioden 1, 2 und 4 u<br>Funktion.                                                                                             | und Booster für die Timer-                       |
|      | 28 = P3+P4+B – Zeitperioden 3 und 4 und Bo<br>Funktion.                                                                                              | boster für die Timer-                            |
|      | 29 = P1+P3+P4+B – Zeitperioden 1, 3 und 4 u<br>Funktion.                                                                                             | und Booster für die Timer-                       |
|      | 30 = P2+P3+P4+B – Zeitperioden 2, 3 und 4 v<br>Funktion.                                                                                             | und Booster für die Timer-                       |
|      | 31 = P1+2+3+4+B – Zeitperioden 1, 2, 3 und<br>Timer-Funktion.                                                                                        | 4 und Booster für die                            |
| 3627 | <b>ZEIT FUNKT2 AUSW</b> <ul> <li>Siehe Parameter 3626.</li> </ul>                                                                                    |                                                  |

| Code | Beschreibung                                                            | Bereich |
|------|-------------------------------------------------------------------------|---------|
| 3628 | <ul><li><b>ZEIT FUNKT3 AUSW</b></li><li>Siehe Parameter 3626.</li></ul> |         |
| 3629 | <ul><li>ZEIT FUNKT4 AUSW</li><li>Siehe Parameter 3626.</li></ul>        |         |

#### **Gruppe 37: BENUTZERLASTKURVE**

Mit den Parametern dieser Gruppe werden die Einstellungen für die Überwachung der vom Benutzer einstellbaren Lastkurven vorgenommen (Motordrehmoment als Funktion der Frequenz). Die Kurve wird durch fünf Punkte definiert.

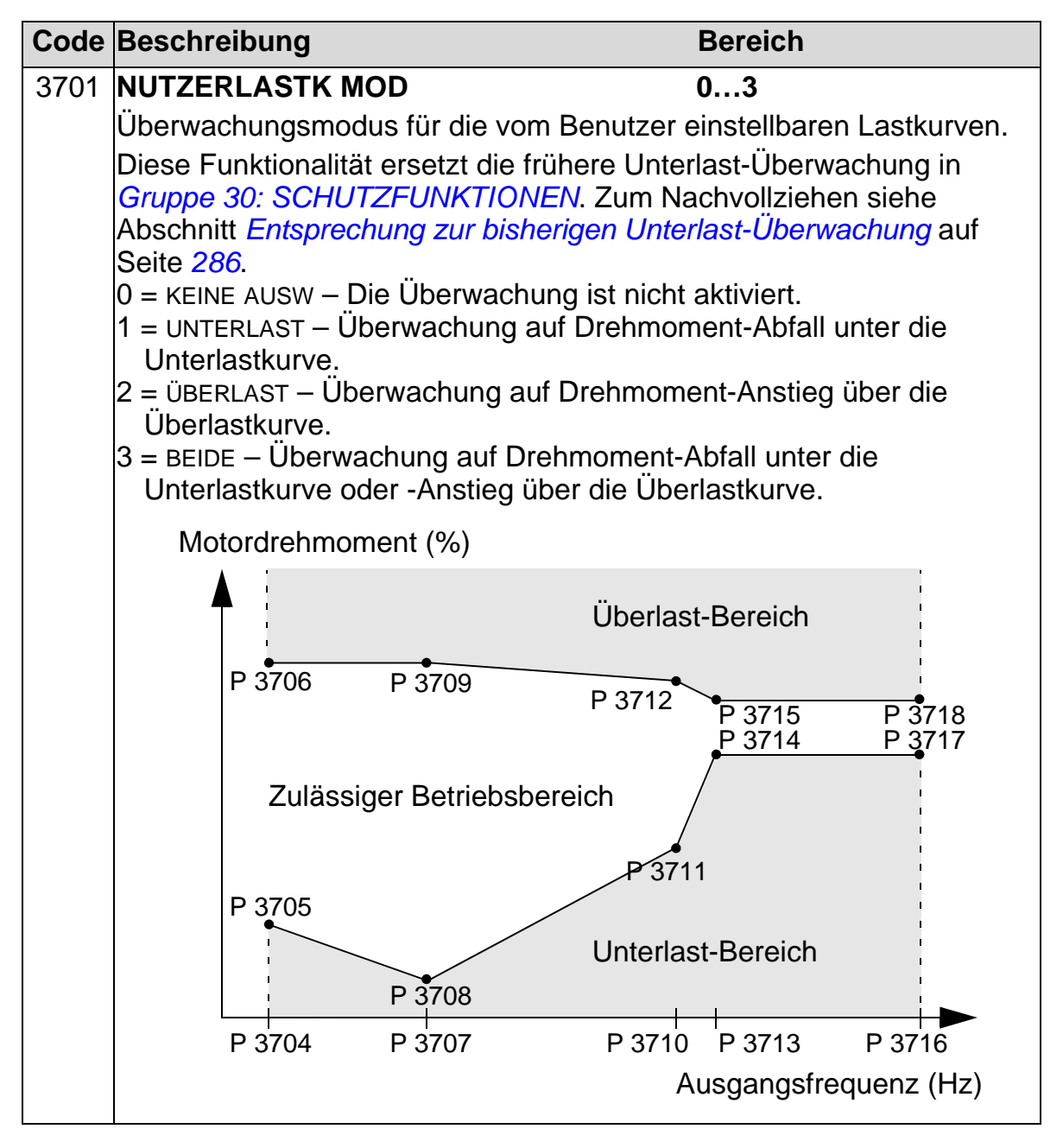

| Code | Beschreibung                                                                                                    | Bereich                                                                                                    |
|------|----------------------------------------------------------------------------------------------------|----------------------------------------------------------------------------------------------------|
| 3702 | NUTZERLASTK FKT                                                                                                    | 1=STÖRUNG,<br>2=WARNUNG                                                                                                    |
|      | <ul> <li>Einstellung der gewollten Aktion während de</li> <li>1 = STÖRUNG – Eine Störmeldung wird ausge<br/>NUTZERLASTK MOD eingestellte Bedingung<br/>NUTZERLSTK ZEIT eingestellte Zeit andauert</li> <li>2 = WARNUNG – Eine Warnmeldung wird aus<br/>3701 NUTZERLASTK MOD eingestellte Bedin<br/>der Zeit andauert, die mit 3703 NUTZERLAT</li> </ul> | er Last-Überwachung.<br>egeben, wenn die mit 3701<br>länger als die mit 3703<br>t.<br>gegeben, wenn die mit<br>gung länger als die Hälfte<br>FK ZEIT eingestellt wurde. |
| 3703 | NUTZERLSTK ZEIT                                                                                                    | 10400 s                                                                                                    |
|      | <ul><li>Einstellung der Zeitgrenze für das Auslösen</li><li>Die Hälfte dieser Zeit ist der Grenzwert für</li></ul>                                                                                                    | einer Störmeldung.<br>eine Warnmeldung.                                                                                                    |
| 3704 | LAST FREQ 1                                                                                                    | 0500 Hz                                                                                                    |
|      | Einstellen des Frequenzwerts, der den erste<br>darstellt.<br>• Der Wert muss kleiner sein als 3707 LAST.                                                                                                    | n Punkt der Lastkurve                                                                                                    |
| 2705 |                                                                                                    |                                                                                                    |
| 3705 | Einstellen des Drehmementwerts, der den ei                                                                                                    | U600%                                                                                                    |
|      | <ul> <li>Insteller des Drehmomentwerts, der den er<br/>Unterlastkurve darstellt.</li> <li>Muss kleiner sein als 3706 LASTMOM HIGH</li> </ul>                                                                                                    | 1                                                                                                    |
| 3706 | LASTMOM HIGH 1                                                                                                    | 0600%                                                                                                    |
|      | Einstellen des Momentwerts, der den ersten darstellt.                                                                                                    | Punkt der Überlastkurve                                                                                                    |
| 3707 | LAST FREQ 2                                                                                                    | 0500 Hz                                                                                                    |
|      | Einstellen des Frequenzwerts, der den zweit<br>darstellt.                                                                                                    | en Punkt der Lastkurve                                                                                                    |
| 0700 |                                                                                                    | FREQ 3.                                                                                                    |
| 3708 | LASTNOW LOW 2                                                                                                    | U600%                                                                                                    |
|      | Unterlastkurve darstellt.                                                                                                    | veilen Punki dei                                                                                                    |
|      | <ul> <li>Der Wert muss kleiner sein als 3709 LASTN</li> </ul>                                                                                                    | IOM HIGH 2.                                                                                                    |
| 3709 | LASTMOM HIGH 2                                                                                                    | 0600%                                                                                                    |
|      | Einstellen des Momentwerts, der den zweite darstellt.                                                                                                    | n Punkt der Uberlastkurve                                                                                                    |
| 3710 | LAST FREQ 3                                                                                                    | 0500 Hz                                                                                                    |
|      | Einstellen des Frequenzwerts, der den dritte<br>darstellt.                                                                                                    | n Punkt der Lastkurve                                                                                                    |
|      | Der Wert muss kleiner sein als 3713 LAST                                                                                                    | FREQ 4.                                                                                                    |
| 3711 | LASTMOM LOW 3                                                                                                    | 0600%                                                                                                    |
|      | Einstellen des Drehmomentwerts, der den di                                                                                                    | ritten Punkt der                                                                                                    |
|      | <ul> <li>Der Wert muss kleiner sein als 3712 LASTN</li> </ul>                                                                                                    | иом ніgh 3.                                                                                                    |
| Code  | Beschreibung                                                                                             | Bereich                   |
|-------|----------------------------------------------------------------------------------------------------|---------------------------|
| 3712  | LASTMOM HIGH 3                                                                                           | 0600%                     |
|       | Einstellen des Momentwerts, der den dritten<br>darstellt.                                                | Punkt der Überlastkurve   |
| 3713  | LAST FREQ 4                                                                                              | 0500 Hz                   |
|       | Einstellen des Frequenzwerts, der den vierte<br>darstellt.<br>• Der Wert muss kleiner sein als 3716 (AST | en Punkt der Lastkurve    |
| 074.4 |                                                                                                    |                           |
| 3/14  | LASTMOM LOW 4                                                                                            | 0600%                     |
|       | Einstellen des Drehmomentwerts, der den vi                                                               | ierten Punkt der          |
|       | Unterlastkurve darstellt.                                                                                |                           |
|       | <ul> <li>Der Wert muss kleiner sein als 3/15 LAST</li> </ul>                                             | MOM HIGH 4.               |
| 3715  | LASTMOM HIGH 4                                                                                           | 0600%                     |
|       | Einstellen des Momentwerts, der den vierter<br>darstellt.                                                | n Punkt der Überlastkurve |
| 3716  | LAST FREQ 5                                                                                              | 0500 Hz                   |
|       | Einstellen des Frequenzwertes als fünftem F                                                              | Punkt für die Lastkurve.  |
| 3717  | LASTMOM LOW 5                                                                                            | 0600%                     |
|       | Einstellen des Drehmomentwerts, der den fü<br>Unterlastkurve darstellt.                                  | inften Punkt der          |
|       | <ul> <li>Der Wert muss kleiner sein als 3718 LAST</li> </ul>                                             | MOM HIGH 5.               |
| 3718  | LASTMOM HIGH 5                                                                                           | 0600%                     |
|       | Einstellen des Momentwerts, der den fünfter<br>darstellt.                                                | n Punkt der Überlastkurve |

### Entsprechung zur bisherigen Unterlast-Überwachung

Der jetzt entfallene Parameter 3015 UNTERLASTKURVE bot fünf einstellbare Kurven, wie unten dargestellt.

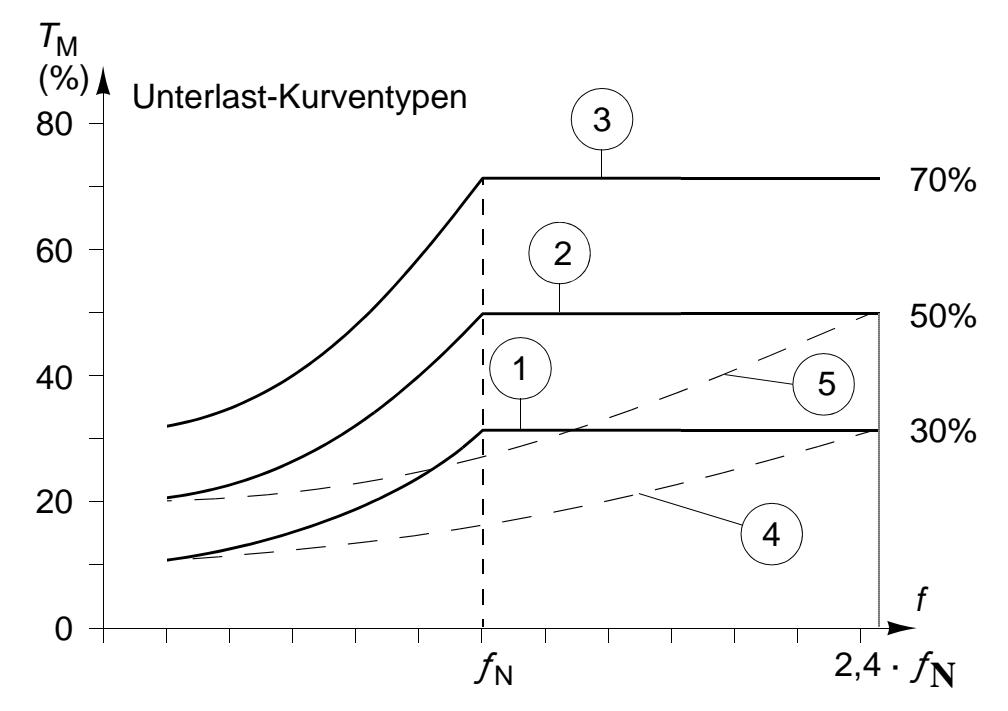

Die Charakteristik des Parameters war:

- Wenn die Last länger als die mit Parameter 3014 UNTERLAST ZEIT (entfällt) eingestellte Zeit unter die Kurve abfällt, wird der Unterlastschutz aktiviert.
- Die Kurven 1 3 erreichen ihr Maximum bei der Motornennfrequenz, die durch Parameter 9907 MOTOR NENNFREQ eingestellt wird.
- $T_{\rm M}$  = Nenndrehmoment des Motors.
- $f_{\rm N}$  = Nennfrequenz des Motors.

#### ACH550-01 Benutzerhandbuch

Wenn Sie das Verhalten der alten Unterlastkurve mit den grau Parametern in den unterlegten Spalten durch die neuen Parameter nachvollziehen möchten, müssen die Parametereinstellungen gemäß den Werten in den nicht unterlegten Spalten vorgenommen werden.

| Unterlastüber-                            | Entfallene                 | Parameter                 | Neue Parameter               |                                     |                                      |  |
|-------------------------------------------|----------------------------|---------------------------|------------------------------|-------------------------------------|--------------------------------------|--|
| den Parametern<br>30133015<br>(entfallen) | 3013<br>UNTERLAST<br>FUNKT | 3014<br>UNTERLAST<br>ZEIT | 3701<br>NUTZER-<br>LASTK MOD | <b>3702</b><br>NUTZER-<br>LASTK FKT | <b>3703</b><br>NUTZER-<br>LASTK ZEIT |  |
| Keine<br>Unterlastfunktion                | 0                          | -                         | 0                            | -                                   | -                                    |  |
| Unterlastkurve,<br>Störmeldung            | 1                          | t                         | 1                            | 1                                   | t                                    |  |
| Unterlastkurve,<br>Warnmeldung            | 2                          | t                         | 1                            | 2                                   | 2 · t                                |  |

### EU (50 Hz):

| Entf.<br>Par.                |                        | Neue Parameter                |                        |                               |                        |                               |                        |                               |                        |                               |
|------------------------------|------------------------|-------------------------------|------------------------|-------------------------------|------------------------|-------------------------------|------------------------|-------------------------------|------------------------|-------------------------------|
| 3015<br>UNTER<br>L.<br>KURVE | 3704<br>LAST<br>FREQ 1 | 3705<br>LAST-<br>MOM<br>LOW 1 | 3707<br>LAST<br>FREQ 2 | 3708<br>LAST-<br>MOM<br>LOW 2 | 3710<br>LAST<br>FREQ 3 | 3711<br>LAST-<br>MOM<br>LOW 3 | 3713<br>LAST<br>FREQ 4 | 3714<br>LAST-<br>MOM<br>LOW 4 | 3716<br>LAST<br>FREQ 5 | 3717<br>LAST-<br>MOM<br>LOW 5 |
|                              | Hz                     | %                             | Hz                     | %                             | Hz                     | %                             | Hz                     | %                             | Hz                     | %                             |
| 1                            | 5                      | 10                            | 32                     | 17                            | 41                     | 23                            | 50                     | 30                            | 500                    | 30                            |
| 2                            | 5                      | 20                            | 31                     | 30                            | 42                     | 40                            | 50                     | 50                            | 500                    | 50                            |
| 3                            | 5                      | 30                            | 31                     | 43                            | 42                     | 57                            | 50                     | 70                            | 500                    | 70                            |
| 4                            | 5                      | 10                            | 73                     | 17                            | 98                     | 23                            | 120                    | 30                            | 500                    | 30                            |
| 5                            | 5                      | 20                            | 71                     | 30                            | 99                     | 40                            | 120                    | 50                            | 500                    | 50                            |

US (60 Hz):

| Entf.<br>Par.                |                        | Neue Parameter                |                        |                               |                        |                               |                        |                               |                        |                               |
|------------------------------|------------------------|-------------------------------|------------------------|-------------------------------|------------------------|-------------------------------|------------------------|-------------------------------|------------------------|-------------------------------|
| 3015<br>UNTER<br>L.<br>KURVE | 3704<br>LAST<br>FREQ 1 | 3705<br>LAST-<br>MOM<br>LOW 1 | 3707<br>LAST<br>FREQ 2 | 3708<br>LAST-<br>MOM<br>LOW 2 | 3710<br>Last<br>freq 3 | 3711<br>LAST-<br>MOM<br>LOW 3 | 3713<br>LAST<br>FREQ 4 | 3714<br>LAST-<br>MOM<br>LOW 4 | 3716<br>LAST<br>FREQ 5 | 3717<br>LAST-<br>MOM<br>LOW 5 |
|                              | Hz                     | %                             | Hz                     | %                             | Hz                     | %                             | Hz                     | %                             | Hz                     | %                             |
| 1                            | 6                      | 10                            | 38                     | 17                            | 50                     | 23                            | 60                     | 30                            | 500                    | 30                            |
| 2                            | 6                      | 20                            | 37                     | 30                            | 50                     | 40                            | 60                     | 50                            | 500                    | 50                            |
| 3                            | 6                      | 30                            | 37                     | 43                            | 50                     | 57                            | 60                     | 70                            | 500                    | 70                            |
| 4                            | 6                      | 10                            | 88                     | 17                            | 117                    | 23                            | 144                    | 30                            | 500                    | 30                            |
| 5                            | 6                      | 20                            | 86                     | 30                            | 119                    | 40                            | 144                    | 50                            | 500                    | 50                            |

## Übersicht über die Prozessregelung

#### PID-Regler – Grundeinstellung

Mit dem Makro PID-Regelung kann der ACH550 anhand eines Referenzsignals (Sollwert) und eines Istwertsignals (Rückführwert) automatisch die Drehzahl des Antriebs regeln. Die Differenz zwischen den beiden Signalen ist die Regeldifferenz.

Die PID-Regelung wird dann verwendet, wenn die Drehzahl eines Lüfters oder einer Pumpe in Abhängigkeit vom Druck, vom Durchfluss oder der Temperatur geregelt werden muss. In den meisten Fällen - wenn nur ein Gebersignal mit dem ACH550 verdrahtet ist - wird nur Parameter *Gruppe 40: PROZESS PID 1* benötigt.

Der Signalfluss des Sollwert-/Istwertsignals ist mit Parametergruppe 40 auf der nächsten Seite 290 schematisch dargestellt.

#### ACH550-01 Benutzerhandbuch

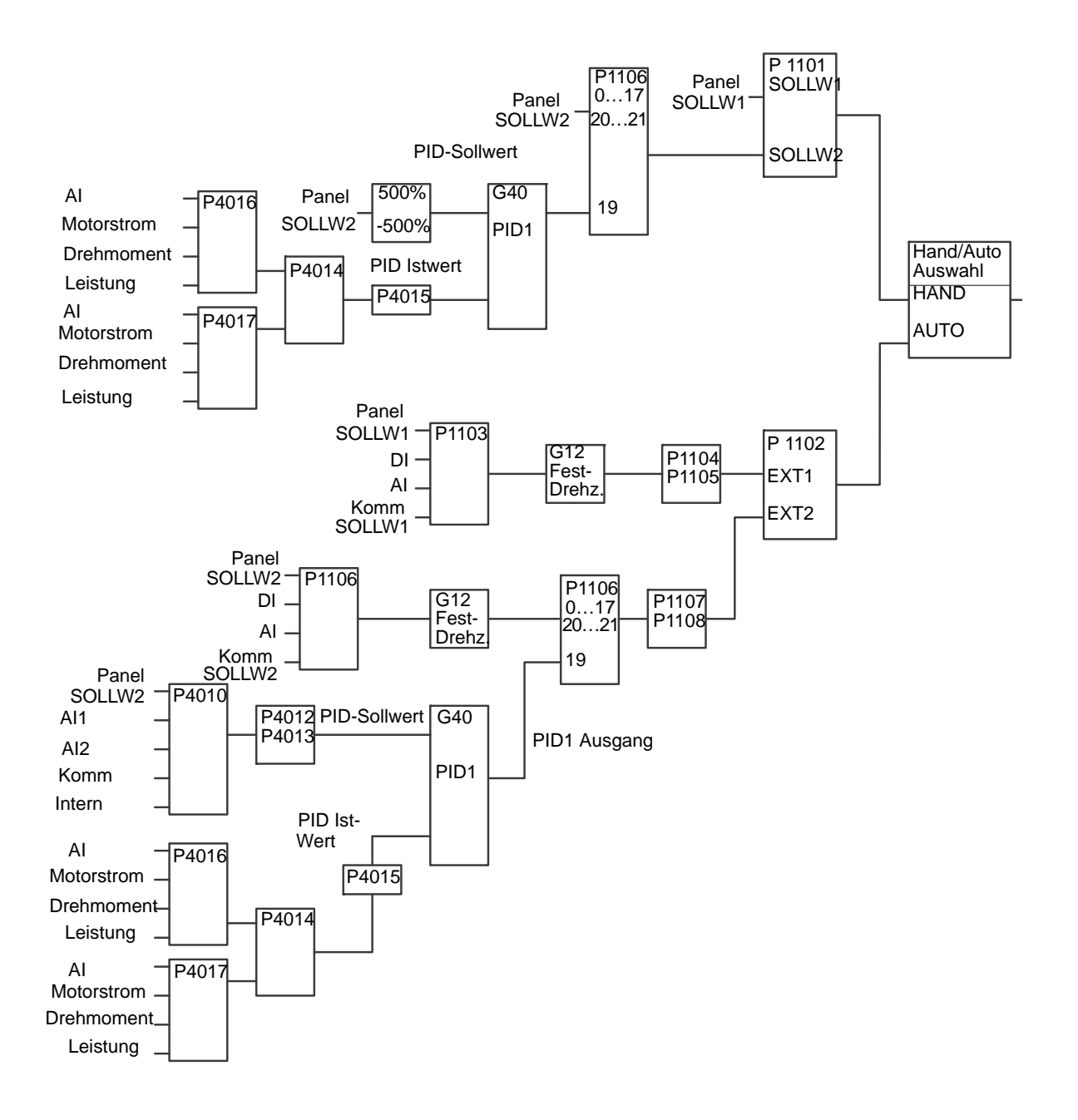

**Hinweis:** Um den PID-Regler auswählen und einsetzen zu können, muss Parameter 1106 AUSW.EXT SOLLW 2 auf den Wert 19 (PID1AUSGANG) gesetzt werden.

### PID-Regler – Erfahrene Anwender

Der ACH550 verfügt über 2 getrennte PID-Regler:

- 1. Prozess-PID (PID1) und
- 2. Externer PID (PID2).

### Prozess-PID-Regler (PID1)

Prozess-PID (PID1) besitzt zwei separate Parametersätze:

- Prozess-PID-Regler (PID1) Satz 1, definiert in Gruppe 40: PROZESS PID 1, und
- Prozess-PID-Regler (PID1) Satz 2, definiert in Gruppe 41: PROZESS PID 2.

Der Benutzer kann über Parameter 4027 PID 1 PARAM SATZ zwischen den beiden verschiedenen Sätzen wählen.

Die beiden verschiedenen PID-Regler werden üblicherweise dann verwendet, wenn die Motorlast situationsabhängig stark variiert.

#### Externer PID-Regler (PID2)

Der externe PID-Regler (PID2), der in *Gruppe 42: EXT / TRIMM PID* definiert wird, kann auf zwei Weisen verwendet werden:

- Anstelle einer zusätzlichen PID-Regler-Hardware kann er zur Steuerung eines Feldgerätes wie einer Drosselklappe oder eines Ventils über die Ausgänge des ACH550 verwendet werden. In diesem Fall muss Parameter 4230 TRIMM MODUS auf den Wert 0 (Standardwert)gesetzt werden.
- Der externe PID-Regler (PID2) kann zusätzlich zum Prozess-PID-Regler (PID1) zum Trimmen oder zur Feinabstimmung der Drehzahl des ACH550 verwendet werden.

## Gruppe 40: PROZESS PID 1

In dieser Gruppe wird ein Satz von Parametern für den Prozess-PID-Regler (PID1) des Antriebs definiert.

Typischerweise werden nur die Parameter dieser Gruppe benötigt.

| Code | Beschreibung                                                                                          | Bereich                          |
|------|----------------------------------------------------------------------------------------------------|----------------------------------|
| 4001 | PID VERSTÄRKUNG                                                                                       | 0,1100                           |
|      | Stellt die Verstärkung des PID Reglers e                                                              | ein.                             |
|      | Der Einstellbereich ist 0,1 100.                                                                      |                                  |
|      | <ul> <li>Bei 0,1 andert sich der PID-Regieraus<br/>Änderung der Regelahweichung</li> </ul>            | sgang um ein Zenntei der         |
|      | <ul> <li>Bei 100 ändert sich der PID-Regleraus</li> </ul>                                             | sgang Hundert Mal so stark wie   |
|      | die Regelabweichung.                                                                                  |                                  |
|      | Verwenden Sie die Proportionalverstärk                                                                | ung und Integrationszeitwerte,   |
|      | um das Ansprechverhalten des Systems                                                                  | s einzustellen.                  |
|      | <ul> <li>Ein niedriger Wert f ür die Proportional</li> </ul>                                          | verstärkung und ein hoher Wert   |
|      | ain verlangsamtes Ansprechverhalten                                                                   | labilen Betrieb, bietet aber nur |
|      | <ul> <li>Ist der Wert der Proportionalverstärku</li> </ul>                                            | na zu hoch. oder die             |
|      | Integrationszeit zu kurz, wird das Syst                                                               | tem instabil.                    |
|      | Vorgehensweise:                                                                                       |                                  |
|      | <ul> <li>Ausgangseinstellung:</li> </ul>                                                              |                                  |
|      | • 4001 PID VERSTÄRKUNG = 0,0.                                                                         |                                  |
|      | <ul> <li>4002 PID I-ZEIT = 20 Sekunden.</li> <li>Das System starten und beebachten.</li> </ul>        | ob dor Sollwort schooll orroicht |
|      | wird und der Betrieb stabil bleibt. Falls                                                             | s nicht, die PID VERSTÄRKUNG     |
|      | (4001) erhöhen bis das Istwertsignal (                                                                | oder die Drehzahl) sich          |
|      | ausgeglichen verhalten. Es kann notw                                                                  | vendig sein, den Antrieb zu      |
|      | starten und zu stoppen, um ein gleichr                                                                | näßiges Schwingungsverhalten     |
|      | <ul> <li>Die pip verstärkung (4001) reduzier</li> </ul>                                               | en his ein Schwingen aufhört     |
|      | <ul> <li>Die PID VERSTÄRKUNG (4001) reduzien</li> <li>Die PID VERSTÄRKUNG (4001) auf den (</li> </ul> | 0.4- bis 0.6-fachen Wert des     |
|      | vorhergehenden Werts einstellen.                                                                      | -,                               |
|      | <ul> <li>Die PID I-ZEIT (4002) verkürzen, bis da</li> </ul>                                           | s Rückführsignal (oder die       |
|      | Drehzahl) konstant sind. Es kann notv                                                                 | vendig sein, den Antrieb zu      |
|      | stanten und zu stoppen, um ein gleichn<br>zu erreichen                                                | naisiges Schwingungsverhalten    |
|      | <ul> <li>Die PID I-ZEIT (4002) verlängern, bis da</li> </ul>                                          | as Schwingen aufhört.            |
|      | • Die PID I-ZEIT (4002) auf den 1,15- bis                                                             | 1,5-fachen Wert des              |
|      | vorhergehenden Werts einstellen.                                                                      |                                  |
|      | <ul> <li>Enthalt das Signal hohe Frequenzstör</li></ul>                                               | rungen, den Wert von             |
|      | die Störungen vom Signal ausgefiltert                                                                 | werden                           |
|      |                                                                                                    |                                  |

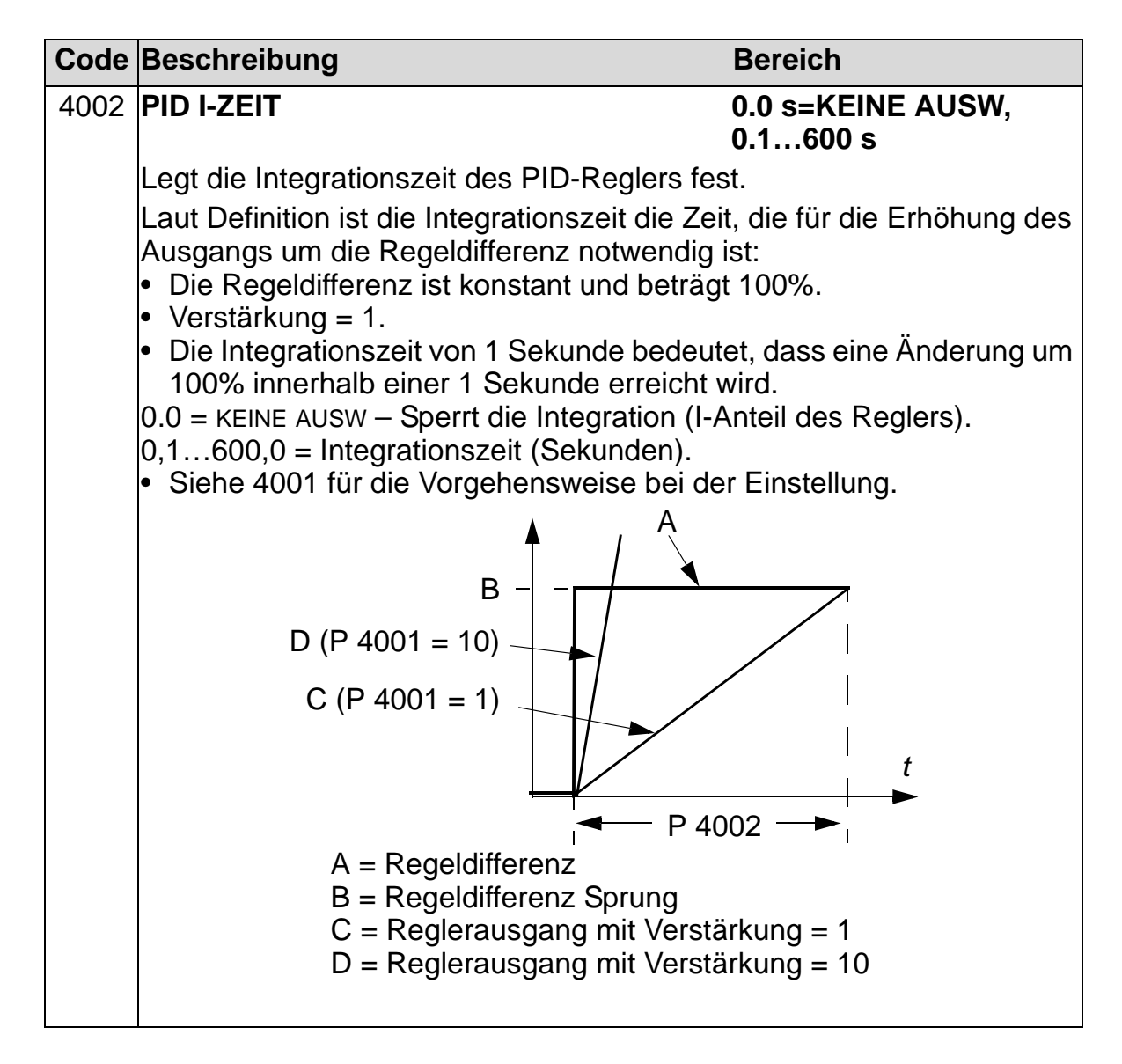

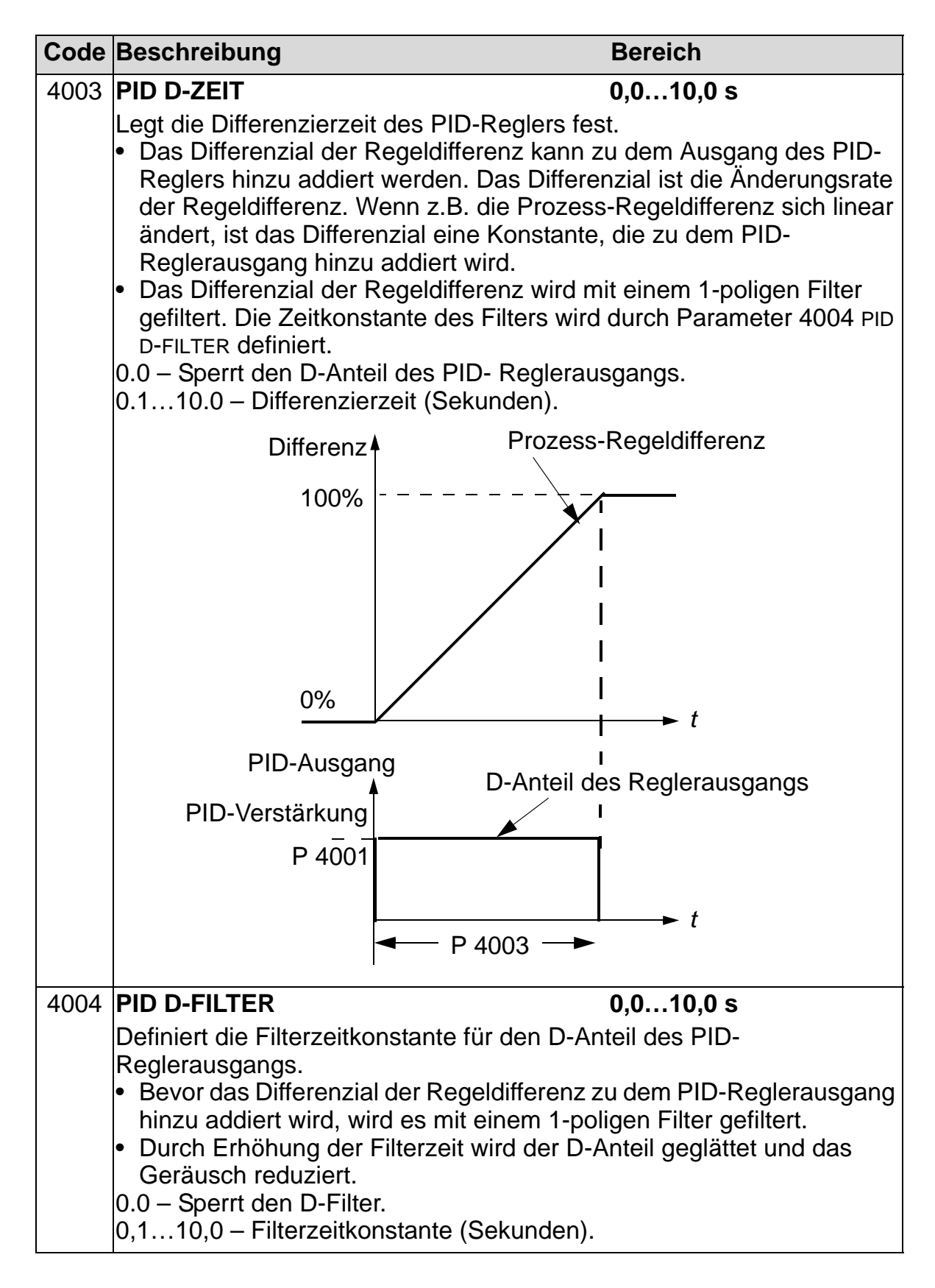

| Code | Beschreibung                                                                                                    |                                              |                                                 | Bereich                                                                                       |  |  |
|------|----------------------------------------------------------------------------------------------------|----------------------------------------------|-------------------------------------------------|-----------------------------------------------------------------------------------------------|--|--|
| 4005 | REGELABW INVERS 0=NEIN, 1=JA                                                                                                    |                                              |                                                 | 0=NEIN, 1=JA                                                                                  |  |  |
|      | <ul> <li>Wählt entweder eine normale oder invertierte Relation zwischen dem<br/>Istwert und der Drehzahl des Antriebs.</li> <li>0 = NEIN – Normal, ein Rückgang des Istwerts erhöht die Drehzahl des<br/>Antriebs. Regeldifferenz = Sollwert - Istwert</li> <li>1 = JA – Invertiert: Ein Rückgang des Istwerts reduziert die Drehzahl<br/>des Antriebs. Regeldifferenz = Istwert - Sollwert</li> </ul> |                                              |                                                 |                                                                                               |  |  |
| 4006 | EINHEIT                                                                                                    |                                              |                                                 | 0127                                                                                          |  |  |
|      | Legt die Einheit fü<br>0128, 0130 und 01<br>• Liste der Einheit                                                                                                    | r die Istw<br> 32).<br>en siehe              | erte des PID<br>Parameter 3                     | -Reglers fest. (PID1 Parameter<br>405.                                                        |  |  |
| 4007 | EINHEIT SKALIEI                                                                                                    | R                                            |                                                 | 04                                                                                            |  |  |
|      | Legt für die Istwer<br>• Geben Sie die F<br>nach links zähle<br>• Siehe Tabelle fü                                                                                                    | te des PII<br>Position d<br>n.<br>r ein Beis | D-Reglers de<br>er Dezimalst<br>spiel mit pi (3 | en Dezimalpunkt fest.<br>elle ein, indem Sie von rechts<br>5.14159).                          |  |  |
|      | 4007 Wert                                                                                                    | Eintrag                                      | Anzeige-                                        |                                                                                               |  |  |
|      | 0                                                                                                    | 00003                                        | 3                                               |                                                                                               |  |  |
|      | 1                                                                                                    | 00031                                        | 3,1                                             |                                                                                               |  |  |
|      | 2                                                                                                    | 00314                                        | 3,14                                            |                                                                                               |  |  |
|      | 3                                                                                                    | 03142                                        | 3,142                                           |                                                                                               |  |  |
|      | 4                                                                                                    | 31416                                        | 3,1416                                          |                                                                                               |  |  |
| 4008 | <b>0 % WERT</b><br>Legt (zusammen r                                                                                                    | nit den fo                                   | lgenden Par                                     | Einheit und Skalierung<br>definiert durch<br>Par. 4006 u. 4007<br>ametern) die Skalierung der |  |  |
|      | <ul> <li>Istwerte des PID-Reglers fest (PID1 Parameter 0128, 0130 und 0132).</li> <li>Einheit und Skalierung werden mit den Parametern 4006 und 4007 eingestellt.</li> </ul>                                                                                                    |                                              |                                                 |                                                                                               |  |  |
|      | Einheiter<br>Skalieru                                                                                                    | ו (P4006)<br>19 (P400                        | )<br>7)                                         | +1000,0%                                                                                      |  |  |
|      | P 4009 -                                                                                                    | ▲                                            |                                                 |                                                                                               |  |  |
|      | P 4008-                                                                                                    |                                              | 1<br><u> </u><br> %                             | Interne Skalierung (%)                                                                        |  |  |
|      | -1000,0%                                                                                                    |                                              |                                                 |                                                                                               |  |  |

| Code | Beschreibung                                                                                                    | Bereich                                                        |
|------|----------------------------------------------------------------------------------------------------|----------------------------------------------------------------|
| 4009 | 100 % WERT                                                                                                    | Einheit und Skalierung<br>definiert durch<br>Par. 4006 u. 4007 |
|      | Legt (zusammen mit dem vorangegangenen<br>der Istwerte des PID Reglers fest.<br>• Einheit und Skalierung werden mit den Pa<br>eingestellt. | Parameter) die Skalierung<br>rametern 4006 und 4007            |

| Code | Beschreibung                                                                                                    | Bereich                                               |  |  |
|------|----------------------------------------------------------------------------------------------------|-------------------------------------------------------|--|--|
| 4010 | SOLLWERT AUSW                                                                                                    | 020                                                   |  |  |
|      | Definiert die Sollwert-Signalquelle für den P                                                                     | ID-Regler.                                            |  |  |
|      | Der Parameter hat keine Bedeutung, we                                                                             | enn der PID-Regler                                    |  |  |
|      | Umgangen wird (siene 8121 GEREGEL. B                                                                              | YPASS).                                               |  |  |
|      | $0 = \beta = \beta = \beta = \beta = \beta = \beta = \beta = \beta = \beta = $                                    | art                                                   |  |  |
|      | 2 = AI2 - Analogeingang 2 liefert den Sollwe                                                                      | ert.                                                  |  |  |
|      | 8 = KOMM - Der Feldbus liefert den Sollwert                                                                       |                                                       |  |  |
|      | 9 = комм+аl1 – Die Sollwertquelle ist die S                                                                       | umme aus Feldbus und                                  |  |  |
|      | Analogeingang 1 (AI1). Siehe Analogeing<br>Seite 298.                                                             | ang Sollwertkorrektur auf                             |  |  |
|      | 10 = комм*аі1 – Die Sollwertquelle ist das I                                                                      | Produkt aus einem                                     |  |  |
|      | Feldbussignal und Analogeingang 1 (AI1)<br>Sollwertkorrektur auf Seite 298.                                       | . Siehe Analogeingang                                 |  |  |
|      | 11 = DI3U,4D(RNC) – Digitaleingänge zur Re                                                                        | gelung des                                            |  |  |
|      | Motorpotentiometers liefern den Sollwert.                                                                         | n.                                                    |  |  |
|      | <ul> <li>DI3 Ernont die Drenzani (U stent für "up"</li> <li>DI4 reduziert den Sellwort (D steht für "d</li> </ul> | )<br>()<br>()                                         |  |  |
|      | • Parameter 2205 BESCHI ZEIT 2 legt die 2                                                                         | own).<br>Anderungsgeschwindigkeit                     |  |  |
|      | des Sollwertsignals fest.                                                                                         |                                                       |  |  |
|      | • R = Stoppbefehl setzt den Sollwert auf Null zurück.                                                             |                                                       |  |  |
|      | • NC = Der Sollwert wird nicht kopiert.                                                                           |                                                       |  |  |
|      | 12 = DI3U, 4D(NC) - Wie oben DI3U, 4D(RNC),                                                                       | mit der Ausnahme:                                     |  |  |
|      | Der Stop-Betehl setzt den Sollwert nicht<br>Neustart fährt der Motor mit der festgele                             | auf Null zurück. Bei einem<br>gten Beschleunigung auf |  |  |
|      | den gespeichenen Sollwert noch.<br>13 = 150  Ge(NC) = Wie oben Disu (D(NC)) n                                     | ait der Ausnahme:                                     |  |  |
|      | • Die Digitaleingänge D5 und D6 werden                                                                            | verwendet                                             |  |  |
|      | $14 = A(1+A)^2 - Die Sollwertquelle ist die Sur$                                                                  | nme aus Analogeingang 1                               |  |  |
|      | (AI1) und Analogeingang 2 (AI2). Siehe Ar                                                                         | nalogeingang                                          |  |  |
|      | 15 = AI1 * AI2 - Die Sollwertquelle ist das Pro                                                                   | dukt aus Analogeingang 1                              |  |  |
|      | (AI1) und Analogeingang 2 (AI2). Siehe Al Sollwertkorrektur auf Seite 298.                                        | nalogeingang                                          |  |  |
|      | 16 = AI1-AI2 – Die Sollwertquelle ist die Diffe                                                                   | erenz aus Analogeingang 1                             |  |  |
|      | (AI1) und Analogeingang 2 (AI2). Siehe Ar<br>Sollwertkorrektur auf Seite 298                                      | nalogeingang                                          |  |  |
|      | 17 = AI1/AI2 - Die Sollwertquelle ist der Quo                                                                     | otient aus Analogeingang 1                            |  |  |
|      | (AI1) und Analogeingang 2 (AI2). Siehe Ar<br>Sollwertkorrektur auf Seite 298.                                     | nalogeingang                                          |  |  |
|      | 19 = INTERN – Ein konstanter Wert (Parame                                                                         | ter 4011) liefert den                                 |  |  |
|      | 20 = PID2AUSGANG – Einstellung des Ausga<br>(Parameter 0127 PID 2 AUSGANG) als Que                                | ngs des PID-Reglers 2<br>lle für den Sollwert.        |  |  |

| Code | Beschreibung                                                                                                    | Bereich                                                                                                    |  |  |  |
|------|----------------------------------------------------------------------------------------------------|----------------------------------------------------------------------------------------------------|--|--|--|
|      | Analogeingang<br>Parameterwerte<br>Tabelle angegeb                                                                                                    | <b>Sollwertkorrektur</b><br>9, 10, und 1417: verwenden Sie die in der folgenden<br>enen Formeln.                                                                |  |  |  |
|      | Wert-<br>einstellung                                                                                                    | Berechnung des Al-Sollwerts                                                                                                    |  |  |  |
|      | C + B                                                                                                    | Wert C + (Wert B - 50% des Sollwertes)                                                                                                    |  |  |  |
|      | C * B                                                                                                    | Wert C · (Wert B / 50% des Sollwerts)                                                                                                    |  |  |  |
|      | C - B                                                                                                    | (Wert C + 50% des Sollwerts) - Wert B                                                                                                    |  |  |  |
|      | C / B                                                                                                    | Wert C · 50% des Sollwerts) / Wert B                                                                                                    |  |  |  |
|      | <ul> <li>Dabei sind:</li> <li>C = Hauptsollw<br/>(= KOMM für die</li> <li>B = Sollwertko<br/>(= AI1 für die W</li> <li>Beispiel: In der</li> <li>Abbildung sind d</li> <li>Kurven der Sollw</li> <li>quellen für die W</li> <li>einstellungen 9, und 1417 darg</li> <li>stellt, dabei sind:</li> <li>C = 25%.</li> <li>P 4012 SOLLWE<br/>MIN = 0.</li> <li>P 4013 SOLLWE<br/>MAX = 0.</li> <li>B ändert sich ü<br/>die horizontale<br/>Achse.</li> </ul> | vert<br>e Werte 9, 10 und = AI1 für die Werte 1417).<br>rrektur<br>Verte 9, 10 und = AI2 für die Werte 1417).<br>ie<br>vert-<br>10,<br>e-<br>BRT<br>aber<br>100 |  |  |  |
| 4011 | INT.SOLLWERT                                                                                                    | Einheit und Skalierung<br>definiert durch<br>Par. 4006 u. 4007                                                                                                  |  |  |  |
|      | Legt einen konst<br>• Einheit und Sk<br>eingestellt.                                                                                                    | anten Wert für den Prozess-Sollwert fest.<br>alierung werden mit den Parametern 4006 und 4007                                                                   |  |  |  |
| 4012 | INT.SOLLWERT                                                                                                    | MIN -500,0500,0%                                                                                                    |  |  |  |
|      | Legt den Minimal<br>4010.                                                                                                    | lwert für die Sollwertsignalquelle fest. Siehe Parameter                                                                                                    |  |  |  |
| 4013 | INT.SOLLWERT                                                                                                    | MAX -500,0500,0%                                                                                                    |  |  |  |
|      | Legt den Maxima<br>Parameter 4010.                                                                                                    | alwert für die Sollwertsignalquelle fest. Siehe                                                                                                    |  |  |  |

| Code | Beschreibung                                                          | Bereich                                  |  |  |  |  |
|------|-----------------------------------------------------------------------|------------------------------------------|--|--|--|--|
| 4014 | ISTWERT AUSWAHL                                                       | 113                                      |  |  |  |  |
|      | Legt das Rückführsignal des P                                         | ID-Reglers (Istwertsignal) fest.         |  |  |  |  |
|      | <ul> <li>Als Rückführsignal kann eine</li> </ul>                      | e Kombination aus Istwerten (ISTW1 und   |  |  |  |  |
|      | ISTW2) testgelegt werden.                                             |                                          |  |  |  |  |
|      | festaelegt.                                                           |                                          |  |  |  |  |
|      | <ul> <li>Mit Hilfe von Parameter 401</li> </ul>                       | 7 wird die Quelle für Istwert 2 (ıs⊤w2)  |  |  |  |  |
|      | festgelegt.                                                           | , , , , , , , , , , , , , , , , , , ,    |  |  |  |  |
|      | 1 = ISTW1 - Istwert 1 (ISTW1) Ii                                      | efert das Rückführsignal.                |  |  |  |  |
|      | 2 = ISTW1 - ISTW2 - ISTW1 minus                                       | s ISTW2 liefert das Rückführsignal.      |  |  |  |  |
|      | 3 = 151W1 + 151W2 - 151W1 plus                                        | ISTW12 liefert das Ruckführsignal        |  |  |  |  |
|      | 5 = ISTW1/ISTW2 - ISTW1 mails                                         | t durch istw2 liefert das Rückführsignal |  |  |  |  |
|      | 6 = Min(1.2) - Das kleinere vo                                        | n ISTW1 oder ISTW2 liefert das           |  |  |  |  |
|      | Rückführsignal.                                                       |                                          |  |  |  |  |
|      | 7 = MAX(11,2) – Der größere von ISTW1 oder ISTW2 liefert das          |                                          |  |  |  |  |
|      | Rückführsignal.                                                       |                                          |  |  |  |  |
|      | 8 = quwl(11-12) - Die Quadratwurzel von ISTW1 minus ISTW2 liefert das |                                          |  |  |  |  |
|      | Rucktuntsignal.                                                       |                                          |  |  |  |  |
|      | aus ISTW2 liefert das Rückfü                                          | hrsignal.                                |  |  |  |  |
|      | 10 = quwl(IST1) - Die Quadrate                                        | wurzel des Werts für ISTW1 liefert das   |  |  |  |  |
|      | Rückführsignal.                                                       |                                          |  |  |  |  |
|      | 11 = комм                                                             | B PID KOMM WERT 1 liefert das            |  |  |  |  |
|      | Rückführsignal.                                                       |                                          |  |  |  |  |
|      | 12 = KOMM FBK 2 - Signal 015                                          | 9 PID KOMM WERT 2 liefert das            |  |  |  |  |
|      | 13 = DURCHSCHNITT(ISTW1 2) -                                          | Der Durchschnittswert von ISTW1 und      |  |  |  |  |
|      | ISTW2 liefert das Rückführsig                                         | nal.                                     |  |  |  |  |
| 4015 |                                                                       | -32.76832.767.                           |  |  |  |  |
|      |                                                                       | 0.000=KEINE AUSW                         |  |  |  |  |
|      | Legt einen zusätzlichen Multip                                        | likator für den mit Parameter 4014       |  |  |  |  |
|      | definierten PID-Istwert FBK fes                                       | st.                                      |  |  |  |  |
|      | <ul> <li>Kommt hauptsächlich bei Ar</li> </ul>                        | wendungen zum Einsatz, bei denen der     |  |  |  |  |
|      | Fluss aus dem Differenzdruc                                           | ck errechnet wird.                       |  |  |  |  |
|      | 0.000 = KEINE AUSW - Der Para<br>Multiplikator verwendet)             | ameter hat keine wirkung (1.000 wird als |  |  |  |  |
|      | -32,76832,767 – Multinlikato                                          | r, der auf das mit Parameter 4014        |  |  |  |  |
|      | ISTWERT AUSWAHL definierte                                            | Signal angewandt wird.                   |  |  |  |  |
|      |                                                                       |                                          |  |  |  |  |
|      | Beispiel: FBK = Multipl                                               | ikator $\times \sqrt{IST1 - IST2}$       |  |  |  |  |

| Code | Beschreibung                                                                       | Bereich                                                                                                    |
|------|------------------------------------------------------------------------------------|----------------------------------------------------------------------------------------------------|
| 4016 | ISTW1 EING                                                                         | 17                                                                                                    |
|      | Definiert die Quelle für Istwert 1 (ISTW1). Sie<br>ISTW1 MINIMUM                   | he auch Parameter 4018                                                                                                    |
|      | 1 = AI1 – Verwendung von Analogeingang 1                                           | für ISTW1.                                                                                                    |
|      | 2 = AI2 - Verwendung von Analogeingang 2                                           | für ISTW1.                                                                                                    |
|      | 3 = STROM - Verwendung von Stronn für ISTV $4 = DREHMOMENT - Verwendung von Drehm$ | oment für ISTW1                                                                                                    |
|      | 5 = LEISTUNG – Verwendung von Leistung fü                                          | r ISTW1.                                                                                                    |
|      | 6 = KOMM ISTW1 – Verwendet das Signal vor<br>ISTW1.                                | n 0158 PID KOMM WERT1 für                                                                                                    |
|      | 7 = KOMM ISTW2 – Verwendet das Signal vor<br>ISTW1.                                | 0159 PID KOMM WERT 2 für                                                                                                    |
| 4017 | ISTW2 EING                                                                         | 17                                                                                                    |
|      | Definiert die Quelle für Istwert 2 (ıs⊤w2). Sie                                    | he auch Parameter 4020                                                                                                    |
|      | ISTW2 MINIMUM                                                                      | <i>(</i> ), <i>(</i> ), |
|      | 1 = AI1 - Verwendung von Analogeingang 1                                           | für ISTW2.                                                                                                    |
|      | 3 = STROM - Verwendung von Analogeingang 2                                         | 101 151 VVZ.<br>V2                                                                                                    |
|      | 4 = DREHMOMENT - Verwendung von Drehm                                              | oment für ISTW2.                                                                                                    |
|      | 5 = LEISTUNG – Verwendung von Leistung fü                                          | r ISTW2.                                                                                                    |
|      | 6 = KOMM ISTW1 – Verwendet das Signal vor<br>ISTW1.                                | 1 0158 PID KOMM WERT1 für                                                                                                    |
|      | 7 = KOMM ISTW2 – Verwendet das Signal vor<br>ISTW2.                                | 1 0159 PID KOMM WERT 2 für                                                                                                    |

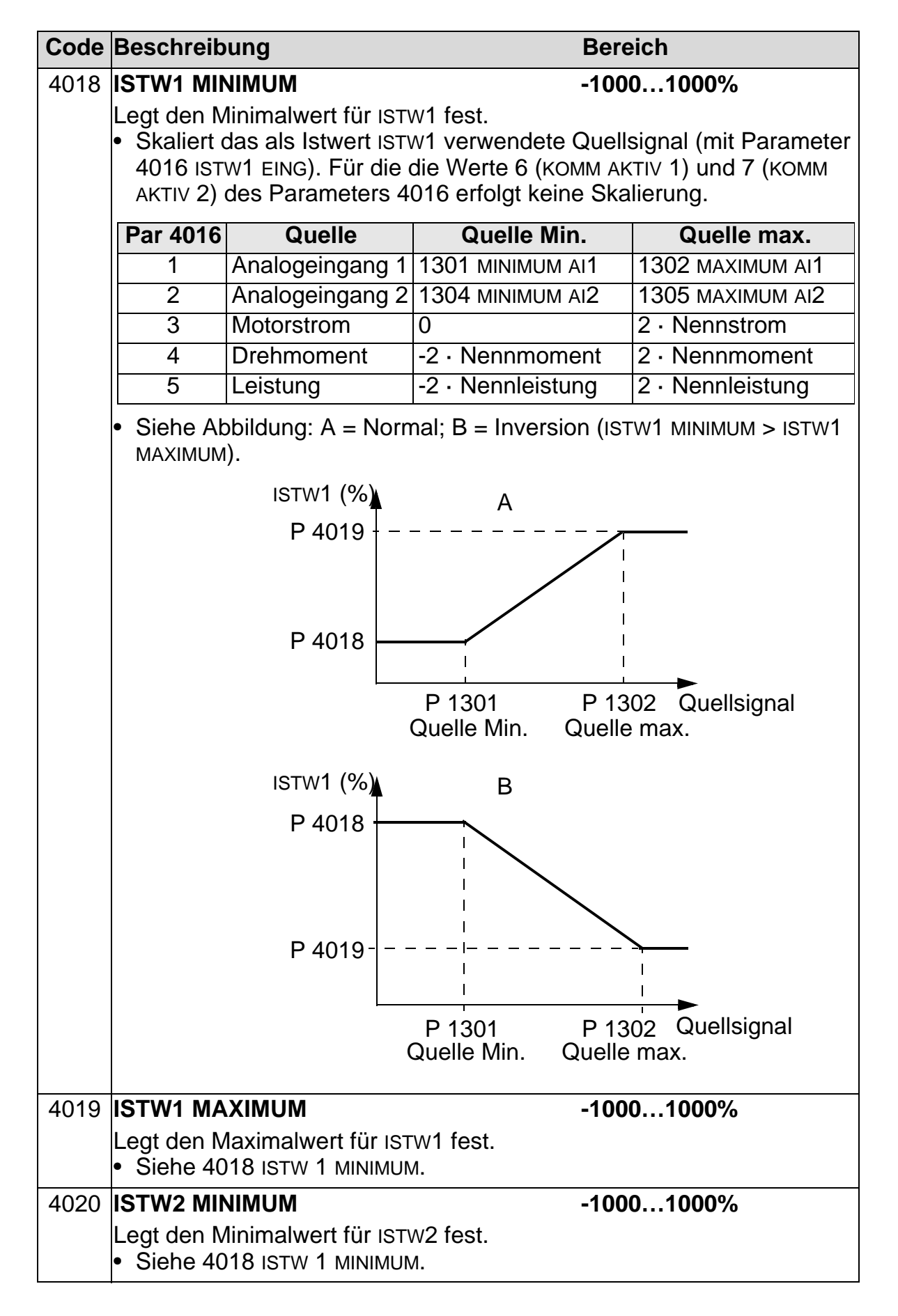

| Code | Beschreibung                                                                                                    | Bereich                                                                                                    |
|------|----------------------------------------------------------------------------------------------------|----------------------------------------------------------------------------------------------------|
| 4021 | ISTW2 MAXIMUM                                                                                                    | -10001000%                                                                                                    |
|      | Legt den Maximalwert für ISTW2 fest. <ul> <li>Siehe 4018 ISTW 1 MINIMUM.</li> </ul>                                                                                                    |                                                                                                    |
| 4022 | AUSW SCHLAFMODUS                                                                                                    | -67                                                                                                    |
|      | <ul> <li>Einstellen der Steuerung für die PID-Schlaf</li> <li>0 = KEINE AUSW – Sperrt die PID-Schlaffun</li> <li>1 = DI1 – Legt den Digitaleingang DI1 Steuer<br/>Schlaffunktion fest.</li> <li>Die Aktivierung des Digitaleingangs ak</li> <li>Die Deaktivierung des Digitaleingangs ak</li> <li>Die Deaktivierung des Digitaleingangs wieder ein.</li> <li>26 = DI2DI6 – Definiert einen Digitaleir<br/>Steuerquelle für die PID-Schlaffunktion.</li> <li>Siehe DI1 oben.</li> <li>7 = INTERN – Einstellung der Drehzahl U/m<br/>Prozess-Sollwerts und des Prozess-Istw<br/>PID-Schlaffunktion.</li> <li>Siehe Parameter 4025 AUFWACHPEGEL</li> <li>1 = DI1(INV) – Legt einen invertierten Digit<br/>Steuerquelle für die PID-Schlaffunktion f</li> <li>Die Deaktivierung des Digitaleingangs</li> <li>Die Aktivierung des Digitaleingangs scl<br/>ein.</li> <li>-26 = DI2(INV)DI6(INV) – Legt einen inv<br/>DI2DI6 als Steuerquelle für die PID-Scl</li> </ul> | ffunktion.<br>ktion.<br>erquelle für die PID-<br>tiviert die Schlaffunktion.<br>schaltet den PID-Regler<br>ngang DI2DI6 als<br>in / Ausgangsfrequenz, des<br>verts Wert als Quelle für die<br>und 4023 PID SCHLAF PEG.<br>aleingang DI1 als<br>est.<br>aktiviert die Schlaffunktion.<br>haltet den PID-Regler wieder<br>vertierten Digitaleingang<br>hlaffunktion fest. |
|      | <ul> <li>Die Aktivierung des Digitaleingangs scl<br/>ein.</li> <li>-26 = DI2(INV)DI6(INV) – Legt einen inv<br/>DI2DI6 als Steuerquelle für die PID-Scl</li> <li>Siehe DI1(INV) oben.</li> </ul>                                                                                                    | haltet den PID-Regler wiede<br>vertierten Digitaleingang<br>hlaffunktion fest.                                                                                                    |

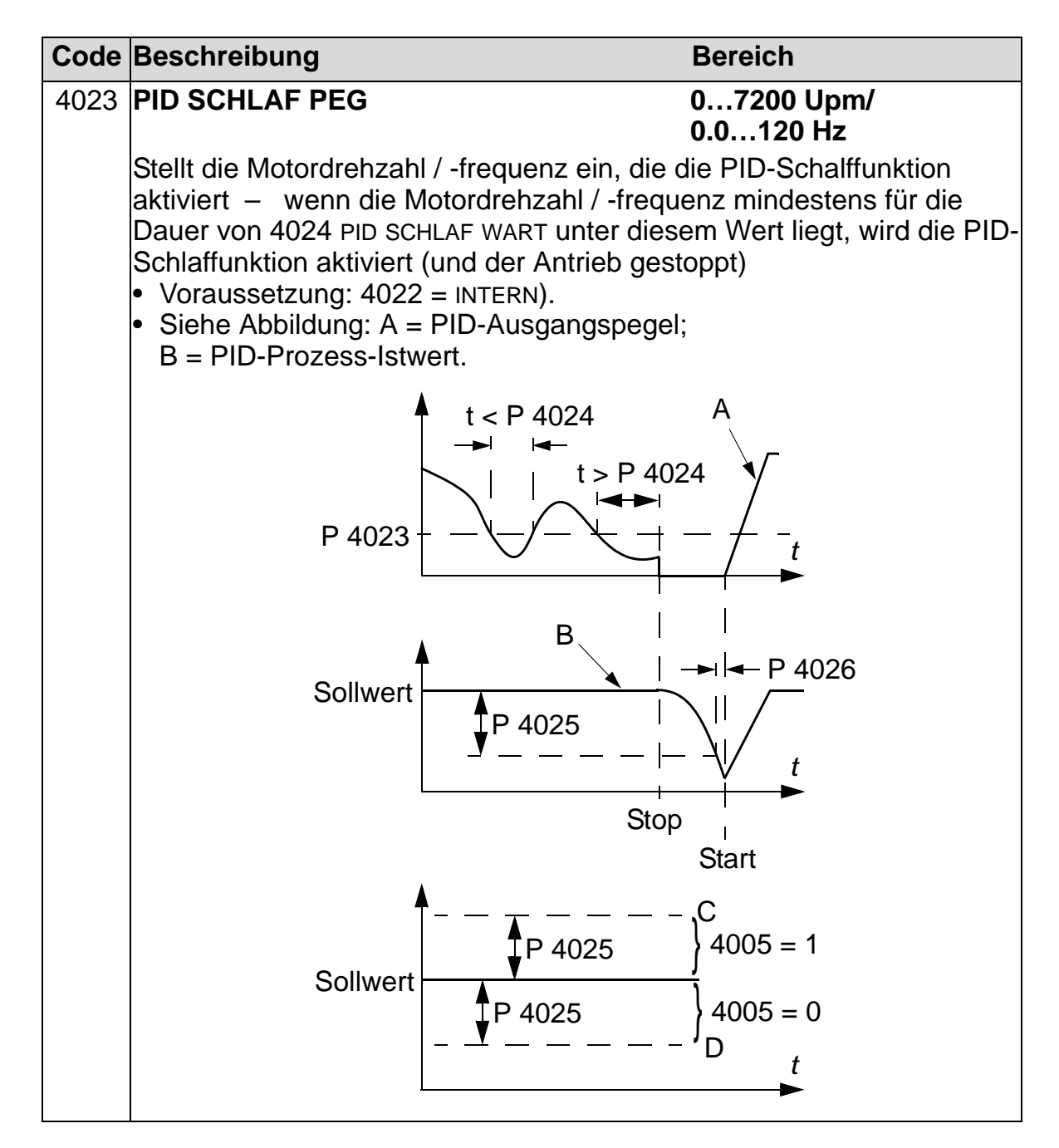

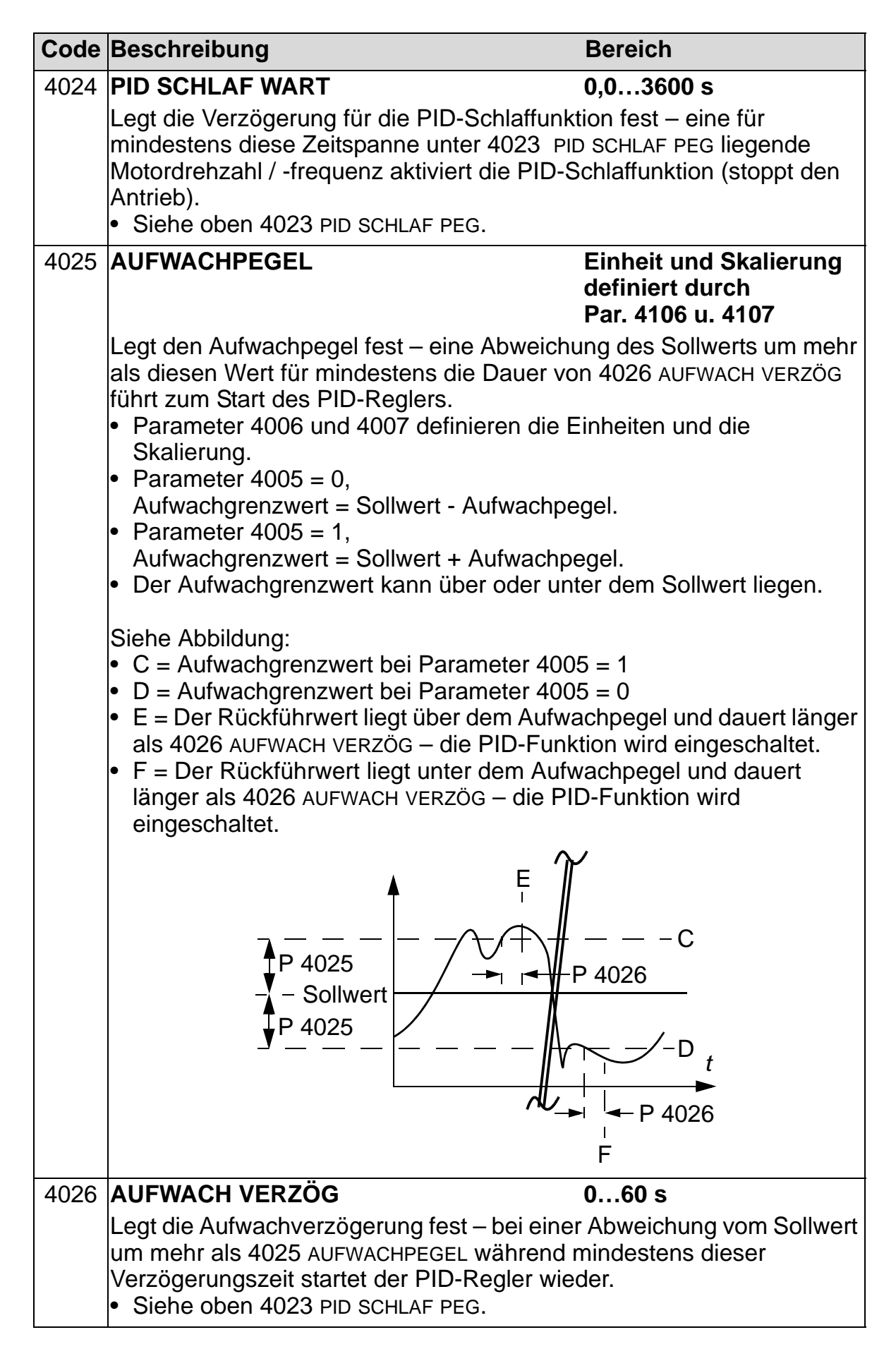

| Code | Beschreibung                                                                                                    | Bereich                                                                                                 |
|------|----------------------------------------------------------------------------------------------------|----------------------------------------------------------------------------------------------------|
| 4027 | PID 1 PARAM SATZ                                                                                                    | -611                                                                                                    |
|      | Prozess-PID (PID1) hat zwei separate Sätze<br>1 und PID-Satz 2. PID 1 PARAM SATZ legt fest                                                                                                    | von Parametern, PID-Satz<br>, welcher Satz verwendet                                                    |
|      | <ul> <li>PID-Satz 1 verwendet Parameter 40014</li> <li>PID-Satz 2 verwendet Parameter 41014</li> </ul>                                                                                                    | .026.<br>.126.                                                                                          |
|      | <ul> <li>0 = SATZ T – PID-SatZ T(Parameter 40014</li> <li>1 = DI1 – Digitaleingang DI1 ist Quelle für die</li> <li>• Durch Aktivierung des Digitaleingangs wi</li> <li>• Durch Deaktivierung des Digitaleingangs</li> <li>2 6 – DI2 – DI6 – Legt Digitaleingang DI2 – DI6</li> </ul> | Wahl des PID-Satzes.<br>ird PID-Satz 2 gewählt.<br>wird PID-Satz 1 gewählt.                             |
|      | des PID-Satzes fest.<br>• Siehe DI1 oben.                                                                                                    |                                                                                                    |
|      | <ul> <li>7 = SATZ 2 – PID-Satz 2(Parameter 41014</li> <li>811 = TIMER 14 – Legt die Timer-Funktion des PID -Satzes fest. (Timer-Funktion dea Timer-Funktion aktiviert = PID-Satz 2)</li> <li>Siehe Parameter Gruppe 36: TIMER FUNCTION</li> </ul>                                    | 126) ist aktiv.<br>on als Quelle für die Wahl<br>ktiviert = PID-Satz 1;<br>NKTION                       |
|      | <ul> <li>-1 = DI1(INV) – Der invertierte Digitaleingang<br/>des PID-Satzes.</li> </ul>                                                                                                    | DI1 ist Quelle für die Wahl                                                                             |
|      | <ul> <li>Durch Aktivierung des Digitaleingangs wi</li> <li>Durch Deaktivierung des Digitaleingangs</li> <li>-2 -6 = DI2(INV) DI6(INV) – Legt einen inve</li> </ul>                                                                                                    | rd PID-Satz 1 gewählt.<br>wird PID-Satz 2 gewählt.<br>rtierten Digitaleingang                           |
|      | <ul> <li>DI2DI6 als Quelle des PID-Satzes fest.</li> <li>Siehe DI1(INV) oben.</li> </ul>                                                                                                    |                                                                                                    |
|      | Für die 2-zonen Auswahl (1214) berechne<br>zuerst die Differenz zwischen PID1-Satz 1<br>(Regelabweichung) sowie die Differenz zw<br>und Istwert (Regelabweichung).                                                                                                    | et der Frequenzumrichter<br>Soll- und Istwert<br>vischen PID1-Satz 2 Soll-                              |
|      | <ul> <li>12 = 2-ZONEN MIN – Der Frequenzumrichter r<br/>PID1 Satz 1 oder PID1 Satz 2) mit der grö</li> <li>Eine positive Differenz (Sollwert höher al<br/>als eine negative. Dadurch bleiben die Is</li> </ul>                                                                       | egelt die Zone (und wählt<br>ßeren Differenz.<br>s Istwert) ist immer größer<br>twerte am oder über dem |
|      | <ul> <li>Sollwert.</li> <li>Der Regler reagiert nicht bei einer Situati<br/>höher als der Sollwert ist, wenn der Istweinäher am Sollwert liegt</li> </ul>                                                                                                    | on, bei der der Istwert<br>ert einer anderen Zone                                                       |
|      | <ul> <li>13 = 2-ZONEN MAX – Der Frequenzumrichter</li> <li>PID1 Satz 1 oder PID1 Satz 2) mit der klei</li> <li>Eine negative Differenz (Sollwert kleiner)</li> </ul>                                                                                                    | regelt die Zone (und wählt<br>neren Differenz.<br>als Istwert) ist immer                                |
|      | <ul> <li>kleiner als eine positive. Dadurch bleiben<br/>dem Sollwert.</li> <li>Der Regler reagiert nicht bei einer Situati</li> </ul>                                                                                                    | die Istwerte am oder unter<br>on. bei der der Istwert                                                   |
|      | niedriger als der Sollwert ist, wenn der Is<br>näher am Sollwert liegt.                                                                                                    | twert einer anderen Zone                                                                                |
|      | 14 = 2-Z DURCHSCH – Der Frequenzumrichte<br>Durchschnitt der Differenzen und regelt da<br>Istwert über dem Sollwert gehalten und eir<br>möglich darunter.                                                                                                    | r berechnet den<br>Imit Zone 1. Dafür wird ein<br>In anderer soweit wie                                 |

## Gruppe 41: PROZESS PID 2

Diese Gruppe legt den zweiten Parametersatz fest, der vom Prozess-PID (PID1) Regler verwendet wird.

Die Verwendung der Parameter 4101...4126 entspricht der von PID-Parametersatz 1 (PID1), Parameter 4001...4026.

Der PID-Parametersatz 2 kann durch Parameter 4027 PID 1 PARAM SATZ ausgewählt werden.

| Code     | Beschreibung    | Bereich |
|----------|-----------------|---------|
| 4101     | Siehe 40014026. |         |
| <br>4126 |                 |         |

# Gruppe 42: EXT / TRIMM PID

In dieser Gruppe werden die Parameter für den externen PID-Regler (PID2) des ACH550 beschrieben.

Die Einstellung und Verarbeitung der Parameter 4201...4221 erfolgt analog zu den Parametern 4001...4021 des Prozess-PID-Reglers (PID1) Satz 1.

| Code | Beschreibung                                                                                                    | Bereich                                                                 |
|------|----------------------------------------------------------------------------------------------------|-------------------------------------------------------------------------|
| 4229 | OFFSET                                                                                                    | 0.0100.0%                                                               |
|      | <ul> <li>Legt den Offset für den PID-Ausgang fest.</li> <li>Wenn PID aktiviert ist, startet der Ausgal</li> <li>Wenn PID deaktiviert ist, wird der Ausgal<br/>zurückgesetzt.</li> <li>Der Parameter ist nicht aktiv, wenn 4230<br/>Modus ist aktiv).</li> </ul>                                                                                                    | ng mit diesem Wert.<br>Ing auf diesen Wert<br>) TRIM MODUS <> 0 (Trimm- |
| 4230 | TRIMM MODUS                                                                                                    | 02                                                                      |
|      | <ul> <li>Wählt die Art des Trimm-Modus aus. Bei Verwendung des Abgleichs<br/>(Trimming) kann der Antriebssollwert mit einem Korrekturfaktor<br/>beaufschlagt werden.</li> <li>0 =KEINE AUSW – Sperrt die Trimm-Funktion.</li> <li>1 = PROPORTIONAL – Fügt einen Trimm-Faktor hinzu, der proportional zu<br/>dem Upm/Hz-Sollwert (externer % - Sollwert (sollw2) ist.</li> <li>2 = DIREKT – Fügt einen Trimm-Faktor auf Basis des</li> </ul>                                                                                                    |                                                                         |
| 4004 |                                                                                                    | 100.0 <b>1</b> 00.0%                                                    |
| 4231 | Logt don im Trimm Modus vorwondoton M                                                                                                    | -100.0100.0%                                                            |
|      | oder minus) fest.                                                                                                    | uniplikator (in Prozent, plus                                           |
| 4232 | TRIMM SOLLWERT                                                                                                    | 1=PID2SOLLWERT,                                                         |
|      | <ul> <li>Legt den Trimm-Sollwert für die Korrekturquelle fest.</li> <li>1 = PID2SOLLWERT – Verwendet den entsprechenden SOLLW MAX<br/>(Schalter A ODER B):</li> <li>1105 EXT SOLLW. 1 MAX, wenn SOLLW1 aktiv ist (A).</li> <li>1108 EXT SOLLW. 2 MAX, wenn SOLLW2 aktiv ist (B).</li> <li>2 = PID2AUSGANG – Verwendet die absolute Maximaldrehzahl oder<br/>-frequenz (Schalter C):</li> <li>2002 MAXIMAL DREHZAHL, wenn 9904 MOTOR REGELMODUS = 1 (SVO<br/>DREHZAHL).</li> <li>2008 MAXIMUM FREQ, wenn 9904 MOTOR REGELMODUS = 3 (SCALAR)</li> </ul> |                                                                         |
| An   | Rampe geführter Sollwert                                                                                                    |                                                                         |
|      | Schalter<br>xt Sollw1 Max (A)<br>xt Sollw2 Max (B)<br>bs max Drehz./<br>requenz (C)<br>PID2 Sollw.<br>Auswahl<br>(Par. 4230)<br>aus<br>proportional<br>direkt<br>PID2<br>PID2<br>PID2 Sollw.<br>Auswahl<br>(Par. 4230)<br>Trimm<br>Mul.<br>Skalierung<br>X<br>Trimm<br>Mul.<br>Skalierung<br>Trimm<br>Mul.<br>Skalierung<br>Trimm<br>PID2 Sollw.                                                                                                    | Mul.<br>+ Sollwert                                                      |

## **Gruppe 45: ENERGIE EINSPARUNG**

Diese Gruppe definiert, wie Berechnung und Optimierung von Energieeinsparungen eingestellt werden.

**Hinweis**: Die Werte der Energieeinsparungs-Parameter 0174 GESPARTE KWH, 0175 GESPARTE MWH, 0176 GESPARTE SUMME 1, 0177 GESPARTE SUMME 2 und 0178 GESPARTE CO2 ergeben sich durch die Subtraktion des Frequenzumrichter-

Energieverbrauchs vom direkten Verbrauch, der auf Grundlage von Parameter 4508 PUMPENLEISTUNG. Die Genauigkeit dieser Werte hängt von der Genauigkeit der in diesem Parameter eingegebenen Leistungsberechnung ab.

| Code | Beschreibung                                                                                                    | Bereich                                                                                                    |
|------|----------------------------------------------------------------------------------------------------|----------------------------------------------------------------------------------------------------|
| 4502 | <ul> <li>ENERGIEPREIS</li> <li>Preis der Energie pro kWh.</li> <li>Dient als Referenz beim Berechnen von E</li> <li>Siehe Parameter 0174 GESPARTE KWH, 01<br/>GESPARTE SUMME 1, 0177 GESPARTE SUMM<br/>CO2 (Verringerung von Kohlendioxidemiss</li> </ul>                                                                                                    | 0655.35<br>Energieeinsparungen.<br>75 GESPARTE MWH, 0176<br>1E 2 und 0178 GESPARTE<br>sionen in Tonnen).                                                                                                    |
| 4507 | 7 CO2 UMRECHN FAKT 0.010.0<br>Umrechnungsfaktor für die Umrechnung von Energie in CO2-<br>Emissionen (kg/kWh oder tn/MWh). Wird zur Multiplikation der<br>eingesparten Energie im MWh verwendet, um den Wert von Paramete<br>0178 GESPARTE CO2 (zu berechnen (Verringerung von<br>Kohlendioxidemissionen in Tonnen).                                                                                                    |                                                                                                    |
| 4508 | <ul> <li>PUMPENLEISTUNG</li> <li>Pumpenleistung (als prozentuale Anteil der<br/>direktem Anschluss am Speisenetz (DOL).</li> <li>Dient als Referenz beim Berechnen von E</li> <li>Siehe Parameter 0174 GESPARTE KWH, 01<br/>GESPARTE SUMME 1, 0177 GESPARTE SUMM<br/>CO2.</li> <li>Dieser Parameter kann nicht nur für Pump<br/>andere Anwendungen als Referenzleistur<br/>Referenzleistung kann auch eine andere f<br/>direkt angeschlossener Motor verwendet</li> </ul> | <b>0.01000.0%</b><br>Motor-Nennleistung) bei<br>Energieeinsparungen.<br>75 GESPARTE MWH, 0176<br>ME 2 und 0178 GESPARTE<br>Den, sondern auch für<br>Ng verwendet werden. Als<br>konstante Leistung als ein<br>werden. |
| 4509 | ENERG ZÄHL RESET<br>Setzt folgende Energiekalkulatoren zurück:<br>GESPARTE MWH, 0176 GESPARTE SUMME 1, 0 <sup>-</sup><br>0178 GESPARTE CO2.                                                                                                    | <b>0=FERTIG,<br/>1=RESET</b><br>0174 GESPARTE KWH, 0175<br>177 GESPARTE SUMME 2 und                                                                                                    |

# Gruppe 51: EXT KOMM MODULE

In dieser Gruppe werden die Einstellvariablen für ein externes Feldbus-Kommunikationsmodul festgelegt. Weitere Informationen über diese Parameter enthält die entsprechende Dokumentation der optionalen Feldbus-Adaptermodule.

| Code     | Beschreibung                                                                                                    | Bereich                                                                                                    |
|----------|----------------------------------------------------------------------------------------------------|----------------------------------------------------------------------------------------------------|
| 5101     | FELDBUS TYP                                                                                                    |                                                                                                    |
|          | <ul> <li>Zeigt den Typ des angeschlossenen Feldbus</li> <li>0 = NICHT DEFINI – Modul nicht gefunden ode<br/>Siehe Feldbus Benutzerhandbuch Kapitel<br/>und prüfen Sie, ob Parameter 9802 auf 4 =<br/>1 = Profibus-DP</li> <li>21 = LonWorks</li> <li>32 = CANopen</li> <li>37 = DeviceNet</li> <li>101 = ControlNet</li> <li>128 = Ethernet</li> <li>132 = PROFINET</li> <li>135 = ETHERCAT</li> <li>136 = EPL - Ethernet POWERLINK</li> </ul> | s-Adaptermoduls an.<br>r nicht angeschlossen.<br><i>Mechanische Installation</i><br>= EXT FBA eingestellt ist. |
| 5102     | FELDBUS PAR 2FELDBUS PAR 26                                                                                                    | 065535                                                                                                    |
| <br>5126 | Weitere Informationen über diese Parameter<br>Dokumentation der optionalen Feldbus-Adap                                                                                                    | enthält die entsprechende<br>otermodule.                                                                       |
| 5127     | FBA PAR REFRESH                                                                                                    | 0=FERTIG, 1=REFRESH                                                                                            |
|          | <ul> <li>Aktualisiert Änderungen der Einstellungen der Feldbus-Parameter.</li> <li>0 = FERTIG – Aktualisierung ist abgeschlossen</li> <li>1 = REFRESH – Aktualisierung läuft.</li> <li>Nach der Aktualisierung geht der Wert automatisch auf FERTIG.</li> </ul>                                                                                                    |                                                                                                    |
| 5128     | FILE CPI FW REV                                                                                                    | 00xFFFF                                                                                                    |
|          | <ul> <li>Zeigt die Version der CPI-Software der Konfi<br/>Feldbusadapters des ACH550 an. Das Form</li> <li>x = Nummer der Hauptversion</li> <li>y = Nummer der nachgeordneten Version</li> <li>z = Korrekturnummer</li> <li>Beispiel: 107 = Version 1,07</li> </ul>                                                                                                    | gurationsdatei des<br>at ist xyz :                                                                             |
| 5129     | FILE CONFIG ID                                                                                                    | 00xFFFF                                                                                                    |
|          | <ul> <li>Zeigt die Version der Konfigurationsdatei-ID o<br/>des ACH550 an.</li> <li>Die Dateikonfigurationsinformation ist vom<br/>ACH550 abhängig.</li> </ul>                                                                                                    | des Feldbusadaptermoduls<br>Regelungsprogramm des                                                              |

| Code | Beschreibung                                                                                                    | Bereich                                                                                                    |
|------|----------------------------------------------------------------------------------------------------|----------------------------------------------------------------------------------------------------|
| 5130 | FILE CONFIG REV                                                                                                    | 00xFFFF                                                                                                    |
|      | Enthält die Version der Konfigurationsdatei o<br>des ACH550.                                                                                                    | des Feldbusadaptermoduls                                                                                    |
|      | Beispiel: 1 = Version 1                                                                                                    |                                                                                                    |
| 5131 | FELDBUS STATUS                                                                                                    | 06                                                                                                    |
|      | <ul> <li>Enthält den Status des Adaptermoduls.</li> <li>0 = UNGELEGT – Adapter nicht konfiguriert.</li> <li>1 = ADAPT INIT – Adapter wird initialisiert.</li> <li>2 = TIME OUT – In der Kommunikation zwisch<br/>dem Frequenzumrichter ist eine Zeitübers</li> <li>3 = KONFI FEHLER – Adapterkonfigurationsfel<br/>• Der Versionscode der CPI-Software des<br/>sich von der Angabe in der Konfiguration</li> <li>4 = OFF-LINE – Adapter ist off-line.</li> <li>5 = ON-LINE – Adapter ist on-line.</li> <li>6 = RESET – Der Adapter führt eine Rücksetz</li> </ul> | en dem Adaptermodul und<br>chreitung aufgetreten.<br>hler<br>Adapters unterscheidet<br>sdatei des Antriebs. |
| 5132 | FBA CPI FW REV                                                                                                    | 00xFFFF                                                                                                    |
|      | <ul> <li>Enthält die Nummer der Revision des CPI-Pr</li> <li>Format ist xyz :</li> <li>x = Nummer der Hauptversion</li> <li>y = Nummer der nachgeordneten Version</li> <li>z = Korrekturnummer</li> </ul>                                                                                                    | ogramms des Moduls. Das                                                                                     |
|      | Beispiel: 107 = Version 1,07                                                                                                    |                                                                                                    |
| 5133 | <ul> <li>FBA APPL FW REV</li> <li>Enthält die Version des Applikationsprogram</li> <li>Format ist xyz :</li> <li>x = Nummer der Hauptversion</li> <li>y = Nummer der nachgeordneten Version</li> <li>z = Korrekturnummer</li> <li>Beispiel: 107 = Version 1,07</li> </ul>                                                                                                    | 00xFFFF<br>Ims des Moduls. Das                                                                              |

# **Gruppe 52: STANDARD MODBUS**

In dieser Gruppe werden die Kommunikationseinstellungen für den Anschluss des Bedienpanels an den ACH550 festgelegt. Die Einstellungen in dieser Gruppe müssen normalerweise bei einem mitgelieferten Bedienpanel nicht geändert werden.

Die in dieser Gruppe vorgenommenen Änderungen der Parametereinstellungen werden beim nächsten Einschalten wirksam.

| Code | Beschreibung                                                                                                    | Bereich                                                                                       |
|------|----------------------------------------------------------------------------------------------------|-----------------------------------------------------------------------------------------------|
| 5201 | <ul> <li>STATIONS-NUMMER</li> <li>Einstellung der Adresse des ACH550.</li> <li>Zwei Einheiten mit der selben Adresse dür</li> <li>Bereich: 1247.</li> </ul>                                                                                                    | 1247<br>rfen nicht online sein.                                                               |
| 5202 | BAUD RATE<br>Legt die Kommunikationsgeschwindigkeit<br>des Frequenzumrichters in kBit pro Sekunde<br>9,6 kBits/s<br>19,2 kBits/s<br>38,4 kBits/s<br>57,6 kBits/s<br>115,2 kBits/s                                                                                                    | 9.6, 19.2, 38.4, 57.6,<br>115,2 kBit/s<br>e (kBit/s) fest.                                    |
| 5203 | PARITÄT03Legt das bei der Bedienpanel-Kommunikation zu verwendendeZeichenformat fest. $0 = 8N1 - 8$ Datenbits, keine Parität, ein Stop-Bit. $1 = 8 N 2 - 8$ Datenbits, eine Parität, zwei Stop-Bits. $2 = 8E1 - 8$ Datenbits, gerade Parität, ein Stop-Bit. $3 = 801 - 8$ Datenbits, ungerade Parität, ein Stop-Bit. |                                                                                               |
| 5204 | OK MESSAGES<br>Enthält die Anzahl der gültigen, vom ACH55<br>Meldungen.<br>• Während des normalen Betriebs steigt der                                                                                                    | <b>065535</b><br>0 empfangenen<br><sup>-</sup> Zählerstand konstant.                          |
| 5205 | <ul> <li>PARITÄT STÖRUNG</li> <li>Enthält die Anzahl der Zeichen mit Paritätsfe<br/>empfangen wurden. Bei hohen Werten prüfe</li> <li>Paritätseinstellungen der an den Bus ange<br/>dürfen nicht abweichen.</li> <li>Elektromagnetisches Rauschen in der Um<br/>Rauschen führt zu Störungen.</li> </ul>              | 065535<br>ehler, die über den Bus<br>en:<br>eschlossenen Geräte – sie<br>gebung – ein starkes |

| Code | Beschreibung                                                                                                    | Bereich                                                                                                    |  |
|------|----------------------------------------------------------------------------------------------------|----------------------------------------------------------------------------------------------------|--|
| 5206 | <ul> <li>FORMAT STÖRUNG</li> <li>Enthält die Anzahl der Zeichen mit Framin<br/>empfängt. Bei hohen Werten prüfen:</li> <li>Einstellung der Übertragungsgeschwind<br/>angeschlossenen Geräte – sie müssen</li> <li>Elektromagnetisches Rauschen in der U<br/>Rauschen führt zu Störungen.</li> </ul> | 065535<br>ng-Fehler, die der Bus<br>digkeit der an den Bus<br>gleich sein.<br>Jmgebung – ein starkes                                                                                                    |  |
| 5207 | <ul> <li>PUFFER ÜBERL</li> <li>Enthält die Anzahl der empfangenen Zeicl<br/>abgelegt werden können.</li> <li>Die max. mögliche Telegrammlänge für<br/>Bytes.</li> <li>Empfangene Meldungen mit mehr als 12<br/>Pufferüberlauf. Die überzähligen Zeiche</li> </ul>                                   | <b>ÜBERL</b> 065535<br>Anzahl der empfangenen Zeichen, die nicht im Puffer<br>verden können.<br>mögliche Telegrammlänge für den ACH550 beträgt 128<br>gene Meldungen mit mehr als 128 Bytes führen zu einem<br>berlauf. Die überzähligen Zeichen werden gezählt. |  |
| 5208 | <ul> <li>ÜBERTRAGGS FEHL</li> <li>Enthält die Anzahl der Meldungen mit eine<br/>Frequenzumrichter empfängt. Bei hohen V</li> <li>Elektromagnetisches Rauschen in der U<br/>Rauschen führt zu Störungen.</li> <li>CRC-Berechnungen für mögliche Fehle</li> </ul>                                     | 065535<br>en CRC-Fehler, die der<br>Werten prüfen:<br>Jmgebung – ein starkes<br>r.                                                                                                    |  |

# Gruppe 53: EFB PROTOKOLL

In dieser Gruppe werden die bei dem EFB-Protokoll (Embedded Fieldbus) verwendeten Einstellvariablen festgelegt. Einzelheiten über diese Parameter siehe Dokumentation des Kommunikationsprotokolls.

| Code | Beschreibung                                                                                                    | Bereich                                                                                                    |  |
|------|----------------------------------------------------------------------------------------------------|----------------------------------------------------------------------------------------------------|--|
| 5301 | EFB PROTOKOL ID                                                                                                    | 00xFFFF                                                                                                    |  |
|      | <ul> <li>Enthält die Identifikation und die Programmv</li> <li>Format: XXYY, wobei xx = Protokoll-ID und</li> </ul>                                                                                                    | version des Protokolls.<br>d YY = Programmversion.                                                                                                    |  |
| 5302 | EFB STATIONS ID                                                                                                    | 065535                                                                                                    |  |
|      | Legt die Knotenadresse der RS485-Verbinde                                                                                                    | ung fest.<br>deutig sein.                                                                                                    |  |
| 5303 | EFB BAUD RATE                                                                                                    | 1.2, 2.4, 4.8, 9.6, 19.2,                                                                                                    |  |
|      | Legt die Kommunikationsgeschwindigkeit de<br>der RS485-Verbindung in kBits pro Sekunde<br>1,2 kBits/s<br>2,4 kBits/s<br>4,8 kBits/s<br>9,6 kBits/s<br>19,2 kBits/s<br>38,4 kBits/s<br>57,6 kBits/s<br>76.8 kBits/s                                                                                                    | Kommunikationsgeschwindigkeit der <b>38.4, 57.6, 76.8 kb/s</b><br>5-Verbindung in kBits pro Sekunde (kBits/s) fest.<br>5<br>5<br>5<br>5<br>5<br>5<br>5<br>5<br>5<br>5<br>5<br>5<br>5<br>5<br>5<br>5<br>5<br>5<br>5 |  |
| 5304 | EFB PARITY                                                                                                    | 03                                                                                                    |  |
|      | <ul> <li>Legt die bei der Kommunikation über die RS485-Verbindung zu verwendende(n) Datenlängen-Parität und Stop-Bits fest.</li> <li>Bei allen Online-Stationen müssen die gleichen Einstellungen verwendet werden.</li> <li>0 = 8 KEINE 1 – 8 Datenbits, kein Parität, ein Stop-Bit.</li> <li>1 = 8 KEINE 2 – 8 Datenbits, kein Parität, zwei Stop-Bits</li> <li>2 = 8 E 1 – 8 Datenbits, gerade Parität, ein Stopp-Bit.</li> <li>3 = 8 0 1 – 8 Datenbits, ungerade Parität, ein Stopp-Bit.</li> </ul> |                                                                                                    |  |
| 5305 | EFB CTRL PROFIL                                                                                                    | 02                                                                                                    |  |
|      | <ul> <li>Wählt das von dem EFB-Protokoll verwende<br/>aus.</li> <li>0 = ABB DRV LIM – Verwendung des Steuerwe<br/>entspricht dem ABB-Drives-Profil, wie beir</li> <li>1 = DCU PROFIL – Verwendung des Steuerwo<br/>entspricht dem 32-Bit DCU-Profil.</li> <li>2 = ABB DRV FULL – Verwendung des Steuerwo<br/>Statuswortes entspricht dem ABB Drives-F</li> </ul>                                                                                                    | ete Kommunikationsprofil<br>orts und des Statusworts<br>n ACS400.<br>orts und des Statusworts<br>wortes und des<br>Profil, wie bei ACS600/800.                                                                     |  |

| Code | Beschreibung                                                                                                    | Bereich                                                                                                    |  |
|------|----------------------------------------------------------------------------------------------------|----------------------------------------------------------------------------------------------------|--|
| 5306 | EFB OK MESSAGES                                                                                                    | 065535                                                                                                    |  |
|      | Enthält die Anzahl der gültigen, vom ACH5<br>Meldungen.                                                                                                    | 50 empfangenen                                                                                                    |  |
|      | <ul> <li>Wahrend des normalen Betriebs steigt d</li> </ul>                                                                                                    | er Zahlerstand konstant.                                                                                                    |  |
| 5307 | EFB CRC STORUNG                                                                                                    | 065535                                                                                                    |  |
|      | <ul> <li>Enthält die Anzahl der vom Antrieb mit eine<br/>empfangenen Meldungen. Bei hohen Wert</li> <li>Elektromagnetisches Rauschen in der U<br/>Rauschen führt zu Störungen.</li> <li>CRC-Berechnungen für mögliche Fehler</li> </ul>                                                                                                    | em CRC-Fehler<br>en prüfen:<br>mgebung – ein starkes                                                                                                    |  |
| 5308 | EFB UART STÖRUNG                                                                                                    | 065535                                                                                                    |  |
|      | Enthält die Anzahl der vom Antrieb mit eine<br>empfangenen Meldungen.                                                                                                    | em Zeichenfehler                                                                                                    |  |
| 5309 | EFB STATUS                                                                                                    | 07                                                                                                    |  |
| 5310 | <ul> <li>Enthält den Status des EFB-Protokolls.</li> <li>0 = IDLE – EFB-Protokoll ist konfiguriert, en<br/>Telegramme.</li> <li>1 = ADAPT INIT – EFB PROTOKOLL wird in</li> <li>2 = TIME OUT – In der Kommunikation zwisk<br/>und dem EFB-Protokoll ist eine Zeitüber:</li> <li>3 = KONFIG STÖR – Das EFB-Protokoll hat e</li> <li>4 = OFF-LINE – Das EFB-Protokoll empfäng<br/>diesen Antrieb adressiert sind.</li> <li>5 = ON-LINE – Das EFB-Protokoll empfängt<br/>Antrieb adressiert sind.</li> <li>6 = RESET – Das EFB-Protokoll führt eine F<br/>durch.</li> <li>7 = LISTEN ONLY – Das EFB-Protokoll befin</li> </ul> | atus des EFB-Protokolls.<br>3-Protokoll ist konfiguriert, empfängt aber keine<br>3.<br>– EFB PROTOKOLL wird initialisiert.<br>- In der Kommunikation zwischen dem Netzwerk-Master<br><sup>7</sup> B-Protokoll ist eine Zeitüberschreitung aufgetreten.<br>ÖR – Das EFB-Protokoll hat einen Konfigurationsfehler.<br>Das EFB-Protokoll empfängt Telegramme, die NICHT an<br>eb adressiert sind.<br>Das EFB-Protokoll empfängt Telegramme, die an diesen<br>essiert sind.<br>as EFB-Protokoll führt eine Rücksetzung der Hardware<br>LY – Das EFB-Protokoll befindet sich im "Mithörmodus". |  |
| 0010 | Protokollspezifisch. Siehe Handbücher Inte<br>(3AFE68320658) und BACnet® Protocol (3                                                                                                    | egrierter Feldbus (EFB)<br>3AUA0000004591 [Englisch])                                                                                                    |  |
| 5311 | EFB PAR 11                                                                                                    | 065535                                                                                                    |  |
|      | Siehe Parameter 5310.                                                                                                    |                                                                                                    |  |
| 5312 | EFB PAR 12                                                                                                    | 065535                                                                                                    |  |
|      | Siehe Parameter 5310.                                                                                                    |                                                                                                    |  |
| 5313 | EFB PAR 13                                                                                                    | 065535                                                                                                    |  |
|      | Siehe Parameter 5310.                                                                                                    |                                                                                                    |  |
| 5314 | EFB PAR 14                                                                                                    | 065535                                                                                                    |  |
|      | Siehe Parameter 5310.                                                                                                    |                                                                                                    |  |
| 5315 | EFB PAR 15                                                                                                    | 065535                                                                                                    |  |
|      | Siehe Parameter 5310.                                                                                                    |                                                                                                    |  |
| 5316 | EFB PAR 16                                                                                                    | 065535                                                                                                    |  |
|      | Siehe Parameter 5310.                                                                                                    |                                                                                                    |  |

| Code | Beschreibung          | Bereich |
|------|-----------------------|---------|
| 5317 | EFB PAR 17            | 065535  |
|      | Siehe Parameter 5310. |         |
| 5318 | EFB PAR 18            | 065535  |
|      | Siehe Parameter 5310. |         |
| 5319 | EFB PAR 19EFB PAR 20  | 065535  |
|      | Reserviert.           |         |
| 5320 |                       |         |

# Gruppe 64: LASTANALYSE

Diese Gruppe definiert den Last-Analysator, der verwendet werden kann, um den Kundenprozess zu analysieren und die Größe von Frequenzumrichter und Motor zu bemessen.

Der Spitzenwert wird im Abstand von 2 ms gespeichert, die Verteilungsspeicher werden in 0,2 -Skunden-Intervallen (200 ms) aktualisiert. Es können drei verschiedene Werte gespeichert werden.

- 1. Amplitudenspeicher 1: Der gemessene Strom wird kontinuierlich gespeichert. Die Verteilung als prozentualer Anteil des Nennstroms  $I_{2N}$  wird in 10 Klassen angezeigt.
- Spitzenwert-Speicher: Ein Signal in Gruppe 1 kann f
  ür den Spitzenwert (Maximum) gespeichert werden. Der Spitzenwert des Signals, die Spitzenzeit (Uhrzeit, an der der Spitzenwert erfasst wurde) sowie Frequenz, Strom und DC-Spannung zur Spitzenzeit werden angezeigt.
- 3. Amplitudenspeicher 2: Ein Signal in Gruppe 1 kann für die Amplitudenverteilung gespeichert werden. Der Basiswert (100% Wert) kann vom Benutzer eingestellt werden.

Der erste Speicher kann nicht zurückgesetzt werden. Die anderen beiden Speicher können durch eine benutzerdefinierte Methode zurückgesetzt werden. Sie werden auch zurückgesetzt, wenn eines der Signale oder die Spitzenwert-Filterzeit geändert wird.

| Code | Beschreibung                                                         | Bereich                      |  |
|------|----------------------------------------------------------------------|------------------------------|--|
| 6401 | AUSW SIGNAL LOG1                                                     | 100178                       |  |
|      | Definiert (nach Nummer) das für den Spitzenwert gespeicherte Signal. |                              |  |
|      | Jede Parameternummer in Gruppo<br>gewählt werden.                    | e 01: BETRIEBSDATEN kann     |  |
|      | 100 = KEINE AUSW – Kein Signal (F<br>gespeichert.                    | arameter)für den Spitzenwert |  |
|      | 101178 – Speichert Parameter (                                       | 01010178.                    |  |
| 6402 | FILTERZEIT LOG1                                                      | 0.0120.0 s                   |  |
|      | Definiert die Filterzeit für die Spitzenwertspeicherung in Sekunden. |                              |  |

| Code | Beschreibung                                                                                                    | Bereich                                                                       |
|------|----------------------------------------------------------------------------------------------------|-------------------------------------------------------------------------------|
| 6403 | LOGGER RESET                                                                                                    | -67                                                                           |
|      | Definiert die Quelle für das Rücksetzer<br>des Amplitudespeichers 2                                                                                                    | n des Spitzenwertsspeichers und                                               |
|      | 0 = DEAKTIVIERT – Keine Rücksetzung ausgewählt.                                                                                                    |                                                                               |
|      | 1 = DI1 – Rücksetzung der Speicher m<br>Digitaleingang DI1.                                                                                                    | it ansteigender Flanke von                                                    |
|      | 26 = DI2DI6 – Rücksetzung der Sp<br>von Digitaleingang DI2DI6.                                                                                                    | eicher mit ansteigender Flanke                                                |
|      | 7 = RESET – Rücksetzung der Speiche<br>eingestellt.                                                                                                    | r. Parameter ist auf DEAKTIVIERT                                              |
|      | -1 = DI1(INV)− Rücksetzung der Speich<br>Digitaleingang DI1.                                                                                                    | er mit abfallender Flanke von                                                 |
|      | -26 = DI2(INV)DI6(INV) – Rücksetz<br>Flanke von Digitaleingang DI2DI6.                                                                                                    | ung der Speicher mit abfallender                                              |
| 6404 | AUSW SIGNAL LOG2                                                                                                    | 100178                                                                        |
|      | Definiert das für Amplitudenspeicher 2                                                                                                    | gespeicherte Signal.                                                          |
|      | Jede Parameternummer in Gruppe 01                                                                                                    | <i>: BETRIEBSDATEN</i> kann                                                   |
|      | gewahlt werden.                                                                                                    | motor) für die                                                                |
|      | Amplitudenverteilung gespeichert.                                                                                                    |                                                                               |
|      | 101178 – Speichert Parameter 0101                                                                                                    | 0178.                                                                         |
| 6405 | 5 BASIS SIGN LOG2                                                                                                    |                                                                               |
|      | Definiert den Basiswert, anhand desse<br>berechnet wird.                                                                                                    | en die prozentuale Verteilung                                                 |
|      | <ul> <li>Darstellung und Standardwert hänge<br/>Parameter 6404 AL2 SIGNAL gewählt</li> </ul>                                                                                       | en vom Signal ab, das mit<br>wird.                                            |
| 6406 | SPITZENWERT                                                                                                    |                                                                               |
|      | Erfasster Spitzenwert des mit Paramet ausgewählten Signals.                                                                                                    | ter 6401 AUSW SIGNAL LOG1                                                     |
| 6407 | SPITZENW DATUM                                                                                                    |                                                                               |
|      | <ul> <li>Datum der Spitzenwerterfassung.</li> <li>Format: Datum, wenn die Echtzeituh<br/>Tage seit dem Einschalten, wenn die<br/>wird oder nicht gestellt worden ist (x</li> </ul> | nr in Betrieb ist. / Die Anzahl der<br>e Echtzeituhr nicht verwendet<br>x d). |
| 6408 | SPITZENW ZEIT                                                                                                    |                                                                               |
|      | <ul><li>Uhrzeit der Spitzenwerterfassung.</li><li>Format: Stunden:Minuten:Sekunden</li></ul>                                                                                       | I.                                                                            |
| 6409 | STROM B SPITZE                                                                                                    |                                                                               |
|      | Strom zum Zeitpunkt des Spitzenwerts                                                                                                    | des (Ampere).                                                                 |
| 6410 | ZWKREIS B SPITZE                                                                                                    |                                                                               |
|      | DC-Spannung zum Zeitpunkt des Spitz                                                                                                    | zenwerts des (Volt).                                                          |

| Code | e Beschreibung Bereich                                                                                                    |                            |  |
|------|----------------------------------------------------------------------------------------------------|----------------------------|--|
| 6411 | 1 FREQ B SPITZE                                                                                                    | FREQ B SPITZE              |  |
|      | Ausgangsfrequenz zum Zeitpunkt des Spitzenwerts des (                                                                                                    | Herz).                     |  |
| 6412 | RESET DATUM                                                                                                    |                            |  |
|      | Datum der letzten Rücksetzung von Spitzenwertspeicher<br>Amplitudenspeicher 2.                                                                                                    | und                        |  |
|      | <ul> <li>Format: Datum, wenn die Echtzeituhr in Betrieb ist. / D<br/>Tage seit dem Einschalten, wenn die Echtzeituhr nicht<br/>wird oder nicht gestellt worden ist (xx d).</li> </ul> | ie Anzahl der<br>verwendet |  |
| 6413 | 3 RESET ZEIT                                                                                                    |                            |  |
|      | Uhrzeit der letzten Rücksetzung von Spitzenwertspeicher<br>Amplitudenspeicher 2.<br>• Format: Stunden:Minuten:Sekunden.                                                               | und                        |  |
| 6414 | 4 AL1 VERT 0B10                                                                                                    |                            |  |
|      | Amplitudenspeicher 1 (Strom als prozentualer Anteil des $I_{2N}$ ) 010% Verteilung.                                                                                                   | Nennstroms                 |  |
| 6415 | 5 AL1 VERT 10B20                                                                                                    |                            |  |
|      | Amplitudenspeicher 1 (Strom als prozentualer Anteil des $I_{2N}$ ) 1020% Verteilung.                                                                                                  | Nennstroms                 |  |
| 6416 | 6 AL1 VERT 20B30                                                                                                    |                            |  |
|      | Amplitudenspeicher 1 (Strom als prozentualer Anteil des $I_{2N}$ ) 2030% Verteilung.                                                                                                  | Nennstroms                 |  |
| 6417 | 7 AL1 VERT 30B40                                                                                                    |                            |  |
|      | Amplitudenspeicher 1 (Strom als prozentualer Anteil des $I_{2N}$ ) 3040% Verteilung.                                                                                                  | Nennstroms                 |  |
| 6418 | 8 AL1 VERT 40B50                                                                                                    |                            |  |
|      | Amplitudenspeicher 1 (Strom als prozentualer Anteil des $I_{2N}$ ) 4050% Verteilung.                                                                                                  | Nennstroms                 |  |
| 6419 | 9 AL1 VERT 50TO60                                                                                                    |                            |  |
|      | Amplitudenspeicher 1 (Strom als prozentualer Anteil des $I_{2N}$ ) 5060% Verteilung.                                                                                                  | Nennstroms                 |  |
| 6420 | 0 AL1 VERT 60B70                                                                                                    |                            |  |
|      | Amplitudenspeicher 1 (Strom als prozentualer Anteil des $I_{2N}$ ) 6070% Verteilung.                                                                                                  | Nennstroms                 |  |
| 6421 | 1 AL1 VERT 70B80                                                                                                    |                            |  |
|      | Amplitudenspeicher 1 (Strom als prozentualer Anteil des $I_{2N}$ ) 7080% Verteilung.                                                                                                  | Nennstroms                 |  |
| 6422 | 2 AL1 VERT 80B90                                                                                                    |                            |  |
|      | Amplitudenspeicher 1 (Strom als prozentualer Anteil des $I_{2N}$ ) 8090% Verteilung.                                                                                                  | Nennstroms                 |  |

| Code | Beschreibung Bereich                                                                               |
|------|----------------------------------------------------------------------------------------------------|
| 6423 | AL1 VERT 90B100                                                                                    |
|      | Amplitudenspeicher 1 (Strom als prozentualer Anteil des Nennstroms $I_{2N}$ ) über 90% Verteilung. |
| 6424 | AL2 VERT 0B10                                                                                      |
|      | Amplitudenspeicher 2 (Signalauswahl mit Parameter 6404) 010%<br>Verteilung.                        |
| 6425 | AL2 VERT 10B20                                                                                     |
|      | Amplitudenspeicher 2 (Signalauswahl mit Parameter 6404) 10…20%<br>Verteilung.                      |
| 6426 | AL2 VERT 20B30                                                                                     |
|      | Amplitudenspeicher 2 (Signalauswahl mit Parameter 6404) 2030%<br>Verteilung.                       |
| 6427 | AL2 VERT 30B40                                                                                     |
|      | Amplitudenspeicher 2 (Signalauswahl mit Parameter 6404) 3040%<br>Verteilung.                       |
| 6428 | AL2 VERT 40B50                                                                                     |
|      | Amplitudenspeicher 2 (Signalauswahl mit Parameter 6404) 4050%<br>Verteilung.                       |
| 6429 | AL2 VERT 50B60                                                                                     |
|      | Amplitudenspeicher 2 (Signalauswahl mit Parameter 6404) 5060%<br>Verteilung.                       |
| 6430 | AL2 VERT 60B70                                                                                     |
|      | Amplitudenspeicher 2 (Signalauswahl mit Parameter 6404) 6070%<br>Verteilung.                       |
| 6431 | AL2 VERT 70B80                                                                                     |
|      | Amplitudenspeicher 2 (Signalauswahl mit Parameter 6404) 70…80%<br>Verteilung.                      |
| 6432 | AL2 VERT 80B90                                                                                     |
|      | Amplitudenspeicher 2 (Signalauswahl mit Parameter 6404) 80…90%<br>Verteilung.                      |
| 6433 | AL2 VERT 90B100                                                                                    |
|      | Amplitudenspeicher 2 (Signalauswahl mit Parameter 6404) über 90%<br>Verteilung.                    |
## Gruppe 81: PFA Kaskaden-Regelung

In dieser Gruppe wird die Pumpen- und Lüfterumschaltung (PFA) definiert. Die wesenlichen Merkmale der PFA sind:

- Der ACH550 regelt den Motor von Pumpe 1 durch Änderung der Motordrehzahl und damit die Pumpenkapazität. Dieser Motor ist drehzahlgeregelt.
- Die Motoren von Pumpe 2, 3, usw. werden direkt ans Netz geschaltet. Der ACH550 schaltet Pumpe 2 (und dann Pumpe 3, usw.) wie erforderlich ein und aus. Diese Motoren sind Hilfsmotoren.
- Der PID-Regler des ACH550 verwendet zwei Signale: einen Prozess-Sollwert und einen Prozess-Istwert. Der PID-Regler stellt die Drehzahl (Frequenz) der ersten Pumpe so ein, dass der Istwert dem Prozess-Sollwert folgt.
- Wenn der Bedarf (vom Prozess-Sollwert festgelegt) die Kapazität des ersten Motors übersteigt (vom Benutzer als Frequenz-Grenzwert festgelegt), startet die PFA automatisch die Hilfspumpe. Die PFA reduziert die Drehzahl der ersten Pumpe als Ausgleich für den Beitrag der Hilfspumpe zur Gesamtfördermenge. Dann stellt der PID-Regler wie zuvor die Drehzahl (Frequenz) der ersten Pumpe so ein, dass der Istwert dem Prozess-Sollwert folgt. Wenn der Bedarf weiter steigt, schaltet die PFA weitere Hilfspumpen auf die gleiche Weise zu.
- Bei einem Rückgang des Fördermengenbedarfs, der dazu führt, dass die Drehzahl der ersten Pumpe unter den Minimalgrenzwert fällt (vom Benutzer mit einem Frequenz-Grenzwert festgelegt), stoppt die PFA automatisch eine der Hilfspumpen. Außerdem erhöht die PFA auch die Drehzahl der ersten Pumpe, um die fehlende Fördermenge der Hilfspumpe auszugleichen.
- DieVerriegelungsfunktion identifiziert (sofern aktiviert) Motoren, die offline (außer Betrieb sind), und die PFA geht über zum nächsten verfügbaren Motor in der Reihe.
- Die automatische Wechselfunktion (sofern aktiviert und mit der entsprechenden Schalteinrichtung ausgestattet) verteilt die Betriebszeit gleichmäßig zwischen den Pumpenmotoren. Beim automatischen Wechsel wird die Position der einzelnen Motoren jeweils um eine erhöht – der drehzahlgeregelte Motor wird zum letzten Hilfsmotor, der erste Hilfsmotor wird zum drehzahlgeregelten Motor usw.

| Code | Beschreibung                                                                                                    | Bereich                                                                                                    |  |  |  |  |
|------|----------------------------------------------------------------------------------------------------|----------------------------------------------------------------------------------------------------|--|--|--|--|
| 8103 | SOLLW STUFE 1                                                                                                    | 0.0100%                                                                                                    |  |  |  |  |
|      | <ul> <li>Definiert einen in Prozent angegebenen Wert, der zu dem Prozess-Sollwert hinzu addiert wird.</li> <li>Gilt nur, wenn <u>mindestens ein</u> Hilfsmotor (Konstantdrehzahl) läuft.</li> <li>Der Standardwert ist 0%</li> </ul> |                                                                                                    |  |  |  |  |
|      | <b>Beispiel:</b> Ein ACH550 treibt drei pa<br>Wasserdruck in einer Leitung aufre                                                                                                    | arallele Pumpen an, die den<br>echterhalten.                                                                                                    |  |  |  |  |
|      | <ul> <li>4011 Der konstante Drucksollwer<br/>regelt, wird durch Parameter 40</li> <li>Bei niedrigem Wasserverbrauch<br/>Pumpe.</li> </ul>                                                                                            | ert, der den Druck in der Leitung<br>11 INT.SOLLWERT definiert.<br>läuft nur die drehzahlgeregelte                                                                                                   |  |  |  |  |
|      | <ul> <li>Steigt der Wasserverbrauch, we<br/>arbeitenden Pumpen eingescha<br/>Bedarf auch die andere Pumpe</li> </ul>                                                                                                    | rden die mit Konstantdrehzahl<br>Itet, zuerst nur eine Pumpe, bei                                                                                                    |  |  |  |  |
|      | <ul> <li>Bei steigendem Wasserdurchflu<br/>zwischen Leitungsanfang (Mess<br/>Maße wie Hilfsmotoren zur Erhö<br/>werden, wird der Sollwert besse</li> <li>Wenn die erste Hilfspumpe in Be<br/>Parameter 8103 SOLLW STUFE 1</li> </ul> | ss erhöht sich der Druckverlust<br>punkt) und Leitungsende. In dem<br>hung des Durchflusses zugeschaltet<br>r an den Ausgangsdruck angepasst.<br>etrieb ist, muss der Sollwert mit<br>erhöht werden. |  |  |  |  |
|      | <ul> <li>Wenn beide Hinspumpen in Beil<br/>Parameter 8103 SOLLW STUFE 1<br/>erhöht werden.</li> </ul>                                                                                                    | + Parameter 8104 SOLLW STUFE 2                                                                                                    |  |  |  |  |
|      | <ul> <li>Wenn drei Hilfspumpen in Betrie<br/>Parameter 8103 SOLLW STUFE 1<br/>Parameter 8105 SOLLW STUFE 3</li> </ul>                                                                                                    | b sind, muss der Sollwert mit<br>+ Parameter 8104 SOLLW STUFE 2+<br>erhöht werden.                                                                                                    |  |  |  |  |
| 8104 | SOLLW STUFE 2                                                                                                    | 0.0100%                                                                                                    |  |  |  |  |
|      | <ul> <li>Definiert einen in Prozent angegel<br/>Sollwert hinzu addiert wird.</li> <li>Gilt nur wenn <u>mindestens zwei</u> laufen.</li> <li>Siehe Parameter 8103 SOLLW S<sup>-</sup></li> </ul>                                      | benen Wert, der zu dem Prozess-<br>Hilfsmotoren (Konstantdrehzahl)<br>FUFE 1.                                                                                                    |  |  |  |  |
| 8105 | SOLLW STUFE 3                                                                                                    | 0.0100%                                                                                                    |  |  |  |  |
|      | Definiert einen in Prozent angegel<br>Sollwert hinzu addiert wird.<br>• Gilt nur wenn <u>mindestens drei</u> H                                                                                                    | benen Wert, der zu dem Prozess-<br>ilfsmotoren (Konstantdrehzahl)                                                                                                    |  |  |  |  |
|      | <ul> <li>Siehe Parameter 8103 SOLLW S<sup>-</sup></li> </ul>                                                                                                    | TUFE 1.                                                                                                    |  |  |  |  |

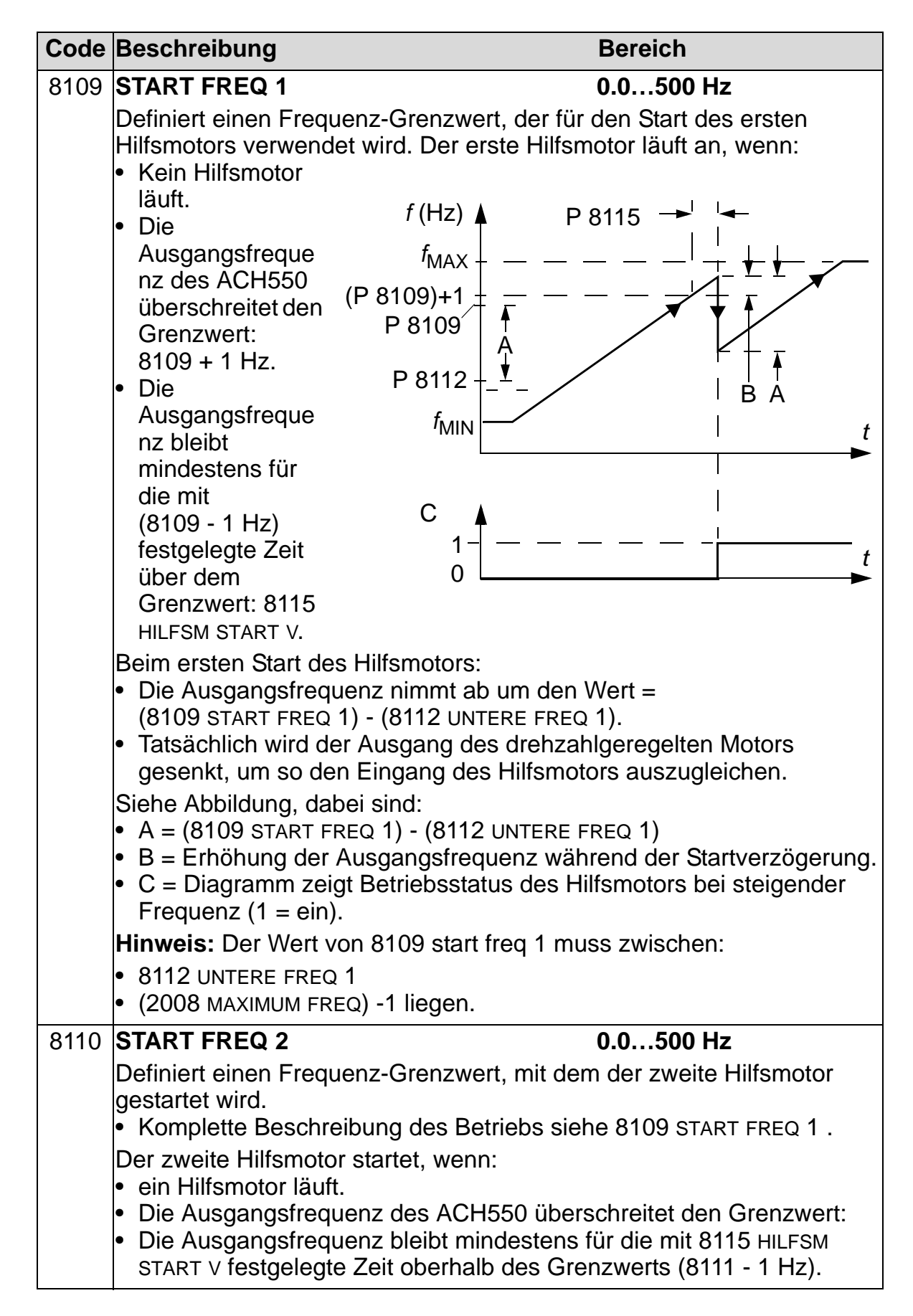

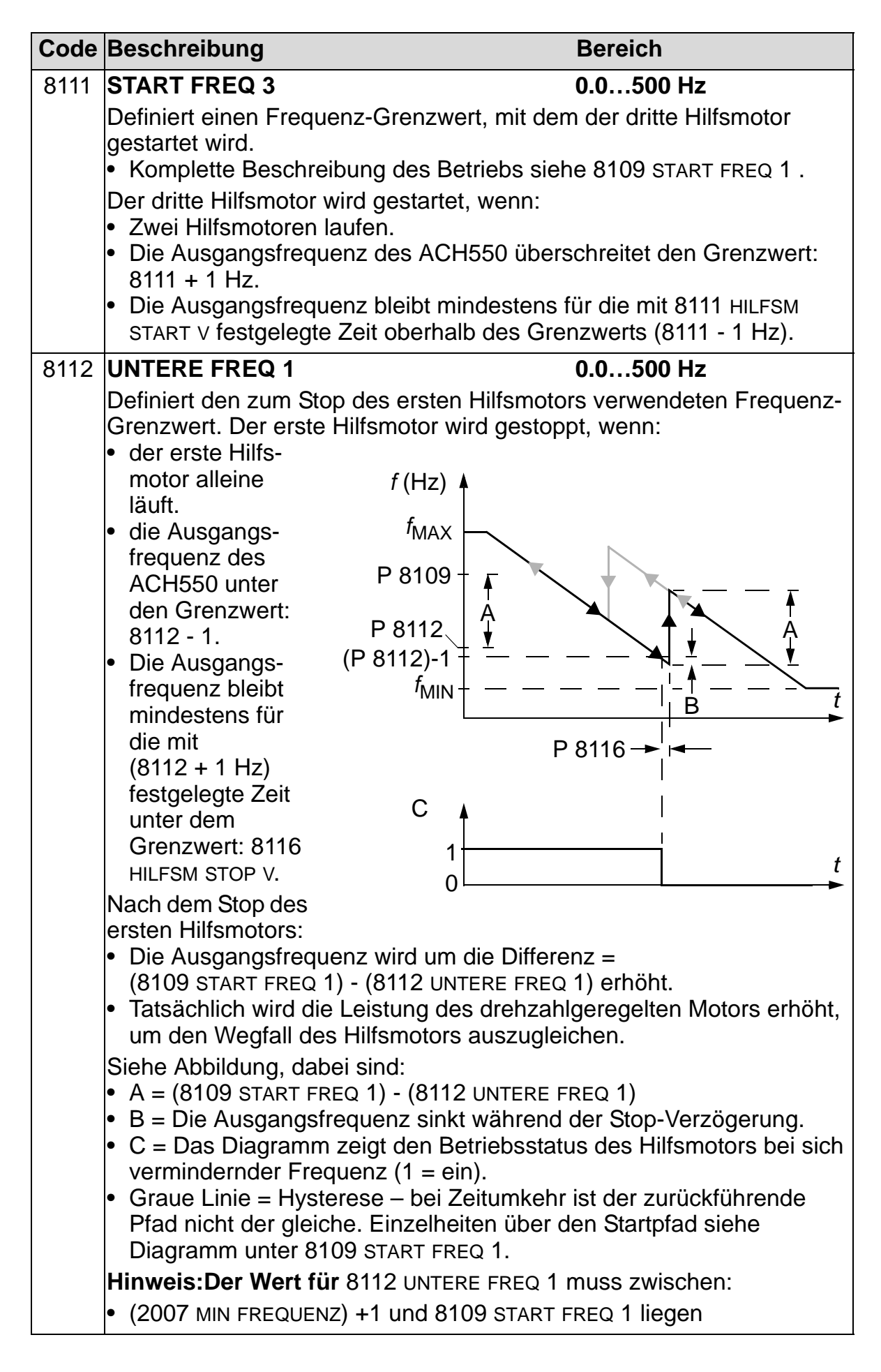

| Code | Beschreibung                                                                                                    | Bereich                                                  |  |  |  |
|------|----------------------------------------------------------------------------------------------------|----------------------------------------------------------|--|--|--|
| 8113 | UNTERE FREQ 2                                                                                                    | 0.0500 Hz                                                |  |  |  |
|      | Definiert den zum Stop des zweiten Hilfsme<br>Grenzwert.                                                                                     | otors verwendeten Frequenz-                              |  |  |  |
|      | <ul> <li>Komplette Beschreibung des Betriebs si</li> <li>Der zweite Hilfsmotor wird gestoppt, wenn</li> </ul>                                | ehe 8112 UNTERE FREQ 1.                                  |  |  |  |
|      | <ul> <li>Zwei Hilfsmotoren laufen.</li> </ul>                                                                                                |                                                          |  |  |  |
|      | <ul> <li>die Ausgangsfrequenz des ACH550 unte<br/>fällt.</li> </ul>                                                                          | er den Grenzwert: 8113 - 1                               |  |  |  |
|      | <ul> <li>die Ausgangsfrequenz mindestens f ür di<br/>festgelegte Zeit unter dem Grenzwert. H</li> </ul>                                      | e mit (8113 + 1 Hz)<br>LFSM STOP V bleibt.               |  |  |  |
| 8114 | UNTERE FREQ 3                                                                                                    | 0.0500 Hz                                                |  |  |  |
|      | Definiert den zum Stop des dritten Hilfsmotors verwendeten Frequenz-<br>Grenzwert.                                                           |                                                          |  |  |  |
|      | <ul> <li>Komplette Beschreibung des Betriebs si</li> </ul>                                                                                   | ehe 8112 UNTERE FREQ 1.                                  |  |  |  |
|      | Der dritte Hilfsmotor wird gestoppt, wenn:                                                                                                   |                                                          |  |  |  |
|      | drei Hilfsmotoren laufen.                                                                                                    | ar dan Granzwart: 8114 1                                 |  |  |  |
|      | <ul> <li>die Ausgangsfrequenz des ACH550 unit</li> <li>die Ausgangsfrequenz mindestens f ür die</li> </ul>                                   | e mit (8114 + 1 Hz)                                      |  |  |  |
|      | festgelegte Zeit unter dem Grenzwert. H                                                                                                    | LFSM STOP V bleibt.                                      |  |  |  |
| 8115 | HILFSM START V                                                                                                    | 0.03600 s                                                |  |  |  |
|      | Definiert die Startverzögerung für die Hilfsi                                                                                                | notoren.                                                 |  |  |  |
|      | <ul> <li>Die Ausgangsfrequenz muss f ür diese Z<br/>Hilfsmotoren  über den Grenzwert f ür die<br/>8109     8110 oder 8111) liegen</li> </ul> | eitspanne vor dem Start der<br>Startfrequenz (Parameter  |  |  |  |
|      | <ul> <li>Komplette Beschreibung des Betriebs si</li> </ul>                                                                                   | ehe 8109 START FREQ 1 .                                  |  |  |  |
| 8116 | HILFSM STOP V                                                                                                    | 0.03600 s                                                |  |  |  |
|      | Definiert die Stopverzögerung für die Hilfsr                                                                                                 | notoren.                                                 |  |  |  |
|      | <ul> <li>Die Ausgangsfrequenz muss f ür diese Z<br/>Hilfsmotoren unter dem Frequenz-Grenz<br/>oder 8114) liegen.</li> </ul>                  | eitspanne vor dem Stop der<br>wert (Parameter 8112 8113, |  |  |  |
|      | <ul> <li>Komplette Beschreibung des Betriebs si</li> </ul>                                                                                   | ehe 8112 UNTERE FREQ 1.                                  |  |  |  |

| Code | Beschreibung                                                                                                    | Bere                                                                                                    | eich                                                                                                    |
|------|----------------------------------------------------------------------------------------------------|----------------------------------------------------------------------------------------------------|----------------------------------------------------------------------------------------------------|
| 8117 | ANZ HILFSMOTORE                                                                                                    | 04                                                                                                    |                                                                                                    |
|      | <ul> <li>Einstellung der Anzahl der</li> <li>Für jeden Hilfsmotor ist e<br/>Frequenzumrichter die S</li> <li>Die automatische Wechs<br/>zusätzlicher Relaisausga</li> </ul>                                                                                                    | Hilfsmotoren.<br>ein Relaisausgang erfor<br>start/Stop-Signale ausgi<br>selfunktion erfordert, fal<br>ang für den drehzahlger                                                                                                    | <sup>r</sup> derlich, über den der<br>bt.<br>Is verwendet, einen<br>regelten Motor.                                                                                                    |
|      | Nachfolgend wird die Einri                                                                                                    | chtung der benötigten F                                                                                                    | Relaisausgänge                                                                                                    |
|      | Relaisausgänge                                                                                                    |                                                                                                    |                                                                                                    |
|      | <ul> <li>Der Hilfsmotor benötigt ein<br/>Frequenzumrichter die Sta<br/>umrichter überwacht den M</li> <li>Der ACH550 besitzt die</li> <li>Ein externes Digitalausg<br/>Relaisausgänge RO4I</li> <li>Die Parameter 140114<br/>Relais RO1RO6 verwe<br/>definiert das für PFA ver</li> <li>Der ACH550 weist den H<br/>Reihenfolge zu. Wenn di<br/>wird der erste Hilfsmotor<br/>Parametereinstellung = 3<br/>Verwendung der automa<br/>regelmäßig geändert. Zu<br/>das erste Relais mit der<br/>angeschlossen, der erste<br/>Parametereinstellung = 3</li> <li>Der vierte Hilfsmotor ver<br/>Sollwertsprung, die unte<br/>dritte Hilfsmotor.</li> </ul> | en Relaisausgang, übe<br>rt/Stop-Signale ausgibt.<br>lotor und die Relais wie<br>Relaisausgänge RO1<br>angsmodul kann für die<br>RO6 angeschlossen we<br>103 und 14101412 de<br>endet werden – Parame<br>wendete Relais.<br>Hilfsmotoren die Relais<br>e automatische Wechse<br>an das erste Relais mi<br>31 (PFA) usw. angeschl<br>tischen Wechselfunktio<br>mächst wird der drehza<br>Parametereinstellung =<br>e Hilfsmotor wird an das<br>31 (PFA) usw. angeschl<br>wendet die gleichen We<br>re Frequenz und die Sta | er den der<br>Der Frequenz-<br>i folgt:<br>.RO3.<br>Bereitstellung der<br>inden.<br>inieren, wie die<br>terwert 31 PFA<br>in aufsteigender<br>elfunktion gesperrt ist,<br>t der<br>lossen. Bei<br>in wird die Zuordnung<br>hlgeregelte Motor an<br>: 31 (PFA)<br>zweite Relais mit der<br>lossen usw.<br>erte für<br>artfrequenz wie der |
|      | ACH550                                                                                                    |                                                                                                    | Standard<br>PFA-Regelung                                                                                                    |

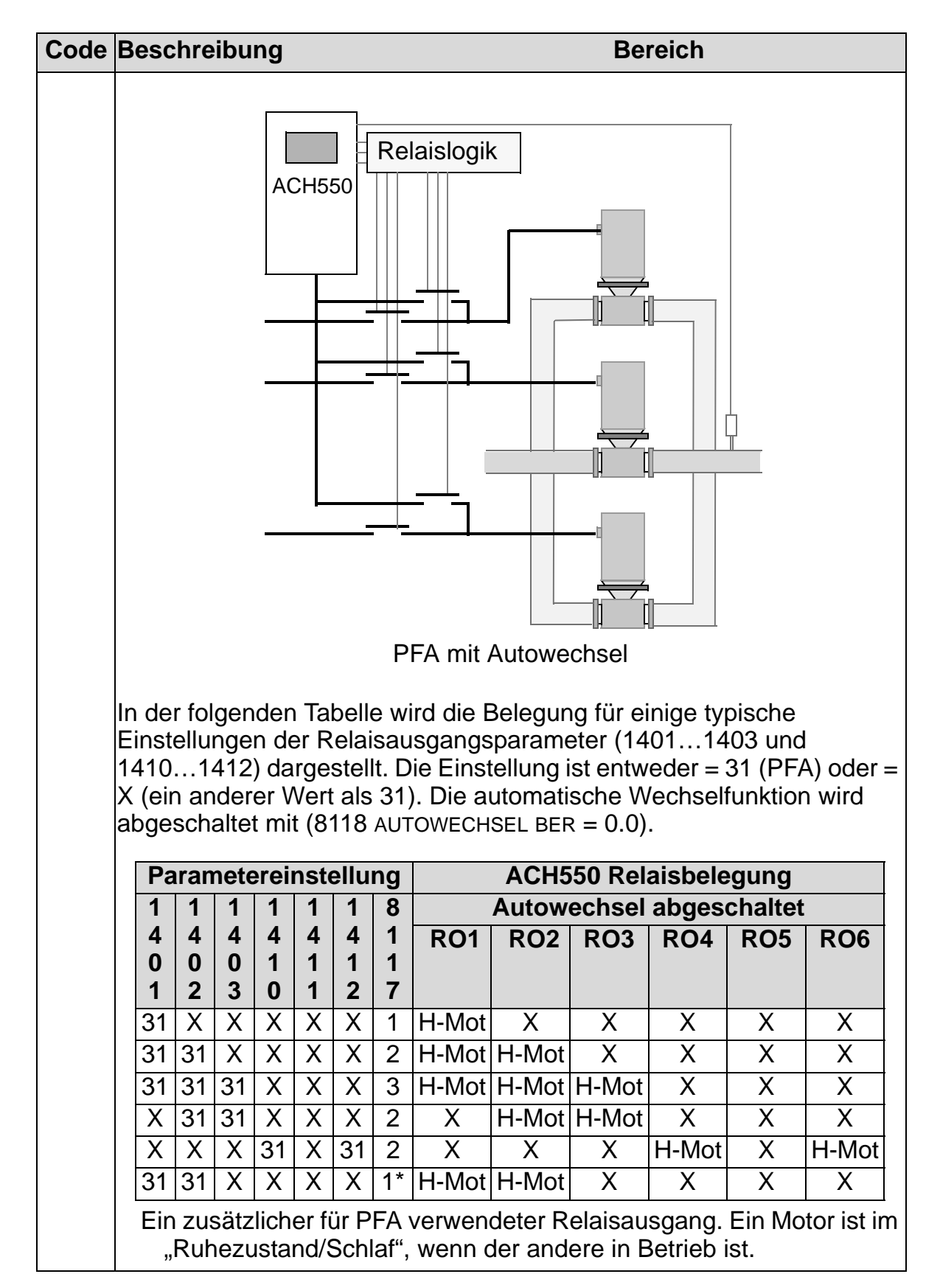

| Code | Beschreibung                                                                                                    |      |      |        |        |                          |        | Ber | eich |                     |                  |      |     |
|------|----------------------------------------------------------------------------------------------------|------|------|--------|--------|--------------------------|--------|-----|------|---------------------|------------------|------|-----|
|      | In der folgenden Tabelle wird die Belegung für einige typische<br>Einstellungen der Relaisausgangsparameter (14011403 und<br>14101412) dargestellt. Die Einstellung ist entweder = 31 (PFA) ode<br>= X (ein anderer Wert als 31), wobei die automatische Wechselfunktio<br>aktiviert ist (8118 AUTOWECHSEL BER = Wert> 0.0). |      |      |        |        |                          |        |     |      | A) oder<br>funktion |                  |      |     |
|      | Pa                                                                                                    | arar | nete | erei   | nste   | ellu                     | ng     |     | ACH5 | 50 Rel              | aisbele          | gung |     |
|      | 1 1 1 1 1 1 8                                                                                                    |      |      |        |        | Autowechsel angeschaltet |        |     |      |                     |                  |      |     |
|      | 4                                                                                                    | 4    | 4    | 4      | 4      | 4                        | 1      | R01 | RO2  | RO3                 | RO4              | RO5  | RO6 |
|      | 0                                                                                                    | 02   | 03   | 1<br>0 | 1<br>1 | 1<br>2                   | 1<br>7 |     |      |                     |                  |      |     |
|      | 31                                                                                                    | 31   | Х    | Х      | Х      | Х                        | 1      | PFA | PFA  | Х                   | Х                | Х    | Х   |
|      | 31                                                                                                    | 31   | 31   | Х      | Х      | Х                        | 2      | PFA | PFA  | PFA                 | Х                | Х    | Х   |
|      | X                                                                                                    | 31   | 31   | Х      | Х      | Х                        | 1      | Х   | PFA  | PFA                 | Х                | Х    | Х   |
|      | Х                                                                                                    | Х    | Х    | 31     | Х      | 31                       | 1      | Х   | Х    | Х                   | PFA              | Х    | PFA |
|      | 31                                                                                                    | 31   | Х    | Х      | Х      | Х                        | 0**    | PFA | PFA  | Х                   | Х                | Х    | Х   |
|      | <ul> <li>31 31 X X X X V<sup>(n)</sup> PFA PFA X X X X</li> <li>** Keine Hilfsmotoren, aber die Autowechsel-Funktion wird verwendet. Sie arbeitet als Standard-PID-Regler.</li> </ul>                                                                                                    |      |      |        |        |                          |        |     |      |                     | unktion<br>gler. | wird |     |

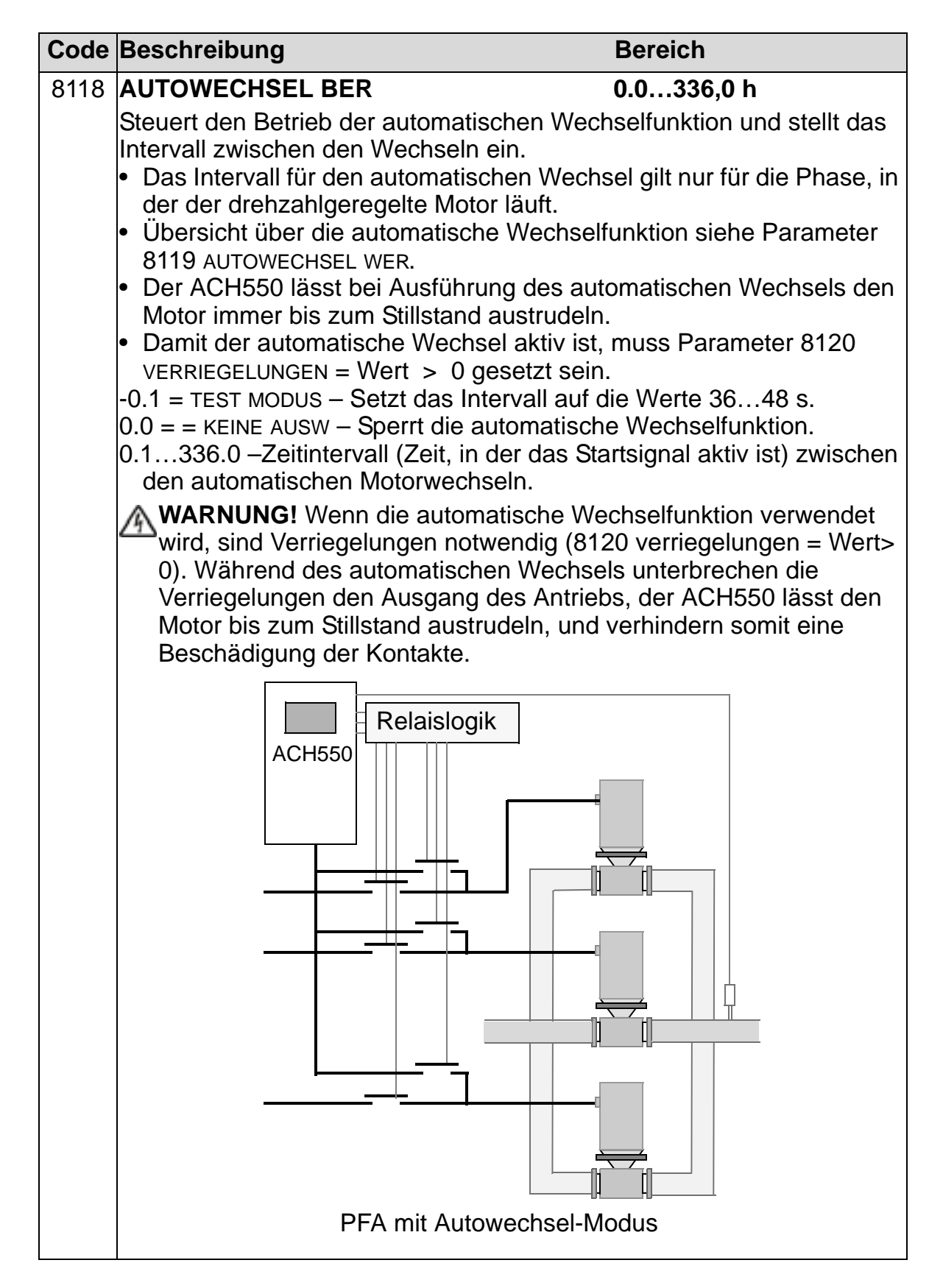

| Code | Beschreibung                                                                                                    | Bereich                                                                                                    |
|------|----------------------------------------------------------------------------------------------------|----------------------------------------------------------------------------------------------------|
| 8119 | AUTOWECHSEL WER                                                                                                    | 0.0100.0%                                                                                                    |
|      | Definiert einen oberen Grenzwert a<br>für die Autowechsel-Logik. Wenn<br>Regelbausteins diesen Grenzwert<br>Betrieb nicht möglich. Beispiel: Ve<br>den automatischen Wechsel zu ve<br>System nahe der maximalen Kapa | als Prozentsatz der Ausgangsleistung<br>der Ausgang des PID/PFA-<br>überschreitet, ist der Autowechsel-<br>rwenden Sie diesen Parameter, um<br>erhindern, wenn das Pumpen-Lüfter-<br>azität läuft. |
|      | Übersicht über den automatisch                                                                                                    | en Wechsel                                                                                                    |
|      | <ul> <li>Durch den Autowechsel soll siche<br/>annähernd die gleiche Betriebszei</li> <li>wird ein anderer Motor an den A<br/>– als drehzahlgeregelter Motor,</li> <li>die Startreihenfolge der anderer</li> </ul>    | rgestellt werden, dass alle Motoren<br>t aufweisen. Bei jedem Autowechsel:<br>usgang des ACH550 angeschlossen<br>Motoren wird geändert.                                                            |
|      | <ul> <li>Die automatische Wechselfunktion</li> <li>externe Schalteinrichtung zur Ändes ACH550.</li> <li>Einstellung von Parameter 8120</li> </ul>                                                                    | n erfordert:<br>nderung der Ausgangsanschlüsse<br>VERRIEGELUNGEN auf einen Wert > 0.                                                                                                    |
|      | <ul> <li>Durchführung des automatischen</li> <li>die seit dem letzten Autowechse<br/>AUTOWECHSEL BER erreicht ist.</li> <li>der PFA-Eingang unter dem mit<br/>eingestellten Wert liegt.</li> </ul>                   | Wechsels wenn:<br>I laufende Zeit, die mit 8118<br>Parameter 8119 AUTOWECHSEL WER                                                                                                    |

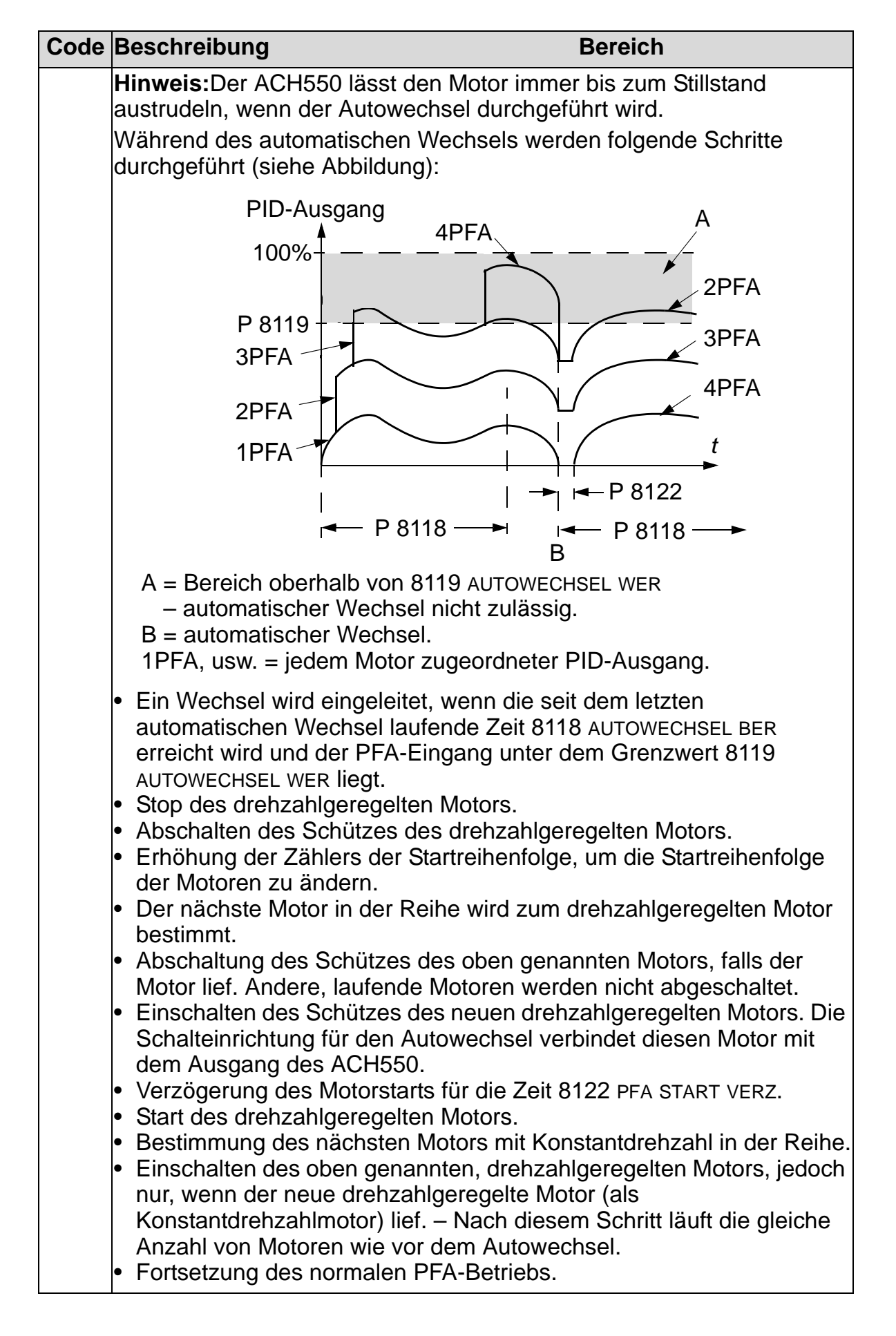

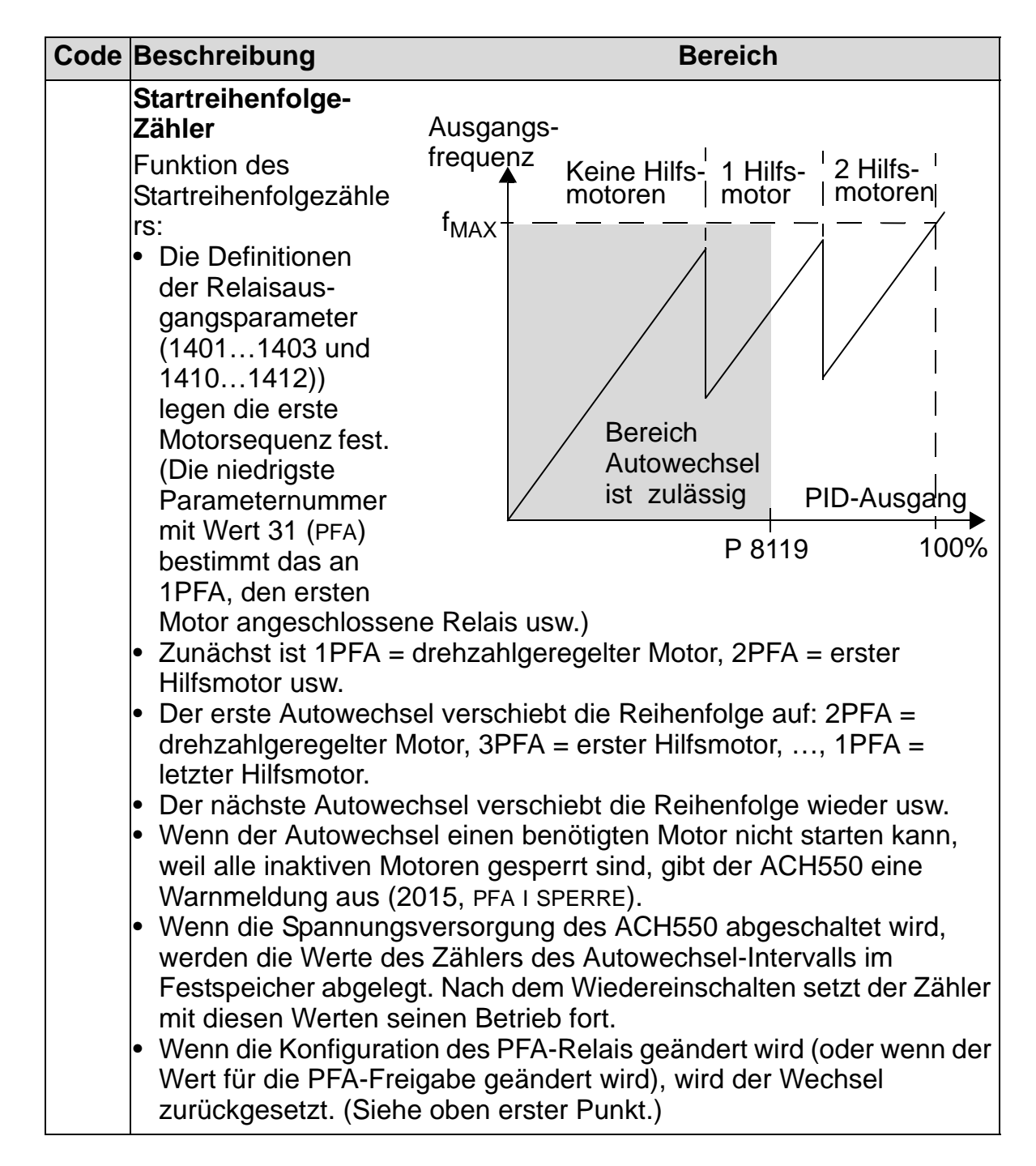

| Code | Beschreibung                                                                                                    | Bereich                                                                                                    |
|------|----------------------------------------------------------------------------------------------------|----------------------------------------------------------------------------------------------------|
| 8120 | VERRIEGELUNGEN                                                                                                    | 06                                                                                                    |
|      | <ul> <li>Steuert die Anwendung der Verrieg</li> <li>Wenn die Verriegelungsfunktion fre</li> <li>Eine Verriegelung ist aktiv, wenn</li> <li>Eine Verriegelung ist nicht aktiv, v</li> <li>Der ACH550 startet bei einem Sta<br/>Verriegelung des drehzahlgerege<br/>Bedienpanel wird eine Warmeldu</li> </ul> | elungsfunktion.<br>gegeben ist:<br>das Befehlssignal fehlt.<br>venn das Befehlssignal ansteht.<br>artbefehl nicht, wenn die<br>Iten Motors aktiv ist – auf dem<br>ng (2015, PFA I SPERRE) angezeigt. |
|      | <ul> <li>Die Verriegelungskreise sind, wie fo</li> <li>Einen Kontakt des Motorschützes<br/>verbinden – die PFA-Logik des A<br/>der Motor ausgeschaltet ist, und<br/>Motor starten.</li> </ul>                                                                                                    | elgt, zu verdrahten:<br>5 mit dem Verriegelungskreis<br>5 ntriebs kann dann erkennen, dass<br>1 kann den nächsten verfügbaren                                                                        |
|      | <ul> <li>Einen Kontakt des Motorschutzre<br/>Motorkreis) mit dem Verriegelung<br/>des Antriebs kann erkennen, wer<br/>Motor stoppen.</li> </ul>                                                                                                    | lais (oder des Schutzgerätes im<br>seingang verbinden – die PFA-Logik<br>n ein Motorfehler ansteht, und den                                                                                          |
|      | <ul> <li>0 = KEINE AUSW – Sperrt die Verrieg<br/>stehen für andere Zwecke zur Ve</li> <li>Voraussetzung 8118 AUTOWECH<br/>Wechselfunktion muss gesperrt<br/>Verriegelungsfunktion gesperrt</li> </ul>                                                                                                    | elungsfunktion. Alle Digitaleingänge<br>rfügung:<br>SEL BER = 0,0 (die automatische<br>werden, wenn die<br>st).                                                                                      |

| Code | Bes                                                                                                    | chreibur | ng                                                                                                    | Bereich                                                                                                    |  |  |
|------|----------------------------------------------------------------------------------------------------|----------|----------------------------------------------------------------------------------------------------|----------------------------------------------------------------------------------------------------|--|--|
|      | <ul> <li>1 = DI1 – Die Verriegelungsfunktion wird genutzt und weist dem<br/>Verriegelungssignal jedes PFA-Relais einen Digitaleingang<br/>(beginnend mit DI1) zu. Diese Belegungen sind in der folgenden<br/>Tabelle definiert und hängen ab von:</li> <li>der Anzahl der PFA-Relais [Nummern von Parameter 14011403<br/>und 14101412) mit Wert = 31 (PFA)]</li> <li>Dem Status der Autowechsel-Funktion (gesperrt, wenn 8118<br/>AUTOWECHSEL BER = 0,0 und sonst aktiviert)</li> </ul> |          |                                                                                                    |                                                                                                    |  |  |
|      |                                                                                                    | Anz.     | Autowechsel                                                                                                    | Autowechsel                                                                                                    |  |  |
|      |                                                                                                    | Relais   | (P 8118)                                                                                                    | (P 8118)                                                                                                    |  |  |
|      |                                                                                                    | 0        | DI1: Drehzahlgereg. Motor<br>DI2DI6: Frei                                                                                                    | Nicht zulässig                                                                                                    |  |  |
|      |                                                                                                    | 1        | DI1: Drehzahlgereg. Motor<br>DI2: Erstes PFA-Relais<br>DI3DI6:Frei Frei                                                                                         | DI1: Erstes PFA-Relais<br>DI2DI6:Frei Frei                                                                                                    |  |  |
|      |                                                                                                    | 2        | DI1: Drehzahlgereg. Motor<br>DI2: Erstes PFA-Relais<br>DI3: Zweites PFA-Relais<br>DI4DI6: Frei                                                                  | DI1: Erstes PFA-Relais<br>DI2: Zweites PFA-Relais<br>DI3DI6: Frei                                                                                             |  |  |
|      |                                                                                                    | 3        | DI1: Drehzahlgereg. Motor<br>DI2: Erstes PFA-Relais<br>DI3: Zweites PFA-Relais<br>DI4: Drittes PFA-Relais<br>DI5DI6: Frei                                       | DI1: Erstes PFA-Relais<br>DI2: Zweites PFA-Relais<br>DI3: Drittes PFA-Relais<br>DI4DI6: Frei                                                                  |  |  |
|      |                                                                                                    | 4        | DI1: Drehzahlgereg. Motor<br>DI2: Erstes PFA-Relais<br>DI3: Zweites PFA-Relais<br>DI4: Drittes PFA-Relais<br>DI5: Viertes PFA-Relais<br>DI6: Frei               | DI1: Erstes PFA-Relais<br>DI2: Zweites PFA-Relais<br>DI3: Drittes PFA-Relais<br>DI4: Viertes PFA-Relais<br>DI5DI6: Frei                                       |  |  |
|      |                                                                                                    | 5        | DI1: Drehzahlgereg. Motor<br>DI2: Erstes PFA-Relais<br>DI3: Zweites PFA-Relais<br>DI4: Drittes PFA-Relais<br>DI5: Viertes PFA-Relais<br>DI6: Fünftes PFA-Relais | DI1: Erstes PFA-Relais<br>DI2: Zweites PFA-Relais<br>DI3: Drittes PFA-Relais<br>DI4: Viertes PFA-Relais<br>DI5: Fünftes PFA-Relais<br>DI6: Frei               |  |  |
|      |                                                                                                    | 6        | Nicht zulässig                                                                                                    | DI1: Erstes PFA-Relais<br>DI2: Zweites PFA-Relais<br>DI3: Drittes PFA-Relais<br>DI4: Viertes PFA-Relais<br>DI5: Fünftes PFA-Relais<br>DI6: Sechtes PFA-Relais |  |  |

| Code | Beschreibu                                                                                                    | ng                                                                                                    | Bereich                                                                                                    |  |  |  |
|------|----------------------------------------------------------------------------------------------------|----------------------------------------------------------------------------------------------------|----------------------------------------------------------------------------------------------------|--|--|--|
|      | <ul> <li>2 = DI2 – Die Verriegelungsfunktion wird genutzt und weist dem<br/>Verriegelungssignal jedes PFA-Relais einen Digitaleingang<br/>(beginnend mit DI2) zu. Diese Belegungen sind in der folgenden<br/>Tabelle definiert und hängen ab von:</li> <li>der Anzahl der PFA-Relais [Nummern von Parameter 1401140<br/>und 14101412) mit Wert = 31 (PFA)]</li> <li>Dem Status der Autowechsel-Funktion (gesperrt, wenn 8118<br/>AUTOWECHSEL BER = 0,0 und sonst aktiviert)</li> </ul> |                                                                                                    |                                                                                                    |  |  |  |
|      | Anz.                                                                                                    | Autowechsel                                                                                                    | Autowechsel                                                                                                    |  |  |  |
|      | PFA-                                                                                                    | abgeschaltet                                                                                                    | angeschaltet                                                                                                    |  |  |  |
|      | Relais                                                                                                    | (P 8118)                                                                                                    | (P 8118)                                                                                                    |  |  |  |
|      | 0                                                                                                    | DI1: Frei<br>DI2: Drehzahlgereg. Motor<br>DI3DI6: Frei                                                                                            | Nicht zulässig                                                                                                    |  |  |  |
|      | 1                                                                                                    | DI1: Frei<br>DI2: Drehzahlgereg. Motor<br>DI3: Erstes PFA-Relais<br>DI4DI6: Frei Frei                                                             | DI1: Frei<br>DI2: Erstes PFA-Relais<br>DI3DI6: Frei Frei                                                                                        |  |  |  |
|      | 2                                                                                                    | DI1: Frei<br>DI2: Drehzahlgereg. Motor<br>DI3: Erstes PFA-Relais<br>DI4: Zweites PFA-Relais<br>DI5DI6: Frei                                       | DI1: Frei<br>DI2: Erstes PFA-Relais<br>DI3: Zweites PFA-Relais<br>DI4DI6: Frei                                                                  |  |  |  |
|      | 3                                                                                                    | DI1: Frei<br>DI2: Drehzahlgereg. Motor<br>DI3: Erstes PFA-Relais<br>DI4: Zweites PFA-Relais<br>DI5: Drittes PFA-Relais<br>DI5: Frei               | DI1: Frei<br>DI2: Erstes PFA-Relais<br>DI3: Zweites PFA-Relais<br>DI4: Drittes PFA-Relais<br>DI5DI6: Frei                                       |  |  |  |
|      | 4                                                                                                    | DI1: Frei<br>DI2: Drehzahlgereg. Motor<br>DI3: Erstes PFA-Relais<br>DI4: Zweites PFA-Relais<br>DI5: Drittes PFA-Relais<br>DI6: Viertes PFA-Relais | DI1: Frei<br>DI2: Erstes PFA-Relais<br>DI3: Zweites PFA-Relais<br>DI4: Drittes PFA-Relais<br>DI5: Viertes PFA-Relais<br>DI6: Frei               |  |  |  |
|      | 5                                                                                                    | Nicht zulässig                                                                                                    | DI1: Frei<br>DI2: Erstes PFA-Relais<br>DI3: Zweites PFA-Relais<br>DI4: Drittes PFA-Relais<br>DI5: Viertes PFA-Relais<br>DI6: Fünftes PFA-Relais |  |  |  |
|      | 6                                                                                                    | Nicht zulässig                                                                                                    | Nicht zulässig                                                                                                    |  |  |  |
|      |                                                                                                    |                                                                                                    |                                                                                                    |  |  |  |

| Code | Beschreibu                                                                                                 | ng                                                                                                    | Bereich                                                                                                    |    |  |
|------|----------------------------------------------------------------------------------------------------|----------------------------------------------------------------------------------------------------|----------------------------------------------------------------------------------------------------|----|--|
|      | 3 = DI3 – Die<br>Verriegelu<br>(beginnend<br>Tabelle de<br>• der Anza<br>und 1410<br>• Dem Stat<br>AUTOWEO | e Verriegelungsfunktion wird<br>ngssignal jedes PFA-Relais<br>d mit DI3) zu. Diese Belegur<br>finiert und hängen ab von:<br>hI der PFA-Relais [Nummer<br>01412) mit Wert = 31 (PFA<br>tus der Autowechsel-Funktio<br>HSEL BER = 0,0 und sonst a | genutzt und weist dem<br>einen Digitaleingang<br>ngen sind in der folgenden<br>m von Parameter 1401140<br>A)]<br>on (gesperrt, wenn 8118<br>ktiviert) | 03 |  |
|      | Anz.                                                                                                    | Autowechsel                                                                                                    | Autowechsel                                                                                                    | 1  |  |
|      | PFA-<br>Relais                                                                                             | abgeschaltet<br>(P 8118)                                                                                                    | angeschaltet<br>(P 8118)                                                                                                    |    |  |
|      | 0                                                                                                    | DI1DI2: Frei<br>DI3: Drehzahlgereg. Motor<br>DI4DI6: Frei                                                                                                    | Nicht zulässig                                                                                                    |    |  |
|      | 1                                                                                                    | DI1DI2: Frei<br>DI3: Drehzahlgereg. Motor<br>DI4: Erstes PFA-Relais<br>DI5DI6: Frei Frei                                                                                                    | DI1DI2: Frei<br>DI3: Erstes PFA-Relais<br>DI4DI6: Frei Frei                                                                                           |    |  |
|      | 2                                                                                                    | DI1DI2: Frei<br>DI3: Drehzahlgereg. Motor<br>DI4: Erstes PFA-Relais<br>DI5: Zweites PFA-Relais<br>DI6: Frei                                                                                                    | DI1DI2: Frei<br>DI3: Erstes PFA-Relais<br>DI4: Zweites PFA-Relais<br>DI5DI6: Frei                                                                     |    |  |
|      | 3                                                                                                    | DI1DI2: Frei<br>DI3: Drehzahlgereg. Motor<br>DI4: Erstes PFA-Relais<br>DI5: Zweites PFA-Relais<br>DI6: Drittes PFA-Relais                                                                                                    | DI1DI2: Frei<br>DI3: Erstes PFA-Relais<br>DI4: Zweites PFA-Relais<br>DI5: Drittes PFA-Relais<br>DI6: Frei                                             |    |  |
|      | 4                                                                                                    | Nicht zulässig                                                                                                    | DI1DI2: Frei<br>DI3: Erstes PFA-Relais<br>DI4: Zweites PFA-Relais<br>DI5: Drittes PFA-Relais<br>DI6: Viertes PFA-Relais                               |    |  |
|      | 56                                                                                                    | Nicht zulässig                                                                                                    | Nicht zulässig                                                                                                    |    |  |

| Code | Besch                                                             | nreibur                                                                             | ng                                                                                                    | Bereich                                                                                                    |
|------|-------------------------------------------------------------------|-------------------------------------------------------------------------------------|----------------------------------------------------------------------------------------------------|----------------------------------------------------------------------------------------------------|
|      | 4 = DI <sup>2</sup><br>Verr<br>(beg<br>Tabe<br>• de<br>un<br>• de | 4 – Die<br>iegelur<br>jinnenc<br>elle def<br>r Anzał<br>d 1410<br>m Statu<br>TOWECI | Verriegelungsfunktion wird<br>ngssignal jedes PFA-Relais<br>I mit DI4) zu. Diese Belegun<br>iniert und hängen ab von:<br>nI der PFA-Relais [Nummer<br>1412) mit Wert = 31 (PFA<br>us der Autowechsel-Funktio<br>HSEL BER = 0,0 und sonst al | genutzt und weist dem<br>einen Digitaleingang<br>ngen sind in der folgenden<br>n von Parameter 14011403<br>A)]<br>on (gesperrt, wenn 8118<br>ktiviert). |
|      |                                                                   | Anz.                                                                                | Autowechsel                                                                                                    | Autowechsel                                                                                                    |
|      |                                                                   | PFA-                                                                                | abgeschaltet                                                                                                    | angeschaltet                                                                                                    |
|      | R                                                                 | lais                                                                                | (P 8118)                                                                                                    | (P 8118)                                                                                                    |
|      |                                                                   | 0                                                                                   | DI1DI3: Frei                                                                                                    | Nicht zulassig                                                                                                    |
|      |                                                                   |                                                                                     | DI5DI6: Frei                                                                                                    |                                                                                                    |
|      |                                                                   | 1                                                                                   | DI1DI3: Frei<br>DI4: Drehzahlgereg. Motor<br>DI5: Erstes PFA-Relais<br>DI6: Frei                                                                                                    | DI1DI3: Frei<br>DI4: Erstes PFA-Relais<br>DI5DI6:Frei Frei                                                                                              |
|      | 2                                                                 |                                                                                     | DI1DI3: Frei<br>DI4: Drehzahlgereg. Motor<br>DI5: Erstes PFA-Relais<br>DI6: Zweites PFA-Relais                                                                                                    | DI1DI3: Frei<br>DI4: Erstes PFA-Relais<br>DI5: Zweites PFA-Relais<br>DI6: Frei                                                                          |
|      |                                                                   | 3                                                                                   | Nicht zulässig                                                                                                    | DI1DI3: Frei<br>DI4: Erstes PFA-Relais<br>DI5: Zweites PFA-Relais<br>DI6: Drittes PFA-Relais                                                            |
|      |                                                                   | 46                                                                                  | Nicht zulässig                                                                                                    | Nicht zulässig                                                                                                    |

| Code | Beschreibu                                                                                                    | ng                                                                  | Bereich                                                           |  |  |  |  |
|------|----------------------------------------------------------------------------------------------------|---------------------------------------------------------------------|-------------------------------------------------------------------|--|--|--|--|
|      | <ul> <li>5 = DI5 – Die Verriegelungsfunktion wird genutzt und weist dem<br/>Verriegelungssignal jedes PFA-Relais einen Digitaleingang<br/>(beginnend mit DI5) zu. Diese Belegungen sind in der folgenden<br/>Tabelle definiert und hängen ab von:</li> <li>der Anzahl der PFA-Relais [Nummern von Parameter 14011403<br/>und 14101412) mit Wert = 31 (PFA)]</li> <li>Dem Status der Autowechsel-Funktion (gesperrt, wenn 8118<br/>AUTOWECHSEL BER = 0,0 und sonst aktiviert)</li> </ul> |                                                                     |                                                                   |  |  |  |  |
|      | Anz.<br>PFA-<br>Relais                                                                                                    | Autowechsel<br>abgeschaltet<br>(P 8118)                             | Autowechsel<br>angeschaltet<br>(P 8118)                           |  |  |  |  |
|      | 0                                                                                                    | DI1DI4: Frei<br>DI5: Drehzahlgereg. Motor<br>DI6: Frei              | Nicht zulässig                                                    |  |  |  |  |
|      | 1                                                                                                    | DI1DI4: Frei<br>DI5: Drehzahlgereg. Motor<br>DI6: Erstes PFA-Relais | DI1…DI4: Frei<br>DI5: Erstes PFA-Relais<br>DI6: Frei              |  |  |  |  |
|      | 2                                                                                                    | Nicht zulässig                                                      | DI1DI4: Frei<br>DI5: Erstes PFA-Relais<br>DI6: Zweites PFA-Relais |  |  |  |  |
|      | 36                                                                                                    | Nicht zulässig                                                      | Nicht zulässig                                                    |  |  |  |  |
|      | <ul> <li>6 = DI6 – Die Verriegelungsfunktion wird genutzt und weist dem<br/>Verriegelungssignal für den drehzahlgeregelten Motor Digitaleinga<br/>DI6 zu.</li> <li>• Voraussetzung 8118 AUTOWECHSEL BER = 0,0.</li> </ul>                                                                                                    |                                                                     |                                                                   |  |  |  |  |
|      | Anz.<br>PFA-<br>Relais                                                                                                    | Autowechsel<br>abgeschaltet                                         | Autowechsel<br>angeschaltet                                       |  |  |  |  |
|      | 0                                                                                                    | DI1DI5: Frei<br>DI6: Drehzahlgereg. Motor                           | Nicht zulässig                                                    |  |  |  |  |
|      | 1                                                                                                    | Nicht zulässig                                                      | DI1…DI5: Frei<br>DI6: Erstes PFA-Relais                           |  |  |  |  |
|      | 26                                                                                                    | Nicht zulässig                                                      | Nicht zulässig                                                    |  |  |  |  |

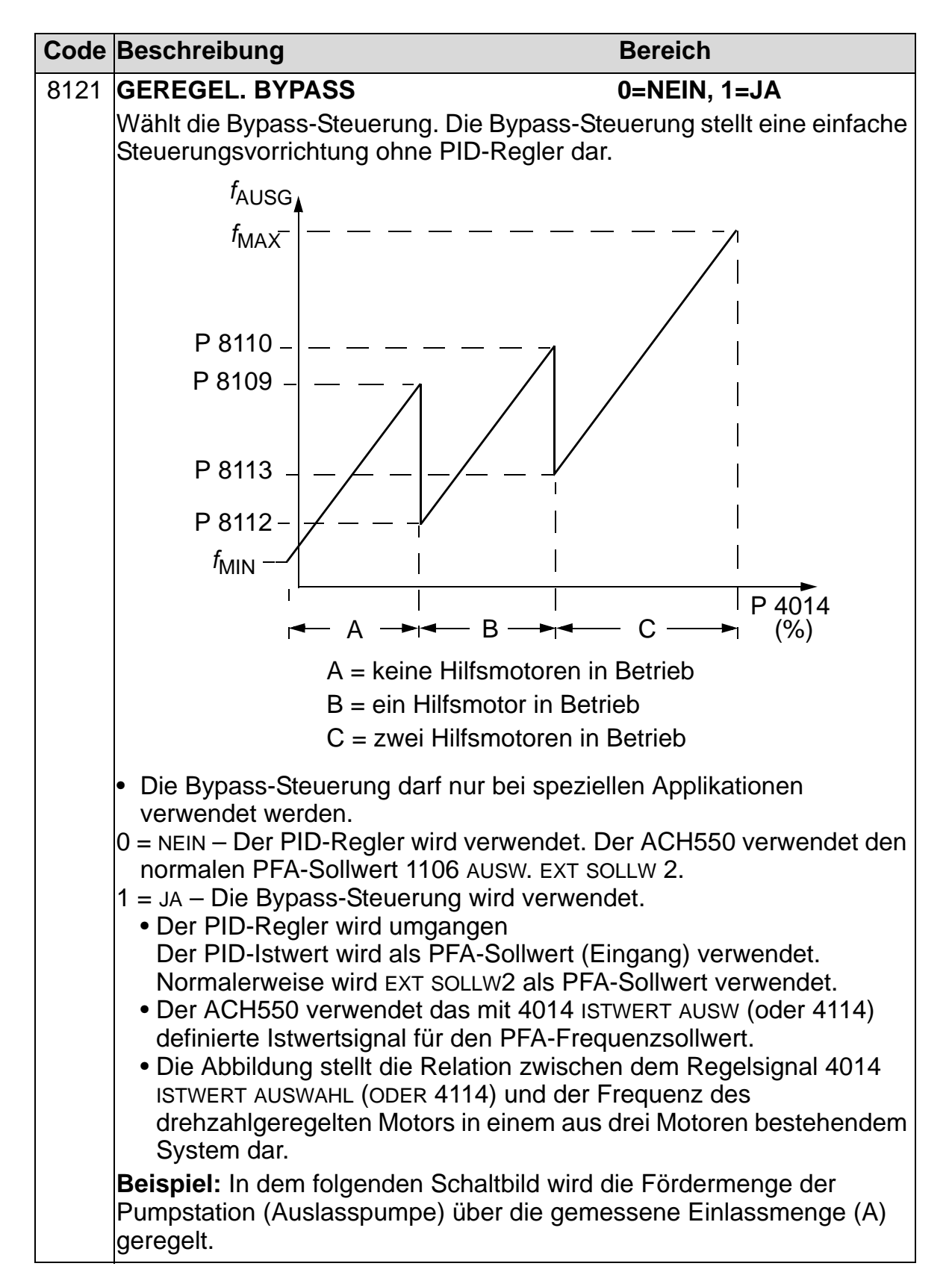

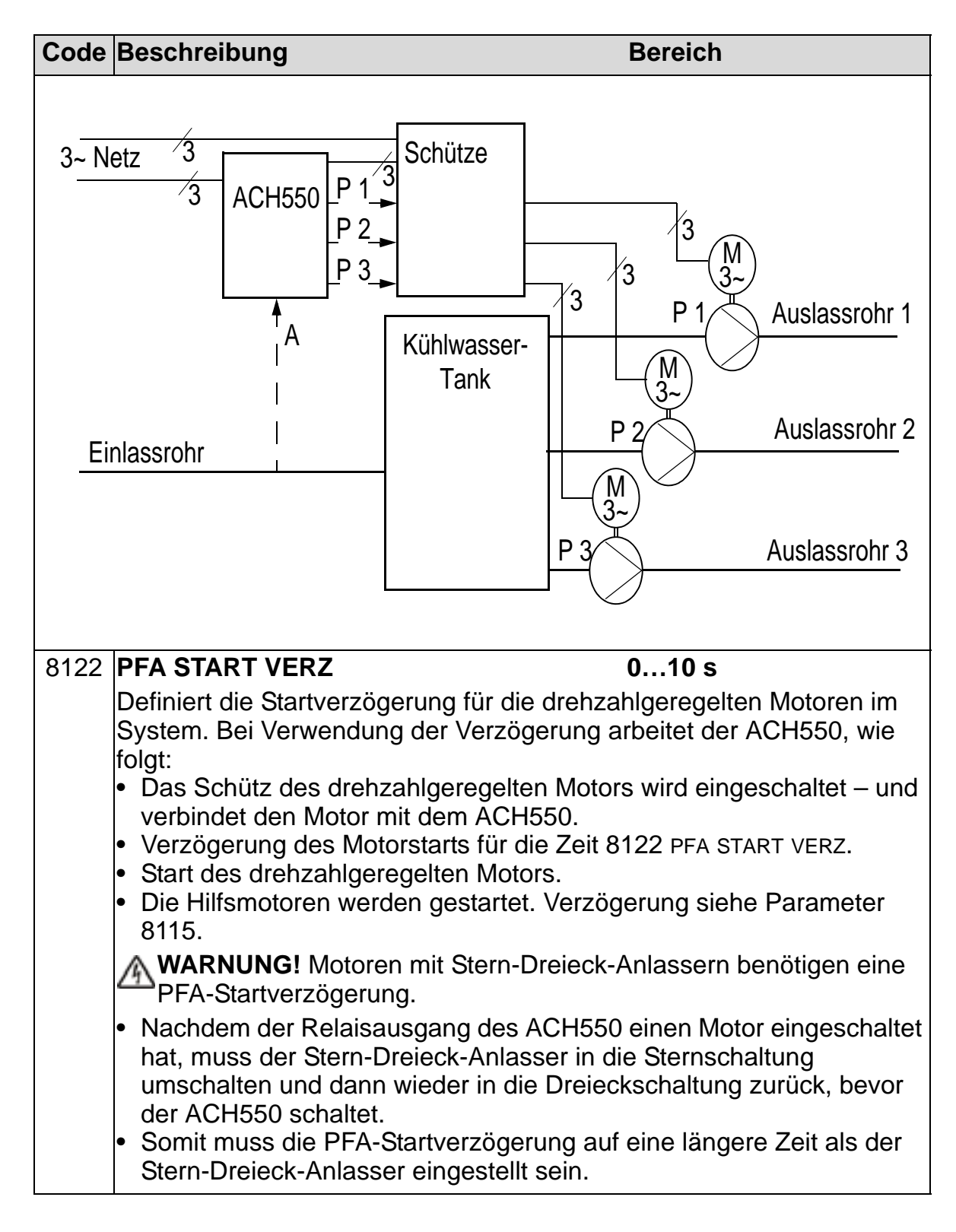

| Code | Beschreibung                                                                                                    | Bereich                                                                                                    |
|------|----------------------------------------------------------------------------------------------------|----------------------------------------------------------------------------------------------------|
| 8123 | PFA FREIGABE                                                                                                    | 0=KEINE AUSW,                                                                                                    |
|      | <ul> <li>Definiert die PFA-Regelung. Bei Freigabe e</li> <li>Konstantdrehzahl-Hilfsmotoren werden b<br/>Leistungsbedarf ein- oder ausgeschaltet.<br/>FREQ 1 bis 8114 UNTERE FREQ 3 definiere<br/>auf die Ausgangsfrequenz des ACH550.</li> <li>Die Leistung des drehzahlgeregelten Mor<br/>Hilfsmotoren zugeschaltet werden und di<br/>drehzahlgeregelten Motors wird erhöht, w<br/>abgeschaltet werden.</li> <li>Verriegelungsfunktionen können verwende</li> <li>Voraussetzung 9904 MOTOR REGELMODUS<br/>0 = KEINE AUSWL – Sperrt die PFA-Regelung<br/>1 = AKTIV – Gibt die PFA-Regelung frei.</li> </ul> | erfolgt PFA-Regelung:<br>ei höherem oder niedrigeren<br>Parameter 8109 START<br>n die Schaltpunkte bezogen<br>tors wird reduziert, wenn<br>e Leistung des<br>venn Hilfsmotoren<br>det werden.<br>S = 3 (SCALAR). |

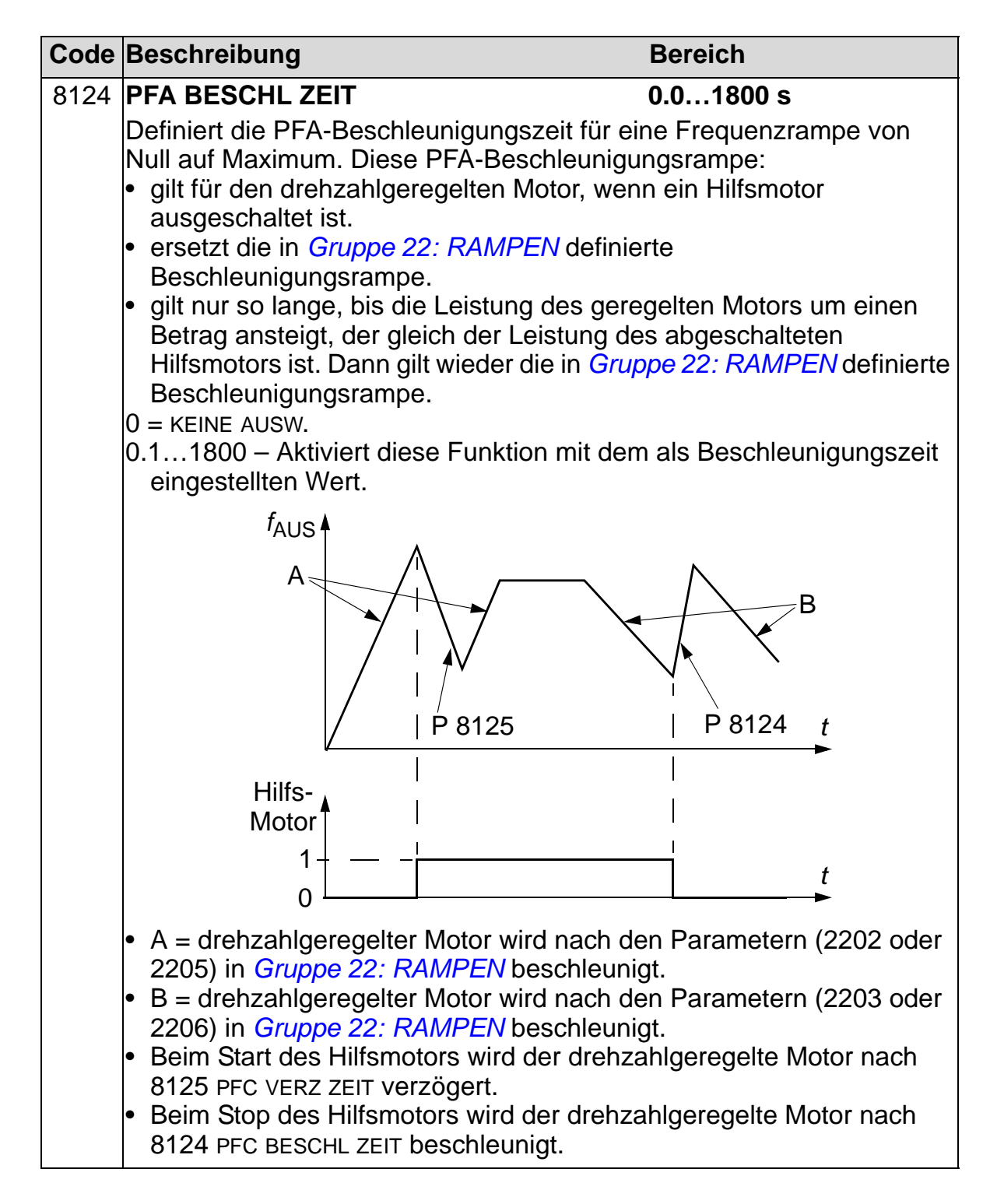

| Code | Beschreibung                                                                                                    | Bereich                                                                                                    |
|------|----------------------------------------------------------------------------------------------------|----------------------------------------------------------------------------------------------------|
| 8125 | PFA VERZ ZEIT                                                                                                    | 0.0…1800 s                                                                                                    |
|      | <ul> <li>Definiert die PFA-Verzögerungszeit für e<br/>Maximum auf null. Diese PFA-Beschleun</li> <li>gilt für den drehzahlgeregelten Motor,<br/>eingeschaltet wird.</li> <li>ersetzt die in <i>Gruppe 22: RAMPEN</i> de</li> <li>gilt nur so lange, bis die Leistung des<br/>Betrag sinkt, der der Leistung des Hilf<br/>wieder die in <i>Gruppe 22: RAMPEN</i> de</li> <li>0 = KEINE AUSW.</li> <li>0.11800 – Aktiviert diese Funktion mit<br/>eingestellten Wert.</li> </ul> | eine Frequenzrampe von<br>nigungsrampe:<br>wenn ein Hilfsmotor<br>efinierte Verzögerungsrampe.<br>geregelten Motors um einen<br>smotors entspricht. Dann gilt<br>efinierte Verzögerungsrampe.                                            |
| 8126 | AUTOWECHS TIMER                                                                                                    | 04                                                                                                    |
|      | <ul> <li>Autowechsel-Einstellung mit der Timer-F<br/>der Autowechsel mit den Timer-Funktion<br/>0 = KEINE AUSW.</li> <li>1 = TIMER 1 – Gibt den Autowechsel frei,<br/>aktiviert ist.</li> <li>24 = TIMER 24 – Gibt den Autowech<br/>aktiviert ist.</li> </ul>                                                                                                    | Funktion. Bei Aktivierung wird<br>nen gesteuert.<br>, wenn die Timer-Funktion 1<br>sel frei, wenn Timer 24                                                                                                    |
| 8127 | MOTOREN                                                                                                    | 17                                                                                                    |
|      | <ul> <li>Legt die tatsächliche Anzahl der PFA-ge</li> <li>7 Motoren, 1 drehzahlgeregelter, 3 mit K</li> <li>angeschlossen) und 3 Reservemotoren)</li> <li>Dieser Wert enthält auch den drehzah</li> <li>Dieser Wert muss bei Verwendung de<br/>Anzahl der Relais, die PFA zugeordne</li> <li>Wird die Autowechsel-Funktion nicht v<br/>drehzahlgeregelten Motor der PFA kei<br/>zu werden, er muss jedoch in diesem</li> </ul>                                                 | eregelten Motoren fest (max.<br>Konstantdrehzahl (direkt<br>).<br>Ilgeregelten Motor.<br>r Autowechsel-Funktion mit der<br>et sind, übereinstimmen.<br>verwendet, braucht für den<br>in Relaisausgang zugeordnet<br>Wert enthalten sein. |

| Code | Beschreibung                                                                                                    | Bereich                                                                                                    |
|------|----------------------------------------------------------------------------------------------------|----------------------------------------------------------------------------------------------------|
| 8128 | AUTO WECHSEL                                                                                                    | 1=NACH ZEIT<br>2=PER RELAIS                                                                                                    |
|      | <ul> <li>Einstellen der Startreihenfolge der Hilfsmoto</li> <li>1 = NACH ZEIT. Gleicht die kumulierte Betrieb<br/>Die Startfolge hängt von der Betriebszeit of<br/>Hilfsmotor mit der kürzesten kumulierten E<br/>dann der Motor mit der zweitkürzesten kur<br/>Wenn der Bedarf sinkt, wird zuerst der Mo<br/>kumulierten Betriebszeit gestoppt.</li> <li>2 = PER RELAIS – Startfolge der Motoren ents<br/>der Relaisausgänge.</li> </ul> | ren.<br>szeit der Hilfsmotoren aus.<br>ler Motoren ab. Der<br>Betriebszeit startet zuerst,<br>mulierten Betriebszeit usw.<br>tor mit der längsten |

# Gruppe 98: OPTIONEN

In dieser Gruppe werden die Optionen, insbesondere jene zur Freigabe der seriellen Kommunikation mit dem ACH550, konfiguriert.

| Code | Beschreibung                              | Bereich                      |
|------|-------------------------------------------|------------------------------|
| 9802 | KOMM PROT AUSW                            | 05                           |
|      | Definiert das Kommunikationsprotokoll.    |                              |
|      | 0 = KEINE AUSW – Es ist kein Kommunikatio | nsprotokoll ausgewählt.      |
|      | 1 = STD MODBUS – Der ACH550 kommunizi     | ert über einen Modbus-       |
|      | Controller mit serieller RS485-Verbindung | g (X1-                       |
|      | Kommunikationsanschluss).                 | PROTOKOU                     |
|      | • Siene auch Parameter Gruppe 53: EFB     | PROTOKOLL.                   |
|      | 2 = N2 - Der ACH550 Kommuniziert über e   | iketionsonsohluss)           |
|      | Sehelle R3485-Verbindung (AT-Rommun       | PROTOKOLI                    |
|      | 3 = FLN - Der ACH550 kommuniziert über    | einen N2-Controller über die |
|      | serielle RS485-Verbindung (X1-Kommun      | ikationsanschluss).          |
|      | Siehe auch Parameter Gruppe 53: EFB       | PROTOKOLL.                   |
|      | 4 = EXT FBA – Der Frequenzumrichter komr  | nuniziert über ein Feldbus-  |
|      | Adaptermodul im optionalen Steckplatz 2   | des Frequenzumrichters.      |
|      | Siehe auch Parameter Gruppe 51: EXT       | KOMM MODULE.                 |
|      | 5 = BACNET – Der ACH550 kommuniziert ül   | per einen BACnet-Controller  |
|      | über die serielle RS485-Verbindung (X1-   | Kommunikationsanschluss).    |
|      | Siehe auch Parameter Gruppe 53: EFB       | PROTOKOLL.                   |

# Vollständige Parameterliste des ACH550

In der folgenden Tabelle sind alle Parameter und ihre Standard-Einstellwerte für alle Applikationsmakros aufgelistet. Der Benutzer kann eigene Parameterwerte in Spalte "Benutz" notieren.

|          |                       | Deserve L Deser L |                             | Zuluft                      | Abluft                      | Kühlturm                    | Kühler                      | Druck-<br>pumpe             |
|----------|-----------------------|-------------------|-----------------------------|-----------------------------|-----------------------------|-----------------------------|-----------------------------|-----------------------------|
|          | Parameter-<br>name    | Para-<br>meter    | 1                           | 2                           | 3                           | 4                           | 5                           | 6                           |
| 99 DATEN | SPRACHE               | 9901              | ENGLISH                     | ENGLISH                     | ENGLISH                     | ENGLISH                     | ENGLISH                     | ENGLISH                     |
|          | APPLIK MA-<br>KRO     | 9902              | HKL STAN-<br>DARD           | ZULUFT                      | ABLUFT                      | KÜHL-<br>TURM               | KÜHLER                      | DRUCK-<br>PUMPE             |
|          | MOTOR RE-<br>GELMODUS | 9904              | SCALAR<br>(U/f)             | SCALAR<br>(U/f)             | SCALAR<br>(U/f)             | SCALAR<br>(U/f)             | SCALAR<br>(U/f)             | SCALAR<br>(U/f)             |
|          | MOTOR<br>NENNSPG      | 9905              | 230/400/<br>460 V           | 230/400/<br>460 V           | 230/400/<br>460 V           | 230/400/<br>460 V           | 230/400/<br>460 V           | 230/400/<br>460 V           |
|          | MOTOR<br>NENNSTROM    | 9906              | 1,0 · <i>I</i> <sub>N</sub> | 1,0 · <i>I</i> <sub>N</sub> | 1,0 · <i>I</i> <sub>N</sub> | 1,0 · <i>I</i> <sub>N</sub> | 1,0 · <i>I</i> <sub>N</sub> | 1,0 · <i>I</i> <sub>N</sub> |
|          | MOTOR<br>NENNFREQ     | 9907              | 50 Hz                       | 50 Hz                       | 50 Hz                       | 50 Hz                       | 50 Hz                       | 50 Hz                       |
|          | MOTOR<br>NENNDREHZ    | 9908              | 1440/<br>1750 Upm           | 1440/<br>1750 Upm           | 1440/<br>1750 Upm           | 1440/<br>1750 Upm           | 1440/<br>1750 Upm           | 1440/<br>1750 Upm           |
|          | MOTOR<br>NENNLEIST    | 9909              | 1,0 · <i>P</i> <sub>N</sub> | 1,0 · <i>P</i> <sub>N</sub> | 1,0 · <i>P</i> <sub>N</sub> | 1,0 · <i>P</i> <sub>N</sub> | 1,0 · <i>P</i> <sub>N</sub> | 1,0 · <i>P</i> <sub>N</sub> |
|          | MOTOR ID<br>LAUF      | 9910              | AUS/<br>ID MAGN             | AUS/<br>ID MAGN             | AUS/<br>ID MAGN             | AUS/<br>ID MAGN             | AUS/<br>ID MAGN             | AUS/<br>ID MAGN             |
|          | MOTOR COS-<br>PHI     | 9915              | IDENT OK                    | IDENT OK                    | IDENT OK                    | IDENT OK                    | IDENT OK                    | IDENT OK                    |

| Kaskade                     | Interner<br>Timer           | Int. Timer<br>FD            | Motor-<br>potentio-<br>meter | 2 int.<br>Sollwerte<br>mit PID | 2 Int<br>Sollwerte<br>mit FD | E-Bypass                    | Hand-<br>Steuerung          |                |             |
|-----------------------------|-----------------------------|-----------------------------|------------------------------|--------------------------------|------------------------------|-----------------------------|-----------------------------|----------------|-------------|
| 7                           | 8                           | 9                           | 10                           | 11                             | 12                           | 13                          | 14                          | Par-<br>ameter | Be-<br>nutz |
| ENGLISH                     | ENGLISH                     | ENGLISH                     | ENGLISH                      | ENGLISH                        | ENGLISH                      | ENGLISH                     | ENGLISH                     | 9901           |             |
| KASKADE                     | INT TIMER                   | INT TIMER<br>FD             | MOTOR-<br>POTI               | 2 INT<br>SOLLW                 | 2 INT<br>SOLLW F             | E-BYPASS                    | HAND<br>STEUER              | 9902           |             |
| SCALAR<br>(U/f)             | SCALAR<br>(U/f)             | SCALAR<br>(U/f)             | SCALAR<br>(U/f)              | SCALAR<br>(U/f)                | SCALAR<br>(U/f)              | SCALAR<br>(U/f)             | SCALAR<br>(U/f)             | 9904           |             |
| 230/400/<br>460 V           | 230/400/<br>460 V           | 230/400/<br>460 V           | 230/400/<br>460 V            | 230/400/<br>460 V              | 230/400/<br>460 V            | 230/400/<br>460 V           | 230/400/<br>460 V           | 9905           |             |
| 1,0 · <i>I</i> <sub>N</sub> | 1,0 · <i>I</i> <sub>N</sub> | 1,0 · <i>I</i> <sub>N</sub> | 1,0 · <i>I</i> <sub>N</sub>  | 1,0 · <i>I</i> <sub>N</sub>    | 1,0 · <i>I</i> <sub>N</sub>  | 1,0 · <i>I</i> <sub>N</sub> | 1,0 · <i>I</i> <sub>N</sub> | 9906           |             |
| 50 Hz                       | 50 Hz                       | 50 Hz                       | 50 Hz                        | 50 Hz                          | 50 Hz                        | 50 Hz                       | 50 Hz                       | 9907           |             |
| 1440/<br>1750 Upm           | 1440/<br>1750 Upm           | 1440/<br>1750 Upm           | 1440/<br>1750 Upm            | 1440/<br>1750 Upm              | 1440/<br>1750 Upm            | 1440/<br>1750 Upm           | 1440/<br>1750 Upm           | 9908           |             |
| 1,0 · <i>P</i> <sub>N</sub> | 1,0 · <i>P</i> <sub>N</sub> | 1,0 · <i>P</i> <sub>N</sub> | 1,0 · <i>P</i> <sub>N</sub>  | 1,0 · <i>P</i> <sub>N</sub>    | 1,0 · <i>P</i> <sub>N</sub>  | 1,0 · <i>P</i> <sub>N</sub> | 1,0 · <i>P</i> <sub>N</sub> | 9909           |             |
| AUS/<br>ID MAGN             | AUS/<br>ID MAGN             | AUS/<br>ID MAGN             | AUS/<br>ID MAGN              | AUS/<br>ID MAGN                | AUS/<br>ID MAGN              | AUS/<br>ID MAGN             | AUS/<br>ID MAGN             | 9910           |             |
| IDENT OK                    | IDENT OK                    | IDENT OK                    | IDENT OK                     | IDENT OK                       | IDENT OK                     | IDENT OK                    | IDENT OK                    | 9915           |             |

|          | DREHZ &             |      |   |   |   |   |   |   |
|----------|---------------------|------|---|---|---|---|---|---|
| 1 BETRIE | S- RICHTG           | 0101 | - | - | - | - | - | - |
| DATEN    | MOTOR-<br>DREHZAHL  | 0102 | - | - | - | - | - | - |
|          | AUSGANGS-<br>FREQ   | 0103 | - | - | - | - | - | - |
|          | MOTOR-<br>STROM     | 0104 | - | - | - | - | - | - |
|          | DREHMO-<br>MENT     | 0105 | - | - | - | - | - | - |
|          | MOTORLEIS-<br>TUNG  | 0106 | - | - | - | - | - | - |
|          | ZW.KREIS.SP<br>ANN  | 0107 | - | - | - | - | - | - |
|          | AUSGANGS-<br>SPANNG | 0109 | - | - | - | - | - | - |
|          | FU TEMPE-<br>RATUR  | 0110 | - | - | - | - | - | - |
|          | EXTERN<br>SOLLW 1   | 0111 | - | - | - | - | - | - |
|          | EXTER<br>SOLLW 2    | 0112 | - | - | - | - | - | - |
|          | STEUERORT           | 0113 | - | - | - | - | - | - |
|          | BETRIEBS-<br>ZEIT   | 0114 | - | - | - | - | - | - |
|          | kWh ZÄHLER          | 0115 | - | - | - | - | - | - |
|          | APPL BLK<br>AUSG    | 0116 | - | - | - | - | - | - |
|          | DI 1-3 STATUS       | 0118 | - | - | - | - | - | - |
|          | DI 4-6 STATUS       | 0119 | - | - | - | - | - | - |
|          | Al 1                | 0120 | - | - | - | - | - | - |
|          | AI 2                | 0121 | - | - | - | - | - | - |
|          | STATUS              | 0122 | - | - | - | - | - | - |
|          | STATUS              | 0123 | - | - | - | - | - | - |
|          | AO 1                | 0124 | - | - | - | - | - | - |
|          | AO 2                | 0125 | - | - | - | - | - | - |
|          | AUSGANG             | 0126 | - | - | - | - | - | - |
|          | AUSGANG             | 0127 | - | - | - | - | - | - |
|          | PID 1 SETPNT        | 0128 | - | - | - | - | - | - |
|          | PID 2 SETPNT        | 0129 | - | - | - | - | - | - |
|          | ISTWERT             | 0130 | - | - | - | - | - | - |
|          |                     | 0131 | - | - | - | - | - | - |
|          | CHUNG               | 0132 | - | - | - | - | - | - |
|          | CHUNG               | 0133 | - | - | - | - | - | - |

| - | - | - | - | - | - | - | - | 0101 |  |
|---|---|---|---|---|---|---|---|------|--|
| - | - | - | - | - | - | - | - | 0102 |  |
| - | - | - | - | - | - | - | - | 0103 |  |
| - | - | - | - | - | - | - | - | 0104 |  |
| - | - | - | - | - | - | - | - | 0105 |  |
| - | - | - | - | - | - | - | - | 0106 |  |
| - | - | - | - | - | - | - | - | 0107 |  |
| - | - | - | - | - | - | - | - | 0109 |  |
| - | - | - | - | - | - | - | - | 0110 |  |
| - | - | - | - | - | - | - | - | 0111 |  |
| - | - | - | - | - | - | - | - | 0112 |  |
| - | - | - | - | - | - | - | - | 0113 |  |
| - | - | - | - | - | - | - | - | 0114 |  |
| - | - | - | - | - | - | - | - | 0115 |  |
| - | - | - | - | - | - | - | - | 0116 |  |
| - | - | - | - | - | - | - | - | 0118 |  |
| - | - | - | - | - | - | - | - | 0119 |  |
| - | - | - | - | - | - | - | - | 0120 |  |
| - | - | - | - | - | - | - | - | 0121 |  |
| - | - | - | - | - | - | - | - | 0122 |  |
| - | - | - | - | - | - | - | - | 0123 |  |
| - | - | - | - | - | - | - | - | 0124 |  |
| - | - | - | - | - | - | - | - | 0125 |  |
| - | - | - | - | - | - | - | - | 0126 |  |
| - | - | - | - | - | - | - | - | 0127 |  |
| - | - | - | - | - | - | - | - | 0128 |  |
| - | - | - | - | - | - | - | - | 0129 |  |
| - | - | - | - | - | - | - | - | 0130 |  |
| - | - | - | - | - | - | - | - | 0131 |  |
| - | - | - | - | - | - | - | - | 0132 |  |
| - | - | - | - | - | - | - | - | 0133 |  |

|                    | _                  | HKL<br>Standard | Zuluft | Abluft | Kühlturm | Kühler | Druck-<br>pumpe |
|--------------------|--------------------|-----------------|--------|--------|----------|--------|-----------------|
| Paramet<br>name    | er- Para-<br>meter | 1               | 2      | 3      | 4        | 5      | 6               |
| KOMM R<br>WORT     | O 0134             | -               | -      | -      | -        | -      | -               |
| KOMM<br>WERT 1     | 0135               | -               | -      | -      | -        | -      | -               |
| KOMM<br>WERT 2     | 0136               | -               | -      | -      | -        | -      | -               |
| PROZES<br>VAR 1    | S 0137             | -               | -      | -      | -        | -      | -               |
| PROZES<br>VAR 2    | S 0138             | -               | -      | -      | -        | -      | -               |
| PROZES<br>VAR 3    | S 0139             | -               | -      | -      | -        | -      | -               |
| MOT BE-<br>TRIEBZE | IT 0140            | -               | -      | -      | -        | -      | -               |
| MWh<br>ZÄHLER      | 0141               | -               | -      | -      | -        | -      | -               |
| ANZ UM-<br>DREHUN  | GEN 0142           | -               | -      | -      | -        | -      | -               |
| BETRIEE<br>ZEIT HI | 3S-<br>0143        | -               | -      | -      | -        | -      | -               |
| BETRIEE<br>ZEIT LO | 3S-<br>0144        | -               | -      | -      | -        | -      | -               |
| MOTOR<br>TEMP      | 0145               | -               | -      | -      | -        | -      | -               |
| CB TEMI<br>RATUR   | PE- 0150           | -               | -      | -      | -        | -      | -               |
| MOT THI<br>STRESS  | ERM 0153           | -               | -      | -      | -        | -      | -               |
| PID KOM<br>WERT 1  | IM<br>0158         | -               | -      | -      | -        | -      | -               |
| PID KON<br>WERT 2  | IM<br>0159         | -               | -      | -      | -        | -      | -               |
| GESPAR<br>KWH      | TE 0174            | -               | -      | -      | -        | -      | -               |
| GESPAR<br>MWH      | TE 0175            | -               | -      | -      | -        | -      | -               |
| GESPAR<br>SUMME    | TE<br>1 0176       | -               | -      | -      | -        | -      | -               |
| GESPAR<br>SUMME    | TE<br>2 0177       | -               | -      | -      | -        | -      | -               |
| GESPAR<br>CO2      | TE 0178            | -               | -      | -      | -        | -      | -               |

| Kaskade | Interner<br>Timer | Int. Timer<br>FD | Motor-<br>potentiom<br>eter | 2 Int Sollw.<br>mit PID | 2 Int Sollw.<br>mit FD | E-Bypass | Hand-<br>Steuerung |                |             |
|---------|-------------------|------------------|-----------------------------|-------------------------|------------------------|----------|--------------------|----------------|-------------|
| 7       | 8                 | 9                | 10                          | 11                      | 12                     | 13       | 14                 | Para-<br>meter | Be-<br>nutz |
| -       | -                 | -                | -                           | -                       | -                      | -        | -                  | 0134           |             |
| -       | -                 | -                | -                           | -                       | -                      | -        | -                  | 0135           |             |
| -       | -                 | -                | -                           | -                       | -                      | -        | -                  | 0136           |             |
| -       | -                 | -                | -                           | -                       | -                      | -        | -                  | 0137           |             |
| -       | -                 | -                | -                           | -                       | -                      | -        | -                  | 0138           |             |
| -       | -                 | -                | -                           | -                       | -                      | -        | -                  | 0139           |             |
| -       | -                 | -                | -                           | -                       | -                      | -        | -                  | 0140           |             |
| -       | -                 | -                | -                           | -                       | -                      | -        | -                  | 0141           |             |
| -       | -                 | -                | -                           | -                       | -                      | -        | -                  | 0142           |             |
| _       | -                 | -                | -                           | -                       | -                      | -        | -                  | 0143           |             |
| _       | -                 | -                | -                           | -                       | _                      | -        | -                  | 0144           |             |
| _       | _                 | _                | -                           | -                       | _                      | _        | -                  | 0145           |             |
| _       | _                 | _                | -                           | -                       | _                      | _        | -                  | 0150           |             |
| _       | -                 | -                | -                           | -                       | _                      | -        | -                  | 0153           |             |
| _       | -                 | _                | -                           | -                       | -                      | -        | -                  | 0158           |             |
| _       | _                 | _                | _                           | _                       | _                      | _        | -                  | 0159           |             |
|         | _                 | _                | _                           | _                       | _                      | _        | _                  | 0174           |             |
| _       | _                 | _                | _                           | _                       | _                      | _        | _                  | 0175           |             |
|         | _                 | _                | _                           | _                       |                        |          |                    | 0176           |             |
| -       |                   |                  |                             |                         |                        | -        | -                  | 0170           |             |
| -       | -                 | -                | -                           | -                       | -                      | -        | -                  | 0178           |             |

|    |                |                     |                | HKL<br>Standard | Zuluft        | Abluft        | Kühlturm      | Kühler        | Druck-<br>pumpe |
|----|----------------|---------------------|----------------|-----------------|---------------|---------------|---------------|---------------|-----------------|
|    |                | Parameter-<br>name  | Para-<br>meter | 1               | 2             | 3             | 4             | 5             | 6               |
| 3  | FB<br>ISTWERT- | FB CMD<br>WORT 1    | 0301           | -               | -             | -             | -             | -             | -               |
|    | SIGNALE        | FB CMD<br>WORT 2    | 0302           | -               | -             | -             | -             | -             | -               |
|    |                | FB STATUS<br>WORT 1 | 0303           | -               | -             | -             | -             | -             | -               |
|    |                | FB STATUS<br>WORT 2 | 0304           | -               | -             | -             | -             | -             | -               |
|    |                | STÖRUNG<br>WORT 1   | 0305           | -               | -             | -             | -             | -             | -               |
|    |                | STÖRUNG<br>WORT 2   | 0306           | -               | -             | -             | -             | -             | -               |
|    |                | STÖRUNG<br>WORT 3   | 0307           | -               | -             | -             | -             | -             | -               |
|    |                | WARNUNG<br>WORT 1   | 0308           | -               | -             | -             | -             | -             | -               |
|    |                | WARNUNG<br>WORT 2   | 0309           | -               | -             | -             | -             | -             | -               |
| 4  | STÖRUNGS       | LETZTE<br>STÖRUNG   | 0401           | 0               | 0             | 0             | 0             | 0             | 0               |
|    | SPEICHER       | STÖRUNGS-<br>ZEIT 1 | 0402           | 0               | 0             | 0             | 0             | 0             | 0               |
|    |                | STÖRUNGS-<br>ZEIT 2 | 0403           | 0               | 0             | 0             | 0             | 0             | 0               |
|    |                | DREHZ B<br>STÖRUNG  | 0404           | 0               | 0             | 0             | 0             | 0             | 0               |
|    |                | FREQ B<br>STÖRUNG   | 0405           | 0               | 0             | 0             | 0             | 0             | 0               |
|    |                | SPANN B<br>STÖRUNG  | 0406           | 0               | 0             | 0             | 0             | 0             | 0               |
|    |                | STROM B<br>STÖRUNG  | 0407           | 0               | 0             | 0             | 0             | 0             | 0               |
|    |                | DREHM B<br>STÖRUNG  | 0408           | 0               | 0             | 0             | 0             | 0             | 0               |
|    |                | STATUS B<br>STÖRUNG | 0409           | 0               | 0             | 0             | 0             | 0             | 0               |
|    |                | DI 1-3 B<br>STÖRUNG | 0410           | 0               | 0             | 0             | 0             | 0             | 0               |
|    |                | DI4-6 B<br>STÖRUNG  | 0411           | 0               | 0             | 0             | 0             | 0             | 0               |
|    |                | 2.LETZTE<br>STÖRUNG | 0412           | 0               | 0             | 0             | 0             | 0             | 0               |
|    |                | 3.LETZTE<br>STÖRUNG | 0413           | 0               | 0             | 0             | 0             | 0             | 0               |
| 10 | START/         | EXT1<br>BEFEHLE     | 1001           | DI1             | DI1           | DI1           | DI1           | DI1           | DI1             |
|    | DREHR          | EXT2<br>BEFEHLE     | 1002           | DI1             | DI1           | DI1           | DI1           | DI1           | DI1             |
|    |                | DREHRICH-<br>TUNG   | 1003           | VOR-<br>WÄRTS   | VOR-<br>WÄRTS | VOR-<br>WÄRTS | VOR-<br>WÄRTS | VOR-<br>WÄRTS | VOR-<br>WÄRTS   |

| Kaskade       | Interner<br>Timer | Int. Timer<br>FD | Motor-<br>potentio-<br>meter | 2 Int Sollw.<br>mit PID | 2 Int Sollw.<br>mit FD | E-Bypass      | Hand-<br>Steuerung |                |             |
|---------------|-------------------|------------------|------------------------------|-------------------------|------------------------|---------------|--------------------|----------------|-------------|
| 7             | 8                 | 9                | 10                           | 11                      | 12                     | 13            | 14                 | Para-<br>meter | Be-<br>nutz |
| -             | -                 | -                | -                            | -                       | -                      | -             | -                  | 0301           |             |
| -             | -                 | -                | -                            | -                       | -                      | -             | -                  | 0302           |             |
| -             | -                 | -                | -                            | -                       | -                      | -             | -                  | 0303           |             |
| -             | -                 | -                | -                            | -                       | -                      | -             | -                  | 0304           |             |
| -             | -                 | -                | -                            | -                       | -                      | -             | -                  | 0305           |             |
| -             | -                 | -                | -                            | -                       | -                      | -             | -                  | 0306           |             |
| -             | -                 | -                | -                            | -                       | -                      | -             | -                  | 0307           |             |
| -             | -                 | -                | -                            | -                       | -                      | -             | -                  | 0308           |             |
| -             | -                 | -                | -                            | -                       | -                      | -             | -                  | 0309           |             |
| 0             | 0                 | 0                | 0                            | 0                       | 0                      | 0             | 0                  | 0401           |             |
| 0             | 0                 | 0                | 0                            | 0                       | 0                      | 0             | 0                  | 0402           |             |
| 0             | 0                 | 0                | 0                            | 0                       | 0                      | 0             | 0                  | 0403           |             |
| 0             | 0                 | 0                | 0                            | 0                       | 0                      | 0             | 0                  | 0404           |             |
| 0             | 0                 | 0                | 0                            | 0                       | 0                      | 0             | 0                  | 0405           |             |
| 0             | 0                 | 0                | 0                            | 0                       | 0                      | 0             | 0                  | 0406           |             |
| 0             | 0                 | 0                | 0                            | 0                       | 0                      | 0             | 0                  | 0407           |             |
| 0             | 0                 | 0                | 0                            | 0                       | 0                      | 0             | 0                  | 0408           |             |
| 0             | 0                 | 0                | 0                            | 0                       | 0                      | 0             | 0                  | 0409           |             |
| 0             | 0                 | 0                | 0                            | 0                       | 0                      | 0             | 0                  | 0410           |             |
| 0             | 0                 | 0                | 0                            | 0                       | 0                      | 0             | 0                  | 0411           |             |
| 0             | 0                 | 0                | 0                            | 0                       | 0                      | 0             | 0                  | 0412           |             |
| 0             | 0                 | 0                | 0                            | 0                       | 0                      | 0             | 0                  | 0413           |             |
| DI1           | TIMER 1           | DI1              | DI1                          | DI1                     | DI1                    | DI1           | KEINE<br>AUSW      | 1001           |             |
| DI1           | TIMER 1           | DI1,2            | DI1                          | DI1                     | DI1                    | DI1           | DI1,2              | 1002           |             |
| VOR-<br>WÄRTS | VOR-<br>WÄRTS     | VOR-<br>WÄRTS    | VOR-<br>WÄRTS                | VOR-<br>WÄRTS           | VOR-<br>WÄRTS          | VOR-<br>WÄRTS | VOR-<br>WÄRTS      | 1003           |             |

|    |          |                       | -              | HKL<br>Standard       | Zuluft                | Abluft                | Kühlturm              | Kühler                | Druck-<br>pumpe       |
|----|----------|-----------------------|----------------|-----------------------|-----------------------|-----------------------|-----------------------|-----------------------|-----------------------|
|    |          | Parameter-<br>name    | Para-<br>meter | 1                     | 2                     | 3                     | 4                     | 5                     | 6                     |
| 11 | SOLLWERT | AUSW PANEL<br>SOLLW   | 1101           | SOLLW 1<br>(Hz/Upm)   | SOLLW 1<br>(Hz/Upm)   | SOLLW 1<br>(Hz/Upm)   | SOLLW 1<br>(Hz/Upm)   | SOLLW 1<br>(Hz/Upm)   | SOLLW 1<br>(Hz/Upm)   |
|    | AUSWAHL  | AUSW<br>EXT1/EXT2     | 1102           | EXT1                  | EXT1                  | EXT1                  | EXT1                  | EXT1                  | EXT1                  |
|    |          | AUSW.EXT<br>SOLLW 1   | 1103           | AI1                   | Al1                   | Al1                   | Al1                   | Al1                   | Al1                   |
|    |          | EXT SOLLW. 1<br>MIN   | 1104           | 0,0 Hz/<br>0 U/min    | 0,0 Hz/<br>1800 Upm   | 0,0 Hz/<br>1800 Upm   | 0,0 Hz/<br>1800 Upm   | 0,0 Hz/<br>1800 Upm   | 0,0 Hz/<br>1800 Upm   |
|    |          | EXT SOLLW. 1<br>MAX   | 1105           | 50,0 Hz /<br>1500 Upm | 50,0 Hz /<br>1500 Upm | 50,0 Hz /<br>1500 Upm | 50,0 Hz /<br>1500 Upm | 50,0 Hz /<br>1500 Upm | 50,0 Hz /<br>1500 Upm |
|    |          | AUSW.EXT<br>SOLLW 2   | 1106           | PID1AUS-<br>GANG      | PID1AUS-<br>GANG      | PID1AUS-<br>GANG      | PID1AUS-<br>GANG      | PID1AUS-<br>GANG      | PID1AUS-<br>GANG      |
|    |          | EXT SOLLW. 2<br>MIN   | 1107           | 0.0%                  | 0.0%                  | 0.0%                  | 0.0%                  | 0.0%                  | 0.0%                  |
|    |          | EXT SOLLW. 2<br>MAX   | 1108           | 100.0%                | 100.0%                | 100.0%                | 100.0%                | 100.0%                | 100.0%                |
| 12 | KONSTANT | AUSW KONST<br>DREHZ   | 1201           | DI3                   | DI3                   | DI3                   | DI3                   | DI3                   | DI3                   |
|    | DREHZAHL | KONSTANT<br>DREHZ 1   | 1202           | 5/6 Hz                | 5/6 Hz                | 5/6 Hz                | 5/6 Hz                | 5/6 Hz                | 5/6 Hz                |
|    |          | KONSTANT<br>DREHZ 2   | 1203           | 10/12 Hz              | 10/12 Hz              | 10/12 Hz              | 10/12 Hz              | 10/12 Hz              | 10/12 Hz              |
|    |          | KONSTANT<br>DREHZ 3   | 1204           | 15/18 Hz              | 15/18 Hz              | 15/18 Hz              | 15/18 Hz              | 15/18 Hz              | 15/18 Hz              |
|    |          | KONSTANT<br>DREHZ 4   | 1205           | 20/24 Hz              | 20/24 Hz              | 20/24 Hz              | 20/24 Hz              | 20/24 Hz              | 20/24 Hz              |
|    |          | KONSTANT<br>DREHZ 5   | 1206           | 25/30 Hz              | 25/30 Hz              | 25/30 Hz              | 25/30 Hz              | 25/30 Hz              | 25/30 Hz              |
|    |          | KONSTANT<br>DREHZ 6   | 1207           | 40/48 Hz              | 40/48 Hz              | 40/48 Hz              | 40/48 Hz              | 40/48 Hz              | 40/48 Hz              |
|    |          | KONSTANT<br>DREHZ 7   | 1208           | 50/60 Hz              | 50/60 Hz              | 50/60 Hz              | 50/60 Hz              | 50/60 Hz              | 50/60 Hz              |
|    |          | TIMER MO-<br>DUS AUSW | 1209           | FDZ1/2/3/4            | FDZ1/2/3/4            | FDZ1/2/3/4            | FDZ1/2/3/4            | FDZ1/2/3/4            | FDZ1/2/3/4            |

| Kaskade               | Interner<br>Timer     | Int. Timer<br>FD      | Motor-<br>potentio-<br>meter | 2 Int Sollw.<br>mit PID | 2 Int Sollw.<br>mit FD | E-Bypass              | Hand-<br>Steuerung    |                |             |
|-----------------------|-----------------------|-----------------------|------------------------------|-------------------------|------------------------|-----------------------|-----------------------|----------------|-------------|
| 7                     | 8                     | 9                     | 10                           | 11                      | 12                     | 13                    | 14                    | Para-<br>meter | Be-<br>nutz |
| SOLLW 1<br>(Hz/Upm)   | SOLLW 1<br>(Hz/Upm)   | SOLLW 1<br>(Hz/Upm)   | SOLLW 1<br>(Hz/Upm)          | SOLLW 1<br>(Hz/Upm)     | SOLLW 1<br>(Hz/Upm)    | SOLLW 1<br>(Hz/Upm)   | SOLLW 1<br>(Hz/Upm)   | 1101           |             |
| EXT1                  | EXT1                  | EXT1                  | EXT1                         | EXT1                    | DI2                    | EXT1                  | EXT1                  | 1102           |             |
| Al1                   | Al1                   | BEDIEN-<br>PANEL      | DI5U, 6D                     | Al1                     | Al1                    | Al1                   | Al1                   | 1103           |             |
| 0,0 Hz/<br>1800 Upm   | 0,0 Hz/<br>1800 Upm   | 0,0 Hz/<br>1800 Upm   | 0,0 Hz/<br>1800 Upm          | 0,0 Hz/<br>1800 Upm     | 0,0 Hz/<br>1800 Upm    | 0,0 Hz/<br>1800 Upm   | 0,0 Hz/<br>1800 Upm   | 1104           |             |
| 52,0 Hz /<br>1560 Upm | 50,0 Hz /<br>1500 Upm | 50,0 Hz /<br>1500 Upm | 50,0 Hz /<br>1500 Upm        | 50,0 Hz /<br>1500 Upm   | 50,0 Hz /<br>1500 Upm  | 50,0 Hz /<br>1500 Upm | 50,0 Hz /<br>1500 Upm | 1105           |             |
| PID1AUS-<br>GANG      | PID1AUS-<br>GANG      | AI2                   | PID1AUS-<br>GANG             | PID1AUS-<br>GANG        | PID1AUS-<br>GANG       | PID1AUS-<br>GANG      | Al2                   | 1106           |             |
| 0.0%                  | 0.0%                  | 0.0%                  | 0.0%                         | 0.0%                    | 0.0%                   | 0.0%                  | 0.0%                  | 1107           |             |
| 100.0%                | 100.0%                | 100.0%                | 100.0%                       | 100.0%                  | 100.0%                 | 100.0%                | 100.0%                | 1108           |             |
| KEINE<br>AUSW         | KEINE<br>AUSW         | TIMER 1               | DI3                          | KEINE<br>AUSW           | DI4, 5                 | KEINE<br>AUSW         | KEINE<br>AUSW         | 1201           |             |
| 5/6 Hz                | 5/6 Hz                | 5/6 Hz                | 5/6 Hz                       | 5/6 Hz                  | 5/6 Hz                 | 5/6 Hz                | 5/6 Hz                | 1202           |             |
| 10/12 Hz              | 10/12 Hz              | 10/12 Hz              | 10/12 Hz                     | 10/12 Hz                | 10/12 Hz               | 10/12 Hz              | 10/12 Hz              | 1203           |             |
| 15/18 Hz              | 15/18 Hz              | 15/18 Hz              | 15/18 Hz                     | 15/18 Hz                | 15/18 Hz               | 15/18 Hz              | 15/18 Hz              | 1204           |             |
| 20/24 Hz              | 20/24 Hz              | 20/24 Hz              | 20/24 Hz                     | 20/24 Hz                | 20/24 Hz               | 20/24 Hz              | 20/24 Hz              | 1205           |             |
| 25/30 Hz              | 25/30 Hz              | 25/30 Hz              | 25/30 Hz                     | 25/30 Hz                | 25/30 Hz               | 25/30 Hz              | 25/30 Hz              | 1206           |             |
| 40/48 Hz              | 40/48 Hz              | 40/48 Hz              | 40/48 Hz                     | 40/48 Hz                | 40/48 Hz               | 40/48 Hz              | 40/48 Hz              | 1207           |             |
| 50/60 Hz              | 50/60 Hz              | 50/60 Hz              | 50/60 Hz                     | 50/60 Hz                | 50/60 Hz               | 50/60 Hz              | 50/60 Hz              | 1208           |             |
| FDZ1/2/3/4            | FDZ1/2/3/4            | FDZ1/2/3/4            | FDZ1/2/3/4                   | FDZ1/2/3/4              | FDZ1/2/3/4             | FDZ1/2/3/4            | FDZ1/2/3/4            | 1209           |             |

|           |                    | -              | Hkl<br>Standard | Zuluft          | Abluft          | Kühlturm        | Kühler          | Druck-<br>pumpe |
|-----------|--------------------|----------------|-----------------|-----------------|-----------------|-----------------|-----------------|-----------------|
|           | Parameter-<br>name | Para-<br>meter | 1               | 2               | 3               | 4               | 5               | 6               |
| 13 ANALOG | MINIMUN AI1        | 1301           | 20,0%           | 20,0%           | 20,0%           | 20,0%           | 20,0%           | 20,0%           |
| EINGANGE  | MAXIMUM AI1        | 1302           | 100,0%          | 100,0%          | 100,0%          | 100,0%          | 100,0%          | 100,0%          |
|           | FILTER AI1         | 1303           | 0,1 s           | 0,1 s           | 0,1 s           | 0,1 s           | 0,1 s           | 0,1 s           |
|           | MINIMUM AI2        | 1304           | 20,0%           | 20,0%           | 20,0%           | 20,0%           | 20,0%           | 20,0%           |
|           | MAXIMUM AI2        | 1305           | 100,0%          | 100,0%          | 100,0%          | 100,0%          | 100,0%          | 100,0%          |
|           | FILTER AI2         | 1306           | 0,1 s           | 0,1 s           | 0,1 s           | 0,1 s           | 0,1 s           | 0,1 s           |
| 14 RELAIS | RELAISAUSG<br>1    | 1401           | BEREIT          | GESTAR-<br>TET  | GESTAR-<br>TET  | GESTAR-<br>TET  | GESTAR-<br>TET  | GESTAR-<br>TET  |
| AUSGANGE  | RELAISAUSG<br>2    | 1402           | LÄUFT           | LÄUFT           | LÄUFT           | LÄUFT           | LÄUFT           | LÄUFT           |
|           | RELAISAUSG<br>3    | 1403           | STÔRUNG(<br>-1) | STÔRUNG(<br>-1) | STÔRUNG(<br>-1) | STÔRUNG(<br>-1) | STÔRUNG(<br>-1) | STÔRUNG(<br>-1) |
|           | RO1 EIN<br>VERZ    | 1404           | 0,0 s           | 0,0 s           | 0,0 s           | 0,0 s           | 0,0 s           | 0,0 s           |
|           | RO1 AUS<br>VERZ    | 1405           | 0,0 s           | 0,0 s           | 0,0 s           | 0,0 s           | 0,0 s           | 0,0 s           |
|           | RO2 EIN<br>VERZ    | 1406           | 0,0 s           | 0,0 s           | 0,0 s           | 0,0 s           | 0,0 s           | 0,0 s           |
|           | RO2 AUS<br>VERZ    | 1407           | 0,0 s           | 0,0 s           | 0,0 s           | 0,0 s           | 0,0 s           | 0,0 s           |
|           | RO3 EIN<br>VERZ    | 1408           | 0,0 s           | 0,0 s           | 0,0 s           | 0,0 s           | 0,0 s           | 0,0 s           |
|           | RO3 AUS<br>VERZ    | 1409           | 0,0 s           | 0,0 s           | 0,0 s           | 0,0 s           | 0,0 s           | 0,0 s           |
|           | RELAISAUSG<br>4    | 1410           | KEINE<br>AUSW   | KEINE<br>AUSW   | KEINE<br>AUSW   | KEINE<br>AUSW   | KEINE<br>AUSW   | KEINE<br>AUSW   |
|           | RELAISAUSG<br>5    | 1411           | KEINE<br>AUSW   | KEINE<br>AUSW   | KEINE<br>AUSW   | KEINE<br>AUSW   | KEINE<br>AUSW   | KEINE<br>AUSW   |
|           | RELAISAUSG<br>6    | 1412           | KEINE<br>AUSW   | KEINE<br>AUSW   | KEINE<br>AUSW   | KEINE<br>AUSW   | KEINE<br>AUSW   | KEINE<br>AUSW   |
|           | RO4 EIN<br>VERZ    | 1413           | 0,0 s           | 0,0 s           | 0,0 s           | 0,0 s           | 0,0 s           | 0,0 s           |
|           | RO4 AUS<br>VERZ    | 1414           | 0,0 s           | 0,0 s           | 0,0 s           | 0,0 s           | 0,0 s           | 0,0 s           |
|           | RO5 EIN<br>VERZ    | 1415           | 0,0 s           | 0,0 s           | 0,0 s           | 0,0 s           | 0,0 s           | 0,0 s           |
|           | RO5 AUS<br>VERZ    | 1416           | 0,0 s           | 0,0 s           | 0,0 s           | 0,0 s           | 0,0 s           | 0,0 s           |
|           | RO6 EIN<br>VERZ    | 1417           | 0,0 s           | 0,0 s           | 0,0 s           | 0,0 s           | 0,0 s           | 0,0 s           |
|           | RO6 AUS<br>VERZ    | 1418           | 0,0 s           | 0,0 s           | 0,0 s           | 0,0 s           | 0,0 s           | 0,0 s           |
| Kaskade  | Interner<br>Timer | Int. Timer<br>FD | Motor-<br>potentio-<br>meter | 2 Int Sollw.<br>mit PID | 2 Int Sollw.<br>mit FD | E-Bypass        | Hand-<br>Steuerung |                |             |
|----------|-------------------|------------------|------------------------------|-------------------------|------------------------|-----------------|--------------------|----------------|-------------|
| 7        | 8                 | 9                | 10                           | 11                      | 12                     | 13              | 14                 | Para-<br>meter | Be-<br>nutz |
| 20.0%    | 20.0%             | 0.0%             | 20.0%                        | 20.0%                   | 20.0%                  | 20.0%           | 0.0%               | 1301           |             |
| 100.0%   | 100.0%            | 100.0%           | 100.0%                       | 100.0%                  | 100.0%                 | 100.0%          | 100.0%             | 1302           |             |
| 0,1 s    | 0,1 s             | 0,1 s            | 0,1 s                        | 0,1 s                   | 0,1 s                  | 0,1 s           | 0,1 s              | 1303           |             |
| 20.0%    | 20.0%             | 0.0%             | 20.0%                        | 20.0%                   | 20.0%                  | 20.0%           | 0.0%               | 1304           |             |
| 100.0%   | 100.0%            | 100.0%           | 100.0%                       | 100.0%                  | 100.0%                 | 100.0%          | 100.0%             | 1305           |             |
| 0,1 s    | 0,1 s             | 0,1 s            | 0,1 s                        | 0,1 s                   | 0,1 s                  | 0,1 s           | 0,1 s              | 1306           |             |
| PFA      | GESTAR-<br>TET    | GESTAR-<br>TET   | GESTAR-<br>TET               | GESTAR-<br>TET          | GESTAR-<br>TET         | GESTAR-<br>TET  | READY              | 1401           |             |
| LÄUFT    | LÄUFT             | LÄUFT            | LÄUFT                        | LÄUFT                   | LÄUFT                  | LÄUFT           | LÄUFT              | 1402           |             |
| STÖRUNG( | STÖRUNG(<br>-1)   | STÖRUNG(<br>-1)  | STÖRUNG(<br>-1)              | STÖRUNG(<br>-1)         | STÖRUNG(<br>-1)        | STÖRUNG(<br>-1) | STÖRUNG(<br>-1)    | 1403           |             |
| 0,0 s    | 0,0 s             | 0,0 s            | 0,0 s                        | 0,0 s                   | 0,0 s                  | 0,0 s           | 0,0 s              | 1404           |             |
| 0,0 s    | 0,0 s             | 0,0 s            | 0,0 s                        | 0,0 s                   | 0,0 s                  | 0,0 s           | 0,0 s              | 1405           |             |
| 0,0 s    | 0,0 s             | 0,0 s            | 0,0 s                        | 0,0 s                   | 0,0 s                  | 0,0 s           | 0,0 s              | 1406           |             |
| 0,0 s    | 0,0 s             | 0,0 s            | 0,0 s                        | 0,0 s                   | 0,0 s                  | 0,0 s           | 0,0 s              | 1407           |             |
| 0,0 s    | 0,0 s             | 0,0 s            | 0,0 s                        | 0,0 s                   | 0,0 s                  | 0,0 s           | 0,0 s              | 1408           |             |
| 0,0 s    | 0,0 s             | 0,0 s            | 0,0 s                        | 0,0 s                   | 0,0 s                  | 0,0 s           | 0,0 s              | 1409           |             |
| KEINE    | KEINE<br>AUSW     | KEINE<br>AUSW    | KEINE<br>AUSW                | KEINE<br>AUSW           | KEINE<br>AUSW          | KEINE<br>AUSW   | KEINE<br>AUSW      | 1410           |             |
| KEINE    | KEINE<br>AUSW     | KEINE<br>AUSW    | KEINE<br>AUSW                | KEINE<br>AUSW           | KEINE<br>AUSW          | KEINE<br>AUSW   | KEINE<br>AUSW      | 1411           |             |
| KEINE    | KEINE<br>AUSW     | KEINE<br>AUSW    | KEINE<br>AUSW                | KEINE<br>AUSW           | KEINE<br>AUSW          | KEINE<br>AUSW   | KEINE<br>AUSW      | 1412           |             |
| 0,0 s    | 0,0 s             | 0,0 s            | 0,0 s                        | 0,0 s                   | 0,0 s                  | 0,0 s           | 0,0 s              | 1413           |             |
| 0,0 s    | 0,0 s             | 0,0 s            | 0,0 s                        | 0,0 s                   | 0,0 s                  | 0,0 s           | 0,0 s              | 1414           |             |
| 0,0 s    | 0,0 s             | 0,0 s            | 0,0 s                        | 0,0 s                   | 0,0 s                  | 0,0 s           | 0,0 s              | 1415           |             |
| 0,0 s    | 0,0 s             | 0,0 s            | 0,0 s                        | 0,0 s                   | 0,0 s                  | 0,0 s           | 0,0 s              | 1416           |             |
| 0,0 s    | 0,0 s             | 0,0 s            | 0,0 s                        | 0,0 s                   | 0,0 s                  | 0,0 s           | 0,0 s              | 1417           |             |
| 0,0 s    | 0,0 s             | 0,0 s            | 0,0 s                        | 0,0 s                   | 0,0 s                  | 0,0 s           | 0,0 s              | 1418           |             |

|            |                       |                | HKL<br>Standard                   | Zuluft                            | Abluft                            | Kühlturm                          | Kühler                            | Druck-<br>pumpe                   |
|------------|-----------------------|----------------|-----------------------------------|-----------------------------------|-----------------------------------|-----------------------------------|-----------------------------------|-----------------------------------|
|            | Parameter-<br>name    | Para-<br>meter | 1                                 | 2                                 | 3                                 | 4                                 | 5                                 | 6                                 |
| 15 ANALOG- | ANALOGAUS<br>GANG 1   | 1501           | AUS-<br>GANGS-<br>FREQ            | AUS-<br>GANGS-<br>FREQ            | AUS-<br>GANGS-<br>FREQ            | AUS-<br>GANGS-<br>FREQ            | AUS-<br>GANGS-<br>FREQ            | AUS-<br>GANGS-<br>FREQ            |
| AUSGANGE   | AO1 WERT<br>MIN       | 1502           | 0,0 Hz                            | 0,0 Hz                            | 0,0 Hz                            | 0,0 Hz                            | 0,0 Hz                            | 0,0 Hz                            |
|            | AO1 WERT<br>MAX       | 1503           | 50,0 Hz                           | 50,0 Hz                           | 50,0 Hz                           | 50,0 Hz                           | 50,0 Hz                           | 50,0 Hz                           |
|            | MINIMUM AO1           | 1504           | 4,0 mA                            | 4,0 mA                            | 4,0 mA                            | 4,0 mA                            | 4,0 mA                            | 4,0 mA                            |
|            | MAXIMUM<br>AO1        | 1505           | 20,0 mA                           | 20,0 mA                           | 20,0 mA                           | 20,0 mA                           | 20,0 mA                           | 20,0 mA                           |
|            | FILTER AO1            | 1506           | 0,1 s                             | 0,1 s                             | 0,1 s                             | 0,1 s                             | 0,1 s                             | 0,1 s                             |
|            | ANALOGAUS<br>GANG 2   | 1507           | MOTOR-<br>STROM                   | MOTOR-<br>STROM                   | MOTOR-<br>STROM                   | MOTOR-<br>STROM                   | MOTOR-<br>STROM                   | MOTOR-<br>STROM                   |
|            | AO2 WERT<br>MIN       | 1508           | 0,0 A                             | 0,0 A                             | 0,0 A                             | 0,0 A                             | 0,0 A                             | 0,0 A                             |
|            | AO2 WERT<br>MAX       | 1509           | Einstellung<br>durch Par.<br>0104 | Einstellung<br>durch Par.<br>0104 | Einstellung<br>durch Par.<br>0104 | Einstellung<br>durch Par.<br>0104 | Einstellung<br>durch Par.<br>0104 | Einstellung<br>durch Par.<br>0104 |
|            | MINIMUM AO2           | 1510           | 4,0 mA                            | 4,0 mA                            | 4,0 mA                            | 4,0 mA                            | 4,0 mA                            | 4,0 mA                            |
|            | MAXIMUM<br>AO2        | 1511           | 20,0 mA                           | 20,0 mA                           | 20,0 mA                           | 20,0 mA                           | 20,0 mA                           | 20,0 mA                           |
|            | FILTER AO2            | 1512           | 0,1 s                             | 0,1 s                             | 0,1 s                             | 0,1 s                             | 0,1 s                             | 0,1 s                             |
| 16 SYSTEM  | FREIGABE              | 1601           | KEINE<br>AUSW                     | DI2                               | DI2                               | DI2                               | DI2                               | DI2                               |
| RUNG       | PARAMETER-<br>SCHLOSS | 1602           | OFFEN                             | OFFEN                             | OFFEN                             | OFFEN                             | OFFEN                             | OFFEN                             |
|            | PASSWORT              | 1603           | 0                                 | 0                                 | 0                                 | 0                                 | 0                                 | 0                                 |
|            | STÖR QUIT<br>AUSW     | 1604           | BEDIEN-<br>PANEL                  | BEDIEN-<br>PANEL                  | BEDIEN-<br>PANEL                  | BEDIEN-<br>PANEL                  | BEDIEN-<br>PANEL                  | BEDIEN-<br>PANEL                  |
|            | PAR SATZ<br>WECHSEL   | 1605           | KEINE<br>AUSW                     | KEINE<br>AUSW                     | KEINE<br>AUSW                     | KEINE<br>AUSW                     | KEINE<br>AUSW                     | KEINE<br>AUSW                     |
|            | LOKAL<br>GESPERRT     | 1606           | KEINE<br>AUSW                     | KEINE<br>AUSW                     | KEINE<br>AUSW                     | KEINE<br>AUSW                     | KEINE<br>AUSW                     | KEINE<br>AUSW                     |
|            | PARAM<br>SPEICHERN    | 1607           | FERTIG                            | FERTIG                            | FERTIG                            | FERTIG                            | FERTIG                            | FERTIG                            |
|            | START<br>FREIGABE 1   | 1608           | DI4                               | DI4                               | DI4                               | DI4                               | DI4                               | DI4                               |
|            | START<br>FREIGABE 2   | 1609           | KEINE<br>AUSW                     | DI5                               | DI5                               | DI5                               | DI5                               | DI5                               |
|            | WARNUNG<br>ANZEIGEn   | 1610           | NEIN                              | NEIN                              | NEIN                              | NEIN                              | NEIN                              | NEIN                              |
|            | PARAMETER-<br>ANZEIGE | 1611           | STAN-<br>DARD                     | STAN-<br>DARD                     | STAN-<br>DARD                     | STAN-<br>DARD                     | STAN-<br>DARD                     | STAN-<br>DARD                     |
|            | LUFTER<br>STEUERUNG   | 1612           | AUTO                              | AUTO                              | AUTO                              | AUTO                              | AUTO                              | AUTO                              |
|            | FAULT RESET           | 1613           | DEFAULT                           | DEFAULT                           | DEFAULTt                          | DEFAULT                           | DEFAULT                           | DEFAULT                           |

| Kaskade                           | Interner<br>Timer                 | Int. Timer<br>FD                  | Motor-<br>potentio-<br>meter      | 2 Int Sollw.<br>mit PID           | 2 Int Sollw.<br>mit FD            | E-Bypass                          | Hand-<br>Steuerung                |                 |             |
|-----------------------------------|-----------------------------------|-----------------------------------|-----------------------------------|-----------------------------------|-----------------------------------|-----------------------------------|-----------------------------------|-----------------|-------------|
| 7                                 | 8                                 | 9                                 | 10                                | 11                                | 12                                | 13                                | 14                                | Para-<br>meter- | BE-<br>nutz |
| AUS-<br>GANG-<br>SFREQ            | AUS-<br>GANGS-<br>FREQ            | AUS-<br>GANGS-<br>FREQ            | AUS-<br>GANGS-<br>FREQ            | AUS-<br>GANGS-<br>FREQ            | AUS-<br>GANGS-<br>FREQ            | AUS-<br>GANGS-<br>FREQ            | AUS-<br>GANGS-<br>FREQ            | 1501            |             |
| 0,0 Hz                            | 0,0 Hz                            | 0,0 Hz                            | 0,0 Hz                            | 0,0 Hz                            | 0,0 Hz                            | 0,0 Hz                            | 0,0 Hz                            | 1502            |             |
| 52,0 Hz                           | 50,0 Hz                           | 50,0 Hz                           | 50,0 Hz                           | 50,0 Hz                           | 50,0 Hz                           | 50,0 Hz                           | 50,0 Hz                           | 1503            |             |
| 4,0 mA                            | 4,0 mA                            | 4,0 mA                            | 4,0 mA                            | 4,0 mA                            | 4,0 mA                            | 4,0 mA                            | 0,0 mA                            | 1504            |             |
| 20,0 mA                           | 20,0 mA                           | 20,0 mA                           | 20,0 mA                           | 20,0 mA                           | 20,0 mA                           | 20,0 mA                           | 20,0 mA                           | 1505            |             |
| 0,1 s                             | 0,1 s                             | 0,1 s                             | 0,1 s                             | 0,1 s                             | 0,1 s                             | 0,1 s                             | 0,1 s                             | 1506            |             |
| MOTOR-<br>STROM                   | MOTOR-<br>STROM                   | MOTOR-<br>STROM                   | MOTOR-<br>STROM                   | MOTOR-<br>STROM                   | MOTOR-<br>STROM                   | MOTOR-<br>STROM                   | MOTOR-<br>STROM                   | 1507            |             |
| 0,0 A                             | 0,0 A                             | 0,0 A                             | 0,0 A                             | 0,0 A                             | 0,0 A                             | 0,0 A                             | 0,0 A                             | 1508            |             |
| Einstellung<br>durch Par.<br>0104 | Einstellung<br>durch Par.<br>0104 | Einstellung<br>durch Par.<br>0104 | Einstellung<br>durch Par.<br>0104 | Einstellung<br>durch Par.<br>0104 | Einstellung<br>durch Par.<br>0104 | Einstellung<br>durch Par.<br>0104 | Einstellung<br>durch Par.<br>0104 | 1509            |             |
| 4,0 mA                            | 4,0 mA                            | 4,0 mA                            | 4,0 mA                            | 4,0 mA                            | 4,0 mA                            | 4,0 mA                            | 0,0 mA                            | 1510            |             |
| 20,0 mA                           | 20,0 mA                           | 20,0 mA                           | 20,0 mA                           | 20,0 mA                           | 20,0 mA                           | 20,0 mA                           | 20,0 mA                           | 1511            |             |
| 0,1 s                             | 0,1 s                             | 0,1 s                             | 0,1 s                             | 0,1 s                             | 0,1 s                             | 0,1 s                             | 0,1 s                             | 1512            |             |
| DI2                               | DI2                               | DI2                               | DI2                               | DI2                               | KEINE<br>AUSW                     | DI2                               | KEINE<br>AUSW                     | 1601            |             |
| OFFEN                             | OFFEN                             | OFFEN                             | OFFEN                             | OFFEN                             | OFFEN                             | OFFEN                             | OFFEN                             | 1602            |             |
| 0                                 | 0                                 | 0                                 | 0                                 | 0                                 | 0                                 | 0                                 | 0                                 | 1603            |             |
| BEDIEN-<br>PANEL                  | BEDIEN-<br>PANEL                  | BEDIEN-<br>PANEL                  | BEDIEN-<br>PANEL                  | BEDIEN-<br>PANEL                  | BEDIEN-<br>PANEL                  | BEDIEN-<br>PANEL                  | BEDIEN-<br>PANEL                  | 1604            |             |
| KEINE<br>AUSW                     | KEINE<br>AUSW                     | KEINE<br>AUSW                     | KEINE<br>AUSW                     | KEINE<br>AUSW                     | KEINE<br>AUSW                     | KEINE<br>AUSW                     | KEINE<br>AUSW                     | 1605            |             |
| KEINE<br>AUSW                     | KEINE<br>AUSW                     | KEINE<br>AUSW                     | KEINE<br>AUSW                     | KEINE<br>AUSW                     | KEINE<br>AUSW                     | KEINE<br>AUSW                     | KEINE<br>AUSW                     | 1606            |             |
| FERTIG                            | FERTIG                            | FERTIG                            | FERTIG                            | FERTIG                            | FERTIG                            | FERTIG                            | FERTIG                            | 1607            |             |
| KEINE                             | DI4                               | DI4                               | DI4                               | DI4                               | KEINE<br>AUSW                     | KEINE<br>AUSW                     | KEINE<br>AUSW                     | 1608            |             |
| KEINE                             | DI5                               | DI5                               | KEINE<br>AUSW                     | DI5                               | KEINE<br>AUSW                     | KEINE<br>AUSW                     | KEINE<br>AUSW                     | 1609            |             |
| NEIN                              | NEIN                              | NEIN                              | NEIN                              | NEIN                              | NEIN                              | NEIN                              | NEIN                              | 1610            |             |
| STAN-<br>DARD                     | STAN-<br>DARD                     | STAN-<br>DARD                     | STAN-<br>DARD                     | STAN-<br>DARD                     | STAN-<br>DARD                     | STAN-<br>DARD                     | STAN-<br>DARD                     | 1611            |             |
| AUTO                              | AUTO                              | AUTO                              | AUTO                              | AUTO                              | AUTO                              | AUTO                              | AUTO                              | 1612            |             |
| DEFAULT                           | DEFAULT                           | DEFAULT                           | DEFAULT                           | DEFAULT                           | DEFAULT                           | DEFAULT                           | DEFAULT                           | 1613            |             |

8

|             |                     |                | HKL<br>Standard             | Zuluft                      | Abluft                      | Kühlturm                    | Kühler                      | Druck-<br>pumpe             |
|-------------|---------------------|----------------|-----------------------------|-----------------------------|-----------------------------|-----------------------------|-----------------------------|-----------------------------|
|             | Parameter-<br>name  | Para-<br>meter | 1                           | 2                           | 3                           | 4                           | 5                           | 6                           |
| 17 OVERRIDE | AUSW<br>OVERRIDE    | 1701           | KEINE<br>AUSW               | KEINE<br>AUSW               | KEINE<br>AUSW               | KEINE<br>AUSW               | KEINE<br>AUSW               | KEINE<br>AUSW               |
|             | OVERRIDE<br>FREQ    | 1702           | 0,0 Hz                      | 0,0 Hz                      | 0,0 Hz                      | 0,0 Hz                      | 0,0 Hz                      | 0,0 Hz                      |
|             | OVERRIDE<br>DREHZ   | 1703           | 0 U/min                     | 0 U/min                     | 0 U/min                     | 0 U/min                     | 0 U/min                     | 0 U/min                     |
|             |                     | 1704           | 0                           | 0                           | 0                           | 0                           | 0                           | 0                           |
|             | OVERRIDE            | 1705           | AUS                         | AUS                         | AUS                         | AUS                         | AUS                         | AUS                         |
|             | OVERRIDE<br>DREHR   | 1706           | VOR-<br>WÄRTS               | VOR-<br>WÄRTS               | VOR-<br>WÄRTS               | VOR-<br>WÄRTS               | VO-<br>RWÄRTS               | VOR-<br>WÄRTS               |
|             | OVERRIDE<br>SOLLW   | 1707           | KONSTANT                    | KONSTANT                    | KONSTANT                    | KONSTANT                    | KONSTANT                    | KONSTANT                    |
| 20 GRENZEN  | MINIMAL<br>DREHZAHL | 2001           | 0 Upm                       | 0 Upm                       | 0 Upm                       | 0 Upm                       | 0 Upm                       | 0 Upm                       |
|             | MAXIMAL<br>DREHZAHL | 2002           | 1500 Upm                    | 1500 Upm                    | 1500 Upm                    | 1500 Upm                    | 1500 Upm                    | 1500 Upm                    |
|             | MAX STROM           | 2003           | 1.1 · <i>I</i> <sub>N</sub> | 1.1 · <i>I</i> <sub>N</sub> | 1.1 · <i>I</i> <sub>N</sub> | 1.1 · <i>I</i> <sub>N</sub> | 1.1 · <i>I</i> <sub>N</sub> | 1.1 · <i>I</i> <sub>N</sub> |
|             | UNTERSP<br>REGLER   | 2006           | FREIG<br>(ZEIT)             | FREIG<br>(ZEIT)             | FREIG<br>(ZEIT)             | FREIG<br>(ZEIT)             | FREIG<br>(ZEIT)             | FREIG<br>(ZEIT)             |
|             | MINIMUM<br>FREQ     | 2007           | 0,0 Hz                      | 0,0 Hz                      | 0,0 Hz                      | 0,0 Hz                      | 0,0 Hz                      | 0,0 Hz                      |
|             | MAXIMUM<br>FREQ     | 2008           | 50,0 Hz                     | 50,0 Hz                     | 50,0 Hz                     | 50,0 Hz                     | 50,0 Hz                     | 50,0 Hz                     |
|             | AUSW MIN<br>MOMENT  | 2013           | MIN<br>MOMENT 1             | MIN<br>MOMENT 1             | MIN<br>MOMENT 1             | MIN<br>MOMENT 1             | MIN<br>MOMENT 1             | MIN<br>MOMENT 1             |
|             | AUSW MAX<br>MOMENT  | 2014           | MAX<br>MOMENT 1             | MAX<br>MOMENT 1             | MAX<br>MOMENT 1             | MAX<br>MOMENT 1             | MAX<br>MOMENT 1             | MAX<br>MOMENT 1             |
|             | MIN MOM<br>GRENZE 1 | 2015           | -300,0%                     | -300,0%                     | -300,0%                     | -300,0%                     | -300,0%                     | -300,0%                     |
|             | MIN MOM<br>GRENZE 2 | 2016           | -300,0%                     | -300,0%                     | -300,0%                     | -300,0%                     | -300,0%                     | -300,0%                     |
|             | MAX MOM<br>GRENZE 1 | 2017           | 300,0%                      | 300,0%                      | 300,0%                      | 300,0%                      | 300,0%                      | 300,0%                      |
|             | MAX MOM<br>GRENZE 2 | 2018           | 300,0%                      | 300,0%                      | 300,0%                      | 300,0%                      | 300,0%                      | 300,0%                      |
| 21 START/   | FUNKTION            | 2101           | RAMPE                       | RAMPE                       | RAMPE                       | RAMPE                       | RAMPE                       | RAMPE                       |
| 510P        | STOP<br>FUNKTION    | 2102           | AUS-<br>TRUDELN             | AUS-<br>TRUDELN             | AUS-<br>TRUDELN             | AUS-<br>TRUDELN             | AUS-<br>TRUDELN             | AUS-<br>TRUDELN             |
|             | DC MAGN<br>ZEIT     | 2103           | 0,30 s                      | 0,30 s                      | 0,30 s                      | 0,30 s                      | 0,30 s                      | 0,30 s                      |
|             | DC HALTUNG          | 2104           | KEINE<br>AUSW               | KEINE<br>AUSW               | KEINE<br>AUSW               | KEINE<br>AUSW               | KEINE<br>AUSW               | KEINE<br>AUSW               |
|             | DC HALT<br>DREHZAHL | 2105           | 5 Upm                       | 5 Upm                       | 5 Upm                       | 5 Upm                       | 5 Upm                       | 5 Upm                       |
|             | DC HALT<br>STROM    | 2106           | 30%                         | 30%                         | 30%                         | 30%                         | 30%                         | 30%                         |
|             | DC<br>BREMSZEIT     | 2107           | 0,0 s                       | 0,0 s                       | 0,0 s                       | 0,0 s                       | 0,0 s                       | 0,0 s                       |
|             | START<br>SPERRE     | 2108           | AUS                         | AUS                         | AUS                         | AUS                         | AUS                         | AUS                         |
|             | AUSW<br>NOTHALT     | 2109           | KEINE<br>AUSW               | KEINE<br>AUSW               | KEINE<br>AUSW               | KEINE<br>AUSW               | KEINE<br>AUSW               | KEINE<br>AUSW               |
|             | MOM VERST<br>STROM  | 2110           | 100%                        | 100%                        | 100%                        | 100%                        | 100%                        | 100%                        |
|             | START<br>VERZÖG     | 2113           | 0,00 s                      | 0,00 s                      | 0,00 s                      | 0,00 s                      | 0,00 s                      | 0,00 s                      |

| Kaskade                     | Interner<br>Timer           | Int. Timer<br>FD            | Motor-<br>potentio-<br>meter | 2 Int Sollw.<br>mit PID     | 2 Int Sollw.<br>mit FD      | E-Bypass                    | Hand-<br>Steuerung          |                |             |
|-----------------------------|-----------------------------|-----------------------------|------------------------------|-----------------------------|-----------------------------|-----------------------------|-----------------------------|----------------|-------------|
| 7                           | 8                           | 9                           | 10                           | 11                          | 12                          | 13                          | 14                          | Para-<br>meter | Be-<br>nutz |
| KEINE<br>AUSW               | KEINE<br>AUSW               | KEINE<br>AUSW               | KEINE<br>AUSW                | KEINE<br>AUSW               | KEINE<br>AUSW               | KEINE<br>AUSW               | KEINE<br>AUSW               | 1701           |             |
| 0,0 Hz                      | 0,0 Hz                      | 0,0 Hz                      | 0,0 Hz                       | 0,0 Hz                      | 0,0 Hz                      | 0,0 Hz                      | 0,0 Hz                      | 1702           |             |
| 0 U/min                     | 0 U/min                     | 0 U/min                     | 0 U/min                      | 0 U/min                     | 0 U/min                     | 0 U/min                     | 0 U/min                     | 1703           |             |
| 0                           | 0                           | 0                           | 0                            | 0                           | 0                           | 0                           | 0                           | 1704           |             |
| AUS                         | AUS                         | AUS                         | AUS                          | AUS                         | AUS                         | AUS                         | AUS                         | 1705           |             |
| VOR-<br>WÄRTS               | VOR-<br>WÄRTS               | VOR-<br>WÄRTS               | VOR-<br>WÄRTS                | VOR-<br>WÄRTS               | VO-<br>RWÄRTS               | VOR-<br>WÄRTS               | VOR-<br>WÄRTS               | 1706           |             |
| KONSTANT                    | KONSTANT                    | KONSTANT                    | KONSTANT                     | KONSTANT                    | KONSTANT                    | KONSTANT                    | KONSTANT                    | 1707           |             |
| 0 Upm                       | 0 Upm                       | 0 Upm                       | 0 Upm                        | 0 Upm                       | 0 Upm                       | 0 Upm                       | 0 Upm                       | 2001           |             |
| 1500 Upm                    | 1500 Upm                    | 1500 Upm                    | 1500 Upm                     | 1500 Upm                    | 1500 Upm                    | 1500 Upm                    | 1500 Upm                    | 2002           |             |
| 1.1 · <i>I</i> <sub>N</sub> | 1.1 · <i>I</i> <sub>N</sub> | 1.1 · <i>I</i> <sub>N</sub> | 1.1 · <i>I</i> <sub>N</sub>  | 1.1 · <i>I</i> <sub>N</sub> | 1.1 · <i>I</i> <sub>N</sub> | 1.1 · <i>I</i> <sub>N</sub> | 1.1 · <i>I</i> <sub>N</sub> | 2003           |             |
| FREIG<br>(ZEIT)             | FREIG<br>(ZEIT)             | FREIG<br>(ZEIT)             | FREIG<br>(ZEIT)              | FREIG<br>(ZEIT)             | FREIG<br>(ZEIT)             | FREIG<br>(ZEIT)             | FREIG<br>(ZEIT)             | 2006           |             |
| 0,0 Hz                      | 0,0 Hz                      | 0,0 Hz                      | 0,0 Hz                       | 0,0 Hz                      | 0,0 Hz                      | 0,0 Hz                      | 0,0 Hz                      | 2007           |             |
| 50,0 Hz                     | 50,0 Hz                     | 50,0 Hz                     | 50,0 Hz                      | 50,0 Hz                     | 50,0 Hz                     | 50,0 Hz                     | 50,0 Hz                     | 2008           |             |
| MIN<br>MOMENT 1             | MIN<br>MOMENT 1             | MIN<br>MOMENT 1             | MIN<br>MOMENT 1              | MIN<br>MOMENT 1             | MIN<br>MOMENT 1             | MIN<br>MOMENT 1             | MIN<br>MOMENT 1             | 2013           |             |
| MAX<br>MOMENT 1             | MAX<br>MOMENT 1             | MAX<br>MOMENT 1             | MAX<br>MOMENT 1              | MAX<br>MOMENT 1             | MAX<br>MOMENT 1             | MAX<br>MOMENT 1             | MAX<br>MOMENT 1             | 2014           |             |
| -300,0%                     | -300,0%                     | -300,0%                     | -300,0%                      | -300,0%                     | -300,0%                     | -300,0%                     | -300,0%                     | 2015           |             |
| -300,0%                     | -300,0%                     | -300,0%                     | -300,0%                      | -300,0%                     | -300,0%                     | -300,0%                     | -300,0%                     | 2016           |             |
| 300,0%                      | 300,0%                      | 300,0%                      | 300,0%                       | 300,0%                      | 300,0%                      | 300,0%                      | 300,0%                      | 2017           |             |
| 300,0%                      | 300,0%                      | 300,0%                      | 300,0%                       | 300,0%                      | 300,0%                      | 300,0%                      | 300,0%                      | 2018           |             |
| RAMPE                       | RAMPE                       | RAMPE                       | RAMPE                        | RAMPE                       | RAMPE                       | RAMPE                       | RAMPE                       | 2101           |             |
| AUS-<br>TRUDELN             | AUS-<br>TRUDELN             | AUS-<br>TRUDELN             | AUS-<br>TRUDELN              | AUS-<br>TRUDELN             | AUS-<br>TRUDELN             | AUS-<br>TRUDELN             | AUS-<br>TRUDELN             | 2102           |             |
| 0,30 s                      | 0,30 s                      | 0,30 s                      | 0,30 s                       | 0,30 s                      | 0,30 s                      | 0,30 s                      | 0,30 s                      | 2103           |             |
| KEINE<br>AUSW               | KEINE<br>AUSW               | KEINE<br>AUSW               | KEINE<br>AUSW                | KEINE<br>AUSW               | KEINE<br>AUSW               | KEINE<br>AUSW               | KEINE<br>AUSW               | 2104           |             |
| 5 Upm                       | 5 Upm                       | 5 Upm                       | 5 Upm                        | 5 Upm                       | 5 Upm                       | 5 Upm                       | 5 Upm                       | 2105           |             |
| 30%                         | 30%                         | 30%                         | 30%                          | 30%                         | 30%                         | 30%                         | 30%                         | 2106           |             |
| 0,0 s                       | 0,0 s                       | 0,0 s                       | 0,0 s                        | 0,0 s                       | 0,0 s                       | 0,0 s                       | 0,0 s                       | 2107           |             |
| AUS                         | AUS                         | AUS                         | AUS                          | AUS                         | ON                          | AUS                         | AUS                         | 2108           |             |
| KEINE<br>AUSW               | KEINE<br>AUSW               | KEINE<br>AUSW               | KEINE<br>AUSW                | KEINE<br>AUSW               | KEINE<br>AUSW               | KEINE<br>AUSW               | KEINE<br>AUSW               | 2109           |             |
| 100%                        | 100%                        | 100%                        | 100%                         | 100%                        | 100%                        | 100%                        | 100%                        | 2110           |             |
| 0,00 s                      | 0,00 s                      | 0,00 s                      | 0,00 s                       | 0,00 s                      | 0,00 s                      | 0,00 s                      | 0,00 s                      | 2113           |             |

|             |                      |                | HKL-<br>Standard | Zuluft           | Abluft           | Kühlturm         | Kühler           | Druck-<br>pumpe  |
|-------------|----------------------|----------------|------------------|------------------|------------------|------------------|------------------|------------------|
|             | Parameter-<br>name   | Para-<br>meter | 1                | 2                | 3                | 4                | 5                | 6                |
| 22 RAMPEN   | AUSW<br>RAMPEN 1/2   | 2201           | KEINE<br>AUSW    | KEINE<br>AUSW    | KEINE<br>AUSW    | KEINE<br>AUSW    | KEINE<br>AUSW    | KEINE<br>AUSW    |
|             | BESCHL ZEIT          | 2202           | 30,0 s           | 15,0 s           | 15,0 s           | 30,0 s           | 10,0 s           | 5,0 s            |
|             | VERZOG ZEIT<br>1     | 2203           | 30,0 s           | 15,0 s           | 15,0 s           | 30,0 s           | 10,0 s           | 5,0 s            |
|             | RAMPEN-<br>FORM 1    | 2204           | 0,0 s            | 0,0 s            | 0,0 s            | 0,0 s            | 0,0 s            | 0,0 s            |
|             | 2<br>VEDZÖG ZEIT     | 2205           | 60,0 s           | 60,0 s           | 60,0 s           | 60,0 s           | 60,0 s           | 60,0 s           |
|             | 2                    | 2206           | 60,0 s           | 60,0 s           | 60,0 s           | 60,0 s           | 60,0 s           | 60,0 s           |
|             | RAMPEN-<br>FORM 2    | 2207           | 0,0 s            | 0,0 s            | 0,0 s            | 0,0 s            | 0,0 s            | 0,0 s            |
|             | RAMPZEIT             | 2208           | 1,0 s            | 1,0 s            | 1,0 s            | 1,0 s            | 1,0 s            | 1,0 s            |
|             | RAMPEN-<br>EINGANG 0 | 2209           | KEINE<br>AUSW    | KEINE<br>AUSW    | KEINE<br>AUSW    | KEINE<br>AUSW    | KEINE<br>AUSW    | KEINE<br>AUSW    |
| 23 DREHZAHL | REGLER-<br>VERSTÄRK  | 2301           | 5.00             | 5.00             | 5.00             | 5.00             | 5.00             | 5.00             |
| RECEDITO    | TIONSZEIT            | 2302           | 0,50 s           | 0,50 s           | 0,50 s           | 0,50 s           | 0,50 s           | 0,50 s           |
|             | D - ZEIT             | 2303           | 0 ms             | 0 ms             | 0 ms             | 0 ms             | 0 ms             | 0 ms             |
|             | BESCHLEUN.<br>KOM.   | 2304           | 0,00 s           | 0,00 s           | 0,00 s           | 0,00 s           | 0,00 s           | 0,00 s           |
|             | AUTOTUNE<br>START    | 2305           | AUS              | AUS              | AUS              | AUS              | AUS              | AUS              |
| 25 DREHZAHL | AUSW KRIT<br>FREQ    | 2501           | AUS              | AUS              | AUS              | AUS              | AUS              | AUS              |
| AUSBLEND    | KRIT FREQ 1<br>UNT   | 2502           | 0 0 Hz/<br>0 Upm | 0 0 Hz/<br>0 Upm | 0 0 Hz/<br>0 Upm | 0 0 Hz/<br>0 Upm | 0 0 Hz/<br>0 Upm | 0 0 Hz/<br>0 Upm |
|             | KRIT FREQ 1<br>OB    | 2503           | 0 0 Hz/<br>0 Upm | 0 0 Hz/<br>0 Upm | 0 0 Hz/<br>0 Upm | 0 0 Hz/<br>0 Upm | 0 0 Hz/<br>0 Upm | 0 0 Hz/<br>0 Upm |
|             | KRIT FREQ 2<br>UNT   | 2504           | 0 0 Hz/<br>0 Upm | 0 0 Hz/<br>0 Upm | 0 0 Hz/<br>0 Upm | 0 0 Hz/<br>0 Upm | 0 0 Hz/<br>0 Upm | 0 0 Hz/<br>0 Upm |
|             | KRIT FREQ 2<br>OB    | 2505           | 0 0 Hz/<br>0 Upm | 0 0 Hz/<br>0 Upm | 0 0 Hz/<br>0 Upm | 0 0 Hz/<br>0 Upm | 0 0 Hz/<br>0 Upm | 0 0 Hz/<br>0 Upm |
|             | KRIT FREQ 3<br>UNT   | 2506           | 0 0 Hz/<br>0 Upm | 0 0 Hz/<br>0 Upm | 0 0 Hz/<br>0 Upm | 0 0 Hz/<br>0 Upm | 0 0 Hz/<br>0 Upm | 0 0 Hz/<br>0 Upm |
|             | KRIT FREQ 3<br>OB    | 2507           | 0 0 Hz/<br>0 Upm | 0 0 Hz/<br>0 Upm | 0 0 Hz/<br>0 Upm | 0 0 Hz/<br>0 Upm | 0 0 Hz/<br>0 Upm | 0 0 Hz/<br>0 Upm |
| 26 MOTOR-   | FLUSSOPTI<br>START   | 2601           | EIN              | EIN              | EIN              | EIN              | EIN              | EIN              |
| REGELUNG    | FLUSSBREM<br>SUNG    | 2602           | AUS              | AUS              | AUS              | AUS              | AUS              | AUS              |
|             | IR KOMP<br>SPANNUNG  | 2603           | 0 V              | 0 V              | 0 V              | 0 V              | 0 V              | 0 V              |
|             | IR KOMP<br>FREQUENZ  | 2604           | 80%              | 80%              | 80%              | 80%              | 80%              | 80%              |
|             | U/F-<br>VERHÄLTNIS   | 2605           | QUADRA-<br>TISCH | QUADRA-<br>TISCH | QUADRA-<br>TISCH | QUADRA-<br>TISCH | QUADRA-<br>TISCH | QUADRA-<br>TISCH |
|             | SCHALT-<br>FREQUENZ  | 2606           | 4 kHz            | 4 kHz            | 4 kHz            | 4 kHz            | 4 kHz            | 4 kHz            |
|             | SCHALTFREQ<br>KONTR  | 2607           | EIN              | EIN              | EIN              | EIN              | EIN              | EIN              |
|             | SCHLUPF-<br>KOMPWERT | 2608           | 0%               | 0%               | 0%               | 0%               | 0%               | 0%               |
|             | GERAUSCH-<br>OPTIMUM | 2609           | NICHT<br>FREIG   | NICHT<br>FREIG   | NICHT<br>FREIG   | NICHT<br>FREIG   | NICHT<br>FREIG   | NICHT<br>FREIG   |
|             | DC STABILI-<br>SATOR | 2619           | NICHT<br>FREIG   | NICHT<br>FREIG   | NICHT<br>FREIG   | NICHT<br>FREIG   | NICHT<br>FREIG   | NICHT<br>FREIG   |
|             | OVERMODUL<br>ATION   | 2625           | DISABLE          | DISABLE          | DISABLE          | DISABLE          | DISABLE          | DISABLE          |

| Kaskade          | Interner<br>Timer | Int. Timer<br>FD | Motor-<br>potentio-<br>meter | 2 Int Sollw.<br>mit PID | 2 Int Sollw.<br>mit FD | E-Bypass         | Hand-<br>Steuerung |                | _           |
|------------------|-------------------|------------------|------------------------------|-------------------------|------------------------|------------------|--------------------|----------------|-------------|
| 7                | 8                 | 9                | 10                           | 11                      | 12                     | 13               | 14                 | Para-<br>meter | Be-<br>nutz |
| KEINE            | KEINE<br>AUSW     | KEINE<br>AUSW    | KEINE<br>AUSW                | KEINE<br>AUSW           | KEINE<br>AUSW          | KEINE<br>AUSW    | KEINE<br>AUSW      | 2201           |             |
| 5,0 s            | 30,0 s            | 30,0 s           | 30,0 s                       | 30,0 s                  | 10,0 s                 | 30,0 s           | 30,0 s             | 2202           |             |
| 5,0 s            | 30,0 s            | 30,0 s           | 30,0 s                       | 30,0 s                  | 10,0 s                 | 30,0 s           | 30,0 s             | 2203           |             |
| 0,0 s            | 0,0 s             | 0,0 s            | 0,0 s                        | 0,0 s                   | 0,0 s                  | 0,0 s            | 0,0 s              | 2204           |             |
| 60,0 s           | 60,0 s            | 60,0 s           | 60,0 s                       | 60,0 s                  | 60,0 s                 | 60,0 s           | 60,0 s             | 2205           |             |
| 60,0 s           | 60,0 s            | 60,0 s           | 60,0 s                       | 60,0 s                  | 60,0 s                 | 60,0 s           | 60,0 s             | 2206           |             |
| 0,0 s            | 0,0 s             | 0,0 s            | 0,0 s                        | 0,0 s                   | 0,0 s                  | 0,0 s            | 0,0 s              | 2207           |             |
| 1,0 s            | 1,0 s             | 1,0 s            | 1,0 s                        | 1,0 s                   | 1,0 s                  | 1,0 s            | 1,0 s              | 2208           |             |
| KEINE            | KEINE<br>AUSW     | KEINE<br>AUSW    | KEINE<br>AUSW                | KEINE<br>AUSW           | KEINE<br>AUSW          | KEINE<br>AUSW    | KEINE<br>AUSW      | 2209           |             |
| 5.00             | 5.00              | 5.00             | 5.00                         | 5.00                    | 5.00                   | 5.00             | 5.00               | 2301           |             |
| 0,50 s           | 0,50 s            | 0,50 s           | 0,50 s                       | 0,50 s                  | 0,50 s                 | 0,50 s           | 0,50 s             | 2302           |             |
| 0 ms             | 0 ms              | 0 ms             | 0 ms                         | 0 ms                    | 0 ms                   | 0 ms             | 0 ms               | 2303           |             |
| 0,00 s           | 0,00 s            | 0,00 s           | 0,00 s                       | 0,00 s                  | 0,00 s                 | 0,00 s           | 0,00 s             | 2304           |             |
| AUS              | AUS               | AUS              | AUS                          | AUS                     | AUS                    | AUS              | AUS                | 2305           |             |
| AUS              | AUS               | AUS              | AUS                          | AUS                     | AUS                    | AUS              | AUS                | 2501           |             |
| 0 0 Hz/<br>0 Upm | 0 0 Hz/<br>0 Upm  | 0 0 Hz/<br>0 Upm | 0 0 Hz/<br>0 Upm             | 0 0 Hz/<br>0 Upm        | 0 0 Hz/<br>0 Upm       | 0 0 Hz/<br>0 Upm | 0 0 Hz/<br>0 Upm   | 2502           |             |
| 0 0 Hz/<br>0 Upm | 0 0 Hz/<br>0 Upm  | 0 0 Hz/<br>0 Upm | 0 0 Hz/<br>0 Upm             | 0 0 Hz/<br>0 Upm        | 0 0 Hz/<br>0 Upm       | 0 0 Hz/<br>0 Upm | 0 0 Hz/<br>0 Upm   | 2503           |             |
| 0 0 Hz/<br>0 Upm | 0 0 Hz/<br>0 Upm  | 0 0 Hz/<br>0 Upm | 0 0 Hz/<br>0 Upm             | 0 0 Hz/<br>0 Upm        | 0 0 Hz/<br>0 Upm       | 0 0 Hz/<br>0 Upm | 0 0 Hz/<br>0 Upm   | 2504           |             |
| 0 0 Hz/<br>0 Upm | 0 0 Hz/<br>0 Upm  | 0 0 Hz/<br>0 Upm | 0 0 Hz/<br>0 Upm             | 0 0 Hz/<br>0 Upm        | 0 0 Hz/<br>0 Upm       | 0 0 Hz/<br>0 Upm | 0 0 Hz/<br>0 Upm   | 2505           |             |
| 0 0 Hz/<br>0 Upm | 0 0 Hz/<br>0 Upm  | 0 0 Hz/<br>0 Upm | 0 0 Hz/<br>0 Upm             | 0 0 Hz/<br>0 Upm        | 0 0 Hz/<br>0 Upm       | 0 0 Hz/<br>0 Upm | 0 0 Hz/<br>0 Upm   | 2506           |             |
| 0 0 Hz/<br>0 Upm | 0 0 Hz/<br>0 Upm  | 0 0 Hz/<br>0 Upm | 0 0 Hz/<br>0 Upm             | 0 0 Hz/<br>0 Upm        | 0 0 Hz/<br>0 Upm       | 0 0 Hz/<br>0 Upm | 0 0 Hz/<br>0 Upm   | 2507           |             |
| EIN              | EIN               | EIN              | EIN                          | EIN                     | EIN                    | EIN              | EIN                | 2601           |             |
| AUS              | AUS               | AUS              | AUS                          | AUS                     | AUS                    | AUS              | AUS                | 2602           |             |
| 0 V              | 0 V               | 0 V              | 0 V                          | 0 V                     | 0 V                    | 0 V              | 0 V                | 2603           |             |
| 80%              | 80%               | 80%              | 80%                          | 80%                     | 80%                    | 80%              | 80%                | 2604           |             |
| QUADRA-<br>TISCH | QUADRA-<br>TISCH  | QUADRA-<br>TISCH | QUADRA-<br>TISCH             | QUADRA-<br>TISCH        | QUADRA-<br>TISCH       | QUADRA-<br>TISCH | QUADRA-<br>TISCH   | 2605           |             |
| 4 kHz            | 4 kHz             | 4 kHz            | 4 kHz                        | 4 kHz                   | 4 kHz                  | 4 kHz            | 4 kHz              | 2606           |             |
| EIN              | EIN               | EIN              | EIN                          | EIN                     | EIN                    | EIN              | EIN                | 2607           |             |
| 0%               | 0%                | 0%               | 0%                           | 0%                      | 0%                     | 0%               | 0%                 | 2608           |             |
| NICHT<br>FREIG   | NICHT<br>FREIG    | NICHT<br>FREIG   | NICHT<br>FREIG               | NICHT<br>FREIG          | NICHT<br>FREIG         | NICHT<br>FREIG   | NICHT<br>FREIG     | 2609           |             |
| NICHT<br>FREIG   | NICHT<br>FREIG    | NICHT<br>FREIG   | NICHT<br>FREIG               | NICHT<br>FREIG          | NICHT<br>FREIG         | NICHT<br>FREIG   | NICHT<br>FREIG     | 2619           |             |
| DISABLE          | DISABLE           | DISABLE          | DISABLE                      | DISABLE                 | DISABLE                | DISABLE          | DISABLE            | 2625           |             |

8

|                 |                              |                | HKL<br>Standard      | Zuluft               | Abluft               | Kühlturm             | Kühler               | Druck-<br>pumpe      |
|-----------------|------------------------------|----------------|----------------------|----------------------|----------------------|----------------------|----------------------|----------------------|
|                 | Parameter-<br>name           | Para-<br>meter | 1                    | 2                    | 3                    | 4                    | 5                    | 6                    |
| 29 WARTUNG      | GERÄTELÜFT<br>TRIG           | 2901           | 0.0 kh               | 0.0 kh               | 0.0 kh               | 0.0 kh               | 0.0 kh               | 0.0 kh               |
| IRIGGER         | GERÄTELÜFT<br>AKT            | 2902           | 0.0 kh               | 0.0 kh               | 0.0 kh               | 0.0 kh               | 0.0 kh               | 0.0 kh               |
|                 | UMDREHUNG<br>TRIG            | 2903           | 0 Mrev               | 0 Mrev               | 0 Mrev               | 0 Mrev               | 0 Mrev               | 0 Mrev               |
|                 | UMDREHUNG<br>AKT             | 2904           | 0 Mrev               | 0 Mrev               | 0 Mrev               | 0 Mrev               | 0 Mrev               | 0 Mrev               |
|                 | MOT BETR Z.<br>TRG           | 2905           | 0.0 kh               | 0.0 kh               | 0.0 kh               | 0.0 kh               | 0.0 kh               | 0.0 kh               |
|                 | MOT BETR Z.<br>AKT           | 2906           | 0.0 kh               | 0.0 kh               | 0.0 kh               | 0.0 kh               | 0.0 kh               | 0.0 kh               |
|                 | ANW MWh<br>TRIG              | 2907           | 0,0 MWh              | 0,0 MWh              | 0,0 MWh              | 0,0 MWh              | 0,0 MWh              | 0,0 MWh              |
|                 | ANW MWh<br>AKT               | 2908           | 0,0 MWh              | 0,0 MWh              | 0,0 MWh              | 0,0 MWh              | 0,0 MWh              | 0,0 MWh              |
| 30 SCHUTZ-      | AI <min<br>FUNKTION</min<br> | 3001           | KEINE<br>AUSW        | KEINE<br>AUSW        | KEINE<br>AUSW        | KEINE<br>AUSW        | KEINE<br>AUSW        | KEINE<br>AUSW        |
| FUNKTIO-<br>NEN | PANEL KOMM<br>FEHL           | 3002           | STÖRUNG              | STÖRUNG              | STÖRUNG              | STÖRUNG              | STÖRUNG              | STÖRUNG              |
|                 | EXT<br>STÖLRUNG 1            | 3003           | KEINE<br>AUSW        | KEINE<br>AUSW        | KEINE<br>AUSW        | KEINE<br>AUSW        | KEINE<br>AUSW        | KEINE<br>AUSW        |
|                 | EXT<br>STÖLRUNG 2            | 3004           | KEINE<br>AUSW        | KEINE<br>AUSW        | KEINE<br>AUSW        | KEINE<br>AUSW        | KEINE<br>AUSW        | KEINE<br>AUSW        |
|                 | MOT THERM<br>SCHUTZ          | 3005           | STÖRUNG              | STÖRUNG              | STÖRUNG              | STÖRUNG              | STÖRUNG              | STÖRUNG              |
|                 | MOT THERM<br>ZEIT            | 3006           | 1050 s               | 1050 s               | 1050 s               | 1050 s               | 1050 s               | 1050 s               |
|                 | MOTORLAST-<br>KURVE          | 3007           | 100%                 | 100%                 | 100%                 | 100%                 | 100%                 | 100%                 |
|                 | STILLSTANDS<br>LAST          | 3008           | 70%                  | 70%                  | 70%                  | 70%                  | 70%                  | 70%                  |
|                 | KNICKPUNKT<br>FREQ           | 3009           | 35 Hz                | 35 Hz                | 35 Hz                | 35 Hz                | 35 Hz                | 35 Hz                |
|                 | BLOCKIER<br>FUNKT            | 3010           | KEINE<br>AUSW        | KEINE<br>AUSW        | KEINE<br>AUSW        | KEINE<br>AUSW        | KEINE<br>AUSW        | KEINE<br>AUSW        |
|                 | BLOCK FREQ.                  | 3011           | 20,0 Hz              | 20,0 Hz              | 20,0 Hz              | 20,0 Hz              | 20,0 Hz              | 20,0 Hz              |
|                 | BLOCKIER<br>ZEIT             | 3012           | 20 s                 | 20 s                 | 20 s                 | 20 s                 | 20 s                 | 20 s                 |
|                 | ERD-<br>SCHLUSS              | 3017           | AKTIVIERT            | AKTIVIERT            | AKTIVIERT            | AKTIVIERT            | AKTIVIERT            | AKTIVIERT            |
|                 | KOMM STÖR<br>FUNK            | 3018           | KEINE<br>AUSW        | KEINE<br>AUSW        | KEINE<br>AUSW        | KEINE<br>AUSW        | KEINE<br>AUSW        | KEINE<br>AUSW        |
|                 | KOMM. STÖR<br>ZEIT           | 3019           | 10,0 s               | 10,0 s               | 10,0 s               | 10,0 s               | 10,0 s               | 10,0 s               |
|                 | AI1 STÖR<br>GRENZ            | 3021           | 0.0%                 | 0.0%                 | 0.0%                 | 0.0%                 | 0.0%                 | 0.0%                 |
|                 | AI2 STÖR<br>GRENZ            | 3022           | 0.0%                 | 0.0%                 | 0.0%                 | 0.0%                 | 0.0%                 | 0.0%                 |
|                 | ANSCHLUSS<br>FEHLER          | 3023           | FREI-<br>GEGEB       | FREI-<br>GEGEB       | FREI-<br>GEGEB       | FREI-<br>GEGEB       | FREI-<br>GEGEB       | FREI-<br>GEGEB       |
|                 | CB TEMP<br>STÖRUNG           | 3024           | FREI-<br>GEGEB       | FREI-<br>GEGEB       | FREI-<br>GEGEB       | FREI-<br>GEGEB       | FREI-<br>GEGEB       | FREI-<br>GEGEB       |
|                 | EARTH FAULT<br>LVL           | 3028           | USA: LOW<br>Eur: MED | USA: LOW<br>Eur: MED | USA: LOW<br>Eur: MED | USA: LOW<br>Eur: MED | USA: LOW<br>Eur: MED | USA: LOW<br>Eur: MED |

| Kaskade              | Interner<br>Timer    | Int. Timer<br>FD     | Motor-<br>potentio-<br>meter | 2 Int Sollw.<br>mit PID | 2 Int Sollw.<br>mit FD | E-Bypass             | Hand-<br>Steuerung   |                 |             |
|----------------------|----------------------|----------------------|------------------------------|-------------------------|------------------------|----------------------|----------------------|-----------------|-------------|
| 7                    | 8                    | 9                    | 10                           | 11                      | 12                     | 13                   | 14                   | Para-<br>meter- | Be-<br>nutz |
| 0.0 kh               | 0.0 kh               | 0.0 kh               | 0.0 kh                       | 0.0 kh                  | 0.0 kh                 | 0.0 kh               | 0.0 kh               | 2901            |             |
| 0.0 kh               | 0.0 kh               | 0.0 kh               | 0.0 kh                       | 0.0 kh                  | 0.0 kh                 | 0.0 kh               | 0.0 kh               | 2902            |             |
| 0 Mrev               | 0 Mrev               | 0 Mrev               | 0 Mrev                       | 0 Mrev                  | 0 Mrev                 | 0 Mrev               | 0 Mrev               | 2903            |             |
| 0 Mrev               | 0 Mrev               | 0 Mrev               | 0 Mrev                       | 0 Mrev                  | 0 Mrev                 | 0 Mrev               | 0 Mrev               | 2904            |             |
| 0.0 kh               | 0.0 kh               | 0.0 kh               | 0.0 kh                       | 0.0 kh                  | 0.0 kh                 | 0.0 kh               | 0.0 kh               | 2905            |             |
| 0.0 kh               | 0.0 kh               | 0.0 kh               | 0.0 kh                       | 0.0 kh                  | 0.0 kh                 | 0.0 kh               | 0.0 kh               | 2906            |             |
| 0,0 MWh              | 0,0 MWh              | 0,0 MWh              | 0,0 MWh                      | 0,0 MWh                 | 0,0 MWh                | 0,0 MWh              | 0,0 MWh              | 2907            |             |
| 0,0 MWh              | 0,0 MWh              | 0,0 MWh              | 0,0 MWh                      | 0,0 MWh                 | 0,0 MWh                | 0,0 MWh              | 0,0 MWh              | 2908            |             |
| KEINE<br>AUSW        | KEINE<br>AUSW        | KEINE<br>AUSW        | KEINE<br>AUSW                | KEINE<br>AUSW           | KEINE<br>AUSW          | KEINE<br>AUSW        | KEINE<br>AUSW        | 3001            |             |
| STÖRUNG              | STÖRUNG              | STÖRUNG              | STÖRUNG                      | STÖRUNG                 | STÖRUNG                | STÖRUNG              | STÖRUNG              | 3002            |             |
| KEINE                | KEINE<br>AUSW        | KEINE<br>AUSW        | KEINE<br>AUSW                | KEINE<br>AUSW           | KEINE<br>AUSW          | KEINE<br>AUSW        | KEINE<br>AUSW        | 3003            |             |
| KEINE                | KEINE<br>AUSW        | KEINE<br>AUSW        | KEINE<br>AUSW                | KEINE<br>AUSW           | KEINE<br>AUSW          | KEINE<br>AUSW        | KEINE<br>AUSW        | 3004            |             |
| STÖRUNG              | STÖRUNG              | STÖRUNG              | STÖRUNG                      | STÖRUNG                 | STÖRUNG                | STÖRUNG              | STÖRUNG              | 3005            |             |
| 1050 s               | 1050 s               | 1050 s               | 1050 s                       | 1050 s                  | 1050 s                 | 1050 s               | 1050 s               | 3006            |             |
| 100%                 | 100%                 | 100%                 | 100%                         | 100%                    | 100%                   | 100%                 | 100%                 | 3007            |             |
| 70%                  | 70%                  | 70%                  | 70%                          | 70%                     | 70%                    | 70%                  | 70%                  | 3008            |             |
| 35 Hz                | 35 Hz                | 35 Hz                | 35 Hz                        | 35 Hz                   | 35 Hz                  | 35 Hz                | 35 Hz                | 3009            |             |
| KEINE<br>AUSW        | KEINE<br>AUSW        | KEINE<br>AUSW        | KEINE<br>AUSW                | KEINE<br>AUSW           | KEINE<br>AUSW          | KEINE<br>AUSW        | KEINE<br>AUSW        | 3010            |             |
| 20,0 Hz              | 20,0 Hz              | 20,0 Hz              | 20,0 Hz                      | 20,0 Hz                 | 20,0 Hz                | 20,0 Hz              | 20,0 Hz              | 3011            |             |
| 20 s                 | 20 s                 | 20 s                 | 20 s                         | 20 s                    | 20 s                   | 20 s                 | 20 s                 | 3012            |             |
| AKTIVIERT            | AKTIVIERT            | AKTIVIERT            | AKTIVIERT                    | AKTIVIERT               | AKTIVIERT              | AKTIVIERT            | AKTIVIERT            | 3017            |             |
| KEINE<br>AUSW        | KEINE<br>AUSW        | KEINE<br>AUSW        | KEINE<br>AUSW                | KEINE<br>AUSW           | KEINE<br>AUSW          | KEINE<br>AUSW        | KEINE<br>AUSW        | 3018            |             |
| 10,0 s               | 10,0 s               | 10,0 s               | 10,0 s                       | 10,0 s                  | 10,0 s                 | 10,0 s               | 10,0 s               | 3019            |             |
| 0.0%                 | 0.0%                 | 0.0%                 | 0.0%                         | 0.0%                    | 0.0%                   | 0.0%                 | 0.0%                 | 3021            |             |
| 0.0%                 | 0.0%                 | 0.0%                 | 0.0%                         | 0.0%                    | 0.0%                   | 0.0%                 | 0.0%                 | 3022            |             |
| FREI-<br>GEGEB       | FREI-<br>GEGEB       | FREI-<br>GEGEB       | FREI-<br>GEGEB               | FREI-<br>GEGEB          | FREI-<br>GEGEB         | FREI-<br>GEGEB       | FREI-<br>GEGEB       | 3023            |             |
| FREI-<br>GEGEB       | FREI-<br>GEGEB       | FREI-<br>GEGEB       | FREI-<br>GEGEB               | FREI-<br>GEGEB          | FREI-<br>GEGEB         | FREI-<br>GEGEB       | FREI-<br>GEGEB       | 3024            |             |
| USA: LOW<br>Eur: MED | USA: LOW<br>Eur: MED | USA: LOW<br>Eur: MED | USA: LOW<br>Eur: MED         | USA: LOW<br>Eur: MED    | USA: LOW<br>Eur: MED   | USA: LOW<br>Eur: MED | USA: LOW<br>Eur: MED | 3028            |             |

|             |                                                                                                    |                | HKL-<br>Standard     | Zuluft               | Abluft               | Kühlturm             | Kühler               | Druck-<br>pumpe      |
|-------------|----------------------------------------------------------------------------------------------------|----------------|----------------------|----------------------|----------------------|----------------------|----------------------|----------------------|
|             | Parameter-<br>name                                                                                                    | Para-<br>meter | 1                    | 2                    | 3                    | 4                    | 5                    | 6                    |
| 31 AUTOM.   | ANZ WIEDER-<br>HOLG                                                                                                    | 3101           | 5                    | 5                    | 5                    | 5                    | 5                    | 5                    |
| Quittierung | WIEDERHOL<br>ZEIT                                                                                                    | 3102           | 30,0 s               | 30,0 s               | 30,0 s               | 30,0 s               | 30,0 s               | 30,0 s               |
|             | WARTE ZEIT                                                                                                    | 3103           | 6,0 s                | 6,0 s                | 6,0 s                | 6,0 s                | 6,0 s                | 6,0 s                |
|             | AUT QUIT<br>ÜBRSTR                                                                                                    | 3104           | NICHT<br>FREIG       | NICHT<br>FREIG       | NICHT<br>FREIG       | NICHT<br>FREIG       | NICHT<br>FREIG       | NICHT<br>FREIG       |
|             | AUT QUIT<br>ÜBRSPG                                                                                                    | 3105           | FREI-<br>GEGEB       | FREI-<br>GEGEB       | FREI-<br>GEGEB       | FREI-<br>GEGEB       | FREI-<br>GEGEB       | FREI-<br>GEGEB       |
|             | AUT QUIT<br>UNTSPG                                                                                                    | 3106           | FREI-<br>GEGEB       | FREI-<br>GEGEB       | FREI-<br>GEGEB       | FREI-<br>GEGEB       | FREI-<br>GEGEB       | FREI-<br>GEGEB       |
|             | AUT QUIT<br>AI <min< td=""><td>3107</td><td>FREI-<br/>GEGEB</td><td>FREI-<br/>GEGEB</td><td>FREI-<br/>GEGEB</td><td>FREI-<br/>GEGEB</td><td>FREI-<br/>GEGEB</td><td>FREI-<br/>GEGEB</td></min<> | 3107           | FREI-<br>GEGEB       | FREI-<br>GEGEB       | FREI-<br>GEGEB       | FREI-<br>GEGEB       | FREI-<br>GEGEB       | FREI-<br>GEGEB       |
|             | AUT QUIT<br>EXT FLR                                                                                                    | 3108           | FREI-<br>GEGEB       | FREI-<br>GEGEB       | FREI-<br>GEGEB       | FREI-<br>GEGEB       | FREI-<br>GEGEB       | FREI-<br>GEGEB       |
| 32 ÜBER-    | ÜBERW 1<br>PARAM                                                                                                    | 3201           | AUSG<br>FREQ         | AUSG<br>FREQ         | AUSG<br>FREQ         | AUSG<br>FREQ         | AUSG<br>FREQ         | AUSG<br>FREQ         |
| WACHUNG     | ÜBERW1<br>GRNZ UNT                                                                                                    | 3202           | 50,0 Hz              | 50,0 Hz              | 50,0 Hz              | 50,0 Hz              | 50,0 Hz              | 50,0 Hz              |
|             | ÜBERW 1<br>GRNZ OB                                                                                                    | 3203           | 50,0 Hz              | 50,0 Hz              | 50,0 Hz              | 50,0 Hz              | 50,0 Hz              | 50,0 Hz              |
|             | ÜBERW 2<br>PARAM                                                                                                    | 3204           | MOT<br>STROM         | MOT<br>STROM         | MOT<br>STROM         | MOT<br>STROM         | MOT<br>STROM         | MOT<br>STROM         |
|             | ÜBERW2<br>GRNZ UNT                                                                                                    | 3205           | -                    | -                    | -                    | -                    | -                    | -                    |
|             | ÜBERW 2<br>GRNZ OB                                                                                                    | 3206           | -                    | -                    | -                    | -                    | -                    | -                    |
|             | ÜBERW 3<br>PARAM                                                                                                    | 3207           | DREHMO-<br>MENT      | DREHMO-<br>MENT      | DREHMO-<br>MENT      | DREHMO-<br>MENT      | DREHMO-<br>MENT      | DREHMO-<br>MENT      |
|             | ÜBERW3<br>GRNZ UNT                                                                                                    | 3208           | 100.0%               | 100.0%               | 100.0%               | 100.0%               | 100.0%               | 100.0%               |
|             | ÜBERW 3<br>GRNZ OB                                                                                                    | 3209           | 100.0%               | 100.0%               | 100.0%               | 100.0%               | 100.0%               | 100.0%               |
| 33 INFOR-   | SW VERSION                                                                                                    | 3301           | Firmware-<br>version | Firmware-<br>version | Firmware-<br>version | Firmware-<br>version | Firmware-<br>version | Firmware-<br>version |
| MATION      | LP VERSION                                                                                                    | 3302           | 0                    | 0                    | 0                    | 0                    | 0                    | 0                    |
|             | TEST DATUM                                                                                                    | 3303           | 0                    | 0                    | 0                    | 0                    | 0                    | 0                    |
|             | FREQUMR<br>DATEN                                                                                                    | 3304           | -                    | -                    | -                    | -                    | -                    | -                    |
|             | PARAMETER<br>TABLE                                                                                                    | 3305           | ParTab<br>version    | ParTab<br>version    | ParTab<br>version    | ParTab<br>version    | ParTab<br>version    | ParTab<br>version    |

| Kaskade              | Interner<br>Timer    | Int. Timer<br>FD     | Motorpote<br>ntiometer | 2 Int Sollw.<br>FD   | 2 Int Sollw.<br>mit FD | E-Bypass            | Hand-<br>Steuerung   |                |             |
|----------------------|----------------------|----------------------|------------------------|----------------------|------------------------|---------------------|----------------------|----------------|-------------|
| 7                    | 8                    | 9                    | 10                     | 11                   | 12                     | 13                  | 14                   | Para-<br>meter | Be-<br>nutz |
| 5                    | 5                    | 5                    | 5                      | 5                    | 5                      | 5                   | 5                    | 3101           |             |
| 30,0 s               | 30,0 s               | 30,0 s               | 30,0 s                 | 30,0 s               | 30,0 s                 | 30,0 s              | 30,0 s               | 3102           |             |
| 6,0 s                | 6,0 s                | 6,0 s                | 6,0 s                  | 6,0 s                | 6,0 s                  | 6,0 s               | 6,0 s                | 3103           |             |
| NICHT<br>FREIG       | NICHT<br>FREIG       | NICHT<br>FREIG       | NICHT<br>FREIG         | NICHT<br>FREIG       | NICHT<br>FREIG         | NICHT<br>FREIG      | NICHT<br>FREIG       | 3104           |             |
| FREI-<br>GEGEB       | FREI-<br>GEGEB       | FREI-<br>GEGEB       | FREI-<br>GEGEB         | FREI-<br>GEGEB       | FREI-<br>GEGEB         | FREI-<br>GEGEB      | FREI-<br>GEGEB       | 3105           |             |
| FREI-<br>GEGEB       | FREI-<br>GEGEB       | FREI-<br>GEGEB       | FREI-<br>GEGEB         | FREI-<br>GEGEB       | FREI-<br>GEGEB         | FREI-<br>GEGEB      | FREI-<br>GEGEB       | 3106           |             |
| FREI-<br>GEGEB       | FREI-<br>GEGEB       | FREI-<br>GEGEB       | FREI-<br>GEGEB         | FREI-<br>GEGEB       | FREI-<br>GEGEB         | FREI-<br>GEGEB      | FREI-<br>GEGEB       | 3107           |             |
| FREI-<br>GEGEB       | FREI-<br>GEGEB       | FREI-<br>GEGEB       | FREI-<br>GEGEB         | FREI-<br>GEGEB       | FREI-<br>GEGEB         | FREI-<br>GEGEB      | FREI-<br>GEGEB       | 3108           |             |
| AUSG<br>FREQ         | AUSG<br>FREQ         | AUSG<br>FREQ         | AUSG<br>FREQ           | AUSG<br>FREQ         | AUSG<br>FREQ           | AUSG<br>FREQ        | AUSG<br>FREQ         | 3201           |             |
| 50,0 Hz              | 50,0 Hz              | 50,0 Hz              | 50,0 Hz                | 50,0 Hz              | 50,0 Hz                | 50,0 Hz             | 50,0 Hz              | 3202           |             |
| 50,0 Hz              | 50,0 Hz              | 50,0 Hz              | 50,0 Hz                | 50,0 Hz              | 50,0 Hz                | 50,0 Hz             | 50,0 Hz              | 3203           |             |
| MOT STROM            | MOT STROM            | MOT STROM            | MOT STROM              | MOT STROM            | MOT STROM              | MOT STROM           | MOT STROM            | 3204           |             |
| -                    | -                    | -                    | -                      | -                    | -                      | -                   | -                    | 3205           |             |
| -                    | -                    | -                    | -                      | -                    | -                      | -                   | -                    | 3206           |             |
| DREHMO-<br>MENT      | DREHMO-<br>MENT      | DREHMO-<br>MENT      | DREHMO-<br>MENT        | DREHMO-<br>MENT      | DREHMO-<br>MENT        | DREHMO-<br>MENT     | DREHMO-<br>MENT      | 3207           |             |
| 100.0%               | 100.0%               | 100.0%               | 100.0%                 | 100.0%               | 100.0%                 | 100.0%              | 100.0%               | 3208           |             |
| 100.0%               | 100.0%               | 100.0%               | 100.0%                 | 100.0%               | 100.0%                 | 100.0%              | 100.0%               | 3209           |             |
| Firmware-<br>version | Firmware-<br>version | Firmware-<br>version | Firmware-<br>version   | Firmware-<br>version | Firmware-<br>version   | Firmware<br>version | Firmware-<br>version | 3301           |             |
| 0                    | 0                    | 0                    | 0                      | 0                    | 0                      | 0                   | 0                    | 3302           |             |
| 0                    | 0                    | 0                    | 0                      | 0                    | 0                      | 0                   | 0                    | 3303           |             |
| -                    | -                    | -                    | -                      | -                    | -                      | -                   | -                    | 3304           |             |
| ParTab<br>version    | ParTab<br>version    | ParTab<br>version    | ParTab<br>version      | ParTab<br>version    | ParTab<br>version      | ParTab<br>version   | ParTab<br>version    | 3305           |             |

|                    |                        | -              | HLK-<br>Standard            | Zuluft                      | Abluft                      | Kühlturm                    | Kühler                      | Druck-<br>pumpe             |
|--------------------|------------------------|----------------|-----------------------------|-----------------------------|-----------------------------|-----------------------------|-----------------------------|-----------------------------|
|                    | Parameter-<br>name     | Para-<br>meter | 1                           | 2                           | 3                           | 4                           | 5                           | 6                           |
| 34 PROZESS         | PROZESS-<br>WERT 1     | 3401           | AUSG<br>FREQ                | AUSG<br>FREQ                | AUSG<br>FREQ                | AUSG<br>FREQ                | AUSG<br>FREQ                | AUSG<br>FREQ                |
| VARIABLE           | PROZESS-<br>WERT 1 MIN | 3402           | 0,0 Hz                      | 0,0 Hz                      | 0,0 Hz                      | 0,0 Hz                      | 0,0 Hz                      | 0,0 Hz                      |
|                    | PROZESS-<br>WERT 1 MAX | 3403           | 500.0 Hz                    | 500.0 Hz                    | 500.0 Hz                    | 500.0 Hz                    | 500.0 Hz                    | 500.0 Hz                    |
|                    | ANZEIGE1<br>FORM       | 3404           | DIREKT                      | DIREKT                      | DIREKT                      | DIREKT                      | DIREKT                      | DIREKT                      |
|                    | ANZEIGE1<br>EINHEIT    | 3405           | %                           | %                           | %                           | %                           | %                           | %                           |
|                    | ANZEIGE1<br>MIN        | 3406           | 0.0%                        | 0.0%                        | 0.0%                        | 0.0%                        | 0.0%                        | 0.0%                        |
|                    | ANZEIGE1<br>MAX        | 3407           | 1000.0%                     | 1000.0%                     | 1000.0%                     | 1000.0%                     | 1000.0%                     | 1000.0%                     |
|                    | PROZESS-<br>WERT 2     | 3408           | MOT<br>STROM                | MOT<br>STROM                | MOT<br>STROM                | MOT<br>STROM                | MOT<br>STROM                | MOT<br>STROM                |
|                    | PROZESS-<br>WERT 2 MIN | 3409           | 0,0 A                       | 0,0 A                       | 0,0 A                       | 0,0 A                       | 0,0 A                       | 0,0 A                       |
|                    | PROZES-<br>SWERT 2     | 3410           | -                           | -                           | -                           | -                           | -                           | -                           |
|                    | ANZEIGE2<br>FORM       | 3411           | DIREKT                      | DIREKT                      | DIREKT                      | DIREKT                      | DIREKT                      | DIREKT                      |
|                    | ANZEIGE2<br>EINHEIT    | 3412           | А                           | А                           | А                           | А                           | А                           | А                           |
|                    | ANZEIGE2<br>MIN        | 3413           | 0,0 A                       | 0,0 A                       | 0,0 A                       | 0,0 A                       | 0,0 A                       | 0,0 A                       |
|                    | ANZEIGE2<br>MAX        | 3414           | -                           | -                           | -                           | -                           | -                           | -                           |
|                    | PROZESS-<br>WERT 3     | 3415           | Al1                         | Al1                         | Al1                         | Al1                         | Al1                         | AI1                         |
|                    | PROZESS-<br>WERT 3 MIN | 3416           | 0.0%                        | 0.0%                        | 0.0%                        | 0.0%                        | 0.0%                        | 0.0%                        |
|                    | PROZESS-<br>WERT 3 MAX | 3417           | 100.0%                      | 100.0%                      | 100.0%                      | 100.0%                      | 100.0%                      | 100.0%                      |
|                    | ANZEIGE3<br>FORM       | 3418           | DIREKT                      | DIREKT                      | DIREKT                      | DIREKT                      | DIREKT                      | DIREKT                      |
|                    | ANZEIGE3<br>EINHEIT    | 3419           | V                           | V                           | V                           | V                           | V                           | V                           |
|                    | ANZEIGE3<br>MIN        | 3420           | 0.0 V                       | 0.0 V                       | 0.0 V                       | 0.0 V                       | 0.0 V                       | 0.0 V                       |
|                    | ANZEIGE3<br>MAX        | 3421           | 10.0 V                      | 10.0 V                      | 10.0 V                      | 10.0 V                      | 10.0 V                      | 10.0 V                      |
| THERM<br>35 MOTOR- | SENSOR TYP             | 3501           | KEINE                       | KEINE                       | KEINE                       | KEINE                       | KEINE                       | KEINE                       |
| Scnutz             | EINGANGS-<br>AUSWAHL   | 3502           | Al1                         | AI1                         | Al1                         | Al1                         | Al1                         | AI1                         |
|                    | WARNUNGS-<br>GRENZE    | 3503           | 110 ? /1500<br>Ohm / 0      | 110 ? /1500<br>Ohm / 0      | 110 ? /1500<br>Ohm / 0      | 110 ? /1500<br>Ohm / 0      | 110 ? /1500<br>Ohm / 0      | 110 ? /1500<br>Ohm / 0      |
|                    | STÖRUNGS-<br>GRENZE    | 3504           | 130 °C /<br>4000 Ohm /<br>0 | 130 °C /<br>4000 Ohm /<br>0 | 130 °C /<br>4000 Ohm /<br>0 | 130 °C /<br>4000 Ohm /<br>0 | 130 °C /<br>4000 Ohm /<br>0 | 130 °C /<br>4000 Ohm /<br>0 |

| Kaskade                     | Interner<br>Timer           | Int. Timer<br>FD            | Motor-<br>potentio-<br>meter | Zwei<br>interne<br>Sollwerte<br>mit<br>PID | 2 Int Sollw.<br>mit FD      | E-Bypass                    | Hand-<br>Steuerung          |        |             |
|-----------------------------|-----------------------------|-----------------------------|------------------------------|--------------------------------------------|-----------------------------|-----------------------------|-----------------------------|--------|-------------|
| 7                           | 8                           | 9                           | 10                           | 11                                         | 12                          | 13                          | 14                          | Parame | Be-<br>nutz |
| AUSG                        | AUSG                        | AUSG                        | AUSG                         | AUS                                        | AUSG                        | AUSG                        | AUSG                        | 3/01   |             |
|                             |                             |                             |                              |                                            |                             |                             |                             | 0401   |             |
| 0,0 Hz                      | 0,0 Hz                      | 0,0 Hz                      | 0,0 Hz                       | 0,0 Hz                                     | 0,0 Hz                      | 0,0 Hz                      | 0,0 Hz                      | 3402   |             |
| 500.0 Hz                    | 500.0 Hz                    | 500.0 Hz                    | 500.0 Hz                     | 500.0 Hz                                   | 500.0 Hz                    | 500.0 Hz                    | 500.0 Hz                    | 3403   |             |
| DIREKT                      | DIREKT                      | DIREKT                      | DIREKT                       | DIREKT                                     | DIREKT                      | DIREKT                      | DIREKT                      | 3404   |             |
| %                           | %                           | %                           | %                            | %                                          | %                           | %                           | %                           | 3405   |             |
| 0.0%                        | 0.0%                        | 0.0%                        | 0.0%                         | 0.0%                                       | 0.0%                        | 0.0%                        | 0.0%                        | 3406   |             |
| 1000.0%                     | 1000.0%                     | 1000.0%                     | 1000.0%                      | 1000.0%                                    | 1000.0%                     | 1000.0%                     | 1000.0%                     | 3407   |             |
| MOT<br>STROM                | MOT<br>STROM                | MOT<br>STROM                | MOT<br>STROM                 | MOT<br>STROM                               | MOT<br>STROM                | MOT<br>STROM                | MOT<br>STROM                | 3408   |             |
| 0,0 A                       | 0,0 A                       | 0,0 A                       | 0,0 A                        | 0,0 A                                      | 0,0 A                       | 0,0 A                       | 0,0 A                       | 3409   |             |
| -                           | -                           | -                           | -                            | -                                          | -                           | -                           | -                           | 3410   |             |
| DIREKT                      | DIREKT                      | DIREKT                      | DIREKT                       | DIREKT                                     | DIREKT                      | DIREKT                      | DIREKT                      | 3411   |             |
| А                           | А                           | А                           | А                            | А                                          | А                           | А                           | А                           | 3412   |             |
| 0,0 A                       | 0,0 A                       | 0,0 A                       | 0,0 A                        | 0,0 A                                      | 0,0 A                       | 0,0 A                       | 0,0 A                       | 3413   |             |
| -                           | -                           | -                           | -                            | -                                          | -                           | -                           | -                           | 3414   |             |
| Al1                         | Al1                         | DREHMO-<br>MENT             | DREHMO-<br>MENT              | Al1                                        | Al1                         | Al1                         | KEINE<br>AUSW               | 3415   |             |
| 0.0%                        | 0.0%                        | -200.0%                     | -200.0%                      | 0.0%                                       | 0.0%                        | 0.0%                        | -                           | 3416   |             |
| 100.0%                      | 100.0%                      | 200.0%                      | 200.0%                       | 100.0%                                     | 100.0%                      | 100.0%                      | -                           | 3417   |             |
| DIREKT                      | DIREKT                      | DIREKT                      | DIREKT                       | DIREKT                                     | DIREKT                      | DIREKT                      | DIREKT                      | 3418   |             |
| V                           | v                           | %                           | %                            | v                                          | v                           | V                           | -                           | 3419   |             |
| 0.0 V                       | 0.0 V                       | -200.0%                     | -200.0%                      | 0.0 V                                      | 0.0 V                       | 0.0 V                       | -                           | 3420   |             |
| 10.0 V                      | 10.0 V                      | 200.0%                      | 200.0%                       | 10.0 V                                     | 10.0 V                      | 10.0 V                      | -                           | 3421   |             |
| KEINE                       | KEINE                       | KEINE                       | KEINE                        | KEINE                                      | KEINE                       | KEINE                       | KEINE                       | 3501   |             |
| Al1                         | Al1                         | AI1                         | AI1                          | Al1                                        | AI1                         | Al1                         | AI1                         | 3502   |             |
| 110 ? /1500<br>Ohm / 0      | 110 ? /1500<br>Ohm / 0      | 110 ? /1500<br>Ohm / 0      | 110 ? /1500<br>Ohm / 0       | 110 ? /1500<br>Ohm / 0                     | 110 ? /1500<br>Ohm / 0      | 110 ? /1500<br>Ohm / 0      | 110 ? /1500<br>Ohm / 0      | 3503   |             |
| 130 °C /<br>4000 Ohm /<br>0 | 130 °C /<br>4000 Ohm /<br>0 | 130 °C /<br>4000 Ohm /<br>0 | 130 °C /<br>4000 Ohm /<br>0  | 130 °C /<br>4000 Ohm /<br>0                | 130 °C /<br>4000 Ohm /<br>0 | 130 °C /<br>4000 Ohm /<br>0 | 130 °C /<br>4000 Ohm /<br>0 | 3504   |             |

|          |                     |                | HKL-<br>Standard | Zuluft        | Abluft        | Kühlturm      | Kühler        | Druck-<br>pumpe |
|----------|---------------------|----------------|------------------|---------------|---------------|---------------|---------------|-----------------|
|          | Parameter-<br>name  | Para-<br>meter | 1                | 2             | 3             | 4             | 5             | 6               |
| 36 TIMER | TIMER<br>FREIGABE   | 3601           | KEINE<br>AUSW    | KEINE<br>AUSW | KEINE<br>AUSW | KEINE<br>AUSW | KEINE<br>AUSW | KEINE<br>AUSW   |
| FUNCTION | STARTZEIT 1         | 3602           | 0:00:00          | 0:00:00       | 0:00:00       | 0:00:00       | 0:00:00       | 0:00:00         |
|          | STOPZEIT 1          | 3603           | 0:00:00          | 0:00:00       | 0:00:00       | 0:00:00       | 0:00:00       | 0:00:00         |
|          | STARTTAG 1          | 3604           | MONTAG           | MONTAG        | MONTAG        | MONTAG        | MONTAG        | MONTAG          |
|          | STOPTAG 1           | 3605           | MONTAG           | MONTAG        | MONTAG        | MONTAG        | MONTAG        | MONTAG          |
|          | STARTZEIT 2         | 3606           | 0:00:00          | 0:00:00       | 0:00:00       | 0:00:00       | 0:00:00       | 0:00:00         |
|          | STOPZEIT 2          | 3607           | 0:00:00          | 0:00:00       | 0:00:00       | 0:00:00       | 0:00:00       | 0:00:00         |
|          | STARTTAG 2          | 3608           | MONTAG           | MONTAG        | MONTAG        | MONTAG        | MONTAG        | MONTAG          |
|          | STOPTAG 2           | 3609           | MONTAG           | MONTAG        | MONTAG        | MONTAG        | MONTAG        | MONTAG          |
|          | STARTZEIT 3         | 3610           | 0:00:00          | 0:00:00       | 0:00:00       | 0:00:00       | 0:00:00       | 0:00:00         |
|          | STOPZEIT 3          | 3611           | 0:00:00          | 0:00:00       | 0:00:00       | 0:00:00       | 0:00:00       | 0:00:00         |
|          | STARTTAG 3          | 3612           | MONTAG           | MONTAG        | MONTAG        | MONTAG        | MONTAG        | MONTAG          |
|          | STOPTAG 3           | 3613           | MONTAG           | MONTAG        | MONTAG        | MONTAG        | MONTAG        | MONTAG          |
|          | STARTZEIT 4         | 3614           | 0:00:00          | 0:00:00       | 0:00:00       | 0:00:00       | 0:00:00       | 0:00:00         |
|          | STOPZEIT 4          | 3615           | 0:00:00          | 0:00:00       | 0:00:00       | 0:00:00       | 0:00:00       | 0:00:00         |
|          | STARTTAG 4          | 3616           | MONTAG           | MONTAG        | MONTAG        | MONTAG        | MONTAG        | MONTAG          |
|          | STOPTAG 4           | 3617           | MONTAG           | MONTAG        | MONTAG        | MONTAG        | MONTAG        | MONTAG          |
|          | BOOSTER<br>AUSWAHL  | 3622           | KEINE<br>AUSW    | KEINE<br>AUSW | KEINE<br>AUSW | KEINE<br>AUSW | KEINE<br>AUSW | KEINE<br>AUSW   |
|          | BOOSTER<br>ZEIT     | 3623           | 0:00:00          | 0:00:00       | 0:00:00       | 0:00:00       | 0:00:00       | 0:00:00         |
|          | ZEIT FUNKT1<br>AUSW | 3626           | KEINE<br>AUSW    | KEINE<br>AUSW | KEINE<br>AUSW | KEINE<br>AUSW | KEINE<br>AUSW | KEINE<br>AUSW   |
|          | ZEIT FUNKT2<br>AUSW | 3627           | KEINE<br>AUSW    | KEINE<br>AUSW | KEINE<br>AUSW | KEINE<br>AUSW | KEINE<br>AUSW | KEINE<br>AUSW   |
|          | ZEIT FUNKT3<br>AUSW | 3628           | KEINE<br>AUSW    | KEINE<br>AUSW | KEINE<br>AUSW | KEINE<br>AUSW | KEINE<br>AUSW | KEINE<br>AUSW   |
|          | ZEIT FUNKT4<br>AUSW | 3629           | KEINE<br>AUSW    | KEINE<br>AUSW | KEINE<br>AUSW | KEINE<br>AUSW | KEINE<br>AUSW | KEINE<br>AUSW   |

| Kaskade       | Interner<br>Timer | Int. Timer<br>FD  | Motor-<br>potentio-<br>meter | 2 Int Sollw.<br>mit PID | 2 Int Sollw.<br>mit FD | E-Bypass      | Hand-<br>Steuerung |                |             |
|---------------|-------------------|-------------------|------------------------------|-------------------------|------------------------|---------------|--------------------|----------------|-------------|
| 7             | 8                 | 9                 | 10                           | 11                      | 12                     | 13            | 14                 | Para-<br>meter | Be-<br>nutz |
| KEINE<br>AUSW | DI1               | DI1               | KEINE<br>AUSW                | KEINE<br>AUSW           | KEINE<br>AUSW          | KEINE<br>AUSW | KEINE<br>AUSW      | 3601           |             |
| 0:00:00       | 0:00:00           | 0:00:00           | 0:00:00                      | 0:00:00                 | 0:00:00                | 0:00:00       | 0:00:00            | 3602           |             |
| 0:00:00       | 0:00:00           | 0:00:00           | 0:00:00                      | 0:00:00                 | 0:00:00                | 0:00:00       | 0:00:00            | 3603           |             |
| MONTAG        | MONTAG            | MONTAG            | MONTAG                       | MONTAG                  | MONTAG                 | MONTAG        | MONTAG             | 3604           |             |
| MONTAG        | MONTAG            | MONTAG            | MONTAG                       | MONTAG                  | MONTAG                 | MONTAG        | MONTAG             | 3605           |             |
| 0:00:00       | 0:00:00           | 0:00:00           | 0:00:00                      | 0:00:00                 | 0:00:00                | 0:00:00       | 0:00:00            | 3606           |             |
| 0:00:00       | 0:00:00           | 0:00:00           | 0:00:00                      | 0:00:00                 | 0:00:00                | 0:00:00       | 0:00:00            | 3607           |             |
| MONTAG        | MONTAG            | MONTAG            | MONTAG                       | MONTAG                  | MONTAG                 | MONTAG        | MONTAG             | 3608           |             |
| MONTAG        | MONTAG            | MONTAG            | MONTAG                       | MONTAG                  | MONTAG                 | MONTAG        | MONTAG             | 3609           |             |
| 0:00:00       | 0:00:00           | 0:00:00           | 0:00:00                      | 0:00:00                 | 0:00:00                | 0:00:00       | 0:00:00            | 3610           |             |
| 0:00:00       | 0:00:00           | 0:00:00           | 0:00:00                      | 0:00:00                 | 0:00:00                | 0:00:00       | 0:00:00            | 3611           |             |
| MONTAG        | MONTAG            | MONTAG            | MONTAG                       | MONTAG                  | MONTAG                 | MONTAG        | MONTAG             | 3612           |             |
| MONTAG        | MONTAG            | MONTAG            | MONTAG                       | MONTAG                  | MONTAG                 | MONTAG        | MONTAG             | 3613           |             |
| 0:00:00       | 0:00:00           | 0:00:00           | 0:00:00                      | 0:00:00                 | 0:00:00                | 0:00:00       | 0:00:00            | 3614           |             |
| 0:00:00       | 0:00:00           | 0:00:00           | 0:00:00                      | 0:00:00                 | 0:00:00                | 0:00:00       | 0:00:00            | 3615           |             |
| MONTAG        | MONTAG            | MONTAG            | MONTAG                       | MONTAG                  | MONTAG                 | MONTAG        | MONTAG             | 3616           |             |
| MONTAG        | MONTAG            | MONTAG            | MONTAG                       | MONTAG                  | MONTAG                 | MONTAG        | MONTAG             | 3617           |             |
| KEINE<br>AUSW | DI3               | DI3               | KEINE<br>AUSW                | KEINE<br>AUSW           | KEINE<br>AUSW          | KEINE<br>AUSW | KEINE<br>AUSW      | 3622           |             |
| 0:00:00       | 0:00:00           | 0:00:00           | 0:00:00                      | 0:00:00                 | 0:00:00                | 0:00:00       | 0:00:00            | 3623           |             |
| KEINE<br>AUSW | T1+T2+T3+<br>T4+B | T1+T2+T3+<br>T4+B | KEINE<br>AUSW                | KEINE<br>AUSW           | KEINE<br>AUSW          | KEINE<br>AUSW | KEINE<br>AUSW      | 3626           |             |
| KEINE<br>AUSW | KEINE<br>AUSW     | KEINE<br>AUSW     | KEINE<br>AUSW                | KEINE<br>AUSW           | KEINE<br>AUSW          | KEINE<br>AUSW | KEINE<br>AUSW      | 3627           |             |
| KEINE<br>AUSW | KEINE<br>AUSW     | KEINE<br>AUSW     | KEINE<br>AUSW                | KEINE<br>AUSW           | KEINE<br>AUSW          | KEINE<br>AUSW | KEINE<br>AUSW      | 3628           |             |
| KEINE<br>AUSW | KEINE<br>AUSW     | KEINE<br>AUSW     | KEINE<br>AUSW                | KEINE<br>AUSW           | KEINE<br>AUSW          | KEINE<br>AUSW | KEINE<br>AUSW      | 3629           |             |

|                |                       | _              | HLK-<br>Standard | Zuluft        | Abluft        | Kühlturm      | Kühler        | Druck-<br>pumpe |
|----------------|-----------------------|----------------|------------------|---------------|---------------|---------------|---------------|-----------------|
|                | Parameter-<br>name    | Para-<br>meter | 1                | 2             | 3             | 4             | 5             | 6               |
| 37 NUTZER-     | NUTZER-<br>LASTK MOD  | 3701           | KEINE<br>AUSW    | KEINE<br>AUSW | KEINE<br>AUSW | KEINE<br>AUSW | KEINE<br>AUSW | KEINE<br>AUSW   |
| LAST-<br>KURVE | NUTZER-<br>LAST K FKT | 3702           | STÖRUNG          | STÖRUNG       | STÖRUNG       | STÖRUNG       | STÖRUNG       | STÖRUNG         |
|                | NUTZER-<br>LASTK ZEIT | 3703           | 20 s             | 20 s          | 20 s          | 20 s          | 20 s          | 20 s            |
|                | LAST FREQ 1           | 3704           | 5 Hz             | 5 Hz          | 5 Hz          | 5 Hz          | 5 Hz          | 5 Hz            |
|                | LASTMOM<br>LOW 1      | 3705           | 10%              | 10%           | 10%           | 10%           | 10%           | 10%             |
|                | LASTMOM<br>HIGH 1     | 3706           | 300%             | 300%          | 300%          | 300%          | 300%          | 300%            |
|                | LAST FREQ 2           | 3707           | 25 Hz            | 25 Hz         | 25 Hz         | 25 Hz         | 25 Hz         | 25 Hz           |
|                | LASTMOM<br>LOW 2      | 3708           | 15%              | 15%           | 15%           | 15%           | 15%           | 15%             |
|                | LASTMOM<br>HIGH 2     | 3709           | 300%             | 300%          | 300%          | 300%          | 300%          | 300%            |
|                | LAST FREQ 3           | 3710           | 43 Hz            | 43 Hz         | 43 Hz         | 43 Hz         | 43 Hz         | 43 Hz           |
|                | LASTMOM<br>LOW 3      | 3711           | 25%              | 25%           | 25%           | 25%           | 25%           | 25%             |
|                | LASTMOM<br>HIGH 3     | 3712           | 300%             | 300%          | 300%          | 300%          | 300%          | 300%            |
|                | LAST FREQ 4           | 3713           | 50 Hz            | 50 Hz         | 50 Hz         | 50 Hz         | 50 Hz         | 50 Hz           |
|                | LASTMOM<br>LOW 4      | 3714           | 30%              | 30%           | 30%           | 30%           | 30%           | 30%             |
|                | LASTMOM<br>HIGH 4     | 3715           | 300%             | 300%          | 300%          | 300%          | 300%          | 300%            |
|                | LAST FREQ 5           | 3716           | 500 Hz           | 500 Hz        | 500 Hz        | 500 Hz        | 500 Hz        | 500 Hz          |
|                | LASTMOM<br>LOW 5      | 3717           | 30%              | 30%           | 30%           | 30%           | 30%           | 30%             |
|                | LASTMOM<br>HIGH 5     | 3718           | 300%             | 300%          | 300%          | 300%          | 300%          | 300%            |

| Kaskade       | Interner<br>Timer | Int. Timer<br>FD | Motor-<br>potentio-<br>meter | 2 Int Sollw.<br>mit PID | 2 Int Sollw.<br>mit FD | E-Bypass      | Hand-<br>Steuerung |                |             |
|---------------|-------------------|------------------|------------------------------|-------------------------|------------------------|---------------|--------------------|----------------|-------------|
| 7             | 8                 | 9                | 10                           | 11                      | 12                     | 13            | 14                 | Para-<br>meter | Be-<br>nutz |
| KEINE<br>AUSW | KEINE<br>AUSW     | KEINE<br>AUSW    | KEINE<br>AUSW                | KEINE<br>AUSW           | KEINE<br>AUSW          | KEINE<br>AUSW | KEINE<br>AUSW      | 3701           |             |
| STÖRUNG       | STÖRUNG           | STÖRUNG          | STÖRUNG                      | STÖRUNG                 | STÖRUNG                | STÖRUNG       | STÖRUNG            | 3702           |             |
| 20 s          | 20 s              | 20 s             | 20 s                         | 20 s                    | 20 s                   | 20 s          | 20 s               | 3703           |             |
| 5 Hz          | 5 Hz              | 5 Hz             | 5 Hz                         | 5 Hz                    | 5 Hz                   | 5 Hz          | 5 Hz               | 3704           |             |
| 10%           | 10%               | 10%              | 10%                          | 10%                     | 10%                    | 10%           | 10%                | 3705           |             |
| 300%          | 300%              | 300%             | 300%                         | 300%                    | 300%                   | 300%          | 300%               | 3706           |             |
| 25 Hz         | 25 Hz             | 25 Hz            | 25 Hz                        | 25 Hz                   | 25 Hz                  | 25 Hz         | 25 Hz              | 3707           |             |
| 15%           | 15%               | 15%              | 15%                          | 15%                     | 15%                    | 15%           | 15%                | 3708           |             |
| 300%          | 300%              | 300%             | 300%                         | 300%                    | 300%                   | 300%          | 300%               | 3709           |             |
| 43 Hz         | 43 Hz             | 43 Hz            | 43 Hz                        | 43 Hz                   | 43 Hz                  | 43 Hz         | 43 Hz              | 3710           |             |
| 25%           | 25%               | 25%              | 25%                          | 25%                     | 25%                    | 25%           | 25%                | 3711           |             |
| 300%          | 300%              | 300%             | 300%                         | 300%                    | 300%                   | 300%          | 300%               | 3712           |             |
| 50 Hz         | 50 Hz             | 50 Hz            | 50 Hz                        | 50 Hz                   | 50 Hz                  | 50 Hz         | 50 Hz              | 3713           |             |
| 30%           | 30%               | 30%              | 30%                          | 30%                     | 30%                    | 30%           | 30%                | 3714           |             |
| 300%          | 300%              | 300%             | 300%                         | 300%                    | 300%                   | 300%          | 300%               | 3715           |             |
| 500 Hz        | 500 Hz            | 500 Hz           | 500 Hz                       | 500 Hz                  | 500 Hz                 | 500 Hz        | 500 Hz             | 3716           |             |
| 30%           | 30%               | 30%              | 30%                          | 30%                     | 30%                    | 30%           | 30%                | 3717           |             |
| 300%          | 300%              | 300%             | 300%                         | 300%                    | 300%                   | 300%          | 300%               | 3718           |             |

|            |                      | -    | HKL<br>Standard  | Zuluft           | Abluft           | Kühlturm         | Kühler           | Druck-<br>pumpe  |
|------------|----------------------|------|------------------|------------------|------------------|------------------|------------------|------------------|
|            | Parameter-<br>name   | Para | 1                | 2                | 3                | 4                | 5                | 6                |
| 40 PROZESS | PID VER-<br>STÄRKUNG | 4001 | 2.5              | 0.7              | 0.7              | 2.5              | 2.5              | 2.5              |
| FIDI       | PID I-ZEIT           | 4002 | 3,0 s            | 10,0 s           | 10,0 s           | 3,0 s            | 3,0 s            | 3,0 s            |
|            | PID D-Zeit           | 4003 | 0,0 s            | 0,0 s            | 0,0 s            | 0,0 s            | 0,0 s            | 0,0 s            |
|            | PID D-FILTER         | 4004 | 1,0 s            | 1,0 s            | 1,0 s            | 1,0 s            | 1,0 s            | 1,0 s            |
|            | REGELABW<br>INVERS   | 4005 | NEIN             | NEIN             | NEIN             | NEIN             | NEIN             | NEIN             |
|            | EINHEIT              | 4006 | %                | %                | %                | %                | %                | %                |
|            | EINHEIT<br>SKALIER   | 4007 | 1                | 1                | 1                | 1                | 1                | 1                |
|            | 0 % WERT             | 4008 | 0.0%             | 0.0%             | 0.0%             | 0.0%             | 0.0%             | 0.0%             |
|            | 100 % WERT           | 4009 | 100.0%           | 100.0%           | 100.0%           | 100.0%           | 100.0%           | 100.0%           |
|            | SOLLWERT<br>AUSW     | 4010 | BEDIEN-<br>PANEL | BEDIEN-<br>PANEL | BEDIEN-<br>PANEL | BEDIEN-<br>PANEL | BEDIEN-<br>PANEL | BEDIEN-<br>PANEL |
|            | INT.SOLL<br>WERT     | 4011 | 40,0%            | 40,0%            | 40,0%            | 40,0%            | 40,0%            | 40,0%            |
|            | INT.SOLL<br>WERT MIN | 4012 | 0,0%             | 0,0%             | 0,0%             | 0,0%             | 0,0%             | 0,0%             |
|            | INT.SOLL<br>WERT MAX | 4013 | 100,0%           | 100,0%           | 100,0%           | 100,0%           | 100,0%           | 100,0%           |
|            | ISTWERT<br>AUSWAHL   | 4014 | ISTW1            | ISTW1            | ISTW1            | ISTW1            | ISTW1            | ISTW1            |
|            | ISTWERT<br>MULTIPL   | 4015 | KEINE<br>AUSW    | KEINE<br>AUSW    | KEINE<br>AUSW    | KEINE<br>AUSW    | KEINE<br>AUSW    | KEINE<br>AUSW    |
|            | ISTW1 EING           | 4016 | AI2              | Al2              | Al2              | Al2              | Al2              | Al2              |
|            | ISTW2 EING           | 4017 | AI2              | Al2              | Al2              | Al2              | Al2              | Al2              |
|            | ISTW1<br>MINIMUM     | 4018 | 0%               | 0%               | 0%               | 0%               | 0%               | 0%               |
|            | ISTW1<br>MAXIMUM     | 4019 | 100%             | 100%             | 100%             | 100%             | 100%             | 100%             |
|            | ISTW2<br>MINIMUM     | 4020 | 0%               | 0%               | 0%               | 0%               | 0%               | 0%               |
|            | ISTW2<br>MAXIMUM     | 4021 | 100%             | 100%             | 100%             | 100%             | 100%             | 100%             |
|            | AUSW<br>SCHLAF-MOD   | 4022 | KEINE<br>AUSW    | KEINE<br>AUSW    | KEINE<br>AUSW    | KEINE<br>AUSW    | KEINE<br>AUSW    | KEINE<br>AUSW    |
|            | PID SCHLAF<br>PEG    | 4023 | 0,0 Hz           | 0,0 Hz           | 0,0 Hz           | 0,0 Hz           | 0,0 Hz           | 0,0 Hz           |
|            | PID SCHLAF<br>WART   | 4024 | 60,0 s           | 60,0 s           | 60,0 s           | 60,0 s           | 60,0 s           | 60,0 s           |
|            | AUFWACH-<br>PEGEL    | 4025 | 0.0%             | 0.0%             | 0.0%             | 0.0%             | 0.0%             | 0.0%             |
|            | AUFWACH<br>VERZÖG    | 4026 | 0,50 s           | 0,50 s           | 0,50 s           | 0,50 s           | 0,50 s           | 0,50 s           |
|            | PID 1 PARAM<br>SATZ  | 4027 | SATZ 1           | SATZ 1           | SATZ 1           | SATZ 1           | SATZ 1           | SATZ 1           |

| Kaskade | Interner<br>Timer | Int. Timer<br>FD | Motor-<br>potentio-<br>meter | 2 Int Sollw.<br>mit PID | 2 Int Sollw.<br>mit FD | E-Bypass         | Hand-<br>Steuerung | _              |             |
|---------|-------------------|------------------|------------------------------|-------------------------|------------------------|------------------|--------------------|----------------|-------------|
| 7       | 8                 | 9                | 10                           | 11                      | 12                     | 13               | 14                 | Para-<br>meter | Be-<br>nutz |
| 2.5     | 2.5               | 1.0              | 2.5                          | 2.5                     | 0.7                    | 2.5              | 1.0                | 4001           |             |
| 3,0 s   | 3,0 s             | 60,0 s           | 3,0 s                        | 3,0 s                   | 10,0 s                 | 3,0 s            | 60,0 s             | 4002           |             |
| 0,0 s   | 0,0 s             | 0,0 s            | 0,0 s                        | 0,0 s                   | 0,0 s                  | 0,0 s            | 0,0 s              | 4003           |             |
| 1,0 s   | 1,0 s             | 1,0 s            | 1,0 s                        | 1,0 s                   | 1,0 s                  | 1,0 s            | 1,0 s              | 4004           |             |
| NEIN    | NEIN              | NEIN             | NEIN                         | NEIN                    | NEIN                   | NEIN             | NEIN               | 4005           |             |
| %       | %                 | %                | %                            | %                       | %                      | %                | %                  | 4006           |             |
| 1       | 1                 | 1                | 1                            | 1                       | 1                      | 1                | 1                  | 4007           |             |
| 0.0%    | 0,0%              | 0,0%             | 0,0%                         | 0,0%                    | 0,0%                   | 0,0%             | 0,0%               | 4008           |             |
| 100.0%  | 100,0%            | 100,0%           | 100,0%                       | 100,0%                  | 100,0%                 | 100,0%           | 100,0%             | 4009           |             |
| BEDIEN- | BEDIEN-<br>PANEL  | Al1              | BEDIEN-<br>PANEL             | INTERN                  | INTERN                 | BEDIEN-<br>PANEL | Al1                | 4010           |             |
| 40.0%   | 40,0%             | 40,0%            | 40,0%                        | 50,0%                   | 50,0%                  | 40,0%            | 40,0%              | 4011           |             |
| 0.0%    | 0,0%              | 0,0%             | 0,0%                         | 0,0%                    | 0,0%                   | 0,0%             | 0,0%               | 4012           |             |
| 100.0%  | 100,0%            | 100,0%           | 100,0%                       | 100,0%                  | 100,0%                 | 100,0%           | 100,0%             | 4013           |             |
| ISTW1   | ISTW1             | ISTW1            | ISTW1                        | ISTW1                   | ISTW1                  | ISTW1            | ISTW1              | 4014           |             |
| KEINE   | KEINE<br>AUSW     | KEINE<br>AUSW    | KEINE<br>AUSW                | KEINE<br>AUSW           | KEINE<br>AUSW          | KEINE<br>AUSW    | KEINE<br>AUSW      | 4015           |             |
| Al2     | Al2               | AI2              | Al2                          | Al2                     | Al2                    | AI2              | AI2                | 4016           |             |
| Al2     | Al2               | AI2              | Al2                          | Al2                     | Al2                    | AI2              | AI2                | 4017           |             |
| 0%      | 0%                | 0%               | 0%                           | 0%                      | 0%                     | 0%               | 0%                 | 4018           |             |
| 100%    | 100%              | 100%             | 100%                         | 100%                    | 100%                   | 100%             | 100%               | 4019           |             |
| 0%      | 0%                | 0%               | 0%                           | 0%                      | 0%                     | 0%               | 0%                 | 4020           |             |
| 100%    | 100%              | 100%             | 100%                         | 100%                    | 100%                   | 100%             | 100%               | 4021           |             |
| KEINE   | KEINE<br>AUSW     | KEINE<br>AUSW    | KEINE<br>AUSW                | KEINE<br>AUSW           | KEINE<br>AUSW          | KEINE<br>AUSW    | KEINE<br>AUSW      | 4022           |             |
| 0,0 Hz  | 0,0 Hz            | 0,0 Hz           | 0,0 Hz                       | 0,0 Hz                  | 0,0 Hz                 | 0,0 Hz           | 0,0 Hz             | 4023           |             |
| 60,0 s  | 60,0 s            | 60,0 s           | 60,0 s                       | 60,0 s                  | 60,0 s                 | 60,0 s           | 60,0 s             | 4024           |             |
| 0.0%    | 0,0%              | 0,0%             | 0,0%                         | 0,0%                    | 0,0%                   | 0,0%             | 0,0%               | 4025           |             |
| 0,50 s  | 0,50 s            | 0,50 s           | 0,50 s                       | 0,50 s                  | 0,50 s                 | 0,50 s           | 0,50 s             | 4026           |             |
| SATZ 1  | SATZ 1            | SATZ 1           | SATZ 1                       | DI3                     | DI3                    | SATZ 1           | SATZ 1             | 4027           |             |

|    |         |                       |                | HKL<br>Standard  | Zuluft           | Abluft           | Kühlturm         | Kühler           | Druck-<br>pumpe  |
|----|---------|-----------------------|----------------|------------------|------------------|------------------|------------------|------------------|------------------|
|    |         | Parameter-<br>name    | Para-<br>meter | 1                | 2                | 3                | 4                | 5                | 6                |
| 41 | PROZESS | PID VER-<br>STÄRKUNG  | 4101           | 2,5              | 1,0              | 1,0              | 1,0              | 1,0              | 1,0              |
|    | PID 2   | PID I-ZEIT            | 4102           | 3,0 s            | 60,0 s           | 60,0 s           | 60,0 s           | 60,0 s           | 60,0 s           |
|    |         | PID D-Zeit            | 4103           | 0,0 s            | 0,0 s            | 0,0 s            | 0,0 s            | 0,0 s            | 0,0 s            |
|    |         | PID D-FILTER          | 4104           | 1,0 s            | 1,0 s            | 1,0 s            | 1,0 s            | 1,0 s            | 1,0 s            |
|    |         | VERT INV              | 4105           | NEIN             | NEIN             | NEIN             | NEIN             | NEIN             | NEIN             |
|    |         | EINHEIT               | 4106           | %                | %                | %                | %                | %                | %                |
|    |         | EINHEIT<br>SKALIER    | 4107           | 1                | 1                | 1                | 1                | 1                | 1                |
|    |         | 0 % WERT              | 4108           | 0,0%             | 0,0%             | 0,0%             | 0,0%             | 0,0%             | 0,0%             |
|    |         | 100 % WERT            | 4109           | 100,0%           | 100,0%           | 100,0%           | 100,0%           | 100,0%           | 100,0%           |
|    |         | SOLLWERT<br>AUSW      | 4110           | BEDIEN-<br>PANEL | BEDIEN-<br>PANEL | BEDIEN-<br>PANEL | BEDIEN-<br>PANEL | BEDIEN-<br>PANEL | BEDIEN-<br>PANEL |
|    |         | INT.SOLL-<br>WERT     | 4111           | 40,0%            | 40,0%            | 40,0%            | 40,0%            | 40,0%            | 40,0%            |
|    |         | INT.SOLL-<br>WERT MIN | 4112           | 0,0%             | 0,0%             | 0,0%             | 0,0%             | 0,0%             | 0,0%             |
|    |         | INT.SOLL-<br>WERT MAX | 4113           | 100,0%           | 100,0%           | 100,0%           | 100,0%           | 100,0%           | 100,0%           |
|    |         | ISTWERT<br>AUSWAHL    | 4114           | ISTW1            | ISTW1            | ISTW1            | ISTW1            | ISTW1            | ISTW1            |
|    |         | ISTWERT<br>MULTIPL    | 4115           | KEINE<br>AUSW    | KEINE<br>AUSW    | KEINE<br>AUSW    | KEINE<br>AUSW    | KEINE<br>AUSW    | KEINE<br>AUSW    |
|    |         | ISTW1 EING            | 4116           | Al2              | AI2              | Al2              | Al2              | Al2              | Al2              |
|    |         | ISTW2 EING            | 4117           | Al2              | AI2              | AI2              | AI2              | AI2              | AI2              |
|    |         | ISTW1<br>MINIMUM      | 4118           | 0%               | 0%               | 0%               | 0%               | 0%               | 0%               |
|    |         | ISTW1<br>MAXIMUM      | 4119           | 100%             | 100%             | 100%             | 100%             | 100%             | 100%             |
|    |         | ISTW2<br>MINIMUM      | 4120           | 0%               | 0%               | 0%               | 0%               | 0%               | 0%               |
|    |         | ISTW2<br>MAXIMUM      | 4121           | 100%             | 100%             | 100%             | 100%             | 100%             | 100%             |
|    |         | AUSW<br>SCHLAF MOD    | 4122           | KEINE<br>AUSW    | KEINE<br>AUSW    | KEINE<br>AUSW    | KEINE<br>AUSW    | KEINE<br>AUSW    | KEINE<br>AUSW    |
|    |         | PID SCHLAF<br>PEG     | 4123           | 0,0 Hz           | 0,0 Hz           | 0,0 Hz           | 0,0 Hz           | 0,0 Hz           | 0,0 Hz           |
|    |         | PID SCHLAF<br>WART    | 4124           | 60,0 s           | 60,0 s           | 60,0 s           | 60,0 s           | 60,0 s           | 60,0 s           |
|    |         | AUFWACH-<br>PEGEL     | 4125           | 0,0%             | 0,0%             | 0,0%             | 0,0%             | 0,0%             | 0,0%             |
|    |         | AUFWACH<br>VERZÖG     | 4126           | 0,50 s           | 0,50 s           | 0,50 s           | 0,50 s           | 0,50 s           | 0,50 s           |

| Kaskade | Interner<br>Timer | Int. Timer<br>FD | Motor-<br>potentio-<br>meter | Zwei<br>interne<br>Sollwerte<br>mit<br>PID | 2 Int Sollw.<br>mit FD | E-Bypass         | Hand-<br>Steuerung |        |             |
|---------|-------------------|------------------|------------------------------|--------------------------------------------|------------------------|------------------|--------------------|--------|-------------|
| 7       | 8                 | 9                | 10                           | 11                                         | 12                     | 13               | 14                 | Parame | Be-<br>nutz |
| 1,0     | 2,5               | 1,0              | 2,5                          | 2,5                                        | 0,7                    | 1,0              | 1,0                | 4101   |             |
| 60,0 s  | 3,0 s             | 60,0 s           | 3,0 s                        | 3,0 s                                      | 10,0 s                 | 3,0 s            | 60,0 s             | 4102   |             |
| 0,0 s   | 0,0 s             | 0,0 s            | 0,0 s                        | 0,0 s                                      | 0,0 s                  | 0,0 s            | 0,0 s              | 4103   |             |
| 1,0 s   | 1,0 s             | 1,0 s            | 1,0 s                        | 1,0 s                                      | 1,0 s                  | 1,0 s            | 1,0 s              | 4104   |             |
| NEIN    | NEIN              | NEIN             | NEIN                         | NEIN                                       | NEIN                   | NEIN             | NEIN               | 4105   |             |
| %       | %                 | %                | %                            | %                                          | %                      | %                | %                  | 4106   |             |
| 1       | 1                 | 1                | 1                            | 1                                          | 1                      | 1                | 1                  | 4107   |             |
| 0,0%    | 0,0%              | 0,0%             | 0,0%                         | 0,0%                                       | 0,0%                   | 0,0%             | 0,0%               | 4108   |             |
| 100,0%  | 100,0%            | 100,0%           | 100,0%                       | 100,0%                                     | 100,0%                 | 100,0%           | 100,0%             | 4109   |             |
| BEDIEN- | BEDIEN-<br>PANEL  | Al1              | BEDIEN-<br>PANEL             | INTERN                                     | INTERN                 | BEDIEN-<br>PANEL | Al1                | 4110   |             |
| 40,0%   | 40,0%             | 40,0%            | 40,0%                        | 100,0%                                     | 100,0%                 | 40,0%            | 40,0%              | 4111   |             |
| 0,0%    | 0,0%              | 0,0%             | 0,0%                         | 0,0%                                       | 0,0%                   | 0,0%             | 0,0%               | 4112   |             |
| 100,0%  | 100,0%            | 100,0%           | 100,0%                       | 100,0%                                     | 100,0%                 | 100,0%           | 100,0%             | 4113   |             |
| ISTW1   | ISTW1             | ISTW1            | ISTW1                        | ISTW1                                      | ISTW1                  | ISTW1            | ISTW1              | 4114   |             |
| KEINE   | KEINE<br>AUSW     | KEINE<br>AUSW    | KEINE<br>AUSW                | KEINE<br>AUSW                              | KEINE<br>AUSW          | KEINE<br>AUSW    | KEINE<br>AUSW      | 4115   |             |
| AI2     | Al2               | AI2              | AI2                          | AI2                                        | Al2                    | AI2              | Al2                | 4116   |             |
| AI2     | Al2               | AI2              | Al2                          | AI2                                        | Al2                    | AI2              | Al2                | 4117   |             |
| 0%      | 0%                | 0%               | 0%                           | 0%                                         | 0%                     | 0%               | 0%                 | 4118   |             |
| 100%    | 100%              | 100%             | 100%                         | 100%                                       | 100%                   | 100%             | 100%               | 4119   |             |
| 0%      | 0%                | 0%               | 0%                           | 0%                                         | 0%                     | 0%               | 0%                 | 4120   |             |
| 100%    | 100%              | 100%             | 100%                         | 100%                                       | 100%                   | 100%             | 100%               | 4121   |             |
| KEINE   | KEINE<br>AUSW     | KEINE<br>AUSW    | KEINE<br>AUSW                | KEINE<br>AUSW                              | KEINE<br>AUSW          | KEINE<br>AUSW    | KEINE<br>AUSW      | 4122   |             |
| 0,0 Hz  | 0,0 Hz            | 0,0 Hz           | 0,0 Hz                       | 0,0 Hz                                     | 0,0 Hz                 | 0,0 Hz           | 0,0 Hz             | 4123   |             |
| 60,0 s  | 60,0 s            | 60,0 s           | 60,0 s                       | 60,0 s                                     | 60,0 s                 | 60,0 s           | 60,0 s             | 4124   |             |
| 0.0%    | 0.0%              | 0.0%             | 0.0%                         | 0.0%                                       | 0.0%                   | 0.0%             | 0.0%               | 4125   |             |
| 0,50 s  | 0,50 s            | 0,50 s           | 0,50 s                       | 0,50 s                                     | 0,50 s                 | 0,50 s           | 0,50 s             | 4126   |             |

|                   |                       | -              | HLK-<br>Standard | Zuluft          | Abluft          | Kühlturm        | Kühler          | Druck-<br>pumpe |
|-------------------|-----------------------|----------------|------------------|-----------------|-----------------|-----------------|-----------------|-----------------|
|                   | Parameter-<br>name    | Para-<br>meter | 1                | 2               | 3               | 4               | 5               | 6               |
| EXT /<br>42 TRIMM | PID VER-<br>STÄRKUNG  | 4201           | 1,0              | 1,0             | 1,0             | 1,0             | 1,0             | 1,0             |
| PID               | PID I-ZEIT            | 4202           | 60,0 s           | 60,0 s          | 60,0 s          | 60,0 s          | 60,0 s          | 60,0 s          |
|                   | PID D-Zeit            | 4203           | 0,0 s            | 0,0 s           | 0,0 s           | 0,0 s           | 0,0 s           | 0,0 s           |
|                   | PID D-FILTER          | 4204           | 1,0 s            | 1,0 s           | 1,0 s           | 1,0 s           | 1,0 s           | 1,0 s           |
|                   | FEHLERWER<br>T INV    | 4205           | NEIN             | NEIN            | NEIN            | NEIN            | NEIN            | NEIN            |
|                   | EINHEIT               | 4206           | %                | %               | %               | %               | %               | %               |
|                   | EINHEIT<br>SKALIER    | 4207           | 1                | 1               | 1               | 1               | 1               | 1               |
|                   | 0 % WERT              | 4208           | 0,0%             | 0,0%            | 0,0%            | 0,0%            | 0,0%            | 0,0%            |
|                   | 100 % WERT            | 4209           | 100,0%           | 100,0%          | 100,0%          | 100,0%          | 100,0%          | 100,0%          |
|                   | SOLLWERT<br>AUSW      | 4210           | Al1              | Al1             | Al1             | Al1             | Al1             | Al1             |
|                   | INT.SOLL-<br>WERT     | 4211           | 40,0%            | 40,0%           | 40,0%           | 40,0%           | 40,0%           | 40,0%           |
|                   | INT.SOLL-<br>WERT MIN | 4212           | 0,0%             | 0,0%            | 0,0%            | 0,0%            | 0,0%            | 0,0%            |
|                   | INT.SOLL-<br>WERT MAX | 4213           | 100,0%           | 100,0%          | 100,0%          | 100,0%          | 100,0%          | 100,0%          |
|                   | ISTWERT<br>AUSWAHL    | 4214           | ISTW1            | ISTW1           | ISTW1           | ISTW1           | ISTW1           | ISTW1           |
|                   | ISTWERT<br>MULTIPL    | 4215           | KEINE<br>AUSW    | KEINE<br>AUSW   | KEINE<br>AUSW   | KEINE<br>AUSW   | KEINE<br>AUSW   | KEINE<br>AUSW   |
|                   | ISTW1 EING            | 4216           | AI2              | AI2             | Al2             | AI2             | Al2             | Al2             |
|                   | ISTW2 EING            | 4217           | AI2              | Al2             | Al2             | AI2             | Al2             | Al2             |
|                   | ISTW1<br>MINIMUM      | 4218           | 0%               | 0%              | 0%              | 0%              | 0%              | 0%              |
|                   | ISTW1<br>MAXIMUM      | 4219           | 100%             | 100%            | 100%            | 100%            | 100%            | 100%            |
|                   | ISTW2<br>MINIMUM      | 4220           | 0%               | 0%              | 0%              | 0%              | 0%              | 0%              |
|                   | ISTW2<br>MAXIMUM      | 4221           | 100%             | 100%            | 100%            | 100%            | 100%            | 100%            |
|                   | TRIMM<br>AKTIVIER     | 4228           | KEINE<br>AUSW    | KEINE<br>AUSW   | KEINE<br>AUSW   | KEINE<br>AUSW   | KEINE<br>AUSW   | KEINE<br>AUSW   |
|                   | OFFSET                | 4229           | 0,0%             | 0,0%            | 0,0%            | 0,0%            | 0,0%            | 0,0%            |
|                   | TRIMM<br>MODUS        | 4230           | KEINE<br>AUSW    | KEINE<br>AUSW   | KEINE<br>AUSW   | KEINE<br>AUSW   | KEINE<br>AUSW   | KEINE<br>AUSW   |
|                   | TRIMM<br>SKALIERUNG   | 4231           | 0,0%             | 0,0%            | 0,0%            | 0,0%            | 0,0%            | 0,0%            |
|                   | TRIMM<br>SOLLWERT     | 4232           | PID2<br>SOLLWER  | PID2<br>SOLLWER | PID2<br>SOLLWER | PID2<br>SOLLWER | PID2<br>SOLLWER | PID2<br>SOLLWER |
| 45 ENERGIE        | ENERGIE-<br>PREIS     | 4502           | 0                | 0               | 0               | 0               | 0               | 0               |
| RUNG              | CO2 UM-<br>RECHN FAKT | 4507           | 0,5              | 0,5             | 0,5             | 0,5             | 0,5             | 0,5             |
|                   | PUMPEN-<br>LEISTUNG   | 4508           | 100,0%           | 100,0%          | 100,0%          | 100,0%          | 100,0%          | 100,0%          |
|                   | ENERG ZAHL<br>RESET   | 4509           | FERTIG           | FERTIG          | FERTIG          | FERTIG          | FERTIG          | FERTIG          |

| Kaskade         | Interner<br>Timer | Int. Timer<br>FD | Motor-<br>potentio-<br>meter | 2 Int Sollw.<br>mit PID | 2 Int Sollw.<br>mit FD | E-Bypass        | Hand-<br>Steuerung |                |             |
|-----------------|-------------------|------------------|------------------------------|-------------------------|------------------------|-----------------|--------------------|----------------|-------------|
| 7               | 8                 | 9                | 10                           | 11                      | 12                     | 13              | 14                 | Para-<br>meter | Be-<br>nutz |
| 1,0             | 1,0               | 1,0              | 1,0                          | 1,0                     | 1,0                    | 1,0             | 1,0                | 4201           |             |
| 60,0 s          | 60,0 s            | 60,0 s           | 60,0 s                       | 60,0 s                  | 60,0 s                 | 60,0 s          | 60,0 s             | 4202           |             |
| 0,0 s           | 0,0 s             | 0,0 s            | 0,0 s                        | 0,0 s                   | 0,0 s                  | 0,0 s           | 0,0 s              | 4203           |             |
| 1,0 s           | 1,0 s             | 1,0 s            | 1,0 s                        | 1,0 s                   | 1,0 s                  | 1,0 s           | 1,0 s              | 4204           |             |
| NEIN            | NEIN              | NEIN             | NEIN                         | NEIN                    | NEIN                   | NEIN            | NEIN               | 4205           |             |
| %               | %                 | %                | %                            | %                       | %                      | %               | %                  | 4206           |             |
| 1               | 1                 | 1                | 1                            | 1                       | 1                      | 1               | 1                  | 4207           |             |
| 0,0%            | 0,0%              | 0,0%             | 0,0%                         | 0,0%                    | 0,0%                   | 0,0%            | 0,0%               | 4208           |             |
| 100,0%          | 100,0%            | 100,0%           | 100,0%                       | 100,0%                  | 100,0%                 | 100,0%          | 100,0%             | 4209           |             |
| Al1             | Al1               | Al1              | Al1                          | Al1                     | Al1                    | Al1             | Al1                | 4210           |             |
| 40,0%           | 40,0%             | 40,0%            | 40,0%                        | 40,0%                   | 40,0%                  | 40,0%           | 40,0%              | 4211           |             |
| 0,0%            | 0,0%              | 0,0%             | 0,0%                         | 0,0%                    | 0,0%                   | 0,0%            | 0,0%               | 4212           |             |
| 100,0%          | 100,0%            | 100,0%           | 100,0%                       | 100,0%                  | 100,0%                 | 100,0%          | 100,0%             | 4213           |             |
| ISTW1           | ISTW1             | ISTW1            | ISTW1                        | ISTW1                   | ISTW1                  | ISTW1           | ISTW1              | 4214           |             |
| KEINE           | KEINE<br>AUSW     | KEINE<br>AUSW    | KEINE<br>AUSW                | KEINE<br>AUSW           | KEINE<br>AUSW          | KEINE<br>AUSW   | KEINE<br>AUSW      | 4215           |             |
| AI2             | Al2               | AI2              | AI2                          | AI2                     | AI2                    | AI2             | Al2                | 4216           |             |
| AI2             | Al2               | AI2              | AI2                          | Al2                     | Al2                    | Al2             | Al2                | 4217           |             |
| 0%              | 0%                | 0%               | 0%                           | 0%                      | 0%                     | 0%              | 0%                 | 4218           |             |
| 100%            | 100%              | 100%             | 100%                         | 100%                    | 100%                   | 100%            | 100%               | 4219           |             |
| 0%              | 0%                | 0%               | 0%                           | 0%                      | 0%                     | 0%              | 0%                 | 4220           |             |
| 100%            | 100%              | 100%             | 100%                         | 100%                    | 100%                   | 100%            | 100%               | 4221           |             |
| KEINE<br>AUSW   | KEINE<br>AUSW     | KEINE<br>AUSW    | KEINE<br>AUSW                | KEINE<br>AUSW           | KEINE<br>AUSW          | KEINE<br>AUSW   | KEINE<br>AUSW      | 4228           |             |
| 0,0%            | 0,0%              | 0,0%             | 0,0%                         | 0,0%                    | 0,0%                   | 0,0%            | 0,0%               | 4229           |             |
| KEINE<br>AUSW   | KEINE<br>AUSW     | KEINE<br>AUSW    | KEINE<br>AUSW                | KEINE<br>AUSW           | KEINE<br>AUSW          | KEINE<br>AUSW   | KEINE<br>AUSW      | 4230           |             |
| 0,0%            | 0,0%              | 0,0%             | 0,0%                         | 0,0%                    | 0,0%                   | 0,0%            | 0,0%               | 4231           |             |
| PID2<br>SOLLWER | PID2<br>SOLLWER   | PID2<br>SOLLWER  | PID2<br>SOLLWER              | PID2<br>SOLLWER         | PID2<br>SOLLWER        | PID2<br>SOLLWER | PID2<br>SOLLWER    | 4232           |             |
| 0               | 0                 | 0                | 0                            | 0                       | 0                      | 0               | 0                  | 4502           |             |
| 0,5             | 0,5               | 0,5              | 0,5                          | 0,5                     | 0,5                    | 0,5             | 0,5                | 4507           |             |
| 100,0%          | 100,0%            | 100,0%           | 100,0%                       | 100,0%                  | 100,0%                 | 100,0%          | 100,0%             | 4508           |             |
| FERTIG          | FERTIG            | FERTIG           | FERTIG                       | FERTIG                  | FERTIG                 | FERTIG          | FERTIG             | 4509           |             |

|    |                |                       | -              | HLK-<br>Standard | Zuluft          | Abluft          | Kühlturm        | Kühler          | Druck-<br>pumpe |
|----|----------------|-----------------------|----------------|------------------|-----------------|-----------------|-----------------|-----------------|-----------------|
|    |                | Parameter-<br>name    | Para-<br>meter | 1                | 2               | 3               | 4               | 5               | 6               |
| 51 | EXT            | FELDBUS Typ           | 5101           | NICHT<br>DEFINI  | NICHT<br>DEFINI | NICHT<br>DEFINI | NICHT<br>DEFINI | NICHT<br>DEFINI | NICHT<br>DEFINI |
|    | KOMM<br>MODULE | FELDBUS<br>PAR 226    | 5102<br>.5126  | 0                | 0               | 0               | 0               | 0               | 0               |
|    |                | FBA PR<br>REFRESH     | 5127           | FERTIG           | FERTIG          | FERTIG          | FERTIG          | FERTIG          | FERTIG          |
|    |                | FILE CPI FW<br>REV    | 5128           | 0000 hex         | 0000 hex        | 0000 hex        | 0000 hex        | 0000 hex        | 0000 hex        |
|    |                | FILE CONFIG           | 5129           | 0000 hex         | 0000 hex        | 0000 hex        | 0000 hex        | 0000 hex        | 0000 hex        |
|    |                | FILE CONFIG<br>REV    | 2130           | 0000 hex         | 0000 hex        | 0000 hex        | 0000 hex        | 0000 hex        | 0000 hex        |
|    |                | FELDBUS<br>STATUS     | 5131           | -                | -               | -               | -               | -               | -               |
|    |                | FBA CPI FW<br>REV     | 5132           | 0000 hex         | 0000 hex        | 0000 hex        | 0000 hex        | 0000 hex        | 0000 hex        |
|    |                | FBA APPL FW<br>REV    | 5133           | 0000 hex         | 0000 hex        | 0000 hex        | 0000 hex        | 0000 hex        | 0000 hex        |
| 52 | STANDARD       | STATIONS-<br>NUMMER   | 5201           | 1                | 1               | 1               | 1               | 1               | 1               |
|    | MODB03         | BAUD RATE             | 5202           | 9,6 kBits/s      | 9,6 kBits/s     | 9,6 kBits/s     | 9,6 kBits/s     | 9,6 kBits/s     | 9,6 kBits/s     |
|    |                | PARITÄT               | 5203           | 8N1              | 8N1             | 8N1             | 8N1             | 8N1             | 8N1             |
|    |                | OK<br>MESSAGES        | 5204           | -                | -               | -               | -               | -               | -               |
|    |                | PARITAT<br>STÖRUNG    | 5205           | -                | -               | -               | -               | -               | -               |
|    |                | FORMAT<br>STÖRUNG     | 5206           | -                | -               | -               | -               | -               | -               |
|    |                | PUFFER<br>ÜBERLÄNGE   | 5207           | -                | -               | -               | -               | -               | -               |
|    |                | UBERTRA-<br>GUNG STÖR | 5208           | -                | -               | -               | -               | -               | -               |
| 53 | EFB            | EFB PROTO-<br>KOL ID  | 5301           | 0                | 0               | 0               | 0               | 0               | 0               |
|    | KOLL           | EFB<br>STATIONS ID    | 5302           | 1                | 1               | 1               | 1               | 1               | 1               |
|    |                | EFB BAUD<br>RATE      | 5303           | 9,6 kBits/s      | 9,6 kBits/s     | 9,6 kBits/s     | 9,6 kBits/s     | 9,6 kBits/s     | 9,6 kBits/s     |
|    |                | EFB PARITY            | 5304           | 0                | 0               | 0               | 0               | 0               | 0               |
|    |                | EFB CTRL<br>PROFIL    | 5305           | 0                | 0               | 0               | 0               | 0               | 0               |
|    |                | EFB OK<br>MESSAGES    | 5306           | 0                | 0               | 0               | 0               | 0               | 0               |
|    |                | EFB CRC<br>STÖRUNG    | 5307           | 0                | 0               | 0               | 0               | 0               | 0               |
|    |                | EFB UART<br>STÖRUNG   | 5308           | 0                | 0               | 0               | 0               | 0               | 0               |
|    |                | EFB STATUS            | 5309           | -                | -               | -               | -               | -               | -               |
|    |                | EFB PAR<br>1020       | 5310<br>.5320  | 0                | 0               | 0               | 0               | 0               | 0               |

| Kaskade         | Interner<br>Timer | Int. Timer<br>FD | Motor-<br>potentio-<br>meter | 2 Int Sollw.<br>mit PID | 2 Int Sollw.<br>mit FD | E-Bypass        | Hand-<br>Steuerung |                |             |
|-----------------|-------------------|------------------|------------------------------|-------------------------|------------------------|-----------------|--------------------|----------------|-------------|
| 7               | 8                 | 9                | 10                           | 11                      | 12                     | 13              | 14                 | Para-<br>meter | Be-<br>nutz |
| NICHT<br>DEFINI | NICHT<br>DEFINI   | NICHT<br>DEFINI  | NICHT<br>DEFINI              | NICHT<br>DEFINI         | NICHT<br>DEFINI        | NICHT<br>DEFINI | NICHT<br>DEFINI    | 5101           |             |
| 0               | 0                 | 0                | 0                            | 0                       | 0                      | 0               | 0                  | 5102<br>5126   |             |
| FERTIG          | FERTIG            | FERTIG           | FERTIG                       | FERTIG                  | FERTIG                 | FERTIG          | FERTIG             | 5127           |             |
| 0000 hex        | 0000 hex          | 0000 hex         | 0000 hex                     | 0000 hex                | 0000 hex               | 0000 hex        | 0000 hex           | 5128           |             |
| 0000 hex        | 0000 hex          | 0000 hex         | 0000 hex                     | 0000 hex                | 0000 hex               | 0000 hex        | 0000 hex           | 5129           |             |
| 0000 hex        | 0000 hex          | 0000 hex         | 0000 hex                     | 0000 hex                | 0000 hex               | 0000 hex        | 0000 hex           | 2130           |             |
| -               | -                 | -                | -                            | -                       | -                      | -               | -                  | 5131           |             |
| 0000 hex        | 0000 hex          | 0000 hex         | 0000 hex                     | 0000 hex                | 0000 hex               | 0000 hex        | 0000 hex           | 5132           |             |
| 0000 hex        | 0000 hex          | 0000 hex         | 0000 hex                     | 0000 hex                | 0000 hex               | 0000 hex        | 0000 hex           | 5133           |             |
| 1               | 1                 | 1                | 1                            | 1                       | 1                      | 1               | 1                  | 5201           |             |
| 9,6 kBits/s     | 9,6 kBits/s       | 9,6 kBits/s      | 9,6 kBits/s                  | 9,6 kBits/s             | 9,6 kBits/s            | 9,6 kBits/s     | 9,6 kBits/s        | 5202           |             |
| 8N1             | 8N1               | 8N1              | 8N1                          | 8N1                     | 8N1                    | 8N1             | 8N1                | 5203           |             |
| -               | -                 | -                | -                            | -                       | -                      | -               | -                  | 5204           |             |
| -               | -                 | -                | -                            | -                       | -                      | -               | -                  | 5205           |             |
| -               | -                 | -                | -                            | -                       | -                      | -               | -                  | 5206           |             |
| -               | -                 | -                | -                            | -                       | -                      | -               | -                  | 5207           |             |
| -               | -                 | -                | -                            | -                       | -                      | -               | -                  | 5208           |             |
|                 |                   |                  |                              |                         |                        |                 |                    |                |             |
| 0               | 0                 | 0                | 0                            | 0                       | 0                      | 0               | 0                  | 5301           |             |
| 1               | 1                 | 1                | 1                            | 1                       | 1                      | 1               | 1                  | 5302           |             |
| 9,6 kBits/s     | 9,6 kBits/s       | 9,6 kBits/s      | 9,6 kBits/s                  | 9,6 kBits/s             | 9,6 kBits/s            | 9,6 kBits/s     | 9,6 kBits/s        | 5303           |             |
| 0               | 0                 | 0                | 0                            | 0                       | 0                      | 0               | 0                  | 5304           |             |
| 0               | 0                 | 0                | 0                            | 0                       | 0                      | 0               | 0                  | 5305           |             |
| 0               | 0                 | 0                | 0                            | 0                       | 0                      | 0               | 0                  | 5306           |             |
| 0               | 0                 | 0                | 0                            | 0                       | 0                      | 0               | 0                  | 5307           |             |
| 0               | 0                 | 0                | 0                            | 0                       | 0                      | 0               | 0                  | 5308           |             |
| -               | -                 | -                | -                            | -                       | -                      | -               | -                  | 5309           |             |
| 0               | 0                 | 0                | 0                            | 0                       | 0                      | 0               | 0                  | 5310<br>5320   |             |

|          |                     |                | HKL<br>Standard | Zuluft        | Abluft        | Kühlturm      | Kühler        | Druck-<br>pumpe |
|----------|---------------------|----------------|-----------------|---------------|---------------|---------------|---------------|-----------------|
|          | Parameter-<br>name  | Para-<br>meter | 1               | 2             | 3             | 4             | 5             | 6               |
| 64 LAST- | AUSW<br>SIGNAL LOG1 | 6401           | AUSG<br>FREQ    | AUSG<br>FREQ  | AUSG<br>FREQ  | USG<br>SFREQ  | AUSG<br>FREQ  | AUSG<br>FREQ    |
| ANALYSE  | FILTERZEIT<br>LOG1  | 6402           | 0,1 s           | 0,1 s         | 0,1 s         | 0,1 s         | 0,1 s         | 0,1 s           |
|          | LOGGER<br>RESET     | 6403           | KEINE<br>AUSW   | KEINE<br>AUSW | KEINE<br>AUSW | KEINE<br>AUSW | KEINE<br>AUSW | KEINE<br>AUSW   |
|          | AUSW<br>SIGNAL LOG2 | 6404           | AUSG<br>FREQ    | AUSG<br>FREQ  | AUSG<br>FREQ  | AUSG<br>FREQ  | AUSG<br>FREQ  | AUSG<br>FREQ    |
|          | BASIS SIGN          | 6405           | 50 Hz           | 50 Hz         | 50 Hz         | 50 Hz         | 50 Hz         | 50 Hz           |
|          | SPITZEN-            | 6406           |                 | -             | _             | _             | -             | _               |
|          | PITZENW             | 6407           | -               | -             | _             | -             | -             | -               |
|          | SPITZENW            | 6408           | -               | -             | _             | -             | -             | -               |
|          | STROM B             | 6409           | -               | -             | _             | -             | -             | -               |
|          | ZWKREIS B<br>SPITZE | 6410           | -               | _             | _             | -             | -             | -               |
|          | FREQ B<br>SPITZE    | 6411           | _               | _             | -             | -             | _             | _               |
|          | RESET<br>DATUM      | 6412           | -               | -             | -             | -             | -             | -               |
|          | RESET ZEIT          | 6413           | -               | -             | -             | -             | -             | -               |
|          | AL1 VERT<br>0B10    | 6414           | -               | -             | -             | -             | -             | -               |
|          | AL1 VERT<br>10B20   | 6415           | -               | -             | -             | -             | -             | -               |
|          | AL1 VERT<br>20B30   | 6416           | -               | -             | -             | -             | -             | -               |
|          | AL1 VERT<br>30B40   | 6417           | -               | -             | -             | -             | -             | -               |
|          | AL1 VERT<br>40B50   | 6418           | -               | -             | -             | -             | -             | -               |
|          | AL1 VERT<br>50B60   | 6419           | -               | -             | -             | -             | -             | -               |
|          | AL1 VERT<br>60B70   | 6420           | -               | -             | -             | -             | -             | -               |
|          | AL1 VERT<br>70B80   | 6421           | -               | -             | -             | -             | -             | -               |
|          | AL1 VERT<br>80B90   | 6422           | -               | -             | -             | -             | -             | -               |
|          | AL1 VERT<br>90B100  | 6423           | -               | -             | -             | -             | -             | -               |
|          | AL2 VERT<br>0B10    | 6424           | -               | -             | -             | -             | -             | -               |
|          | AL2 VERT<br>10B20   | 6425           | -               | -             | -             | -             | -             | -               |
|          | AL2 VERT<br>20B30   | 6426           | -               | -             | -             | -             | -             | -               |
|          | AL2 VERT<br>30B40   | 6427           | -               | -             | -             | -             | -             | -               |
|          | AL2 VERT<br>40B50   | 6428           | -               | -             | -             | -             | -             | -               |
|          | AL2 VERT<br>50B60   | 6429           | -               | -             | -             | -             | -             | -               |
|          | AL2 VERT<br>60B70   | 6430           | -               | -             | -             | -             | -             | -               |
|          | AL2 VERT<br>70B80   | 6431           | -               | -             | -             | -             | -             | -               |
|          | AL2 VERT<br>80B90   | 6432           | -               | -             | -             | -             | -             | -               |
|          | AL2 VERT<br>90B100  | 6433           | -               | -             | -             | -             | -             | -               |

| Kaskade        | Interner<br>Timer | Int. Timer<br>FD | Motor-<br>potentio-<br>meter | 2 Int Sollw.<br>mit PID | 2 Int Sollw.<br>mit FD | E-Bypass       | Hand-<br>Steuerung |                |             |
|----------------|-------------------|------------------|------------------------------|-------------------------|------------------------|----------------|--------------------|----------------|-------------|
| 7              | 8                 | 9                | 10                           | 11                      | 12                     | 13             | 14                 | Para-<br>meter | Be-<br>nutz |
| AUSG           | AUSG              | AUSG             | AUSG                         | AUSG                    | AUSG                   | AUSG           | AUSG               | 6401           |             |
| FREQ           | FREQ              | FREQ             | FREQ                         | FREQ                    | FREQ                   | FREQ           | FREQ               | 0401           |             |
| 0,1 s<br>KEINE | 0,1 s<br>KEINE    | 0,1 s<br>KEINE   | 0,1 s<br>KEINE               | 0,1 s<br>KEINE          | 0,1 s<br>KEINE         | 0,1 s<br>KEINE | 0,1 s<br>KEINE     | 6402           |             |
| AUSW           | AUSW              | AUSW             | AUSW                         | AUSW                    | AUSW                   | AUSW           | AUSW               | 6403           |             |
| AUSG<br>FREQ   | AUSG<br>FREQ      | AUSG<br>FREQ     | AUSG<br>FREQ                 | AUSG<br>FREQ            | AUSG<br>FREQ           | AUSG<br>FREQ   | AUSG<br>FREQ       | 6404           |             |
| 50 Hz          | 50 Hz             | 50 Hz            | 50 Hz                        | 50 Hz                   | 50 Hz                  | 50 Hz          | 50 Hz              | 6405           |             |
| -              | -                 | -                | -                            | -                       | -                      | -              | -                  | 6406           |             |
| -              | -                 | -                | -                            | -                       | -                      | -              | -                  | 6407           |             |
| -              | -                 | -                | -                            | -                       | -                      | -              | -                  | 6408           |             |
| -              | -                 | -                | -                            | -                       | -                      | -              | -                  | 6409           |             |
| -              | -                 | -                | -                            | -                       | -                      | -              | -                  | 6410           |             |
| -              | -                 | -                | -                            | -                       | -                      | -              | -                  | 6411           |             |
| -              | -                 | -                | -                            | -                       | -                      | -              | -                  | 6412           |             |
| -              | -                 | -                | -                            | -                       | -                      | -              | -                  | 6413           |             |
| -              | -                 | -                | -                            | -                       | -                      | -              | -                  | 6414           |             |
| -              | -                 | -                | -                            | -                       | -                      | -              | -                  | 6415           |             |
| -              | -                 | -                | -                            | -                       | -                      | -              | -                  | 6416           |             |
| -              | -                 | -                | -                            | -                       | -                      | -              | -                  | 6417           |             |
| -              | -                 | -                | -                            | -                       | -                      | -              | -                  | 6418           |             |
| -              | -                 | -                | -                            | -                       | -                      | -              | -                  | 6419           |             |
| -              | -                 | -                | -                            | -                       | -                      | -              | -                  | 6420           |             |
| -              | -                 | -                | -                            | -                       | -                      | -              | -                  | 6421           |             |
| -              | -                 | -                | -                            | -                       | -                      | -              | -                  | 6422           |             |
| -              | -                 | -                | -                            | -                       | -                      | -              | -                  | 6423           |             |
| -              | -                 | -                | -                            | -                       | -                      | -              | -                  | 6424           |             |
| -              | -                 | -                | -                            | -                       | -                      | -              | -                  | 6425           |             |
| -              | -                 | -                | -                            | -                       | -                      | -              | -                  | 6426           |             |
| -              | -                 | -                | -                            | -                       | -                      | -              | -                  | 6427           |             |
| -              | -                 | -                | -                            | -                       | -                      | -              | -                  | 6428           |             |
| -              | -                 | -                | -                            | -                       | -                      | -              | -                  | 6429           |             |
| -              | -                 | -                | -                            | -                       | -                      | -              | -                  | 6430           |             |
| -              | -                 | -                | -                            | -                       | -                      | -              | -                  | 6431           |             |
| -              | -                 | -                | -                            | -                       | -                      | -              | -                  | 6432           |             |
| -              | -                 | -                | -                            | -                       | -                      | -              | -                  | 6433           |             |

8

|                       |                    |                | HKLO-<br>Standard | Zuluft        | Abluft        | Kühlturm      | Kühler        | Druck-<br>pumpe |
|-----------------------|--------------------|----------------|-------------------|---------------|---------------|---------------|---------------|-----------------|
|                       | Parameter-<br>name | Para-<br>meter | 1                 | 2             | 3             | 4             | 5             | 6               |
| PFA KAS-<br>81 KADEN- | SOLLW<br>STUFE 1   | 8103           | 0.0%              | 0.0%          | 0.0%          | 0.0%          | 0.0%          | 0.0%            |
| LUNG                  | SOLLW<br>STUFE 2   | 8104           | 0.0%              | 0.0%          | 0.0%          | 0.0%          | 0.0%          | 0.0%            |
|                       | SOLLW<br>STUFE 3   | 8105           | 0.0%              | 0.0%          | 0.0%          | 0.0%          | 0.0%          | 0.0%            |
|                       | START FREQ         | 8109           | 50,0 Hz           | 50,0 Hz       | 50,0 Hz       | 50,0 Hz       | 50,0 Hz       | 50,0 Hz         |
|                       | START FREQ         | 8110           | 50,0 Hz           | 50,0 Hz       | 50,0 Hz       | 50,0 Hz       | 50,0 Hz       | 50,0 Hz         |
|                       | START FREQ         | 8111           | 50,0 Hz           | 50,0 Hz       | 50,0 Hz       | 50,0 Hz       | 50,0 Hz       | 50,0 Hz         |
|                       | FREQ 1             | 8112           | 25,0 Hz           | 25,0 Hz       | 25,0 Hz       | 25,0 Hz       | 25,0 Hz       | 25,0 Hz         |
|                       | FREQ 2             | 8113           | 25,0 Hz           | 25,0 Hz       | 25,0 Hz       | 25,0 Hz       | 25,0 Hz       | 25,0 Hz         |
|                       | FREQ 3             | 8114           | 25,0 Hz           | 25,0 Hz       | 25,0 Hz       | 25,0 Hz       | 25,0 Hz       | 25,0 Hz         |
|                       | START V            | 8115           | 5,0 s             | 5,0 s         | 5,0 s         | 5,0 s         | 5,0 s         | 5,0 s           |
|                       | V                  | 8116           | 3,0 s             | 3,0 s         | 3,0 s         | 3,0 s         | 3,0 s         | 3,0 s           |
|                       | MOTORE             | 8117           | 1                 |               |               |               |               |                 |
|                       | SEL BER            | 8118           | AUSW              | AUSW          | AUSW          | AUSW          | AUSW          | AUSW            |
|                       | SEL WER            | 8119           | 50.0%             | 50.0%         | 50.0%         | 50.0%         | 50.0%         | 50.0%           |
|                       | LUNGEN             | 8120           | DI4               | DI4           | DI4           | DI4           | DI4           | DI4             |
|                       | BYPASS             | 8121           | NEIN              | NEIN          | NEIN          | NEIN          | NEIN          | NEIN            |
|                       | ZEIT               | 8122           | 0,50 s            | 0,50 s        | 0,50 s        | 0,50 s        | 0,50 s        | 0,50 s          |
|                       | FREIGABE           | 8123           | AUSW              | AUSW          | AUSW          | AUSW          | AUSW          | AUSW            |
|                       | ZEIT               | 8124           | AUSW              | AUSW          | AUSW          | AUSW          | AUSW          | AUSW            |
|                       | ZEIT               | 8125           | AUSW              | AUSW          | AUSW          | AUSW          | AUSW          | AUSW            |
|                       | TIMER              | 8126           | AUSW              | AUSW          | AUSW          | AUSW          | AUSW          | AUSW            |
|                       | MOTOREN            | 8127           | 2                 | 2             | 2             | 2             | 2             | 2               |
|                       | WECHSEL            | 8128           | NACH ZEIT         | NACH ZEIT     | NACH ZEIT     | NACH ZEIT     | NACH ZEIT     | NACH ZEIT       |
| 98 OPTIONEN           | KOMM PROT<br>AUSW  | 9802           | KEINE<br>AUSW     | KEINE<br>AUSW | KEINE<br>AUSW | KEINE<br>AUSW | KEINE<br>AUSW | KEINE<br>AUSW   |

| Kaskade   | Interner<br>Timer | Int. Timer<br>FD | Motor-<br>potentio-<br>meter | interne<br>Sollwerte<br>mit<br>PID | 2 Int Sollw.<br>mit FD | E-Bypass      | Hand-<br>Steuerung |        |             |
|-----------|-------------------|------------------|------------------------------|------------------------------------|------------------------|---------------|--------------------|--------|-------------|
| 7         | 8                 | 9                | 10                           | 11                                 | 12                     | 13            | 14                 | Parame | Be-<br>nutz |
| 0.0%      | 0,0%              | 0,0%             | 0,0%                         | 0,0%                               | 0,0%                   | 0,0%          | 0,0%               | 8103   |             |
| 0.0%      | 0,0%              | 0,0%             | 0,0%                         | 0,0%                               | 0,0%                   | 0,0%          | 0,0%               | 8104   |             |
| 0.0%      | 0,0%              | 0,0%             | 0,0%                         | 0,0%                               | 0,0%                   | 0,0%          | 0,0%               | 8105   |             |
| 50,0 Hz   | 50,0 Hz           | 50,0 Hz          | 50,0 Hz                      | 50,0 Hz                            | 50,0 Hz                | 50,0 Hz       | 50,0 Hz            | 8109   |             |
| 50,0 Hz   | 50,0 Hz           | 50,0 Hz          | 50,0 Hz                      | 50,0 Hz                            | 50,0 Hz                | 50,0 Hz       | 50,0 Hz            | 8110   |             |
| 50,0 Hz   | 50,0 Hz           | 50,0 Hz          | 50,0 Hz                      | 50,0 Hz                            | 50,0 Hz                | 50,0 Hz       | 50,0 Hz            | 8111   |             |
| 25,0 Hz   | 25,0 Hz           | 25,0 Hz          | 25,0 Hz                      | 25,0 Hz                            | 25,0 Hz                | 25,0 Hz       | 25,0 Hz            | 8112   |             |
| 25,0 Hz   | 25,0 Hz           | 25,0 Hz          | 25,0 Hz                      | 25,0 Hz                            | 25,0 Hz                | 25,0 Hz       | 25,0 Hz            | 8113   |             |
| 25,0 Hz   | 25,0 Hz           | 25,0 Hz          | 25,0 Hz                      | 25,0 Hz                            | 25,0 Hz                | 25,0 Hz       | 25,0 Hz            | 8114   |             |
| 5,0 s     | 5,0 s             | 5,0 s            | 5,0 s                        | 5,0 s                              | 5,0 s                  | 5,0 s         | 5,0 s              | 8115   |             |
| 3,0 s     | 3,0 s             | 3,0 s            | 3,0 s                        | 3,0 s                              | 3,0 s                  | 3,0 s         | 3,0 s              | 8116   |             |
| 1         | 1                 | 1                | 1                            | 1                                  | 1                      | 1             | 1                  | 8117   |             |
| KEINE     | KEINE<br>AUSW     | KEINE<br>AUSW    | KEINE<br>AUSW                | KEINE<br>AUSW                      | KEINE<br>AUSW          | KEINE<br>AUSW | KEINE<br>AUSW      | 8118   |             |
| 50.0%     | 50,0%             | 50,0%            | 50,0%                        | 50,0%                              | 50,0%                  | 50,0%         | 50,0%              | 8119   |             |
| DI4       | DI4               | DI4              | DI4                          | DI4                                | DI4                    | DI4           | DI4                | 8120   |             |
| NEIN      | NEIN              | NEIN             | NEIN                         | NEIN                               | NEIN                   | NEIN          | NEIN               | 8121   |             |
| 0,50 s    | 0,50 s            | 0,50 s           | 0,50 s                       | 0,50 s                             | 0,50 s                 | 0,50 s        | 0,50 s             | 8122   |             |
| AKTIVIERT | KEINE<br>AUSW     | KEINE<br>AUSW    | KEINE<br>AUSW                | KEINE<br>AUSW                      | KEINE<br>AUSW          | KEINE<br>AUSW | KEINE<br>AUSW      | 8123   |             |
| KEINE     | KEINE<br>AUSW     | KEINE<br>AUSW    | KEINE<br>AUSW                | KEINE<br>AUSW                      | KEINE<br>AUSW          | KEINE<br>AUSW | KEINE<br>AUSW      | 8124   |             |
| KEINE     | KEINE<br>AUSW     | KEINE<br>AUSW    | KEINE<br>AUSW                | KEINE<br>AUSW                      | KEINE<br>AUSW          | KEINE<br>AUSW | KEINE<br>AUSW      | 8125   |             |
| KEINE     | KEINE<br>AUSW     | KEINE<br>AUSW    | KEINE<br>AUSW                | KEINE<br>AUSW                      | KEINE<br>AUSW          | KEINE<br>AUSW | KEINE<br>AUSW      | 8126   |             |
| 2         | 2                 | 2                | 2                            | 2                                  | 2                      | 2             | 2                  | 8127   |             |
| NACH ZEIT | NACH ZEIT         | NACH ZEIT        | NACH ZEIT                    | NACH ZEIT                          | NACH ZEIT              | NACH ZEIT     | NACH ZEIT          | 8128   |             |
| KEINE     | KEINE<br>AUSW     | KEINE<br>AUSW    | KEINE<br>AUSW                | KEINE<br>AUSW                      | KEINE<br>AUSW          | KEINE<br>AUSW | KEINE<br>AUSW      | 9802   |             |

# **Diagnose und Wartung**

### Inhalt dieses Kapitels

Dieses Kapitel enthält Informationen zur Diagnose, Behebung und Quittierung von Störungen und zur Wartung des ACH550.

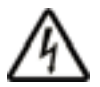

**WARNUNG!** Versuchen Sie nicht, andere als in diesem Handbuch beschriebene Arbeiten am Frequenzumrichter auszuführen, Teile auszutauschen oder andere Wartungsmaßnahmen zu ergreifen. Damit gefährden Sie die Gewährleistung sowie einen ordnungsgemäßen Betrieb und verursachen eventuell längere Stillstandszeiten und höhere Kosten.

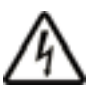

**WARNUNG!** Alle elektrischen Installations- und Wartungsarbeiten, die in diesem Kapitel beschrieben werden, dürfen nur von qualifiziertem Servicepersonal ausgeführt werden. Die Sicherheitsvorschriften ab Seite *8* müssen genau befolgt werden.

# Diagnoseanzeigen

Der Frequenzumrichter erkennt Störungssituationen und meldet diese:

- mit der grünen und roten LED auf dem Frequenzumrichtergehäuse,
- mit der Status-LED auf dem Bedienpanel (falls ein HKL-Bedienpanel an den Antrieb angeschlossen ist),
- mit der Bedienpanelanzeige (falls ein HKL-Bedienpanel an den Antrieb angeschlossen ist),
- Mit den Störungswort- und Warnungswort-Parameter-Bits (Parameter 0305 bis 0309). Siehe Gruppe 03: FB ISTWERTSIGNALE.

Die Form der Anzeige hängt von der Schwere der Störung ab. Nach der Schwere der Störung können Sie den Frequenzumrichter so einstellen, dass:

- die Störung ignoriert wird
- eine Warnmeldung gemeldet wird
- eine Störmeldung angezeigt wird.

# Rot - Störung

Der Frequenzumrichter signalisiert, dass er eine ernste Störung oder einen Fehler erkannt hat, durch:

- Aufleuchten der roten LED am Frequenzumrichter (die LED ist entweder ständig an oder blinkt).
- ständiges Leuchten einer roten LED auf dem Bedienpanel (wenn diese an den ACH550 angeschlossen ist)
- Setzen eines entsprechenden Bits in einem Störungswort-Parameter (0305 bis 0307).
- Überschreiben der Bedienpanelanzeige durch einen Störcode.
- Stoppen des Motors (falls er in Betrieb war).

Der Störcode auf dem Bedienpanel wird nur vorübergehend angezeigt. Der Störcode auf der Bedienpanelanzeige wird nur so lange angezeigt, bis die Störmeldung durch eine der folgenden Tasten quittiert wird: MENU, ENTER, AUF- oder AB-Taste. Die Störmeldung erscheint nach einigen Sekunden erneut, wenn keine weitere Taste gedrückt wird und die Störung immer noch vorhanden ist.

# Grün blinkend - Warnmeldungen

Bei weniger schweren Störungen, den Warnungen, gibt die Diagnosen-Anzeige eine Hilfestellung. Bei Eintreten dieser Situationen meldet der Frequenzumrichter, dass er etwas "Ungewöhnliches" erkannt hat. In diesen Situationen:

- blinkt die grüne LED am Frequenzumrichter (gilt nicht für Warnungen, die durch Fehlbedienung des Bedienpanels entstehen.)
- blinkt die grüne Status-LED auf dem Bedienpanel (wenn diese an den ACH550 angeschlossen ist)
- Der Frequenzumrichter setzt ein entsprechendes Bit in einem Warnwort-Parameter (0308 oder 0309). Definition der Bits siehe *Gruppe 03: FB ISTWERTSIGNALE*.
- wird die Bedienpanelanzeige durch die Anzeige eines Warncodes und/oder -bezeichnung überschrieben.

Die Anzeige der Warnmeldungen auf der Bedienpanelanzeige verschwindet nach einigen Sekunden. Die Warnmeldung wird jedoch periodisch wieder angezeigt, solange die betreffende Störung besteht.

# Störungsbehebung

Zur Störungsbehebung wird folgende Vorgehensweise empfohlen:

- Verwenden Sie die Tabellein Abschnitt Störungsbehebung auf Seite 389, um den Ursprung und den Grund des Problems zu lokalisieren.
- 2. Quittierung (Reset) des Frequenzumrichters. Siehe Abschnitt *Störungsquittierung* auf Seite *400*.

# Störungsbehebung

In der folgenden Tabelle werden die Störungen nach Codenummern aufgelistet und einzeln beschrieben. Der Störungsname ist die Langform, die auf dem Bedienpanel bei Auftreten der Störung angezeigt wird. Die Störungsnamen, die im Störspeichermodus (siehe Seite 93) angezeigt werden, und die Störungsnamen für Parameter 0401 LETZTER FEHLER können kürzer sein.

| Stör-<br>code | Störungs-<br>anzeige auf<br>dem<br>Bedienpanel | Beschreibung und<br>Empfehlung zur Störungsbeseitigung                                                                                                   |
|---------------|------------------------------------------------|----------------------------------------------------------------------------------------------------|
| 1             | ÜBERSTROM                                      | Ausgangsstrom zu hoch. Prüfen und korrigieren:                                                                                                    |
|               |                                                | <ul> <li>Zu hohe Motorbelastung.</li> </ul>                                                                                                    |
|               |                                                | <ul> <li>Nicht ausreichende Beschleunigungszeit<br/>(Parameter 2202 BESCHL ZEIT 1 und 2205<br/>BESCHL ZEIT 2).</li> </ul>                                |
|               |                                                | • Motorfehler, Motorkabel oder Anschlüsse.                                                                                                    |
| 2             | DC ÜBERSPG                                     | DC-Zwischenkreisspannung zu hoch.<br>Prüfen und korrigieren:                                                                                             |
|               |                                                | <ul> <li>Statische oder transiente Überspannun-<br/>gen in der Einspeisung/Netz.</li> </ul>                                                              |
|               |                                                | <ul> <li>Nicht ausreichende Verzögerungszeit<br/>(Parameter 2203 VERZÖG ZEIT 1 und 2206<br/>VERZÖG ZEIT 2).</li> </ul>                                   |
|               |                                                | Nicht ausreichend dimensionierter Brems-<br>Chopper (falls vorhanden).                                                                                   |
| 3             | FU ÜBERTEMP                                    | Kühlkörper des Frequenzumrichters zu heiß.<br>Die Temperatur ist am oder oberhalb des<br>Grenzwerts.<br>R1R4: 115 °C (239 °F)<br>R5/R6: 125 °C (257 °F). |
|               |                                                | Prüfen und korrigieren:                                                                                                    |
|               |                                                | Lüfterausfall.                                                                                                    |
|               |                                                | Behinderungen im Luftstrom.                                                                                                    |
|               |                                                | <ul> <li>Schmutz- oder Staub-Ablagerung auf<br/>dem Kühlkörper.</li> </ul>                                                                               |
|               |                                                | <ul> <li>Zu hohe Umgebungstemperatur.</li> </ul>                                                                                                    |
|               |                                                | Zu hohe Motorbelastung.                                                                                                    |
| 4             | KURZSCHLUSS                                    | Fehlerstrom. Prüfen und korrigieren:                                                                                                    |
|               |                                                | • Kurzschluss in Motorkabel(n) oder Motor.                                                                                                    |
|               |                                                | Störungen der Spannungsversorgung.                                                                                                    |
| 5             | RESERVIERT                                     | Nicht verwendet.                                                                                                    |

| Stör-<br>code | Störungs-<br>anzeige auf<br>dem<br>Bedienpanel | Beschreibung und<br>Empfehlung zur Störungsbeseitigung                                                                                                    |
|---------------|------------------------------------------------|----------------------------------------------------------------------------------------------------|
| 6             | DC UNTERSPG                                    | <ul> <li>DC-Zwischenkreisspannung ist zu gering.</li> <li>Prüfen und korrigieren:</li> <li>Fehlende Phase in der<br/>Netzspannungsversorgung.</li> <li>Sicherung gefallen.</li> <li>Unterspannung des Einspeisenetzes.</li> </ul>                                                                                                    |
| 7             | AI1 UNTERBR                                    | <ul> <li>Störung an Analogeingang 1.<br/>Analogeingangswert ist niedriger als AI1</li> <li>STÖR GRENZ (3021). Prüfen und korrigieren:</li> <li>Signalquelle und Anschluss des<br/>Analogeingangs.</li> <li>Parametereinstellungen von AI1 STÖR<br/>GRENZ (3021) und 3001 AI<min funktion.<="" li=""> </min></li></ul>                                                    |
| 8             | AI2 UNTERBR                                    | <ul> <li>Fehler Analogeingang 2.</li> <li>Analogeingangswert ist niedriger als AI2</li> <li>STÖR GRENZ (3022). Prüfen und korrigieren:</li> <li>Signalquelle und Anschluss des<br/>Analogeingangs.</li> <li>Parametereinstellungen von AI2 STÖR<br/>GRENZ (3022) und 3001 AI<min funktion.<="" li=""> </min></li></ul>                                                   |
| 9             | MOTOR TEMP                                     | <ul> <li>Motor ist heißer als nach Motorschutz-<br/>Einstellungen zulässig.</li> <li>Prüfen, ob der Motor überlastet ist.</li> <li>Motorschutz-Parametereinstellungen, die<br/>für die Berechnung benutzt werden,<br/>anpassen (30053009).</li> <li>Temperaturfühler und die Einstellung der<br/>Parameter in <i>Gruppe 35: THERM<br/>MOTORSCHUTZ</i> prüfen.</li> </ul> |

| Stör-<br>code | Störungs-<br>anzeige auf<br>dem<br>Bedienpanel | Beschreibung und<br>Empfehlung zur Störungsbeseitigung                                                                                                    |
|---------------|------------------------------------------------|----------------------------------------------------------------------------------------------------|
| 10            | PANEL KOMM                                     | Störung in der Bedienpanel-Kommunikation und entweder:                                                                                                    |
|               |                                                | <ul> <li>Der Frequenzumrichter wird lokal<br/>gesteuert (Bedienpanel zeigt LOC an)<br/>oder</li> </ul>                                                                                                |
|               |                                                | <ul> <li>der Frequenzumrichter wird ferngesteuert<br/>(REM) und ist so eingestellt, dass er<br/>Start/Stop-, Drehrichtungs- oder Sollwert-<br/>Eingaben vom Bedienpanel erhalten<br/>kann.</li> </ul> |
|               |                                                | Zur Korrektur prüfen:                                                                                                    |
|               |                                                | <ul> <li>Kommunikationsverbindungen und<br/>Anschlüsse.</li> </ul>                                                                                                    |
|               |                                                | <ul> <li>Einstellung von Parameter 3002 PANEL<br/>KOMM FEHL.</li> </ul>                                                                                                    |
|               |                                                | <ul> <li>Parameter in Gruppe 10:<br/>START/STOP/DREHR und Gruppe 11:<br/>SOLLWERT AUSWAHL (bei<br/>Antriebssteuerung AUTO).</li> </ul>                                                                |
| 11            | ID LAUF FEHL                                   | Der Motor-ID-Lauf wurde nicht vollständig<br>ausgeführt. Prüfen und korrigieren:<br>Motoranschlüsse.                                                                                                  |
| 12            | MOTOR BLOCK                                    | Motor oder Prozess blockiert. Motor dreht im Blockierbereich. Prüfen und korrigieren:                                                                                                    |
|               |                                                | Zu hohe Last.                                                                                                    |
|               |                                                | <ul> <li>Nicht ausreichende Motorleistung.</li> </ul>                                                                                                    |
|               |                                                | • Parameter 30103012.                                                                                                    |
| 13            | RESERVIERT                                     | Nicht verwendet.                                                                                                    |
| 14            | EXT STÖRUNG 1                                  | Digitaleingang für die Meldung der ersten externen Störung ist aktiv. Siehe Einstellung von Parameter 3003 EXT STÖRUNG 1.                                                                             |
| 15            | EXT STÖRUNG 2                                  | Digitaleingang für die Meldung der zweiten externen Störung ist aktiv. Siehe Einstellung von Parameter 3004 EXT STÖRUNG 2.                                                                            |
| Stör-<br>code | Störungs-<br>anzeige auf<br>dem<br>Bedienpanel | Beschreibung und<br>Empfehlung zur Störungsbeseitigung                                                                                                    |
|---------------|------------------------------------------------|----------------------------------------------------------------------------------------------------|
| 16            | ERDSCHLUSS                                     | Asymmetrie im Speisenetz.                                                                                                    |
|               |                                                | Prüfen/korrigieren von Störungen in Motor<br>oder Motorkabel.                                                                                                    |
|               |                                                | <ul> <li>Prüfen, ob das Motorkabel die zulässige<br/>Länge überschreitet. Speisenetz<br/>überprüfen.</li> </ul>                                                                   |
|               |                                                | Verringern Sie den Erkennungspegel für<br>Erdschlussfehler mit Parameter 3028<br>EARTH FAULT LVL.                                                                                 |
|               |                                                | <b>Hinweis</b> : Die Deaktivierung die Erdschluss-<br>Überwachung (Massefehler) kann das<br>Erlöschen der Gewährleistung zur Folge<br>haben.                                      |
| 17            | ENTFÄLLT                                       | Nicht verwendet.                                                                                                    |
| 18            | THERM<br>STÖRUNG                               | Interne Störung. Der Thermistor für die<br>Messung der Innentemperatur des<br>Frequenzumrichters ist getrennt oder<br>kurzgeschlossen. Wenden Sie sich an Ihre<br>ABB-Vertretung. |
| 19            | OPEX LINK                                      | Interne Störung. Ein<br>Kommunikationsproblem zwischen den<br>OMIO- und OITF-Karten ist erkannt worden.<br>Wenden Sie sich an Ihre ABB-Vertretung.                                |
| 20            | OPEX PWR                                       | Interne Störung. Besonders niedrige<br>Spannung auf der OINT-Karte erkannt.<br>Wenden Sie sich an Ihre ABB-Vertretung.                                                            |
| 21            | STROM-<br>MESSUNG                              | Interne Störung. Strommessergebnisse<br>außerhalb des Messbereichs. Wenden Sie<br>sich an Ihre ABB-Vertretung.                                                                    |
| 22            | NETZ PHASE                                     | <ul> <li>Zu hohe Spannungsschwankungen im DC-<br/>Zwischenkreis. Prüfen und korrigieren:</li> <li>Fehlende Netzphase.</li> <li>Sicherung gefallen.</li> </ul>                     |
| 23            | RESERVIERT                                     | Nicht verwendet.                                                                                                    |

| Stör-<br>code | Störungs-<br>anzeige auf<br>dem<br>Bedienpanel | Beschreibung und<br>Empfehlung zur Störungsbeseitigung                                                                                |
|---------------|------------------------------------------------|----------------------------------------------------------------------------------------------------|
| 24            | ÜBERDREHZAHL                                   | Die Motordrehzahl ist höher als 120% des<br>Werts von 2001 MINIMAL DREHZAHL oder<br>2002 MAXIMAL DREHZAHL. Prüfen und<br>korrigieren: |
|               |                                                | <ul> <li>Parametereinstellungen von Par. 2001<br/>und 2002.</li> </ul>                                                                |
|               |                                                | Eignung des Motorbremsmoments.                                                                                                    |
|               |                                                | • Anwendbarkeit der Drehmomentregelung.                                                                                               |
|               |                                                | <ul> <li>Brems-Chopper und Widerstand.</li> </ul>                                                                                     |
| 25            | RESERVIERT                                     | Nicht verwendet.                                                                                                    |
| 26            | FU ID STÖRUNG                                  | Interne Störung. Konfigurationsblock der<br>Drive ID ist nicht gültig. Wenden Sie sich an<br>Ihre ABB-Vertretung.                     |
| 27            | KONFIG DATEI                                   | Die interne Konfigurationsdatei ist fehlerhaft.<br>Wenden Sie sich an Ihre ABB-Vertretung.                                            |
| 28            | SERIAL 1 STÖR                                  | Zeitfehler in der Feldbuskommunikation.<br>Prüfen und korrigieren:                                                                    |
|               |                                                | <ul> <li>Störungs-Setup (3018 KOMM STÖR FUNK<br/>und 3019 KOMM STÖR ZEIT).</li> </ul>                                                 |
|               |                                                | Kommunikationseinstellungen ( <i>Gruppe</i><br>51: EXT KOMM MODULE oder ggf.<br>Gruppe 53: EFB PROTOKOLL)                             |
|               |                                                | <ul> <li>Schlechte Verbindungen und/oder<br/>Verbindungsstörungen.</li> </ul>                                                         |
| 29            | EFB CON FILE                                   | Fehler beim Lesen der Konfigurationsdatei<br>für den Feldbusadapter.                                                                  |
| 30            | FORCE TRIP                                     | Störmeldung vom Feldbus ausgelöst. Siehe Feldbus Benutzerhandbuch.                                                                    |
| 31            | EFB 1                                          | Störcodes reserviert für die EFB Protokoll-                                                                                           |
| 32            | EFB 2                                          | Applikation. Die Bedeutung ist vom Protokoll                                                                                          |
| 33            | EFB 3                                          |                                                                                                    |
|               |                                                |                                                                                                    |

| Stör-<br>code | Störungs-<br>anzeige auf<br>dem<br>Bedienpanel | Beschreibung und<br>Empfehlung zur Störungsbeseitigung                                                                                                    |
|---------------|------------------------------------------------|----------------------------------------------------------------------------------------------------|
| 34            | MOTORPHASE                                     | Fehler im Motorstromkreis. Ausfall einer<br>Motorphase. Prüfen und korrigieren:                                                                                                    |
|               |                                                | Motorstörung.                                                                                                    |
|               |                                                | Motorkabelfehler.                                                                                                    |
|               |                                                | Thermorelais-Störung (falls Thermorelais vorhanden).                                                                                                    |
|               |                                                | Interne Storung.                                                                                                    |
| 35            | AUSG KABEL                                     | <ul> <li>Fehlerhafter Netzanschluss und Motorkabelanschluss (d. h. das Netzkabel ist an die Motoranschlussklemmen des Frequenzumrichters angeschlossen). Die Störmeldung kann bei einem defekten Frequenzumrichter oder einem geerdeten Dreieck-Einspeisesystem und hoher Kapazität der Motorkabel irrtümlich angezeigt werden.</li> <li>Die Störmeldung kann mit Parameter 3023</li> <li>ANSCHLUßFEHLER deaktiviert werden.</li> <li>Einspeiseanschlüsse prüfen. Erdung prüfen.</li> </ul> |
| 36            | INKOMPATIBLE<br>SW                             | Die geladenene Software ist nicht mit dem<br>aktuellen Frequenzumrichtertyp kompatibel.<br>Wenden Sie sich an Ihre ABB-Vertretung.                                                                                                    |
| 37            | CB ÜBER-<br>TEMPERATUR                         | <ul> <li>Die Regelungskarte des<br/>Frequenzumrichters ist zu heiß. Der Stör-<br/>Abschaltgrenzwert liegt bei 88 °C. Prüfen<br/>und korrigieren:</li> <li>Zu hohe Umgebungstemperatur.</li> <li>Lüfterausfall.</li> </ul>                                                                                                    |
|               |                                                | <ul> <li>Hindernisse im Kühlluftstrom.</li> </ul>                                                                                                    |
|               |                                                | Nicht für Frequenzumrichter mit einer Regelungskarte des Typs OMIO.                                                                                                    |
| 38            | BENUTZER-<br>LASTKURVE                         | Die mit Parameter 3701 NUTZERLASTK MOD<br>eingestellte Bedingung dauert länger an, als<br>die mit 3703 NUTZERLASTK ZEIT eingestellte<br>Zeit.                                                                                                    |

| Stör-<br>code  | Störungs-<br>anzeige auf<br>dem<br>Bedienpanel | Beschreibung und<br>Empfehlung zur Störungsbeseitigung                                                                                                    |
|----------------|------------------------------------------------|----------------------------------------------------------------------------------------------------|
| 101<br><br>199 | INTERNE<br>STÖRUNG                             | Interne Störung des Frequenzumrichters.<br>Wenden Sie sich an Ihre ABB-Vertretung<br>unter Angabe des Störcodes.                                                                                                    |
| 201<br><br>299 | INTERNE<br>STÖRUNG                             | Störung im System. Wenden Sie sich an Ihre<br>ABB-Vertretung unter Angabe des<br>Störcodes.                                                                                                    |
| 1000           | PARAM<br>STÖRUNG                               | Parameter-Einstellwerte sind inkonsistent.<br>Folgende Parameter und Bedingungen<br>einzeln prüfen:                                                                                                    |
|                |                                                | • 2001 MINIMAL DREHZAHL > 2002 MAXIMAL DREHZAHL.                                                                                                    |
|                |                                                | <ul> <li>2007 MINIMUM FREQ &gt; 2008 MAXIMUM<br/>FREQ.</li> </ul>                                                                                                    |
|                |                                                | <ul> <li>2001 MINIMAL DREHZAHL / 9908 MOTOR<br/>NENNDREHZ liegen außerhalb des<br/>Bereichs von -128128.</li> </ul>                                                                                                    |
|                |                                                | <ul> <li>2002 MAXIMAL DREHZAHL / 9908 MOTOR<br/>NENNDREHZ liegen außerhalb des<br/>Bereichs von -128128.</li> </ul>                                                                                                    |
|                |                                                | <ul> <li>2007 MINIMUM FREQ / 9907 MOTOR<br/>NENNFREQ liegen außerhalb des Bereichs<br/>von -128128.</li> </ul>                                                                                                    |
|                |                                                | <ul> <li>2008 MAXIMUM FREQ / 9907 MOTOR<br/>NENNFREQ liegen außerhalb des Bereichs<br/>von -128128.</li> </ul>                                                                                                    |
| 1001           | PAR PFC STÖR                                   | Parameter-Einstellwerte sind inkonsistent.<br>Prüfen Sie folgendes:                                                                                                    |
|                |                                                | <ul> <li>2007 MINIMUM FREQ ist negativ, wenn<br/>8123 PFA FREIGABE aktiv ist.</li> </ul>                                                                                                    |
| 1002           | RESERVIERT                                     | Nicht verwendet.                                                                                                    |
| 1003           | PAR AI SKAL                                    | <ul> <li>Parameter-Einstellwerte sind inkonsistent.</li> <li>Folgende Parameter und Bedingungen<br/>einzeln prüfen:</li> <li>1301 MINIMUM AI1 &gt; 1302 MAXIMUM AI1.</li> <li>1304 MINIMUM AI2 &gt; 1305 MAXIMUM AI2.</li> </ul> |

| Stör-<br>code | Störungs-<br>anzeige auf<br>dem<br>Bedienpanel | Beschreibung und<br>Empfehlung zur Störungsbeseitigung                                                                                                   |
|---------------|------------------------------------------------|----------------------------------------------------------------------------------------------------|
| 1004          | PAR AO SKAL                                    | Parameter-Einstellwerte sind inkonsistent.<br>Folgende Parameter und Bedingungen<br>einzeln prüfen:                                                      |
|               |                                                | • 1504 MINIMUM AO1 > 1505 MAXIMUM AO1.                                                                                                    |
|               |                                                | • 1510 MINIMUM AO2 > 1511 MAXIMUM AO2.                                                                                                    |
| 1005          | PAR MOT2 DAT                                   | Parameterwerte für die Leistungsregelung<br>sind inkonsistent: Motornennstrom kVA oder<br>Motornennleistung sind nicht korrekt. Prüfen<br>Sie folgendes: |
|               |                                                | • 1.1 $\leq$ (9906 MOTOR NENNSTROM · 9905<br>MOTOR NENNSPG · 1,73/ $P_N$ ) $\leq$ 2,6                                                                    |
|               |                                                | dabei sind: <i>P</i> <sub>N</sub> = 1000 · 9909 MOTOR<br>NENNLEIST (bei Einheit kW)                                                                      |
|               |                                                | (bei Einheit hp, z.B. bei US-Installationen)                                                                                                    |
| 1006          | PAR EXT RO                                     | Parameter-Einstellwerte sind inkonsistent.<br>Prüfen Sie folgendes:                                                                                      |
|               |                                                | <ul> <li>Relaiserweiterungsmodul nicht<br/>angeschlossen und</li> </ul>                                                                                  |
|               |                                                | <ul> <li>14101412 RELAISAUSG 46 sind nicht<br/>auf Null (0) eingestellt.</li> </ul>                                                                      |
| 1007          | PAR FBUSMISS                                   | Parameter-Einstellwerte sind inkonsistent.<br>Prüfen und korrigieren:                                                                                    |
|               |                                                | <ul> <li>Ein Parameter ist f ür Feldbussteuerung<br/>eingestellt (z.B. 1001 EXT1 BEFEHLE = 10<br/>(KOMM)), aber 9802 KOMM PROT AUSW = 0.</li> </ul>      |
| 1008          | PAR PFCMODE                                    | Parameter-Einstellwerte sind inkonsistent –<br>9904 MOTOR REGELMODUS muss = 3 (SCALAR<br>(U/F)) sein, wenn 8123 PFA FREIGABE aktiviert<br>ist.           |

| Stör-<br>code | Störungs-<br>anzeige auf<br>dem<br>Bedienpanel | Beschreibung und<br>Empfehlung zur Störungsbeseitigung                                                                                                    |
|---------------|------------------------------------------------|----------------------------------------------------------------------------------------------------|
| 1009          | PAR MOT1 DAT                                   | Parameterwerte für die Leistungsregelung<br>sind inkonsistent: Einstellungen von<br>Motornennfrequenz oder -drehzahl sind<br>falsch. Beides wie folgt prüfen:                                                                                                    |
|               |                                                | <ul> <li>1 &lt; (60 · 9907 MOTOR NENNFREQ / 9908<br/>MOTOR NENNDREHZ) &lt; 16</li> </ul>                                                                                                    |
|               |                                                | <ul> <li>0.8 ≤ 9908 MOTOR NENNDREHZ /<br/>(120 · 9907 MOTOR NENNFREQ /<br/>Motorpole) ≤ 0,992</li> </ul>                                                                                                    |
| 1010          | Par pfc &<br>Override                          | Der Overridemodus ist freigegeben und<br>gleichzeitig ist die PFC aktiviert. Das ist nicht<br>möglich, weil die PFC-Verriegelungen im<br>Override-Modus nicht überwacht werden<br>können.                                                                                                    |
| <br>1011      | PAR OVERRIDE                                   | <ul> <li>Parameter-Einstellwerte sind inkonsistent.</li> <li>Alle Overridemodus-Parameter haben nicht die richtigen Werte, wenn der</li> <li>Overridemodus aktiviert ist (Parameter 1705</li> <li>OVERRIDE = AN). Folgende Parameter und</li> <li>Bedingungen einzeln prüfen:</li> <li>Parameter 1701AUSW OVERRIDE,<br/>Einstellung des Override-<br/>Aktivierungssignals</li> </ul> |
|               |                                                | <ul> <li>Parameter 1702 OVERRIDE FREQ und<br/>1703 OVERRIDE DREHZ - beide<br/>Einstellungen = 0.</li> </ul>                                                                                                    |
| 1012          | PAR PFC EA 1                                   | Die E/A-Konfiguration ist nicht vollständig –<br>nicht genug Relais für PFC eingestellt. Oder<br>ein Konflikt besteht zwischen Gruppe 14,<br>Parameter 8117 ANZ HILFSMOTORE und<br>Parameter 8118, AUTOWECHSEL BER.                                                                                                    |
| 1013          | PAR PFC EA 2                                   | Die E/A-Konfiguration ist nicht vollständig –<br>die tatsächliche Anzahl von PFA-Motoren<br>(Parameter 8127 MOTOREN) entspricht nicht<br>den Einstellungen der PFC-Motoren in<br>Gruppe 14 und Parameter 8118<br>AUTOWECHSEL BER.                                                                                                    |

-

| Stör-<br>code | Störungs-<br>anzeige auf<br>dem<br>Bedienpanel            | Beschreibung und<br>Empfehlung zur Störungsbeseitigung                                                                                                    |
|---------------|-----------------------------------------------------------|----------------------------------------------------------------------------------------------------|
| 1014          | PAR PFA EA 3                                              | Die E/A-Konfiguration ist nicht vollständig –<br>der Frequenzumrichter kann nicht jedem<br>PFA-Motor einen Digitaleingang<br>(Verriegelung) zuordnen (Parameter 8120<br>VERRIEGELUNGEN und 8127 MOTOREN). |
| 1015          | RESERVIERT                                                | Nicht verwendet.                                                                                                    |
| 1016          | PAR BENUTZER<br>LASTKURVE                                 | Parameterwerte für die Benutzerlastkurve sind inkonsistent. Prüfen Sie, ob folgende Bedingungen erfüllt sind:                                                                                             |
|               |                                                           | • 3704 LAST FREQ 1 $\leq$ 3707 LAST FREQ 2 $\leq$ 3710 LAST FREQ 3 $\leq$ 3713 LAST FREQ 4 $\leq$ 3716 LAST FREQ 5.                                                                                       |
|               |                                                           | • 3705 LASTMOM LOW 1 ≤ 3706 LASTMOM HIGH 1.                                                                                                    |
|               |                                                           | • 3708 LASTMOM LOW 2 ≤ 3709 LASTMOM HIGH 2.                                                                                                    |
|               |                                                           | • 3711 LASTMOM LOW 3 ≤ 3712 LASTMOM HIGH 3.                                                                                                    |
|               |                                                           | • 3714 LASTMOM LOW 4 ≤ 3715 LASTMOM HIGH 4.                                                                                                    |
|               |                                                           | • 3717 LASTMOM LOW 5 ≤ 3718 LASTMOM HIGH 5.                                                                                                    |
| -             | UNBEKANNTER<br>TYP: ACH550<br>unterstützte<br>Antriebe: x | Falscher Typ des angeschlossenen<br>Bedienpanels, es wird Typ X unterstützt,<br>aber nicht der ACH550.                                                                                                    |

# Störungsquittierung

Der ACH550 kann auf die automatische Quittierung bestimmter Störungen konfiguriert werden. Siehe Parameter *Gruppe 31: AUTOM. QUITTIERUNG*.

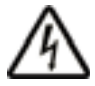

**WARNUNG!** Wenn für den Startbefehl eine externe Quelle (z.B AUTO-Taste) gewählt wurde und aktiv ist, kann der ACH550 sofort nach der Störungsquittierung wieder anlaufen.

#### Blinkende rote LED

Zur Quittierung des ACH550 bei Störungen, die durch eine blinkende rote LED angezeigt werden:

• Die Spannungsversorgung für 5 Minuten abschalten.

#### Rote LED

Zur Quittierung des ACH550 bei Störungen, die durch eine rote LED angezeigt werden (ständig an, nicht blinkend), zunächst die Störungsursache beheben und einen der folgenden Schritte ausführen:

- Mit dem Bedienpanel: Taste RESET drücken.
- Die Spannungsversorgung für 5 Minuten abschalten.

Entsprechend dem Wert von 1604, FEHL QUIT AUSW, kann der Antrieb auf folgende Weise zurückgesetzt werden:

- über einen Digitaleingang
- über die serielle Kommunikationsverbindung
   Wenn die Störung beseitigt ist, kann der Antrieb gestartet werden.

# Störspeicher

Als Referenz werden die letzten drei Störcodes in die Parameter 0401, 0412 und 0413 geschrieben (gespeichert). Für die meisten Störmeldungen (identifiziert von Parameter 0401) speichert der Frequenzumrichter zusätzliche Daten (in Parameter 0402...0411) zur Unterstützung bei der Störungssuche. Parameter 0404 speichert z.B. die aktuelle Motordrehzahl bei Erkennen der Störungen.

Zum Löschen des Störspeichers (alle Parameter der *Gruppe 04: STÖRUNGSSPEICHER*), folgende Schritte ausführen:

- 1. Mit dem Bedienpanel im Parameter-Modus Parameter 0401 aufrufen.
- 2. Taste ÄNDERN drücken.
- 3. Die Tasten AUF und AB gleichzeitig drücken.
- 4. Funktionstaste SICHERN drücken.

# Korrektur bei Warnmeldungen

Zur Korrektur bei Warnungen folgendermaßen vorgehen:

- Stellen Sie fest, ob f
  ür die Warnmeldung eine St
  örungsbeseitigung erforderlich ist (dies ist nicht in allen F
  ällen n
  ötig).
- Mit den Angaben in der *Liste der Warnmeldungen* unten finden Sie die Ursache des Problems.

#### Liste der Warnmeldungen

In der folgenden Tabelle sind die Warnmeldungen mit ihren Codes aufgelistet und einzeln beschrieben.

| Warn-<br>Code | Anzeige   | Beschreibung                                                                                                    |
|---------------|-----------|----------------------------------------------------------------------------------------------------|
| 2001          | ÜBERSTROM | Der Strombegrenzungsregler ist aktiv. Prüfen und korrigieren:                                                             |
|               |           | <ul> <li>Zu hohe Motorbelastung.</li> </ul>                                                                               |
|               |           | <ul> <li>Nicht ausreichende Beschleunigungszeit<br/>(Parameter 2202 BESCHL ZEIT 1 und 2205<br/>BESCHL ZEIT 2).</li> </ul> |
|               |           | <ul> <li>Motor, Motorkabel oder Anschlüsse.</li> </ul>                                                                    |

| Warn-<br>Code | Anzeige             | Beschreibung                                                                                                    |
|---------------|---------------------|----------------------------------------------------------------------------------------------------|
| 2002          | ÜBER-<br>SPANNUNG   | Der Überspannungsregler ist aktiv. Prüfen und korrigieren:                                                                                                    |
|               |                     | <ul> <li>Statische oder transiente Überspannungen in<br/>der Einspeisung/Netz.</li> </ul>                                                                                                  |
|               |                     | • Zu kurze Verzögerungszeiten (Parameter 2203<br>VERZÖGER ZEIT 1 und 2206 VERZÖGER ZEIT 2).                                                                                                |
| 2003          | UNTER-<br>SPANNUNG  | Der Unterspannungsregler ist aktiv. Prüfen und korrigieren:                                                                                                    |
|               |                     | Unterspannung des Einspeisenetzes.                                                                                                    |
| 2004          | DREHRICH-<br>TUNGS- | Der versuchte Drehrichtungswechsel ist nicht zulässig. Entweder:                                                                                                    |
|               | WECHSEL<br>GESPERRT | <ul> <li>den versuchten Drehrichtungswechsel nicht<br/>ausführen oder</li> </ul>                                                                                                    |
|               |                     | <ul> <li>Parametereinstellung von 1003 DREHRICHTUNG<br/>ändern, damit ein Drehrichtungswechsel<br/>möglich ist (falls der Betrieb mit umgekehrter<br/>Drehrichtung sicher ist).</li> </ul> |
| 2005          | E/A-KOMM            | Zeitfehler in der Feldbuskommunikation. Prüfen und korrigieren:                                                                                                    |
|               |                     | <ul> <li>Störungs-Setup (3018 KOMM STÖR FUNK und<br/>3019 KOMM STÖR ZEIT).</li> </ul>                                                                                                    |
|               |                     | Kommunikationseinstellungen ( <i>Gruppe 51: EXT</i><br>KOMM MODULE oder Gruppe 53: EFB<br>PROTOKOLL ggf.)                                                                                  |
|               |                     | <ul> <li>Schlechte Verbindungen und/oder<br/>Verbindungsstörungen.</li> </ul>                                                                                                    |
| 2006          | AI1 FEHLT           | Analogeingang 1 ist ausgefallen oder der Wert ist kleiner als die Minimum-Einstellung. Prüfen:                                                                                             |
|               |                     | Signalquelle und Anschlüsse.                                                                                                    |
|               |                     | • Parameter der Minimalwert-Einstellung (3021).                                                                                                    |
|               |                     | <ul> <li>Parametereinstellung von Warnung/Störung<br/>(3001).</li> </ul>                                                                                                    |
| 2007          | AI2 FEHLT           | Analogeingang 2 ist ausgefallen oder der Wert ist kleiner als die Minimum-Einstellung. Prüfen:                                                                                             |
|               |                     | Signalquelle und Anschlüsse.                                                                                                    |
|               |                     | • Parameter der Minimalwert-Einstellung (3022).                                                                                                    |
|               |                     | <ul> <li>Parametereinstellung von Warnung/Störung<br/>(3001).</li> </ul>                                                                                                    |

| Warn-<br>Code | Anzeige                   | Beschreibung                                                                                                    |
|---------------|---------------------------|----------------------------------------------------------------------------------------------------|
| 2008          | PANEL FEHLT               | Störung der Bedienpanel-Kommunikation und entweder:                                                                                                    |
|               |                           | <ul> <li>Der Frequenzumrichter wird lokal gesteuert<br/>(Bedienpanel zeigt LOC an) oder</li> </ul>                                                                                                    |
|               |                           | <ul> <li>der Frequenzumrichter wird ferngesteuert<br/>(AUTO) und ist so eingestellt, dass er<br/>Start/Stop-, Drehrichtungs- oder Sollwert-<br/>Eingaben vom Bedienpanel erhalten kann.</li> </ul>        |
|               |                           | Prüfen und korrigieren:                                                                                                    |
|               |                           | Kommunikationsverbindungen und Anschlüsse.                                                                                                    |
|               |                           | <ul> <li>Einstellung von Parameter 3002 PANEL KOMM<br/>FEHL.</li> </ul>                                                                                                    |
|               |                           | • Parameter in <i>Gruppe 10: START/STOP/DREHR</i><br>und <i>Gruppe 11: SOLLWERT AUSWAHL</i> (bei<br>Steuerung des Antriebs im Modus AUTO).                                                                |
| 2009          | FU ÜBER-<br>TEMPERATUR    | Der Kühlkörper des Frequenzumrichters ist heiß.<br>Warnung vor einer möglichen temperaturbedingten<br>Störabschaltung.                                                                                    |
|               |                           | R1R4: 100 °C (212 °F)<br>R5/R6: 110 °C (230 °F)                                                                                                    |
|               |                           | Prüfen und korrigieren:                                                                                                    |
|               |                           | Lüfterausfall.                                                                                                    |
|               |                           | <ul> <li>Behinderungen im Luftstrom.</li> </ul>                                                                                                    |
|               |                           | <ul> <li>Schmutz- oder Staub-Ablagerung auf dem<br/>Kühlkörper.</li> </ul>                                                                                                    |
|               |                           | Zu hohe Umgebungstemperatur.                                                                                                    |
|               |                           | <ul> <li>Zu hohe Motorbelastung.</li> </ul>                                                                                                    |
| 2010          | MOTOR ÜBER-<br>TEMPERATUR | Motor ist zu heiß, vom Frequenzumrichter<br>errechnet oder mit Temperatursensor gemessen.<br>Diese Warnmeldung warnt davor, dass ein(e)<br>MOTOR ÜBERTEMPERATUR-Störung (-Abschaltung)<br>auftreten kann. |
|               |                           | <ul> <li>Prüfen, ob der Motor überlastet ist.</li> </ul>                                                                                                    |
|               |                           | <ul> <li>Motorschutz-Parametereinstellungen, die f ür die<br/>Berechnung benutzt werden, anpassen<br/>(30053009).</li> </ul>                                                                              |
|               |                           | <ul> <li>Temperaturfühler und die Einstellung der<br/>Parameter in Gruppe 35: THERM<br/>MOTORSCHUTZ pr üfen.</li> </ul>                                                                                   |
| 2011          | RESERVIERT                | Nicht verwendet.                                                                                                    |

| Warn-<br>Code                   | Anzeige             | Beschreibung                                                                                                    |
|---------------------------------|---------------------|----------------------------------------------------------------------------------------------------|
| 2012                            | MOTOR<br>BLOCKIERT  | Motor dreht im Blockierbereich. Diese Warnung<br>warnt vor einer möglichen MOTOR BLOCKIERT-<br>Störungs-Abschaltung.                                                                                                    |
| 2013<br>Siehe<br>Hin-<br>weis 1 | AUTOM. RESET        | <ul> <li>Diese Warnung warnt davor, dass der<br/>Frequenzumrichter eine automatische<br/>Störungsquittierung ausführen wird, durch die der<br/>Motor gestartet wird.</li> <li>Steuerung der automatischen Quittierung durch<br/>entsprechende Einstellung in <i>Gruppe 31:</i><br/><i>AUTOM. QUITTIERUNG</i>.</li> </ul>                                                        |
| 2014<br>Siehe<br>Hin-<br>weis 1 | AUTOWECHSEL         | <ul> <li>Diese Warnung weist darauf hin, dass die PFA-<br/>Autowechsel-Funktion eingestellt ist.</li> <li>Der Einsatz von PFA erfordert die Einstellung<br/>der Parameter in <i>Gruppe 81: PFA Kaskaden-<br/>Regelung</i> und siehe auch Applikationsmakro<br/>KASKADE auf Seite <i>110</i>.</li> </ul>                                                                         |
| 2015                            | PFA<br>VERRIEGELUNG | <ul> <li>Diese Warnmeldung weist darauf hin, dass die<br/>PFA-Verriegelungen aktiviert sind, d. h., dass der<br/>Frequenzumrichter folgende Starts nicht steuern<br/>kann:</li> <li>Jeden Motor (wenn Autowechsel aktiviert ist),</li> <li>Den drehzahlgeregelten Motor (wenn<br/>Autowechsel nicht aktiviert ist).</li> </ul>                                                  |
| 2016                            | RESERVIERT          | Nicht verwendet.                                                                                                    |
| 2017<br>Siehe<br>Hin-<br>weis 1 | AUS TASTE           | <ul> <li>Diese Warnmeldung weist darauf hin, dass die<br/>AUS-Taste auf dem Bedienpanel gedrückt wurde,<br/>während der Modus AUTO aktiviert war. Der<br/>Frequenzumrichter stoppt und generiert diese<br/>Warnmeldung.</li> <li>Zum Neustart des Frequenzumrichters die Taste<br/>AUTO drücken.</li> <li>Deaktivierung dieser Warnmeldung siehe<br/>Parameter 1606.</li> </ul> |
| 2018<br>Siehe<br>Hin-<br>weis 1 | PID SCHLAF<br>AKTIV | <ul> <li>Diese Warnmeldung weist darauf hin, dass die<br/>PID-Schlaf-Funktion aktiviert ist, das bedeutet,<br/>dass der Motor beschleunigt werden könnte, wenn<br/>die PID-Schlaf-Funktion beendet wird.</li> <li>Einstellungen der PID-Schlaf-Funktion mit<br/>Parameter 40224026 oder 41224126<br/>vornehmen.</li> </ul>                                                      |
| 2019                            | ID-LAUF             | Durchführung eines ID-Laufs.                                                                                                    |

| Warn-<br>Code | Anzeige                         | Beschreibung                                                                                                    |
|---------------|---------------------------------|----------------------------------------------------------------------------------------------------|
| 2020          | OVERRIDE                        | Overridemodus aktiviert.                                                                                                    |
| 2021          | START<br>FREIGABE 1<br>FEHLT    | <ul> <li>Diese Warnmeldung meldet, dass das Signal Start<br/>Freigabe 1 fehlt.</li> <li>Zur Einstellung der Funktion Start Freigabe 1<br/>wird Parameter 1608 verwendet.</li> <li>Zur Korrektur prüfen:</li> <li>Konfiguration des Digitaleingangs.</li> </ul>                                                                   |
| 2022          | STADT                           | Kommunikationseinstellungen.     Diese Warnmeldung meldet, dass das Signal Start                                                                                                    |
| 2022          | FREIGABE 2                      | Freigabe 2 fehlt.                                                                                                    |
|               | FEHLT                           | Zur Einstellung der Funktion Start Freigabe 2<br>wird Parameter 1609 verwendet.                                                                                                    |
|               |                                 | Zur Korrektur prüfen:                                                                                                    |
|               |                                 | <ul><li>Konfiguration des Digitaleingangs.</li><li>Kommunikationseinstellungen.</li></ul>                                                                                                    |
| 2023          | NOTHALT                         | Nothalt ist aktiviert.                                                                                                    |
| 2024          | RESERVIERT                      | Nicht verwendet.                                                                                                    |
| 2025          | ERSTER START                    | Signalisiert, dass der ACH550 beim ersten Start<br>eine Erkennung der Motorcharakteristik durchführt.<br>Dies ist normal, wenn der Motor erstmalig nach<br>Eingabe oder Änderung von Parametern<br>angetrieben wird. Siehe Parameter 9910 MOTOR ID<br>LAUF mit der Beschreibung des Motormodells.                                |
| 2026          | EINGANGS-<br>PHASEN-<br>AUSFALL | <ul> <li>Die DC-Zwischenkreisspannung schwankt, weil<br/>eine Netzphase fehlt oder eine Sicherung gefallen<br/>ist. Die Warnmeldung wird angezeigt, wenn die<br/>Schwankungen der DC-Spannung 14 % der<br/>Nennspannung übersteigen.</li> <li>Netzsicherungen prüfen.</li> <li>Asymmetrie des Einspeisenetzes prüfen.</li> </ul> |
| 2027          | BENUTZER-<br>LASTKURVE          | Diese Warnmeldung wird angezeigt, wenn die mit<br>Parameter 3701 NUTZERLASTK MODUS eingestellten<br>Bedingungen länger als die Hälfte der mit<br>3703 NUTZERLASTK ZEIT erreicht wurden.                                                                                                    |
| 2028          | START VERZÖ-<br>GERUNG          | Anzeige während der Startverzögerung. Siehe Parameter 2113 START VERZÖG.                                                                                                    |

**Hinweis 1:** Auch wenn der Relaisausgang für die Anzeige von Warn-Bedingungen konfiguriert ist (z. B. Parameter 1401 RELAIS AUSGANG 1 = 5 (WARNUNG) oder 16 (STÖRUNG/WARNUNG)), wird diese Warnung nicht über einen Relaisausgang gemeldet.

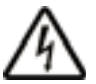

**WARNUNG!** Lesen Sie vor Beginn der Wartungsarbeiten die Sicherheitsvorschriften auf Seite 8. Die Nichtbeachtung der Sicherheitsvorschriften kann zu Verletzungen und tödlichen Unfällen führen.

Wird der Frequenzumrichter in einer geeigneten Umgebung installiert, erfordert er nur einen geringen Wartungsaufwand. In der folgenden Tabelle sind die routinemäßigen, von ABB empfohlenen Wartungsintervalle, aufgeführt.

| Wartung                                                     | Intervall                                                                                        | Anleitung                                                               |
|-------------------------------------------------------------|--------------------------------------------------------------------------------------------------|-------------------------------------------------------------------------|
| Kühlkörpertempe-<br>ratur prüfen und<br>Kühlkörper reinigen | Abhängig von der<br>Staubbelastung der<br>Umgebung (alle<br>612 Monate)                          | Siehe <i>Kühlkörper</i><br>auf Seite 407.                               |
| Austausch des<br>Hauptlüfters                               | Alle sechs Jahre                                                                                 | Siehe <i>Hauptlüfter-</i><br><i>Austausch</i> auf<br>Seite <i>4</i> 07. |
| Lüfter-Austausch<br>(IP 54 Einheiten)                       | Alle drei Jahre                                                                                  | Siehe<br>Gehäuselüfter-<br>Austausch auf<br>Seite 411.                  |
| Kondensatoren<br>nachformieren                              | Einmal pro Jahr bei<br>Lagerung                                                                  | Siehe<br><i>Nachformieren</i> auf<br>Seite <i>412</i> .                 |
| Austausch der<br>Kondensatoren<br>(Baugröße R5 und<br>R6)   | Alle neun bis zwölf<br>Jahre, abhängig<br>von der Umge-<br>bungstemperatur<br>und den Lastzyklen | Siehe <i>Austausch</i><br>auf Seite <i>412</i> .                        |
| Austausch der Bat-<br>terie des HLK-<br>Bedienpanels.       | Alle zehn Jahre                                                                                  | Siehe <i>Bedienpanel</i> auf Seite <i>413</i> .                         |

Weitere Informationen zur Wartung erhalten Sie von Ihrer ABB-Vertretung. Gehen Sie im Internet auf <u>http://www.abb.com/drives</u> und wählen Sie *Service – Maintenance*.

# Kühlkörper

Auf dem Kühlkörper lagert sich Staub aus der Kühlluft ab. Da ein verstaubter Kühlkörper den Frequenzumrichter weniger wirksam kühlt, werden Übertemperaturen immer wahrscheinlicher. In einer "normalen" Umgebung (nicht staubig, nicht rein) den Kühlkörper jährlich überprüfen. In einer staubigen Umgebung häufiger überprüfen.

Den Kühlkörper wie folgt reinigen (falls erforderlich):

- 1. Spannungsversorgung des Frequenzumrichters abschalten.
- 2. Den Lüfter ausbauen (siehe *Hauptlüfter-Austausch* auf Seite *407*.
- Mit Druckluft (nicht feucht) von unten nach oben durchblasen und gleichzeitig die Luft am Austritt absaugen, um den Staub aufzufangen.

**Hinweis:** Falls benachbarte Geräte durch Staub beeinträchtigt werden könnten, führen Sie die Reinigung in einem anderen Raum durch.

- 4. Den Lüfter wieder einbauen.
- 5. Die Spannungsversorgung wieder einschalten.

# Hauptlüfter-Austausch

Der Ausfall des Lüfters kündigt sich durch ein stärkeres Geräusch der Lager des Lüfters und einem langsamen Anstieg der Kühlkörper-Temperatur trotz Reinigung des Kühlkörpers an. Wenn der Frequenzumrichter in einem kritischen Teil des Prozesses eingesetzt wird, sollte der Lüfter ausgetauscht werden, sobald diese Symptome auftreten. Ersatzlüfter sind bei ABB erhältlich (Weitere Informationen erhalten Sie von Ihrer ABB-Vertretung). Verwenden Sie nur von ABB vorgeschriebene Austauschteile.

# Austausch des Hauptlüfters (Baugrößen R1...R4)

Zum Austausch des Lüfters:

- 1. Den Frequenzumrichter vom Netz abklemmen.
- 2. Gehäuseabdeckung abnehmen.
- 3. Für Baugrößen:
  - R1 und R2: Halteklammern der Lüfterabdeckung zusammendrücken und anheben.
  - R3 und R4: Die Halteklammer auf der linken Seite des Lüfters eindrücken, und den Lüfter mit leichten Drehbewegungen nach oben herausziehen.
- 4. Das Lüfterkabel abziehen.
- 5. Den Lüfter in umgekehrter Reihenfolge wieder einbauen.
- 6. Die Spannungsversorgung wieder einschalten.

Pfeile am Lüfter zeigen die Drehrichtung und die Richtung des Luftstroms an.

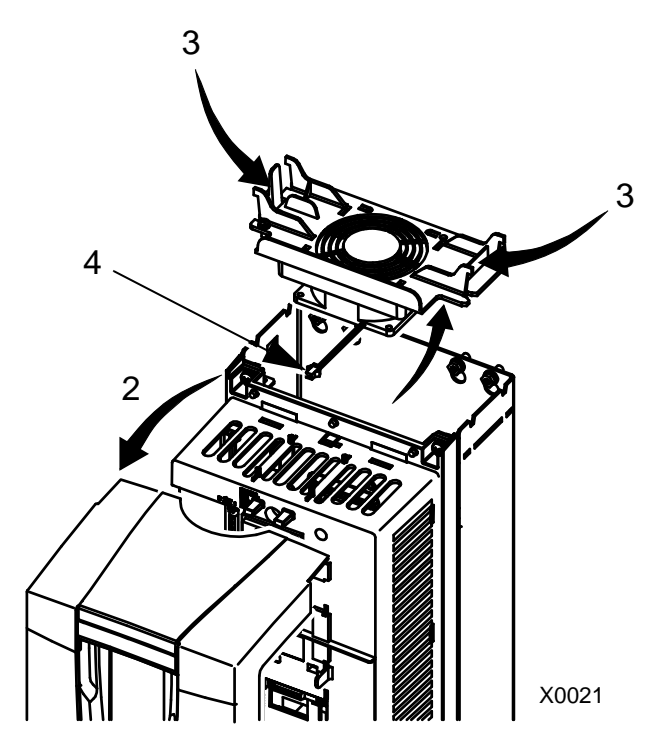

# Austausch des Hauptlüfters (Baugröße R5)

Zum Austausch des Lüfters:

- Den Frequenzumrichter vom Netz abklemmen.
- Die Halteschrauben des Lüfters entfernen.

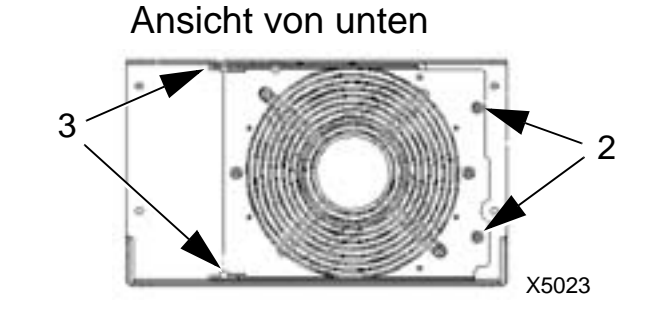

- Demontage des Lüfters: Den Lüfter mit den Scharnieren herausschwenken.
- 4. Das Lüfterkabel abziehen.
- 5. Den Lüfter in umgekehrter Reihenfolge wieder einbauen.
- 6. Die Spannungsversorgung wieder einschalten.

Pfeile am Lüfter zeigen die Drehrichtung und die Richtung des Luftstroms an.

# Austausch des Hauptlüfters (Baugröße R6)

Zum Austausch des Lüfters:

- 1. Den Frequenzumrichter vom Netz abklemmen.
- 2. Die Befestigungsschraube des Lüftergehäuses herausdrehen und das Gehäuse gegen die Begrenzer lehnen.
- 3. Steckverbinder herausziehen und abklemmen.
- Das Gehäuse abnehmen und den Lüfter wieder auf die Stifte des Gehäuses setzen.
- Das Gehäuse in umgekehrter Reihenfolge wieder einbauen.
- 6. Die Spannungsversorgung wieder einschalten.

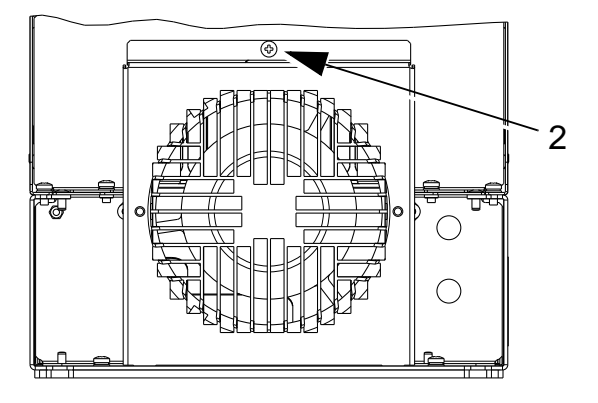

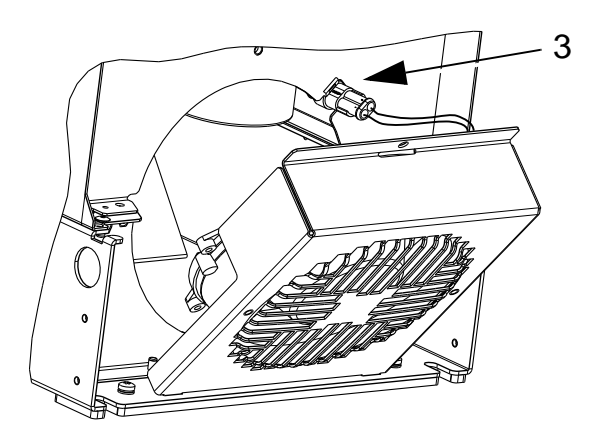

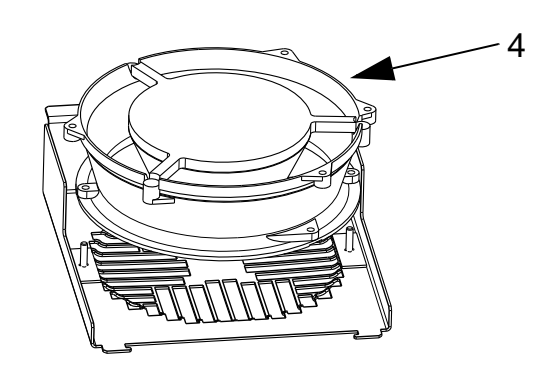

# Gehäuselüfter-Austausch

Frequenzumrichter der Schutzart IP 54 / UL-Typ 12 haben einen zusätzlichen internen Lüfter, der die Luft im Gehäuse umwälzt.

# Baugrößen R1...R4

Zum Austausch des internen Gehäuse-Lüfters in den Baugrößen R1 bis R3 (oben im Frequenzumrichter) und R4 (vorn am Frequenzumrichter):

- Spannungsversorgung des 1. Frequenzumrichters abschalten.
- R1....R3

**R4** 

- Die Frontabdeckung entfernen. 2.
- 3. Der Rahmen, der den Lüfter fixiert, hat geformte Halterasten an jeder Ecke. Alle vier Halterasten zur Mitte drücken und die Halterungen freigeben.
- 4. Wenn die Halterasten frei sind, den Halterahmen nach oben ziehen und herausnehmen.
- 5. Das Lüfterkabel abziehen.
- Ersatzlüfter in umgekehrter 6. Reihenfolge wieder einbauen, dabei beachten, dass:
  - Der Luftstrom nach oben gerichtet ist (siehe Pfeilmarkierung auf dem Lüfter).
  - Der Lüfterkabelsatz nach vorn ausgerichtet ist
  - Die Gehäuseführungskerbe zur hinteren rechten Ecke ausgerichtet ist
  - Der Lüfterkabelanschluss vorn am Lüfter erfolgt oben am Frequenzumrichter.

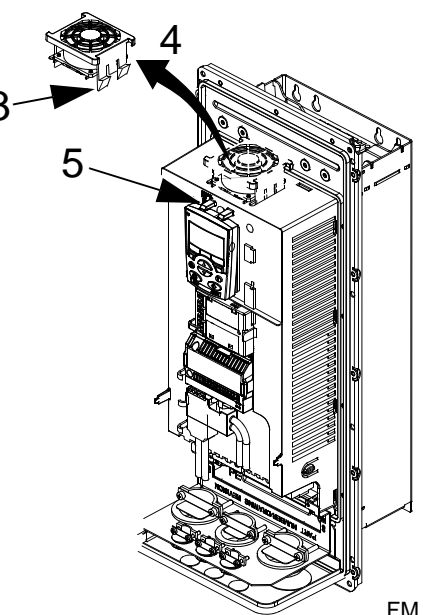

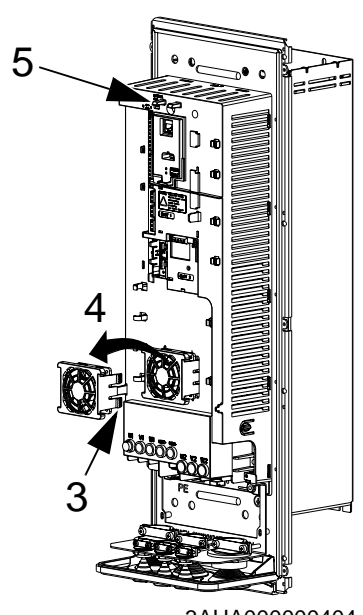

3AUA000000404

#### Baugrößen R5 und R6

Austausch der Gehäuselüfter der Baugrößen R5 oder R6:

- 1. Spannungsversorgung des Frequenzumrichters abschalten.
- 2. Die Frontabdeckung entfernen.
- 3. Den Lüfter heraus heben und das Kabel abziehen.
- 4. Den Lüfter in umgekehrter Reihenfolge wieder einbauen.
- 5. Die Spannungsversorgung wieder einschalten.

#### Kondensatoren

# Nachformieren

Die Kondensatoren im DC-Zwischenkreis des Frequenzumrichters müssen formiert / nachformiert werden, wenn der Frequenzumrichter länger als ein Jahr nicht in Betrieb war. Nichtformierte Kondensatoren können beim Start beschädigt werden. Deshalb wird empfohlen, die Kondensatoren einmal jährlich zu formieren. Siehe Seite *16* zur Ermittlung des Herstelldatums aus der Seriennummer auf dem Kennzeichnungsetikett.

Weitere Informationen zum Formieren der Kondensatoren finden Sie in der Anleitung *Guide for Capacitor Reforming in ACS50, ACS55, ACS150, ACS310, ACS350, ACS355, ACS550, ACH550 and R1-R4 OINT-/SINTboards* (3AFE68735190 [Englisch]), die im Internet (www.abb.com und Eingabe des Codes im Suchfeld) zum Download bereitgestellt ist.

# Austausch

Der Zwischenkreis des Frequenzumrichters enthält mehrere Elektrolyt-Kondensatoren. Bei niedriger Umgebungstemperatur verlängert sich die Lebensdauer der Kondensatoren.

Der Ausfall eines Kondensators ist nicht vorhersehbar. Einem Kondensatorausfall folgt gewöhnlich ein Schaden an der Einheit und ein Eingangs-Sicherungsfall oder eine Störungsabschaltung. Bei einem vermuteten Kondensatorausfall wenden Sie sich bitte an Ihre ABB-Vertretung. Ersatzkondensatoren für die Baugrößen R5 und R6 sind von ABB lieferbar. Verwenden Sie nur von ABB vorgeschriebene Austauschteile.

# Bedienpanel

# Reinigung

Verwenden Sie zur Reinigung des Bedienpanels ein weiches feuchtes Tuch. Vermeiden Sie scharfe Scheuermittel, die das Fenster der LCD-Anzeige zerkratzen könnten.

#### Batterie

Die Batterie versorgt die Uhr bei Unterbrechung der Spannungsversorgung.

Zum Austausch der Uhrenbatterie öffnen Sie den Batteriedeckel auf der Rückseite des Bedienpanels mit einer Münze. Es ist eine Ersatzbatterie des Typs CR2032 erforderlich.

# **Technische Daten**

#### Inhalt dieses Kapitels

Dieses Kapitel enthält die Angaben zu:

- Nenndaten (Seite 415)
- Netzkabel, Sicherungen und Leistungsschalter (Seite 421)
- Netz- und Motoranschlussklemmen (Seite 428)
- Netzanschluss (Seite 429)
- Motoranschluss (Seite *430*)
- Steueranschlüsse (Seite 434)
- Hardware-Beschreibung (Seite 435)
- Wirkungsgrad (Seite 438)
- Kühlung (Seite 438)
- Abmessungen und Gewichte (Seite 441)
- Umgebungsbedingungen (Seite 460)
- Materialien (Seite 461)
- Anzuwendende Normen (Seite 462)
- Geltende Kennzeichnungen (Seite 463).

#### Nenndaten

In den folgenden Tabellen werden die Nenndaten der ACH550 Frequenzumrichter nach Typenbezeichnung angegeben:

- IEC-Nenndaten bei 40 °C für 400 V- und 200 V-Frequenzumrichter. Die Tabelle auf Seite 419 enthält die Stromwerte bei anderen Temperaturen für 400 V Geräte.
- Baugröße.

Die Abkürzungen in der Spaltenüberschrift werden im Abschnitt Symbole auf Seite 418 erklärt.

| Тур           | C                    | Gültig bis 40        | O°C        | Bau-<br>größe |
|---------------|----------------------|----------------------|------------|---------------|
| ACH550-01-    | I <sub>2N</sub><br>A | P <sub>N</sub><br>kW | Max. Strom |               |
| Dreiphasige S | pannungsvei          | rsorgung, 38         | 0480 V     |               |
| 02A4-4        | 2,4                  | 0,75                 | 3,1        | R1            |
| 03A3-4        | 3,3                  | 1,1                  | 4,3        | R1            |
| 04A1-4        | 4,1                  | 1,5                  | 5,9        | R1            |
| 05A4-4        | 5,4                  | 2,2                  | 7,4        | R1            |
| 06A9-4        | 6,9                  | 3,0                  | 9,7        | R1            |
| 08A8-4        | 8,8                  | 4,0                  | 12,4       | R1            |
| 012A-4        | 11,9                 | 5,5                  | 15,8       | R1            |
| 015A-4        | 15,4                 | 7,5                  | 21,4       | R2            |
| 023A-4        | 23                   | 11                   | 27,7       | R2            |
| 031A-4        | 31                   | 15                   | 41         | R3            |
| 038A-4        | 38                   | 18,5                 | 56         | R3            |
| 045A-4        | 45                   | 22                   | 68         | R3            |
| 059A-4        | 59                   | 30                   | 79         | R4            |
| 072A-4        | 72                   | 37                   | 106        | R4            |
| 087A-4        | 87                   | 45                   | 139        | R4            |
| 125A-4        | 125                  | 55                   | 173        | R5            |
| 157A-4        | 157                  | 75                   | 223        | R6            |
| 180A-4        | 180                  | 90                   | 281        | R6            |
| 195A-4        | 205                  | 110                  | 324        | R6            |
| 246A-4        | 246                  | 132                  | 346        | R6            |
| 290A-4        | 290                  | 160                  | 441        | R6            |

#### IEC Nenndaten, 380...480 V Frequenzumrichter

00467918.xls C

 $I_{MAX}$ : Max. Ausgangsstrom innerhalb 1 Minute für 2 Sek. zulässig

| IEC Nenndaten, | 208240 | <b>V</b> Frequenzumrichter |
|----------------|--------|----------------------------|
|----------------|--------|----------------------------|

| Тур                                       |                      | Bau-<br>größe        |                                  |    |  |  |  |  |
|-------------------------------------------|----------------------|----------------------|----------------------------------|----|--|--|--|--|
| ACH550-01-                                | l <sub>2N</sub><br>A | P <sub>N</sub><br>kW | Max. Strom I <sub>MAX</sub><br>A |    |  |  |  |  |
| Dreiphasige Spannungsversorgung, 208240 V |                      |                      |                                  |    |  |  |  |  |
| 04A6-2                                    | 4,6                  | 0,75                 | 6,3                              | R1 |  |  |  |  |
| 06A6-2                                    | 6,6                  | 1,1                  | 8,3                              | R1 |  |  |  |  |
| 07A5-2                                    | 7,5                  | 1,5                  | 11,9                             | R1 |  |  |  |  |
| 012A-2                                    | 11,8                 | 2,2                  | 13,5                             | R1 |  |  |  |  |
| 017A-2                                    | 16,7                 | 4,0                  | 21,2                             | R1 |  |  |  |  |
| 024A-2                                    | 24,2                 | 5,5                  | 30,1                             | R2 |  |  |  |  |
| 031A-2                                    | 30,8                 | 7,5                  | 43,6                             | R2 |  |  |  |  |
| 046A-2                                    | 46                   | 11                   | 55                               | R3 |  |  |  |  |
| 059A-2                                    | 59                   | 15                   | 83                               | R3 |  |  |  |  |
| 075A-2                                    | 75                   | 18,5                 | 107                              | R4 |  |  |  |  |
| 088A-2                                    | 88                   | 22                   | 135                              | R4 |  |  |  |  |
| 114A-2                                    | 114                  | 30                   | 158                              | R4 |  |  |  |  |
| 143A-2                                    | 143                  | 37                   | 205                              | R6 |  |  |  |  |
| 178A-2                                    | 178                  | 45                   | 270                              | R6 |  |  |  |  |
| 221A-2                                    | 221                  | 55                   | 320                              | R6 |  |  |  |  |
| 248A-2                                    | 248                  | 75                   | 346                              | R6 |  |  |  |  |

*I*<sub>MAX</sub>: Max. Ausgangsstrom innerh. 1 Minute für 2 Sek. zulässig

# Symbole

#### Typische Werte:

Nenndaten (10 % Überlastbarkeit)

- *I*<sub>2N</sub> Effektiver Dauerstrom. 10 % Überlastung ist zulässig für eine Minute alle zehn Minuten, über den gesamten Drehzahlbereich.
- P<sub>N</sub> typische Motorleistung. Die Leistungsnenndaten in Kilowatt gelten für die meisten 4-poligen IEC-Motoren.
   Die HP-Nenndaten gelten für die meisten 4-poligen NEMA-Motoren.

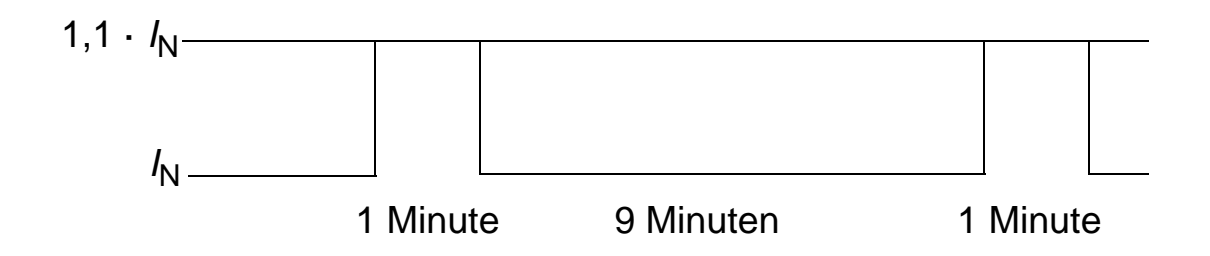

# Dimensionierung

Die Stromkennwerte sind unabhängig von der Netzspannung innerhalb eines Spannungsbereichs gleich. Um die in der Tabelle angegebene Motorleistung zu erreichen, muss der Nennstrom des Frequenzumrichters höher oder mindestens gleich dem Motornennstrom sein.

In Mehrmotorsystemen muss der Ausgangsstrom des Frequenzumrichters gleich der berechneten Summe der Eingangströme aller Motoren oder größer sein.

#### 400 V Frequenzumrichter

400 V Geräte (IP21 und IP54) können ständig folgende Ströme liefern (24 Stunden/Tag, 7 Tage/Woche und 365 Tage/Jahr), in verschiedenen Umgebungstemperaturen. Diese Stromwerte sind verfügbar bis zu einer Aufstellhöhe von 1000 m (3300 ft).

| Тур        | Bau-<br>größe | P <sub>40</sub> | I <sub>35</sub> | <i>I</i> <sub>40</sub> | I <sub>45</sub> | <i>I</i> <sub>50</sub> | M2000 |
|------------|---------------|-----------------|-----------------|------------------------|-----------------|------------------------|-------|
| ACH550-01- |               | kW              | Α               | Α                      | Α               | Α                      | Α     |
| 02A4-4     | R1            | 0,75            | 2,5             | 2,4                    | 2,3             | 2,2                    | 1,93  |
| 03A3-4     | R1            | 1,1             | 3,4             | 3,3                    | 3,1             | 3,0                    | 2,65  |
| 04A1-4     | R1            | 1,5             | 4,2             | 4,1                    | 3,9             | 3,7                    | 3,50  |
| 05A4-4     | R1            | 2,2             | 5,5             | 5,4                    | 5,1             | 4,9                    | 4,85  |
| 06A9-4     | R1            | 3               | 7,0             | 6,9                    | 6,6             | 6,3                    | 6,30  |
| 08A8-4     | R1            | 4               | 9,0             | 8,8                    | 8,6             | 8,3                    | 8,29  |
| 012A-4     | R1            | 5,5             | 12,1            | 11,9                   | 11,4            | 10,9                   | 10,90 |
| 015A-4     | R2            | 7,5             | 15,7            | 15,4                   | 14,9            | 14,4                   | 14,40 |
| 023A-4     | R2            | 11              | 23,5            | 23,0                   | 22,0            | 20,9                   | 20,87 |
| 031A-4     | R3            | 15              | 32              | 31                     | 30              | 28                     | 27,97 |
| 038A-4     | R3            | 18,5            | 39              | 38                     | 36              | 34                     | 34,12 |
| 045A-4     | R3            | 22              | 46              | 45                     | 43              | 41                     | 39,44 |
| 059A-4     | R4            | 30              | 60              | 59                     | 56              | 53                     | 53    |
| 072A-4     | R4            | 37              | 73              | 72                     | 70              | 67                     | 67    |
| 087A-4     | R4            | 45              | 89              | 87                     | 84              | 80                     | 80    |
| 125A-4     | R5            | 55              | 128             | 125                    | 119             | 113                    | 98    |
| 157A-4     | R6            | 75              | 160             | 157                    | 149             | 141                    | 138   |
| 180A-4     | R6            | 90              | 184             | 180                    | 171             | 162                    | 162   |
| 195A-4     | R6            | 110             | 208             | 205                    | 195             | 185                    | 203   |
| 246A-4     | R6            | 132             | 250             | 246                    | 234             | 221                    | 239   |
| 290A-4     | R6            | 160             | 293             | 290                    | 275             | 261                    | 286   |

00467918.xls C

P<sub>40</sub>: Typische Motorleistung bei 40 °C

*I*<sub>xx</sub>: Ausgangsstrom bei xx °C

M2000: Nennstrom ABB M2 Motoren (Katalog BU/Standardmotoren DE 12-05)

#### 200 V Frequenzumrichter

Für 200 V Frequenzumrichter, im Temperaturbereich +40 °C...50 °C (+104 °F...122 °F) wird der Nennausgangsstrom um 1% für jedes 1 °C (1,8 °F) über +40 °C (+104 °F) gemindert. Der Ausgangsstrom wird errechnet, indem der in der Tabelle aufgeführte Stromwert mit dem Minderungsfaktor multipliziert wird.

**Beispiel:** Beträgt die Umgebungstemperatur 50 °C (+122 °F), ist der Leistungsminderungsfaktor 100% - 1%/°C = 90% oder 0,90.

Der Ausgangsstrom ist dann  $0,90 \cdot I_{2N}$ .

#### Aufstellhöhe-Leistungsminderung

In Höhen von 1000...2000 m (3300...6600 ft) über N.N. beträgt die Leistungsminderung 1% pro 100 m (330 ft). Bei Aufstellhöhen über 2000 m (6600 ft) über N.N. wenden Sie sich bitte an Ihre ABB-Vertretung.

#### Einphasige Spannungsversorgung -Leistungsminderung

Für 208...240 V Frequenzumrichter kann eine einphasige Spannungsversorgung verwendet werden. Die Leistungsminderung beträgt in dem Fall dann 50%.

#### Schaltfrequenz-Leistungsminderung

Die Regelung der Schaltfrequenz (siehe Parameter 2607 auf Seite 248) kann die Schaltfrequenz anstelle des Stroms vermindern, wenn der Frequenzumrichter den internen Temperatur-Grenzwert erreicht. Diese Funktion ist standardmäßig eingeschaltet.

Die maximalen Leistungsminderungswerte für den ungünstigsten Fall sind:

Bei 8 kHz Schaltfrequenz (Parameter 2606) wird die Leistung auf 80% für  $P_{\rm N}$  und  $I_{\rm 2N}$  gemindert.

Bei 12 kHz Schaltfrequenz (Parameter 2606) wird die Leistung auf 65% für  $P_{\rm N}$  und  $I_{\rm 2N}$  gemindert.

# Einspeise- (Netz-) Kabel, Sicherungen und Leistungsschalter

Es wird ein vieradriges Kabel (drei Phasen- und ein Erd-/Schutzleiter) für den Netzanschluss empfohlen. Eine Schirmung ist nicht erforderlich. Dimensionieren Sie die Kabel und Sicherungen für die Eingangsstromwerte entsprechend ausreichend. Für die Auswahl der Kabel und Sicherungen sind die örtlichen Bestimmungen einzuhalten.

Die Eingangsanschlüsse befinden sich unten am Frequenzumrichter. Die Eingangskabel müssen mit einem seitlichen Abstand von mindestens 20 cm (8 in) zum Frequenzumrichter verlegt werden, damit sie keinen Störstrahlungen ausgesetzt sind. Bei geschirmten Kabeln müssen die Kabelschirme zu einem Bündel verdrillt werden, dessen Länge die fünffache Breite nicht übersteigen darf und das an die PE des Frequenzumrichters anzuschließen ist. (Oder den PE-Anschluss des Eingangsfilters, falls vorhanden.).

#### Netzoberschwingungen

Der Standard ACH550 Frequenzumrichter ohne weitere Optionen erfüllt die Anforderungen der IEC/EN 61000-3-12 für Oberschwingungsströme. Die Norm kann mit einem Transformator mit einem Kurzschlussverhältnis von 120 oder höher erfüllt werden. Die Oberschwingungswerte unter bestimmten Lastbedingungen werden auf Anfrage mitgeteilt.

#### Sicherungen

Für den Schutz der Verteiler-Stromkreise ist der Benutzer zuständig; die Auslegung muss nach NEC und örtlichen Vorschriften erfolgen. Die nachfolgende Tabelle enthält Empfehlungen für Sicherungen zum Kurzschluss-Schutz der Netzanschlusskabel.

|            | Ein-                 | Netzsicherungen  |                  |                              |  |  |  |  |
|------------|----------------------|------------------|------------------|------------------------------|--|--|--|--|
| ACH550-01- | gangs-<br>strom<br>A | IE 60269 gG<br>A | UL-Klasse T<br>A | Bussmann<br>Typ <sup>1</sup> |  |  |  |  |
| 02A4-4     | 2,4                  | 10               | 10               | JJS-10                       |  |  |  |  |
| 03A3-4     | 3,3                  |                  |                  |                              |  |  |  |  |
| 04A1-4     | 4,1                  |                  |                  |                              |  |  |  |  |
| 05A4-4     | 5,4                  |                  |                  |                              |  |  |  |  |
| 06A9-4     | 6,9                  |                  |                  |                              |  |  |  |  |
| 08A8-4     | 8,8                  |                  | 15               | JJS-15                       |  |  |  |  |
| 012A-4     | 11,9                 | 16               |                  |                              |  |  |  |  |
| 015A-4     | 15,4                 |                  | 20               | JJS-20                       |  |  |  |  |
| 023A-4     | 23                   | 25               | 30               | JJS-30                       |  |  |  |  |
| 031A-4     | 31                   | 35               | 40               | JJS-40                       |  |  |  |  |
| 038A-4     | 38                   | 50               | 50               | JJS-50                       |  |  |  |  |
| 045A-4     | 45                   |                  | 60               | JJS-60                       |  |  |  |  |
| 059A-4     | 59                   | 63               | 80               | JJS-80                       |  |  |  |  |
| 072A-4     | 72                   | 80               | 90               | JJS-90                       |  |  |  |  |
| 087A-4     | 87                   | 125              | 125              | JJS-125                      |  |  |  |  |
| 125A-4     | 125                  | 160              | 175              | JJS-175                      |  |  |  |  |
| 157A-4     | 157                  | 200              | 200              | JJS-200                      |  |  |  |  |
| 180A-4     | 180                  | 250              | 250              | JJS-250                      |  |  |  |  |
| 195A-4     | 205                  |                  |                  |                              |  |  |  |  |
| 246A-4     | 246                  | 315              | 350              | JJS-350                      |  |  |  |  |
| 290A-4     | 290                  |                  |                  |                              |  |  |  |  |
|            |                      | •                |                  | 00467918.xls C               |  |  |  |  |

Sicherungen, 380...480 V Frequenzumrichter

<sup>1</sup> Beispiel

|            | Ein-                 | Netzsicherungen  |                  |                              |  |  |  |
|------------|----------------------|------------------|------------------|------------------------------|--|--|--|
| ACH550-01- | gangs-<br>strom<br>A | IE 60269 gG<br>A | UL-Klasse T<br>A | Bussmann<br>Typ <sup>1</sup> |  |  |  |
| 04A6-2     | 4,6                  | 10               | 10               | JJS-10                       |  |  |  |
| 06A6-2     | 6,6                  |                  |                  |                              |  |  |  |
| 07A5-2     | 7,5                  |                  |                  |                              |  |  |  |
| 012A-2     | 11,8                 | 16               | 15               | JJS-15                       |  |  |  |
| 017A-2     | 16,7                 | 25               | 25               | JJS-25                       |  |  |  |
| 024A-2     | 24,2                 |                  | 30               | JJS-30                       |  |  |  |
| 031A-2     | 30,8                 | 40               | 40               | JJS-40                       |  |  |  |
| 046A-2     | 46                   | 63               | 60               | JJS-60                       |  |  |  |
| 059A-2     | 59                   |                  | 80               | JJS-80                       |  |  |  |
| 075A-2     | 75                   | 80               | 100              | JJS-100                      |  |  |  |
| 088A-2     | 88                   | 100              | 110              | JJS-110                      |  |  |  |
| 114A-2     | 114                  | 125              | 150              | JJS-150                      |  |  |  |
| 143A-2     | 143                  | 200              | 200              | JJS-200                      |  |  |  |
| 178A-2     | 178                  | 250              | 250              | JJS-250                      |  |  |  |
| 221A-2     | 221                  | 315              | 300              | JJS-300                      |  |  |  |
| 248A-2     | 248                  |                  | 350              | JJS-350                      |  |  |  |

Sicherungen, 208...240 V Frequenzumrichter

<sup>1</sup> Beispiel

**Hinweis:** Die Verwendung von ultraflinken Sicherungen wird empfohlen, normale HRC-Sicherungen sind jedoch ausreichend, ABB Tmax Leistungsschalter (Moulded Case Circuit Breakers = MCCB) oder ABB S200 B/C Miniatur-Leistungsschalter (Miniature Circuit Breakers = MCB) sind ausreichend. Siehe Abschnitt *Leistungsschalter* auf Seite *424*.

#### Leistungsschalter

In der folgenden Tabelle sind Leistungsschalter von ABB die anstelle von Sicherungen (empfohlen) verwendet werden können. Je nach Typencode können Leistungsschalter des Typs Tmax (MCCB) or S200 B/C Miniatur-Leistungsschalter (MCB) / manuelle Motorstarter oder beide verwendet werden.

ABB S200 B/C Miniatur-Leistungsschalter (MCB) und manuelle Motorstarter

| Тур            | Bau-<br>größe | Ein-<br>gangs- | Nenn-<br>strom | ABB Miniatur-Leistungsschalte<br>und manuelle Motorstarter |              |             |         |        |  |
|----------------|---------------|----------------|----------------|------------------------------------------------------------|--------------|-------------|---------|--------|--|
|                |               | strom          |                | Bemes                                                      | ssungs       | -Kurz       | schluss | sstrom |  |
|                |               |                |                | S200M<br>B/C                                               | S200P<br>B/C | S200<br>B/C | MS325   | MS495  |  |
| ACH550-<br>01- |               | Α              | Α              | kA                                                         | kA           | kA          | kA      | kA     |  |
| 03A3-4         | R1            | 3,3            | 10             | 10                                                         | 15           | 6           | 15      |        |  |
| 04A1-4         | R1            | 4,1            | 10             | 10                                                         | 15           | 6           | 15      |        |  |
| 05A4-4         | R1            | 5,4            | 10             | 10                                                         | 15           | 6           | 15      |        |  |
| 06A9-4         | R1            | 6,9            | 16             | 10                                                         | 15           | 6           | 15      |        |  |
| 08A8-4         | R1            | 8,8            | 16             | 10                                                         | 15           | 6           | 15      |        |  |
| 012A-4         | R1            | 11,9           | 16             | 10                                                         | 15           | 6           | 15      |        |  |
| 015A-4         | R2            | 15,4           | 20             | 10                                                         | 15           | 6           | 15      |        |  |
| 023A-4         | R2            | 23,0           | 32             | 10                                                         | 15           | 6           |         |        |  |
| 031A-4         | R3            | 31,0           | 40             | 10                                                         | 15           | 6           |         | 10     |  |
| 038A-4         | R3            | 38,0           | 50             | 10                                                         | 15           | 6           |         | 10     |  |
| 045A-4         | R3            | 45,0           | 63             | 10                                                         | 15           | 6           |         | 10     |  |

00577998.xls A

#### Leistungsschalter ABB Tmax, Moulded Case Circuit Breakers

(MCCB)

| Тур            | Bau-  | Ein-            | ABB Tmax Moulded Case Circuit Breaker |                         |                                 |                                      |  |  |
|----------------|-------|-----------------|---------------------------------------|-------------------------|---------------------------------|--------------------------------------|--|--|
|                | große | gangs-<br>strom | Tmax-<br>Rah-<br>men                  | Tmax-<br>Kenn-<br>daten | Elektro-<br>nische<br>Auslösung | Bemessungs-<br>Kurzschluss-<br>strom |  |  |
| ACH550-<br>01- |       | Α               |                                       | Α                       | Α                               | kA                                   |  |  |
| 038A-4         | R3    | 38,0            | T2                                    | 160                     | 63                              | 50                                   |  |  |
| 045A-4         | R3    | 45,0            | T2                                    | 160                     | 63                              | 50                                   |  |  |
| 059A-4         | R4    | 59,0            | T2                                    | 160                     | 100                             | 50                                   |  |  |
| 072A-4         | R4    | 72,0            | T2                                    | 160                     | 100                             | 50                                   |  |  |
| 087A-4         | R4    | 87,0            | T2                                    | 160                     | 160                             | 50                                   |  |  |
| 125A-4         | R5    | 125,0           | T2                                    | 160                     | 160                             | 65                                   |  |  |
| 157A-4         | R6    | 157,0           | T4                                    | 250                     | 250                             | 65                                   |  |  |
| 180A-4         | R6    | 180,0           | T4                                    | 250                     | 250                             | 65                                   |  |  |
| 195A-4         | R6    | 205,0           | T4                                    | 250                     | 250                             | 65                                   |  |  |
| 246A-4         | R6    | 246,0           | T4                                    | 320                     | 320                             | 65                                   |  |  |
| 290A-4         | R6    | 290,0           | Τ4                                    | 320                     | 320                             | 65                                   |  |  |

00577998.xls A

#### Eingangs- (Netz-) Kabel

Für die Dimensionierung der Kabel müssen die örtlichen Sicherheitsvorschriften, die Eingangsspannung und der Laststrom des Frequenzumrichters beachtet werden.

**Hinweis:** Das Kabel muss kleiner als die maximale Klemmengröße sein. Prüfen Sie die maximale Leitergröße anhand der Tabelle in Abschnitt *Netzanschluss- und Motoranschlussklemmen* auf Seite *428*.

In der Tabelle unten sind Kupfer- und Aluminumkabeltypen für verschiedene Lastströme angegeben. Diese Empfehlungen gelten nur für die Anforderungen im Tabellenkopf.

|                                                                                                | IE                                                                                                    | C                                                                                    | N                                                                                                    | EC                                                                                                    |                                 |
|------------------------------------------------------------------------------------------------|----------------------------------------------------------------------------------------------------|--------------------------------------------------------------------------------------|----------------------------------------------------------------------------------------------------|----------------------------------------------------------------------------------------------------|---------------------------------|
| Basierend<br>EN 602<br>PVC-In<br>30 °C (<br>70 °C (<br>Kabel r<br>schirm<br>Nicht m<br>ander a | l auf:<br>204-1 und l<br>solation<br>86 °F) Umo<br>158 °F) Ob<br>nit konzent<br>nehr als neu<br>auf einer Ka | EC 60364-5<br>gebungsten<br>erflächente<br>rischem Ku<br>un Kabel ne<br>abelpritsche | <ul> <li>Basierend auf:</li> <li>NEC Tabelle ferkabel</li> <li>90 °C (194 °F</li> <li>40 °C (104 °F bungstemper</li> <li>Nicht mehr a rende Leiter i oder Kabel, o gung.</li> <li>(direkt eingeg kabel mit kor Kupferschirm</li> </ul> | 310-16 für Kup-<br>-) Kabelisolation<br>-) Umge-<br>ratur<br>Is drei stromfüh-<br>in Kabelrohr<br>oder Erdverle-<br>graben) Kupfer-<br>izentrischem |                                 |
| Max.<br>Last-<br>strom<br>A                                                                    | Cu-<br>Kabel<br>mm <sup>2</sup>                                                                              | Max.<br>Last-<br>strom<br>A                                                          | Al-<br>Kabel<br>mm <sup>2</sup>                                                                                                    | Max.<br>Laststrom<br>A                                                                                                    | Cu-<br>Leitergröße<br>AWG/kcmil |
| 14                                                                                             | 3x1,5                                                                                                    | 61                                                                                   | 3x25                                                                                                    | 22,8                                                                                                    | 14                              |
| 20                                                                                             | 3x2,5                                                                                                    | 75                                                                                   | 3x35                                                                                                    | 27,3                                                                                                    | 12                              |
| 27                                                                                             | 3x4                                                                                                    | 91                                                                                   | 3x50                                                                                                    | 36,4                                                                                                    | 10                              |
| 34                                                                                             | 3x6                                                                                                    | 117                                                                                  | 3x70                                                                                                    | 50,1                                                                                                    | 8                               |
| 47                                                                                             | 3x10                                                                                                    | 143                                                                                  | 3x95                                                                                                    | 68,3                                                                                                    | 6                               |
| 62                                                                                             | 3x16                                                                                                    | 165                                                                                  | 3x120                                                                                                    | 86,5                                                                                                    | 4                               |
| 79                                                                                             | 79 3x25 191 3x150                                                                                            |                                                                                      |                                                                                                    |                                                                                                    | 3                               |
| 98                                                                                             | 3x35                                                                                                    | 218                                                                                  | 3x185                                                                                                    | 118                                                                                                    | 2                               |
| 119                                                                                            | 3x50                                                                                                    | 257                                                                                  | 3x240                                                                                                    | 137                                                                                                    | 1                               |

|                                                                                                    | IE                              | C                           |                                 | NI                                                                                                    | EC                                                                                                    |  |
|----------------------------------------------------------------------------------------------------|---------------------------------|-----------------------------|---------------------------------|----------------------------------------------------------------------------------------------------|----------------------------------------------------------------------------------------------------|--|
| Basierenc                                                                                                    | l auf:                          |                             |                                 | Basierend auf:                                                                                                    |                                                                                                    |  |
| <ul> <li>EN 60204-1 und IEC 60364-5-2</li> <li>PVC-Insolation</li> <li>30 °C (86 °F) Umgebungstemperatur</li> <li>70 °C (158 °F) Oberflächentemperatur</li> <li>Kabel mit konzentrischem Kupferschirm</li> <li>Nicht mehr als neun Kabel nebeneinander auf einer Kabelpritsche.</li> </ul> |                                 |                             |                                 | <ul> <li>NEC Tabelle<br/>ferkabel</li> <li>90 °C (194 °F</li> <li>40 °C (104 °F</li> <li>bungstemper</li> <li>Nicht mehr a<br/>rende Leiter i<br/>oder Kabel, o<br/>gung.</li> <li>(direkt eingeg<br/>kabel mit kon<br/>Kupferschirm</li> </ul> | 310-16 für Kup-<br>F) Kabelisolation<br>F) Umge-<br>atur<br>Is drei stromfüh-<br>in Kabelrohr<br>oder Erdverle-<br>graben) Kupfer-<br>izentrischem |  |
| Max.<br>Last-<br>strom<br>A                                                                                                    | Cu-<br>Kabel<br>mm <sup>2</sup> | Max.<br>Last-<br>strom<br>A | Al-<br>Kabel<br>mm <sup>2</sup> | Max.<br>Laststrom<br>A                                                                                                    | Cu-<br>Leitergröße<br>AWG/kcmil                                                                                                    |  |
| 153                                                                                                    | 3x70                            | 274                         | 3x<br>(3x50) <sup>1</sup>       | 155                                                                                                    | 1/0                                                                                                    |  |
| 186                                                                                                    | 3x95                            | 285                         | 2x<br>(3x95) <sup>1</sup>       | 178                                                                                                    | 2/0                                                                                                    |  |
| 215                                                                                                    | 3x120                           |                             |                                 | 205                                                                                                    | 3/0                                                                                                    |  |
| 249                                                                                                    | 3x150                           |                             |                                 | 237                                                                                                    | 4/0                                                                                                    |  |
| 284                                                                                                    | 3x185                           |                             |                                 | 264                                                                                                    | 250 MCM oder<br>2 x 1                                                                                                    |  |
| 330                                                                                                    | 30 3x240                        |                             | 291                             | 300 MCM oder<br>2 x 1/0                                                                                                    |                                                                                                    |  |
|                                                                                                    |                                 |                             |                                 | 319                                                                                                    | 350 MCM oder<br>2 x 2/0                                                                                                    |  |

**Hinweis:** Netzkabelangaben basieren auf einem Korrekturfaktor von 0,71 (maximal 4 Kabel auf einer Kabelpritsche nebeneinander, Umgebungstemperatur 30 °C (86 °F), EN 60204-1 und IEC 364-5-523). Unter anderen Bedingungen müssen für die Dimensionierung der Kabel die örtlichen Sicherheitsvorschriften, die Eingangsspannung und der Laststrom des Frequenzumrichters beachtet werden. Auf jeden Fall muss die Kabelgröße kleiner / gleich den in der Tabelle angegebenen Maximalwerten sein, die durch die Klemmengrößen möglich sind (siehe Abschnitt *Netzanschluss-und Motoranschlussklemmen* auf Seite *428*.)

<sup>1</sup> Dieser Kabeltyp kann in diesem Frequenzumrichter nicht verwendet werden, da der Kabelschuh nicht für mehrere Leiter ausgelegt ist.

# Netzanschluss- und Motoranschlussklemmen

Die Maximal- und Minimalgrößen (pro Phase) der Netz- und Motorkabel, die an den Kabelklemmen zulässigen Maximalgrößen der Erdungskabel sowie die Anzugsmomente der Anschlüsse sind in der folgenden Tabelle angegeben.

Hinweis: Siehe die empfohlenen Kabelgrößen für verschiedene Ladeströme in Abschnitt *Eingangs- (Netz-) Kabel* auf Seite 426.

| Bau-<br>größe |                                 | U1, V1, W1<br>U2, V2, W2 |                                        |         |              |                         |                 | PE                |     |        |  |
|---------------|---------------------------------|--------------------------|----------------------------------------|---------|--------------|-------------------------|-----------------|-------------------|-----|--------|--|
|               | Minimale Ma<br>Leitergröße Leit |                          | Maximale Anzugs-<br>Leitergröße moment |         | ugs-<br>nent | Maximale<br>Leitergröße |                 | Anzugs-<br>moment |     |        |  |
|               | mm <sup>2</sup>                 | AWG                      | mm <sup>2</sup>                        | AWG     | Nm           | lbf-ft                  | mm <sup>2</sup> | AWG               | Nm  | lbf-ft |  |
| R1            | 0,75                            | 18                       | 10                                     | 8       | 1,4          | 1                       | 10              | 8                 | 1,4 | 1      |  |
| R2            | 0,75                            | 18                       | 10                                     | 8       | 1,4          | 1                       | 10              | 8                 | 1,4 | 1      |  |
| R3            | 2,5                             | 14                       | 25                                     | 3       | 2,5          | 1,8                     | 16              | 6                 | 1,8 | 1,3    |  |
| R4            | 6                               | 10                       | 50                                     | 1/0     | 5,6          | 4                       | 25              | 3                 | 2   | 1,5    |  |
| R5            | 6                               | 10                       | 70                                     | 2/0     | 15           | 11                      | 70              | 2/0               | 15  | 11     |  |
| R6            | 95 <sup>1</sup>                 | 3/0 <sup>1</sup>         | 240                                    | 350 MCM | 40           | 30                      | 95              | 3/0               | 8   | 6      |  |

00467918.xls C

<sup>1</sup>Siehe Abschnitt *Kabelschuhe für Baugröße R6* auf Seite *49*.
# Netzanschlüsse

| Sp                                                   | bezifikation der Netzanschlüsse                                                                                                    |
|------------------------------------------------------|----------------------------------------------------------------------------------------------------|
| Spannung<br>( <i>U</i> <sub>1</sub> )                | 208/220/230/240 V AC 3-phasig (oder 1-<br>phasig) -15%+10% für 230 V AC Einheiten<br>380/400/415/440/460/480 V AC 3-phasig<br>-15%+10% für 400 V AC-Einheiten                                                                                   |
| Kurzzeitiger<br>Kurzschluss-<br>Strom<br>(IEC 629)   | Der maximal zulässige Kurzzeit-Kurzschluss-<br>Strom in der Einspeisung beträgt 100 kA in<br>einer Sekunde, vorausgesetzt, die Netzan-<br>schlusskabel des Frequenzumrichters sind<br>mit geeigne-ten Sicherungen geschützt. US:<br>100 000 AIC |
| Frequenz                                             | 4863 Hz                                                                                                    |
| Symmetrie                                            | max.±3% der Nenneingangsspannung<br>Phase-zu-Phase.                                                                                                    |
| Grundleis-<br>tungsfaktor<br>(cos phi <sub>1</sub> ) | 0,98 (bei Nennlast)                                                                                                    |
| Temperatur-<br>beständig-<br>keit der<br>Kabel       | 90 °C (194 °F) Mindestnennwert                                                                                                    |

### Motoranschluss

| N                                              | Motoranschluss-Spezifikationen                                                                                                    |                   |            |                     |                     |         |
|------------------------------------------------|----------------------------------------------------------------------------------------------------|-------------------|------------|---------------------|---------------------|---------|
| Spannung<br>( <i>U</i> <sub>2</sub> )          | 0… <i>U</i> <sub>1</sub> , 3-pha<br>Feldschwäch                                                                                       | asig sy<br>nepunk | mmetr<br>t | isch, <i>L</i>      | J <sub>max</sub> ar | n       |
| Frequenz                                       | 0500 Hz                                                                                                    |                   |            |                     |                     |         |
| Frequenz-<br>Auflösung                         | 0,01 Hz                                                                                                    |                   |            |                     |                     |         |
| Motorstrom                                     | Siehe Absch                                                                                                    | nitt Ne           | enndate    | <mark>ən</mark> auf | Seite 4             | 415.    |
| Feld-<br>schwäche-<br>punkt                    | 10500 Hz                                                                                                    |                   |            |                     |                     |         |
| Schalt-<br>frequenz                            | Wählbar: 1, 4, 8 oder 12 kHz. Verfügbar in<br>Abhängigkeit von der Leistung des<br>Frequenzumrichters gemäß der folgenden<br>Tabelle. |                   |            |                     |                     |         |
|                                                | Leistung<br>(kW)                                                                                                    | 1 kHz             | 2 kHz      | 4 kHz               | 8 kHz               | 12 kHz* |
|                                                | 0,7537                                                                                                    | Х                 | Х          | Х                   | Х                   | Х       |
|                                                | 45110                                                                                                    | х                 | Х          | Х                   | х                   | -       |
|                                                | 132160                                                                                                    | Х                 | Х          | Х                   | -                   | -       |
|                                                | * 12 kHz nur im Skalar-Regelungsmodus                                                                                                 |                   |            |                     |                     |         |
| Temperatur-<br>beständig-<br>keit der<br>Kabel | 90 °C (194 °F) Mindestnennwert                                                                                                    |                   |            |                     |                     |         |
| Maximale<br>Motorkabel-<br>länge               | Siehe Absch                                                                                                    | nitt <i>M</i> o   | otorkak    | pelläng             | e unte              | n.      |

#### Motorkabellänge

In der folgenden Tabelle werden die maximalen Motorkabellängen für 400 V Frequenzumrichter bei unterschiedlichen Schaltfrequenzen angegeben. Beispiele zur Verwendung der Tabelle sind ebenfalls enthalten.

| Maximale Kabellängen (m) für 400 V |                       |                            |                                    |                                                                  |       |       |              |                  |                          |
|------------------------------------|-----------------------|----------------------------|------------------------------------|------------------------------------------------------------------|-------|-------|--------------|------------------|--------------------------|
|                                    |                       |                            | EMV-G                              | renzen                                                           |       |       | Betri        | ebsgre           | nzen                     |
|                                    | IEC/<br>Zweit<br>(Kat | EN 618<br>e Umge<br>egorie | 00-3<br>ebung<br>C3 <sup>1</sup> ) | IEC/EN 61800-3<br>Erste Umgebung<br>(Kategorie C2 <sup>1</sup> ) |       |       | Basiseinheit |                  | mit<br>du/dt-<br>Filtern |
| Bau-<br>größe                      | 1 kHz                 | 4 kHz                      | 8 kHz                              | 1 kHz                                                            | 4 kHz | 8 kHz | 1/4 kHz      | 8/12<br>kHz      |                          |
| R1                                 | 300                   | 300                        | 300                                | 300                                                              | 300   | 300   | 100          | 100              | 150                      |
| R2                                 | 300                   | 300                        | 300                                | 300                                                              | 100   | 30    | 200          | 100              | 250                      |
| R3                                 | 300                   | 300                        | 300                                | 300                                                              | 75    | 75    | 200          | 100              | 250                      |
| R4                                 | 300                   | 300                        | 300                                | 300                                                              | 75    | 75    | 200          | 100              | 300                      |
| R5                                 | 100                   | 100                        | 100                                | 100                                                              | 100   | 100   | 300          | 150 <sup>2</sup> | 300                      |
| R6                                 | 100                   | 100                        | 3                                  | 100                                                              | 100   | 3     | 300          | 150 <sup>2</sup> | 300                      |

00577999.xls A

<sup>1</sup>Siehe neue Angaben in Abschnitt *IEC/EN 61800-3:2004 Definitionen* auf Seite 465. <sup>2</sup>Schaltfrequenz 12 kHz nicht verfügbar.

<sup>3</sup> Nicht geprüft.

Mit Sinusfiltern sind längere Kabel möglich.

| Maximale Kabellängen (ft) für 400 V |                                                                                                 |       |       |        |         |                          |         |                  |     |
|-------------------------------------|-------------------------------------------------------------------------------------------------|-------|-------|--------|---------|--------------------------|---------|------------------|-----|
|                                     |                                                                                                 |       | Betri | ebsgre | nzen    |                          |         |                  |     |
|                                     | IEC/EN 61800-3IEC/EN 61800-3Zweite Umgebung<br>(Kategorie C31)Erste Umgebung<br>(Kategorie C21) |       |       | Basise | einheit | mit<br>du/dt-<br>Filtern |         |                  |     |
| Bau-<br>größe                       | 1 kHz                                                                                           | 4 kHz | 8 kHz | 1 kHz  | 4 kHz   | 8 kHz                    | 1/4 kHz | 8/12<br>kHz      |     |
| R1                                  | 980                                                                                             | 980   | 980   | 980    | 980     | 980                      | 330     | 330              | 490 |
| R2                                  | 980                                                                                             | 980   | 980   | 980    | 330     | 98                       | 660     | 330              | 820 |
| R3                                  | 980                                                                                             | 980   | 980   | 980    | 245     | 245                      | 660     | 330              | 820 |
| R4                                  | 980                                                                                             | 980   | 980   | 980    | 245     | 245                      | 660     | 330              | 980 |
| R5                                  | 330                                                                                             | 330   | 330   | 330    | 330     | 330                      | 980     | 490 <sup>2</sup> | 980 |
| R6                                  | 330                                                                                             | 330   | 3     | 330    | 330     | 3                        | 980     | 490 <sup>2</sup> | 980 |

00577999.xls A

<sup>1</sup>Siehe neue Angaben in Abschnitt *IEC/EN 61800-3:2004 Definitionen* auf Seite 465. <sup>2</sup>Schaltfrequenz 12 kHz nicht verfügbar.

<sup>3</sup> Nicht geprüft.
 Mit Sinusfiltern sind längere Kabel möglich.

Unter der Überschrift "Betriebsgrenzen" definieren die Spalten "Basiseinheit" die Kabellängen, mit denen die

Basisantriebseinheit ohne Probleme innerhalb der Spezifikation des Frequenzumrichters funktioniert, ohne dass weitere Optionen installiert werden müssen. Die Spalte "Mit du/dt Filtern" definiert die Kabellängen, wenn ein externer du/dt-Filter verwendet wird.

Die Spalten unter der Überschrift "EMV-Grenzen" zeigen die maximalen Kabellängen, mit denen die Geräte auf EMV-Emissionen geprüft wurden. Das Werk garantiert, dass diese Kabellängen den Anforderungen der EMV-Richtlinien.

Wenn externe Sinus-Filter installiert sind, können längere Kabel verwendet werden. Bei der Verwendung von Sinus-Filtern sind die Begrenzungsfaktoren die Spannungsabfälle der Kabel, die bei der Konstruktion beachtet werden müssen, sowie die EMV-Grenzen (wo anwendbar).

Die Standard-Schaltfrequenz ist 4 kHz.

In Mehrmotorsystemen darf die berechnete Summe aller Motorkabellängen die in der jeweiligen Tabelle oben angegebene maximale Motorkabellänge nicht überschreiten.

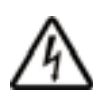

**WARNUNG!** Die Verwendung von längeren Motorkabeln als in  $4\Delta$  den Tabellen oben angegeben, kann zu einer dauerhaften Beschädigung des Frequenzumrichters führen.

| Anforde<br>rungen                                          | Prüfung und Schlussfolgerung                                                                                                    |  |  |  |
|------------------------------------------------------------|----------------------------------------------------------------------------------------------------|--|--|--|
| Baugröße R1,<br>8 kHz fsw,<br>Kategorie C2,                | Prüfen der Betriebsgrenzen für R1 und 8 kHz<br>-> für ein 150 m Kabel ist ein du/dt-Filter<br>erforderlich.                                                                                                    |  |  |  |
| 150 m Kabel                                                | EMV-Grenzen prüfen -> EMV-Anforderungen<br>für Kategorie C2 werden mit einem 150 m<br>Kabel erfüllt.                                                                                                    |  |  |  |
| Baugröße R3,<br>4 kHz fsw,<br>Kategorie C3,<br>300 m Kabel | Prüfen der Betriebsgrenzen für R3 und 4 kHz<br>-> ein 300 m Kabel kann, auch mit einem<br>du/dt-Filter, nicht verwendet werden. Es muss<br>ein Sinus-Filter verwendet werden und der<br>Spannungabfall im Kabel muss bei der<br>Installation beachtet werden. |  |  |  |
|                                                            | EMV-Grenzen prüfen -> EMV-Anforderungen<br>für Kategorie C3 werden mit einem 300 m<br>Kabel erfüllt.                                                                                                    |  |  |  |

#### Beispiele zur Nutzung der Tabelle

| Anforde<br>rungen | Prüfung und Schlussfolgerung                                                                                                    |
|-------------------|----------------------------------------------------------------------------------------------------|
| Baugröße R5,      | Prüfen der Betriebsgrenzen für R5 und 8 kHz                                                                                                    |
| 8 kHz fsw,        | -> für ein 150 m Kabel ist die Basiseinheit                                                                                                    |
| Kategorie C3,     | ausreichend.                                                                                                    |
| 150 m Kabel       | EMV-Grenzen prüfen -> EMV-Anforderungen<br>für Kategorie C3 können mit einem 300 m<br>Kabel nicht erfüllt werden. Die<br>Installationskonfiguration ist nicht möglich. Es<br>wird ein EMV-Plan empfohlen, um eine<br>situationsgerechte Lösung zu erarbeiten. |
| Baugröße R6,      | Prüfen der Betriebsgrenzen für R6 und 4 kHz                                                                                                    |
| 4 kHz fsw,        | -> für ein 150 m Kabel ist die Basiseinheit                                                                                                    |
| EMV-Grenzen       | ausreichend.                                                                                                    |
| entfallen,        | EMV-Grenzen müssen nicht geprüft werden,                                                                                                    |
| 150 m Kabel       | da keine EMV-Anforderungen bestehen.                                                                                                    |

00577999.xls A

### **Thermischer Motorschutz**

Entsprechend den Vorschriften muss der Motor gegen thermische Überlastung (Überhitzung) geschützt sein und der Strom muss abgeschaltet werden, wenn eine Überlastung erkannt wird. In den Frequenzumrichter ist eine thermische Motorschutzfunktion integriert, die den Motor schützt und den Strom abschaltet, wenn dies erforderlich ist. Abhängig von der Einstellung eines Antriebsparameters (siehe Parameter 3501 SENSOR TYP), überwacht die Funktion entweder einen berechneten Temperaturwert (basierend auf einem thermischen Motorschutz-Modell, siehe Parameters 3005 MOT THERM SCHUTZ ... 3009 KNICKPUNKT FREQ) oder einen von Motortemperatur-Sensoren gemessenen Temperaturwert (siehe *Gruppe 35: THERM MOTORSCHUTZ*). Der Benutzer kann das thermische Modell durch Eingabe zusätzlicher Motor- und Lastdaten abstimmen. Die gebräuchlichsten Temperatursensoren sind:

- Motorgrößen IEC180...225: temperaturgesteuerte Schalter (z.B. Klixon)
- Motorgrößen IEC200...250: und größer: PTC oder PT100.

433

# Steueranschlüsse

| Spe                                   | zifikation der Steueranschlüsse                                                                                                    |  |
|---------------------------------------|----------------------------------------------------------------------------------------------------|--|
| Analogein-<br>gänge und -<br>ausgänge | Siehe Abschnitt <i>Hardware-Beschreibung</i> auf Seite <i>435</i> .                                                                                                    |  |
| Digitalein-<br>gänge                  | Siehe Fußnote unter der Tabelle im Abschnitt<br><i>Hardware-Beschreibung</i> auf Seite 435.                                                                                                    |  |
| Relais<br>(Digitalaus-<br>gänge)      | <ul> <li>Max. Kontaktspannung: 30 V DC, 250 V AC</li> <li>Max. Kontaktstrom / -leistung: 6 A, 30 V DC;<br/>1500 VA, 250 V AC</li> <li>Max. Dauerstrom: 2 A eff. (cos phi = 1), 1 A eff.<br/>(cos phi = 0,4)</li> <li>Mindeststrom: 10 mA, 12 V DC</li> <li>Kontaktmaterial: Silber-Nickel (AgN)</li> <li>Isolation zwischen digitalen Relaisausgängen,<br/>Prüfspannung: 2,5 kV ms, 1 Minute.</li> </ul> |  |
| Anschluss-<br>größen                  | Siehe unten.                                                                                                    |  |
| Kabel-Spezi-<br>fikationen            | Siehe Abschnitt Steuerkabel auf Seite 32.                                                                                                    |  |

| Baugröße | Steueranschlüsse |                       |              |        |  |  |  |
|----------|------------------|-----------------------|--------------|--------|--|--|--|
| Daugione | Max. Leit        | tergröße <sup>1</sup> | Anzugsmoment |        |  |  |  |
|          | mm <sup>2</sup>  | AWG                   | Nm           | lbf-ft |  |  |  |
| R1R6     | 1,5              | 16                    | 0,4          | 0,3    |  |  |  |

00467918.xls C

<sup>1</sup> Werte für einadrige Leiter. Für Litzenkabel beträgt der maximale Querschnitt 1 mm<sup>2</sup>.

# Hardware-Beschreibung

|       | X1 |       | Hardware-Beschreibung                                                                                                    |  |  |
|-------|----|-------|----------------------------------------------------------------------------------------------------|--|--|
|       | 1  | SCR   | Anschluss für den Steuerkabelschirm. (Intern mit der Gehäusemasse verbunden.)                                                         |  |  |
|       | 2  | AI1   | Analogeingangskanal 1, parametrierbar.<br>Standard <sup>2</sup> = Frequenzsollwert. Auflösung 0,1%,<br>Genauigkeit ±1%.               |  |  |
|       |    |       | Es können zwei DIP-Schaltertypen verwendet werden.                                                                                    |  |  |
|       |    |       | J1: Al1 OFF: 010 V ( <i>R</i> <sub>i</sub> = 312 kOhm)<br>♀▶□ → ◯ ⊂ ♀                                                                 |  |  |
| g-E/A |    |       | J1: Al1 ON: 020 mA ( <i>R</i> <sub>i</sub> = 100 Ohm)<br>☐ ♀ ♪♀                                                                       |  |  |
| Analo | 3  | AGND  | Analogeingangskreis Masse. (Intern mit Gehäusemasse über 1 MOhm verbunden).                                                           |  |  |
|       | 4  | +10 V | 10 V/10 mA Referenzspannungsausgang für<br>Analogeingangs-Potentiometer (110 kOhm),<br>Genauigkeit ±2 %.                              |  |  |
|       | 5  | AI2   | Analogeingangskanal 2, parametrierbar.<br>Standard <sup>2</sup> = Istwertsignal 1 (PID1 Istwert). Auflösung<br>0,1%, Genauigkeit ±1%. |  |  |
|       |    |       | Es können zwei DIP-Schaltertypen verwendet werden.                                                                                    |  |  |
|       |    |       | J1: Al2 OFF: 010 V ( <i>R</i> <sub>i</sub> = 312 kOhm)<br>♀▶□ ∾ <u>□</u> ♀                                                            |  |  |
|       |    |       | J1: Al2 ON: 020 mA ( <i>R</i> <sub>i</sub> = 100 Ohm)<br>□ ♀ ▶ □ ∑ ♀                                                                  |  |  |
|       | 6  | AGND  | Analogeingangskreis Masse. (Intern mit Gehäusemasse über 1 MOhm verbunden).                                                           |  |  |
|       | 7  | AO1   | Analogausgang, parametrierbar. Standard <sup>2</sup> = Frequenz.<br>020 mA (Last < 500 Ohm). Genauigkeit $\pm 3$ %.                   |  |  |
|       | 8  | AO2   | Analogausgang, parametrierbar. Standard <sup>2</sup> = Strom.<br>020 mA (Last < 500 Ohm). Genauigkeit ±3 %.                           |  |  |
|       | 9  | AGND  | Masse Analogausgangskreis (intern mit Gehäusemasse über 1 MOhm verbunden).                                                            |  |  |

435

|                                                                                                    |    | X1   | Hardware-Beschreibung                                                                           |                                                                                                    |  |  |  |
|----------------------------------------------------------------------------------------------------|----|------|-------------------------------------------------------------------------------------------------|----------------------------------------------------------------------------------------------------|--|--|--|
|                                                                                                    | 10 | +24V | Hilfsspa<br>GND). V                                                                             | Hilfsspannungsausgang 24 V DC / 250 mA (Sollwert zu GND). Vor Kurzschluss geschützt.                                                                                                    |  |  |  |
|                                                                                                    | 11 | GND  | Hilfsspannungsausgang Masse (intern erdfrei)                                                    |                                                                                                    |  |  |  |
| 12DCOMMasse Digitaleingang. Zum Aktiviere<br>Digitaleingangs müssen ≥+10 V (od<br>dem Eingang und DCOM vorhander<br>Spannungsversorgung kann entwed<br> |    |      |                                                                                                 | Digitaleingang. Zum Aktivieren eines<br>ngangs müssen ≥+10 V (oder ≤-10 V) zwischen<br>gang und DCOM vorhanden sein. Die 24 V<br>ngsversorgung kann entweder über den ACH550<br>oder durch eine externe 1224 V<br>ngsquelle beliebiger Polarität erfolgen. |  |  |  |
| Digita                                                                                                    | 13 | DI1  | Digitaleingang 1, programmierbar.<br>Standard <sup>2</sup> = start/stop.                        |                                                                                                    |  |  |  |
|                                                                                                    | 14 | DI2  | Digitaleingang 2, programmierbar. Standard <sup>2</sup> = nicht verwendet.                      |                                                                                                    |  |  |  |
|                                                                                                    | 15 | DI3  | Digitaleingang 3, programmierbar.<br>Standard <sup>2</sup> = Festdrehzahl 1 (Parameter 1202).   |                                                                                                    |  |  |  |
|                                                                                                    | 16 | DI4  | Digitaleingang 4, programmierbar. Standard <sup>2</sup> = Start<br>Freigabe 1 (Parameter 1608). |                                                                                                    |  |  |  |
|                                                                                                    | 17 | DI5  | Digitaleingang 5, programmierbar. Standard <sup>2</sup> = nicht                                 |                                                                                                    |  |  |  |
|                                                                                                    | 18 | DI6  | Digitalei<br>verwenc                                                                            | ngang 6, programmierbar. Standard <sup>2</sup> = nicht<br>let.                                                                                                    |  |  |  |
|                                                                                                    | 19 | RO1C |                                                                                                 | Relaisausgang 1, parametrierbar.                                                                                                    |  |  |  |
|                                                                                                    | 20 | RO1A |                                                                                                 | Standard <sup>-</sup> = Bereit<br>Maximum: $250 \vee AC / 30 \vee DC / 2 A$                                                                                                    |  |  |  |
| ge                                                                                                    | 21 | RO1B |                                                                                                 | Minimum: 500 mW (12 V, 10 mA)                                                                                                    |  |  |  |
| gän                                                                                                    | 22 | RO2C |                                                                                                 | Relaisausgang 2, parametrierbar.                                                                                                    |  |  |  |
| aus                                                                                                    | 23 | RO2A |                                                                                                 | Standard <sup>2</sup> = Lautt<br>Maximum: 250 V AC / 30 V DC 2 A                                                                                                    |  |  |  |
| elais                                                                                                    | 24 | RO2B |                                                                                                 | Minimum: 500 mW (12 V, 10 mA)                                                                                                    |  |  |  |
| Re                                                                                                    | 25 | RO3C |                                                                                                 | Relaisausgang 3, programmierbar                                                                                                    |  |  |  |
|                                                                                                    | 26 | RO3A |                                                                                                 | $Standard^{-} = Storting (-1)$<br>Maximum: 250 V AC / 30 V DC 2 A                                                                                                    |  |  |  |
|                                                                                                    | 27 | RO3B |                                                                                                 | Minimum: 500 mW (12 V, 10 mA)                                                                                                    |  |  |  |

<sup>1</sup> Digitaleingangsimpedanz 1,5 kW. Die maximale Spannung für Digitaleingänge beträgt 30V.

<sup>2</sup> Standardwerte hängen von dem verwendeten Makro ab. Die angegebenen Werte gelten für das Standard-Makro. Siehe Kapitel Applikationsmakros und Anschlüsse.

Hinweis: Anschlüsse 3, 6 und 9 haben dasselbe Potential.

**Hinweis:** Aus Sicherheitsgründen meldet das Fehlerrelais ein "Stör"-Signal, wenn der ACH550 abgeschaltet wird.

Die Anschlüsse auf der Steuerkarte / Regelungseinheit und den Optionsmodulen, die an die Karte angeschlossen sind, erfüllen die Anforderungen der Protective Extra Low Voltage (PELV) gemäß EN 50178 unter der Bedingung, das die externen Stromkreise, die an die Klemmen angeschlossen sind, auch die Anforderungen erfüllen und der Installationsort unterhalb 2000 m (6562 ft) über N.N. liegt.

Die Digitaleingangsanschlüsse können entweder mit einer PNPoder NPN-Konfiguration verbunden werden.

PNP-Anschluss (Quelle)

| X1       |    |      |
|----------|----|------|
|          | 10 | +24V |
|          | 11 | GND  |
|          | 12 | DCOM |
| <b></b>  | 13 | DI1  |
| <b></b>  | 14 | DI2  |
| <u> </u> | 15 | DI3  |
| <u> </u> | 16 | DI4  |
| <u> </u> | 17 | DI5  |
|          | 18 | DI6  |

NPN-Anschluss (Senke)

| X1       |    |      |
|----------|----|------|
|          | 10 | +24V |
| {        | 11 | GND  |
|          | 12 | DCOM |
| <u> </u> | 13 | DI1  |
| <u> </u> | 14 | DI2  |
| <u> </u> | 15 | DI3  |
| <u> </u> | 16 | DI4  |
| <u> </u> | 17 | DI5  |
|          | 18 | DI6  |

Anschlüsse mit einer externen Spannungsversorgung:

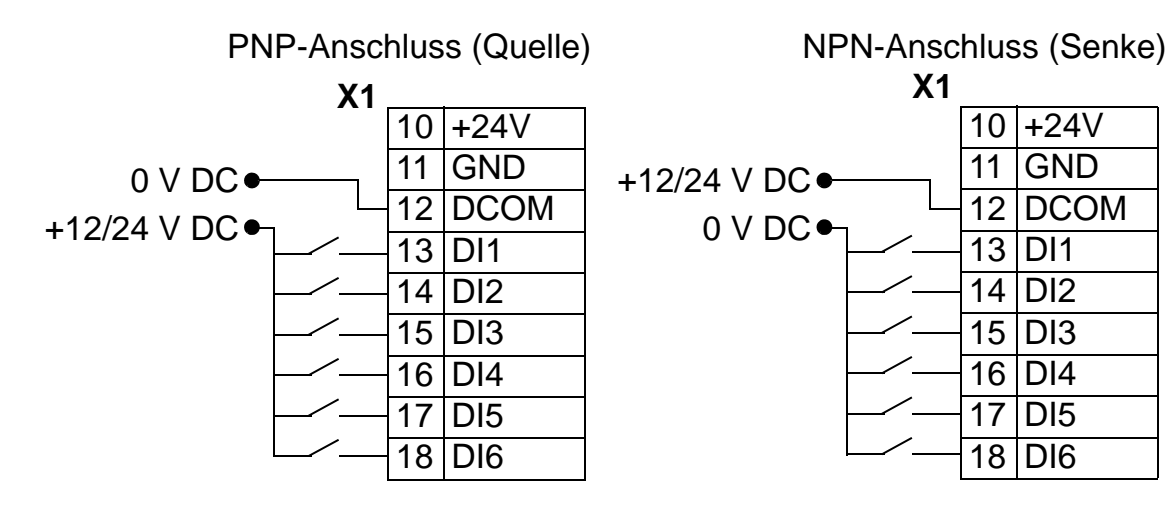

10

#### Kommunikation

Die Anschlüsse 28...32 sind für die RS485-Kommunikation bestimmt. Verwenden Sie geschirmte Kabel.

| X1 | kennung     | Hardware-Beschreibung                             |
|----|-------------|---------------------------------------------------|
| 28 | SCR Schirm  | Anschlussplan und weitere Informationen siehe     |
| 29 | B + Positiv | Abschnitt Integnener Felubus (EFB) auf Seite 140. |
| 30 | A - Negativ |                                                   |
| 31 | AGND        |                                                   |
| 32 | SCR Schirm  |                                                   |

### Wirkungsgrad

Ungefähr 98% bei Nennleistung.

# Verlustleistungen, Kühlung und Geräuschdaten

| Spezifikation der Kühlung        |                                                                                                    |  |  |  |
|----------------------------------|----------------------------------------------------------------------------------------------------|--|--|--|
| Methode                          | Interner Lüfter, Kühlluftstrom von unten nach oben.                                                                               |  |  |  |
| Freier Abstand um die<br>Einheit | <ul> <li>200mm (8 in.) ober- und<br/>unterhalb der Einheit.</li> <li>0 mm (0 in.) Seitenabstand<br/>neben der Einheit.</li> </ul> |  |  |  |

#### ACH550-01 Benutzerhandbuch

#### Kühlluftstrom, 380...480 V Frequenzumrichter

In der folgenden Tabelle sind die Anforderungen an den Kühlluftstrom für 380...480 V Frequenzumrichter bei Volllast sowie bei allen, in Abschnitt *Umgebungsbedingungen* auf Seite 460 genannten Umgebungsbedingungen aufgelistet.

| Frequenzu  | Verlust  | leistung | Luftn        | nenge             | Geräusch             |    |
|------------|----------|----------|--------------|-------------------|----------------------|----|
| ACH550-01- | Baugröße | w        | BTU/<br>Std. | m <sup>3</sup> /h | ft <sup>3</sup> /min | dB |
| 02A4-4     | R1       | 30       | 101          | 44                | 26                   | 52 |
| 03A3-4     | R1       | 40       | 137          | 44                | 26                   | 52 |
| 04A1-4     | R1       | 52       | 178          | 44                | 26                   | 52 |
| 05A4-4     | R1       | 73       | 249          | 44                | 26                   | 52 |
| 06A9-4     | R1       | 97       | 331          | 44                | 26                   | 52 |
| 08A8-4     | R1       | 127      | 434          | 44                | 26                   | 52 |
| 012A-4     | R1       | 172      | 587          | 44                | 26                   | 52 |
| 015A-4     | R2       | 232      | 792          | 88                | 52                   | 66 |
| 023A-4     | R2       | 337      | 1151         | 88                | 52                   | 66 |
| 031A-4     | R3       | 457      | 1561         | 134               | 79                   | 67 |
| 038A-4     | R3       | 562      | 1919         | 134               | 79                   | 67 |
| 045A-4     | R3       | 667      | 2278         | 134               | 79                   | 67 |
| 059A-4     | R4       | 907      | 3098         | 280               | 165                  | 75 |
| 072A-4     | R4       | 1120     | 3825         | 280               | 165                  | 75 |
| 087A-4     | R4       | 1440     | 4918         | 280               | 165                  | 75 |
| 125A-4     | R5       | 1940     | 6625         | 350               | 205                  | 75 |
| 157A-4     | R6       | 2310     | 7889         | 405               | 238                  | 77 |
| 180A-4     | R6       | 2810     | 9597         | 405               | 238                  | 77 |
| 195A-4     | R6       | 3050     | 10416        | 405               | 238                  | 77 |
| 246A-4     | R6       | 3260     | 11133        | 405               | 238                  | 77 |
| 290A-4     | R6       | 3850     | 13125        | 405               | 238                  | 77 |

00467918.xls C

#### Kühlluftstrom, 208...240 V Frequenzumrichter

In der folgenden Tabelle sind die Anforderungen an den Kühlluftstrom für 208...240 V Frequenzumrichter bei Volllast sowie bei allen, in Abschnitt *Umgebungsbedingungen* auf Seite 460 genannten Umgebungsbedingungen aufgelistet.

| Frequenzu  | Verlustl | eistung | Luftm        | nenge             | Geräusch             |    |
|------------|----------|---------|--------------|-------------------|----------------------|----|
| ACH550-01- | Baugröße | w       | BTU/<br>Std. | m <sup>3</sup> /h | ft <sup>3</sup> /min | dB |
| 04A6-2     | R1       | 55      | 189          | 44                | 26                   | 52 |
| 06A6-2     | R1       | 73      | 249          | 44                | 26                   | 52 |
| 07A5-2     | R1       | 81      | 276          | 44                | 26                   | 52 |
| 012A-2     | R1       | 118     | 404          | 44                | 26                   | 52 |
| 017A-2     | R1       | 161     | 551          | 44                | 26                   | 52 |
| 024A-2     | R2       | 227     | 776          | 88                | 52                   | 66 |
| 031A-2     | R2       | 285     | 973          | 88                | 52                   | 66 |
| 046A-2     | R3       | 420     | 1434         | 134               | 79                   | 67 |
| 059A-2     | R3       | 536     | 1829         | 134               | 79                   | 67 |
| 075A-2     | R4       | 671     | 2290         | 280               | 165                  | 75 |
| 088A-2     | R4       | 786     | 2685         | 280               | 165                  | 75 |
| 114A-2     | R4       | 1014    | 3463         | 280               | 165                  | 75 |
| 143A-2     | R6       | 1268    | 4431         | 405               | 238                  | 77 |
| 178A-2     | R6       | 1575    | 5379         | 405               | 238                  | 77 |
| 221A-2     | R6       | 1952    | 6666         | 405               | 238                  | 77 |
| 248A-2     | R6       | 2189    | 7474         | 405               | 238                  | 77 |

00467918.xls C

### Abmessungen und Gewichte

Die Abmessungen und Massen des ACH550 sind von der Baugröße und vom Gehäusetyp abhängig. Sind Sie bei der Baugröße nicht sicher, stellen Sie zunächst den "Typ" anhand des Kennzeichnungsetiketts fest. Dann sehen Sie nach dem Typencode in Abschnitt *Nenndaten* auf Seite *415*, um die Baugröße zu bestimmen.

Auf den Seiten 446...458 finden Sie die Maßzeichnungen der verschiedenen Baugrößen für jede Schutzart. Ein kompletter Satz von Maßzeichnungen des ACH550 Frequenzumrichters ist im HVAC Info Guide [3AFE68338743 (englisch)] enthalten.

#### Montagemaße

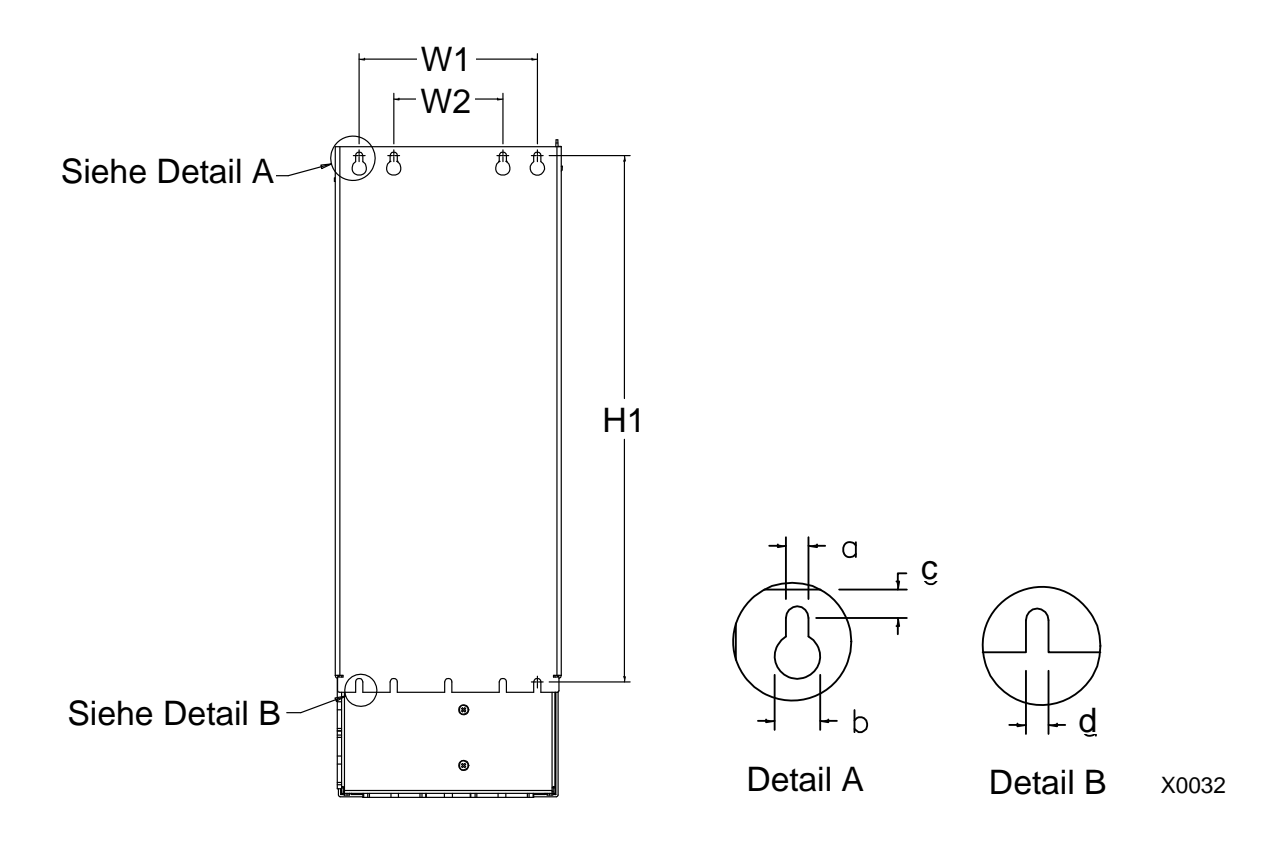

| IP54 | IP54 / UL Typ 12 und IP21 / UL Typ 1 – Abmessungen nach Baugrößen |      |      |         |      |      |      |      |     |      |     |      |
|------|-------------------------------------------------------------------|------|------|---------|------|------|------|------|-----|------|-----|------|
| Dof  | R                                                                 | 1    | R    | 2 R3 R4 |      | R5   |      | R6   |     |      |     |      |
| Nei. | mm                                                                | in   | mm   | in      | mm   | in   | mm   | in   | mm  | in   | mm  | in   |
| W1*  | 98,0                                                              | 3,9  | 98,0 | 3,9     | 160  | 6,3  | 160  | 6,3  | 238 | 9,4  | 263 | 10,4 |
| W2*  |                                                                   |      |      |         | 98,0 | 3,9  | 98,0 | 3,9  |     |      |     |      |
| H1*  | 318                                                               | 12,5 | 418  | 16,4    | 473  | 18,6 | 578  | 22,8 | 588 | 23,2 | 675 | 26,6 |
| а    | 5,5                                                               | 0,2  | 5,5  | 0,2     | 6,5  | 0,25 | 6,5  | 0,25 | 6,5 | 0,25 | 9,0 | 0,35 |

#### ACH550-01 Benutzerhandbuch

| IP54 / UL Typ 12 und IP21 / UL Typ 1 – Abmessungen nach Baugrößen |       |     |      |     |      |      |      |      |      |      |      |      |
|-------------------------------------------------------------------|-------|-----|------|-----|------|------|------|------|------|------|------|------|
| Pof                                                               | R1 R2 |     | R3   |     | R4   |      | R5   |      | R6   |      |      |      |
| IVEI.                                                             | mm    | in  | mm   | in  | mm   | in   | mm   | in   | mm   | in   | mm   | in   |
| b                                                                 | 10,0  | 0,4 | 10,0 | 0,4 | 13,0 | 0,5  | 13,0 | 0,5  | 14,0 | 0,55 | 18,0 | 0,71 |
| С                                                                 | 5,5   | 0,2 | 5,5  | 0,2 | 8,0  | 0,3  | 8,0  | 0,3  | 8,5  | 0,3  | 8,5  | 0,3  |
| d                                                                 | 5,5   | 0,2 | 5,5  | 0,2 | 6,5  | 0,25 | 6,5  | 0,25 | 6,5  | 0,25 | 9,0  | 0,35 |

\* Maßangaben Mitte-Mitte

#### **Gewichte und Montageschrauben**

| Bau-<br>größe | Gewicht<br>kg<br>IP21/IP54        | Gewicht<br>Ib<br>IP21/IP54          | Montage-<br>schrau-<br>ben<br>Metrisch | Montage-<br>schrau-<br>ben<br>US-Maße |
|---------------|-----------------------------------|-------------------------------------|----------------------------------------|---------------------------------------|
| R1            | 6,5 / 8                           | 14 / 18                             | M5                                     | #10                                   |
| R2            | 9,0 / 11                          | 20 / 24                             | M5                                     | #10                                   |
| R3            | 16 / 17                           | 35 / 37,5                           | M5                                     | #10                                   |
| R4            | 24 / 26                           | 53 / 57                             | M5                                     | #10                                   |
| R5            | 34 / 42                           | 75 / 93                             | M6                                     | 1/10,16<br>cm                         |
| R6            | 69 <sup>1</sup> / 86 <sup>2</sup> | 152 <sup>1</sup> / 190 <sup>2</sup> | M8                                     | 5/40,64<br>cm                         |

<sup>1</sup> ACH550-01-221A-2, IP21: 70 kg / 154 lb ACH550-01-246A-4, IP21: 70 kg / 154 lb ACH550-01-248A-2, IP21: 80 kg / 176 lb ACH550-01-290A-4, IP21: 80 kg / 176 lb

<sup>2</sup> ACH550-01-246A-4, IP54: 80 kg / 176 lb ACH550-01-290A-4, IP54: 90 kg / 198 lb

### **Bedienpanel-Abmessungen und Montage**

In der folgenden Tabelle sind die Abmessungen des Bedienpanelsl angegeben.

|        | mm  | in  |
|--------|-----|-----|
| Höhe   | 100 | 3,9 |
| Breite | 70  | 2,8 |
| Tiefe  | 20  | 0,8 |

#### IP54 Bedienpanel-Montagesatz

Mit dem Bedienpanel-Montagesatz (Option) wird das Bedienpanel auf einer Schaltschranktür montiert, um die Schutzart IP54 zu gewährleisten. Der Montagesatz enthält ein 3 Meter langes Anschlusskabel, Dichtungen, ontageschablone und Montageschrauben. In der Abbildung ist dargestellt, wie das Bedienpanel mit der Dichtung montiert wird.

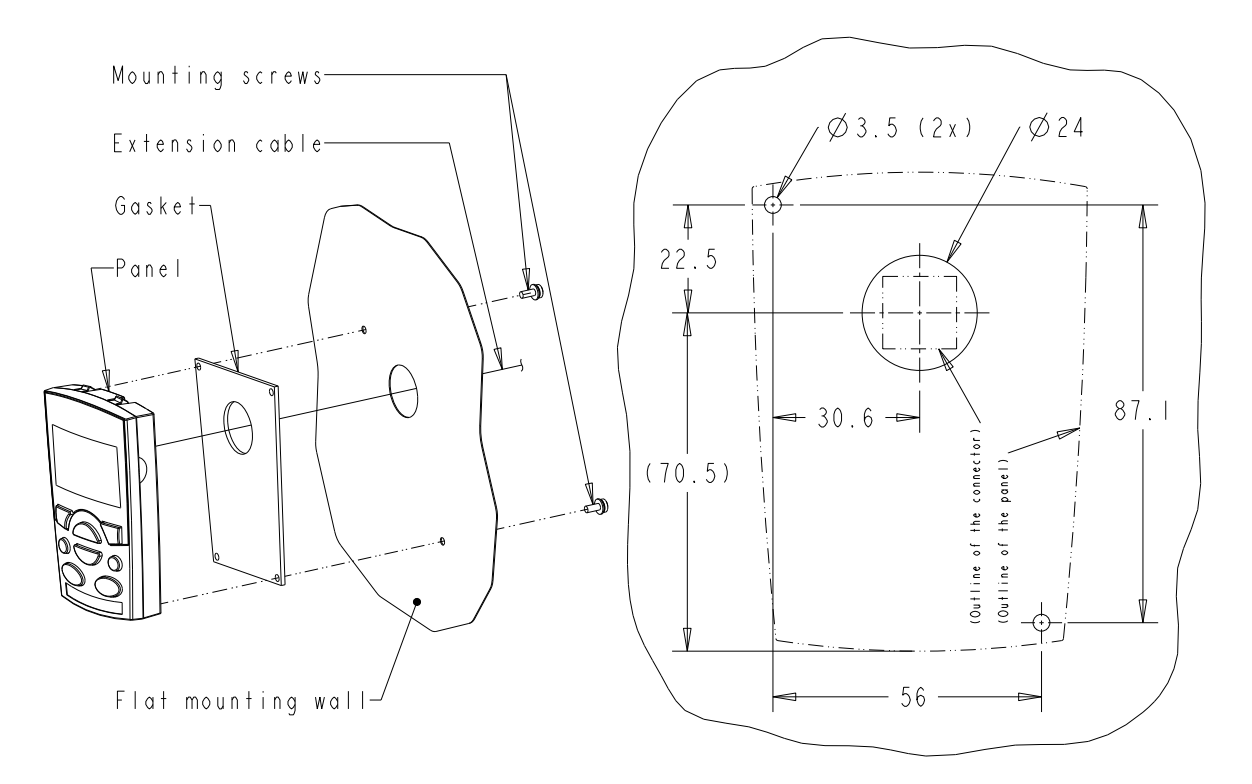

#### IP66 Bedienpanel-Erweiterungskabelsatz

Mit dem Bedienpanel-Erweiterungskabelsatz (Option) wird das Bedienpanel auf einer Schaltschranktür montiert, um die Schutzart IP66 beizubehalten. Der Montagesatz enthält ein 3 Meter langes Anschlusskabel, Kappe, Montageschablone, Gewindeeinsätze und Montageschrauben. In der Abbildung ist dargestellt, wie das Bedienpanel mit der Kappe montiert wird.

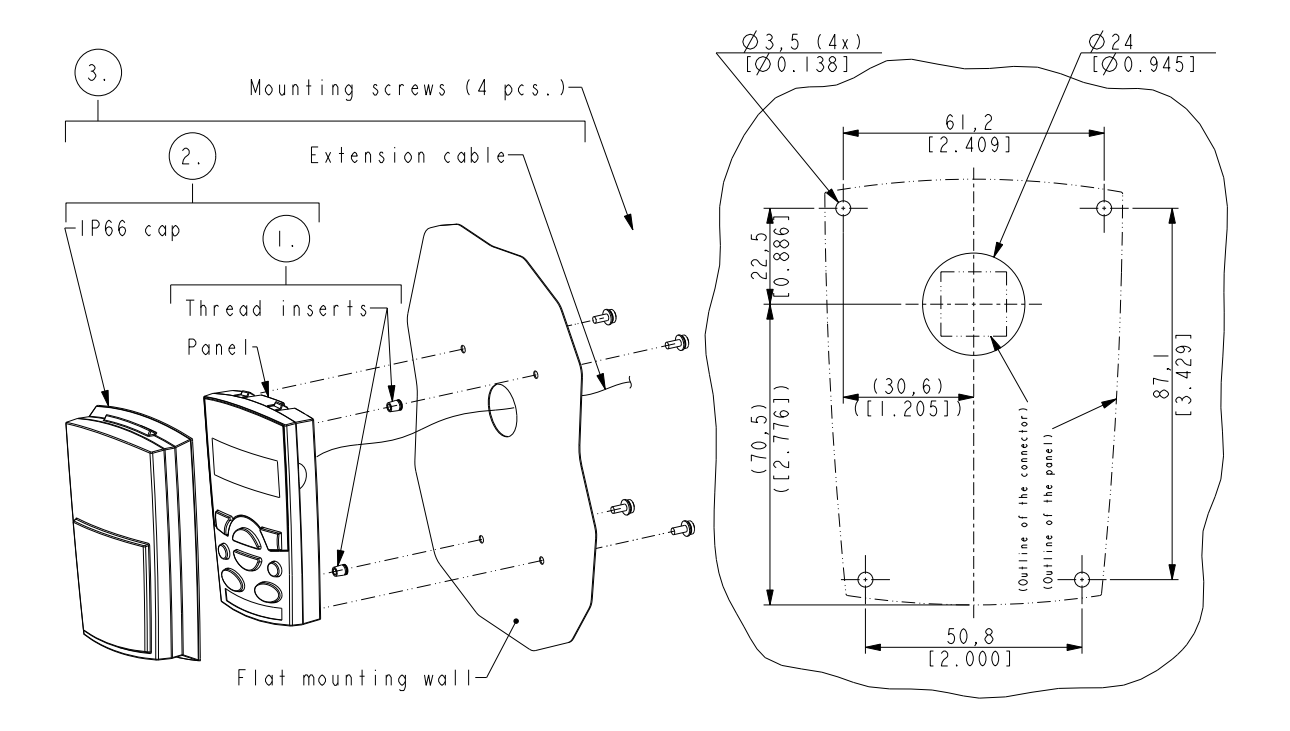

**Hinweis**: Der IP66 Panel-Erweiterungssatz ist nicht für die Montage in Außenbereichen vorgesehen. Weitere Informationen erhalten Sie von Ihrer ABB-Vertretung.

#### ACH550-01 Benutzerhandbuch

#### OPMP-01 Panel-Schrankmontagesatz

Mit dem Bedienpanel-Montagesatz (Option) wird das Bedienpanel auf einer Schaltschranktür montiert, um die Schutzart IP54 / UL-Typ 12 zu gewährleisten. Zum Montagesatz gehören ein 3-Meter-Verlängerungskabel, Montageschablone, Panel-Plattform (eine Aufnahmeplatte mit zwei Dichtungen), Edelstahlhalterung, Dichtungen (für das Bedienpanel) und Montageschrauben. Die Abbildung unten zeigt, wie das Bedienpanel in die Plattform eingebaut wird.

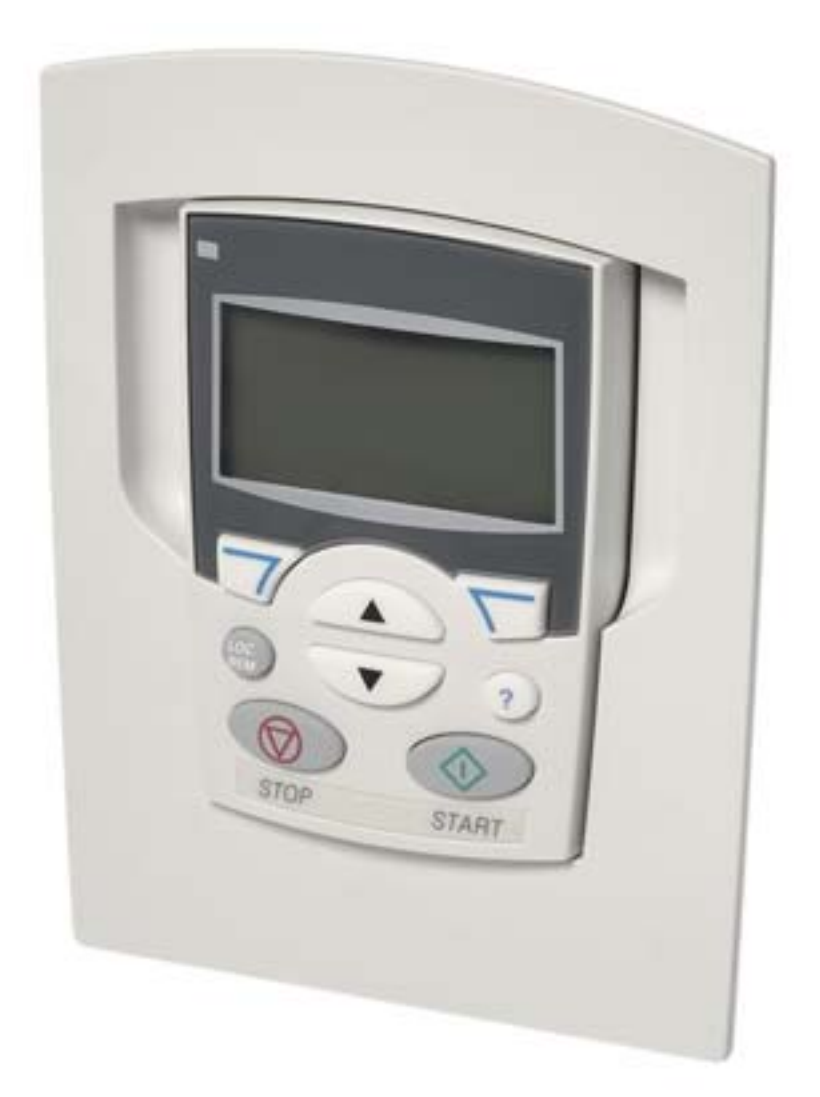

# Baugröße R1 (IP54 / UL Typ 12)

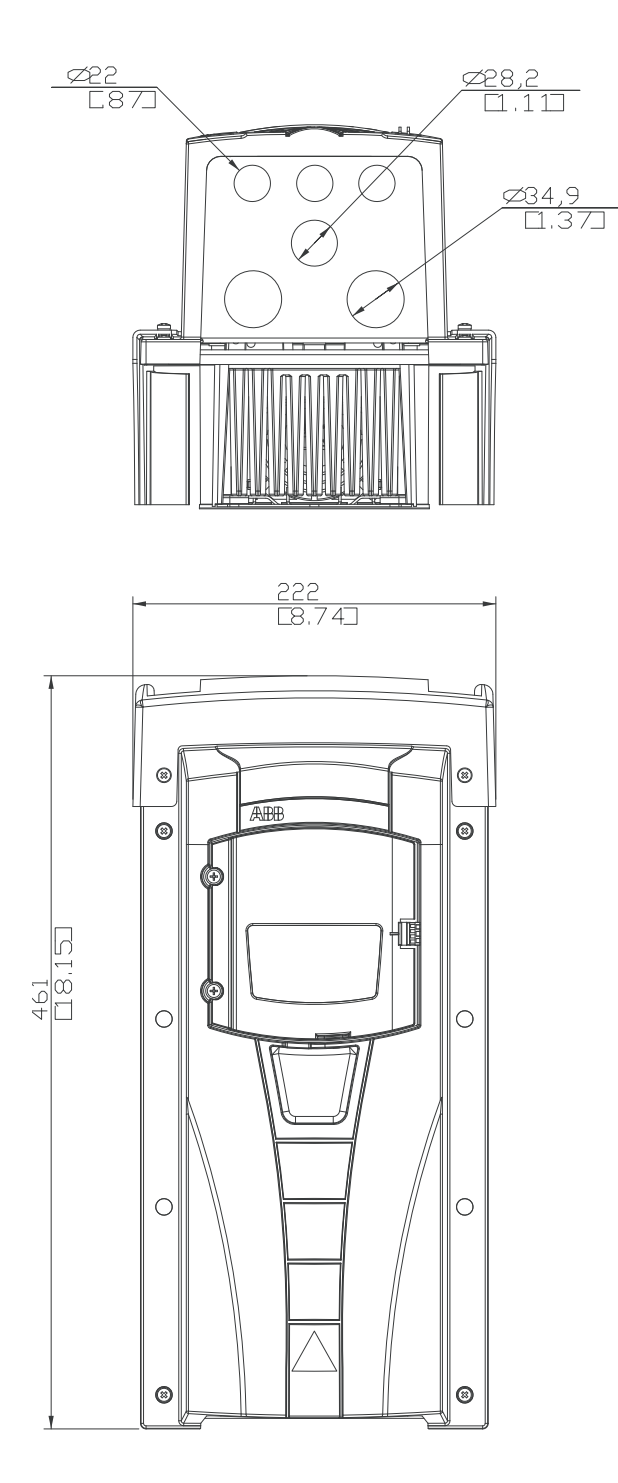

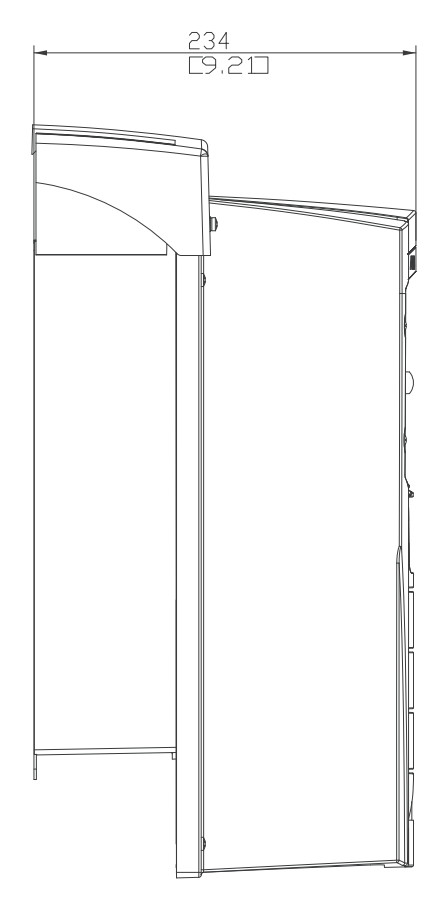

# Baugröße R2 (IP54 / UL Typ 12)

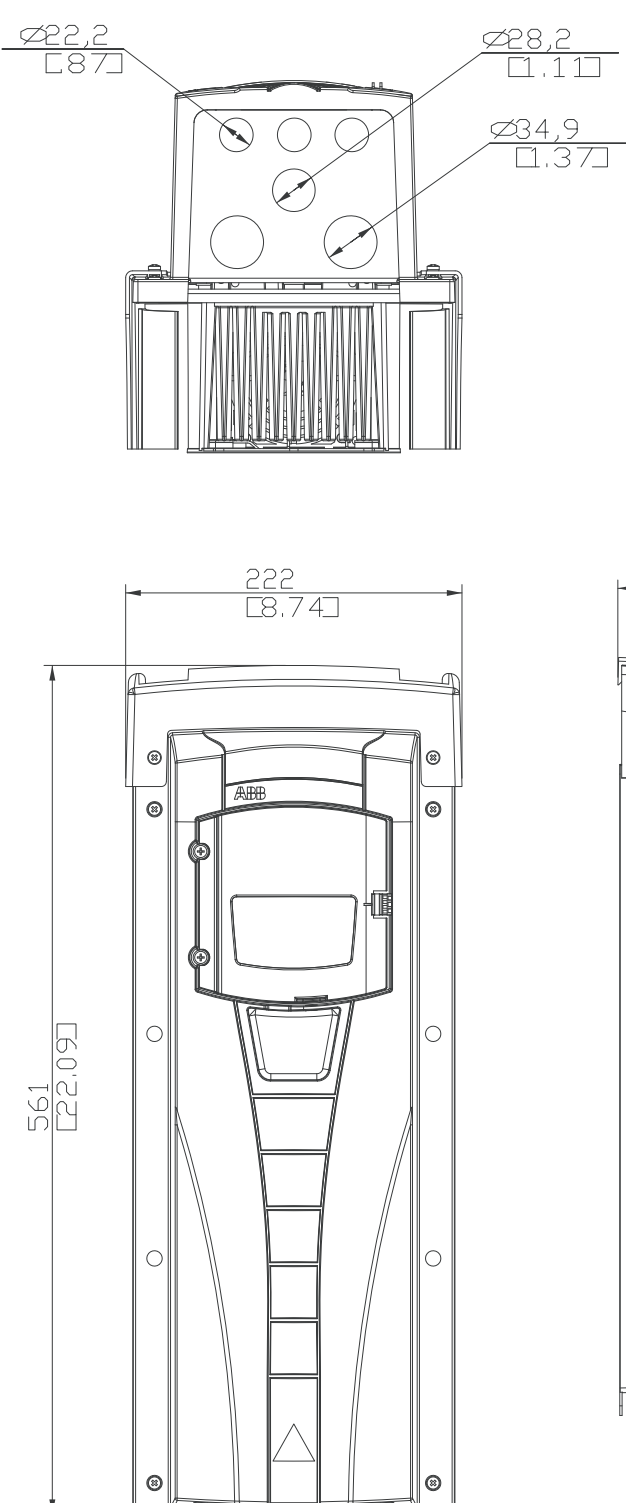

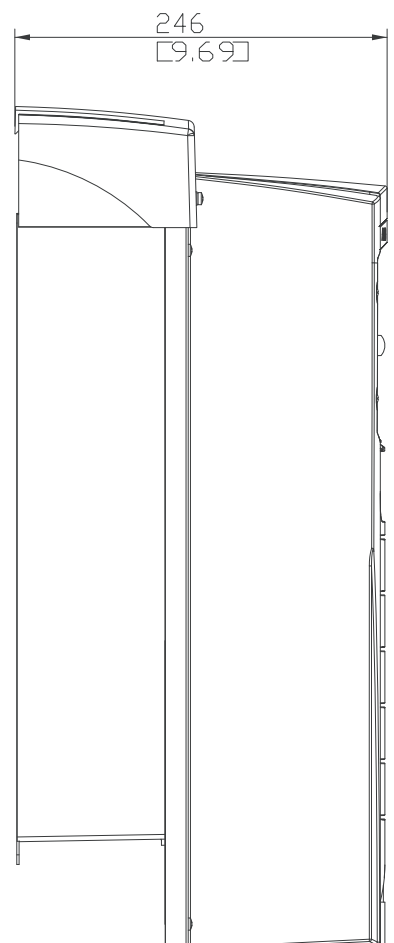

10

# Baugröße R3 (IP54 / UL Typ 12)

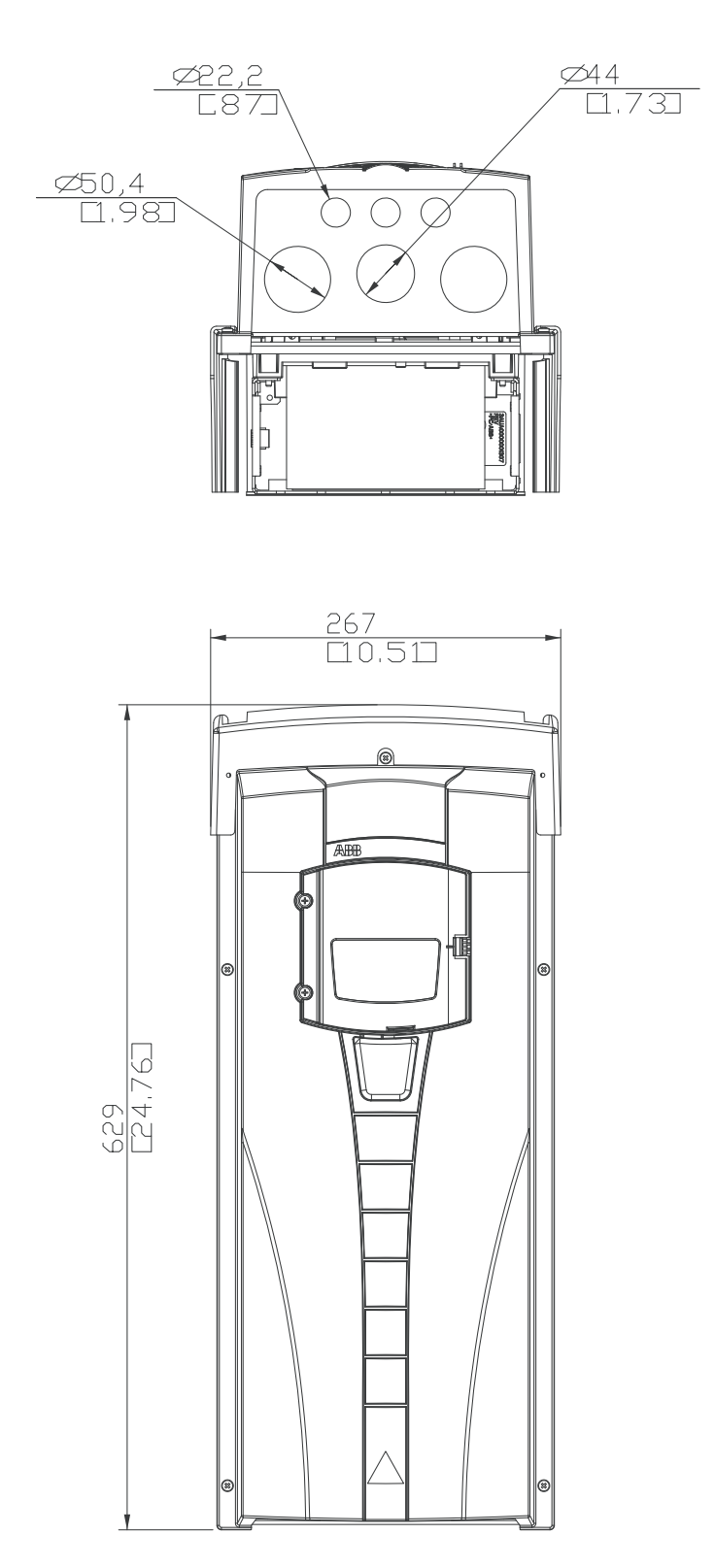

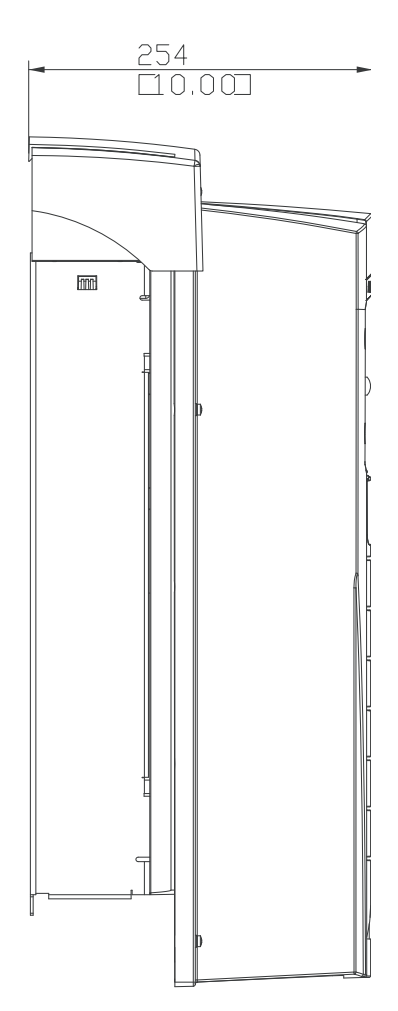

# Baugröße R4 (IP54 / UL Typ 12)

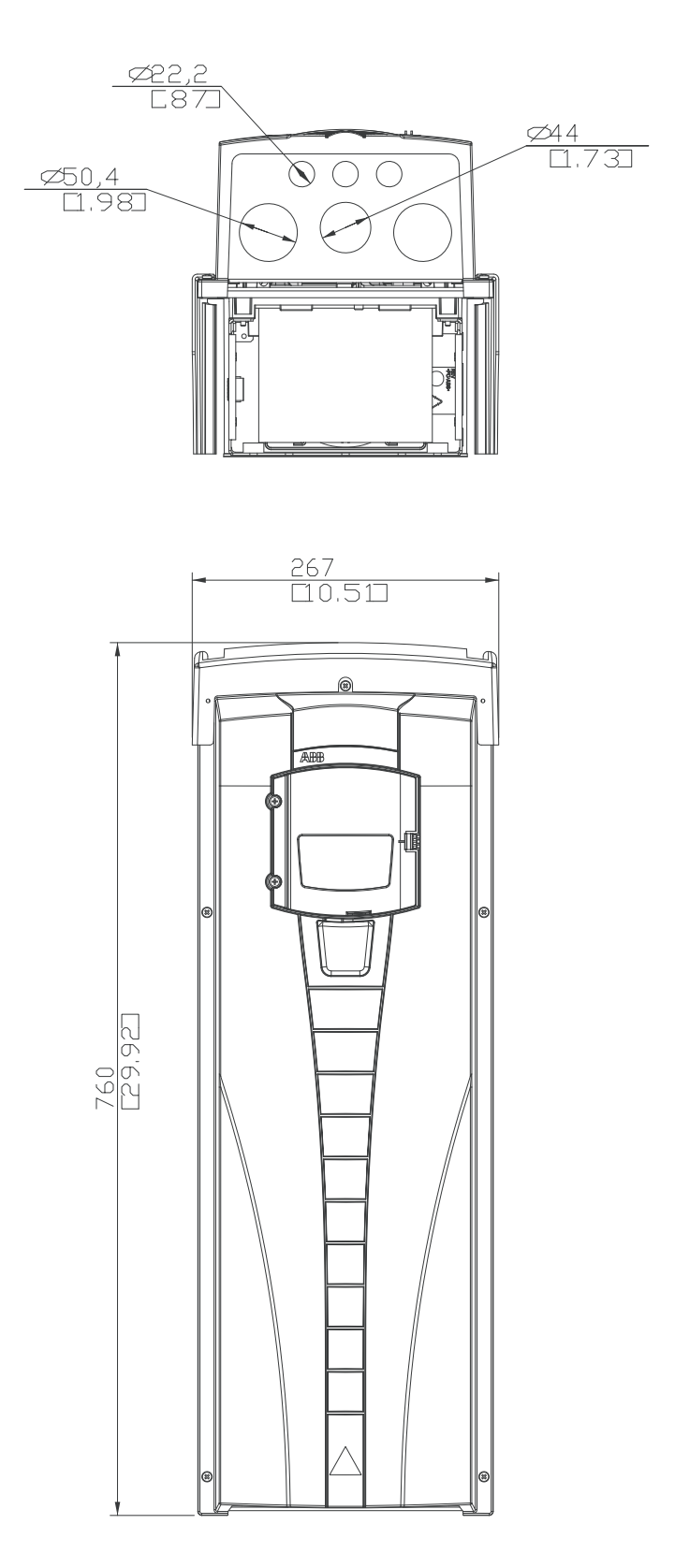

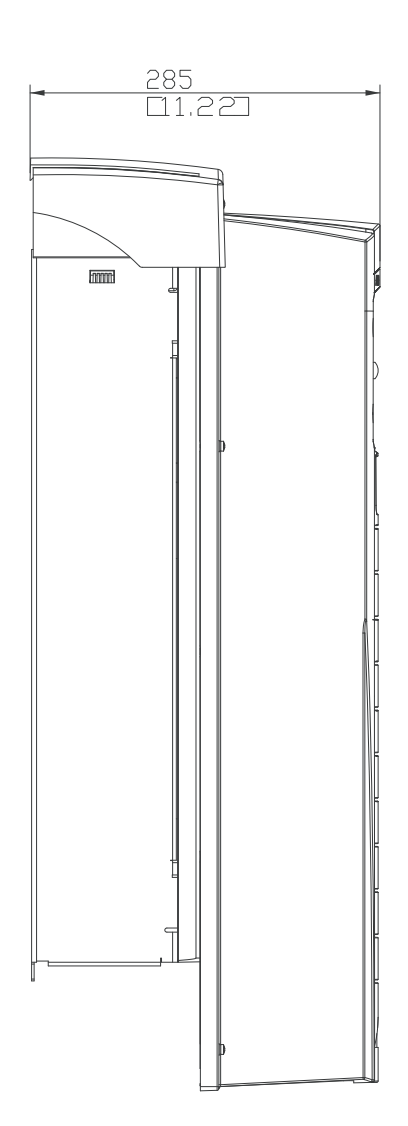

# Baugröße R5 (IP54 / UL Typ 12)

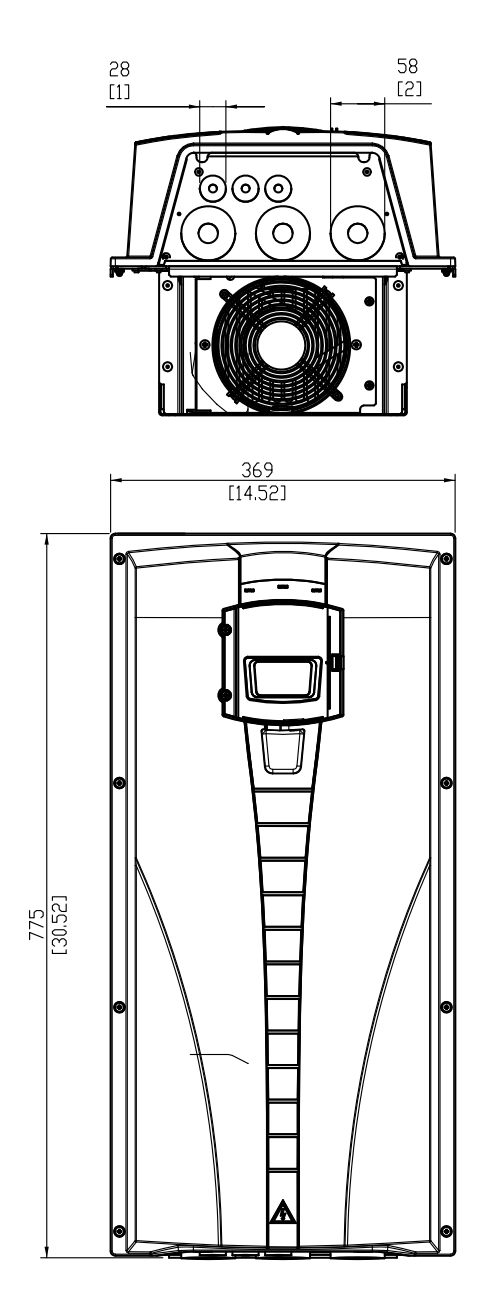

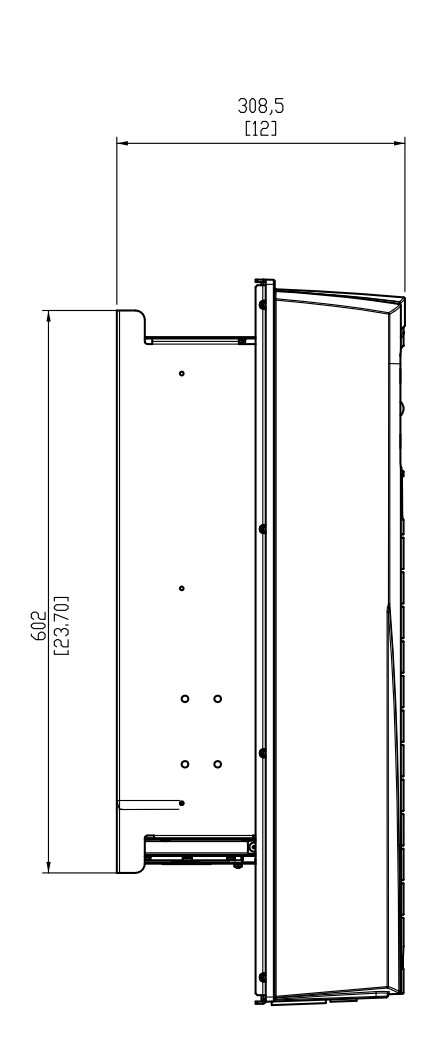

# Baugröße R6 (IP54 / UL Typ 12)

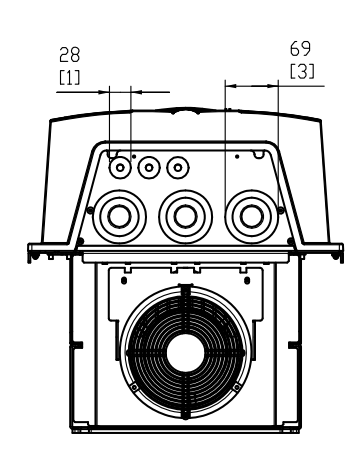

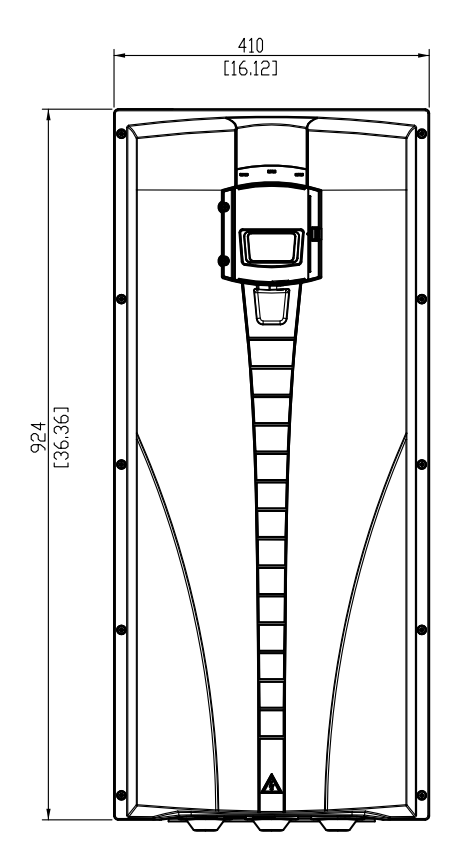

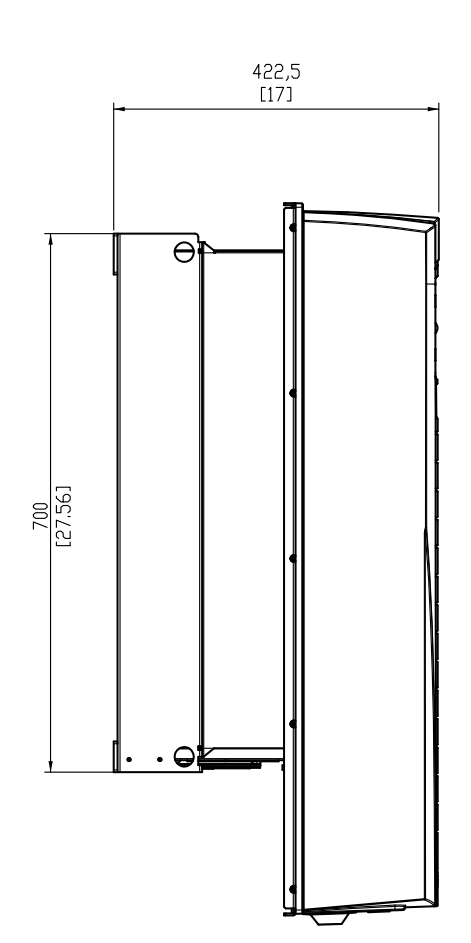

# Typ ACH550-01-290A-4, Baugröße R6 (IP54)

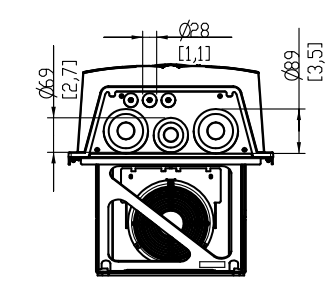

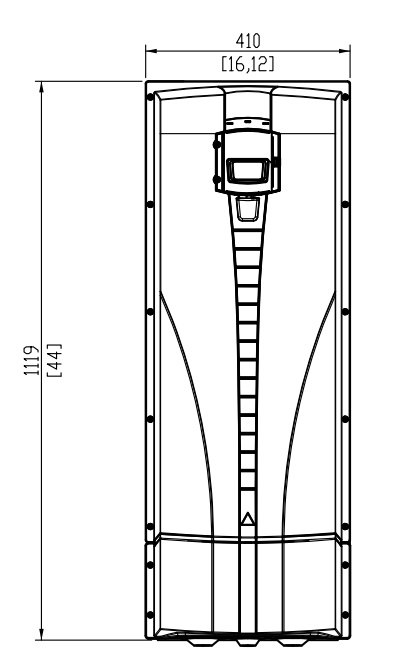

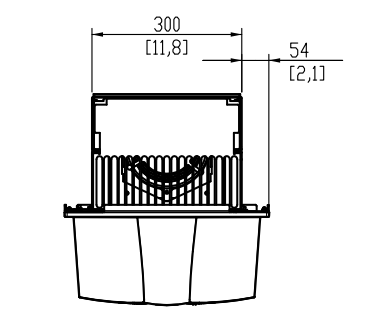

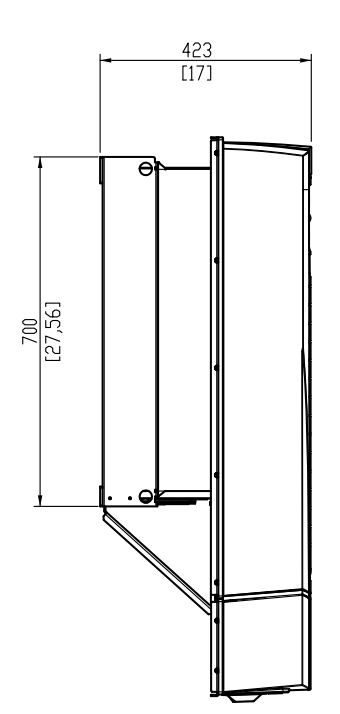

# Baugröße R1 (IP21 / UL Typ 1)

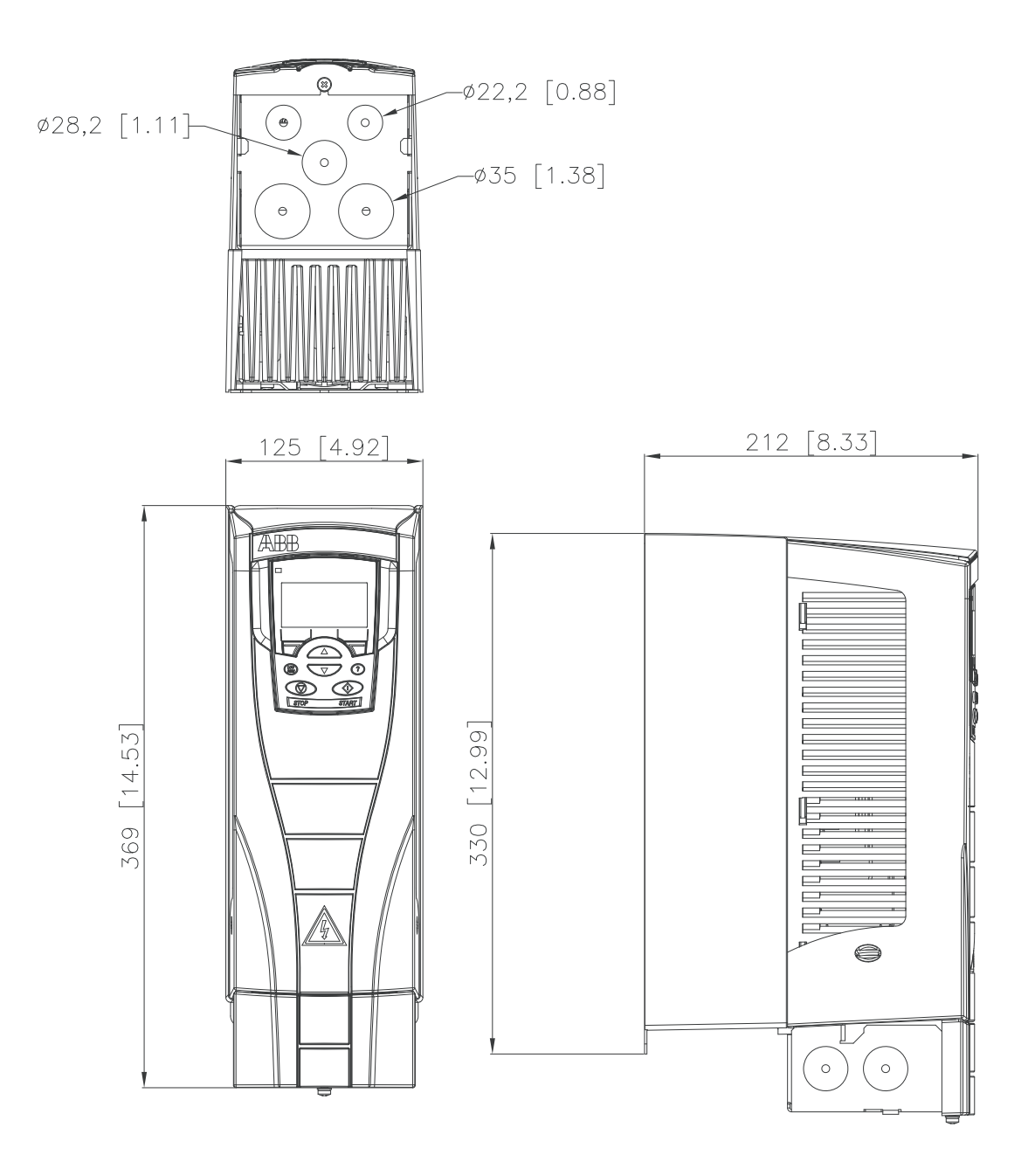

### Baugröße R2 (IP21 / UL Typ 1)

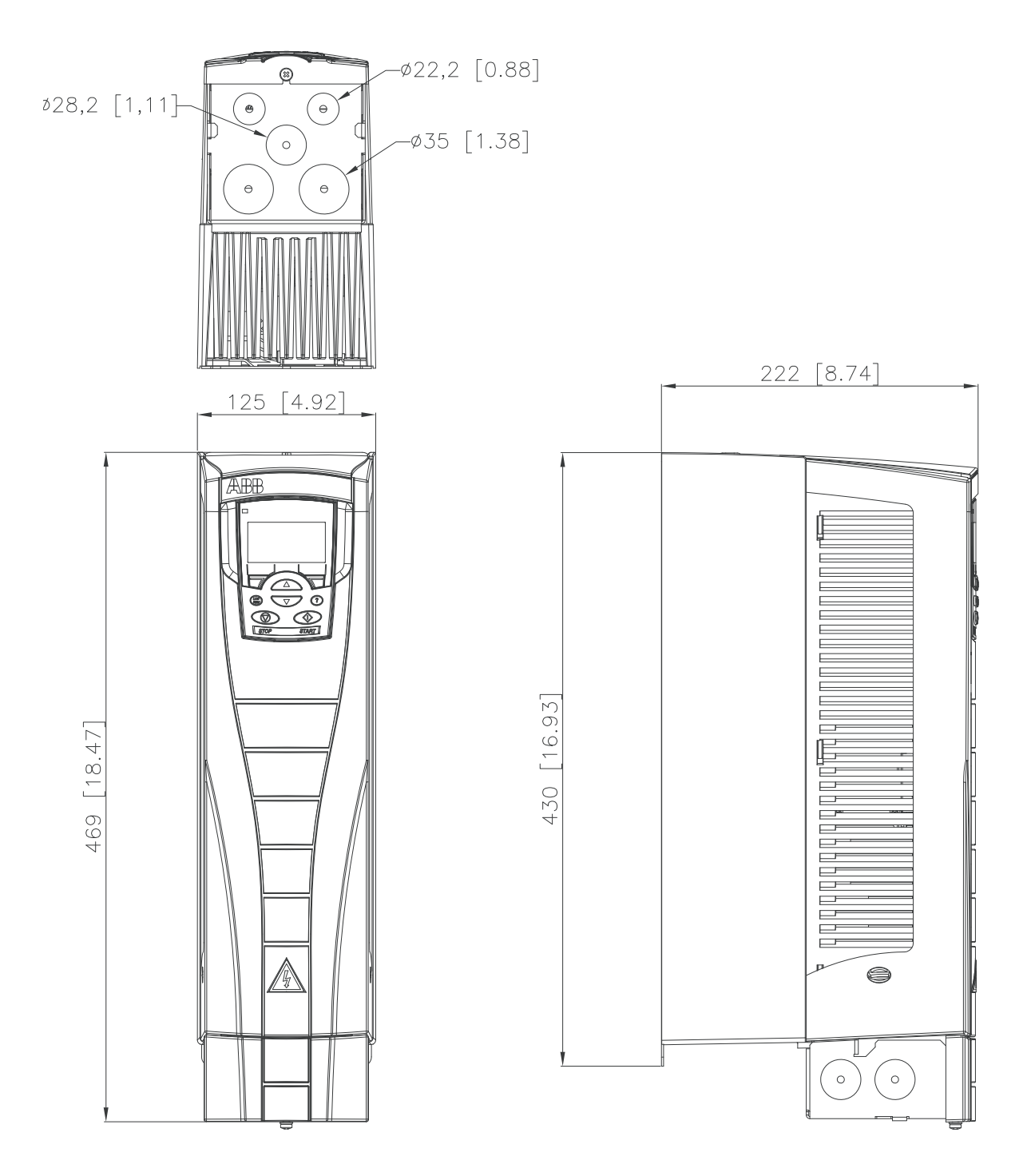

# Baugröße R3 (IP21 / UL Typ 1)

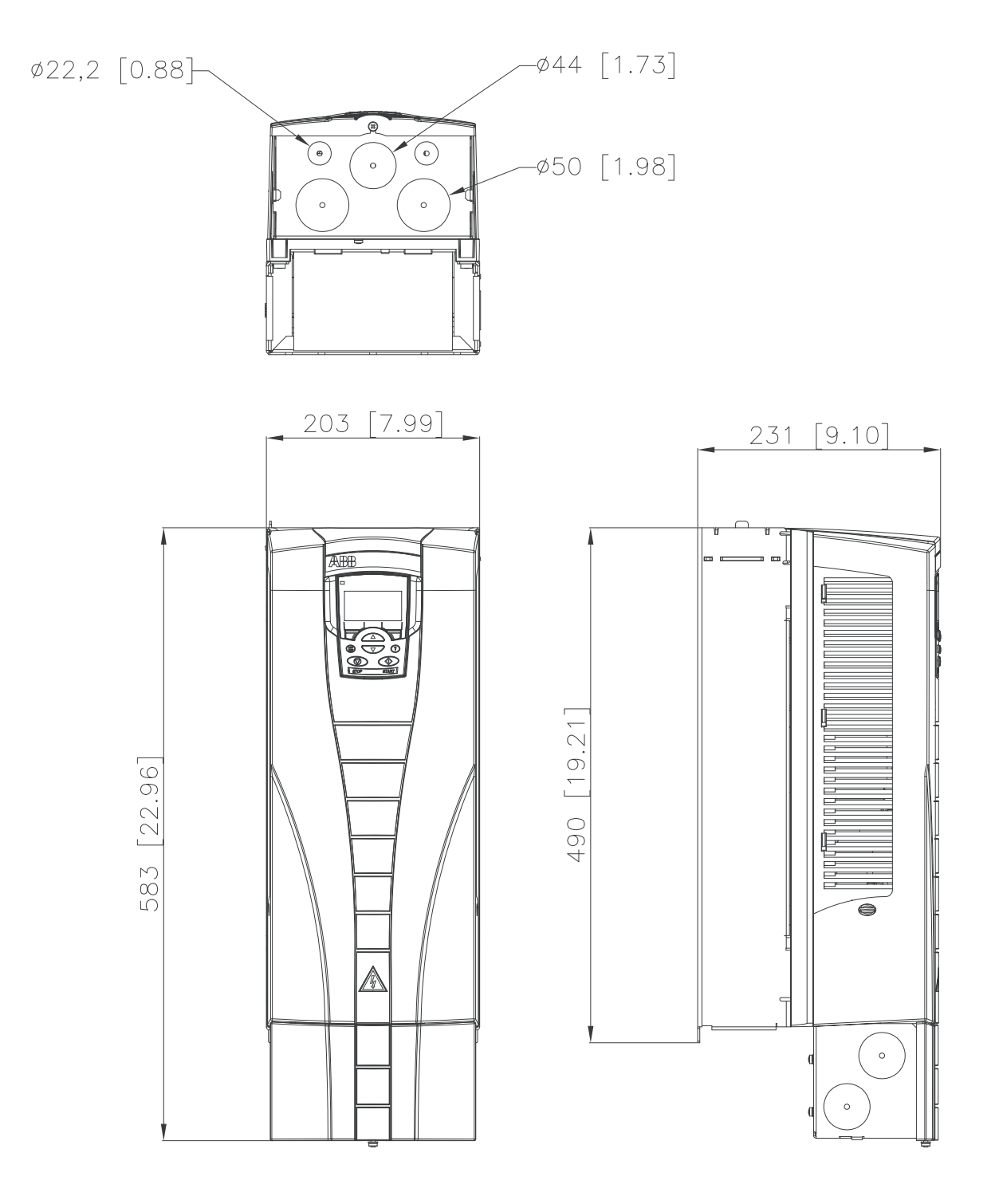

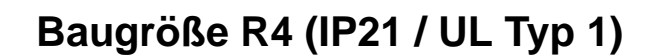

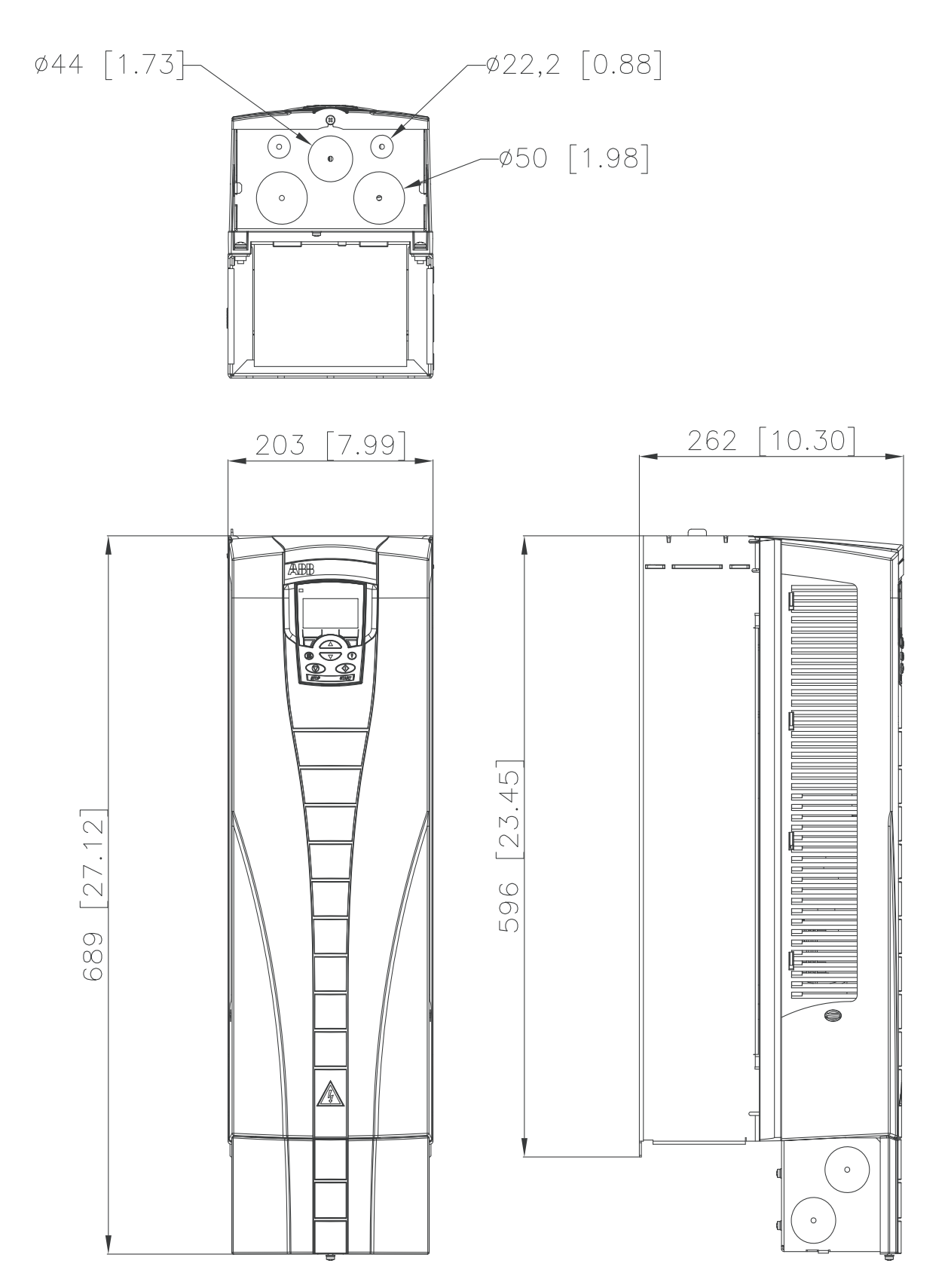

# Baugröße R5 (IP21 / UL Typ 1)

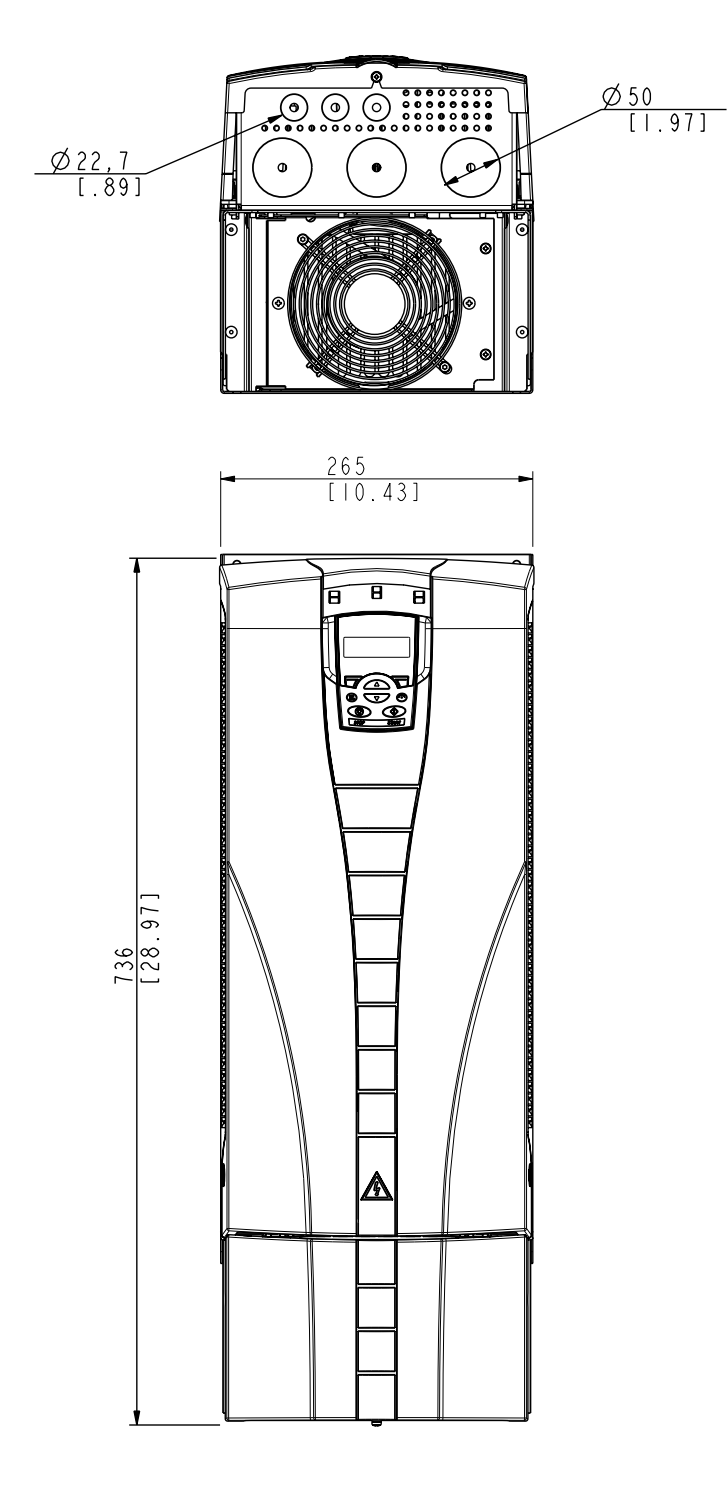

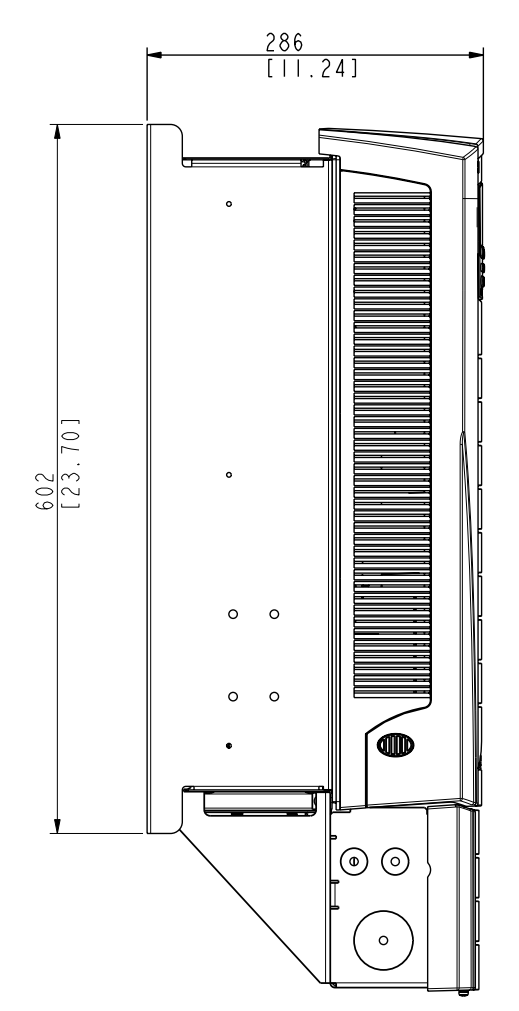

# Baugröße R6 (IP21 / UL Typ 1)

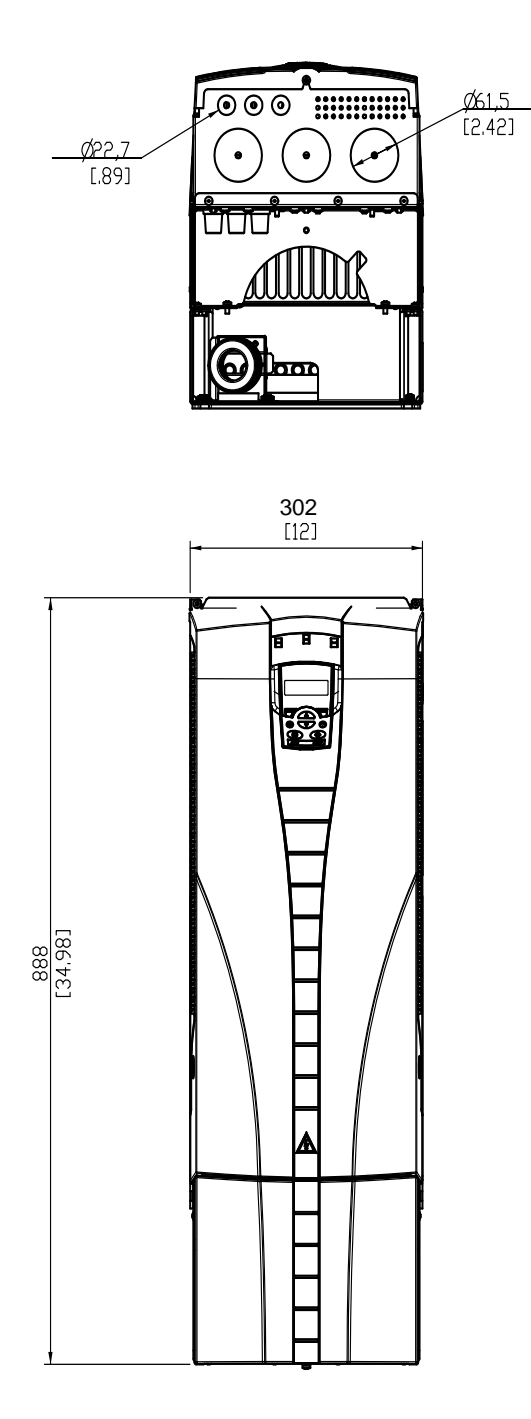

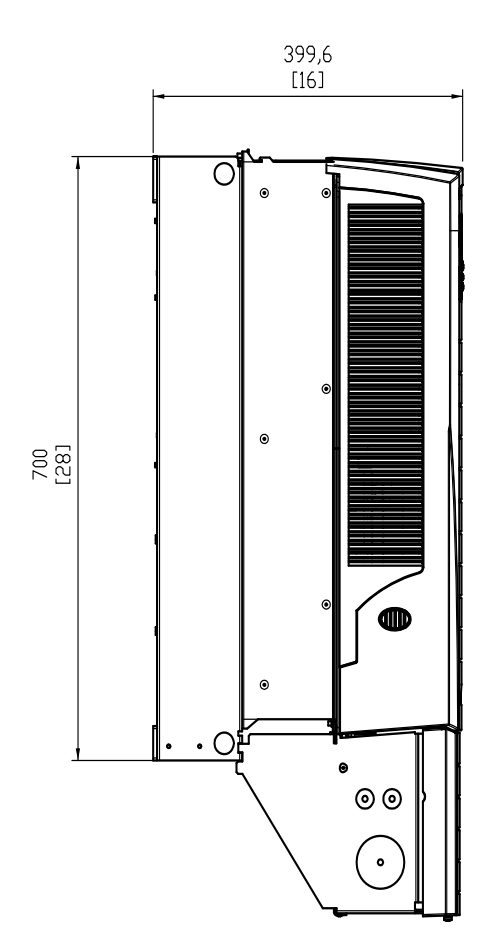

#### ACH550-01 Benutzerhandbuch

Typen ACH550-01-221A-2, ACH550-01-246A-4, ACH550-01-248A-2 und ACH550-01-290A-4, Baugröße R6 (IP21 / UL Typ 1)

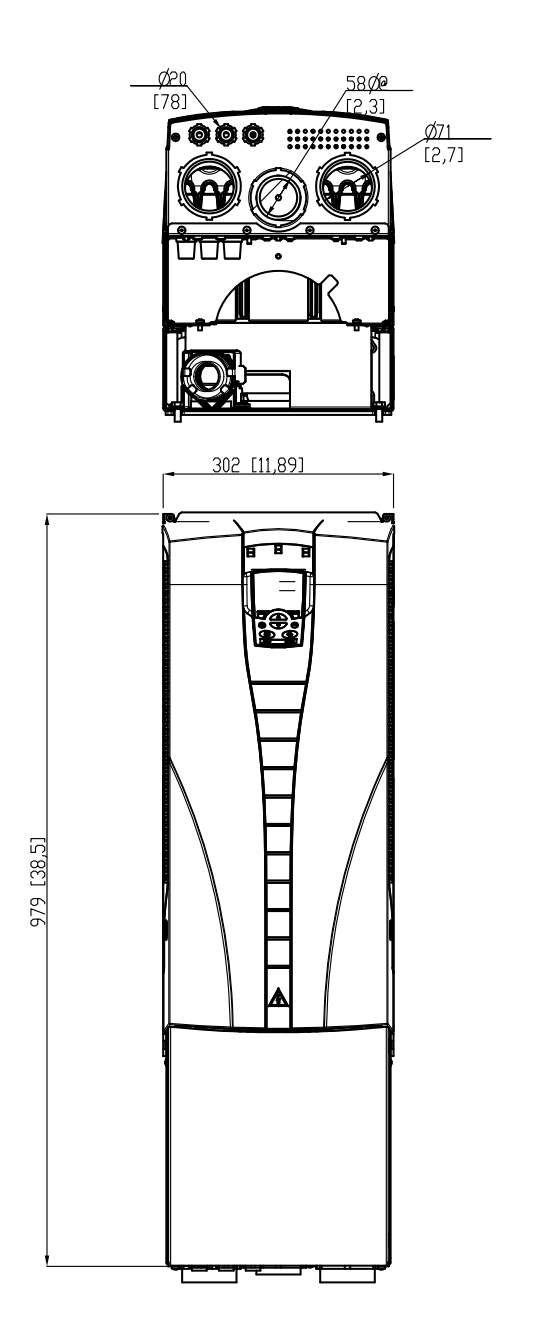

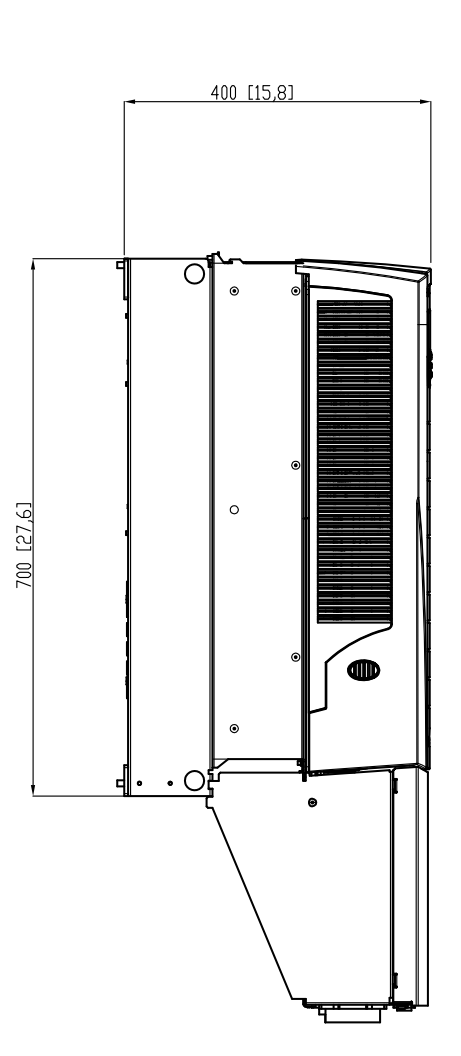

### Umgebungsbedingungen

Die folgende Tabelle enthält die Umgebungsbedingungen für den ACH550.

| Umgebungsbedingungen                            |                                                                                                    |                                                                                                    |  |  |  |
|-------------------------------------------------|----------------------------------------------------------------------------------------------------|----------------------------------------------------------------------------------------------------|--|--|--|
|                                                 | Installationsort                                                                                                    | Lagerung und Transport in der<br>Schutzverpackung                                                                                                    |  |  |  |
| Höhe                                            | <ul> <li>01000 m (03300 ft)</li> <li>10002000 m         (33006600 ft) mit         Leistungsminderung von         <i>P</i><sub>N</sub> und <i>I</i><sub>2N</sub> um 1% pro 100         m oberhalb von 1000 m         (300 ft oberhalb von         3300 ft)</li> <li>20004000 m         (660013200 ft):         Wenden Sie sich an Ihre         ABB-Vertretung.</li> </ul> |                                                                                                    |  |  |  |
| Umgebungstemperatur                             | <ul> <li>Vereisung nicht zulässig</li> <li>400 V Frequenzumrichter:<br/>Siehe verfügbare Ströme in<br/>-1550 °C (5122 °F) in<br/>der Tabelle auf Seite 419.</li> <li>200 V Frequenzumrichter:<br/>-1540 °C (5104 °F),<br/>max. 50 °C (122 °F) bei<br/>Leistungsminderung von<br/>P<sub>N</sub> und I<sub>2N</sub> um 90%</li> </ul>                                      | -4070 °C (-40158 °F)                                                                                                    |  |  |  |
| Relative Luftfeuchte                            | 595%, Kondesation nicht zulässig                                                                                                    |                                                                                                    |  |  |  |
| Kontamination<br>(IEC 60721-3-3)                | <ul> <li>Leitfähiger Staub nicht<br/>zulässig.</li> <li>Der ACH550 muss in reiner<br/>Luft entsprechend<br/>Gehäuse-Klassifizierung<br/>installiert werden.</li> <li>Kühlluft muss sauber, frei<br/>von korrosiven Materialien<br/>und frei von elektrisch<br/>leitendem Staub sein.</li> <li>Chemische Gase: Kl. 3C2</li> <li>Feststoffe: Kl. 3S2</li> </ul>            | <ul> <li>Lagerung</li> <li>Leitfähiger Staub nicht<br/>zulässig.</li> <li>Chemische Gase: Klasse 1C2</li> <li>Feststoffe: Klasse 1S2<br/>Transport</li> <li>Kein leitfähiger Staub zulässig.</li> <li>Chemische Gase: Kl. 2C2</li> <li>Feststoffe: Klasse 2S2</li> </ul> |  |  |  |
| Sinusförmige<br>Schwingungen<br>(IEC 60068-2-6) | <ul> <li>Mechanische<br/>Bedingungen: Klasse 3M4<br/>(IEC60721-3-3)</li> <li>29 Hz 3.0 mm (0.12 in)</li> <li>9200 Hz 10 m/s<sup>2</sup><br/>(33 ft/s<sup>2</sup>)</li> </ul>                                                                                                    | <ul> <li>Entsprechend Spezifikationen<br/>ISTA 1A und 1B.</li> </ul>                                                                                                    |  |  |  |
| Stoß<br>(IEC 68-2-29)                           | Nicht zulässig                                                                                                    | Max.100 m/s <sup>2</sup> (330 ft/s <sup>2</sup> ), 11 ms                                                                                                    |  |  |  |
| Freier Fall                                     | Nicht zulässig                                                                                                    | <ul> <li>76 cm (30 in), Baugröße R1</li> <li>61 cm (24 in), Baugröße R2</li> <li>46 cm (18 in), Baugröße R3</li> <li>31 cm (12 in), Baugröße R4</li> <li>25 cm (10 in), Baugröße R5</li> <li>15 cm (6 in), Baugröße R6</li> </ul>                                        |  |  |  |

# Materialien

|                                    | Material-Spezifikation                                                                                                    |
|------------------------------------|----------------------------------------------------------------------------------------------------|
| Frequenz-<br>umrichter-<br>Gehäuse | <ul> <li>PC/ABS 2,5 mm, Farbe NCS 1502-Y oder<br/>NCS 7000-N</li> <li>Feuerverzinktes Stahlblech 1,52 mm,<br/>Schichtdicke 20 Mikrometer. Bei lackierten<br/>Oberflächen ist die Gesamtstärke (Zink und Farbe)<br/>80100 Mikrometer.</li> <li>Aluminiumguss AlSi</li> <li>Extrudiertes Aluminium AlSi</li> </ul>                                                                                                    |
| Ver-<br>packung                    | Wellpappe (Frequenzumrichter und Options-<br>module), Polystyrene. Kunststoff-Folie der<br>Umverpackung: PE-LD, Bänder PP oder Stahl.                                                                                                    |
| Ent-<br>sorgung                    | Der Frequenzumrichter enthält Rohstoffe die zur<br>Energieeinsparung und Schonung der Ressour-<br>cen recycelt werden sollten. Das Verpackungs-<br>material ist umweltverträglich und kann<br>wiederverwertet werden. Alle metallischen Teile<br>können wiederverwertet werden. Die Kunststoff-<br>teile können wiederverwertet oder unter kontrol-<br>lierten Bedingungen verbrannt werden, abhängig<br>von den örtlichen Vorschriften. Die meisten wie-<br>derverwertbaren Teile sind mit Recycling-Kenn-<br>zeichen versehen.<br>Ist ein Recycling nicht möglich, können alle Teile<br>mit Ausnahme der Elektrolytkondensatoren und<br>Platinen deponiert werden. Die DC-Kondensato-<br>ren enthalten Elektrolyte und, wenn der Frequen-<br>zumrichter nicht das RoHS Kennzeichen trägt,<br>enthalten die Platinen Blei. Beide Materialien gel-<br>ten in der EU als umweltgefährdende Stoffe. Sie<br>müssen getrennt gesammelt und entsprechend<br>den örtlichen Vorschriften entsorgt werden.<br>Weitere Informationen zu Umweltaspekten und<br>detaillierte Recycling-Hinweise erhalten Sie von<br>Ihrer ABB-Vertretung. |

### **Anwendbare Normen**

Die Übereinstimmung des Frequenzumrichters mit bestimmten Normen ist an den Normenkennzeichnungen auf dem Typenschild zu erkennen. Die folgenden Normen gelten für den Frequenzumrichter:

| Anwendbare Normen                          |                                                                                                    |  |  |  |  |
|--------------------------------------------|----------------------------------------------------------------------------------------------------|--|--|--|--|
| EN 50178:1997                              | Elektronische Geräte für den Einsatz in elektrischen Anlagen.                                                                                                    |  |  |  |  |
| IEC/EN 60204-<br>1:2005                    | Sicherheit von Maschinen. Elektrische<br>Ausrüstung von Maschinen.<br>Teil 1: Allgemeine Anforderungen.<br><i>Bedingung für die Übereinstimmung:</i><br>Der Ausführende der Endmontage ist<br>verantwortlich für den Einbau:<br>• einer Not-Aus-Einrichtung<br>• eines Netztrennschalters. |  |  |  |  |
| IEC/EN60529:1989<br>+ A1:1999<br>+ A2:2013 | Schutzarten durch Gehäuse (IP-Code)                                                                                                    |  |  |  |  |
| IEC 60664-1:2002                           | Isolationskoordination für elektrische<br>Betriebsmittel in Niederspannungsanla-<br>gen.<br>Teil 1: Grundsätze, Anforderungen und<br>Prüfungen.                                                                                                    |  |  |  |  |
| IEC/EN 61000-3-<br>12:2011                 | EMV-Norm zur Begrenzung von Ober-<br>schwingungsströmen, verursacht durch<br>Einrichtungen, die an öffentliche Nieder-<br>spannungsnetze angeschlossen sind                                                                                                    |  |  |  |  |
| IEC/EN 61800-5-<br>1:2007                  | Elektrische Leistungsantriebssysteme<br>mit einstellbarer Drehzahl.<br>Teil 5-1: Anforderungen an die Sicherheit<br>- Elektrische, thermische und energeti-<br>sche Anforderungen                                                                                                    |  |  |  |  |
| IEC/EN 61800-<br>3:2004 + A1:2012          | Drehzahlveränderbare elektrische<br>Antriebe.<br>Teil 3: EMV-Anforderungen einschließ-<br>lich spezieller Prüfverfahren                                                                                                    |  |  |  |  |
| UL 508C                                    | UL Standard for Safety, Power Conver-<br>sion Equipment, dritte Ausgabe                                                                                                    |  |  |  |  |

# Kennzeichnungen

#### **CE-Kennzeichnung**

Am Frequenzumrichter ist ein CE-Kennzeichen angebracht. Damit wird bestätigt, dass der Frequenzumrichter den Anforderungen der europäischen Niederspannungsrichtlinie und der EMV- sowie der RoHS-Richtlinie entspricht.

Übereinstimmung mit der europäischen Niederspannungsrichtlinie

Die Übereinstimmung mit der europäischen Niederspannungsrichtlinie nach den Normen IEC/EN 60204-1:2005 und EN 50178:1997 wurde bestätigt.

#### Übereinstimmung mit der europäischen EMV-Richtlinie

Die EMV-Richtlinie definiert die Anforderungen an die Störfestigkeit und Emissionen von elektrischen Einrichtungen innerhalb der Europäischen Union. Die EMV-Produktnorm IEC/EN 61800-3:2004+A1:2012 umfasst die Anforderungen an elektrische Antriebe, wie den Frequenzumrichter.

Übereinstimmung mit der IEC/EN 61800-3:2004 +A1:2012 Siehe Seite <u>466</u>.

### C-Tick-Kennzeichnung

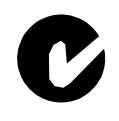

Der ACH550 trägt die C-Tick-Kennzeichnung.

Die C-Tick-Kennzeichnung ist in Australien und Neuseeland erforderlich.

Wenn ein C-Tick Kennzeichen am Frequenzumrichter angebracht ist, wird damit die Übereinstimmung mit der relevanten Norm bestätigt (IEC 61800-3:2004 – "Adjustable speed electrical power drive systems – Part 3: EMC product standard including specific test methods), herausgegeben vom Trans-Tasman Electromagnetic Compatibility Scheme.

Die Normierung Trans-Tasman Electromagnetic Compatibility Scheme (EMCS) wurde eingeführt von der australischen Australian Communication Authority (ACA) und der Radio Spectrum Management Group (RSM) des neuseeländischen New Zealand Ministry of Economic Development (NZMED) im November 2001. Ziel der Normierung ist der Schutz des Radiofrequenzspektrums durch die Einführung technischer Emissionsgrenzwerte für elektrische/elektronische Produkte.

Übereinstimmung mit der IEC/EN 61800-3 (2004) Siehe Seite466.

### **UL-Kennzeichnung**

Der ACH550 ist für die Verwendung in einem Netz geeignet, das für bis zu 100.000 eff. symmetrische US Ampère ausgelegt ist, bei maximal 600 V. Der LISTED ACH550 hat einen elektronischen Motorschutz, der den Anforderungen der UL 508C entspricht. Der ACH550 hat einen elektronischen Motorschutz, der den Anforderungen der UL 508C entspricht. Wenn dieses Merkmal gewählt und korrekt eingestellt wurde, ist kein zusätzlicher Überlastungsschutz erforderlich, solange nicht mehr als ein Motor an den Frequenzumrichter angeschlossen wird oder wenn keine zusätzliche Schutzeinrichtung aufgrund anwendbarer Sicherheitsvorschriften erforderlich ist. Siehe Parameter 3005 (MOT THERM SCHUTZ) und 3006 (MOT THERM ZEIT).

Die Frequenzumrichter sollen nur in einer überwachten Umgebung eingesetzt werden. Siehe Abschnitt *Umgebungsbedingungen* auf Seite *460* hinsichtlich bestimmter Grenzwerte.

**Hinweis:** Für Gehäuse des Typs "offen", d.h. Frequenzumrichter ohne Anschlusskasten und/oder Abdeckung für IP21 / UL Typ 1 oder ohne Durchführungsplatte und/oderobere Abdeckung für IP54 / UL Typ 12 müssen in einem Schaltschrank / Gehäuse in Übereinstimmung mit örtlichen Vorschriften und dem National Electric Code montiert/installiert werden.

### EAC-Kennzeichnung

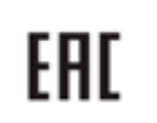

Der Frequenzumrichter hat eine EAC-Zertifizierung. Die EAC-Kennzeichnung ist in Russland, Weißrussland und Kasachstan erforderlich.
## IEC/EN 61800-3:2004 Definitionen

EMV steht für Elektromagnetische Verträglichkeit. Das ist die Fähigkeit eines elektrischen/elektronischen Geräts, ohne Probleme in einer elektromagnetischen Umgebung betrieben werden zu können. Umgekehrt darf das Gerät nicht von anderen Einrichtungen in der gleichen Umgebung beeinflusst oder gestört werden können.

Die *Erste Umgebung* umfasst Wohnbereiche und außerdem Einrichtungen, die direkt ohne Zwischentransformator an ein Niederspannungsnetz angeschlossen sind, das Gebäude in Wohnbereichen versorgt.

*Die Zweite Umgebung* enthält Einrichtungen, die an ein Netz angeschlossen sind, das nicht direkt auch Wohngebäude versorgt.

Antriebe der Kategorie C1: Antriebe mit einer Nennspannung unter 1000 V, vorgesehen für die Verwendung in der ersten Umgebung.

*Frequenzumrichter der Kategorie C2:* Frequenzumrichter mit einer Nennspannung unter 1000 V und vorgesehen für Installation und Inbetriebnahme in der Ersten Umgebung nur durch Fachpersonal.

**Hinweis:** Professionelles Fachpersonal ist eine Person oder Organisation mit den notwendigen Fertigkeiten und Erfahrungen bei der Installation und/oder Inbetriebnahme elektrischer Antriebssysteme einschließlich ihrer EMV-Aspekte.

Die Kategorie C2 hat die gleichen EMV-Emissionsgrenzwerte wie die frühere Klasse 'Erste Umgebung, eingeschränkte Erhältlichkeit'. Die EMV-Norm IEC/EN 61800-3 schränkt nicht mehr die Erhältlichkeit des Frequenzumrichters ein, jedoch sind die Nutzung, Installation und Inbetriebnahme definiert/vorgeschrieben.

*Frequenzumrichter der Kategorie C3:* Elektrische Antriebe mit einer Nennspannung unter 1000 V, die für die Verwendung in der Zweite Umgebung und nicht in der Ersten Umgebung vorgesehen sind.

Die Kategorie C3 hat die gleichen EMV-Emissionsgrenzwerte wie die frühere Klasse 'Zweite Umgebung, allgemeine Erhältlichkeit'.

10

## Übereinstimmung mit der IEC/EN 61800-3:2004 +A1:2012

Die Immunität des Frequenzumrichters entspricht den Anforderungen der IEC/EN 61800-3, Kategorie C2 (siehe Seite 465 bezüglich der Definitionen für IEC/EN 60529 61800-3). Die Emissionsgrenzwerte der IEC/EN 61800-3 werden unter den nachfolgend beschriebenen Bedingungen erfüllt.

### Erste Umgebung (Antriebe der Kategorie C2)

- 1. Der interne EMV-Filter ist angeschlossen.
- 2. Die Motor- und Steuerkabel werden gemäß Spezifikation in diesem Handbuch ausgewählt.
- 3. Der Frequenzumrichter wurde gemäß den Anweisungen in diesem Handbuch installiert.
- Die Motorkabellänge überschreitet nicht die maximal zulässige Länge, die in Abschnitt *Motorkabellänge* auf Seite 431 für die Baugröße und Schaltfrequenz des benutzten Frequenzumrichters spezifiziert ist.

**WARNUNG!**In einer Umgebung mit Wohngebäuden, kann dieses Produkt Radiofrequenzstörungen verursachen. In diesem Fall sind zusätzliche Maßnahmen zur Unterdrückung der Hochfrequenzstörungen erforderlich.

### Zweite Umgebung (Antriebe der Kategorie C3)

- 1. Der interne EMV-Filter ist angeschlossen.
- 2. Die Motor- und Steuerkabel werden gemäß Spezifikation in diesem Handbuch ausgewählt.
- 3. Der Frequenzumrichter wurde gemäß den Anweisungen in diesem Handbuch installiert.
- Die Motorkabellänge überschreitet nicht die maximal zulässige Länge, die in Abschnitt Motorkabellänge auf Seite 431 für die Baugröße und Schaltfrequenz des benutzten Frequenzumrichters spezifiziert ist.

**WARNUNG!** Ein elektrischer Antrieb der Kategorie C3 ist nicht für den Anschluss an ein öffentliches Niederspannungsnetz, an das auch Wohngebäude angeschlossen sind, vorgesehen. Bei Anschluss des Frequenzumrichters an ein solches Netz sind Radiofrequenzstörungen zu erwarten.

#### ACH550-01 Benutzerhandbuch

**Hinweis:** Es ist nicht zulässig, einen Frequenzumrichter mit angeschlossenen internen EMV-Filtern an ein IT- (ungeerdetes) Netz anzuschließen. Das Einspeisenetz wird mit dem Erdpotenzial über die EMV-Filter-Kondensatoren verbunden. Dadurch können Gefahren entstehen oder der Frequenzumrichter beschädigt werden.

**Hinweis:** Es ist nicht zulässig, einen Frequenzumrichter mit angeschlossenen internen EMV-Filtern an ein asymmetrisch geerdetes TN-Netz anzuschließen, da der Frequenzumrichter dadurch beschädigt werden kann.

ACH550-01 Benutzerhandbuch

#### ACH550-01 User's Manual

### Index

# Numerics

| 2-Leiter-Sensor, Anschlussbeispiel. | 126 |
|-------------------------------------|-----|
| 3-Leiter-Sensor, Anschlussbeispiel  | 126 |

# Α

| ABB                                                                         |
|-----------------------------------------------------------------------------|
| Dokumente-Bibliothek 493<br>Feedback zu den Antriebshandbüchern von ABB 493 |
| Produkt- und Service-Anfragen                                               |
| Produktschulung                                                             |
| Abluft, Applikationsmakro 102                                               |
| Abmessungen                                                                 |
| Bedienpanel (Bedienertastatur)                                              |
| Montage                                                                     |
| ACH Übertemperatur                                                          |
| Alarmcode                                                                   |
| Fehlercode                                                                  |
| ai fehlt                                                                    |
| Alarm-Codes                                                                 |
| Fehlercodes                                                                 |
| Alarm                                                                       |
| Alarm anzeigen, Parameter                                                   |
| Anzeige                                                                     |
| Codes                                                                       |
| Korrektur                                                                   |
| Worte, Datenparameter 186                                                   |
| Analogausgang                                                               |
| Anschlüsse                                                                  |
| AO2 Wert min Parameter                                                      |
| Dateninhalt, Parameter                                                      |
| Datenparameter                                                              |
| Filter, Parameter                                                           |
| Parametergruppe                                                             |
| Strom max., Parameter                                                       |
| Strom Min., Parameter                                                       |
| Wert max., Parameter                                                        |
| Analog-E/A                                                                  |
| Anschlüsse                                                                  |
| Spek                                                                        |
| analogue input                                                              |
| Anschlüsse                                                                  |
|                                                                             |
| Fenier Grenze, Parameter                                                    |
| renit, Alarmcodes                                                           |
| ienit, reniercodes                                                          |
|                                                                             |

| Maximum, Parameter204Minimum, Parameter204Parametergruppe204Sollw. Korrekturformel196unter Min. auto. Rücksetzung, Parameter261unter Min., Fehler-Parameter252Anheben des Frequenzumrichters12Anordnung der Anschlüsse11                                                                                                    |    |
|----------------------------------------------------------------------------------------------------|----|
| R5R6                                                                                                    |    |
| R1R4                                                                                                    |    |
| Anschlusse429Eingangsleistung (Netz)438Kommunikation438Motor430Steuerung434Analog-E/A435Digitaleingänge435Relaisausgänge435                                                                                                    |    |
| Anzeige<br>Alarm Parameter 221                                                                                                    |    |
| siehe auch Anzeige Prozesswerte                                                                                                    |    |
| Anzugsmoment428Erdungsklemmen428Leistungsanschlüsse428Steueranschlüsse434Applikationen (Makros)95Abluft102Dachventilator mit Steuerung114Druckpumpe108E-Bypass122Hand-Steuerung124HVAC Standard98Interner Timer112Interner Timer mit Festdrehzahlen114Kühlturm106Kühlturm106Kühlturm100Zuluft100Zwei interne Sollwerte mit PID-Regelung118Zwei interne Sollwerte mit PID-Regelung und Festdrehzahlen1 | 20 |
| Applikationsblock-Ausgang, Datenparameter177Applikationsmakro "Dachventilator mit Steuerung"114Applikationsmakro "Interner Timer mit Festdrehzahlen"114Applikationsmakro, Parameter172Assistenten77Aufgaben<br>siehe "Assistenten"77                                                                                                    |    |

| Aufwachverzögerung (PID), Parameter | 304  |
|-------------------------------------|------|
| Ausgabemodus                        | . 73 |
| Ausgangsfrequenz, Datenparameter    | 176  |
| Ausgangskabel, Fehlercode           | 395  |
| Ausgangsspannung, Datenparameter    | 176  |
| Austausch                           |      |
| Batterie                            | 413  |
| Hauptlüfter                         | 407  |
| interner Gehäuse-Lüfter             | 411  |
|                                     | 406  |
|                                     | 412  |
| Autom. Reset, Alarmcode             | 404  |
| Automatiksteuerung                  |      |
| siene Betriebsart AUTO              |      |
| Automatisches Rucksetzen            |      |
| siene Ruckseizen, automatisch       |      |
| Alermoode                           | 101  |
| Interval Parameter                  | 404  |
| Startreihenfolge-Zähler             | 323  |
| Timer Parameter                     | 343  |
| Übersicht                           | 330  |
| Wert, Parameter                     | 330  |
| auxiliary Motor                     |      |
| Siehe Motor, auxiliary              |      |
|                                     |      |
|                                     |      |

### В

| Backup                                                   |
|----------------------------------------------------------|
| BACnet                                                   |
| Parameter                                                |
| siehe auch EFB (embedded fieldbus, integrierter Feldbus) |
| Batterie                                                 |
| Austausch                                                |
| Austauschintervall 406                                   |
| baud rate (RS-232), Parameter                            |
| Baugröße                                                 |
| Bedienertastatur                                         |
| Siehe Bedienpanel                                        |
| Bedienpanel (Bedienertastatur)                           |
| Abmessungen                                              |
| Anzeige der Prozessvariablen, Parametergruppe 268        |
| Anzeige Dezimalpunkt (Format), Parameter                 |
| Anzeige max., Parameter 271                              |
| Anzeige Min., Parameter 270                              |
| Anzeigeeinheiten, Parameter                              |
| Anzeigenauswahl, Parameter                               |
| Betriebsarten                                            |
| Komm Fenier, Fenier Parameter                            |

| Montage 443   Parameterschloss, Parameter 215   Passwort, Parameter 215   Prozesswert max., Parameter 269   Prozesswert min., Parameter 269   Sollwertauswahl, Parameter 192 |
|----------------------------------------------------------------------------------------------------|
| Alarmaada 402                                                                                                    |
|                                                                                                    |
| Pediepung Frequenzumrichter 74                                                                                                    |
|                                                                                                    |
| Denuizenasikuive<br>Deremeteraruppo                                                                                                    |
| Alarmoodo 405                                                                                                    |
| Feblercode 395                                                                                                    |
| Frequenz Parameter 284 285                                                                                                    |
| Funktion Parameter 284                                                                                                    |
| Lastmoment Parameter 284 285                                                                                                    |
| Modus, Parameter                                                                                                    |
| Zeit. Parameter                                                                                                    |
| Benutzer-Parametersatz                                                                                                    |
| Wechsel Steuerung, Parameter                                                                                                    |
| Beschleuniauna                                                                                                    |
| /Verzögerung, Parametergruppe                                                                                                    |
| Auswahl Rampe Null, Parameter                                                                                                    |
| Hilfsm. Stop (PFA), Parameter                                                                                                    |
| Kompensation, Parameter 242                                                                                                    |
| Rampenauswahl, Parameter                                                                                                    |
| Rampenform, Parameter 237                                                                                                    |
| Rampenzeit (PFA), Parameter                                                                                                    |
| Zeit, Parameter                                                                                                    |
| Betriebsart (Bedienung des Bedienpanels)                                                                                                    |
| Antriebsparameter-Backup                                                                                                    |
|                                                                                                    |
| E/A-Einstellungen                                                                                                    |
| Coönderte Deremeter                                                                                                    |
| Parameter 75                                                                                                    |
| Standardanzeige 73                                                                                                    |
| Zeit und Datum                                                                                                    |
| Betriebsart (Frequenzumrichter-Steuerolatz)                                                                                                    |
| AUTO 73.74                                                                                                    |
| HAND                                                                                                    |
| Betriebsart AUTO 73 74                                                                                                    |
| Betriebsart HAND 73 74                                                                                                    |
| Betriebsdaten Parametergruppe 176                                                                                                    |
| Betriebszeit                                                                                                    |
| Frequenzumrichter (Zähler) Parameter 250                                                                                                    |
| Freugenzumrichtertrigger. Parameter 250                                                                                                    |
| Lüfter (Zähler), Parameter                                                                                                    |
|                                                                                                    |

## D

| D | ( | 2 |
|---|---|---|
|   |   |   |

| 20                                       |     |
|------------------------------------------|-----|
| Auswahl Strombremsung, Parameter.        | 233 |
| Bremsezeit, Parameter                    | 233 |
| Magnetisierungszeit, Parameter           | 233 |
| Stabilisator, Parameter                  | 249 |
| Stromsollw., Parameter                   | 233 |
| Überspannung, Fehlercode                 | 390 |
| Unterspannung, Fehlercode                | 391 |
| -Zwischenkreisspannung, Datenparameter 1 | 76  |
| Diagnosen                                | 387 |
| displays                                 | 388 |
| Differenzierzeit (PID), Parameter        | 294 |
| Differenzierzeit, Parameter              | 241 |
| Digitaleingang                           |     |
| Anschlüsse                               | 135 |
| bei Fehler, Speicherparameter            | 88  |
| Spezifikationen                          | 136 |
| Status, Datenparameter                   | 77  |
| Dokumente-Bibliothek4                    | 193 |
| Drehmoment                               |     |
|                                          |     |

| Anzua                                           |          |                   |
|-------------------------------------------------|----------|-------------------|
| Erdungsklemmen                                  | <br><br> | 428<br>428<br>434 |
| Datenparameter                                  |          | 1/6               |
| Emonung, Strom, Parameter                       |          | 234               |
| Max -Grenzenauswahl Parameter                   |          | 230               |
| Maximalgrenzwert, Parameter                     |          | 230               |
| Min. Grenzauswahl, Parameter                    |          | 229               |
| Min. Grenze, Parameter                          |          | 230               |
| drehrichtung                                    |          |                   |
| Gesperrt, Alarmcode                             |          | 402               |
| Wahl, Parameter.                                | 157,     | 191               |
| Drenzani<br>barachast Datanaaramatar            |          | 170               |
| Detennet, Datenparameter                        |          | 176               |
| Fehler bei Speicherparameter                    |          | 187               |
| Max. Grenzwert. Parameter                       |          | 227               |
| Min. Grenze, Parameter                          |          | 227               |
| Drehzahl, konstant                              |          |                   |
| Auswahl des Timer-aktivierten Modus, Parameter. |          | 203               |
| Digitaleingang Auswahl Parameter                |          | 199               |
| Parameter                                       |          | 202               |
| Parametergruppe                                 |          | 199               |
| Drenzahlregelung                                |          | 040               |
| Beschleunigungskompensation Parameter           |          | 243               |
| Differenzierzeit Parameter                      |          | 242               |
| Integrationszeit. Parameter                     |          | 240               |
| Parametergruppe                                 |          | 239               |
| Proportionalverstärkung, Parameter              |          | 239               |
| Druckpumpe, Applikationsmakro                   |          | 108               |
| _                                               |          |                   |
| E                                               |          |                   |
| E/A-Einstell-Modus                              |          | . 92              |
| E/A-Kommunikation, Alarmcode                    |          | 402               |
| E-Bypass, Applikationsmakro                     |          | 122               |
| Echtzeit-Uhr                                    | . 89,    | 129               |
| EFB (Integrierter Feldbus).                     | 144,     | 146               |
| Anschluss                                       |          | 146               |
| BAChet-spezifische Kommunikationsparameter      | 1 4 0    | 150               |
|                                                 | 149,     | 314               |
| EFB PROTOKOLL Auswalli, Parameter               | 140,     | 343               |
| EFB PROTOKOLL. Parameteroruppe                  | ,        | 314               |
| Einstellungen für die Kommunikation             |          | 146               |
| Fehlercodes                                     | 167,     | 394               |
| Frequenzumrichter-Steuerungsparameter           |          | 157               |

| Kommunikationsparameter                     |             |
|---------------------------------------------|-------------|
| OK Messages (Zählung) Parameter             | 149 315     |
| Parameter                                   | 150 315 316 |
| Parität Parameter                           | 149 314     |
| Protokollauswahl                            | 148         |
| Protokolle                                  | 144         |
| RS485 Netzabschluss                         | 146         |
| Serielle Kommunikation Assistent            | 147         |
| station id parameter                        | 148 314     |
| Status Parameter                            | 150 315     |
| Steuer- Profile Parameter                   | 149 314     |
| Steuerung                                   |             |
| UART FEHLER (count). Parameter              | 149.315     |
| ÜBERTRAGGS FEHL (count). Parameter          | 149. 315    |
| Zusätzliche Verzögerung (nur Modbus). Paran | neter 150   |
| Fingangs-Phasen-Ausfall Alarmcode           | 405         |
| Einbeiten (PID) Parameter                   | 205         |
| Einsporung Enorgio                          | 200         |
| Darametoraruppo                             | 300         |
| ELV (Extra Low Voltage)                     |             |
|                                             |             |
|                                             |             |
| Filler                                      | 4 5         |
| Abkiemmen des Einv-Fillers                  |             |
| Warnung für DDC Notzo                       |             |
| Warnung für unsymmetrisch geordete TN       | Notzo 42    |
| Gronzon für Motorkahollängen                | INELZE 43   |
| -Grenzen für Motorkabeilangen               |             |
| Liberlegungen                               |             |
|                                             | 200         |
|                                             |             |
| Elaschiuss                                  | 202         |
|                                             |             |
|                                             |             |
| Erste Indetriebnanme                        | 74          |
| Betriebsart AUTO (Fernsteuerung)            |             |
| Sprachauswani                               |             |
|                                             |             |
|                                             |             |
| Erster Start, Alarmcode                     | 405         |
| external                                    |             |
| Befehlauswahl, Parameter                    | 157, 189    |
| Fehler                                      |             |
| Autom.Rücksetzen, Parameter                 |             |
| Fehlercodes                                 |             |
|                                             |             |
|                                             |             |
| Spannungsversorgung                         |             |
| Steuerung Auswani, Parameter                | 158, 193    |

| F                                                                                                    |                                                                                                    |
|----------------------------------------------------------------------------------------------------|----------------------------------------------------------------------------------------------------|
| FBA (Feldbusadapter).                                                                                                    | 144, 151                                                                                                    |
| Applikationsprogrammversion des Feldbusmoduls,<br>156. 311                                                                                                    | Parameter                                                                                                    |
| CONFIG FILE CPI-Software-Version, Parameter<br>CONFIG FILE id revision, Parameter<br>CONFIG FILE revision, Parameter<br>EFB PROTOKOLL Auswahl, Parameter<br>Einstellungen für die Kommunikation<br>Fehlercodes<br>Feldbus CPI-Software-Version, Parameter<br>Feldbus Parameter<br>Feldbus Parameter<br>Feldbus Parameter<br>Feldbus Status, Parameter<br>Feldbus Typ, Parameter<br>Feldbus Typ, Parameter<br>Frequenzumrichter-Steuerungsparameter<br>Kommunikationsparameter<br>Protokollauswahl<br>Serielle Kommunikation, Assistent   | $\begin{array}{c} 155, 310 \\ 155, 310 \\ 155, 311 \\ 154, 345 \\ \dots \ 153 \\ \dots \ 167 \\ 156, 311 \\ 155, 310 \\ 155, 310 \\ 155, 310 \\ 155, 310 \\ \dots \ 157 \\ \dots \ 157 \\ \dots \ 154 \\ \dots \ 153 \\ \dots \ 145 \end{array}$ |
| Feedback                                                                                                    |                                                                                                    |
| Antriebshandbücher von ABB                                                                                                    | 493                                                                                                    |
| Fehler                                                                                                    | 200                                                                                                    |
| Anzeige.   Codes.   Digitaleingangsstatus, Speicherparameter.   Drehmoment, Speicherparameter   Drehzahl, Speicherparameter.   Fehlerspeicher   Fehlerspeicher, Parametergruppe   Frequenz, Speicherparameter   Funktion, Parametergruppe   Korrektur.   Ietzter, Fehlerspeicher Parameter   Reset-Auswahl, Parameter.   Rücksetzen.   Spannung bei, Speicherparameter.   Status, Speicherparameter.   Strom bei, Speicherparameter.   Vorte, Datenparameter.   Zeit, Speicherparameter.   Zeit, Speicherparameter.   Fehler, Fehlercode |                                                                                                    |
| Fehler-Anzeige<br>Fehlernamen                                                                                                    | 389                                                                                                    |
| Feldbus<br>Befehlsworte, Datenparameter<br>EFB PROTOKOLL Auswahl, Parameter<br>embedded fieldbus (EFB) comm protocol, par. grou<br>Externes Komm-Modul (FBA), Parametergruppe 30                                                                                                    | 183<br>345<br>up 314<br>09, 310, 317                                                                                                    |

| Fehlercodes 167   Statusworte, Datenparameter 184   Steuerung 145   siehe auch EFB (embedded fieldbus, integrierter Feldbus)   siehe auch EFA (Feldbusedenter) |   |
|----------------------------------------------------------------------------------------------------|---|
| Fernsteuerung<br>siehe Betriebsart AUTO                                                                                                    |   |
| Firmware                                                                                                    |   |
| Testdatumparameter                                                                                                    |   |
| Version der Firmware des Frequenzumrichters, Parameter 267                                                                                                    | 7 |
| Flanschmontage                                                                                                    |   |
| FlashDrop 42                                                                                                    |   |
| Anschluss                                                                                                    |   |
| Parameteranzeige, Parameter                                                                                                    |   |
| Flussbremsung. Parameter                                                                                                    |   |
| Flussoptimierung aktivieren, Parameter                                                                                                    |   |
| FORCE TRIP, Fehlercode                                                                                                    |   |
| format fehler (count), Parameter                                                                                                    |   |
| freigabe                                                                                                    |   |
| Auswahl Quelle, Parameter                                                                                                    |   |
| Frequenz                                                                                                    |   |
| Max Grenzwert Parameter 229                                                                                                    |   |
| Min. Grenze. Parameter                                                                                                    |   |
| Schalten, Parameter                                                                                                    |   |
| Frequenzumrichter Verpackung 11                                                                                                    |   |
| G                                                                                                    |   |
|                                                                                                    |   |
|                                                                                                    |   |
| Genause (IP-Code)                                                                                                    |   |
| Gerauschoptimierung, Parameter                                                                                                    |   |
| Gesparte CO2 Parameter 182                                                                                                    |   |
| Gesparte kWh Parameter                                                                                                    |   |
| Gesparte MWh Parameter 181                                                                                                    |   |
| in lokaler Währung, gesparte Summe 1 Parameter 181                                                                                                    |   |
| in lokaler Währung, gesparte Summe 2 Parameter 181                                                                                                    |   |
| Gewichte                                                                                                    |   |
| Grenzen, Parametergrupe 221                                                                                                    |   |
| н                                                                                                    |   |
| Handbücher                                                                                                    |   |
| Feedback                                                                                                    |   |
| Liste                                                                                                    |   |
| Handbuch-Kompatibilität                                                                                                    |   |
| für das Bedienpanel (Bedienertastatur)                                                                                                    |   |
| mit Frequenzumrichterfirmware                                                                                                    |   |

| Hand-Steuerung                    |      |
|-----------------------------------|------|
| siehe Betriebsart HAND            |      |
| Hand-Steuerung, Applikationsmakro | 124  |
| Hardware-Beschreibung             | 435  |
| HKL Standard Applikationsmakro    | . 98 |

## I

| Identifikation                                   |
|--------------------------------------------------|
| Motor                                            |
| ID-Lauf                                          |
| Alarmcode                                        |
| Fehler, Fehlercode                               |
| Parameter                                        |
|                                                  |
| durch die individuelle Einstellung der Parameter |
| mit dem Inbetriebnahme-Assistenten               |
| Information, Parametergruppe 267                 |
| Inkompatible SW, Fehlercode                      |
| Installation                                     |
| Checkliste                                       |
| Vorbereitung der                                 |
| siehe auch Montage                               |
| Integrationszeit (PID), Parameter                |
| Integrationszeit, Parameter                      |
| Integrierter Feldbus                             |
| siehe EFB                                        |
| interner Sollwert (PID), Parameter 298           |
| Interner Timer, Applikationsmakro 112            |
| IP-Code                                          |
| IR-Kompensation                                  |
| Prequenz, Parameter                              |
| Spannung Parameter 247                           |
| Isolation                                        |
| Isolation der Baugruppe prüfen 46                |
| Istw. max. (PID), Parameter                      |
| Istw. min. (PID), Parameter                      |
| Istwert                                          |
| Auswahl (PID), Parameter                         |
| Multiplizierer (PID), Parameter                  |
| Istwertsignale Parametergruppo                   |
| IT-Notz                                          |
| EMV-Filter                                       |
|                                                  |

# Κ

| Kabel                                                                                 |
|---------------------------------------------------------------------------------------|
| Eingangsleistung (Netz) 47, 56, 421, 426                                              |
| Isolation des Speisekabels 46                                                         |
| Motor                                                                                 |
| Prüfung der Motorkabelisolation                                                       |
| Steuerung                                                                             |
| Kabel, Bedienpanel (Bedienertastatur)                                                 |
| Kategorie                                                                             |
| Č1                                                                                    |
| C2                                                                                    |
| C3                                                                                    |
| Kennzeichnungsetiketten                                                               |
| Klemmen                                                                               |
| F/A 435                                                                               |
| Kabel 428                                                                             |
| Motoranschluss 428                                                                    |
| Netzanschluss 428                                                                     |
| Knicknunkt Frequenz, Fehler Parameter 255                                             |
| Komm                                                                                  |
| EEP DROTOKOLL Augwahl Daramotor 149 154 245                                           |
| EFD FROTOROLL Auswalli, Falameter 140, 154, 345<br>Echlor Funktion Daramator 164, 258 |
| Fohlorzoit Daramotor 164,250                                                          |
| Relaisausgangswort Datenparameter 170                                                 |
| Morto Datonparametor 170                                                              |
| Kompatibilität                                                                        |
| Handbuch                                                                              |
| für das Redionnanol (Redionortastatur) 67                                             |
| mit Frequenzumrichterfirmware                                                         |
| Motor 21                                                                              |
| Kondongatoran                                                                         |
| Austausch 412                                                                         |
| maintenance intervale 406                                                             |
| Nachformieren 412                                                                     |
| Konstantdrahzahl                                                                      |
| nonstanturenzani<br>ninha Drahzahl konstant                                           |
| Siene Dienzanii, Konstanti<br>Kontoktinformationan                                    |
|                                                                                       |
|                                                                                       |
| kritische Drehzahlen (vermeiden)                                                      |
| kritische Drehzahlen (vermeiden)<br>auswahl, Parameter                                |
| kritische Drehzahlen (vermeiden)<br>auswahl, Parameter                                |
| kritische Drehzahlen (vermeiden)<br>auswahl, Parameter                                |
| kritische Drehzahlen (vermeiden)<br>auswahl, Parameter                                |
| kritische Drehzahlen (vermeiden)<br>auswahl, Parameter                                |
| kritische Drehzahlen (vermeiden)<br>auswahl, Parameter                                |
| kritische Drehzahlen (vermeiden)<br>auswahl, Parameter                                |
| kritische Drehzahlen (vermeiden)<br>auswahl, Parameter                                |
| kritische Drehzahlen (vermeiden)<br>auswahl, Parameter                                |
| kritische Drehzahlen (vermeiden)<br>auswahl, Parameter                                |
| kritische Drehzahlen (vermeiden)<br>auswahl, Parameter                                |

| Lüfterbetriebszeit Trigger, Parameter                                                                                                    |                  |
|----------------------------------------------------------------------------------------------------|------------------|
| kWh                                                                                                    | U                |
| Zähler, Datenparameter                                                                                                    | 7                |
| L                                                                                                    |                  |
| Lastanalysator, Parametergruppe                                                                                                    | 7                |
| Lastfrequenz<br>siehe Benutzerlastkurve                                                                                                    |                  |
| Lastkurve<br>siehe Benutzerlastkurve                                                                                                    |                  |
| LED                                                                                                    | 8                |
| Leistung                                                                                                    | U                |
| Antrieb MWh Verbrauch Trigger, Parameter                                                                                                    | 1<br>6<br>1<br>7 |
| Leistungsminderung 419, 42                                                                                                    | :0               |
| Leistungsschalter 42   ABB S200 B/C miniature (MCB) 423, 42   ABB Tmax moulded case (MCCB) 423, 42                                                                                                | 4                |
| Lokale Steuerung gesperrt (HAND-Modus), Parameter 162, 21                                                                                                    | 8                |
| Lokalsteuerung<br>siehe Betriebsart HAND                                                                                                    |                  |
| Lüfter                                                                                                    |                  |
| internal enclosure, replacement                                                                                                    | 1                |
| replacement intervals                                                                                                    | 6                |
| 2080,240 V drives                                                                                                    | .0<br>9          |
| Μ                                                                                                    |                  |
| Makros 9   Abluft 10   Dachventilator mit Steuerung 11   Druckpumpe 10   E-Bypass 12   Hand-Steuerung 12   HVAC Standard 9   Interner Timer 11   Interner Timer mit Festdrehzahlen 11   Kühler 10 | 5248248246       |

| Kühlturm                                                       |
|----------------------------------------------------------------|
| Motorpotentiometer                                             |
| Pumpen-Kaskade110                                              |
| Zuluft                                                         |
| Zwei interne Sollwerte mit PID-Regelung                        |
| Zwei interne Sollwerte mit PID-Regelung und Festdrehzahlen 120 |
| manual motor starter                                           |
| Maßzeichnungen                                                 |
| Baugroße R6 (IP54) 452                                         |
| frame size R1 (IP21 / UL Type 1)                               |
| frame size R1 (IP54 / UL Type 12)                              |
| frame size R2 (IP21 / UL Type 1) $(1200 - 454)$                |
| frame size R2 (IP34 / UL Type 12)                              |
| frame size R3 (IP54 / III Type 12) $12$                        |
| frame size R3 (IP34 / OL Type 12)                              |
| frame size R4 (IP54 / III Type 12) $430$                       |
| frame size R5 (IP21 / UL Type 1) $457$                         |
| frame size R5 (IP54 / UL Type 12)                              |
| frame size R6 (IP21 / UL Type 1)                               |
| frame size R6 (IP54 / UL Type 12)                              |
| Material                                                       |
| Maximum                                                        |
| Drehmomentgrenze, Parameter                                    |
| Frequenz, Parameter 229                                        |
| Momentauswahl, Parameter                                       |
| MCB (miniature circuit breaker) 423, 424                       |
| MCCB (moulded case circuit breaker) 423, 424, 425              |
| Mehrmotorsysteme                                               |
| Minimum                                                        |
| Drehmomentgrenze, Parameter                                    |
| Frequenz, Parameter 228                                        |
| Momentauswahl, Parameter                                       |
| Modus - 'Uhr stellen'                                          |
| Modus 'Geänderte Parameter                                     |
| Montage des Frequenzumrichters                                 |
| Abmessungen                                                    |
| Geeigneter Montageort                                          |
|                                                                |
| IP21                                                           |
| $1P54 \dots 1P54 \dots 41$                                     |
|                                                                |
| Mullem                                                         |
| Schabione                                                      |
| Blockiert Alarmoode 404                                        |
| Blockiert Fehlercode 202                                       |
| cos phi (Leistungsfaktor) Parameter 175                        |
| Hilfsm. Startverzögerung (PFA), Parameter                      |

| Hilfsm. Stopverzögerung (PFA), Parameter    | 325  |
|---------------------------------------------|------|
| Identifikation                              | . 19 |
| Knickpunktfrequenz der Lastkurve            | 255  |
| Kompatibilität                              | . 21 |
| Lastkurve max., Fehler-Parameter            | 255  |
|                                             | 255  |
| Motor ID-Laut, Parameter.                   | 174  |
| Nenndrenzahl, Parameter                     | 173  |
| Nennfrequenz, Parameter                     | 1/3  |
|                                             | 1/4  |
| Nennspannung, Parameter                     | 1/3  |
| Nennstrom, Parameter                        | 1/3  |
| number of aux., Parameter                   | 320  |
| Phase, Feniercode                           | 395  |
| Prulung der Isolation                       | . 40 |
| Regelungsmodus, parameter                   | 1/3  |
| Statter, manual                             | 424  |
| Temperatur Detenneremeter                   | 100  |
| Temperaturalarmaronzo, Paramotor            | 276  |
| Temperaturfehlergrenze Parameter            | 270  |
| Temperaturmessung Parameteraruppe           | 270  |
| Temperatursensorauswahl Parameter           | 275  |
| Temperatursensortyn Parameter               | 275  |
| therm Schutzfunktion                        | 433  |
| Thermische Zeit Fehler-Parameter            | 254  |
| Übertemperatur Alarmcode                    | 403  |
| Übertemperatur Fehlercode                   | 391  |
| Übertemperaturschutz. Fehler Parameter      | 253  |
| Umdrehung (Zähler). Parameter               | 250  |
| Umdrehungstrigger, Parameter                | 250  |
| Umdrehungszähler, Datenparameter            | 180  |
| Wartungstrigger, Parameter                  | 250  |
| motoren                                     |      |
| (PFA) Parameter                             | 343  |
| Verschiedene 418,                           | 432  |
| Motorpotentiometer, Applikationsmakro       | 116  |
| Motorregelung                               |      |
| IR-Kompensation. Parameter                  | 247  |
| Parametergruppe                             | 246  |
| mounting control panel (operator keypad)    | 443  |
| IP54 panel mounting kit                     | 443  |
| IP66 panel extension cable kit              | 444  |
| Muttern Montage                             | 442  |
| MWh                                         |      |
| Antrieb Energieverbrauch (Zähler) Parameter | 251  |
| Antrieb Energieverbrauch Trigger Parameter  | 251  |
| Zähler, Datenparameter                      | 180  |
| , , , , , , , , , , , , , , , , , , , ,     | -    |

# Ν

| Nachformieren von Kondensatoren | 412 |
|---------------------------------|-----|
| Nenndaten                       | 415 |
| Netzphase, Fehlercode           | 393 |
| Normen                          | 462 |
| Not-Aus/Not-Halt                |     |
| Halt, Alarmcode                 | 405 |
| Stopauswahl, Parameter          | 234 |
| Verzögerungszeit, Parameter     | 238 |
| NPN                             | 437 |

# 0

| obere Abdeckung<br>Oberschwingungen<br>offset (PID), parameter<br>OK Messages (Zählung), Parameter | 464<br>421<br>308<br>312 |
|----------------------------------------------------------------------------------------------------|--------------------------|
| Leistung, Fehlercode                                                                               | 393                      |
| LINK, Feniercode                                                                                   | 393                      |
| Optionen, Parametergruppe                                                                          | 345                      |
| Override                                                                                           |                          |
| Alarmoode                                                                                          | 105                      |
|                                                                                                    | 400                      |
|                                                                                                    | 225                      |
| Drehrichtung, Parameter                                                                            | 226                      |
| Drehzahl, Parameter                                                                                | 225                      |
| Freigeben, Parameter                                                                               | 226                      |
| Frequenz Parameter                                                                                 | 225                      |
| Moduo                                                                                              | 220                      |
|                                                                                                    | 224                      |
| Parametergruppe                                                                                    | 223                      |
| Parametersatz 83,                                                                                  | 172                      |
| Passwort, Parameter                                                                                | 225                      |
| Sollwert Parameter                                                                                 | 226                      |
|                                                                                                    | 220                      |

## Ρ

| Parameter                                   |      |
|---------------------------------------------|------|
| Analogausgangsskalierung, Fehlercode        | 397  |
| Analogeingangsskalierung, Fehlercode        | 396  |
| ändern Schloss                              | 215  |
| Änderungen speichern, Parameter             | 219  |
| Anzeige, Parameter                          | 222  |
| Ext. Relaisausgang, Fehlercode              | 397  |
| Feldbus fehlt, Fehlercode                   | 397  |
| Gruppen                                     | 169  |
| Hz Úpm, Fehlercode                          | 396  |
| Liste und Beschreibungen                    | 169  |
| Modus                                       | . 75 |
| Mot 1 Daten (Leistungsregelung), Fehlercode | 398  |
| Mot 2 Daten (Leistungsregelung), Fehlercode | 397  |

| Nutzerlastkurve, Fehlercode                                                                                                    | 99             |
|----------------------------------------------------------------------------------------------------|----------------|
| PFA FA Fa Fa F | 30             |
| PEA Modus Ephlercode                                                                                                    | 37             |
| PFA ref neg Fehlercode                                                                                                    | 36             |
| PEA und Override Feblercode                                                                                                    |                |
|                                                                                                    | 20             |
| Tabellenversion Parameter 20                                                                                                    | 5Z<br>67       |
| Volletändigo Listo                                                                                                    | 71<br>76       |
| Deremeter bereufleden                                                                                                    | +0             |
|                                                                                                    | 52             |
|                                                                                                    | 32             |
| Parität (RS-232), Parameter                                                                                                    | 12             |
| Parität Fehler (Zählung), Parameter                                                                                                    | 12             |
| PE                                                                                                    |                |
| Erdschluss, Parameter                                                                                                    | 58             |
| see cables, input power                                                                                                    |                |
| see cable terminals                                                                                                    |                |
| PELV (Protective Extra Low Voltage) 4:                                                                                                    | 37             |
| $PE\Delta$                                                                                                    |                |
| aux Motor Startverzögerung Parameter 3'                                                                                                    | 25             |
| aux Motor Stop Verzöger Parameter                                                                                                    | 25             |
| Beschleunigungszeit Parameter                                                                                                    | 12             |
| Freigeben Parameter                                                                                                    | τ∠<br>//1      |
| Hilfsm Startfolge Parameter                                                                                                    | τι<br>1Λ       |
| Motoren Parameter                                                                                                    | 77<br>12       |
| number of aux motoren Parameter                                                                                                    | 70<br>26       |
| sollw stufe PARAMETER                                                                                                    | 20<br>22       |
| SOIW State, TANAMETER                                                                                                    | 22<br>22       |
| Startverzögerung Darameter                                                                                                    | <u>^</u> 0     |
| untere Frequenz Darameter                                                                                                    | +0<br>21       |
| Verriegelung Alarmoode                                                                                                    | 24<br>77       |
| Verzögerungszeit Parameter                                                                                                    | 7 <del>7</del> |
| Wahl Parameter Gruppo                                                                                                    | +J<br>21       |
|                                                                                                    | ニー<br>7つ       |
|                                                                                                    | 13             |
| PID<br>0% (letwarteignel) Deremeter                                                                                                    | 05             |
| 0% (Istwertsignal), Parameter                                                                                                    | 90             |
| 100% (Istwensignal), Parameter                                                                                                    | <b>JD</b>      |
| Abweichung, Datenparameter                                                                                                    | 19             |
|                                                                                                    | J4             |
|                                                                                                    | J4             |
|                                                                                                    | 18             |
|                                                                                                    | 78             |
| Dezimaistelle (Istwertsignal), Parameter                                                                                                    | 95             |
| Differenzierzeit, Parameter                                                                                                    | 94<br>25       |
| Einneit (Istwertsignal), Parameter                                                                                                    | 95             |
| external / trimming, Parametergruppe                                                                                                    | J/             |
| external source trimm aktivier, Parameter                                                                                                    | J/             |
| renier-reedback inversion, Parameter                                                                                                    | 56             |
|                                                                                                    | 93             |
| Interner Sollwert, Parameter                                                                                                    | 98             |

| Istwert max., Parameter             |               | 301  |
|-------------------------------------|---------------|------|
| Istwert min., Parameter             |               | 301  |
| Istwert, Datenparameter             |               | 179  |
| Istwertauswahl. Parameter           | 165.          | 299  |
| Istwerteingang Auswahl, Parameter.  | 166.          | 300  |
| Istwertmultiplizierer Parameter     | ,             | 299  |
| Kommwert 1 Datennarameter           |               | 180  |
| offset parameter                    |               | 202  |
| Deremeterentzeuewehl Deremeter      |               | 200  |
| Parameter Salzauswani, Parameter    |               | 303  |
|                                     |               | 294  |
| Prozesssatze, Parametergruppen      | 292,          | 306  |
| Regler, Ubersicht                   |               | 289  |
| Schlaf, Alarmcode                   |               | 404  |
| Schlafauswahl, Parameter            |               | 302  |
| Schlafpegel, Parameter              |               | 303  |
| Schlafverzögerung, Parameter        |               | 304  |
| Skalierung (0%100%). Parameter      |               | 295  |
| Sollwert Datenparameter             |               | 178  |
| Sollwertauswahl Parameter           | 164           | 297  |
| Sollwert-Maximum Parameter          | 104,          | 201  |
| Sollwort-Minimum Daramotor          |               | 200  |
| trim apolo, poromotor               | • • • •       | 230  |
|                                     |               | 300  |
|                                     |               | 300  |
| Verstarkung, Parameter              |               | 292  |
| Vorgehensweise bei Einstellung.     |               | 292  |
| PNP                                 |               | 437  |
| Produkt                             |               |      |
| Anfragen                            |               | 493  |
| Schulung                            |               | 493  |
| Proportionalverstärkung Parameter   |               | 230  |
| Drozoco DID Sötze, Derometergruppen | $\frac{1}{2}$ | 200  |
| Prozess PiD-Salze, Parametergruppen | 292,          | 300  |
| Prozessvariablen, Datenparameter.   |               | 179  |
| Prozesswerte                        |               |      |
| Anzeige Variablen, Parametergruppe  |               | 268  |
| Tafel                               |               |      |
| siehe auch Bedienpanel"             |               |      |
| PT100 Temperatursensor              |               | 275  |
|                                     |               | 215  |
|                                     |               | 2/5  |
| puffer überl (count), Parameter     |               | 313  |
| Pumpen-Kaskade, Applikationsmakro   |               | 110  |
|                                     |               |      |
| R                                   |               |      |
| Demonstration (Demonstration        | 400           | 000  |
| Rampenpaar (Rampen), Parameter      | 163,          | 230  |
| ratings, IEC                        |               |      |
| 2080,240 V drives                   |               | 417  |
| 380480 V drives                     |               | 416  |
| RDC-System                          |               |      |
| EMV-Filter                          |               | . 45 |
| Warnung zu EMV-Filtern              |               | . 9  |
|                                     |               | -    |

| Regelabweichung Inversion (PID), Parameter Umkehr der Prozess- |
|----------------------------------------------------------------|
| Regelungskarte                                                 |
| Temperatur Datennarameter 180                                  |
| Libertemperatur Fehlercode 395                                 |
| Libertemperatur, Fehler-Parameter 259                          |
| regulator by pass Wahl Darameter 330                           |
|                                                                |
| Relaisausgang                                                  |
|                                                                |
| Anschlusse                                                     |
| Aus-verzogerung, Parameter                                     |
| Einschalt-Verzogerung, Parameter                               |
|                                                                |
| Status, Datenparameter                                         |
| Resonanzen (vermeiden)                                         |
| auswahl, Parameter                                             |
| RS-232                                                         |
| baud rate, Parameter                                           |
| Bedienpanel, Parametergruppe                                   |
| Parität, Parameter 312                                         |
| station id, parameter                                          |
| RS-232 counts                                                  |
| format fehler Parameter 313                                    |
| OK Messages, Parameter                                         |
| parität fehler Parameter 312                                   |
| puffer übert Parameter 313                                     |
| UBERTRAGGS FEHL Parameter 313                                  |
| PS/85 /38                                                      |
| $\Delta be chuse für EEB $ 1/6                                 |
| Dückostzen automatisch                                         |
| Analogoingong wanigar ala Min Daramatar 261                    |
| Analogeingang weniger als Min., Parameter                      |
| Anzani der Wiedereinschaltversuche, Parameter 260              |
|                                                                |
|                                                                |
| Uberspannung, Parameter                                        |
|                                                                |
| Unterspannung, Parameter                                       |
|                                                                |
| Wiederholzeit, Parameter                                       |
| run time, data parameter                                       |
|                                                                |
| S                                                              |
| S200 B/C circuit breaker 423 424                               |
|                                                                |
|                                                                |
|                                                                |
| control panel (operator keypad) mounting, IP54 443             |
| control panel (operator keypad) mounting, IP66 444, 445        |
| iviontage des ⊢requenzumrichters                               |
| Schalter, Leistung                                             |

| Schaltfrequenz, Parameter 248             | 3      |
|-------------------------------------------|--------|
| Schaltfrequenzkontrolle, Parameter        | 3      |
| Schlaf Auswahl (PID), Parameter           | 1      |
| Schlafauswahl (PID), Parameter            | 2      |
| Schlupfkompensationsverhältnis. Parameter | 9      |
| Schutzart (IP-Code)                       | >      |
| Sensor                                    | -      |
| 2-Leiter-Sensor/Geber                     | 5      |
| 3-Leiter-Sensor/Geber                     | 5      |
| Sensortyp. Parameter                      | 5      |
| SERIAL 1 ERROR. Fehlercode                | 1      |
| Serielle Kommunikation 14:                | 3      |
| Assistent 145, 147, 15                    | Ś      |
| Seriennummer 16                           | 5      |
| Service 49                                | ,<br>Y |
| Sicherheitsvorschriften 7 8               | י<br>ג |
| Sicherungen Eingengeleistung (Netz)       | י<br>1 |
| 208  0.240  V drives                      | י<br>ג |
| 380 480 V drives 42                       | ר<br>כ |
| Skalar-Regelungsmodus                     | -<br>२ |
| S-Kurvenrampe Parameter                   | ,<br>7 |
| Sollwort                                  |        |
| Analogeingangkorrektur 196                | 2      |
| Auswahl Quelle Parameter 158 19           | 1      |
| Auswahl Parametergruppe 192               | >      |
| Korrekturen für Parameterwerte            | 5      |
| Maximum. Parameter                        | 7      |
| Minimum, Parameter 197                    | 7      |
| Tastatursteuerung, Parameter              | 2      |
| Sollwert Stufe (PFA), Parameter           | 2      |
| Sollwertauswahl (PID). Parameter          | 7      |
| Sollwert-Maximum (PID). Parameter         | 3      |
| Sollwert-Minimum (PID), Parameter         | 3      |
| spannung                                  | -      |
| Fehler bei. Speicherparameter             | 7      |
| Spannung/Frequenz-Verhältnis, Parameter   | 7      |
| Sprache Parameter 172                     | >      |
| Standard-Anzeigemodus                     | -      |
| siehe Ausgabemodus"                       |        |
| Standard-Werkseinstellung 7'              | 1      |
| Start                                     | •      |
| DC-Magnetisierungszeit Parameter 23       | 2      |
| Drehmomenterhöhungsstrom. Parameter       | 1      |
| Frequenz (PFA). Parameter                 | 3      |
| Funktion, Parameter                       | 2      |
| Hilfsm. Reihenfolge (PFA), Parameter      | 1      |
| Hilfsmotor (PFA), Paraméter               | 3      |
| Hilfsmotor Verzögerung (PFA), Parameter   | 5      |

| Parametergruppe 231                        |
|--------------------------------------------|
| Sperre, Parameter 234                      |
| Tag, Parameter                             |
| Verzögerung (PFA), Parameter               |
| Verzögerung, Alarmcode                     |
| Verzogerung, Parameter                     |
| Zeit, Parameter                            |
| Start Freigabe                             |
| Auswahl Quelle, Parameter 162, 219         |
| Fehlt, Alarmcodes                          |
| Start/Stop, Parametergruppe 231            |
| Start/Stop/Drehr., Parametergruppe         |
| Starten des Frequenzumrichters             |
| Startmodus                                 |
| Automatik                                  |
| automatische Drehmomenterhöhung            |
| DC-Magnetisierung                          |
| fliegender Start                           |
| Startreihenfolge-Zähler 332                |
| Start-up Daten Parametergruppe 172         |
| station id (PS-232) parameter 312          |
| Station in (NO-252), parameter             |
| Status der Feiller, Speicherparameter      |
| Statusinformationen des Frequenzumrichters |
| Steuerung                                  |
| ANSCNIUSSE                                 |
|                                            |
| Stillstandslast, Fehlerparameter           |
| Stop                                       |
| Auswahl Gleichstrombremsung, Parameter     |
| DC-Bremszeit, Parameter                    |
| DC-Stromsollw., Parameter                  |
| Flussbremsung, Parameter                   |
| Funktion, Parameter                        |
| Hilfsmotor (PFA), Parameter                |
| Hilfsmotor Verzogerung (PFA), Parameter    |
| Not, Alarmcode                             |
| Nothalt-Auswahl, Parameter                 |
| Tag Decemptor                              |
| Tag, Parameter                             |
|                                            |
| Stoppen des Frequenzumrichters             |
| Strom                                      |
| Datenparameter 1/6                         |
| Fehler bei, Speicherparameter              |
| Wax. Grenzwert, Parameter                  |
| wessung, Feniercoae                        |
| Symmetrisch geerdetes IN-Netz              |
| EMV-Filter                                 |
| Systemsteuerung, Parametergruppe           |

# Т

| Tastatur                                     |            |
|----------------------------------------------|------------|
| Sollwertwahl, Parameter                      | 192        |
| siehe auch "Bedienpanel"                     |            |
| Technische Daten                             | 415        |
| Testdatum. Parameter                         | 267        |
| Tiemr                                        |            |
| ALITO WECHSEL Parameter                      | 343        |
| Timor                                        | 120        |
|                                              | 100        |
| Erojachen Derometer                          | 130        |
|                                              | 2/0        |
|                                              | 282        |
|                                              | 129        |
| Booster Auswahl, Parameter                   | 280        |
| Booster Zeit, Parameter                      | 281        |
|                                              | 277        |
| Starttag, Parameter                          | 279        |
| Startzeit, Parameter                         | 279        |
| Stoppzeit, Parameter                         | 279        |
| Stoptag, Parameter                           | 279        |
| Timer Freigabe, Parameter                    | 278        |
| Timer-Quelle, Parameter                      | 282        |
| Tmax. Leistungsschalter                      | 424        |
| TN-Netz                                      |            |
| FMV-Filter                                   | 45         |
| Warnung zu FMV-Filtern                       | 10         |
| trimm aktiviar (axtornal PID) Paramotor      | 207        |
| Trime Chalierung (DD) Deremeter              | 201        |
| Trimm Skallerung (PID), Parameter            | 308        |
| Irimm-Modus (PID), Parameter                 | 308        |
| Typenbezeichnung                             | 16         |
|                                              |            |
| U                                            |            |
| LI/f_//erhältnis Parameter                   | 2/7        |
| Ulterdrohzahl Echleroode                     | 201        |
|                                              | 394        |
| Uberlastkurve                                |            |
| siehe Benutzerlastkurve                      |            |
| Uberspannung                                 |            |
|                                              | 402        |
| Autom.Rücksetzen, Parameter                  | 261        |
| überstrom                                    |            |
|                                              | 401        |
| Autom.Rücksetzen, Parameter                  | 261        |
| Fehlercode                                   | 390        |
| ÜBERTRAGGS FEHL (count) Parameter            | 313        |
| Überwachung                                  | 2.0        |
| Oberer Grenzwert für den Parameter Parameter | 265        |
| Parameter unterer Grenzwert Parameter        | 265        |
| Parameterauewahl Parameter                   | 261        |
| i aiaiiiciciauswaiii, Faiaiiicici            | <u>~04</u> |

| Uhr                                                                                                    |
|----------------------------------------------------------------------------------------------------|
| UL-Kennzeichnung                                                                                                    |
| Umdrehung, Motor                                                                                                    |
| (Zähler), Parameter 250                                                                                                    |
| Trigger, Parameter 250                                                                                                    |
| Zähler, Datenparameter                                                                                                    |
| Umgebungsbedingungen 22, 460                                                                                                    |
| Umrichter                                                                                                    |
| Betriebszeit (Zähler), Parameter                                                                                                    |
| Betriebszeit, Datenparameter                                                                                                    |
| Betriebszeittrigger, Parameter                                                                                                    |
| Daten, Parameter                                                                                                    |
| Energieverbrauch (Zähler), Parameter                                                                                                    |
| Energieverbrauchtrigger, Parameter                                                                                                    |
| ID, Fehlercode 394                                                                                                    |
| Isolation                                                                                                    |
| operating                                                                                                    |
| Parameter-Backup-Modus 82                                                                                                    |
| Starten                                                                                                    |
|                                                                                                    |
| Stoppen                                                                                                    |
| Vertugetrigger, Deremeter                                                                                                    |
| Valtungstingger, Parameter                                                                                                    |
| Undekannter Anthebstyp, Fenier                                                                                                    |
|                                                                                                    |
| unsymmetrisch geerdetes Netz                                                                                                    |
| unsymmetrisch geerdetes Netz<br>siehe unsymmetrisch geerdetes TN-Netz                                                                                                    |
| unsymmetrisch geerdetes Netz<br>siehe unsymmetrisch geerdetes TN-Netz<br>Unsymmetrisch geerdetes TN-Netz                                                                                                    |
| unsymmetrisch geerdetes Netz<br>siehe unsymmetrisch geerdetes TN-Netz<br>Unsymmetrisch geerdetes TN-Netz<br>EMV-Filter                                                                                                    |
| unsymmetrisch geerdetes Netz<br>siehe unsymmetrisch geerdetes TN-Netz<br>Unsymmetrisch geerdetes TN-Netz<br>EMV-Filter                                                                                                    |
| unsymmetrisch geerdetes Netz<br>siehe unsymmetrisch geerdetes TN-Netz<br>Unsymmetrisch geerdetes TN-Netz<br>EMV-Filter                                                                                                    |
| unsymmetrisch geerdetes Netz<br>siehe unsymmetrisch geerdetes TN-Netz<br>Unsymmetrisch geerdetes TN-Netz<br>EMV-Filter                                                                                                    |
| unsymmetrisch geerdetes Netz<br>siehe unsymmetrisch geerdetes TN-Netz<br>Unsymmetrisch geerdetes TN-Netz<br>EMV-Filter                                                                                                    |
| unsymmetrisch geerdetes Netz<br>siehe unsymmetrisch geerdetes TN-Netz<br>Unsymmetrisch geerdetes TN-Netz<br>EMV-Filter                                                                                                    |
| unsymmetrisch geerdetes Netz<br>siehe unsymmetrisch geerdetes TN-Netz<br>Unsymmetrisch geerdetes TN-Netz<br>EMV-Filter                                                                                                    |
| unsymmetrisch geerdetes Netz<br>siehe unsymmetrisch geerdetes TN-Netz<br>Unsymmetrisch geerdetes TN-Netz<br>EMV-Filter                                                                                                    |
| unsymmetrisch geerdetes Netz<br>siehe unsymmetrisch geerdetes TN-Netz<br>Unsymmetrisch geerdetes TN-Netz<br>EMV-Filter                                                                                                    |
| unsymmetrisch geerdetes Netz<br>siehe unsymmetrisch geerdetes TN-Netz<br>Unsymmetrisch geerdetes TN-Netz<br>EMV-Filter                                                                                                    |
| unsymmetrisch geerdetes Netz<br>siehe unsymmetrisch geerdetes TN-Netz<br>Unsymmetrisch geerdetes TN-Netz<br>EMV-Filter                                                                                                    |
| unsymmetrisch geerdetes Netz<br>siehe unsymmetrisch geerdetes TN-Netz<br>Unsymmetrisch geerdetes TN-Netz<br>EMV-Filter                                                                                                    |
| unsymmetrisch geerdetes Netz<br>siehe unsymmetrisch geerdetes TN-Netz<br>Unsymmetrisch geerdetes TN-Netz<br>EMV-Filter                                                                                                    |
| unsymmetrisch geerdetes Netz<br>siehe unsymmetrisch geerdetes TN-Netz<br>Unsymmetrisch geerdetes TN-Netz<br>EMV-Filter                                                                                                    |
| unsymmetrisch geerdetes Netz<br>siehe unsymmetrisch geerdetes TN-Netz<br>Unsymmetrisch geerdetes TN-Netz<br>EMV-Filter                                                                                                    |
| unsymmetrisch geerdetes Netz   siehe unsymmetrisch geerdetes TN-Netz   Unsymmetrisch geerdetes TN-Netz   EMV-Filter.   Warnung zu EMV-Filtern   Untere Frequenz (PFA), Parameter   siehe Benutzerlastkurve   Unterspannung   Alarmcode   Autom.Rücksetzen, Parameter   228   V   Verkabelung   Leistung   43, 44   Leistung |
| unsymmetrisch geerdetes Netz<br>siehe unsymmetrisch geerdetes TN-Netz<br>Unsymmetrisch geerdetes TN-Netz<br>EMV-Filter                                                                                                    |
| unsymmetrisch geerdetes Netz<br>siehe unsymmetrisch geerdetes TN-Netz<br>Unsymmetrisch geerdetes TN-Netz<br>EMV-Filter                                                                                                    |
| unsymmetrisch geerdetes Netz<br>siehe unsymmetrisch geerdetes TN-Netz<br>Unsymmetrisch geerdetes TN-Netz<br>EMV-Filter                                                                                                    |

|      | 267                  |
|------|----------------------|
|      | 292                  |
|      |                      |
| 163, | 238                  |
|      | 343                  |
|      | 238                  |
|      | 236                  |
| 163, | 236                  |
|      | 237                  |
|      | 343                  |
|      | 237                  |
|      | 163,<br><br>163,<br> |

### W

| Warnung                                         |
|-------------------------------------------------|
| Filter                                          |
| Warnung für unsymmetrisch geerdete TN-Netze 44  |
| Wartung                                         |
| Batterie                                        |
| Hauptlüfter 407                                 |
| interner Gehäuse-Lüfter 411                     |
| Intervalle                                      |
| Kondensatoren                                   |
| Kühlkörper                                      |
| Start, Parametergruppe 250                      |
| Wiederherstellen desr Standard-Werkseinstellung |
| Wirkungsgrad                                    |

#### XYZ Zöhlo

| Zähler                                                         |
|----------------------------------------------------------------|
| Frequenzumrichterbetriebszeit, Parameter                       |
| Frequenzumrichterenergieverbrauch, Parameter, 251              |
| Lüfterbetriebszeit. Parameter                                  |
| Motorumdrehungen, Parameter                                    |
| Zeitperiode                                                    |
| Starttag, Parameter                                            |
| Startzeit, Parameter 279                                       |
| Stoppzeit, Parameter                                           |
| Stoptag, Parameter                                             |
| Zuluft, Applikationsmakro 100                                  |
| Zwei interne Sollwerte mit PID-Regelung und Festdrehzahlen,    |
| Applikationsmakro                                              |
| Zwei interne Sollwerte mit PID-Regelung, Applikationsmakro 118 |
| Zweite Umgebung                                                |

ACH550-01 User's Manual

# Ergänzende Informationen

### Anfragen zum Produkt und zum Service

Wenden Sie sich mit Anfragen zum Produkt unter Angabe des Typenschlüssels und der Seriennummer des Geräts an Ihre ABB-Vertretung. Eine Liste der ABB Verkaufs-, Support- und Service-Adressen finden Sie im Internet unter <u>www.abb.com/searchchannels</u>.

### Produktschulung

Informationen zu den Produktschulungen von ABB finden Sie im Internet unter <u>www.abb.com/drives</u> und der Auswahl *Trainingskurse*.

### Feedback zu ABB Handbüchern

Über Kommentare und Hinweise zu unseren Handbüchern freuen wir uns. Im Internet <u>www.abb.com/drives</u> unter dem Link *Document Library* – Manuals feedback form (LV AC drives) finden Sie ein Formblatt für Mitteilungen.

### **Dokumente-Bibliothek im Internet**

Im Internet finden Sie Handbücher und andere Produkt-Dokumentation im PDF-Format. Gehen Sie auf die Internetseite <u>www.abb.com/drives</u> und wählen Sie dann *Document Library.* Sie können die Bibliothek durchsuchen oder einen Suchbegriff direkt eingeben, zum Beispiel einen Dokumentencode in das Suchfeld eintragen.

## Kontakt

www.abb.com/drives www.abb.com/drivespartners

3AFE68265525 Rev. G (DE) 03.07.2014

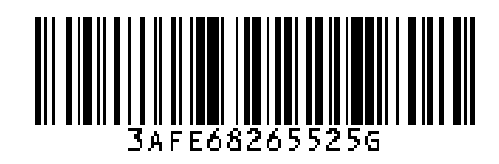

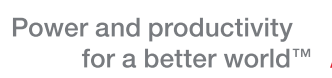

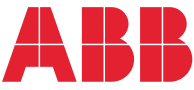